# 보안 방화벽 및 Firepower 내부 스위치 캡처 구성 및 확인

# 목차

<u>소</u>개 사전 요구 사항 요구 사항 사용되는 구성 요소 배경 정보 시스템 아키텍처의 개괄적 개요 내부 스위치 운영에 대한 개괄적 개요 패킷 흐름 및 캡처 포인트 Firepower 4100/9300의 컨피그레이션 및 확인 물리적 또는 포트 채널 인터<u>페이스의 패킷 캡처</u> 백플레인 인터페이스의 패킷 캡처 애플리케이션 및 애플리케이션 포트의 패킷 캡처 물리적 또는 포트 채널 인터페이스의 하위 인터페이스에서 패킷 캡처 패킷 캡처 필터 Firepower 4100/9300 내부 스위치 캡처 파일 수집 내부 스위치 패킷 캡처에 대한 지침, 제한 및 모범 사례 Secure Firewall 3100의 컨피그레이션 및 확인 물리적 또는 포트 채널 인터페이스의 패킷 캡처 물리적 또는 포트 채널 인터페이스의 하위 인터페이스에서 패킷 캡처 내부 인터페이스의 패킷 캡처 패킷 캡처 필터 Secure Firewall 3100 내부 스위치 캡처 파일 수집 내부 스위치 패킷 캡처에 대한 지침, 제한 및 모범 사례 관련 정보

# 소개

이 문서에서는 Firepower 및 Secure Firewall 내부 스위치의 컨피그레이션 및 검증에 대해 설명합니 다.

# 사전 요구 사항

# 요구 사항

기본 제품 지식, 캡처 분석

# 사용되는 구성 요소

이 문서의 정보는 특정 랩 환경의 디바이스를 토대로 작성되었습니다. 이 문서에 사용된 모든 디바 이스는 초기화된(기본) 컨피그레이션으로 시작되었습니다. 현재 네트워크가 작동 중인 경우 모든 명령의 잠재적인 영향을 미리 숙지하시기 바랍니다.

이 문서의 정보는 다음 소프트웨어 및 하드웨어 버전을 기반으로 합니다.

- 보안 방화벽 31xx
- Firepower 41xx
- Firepower 93xx
- Cisco FXOS(Secure eXtensible Operating System) 2.12.0.x
- Cisco FTD(Secure Firewall Threat Defense) 7.2.0.x
- Cisco FMC(Secure Firewall Management Center) 7.2.0.x
- Cisco FDM(Secure Firewall Device Manager) 7.2.0.x
- ASA(Adaptive Security Appliance) 9.18(1)x
- ASDM(Adaptive Security Appliance Device Manager) 7.18.1.x
- Wireshark 3.6.7(<u>https://www.wireshark.org/download.html</u>)

# 배경 정보

# 시스템 아키텍처의 개괄적 개요

패킷 흐름의 관점에서 Firepower 4100/9300 및 Secure Firewall 3100의 아키텍처는 다음 그림과 같 이 시각화할 수 있습니다.

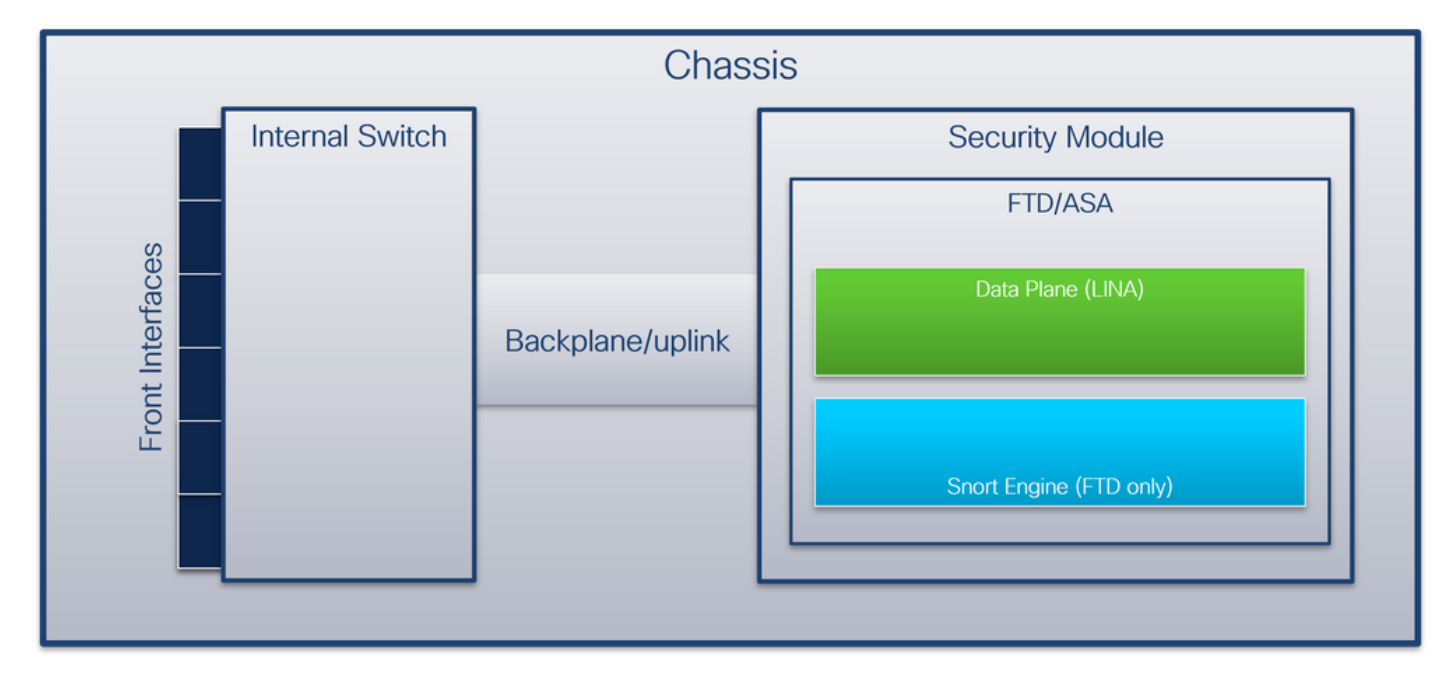

섀시에는 다음 구성 요소가 포함됩니다.

- 내부 스위치 네트워크에서 애플리케이션으로 패킷을 전달하며, 그 반대의 경우도 마찬가지입 니다. 내부 스위치는 내장된 인터페이스 모듈 또는 외부 네트워크 모듈에 있는 전면 인터페이스 에 연결되어 외부 장치(예: 스위치)에 연결됩니다. 전면 인터페이스의 예로는 Ethernet 1/1, Ethernet 2/4 등이 있습니다. "전면"은 강력한 기술적 정의가 아닙니다. 이 문서에서는 외부 디 바이스에 연결된 인터페이스를 백플레인 또는 업링크 인터페이스와 구분하는 데 사용됩니다.
- 백플레인 또는 업링크 보안 모듈(SM)을 내부 스위치에 연결하는 내부 인터페이스입니다. 다

음 표는 Firepower 4100/9300의 백플레인 인터페이스와 Secure Firewall 3100의 업링크 인터 페이스를 보여줍니다.

| 플랫폼                                       | 지원되는 보안 모듈 수 | 백플레인/업링크 인<br>디페이스                                                                    | 매핑된 애플리케이<br>티페이스                                                          |
|-------------------------------------------|--------------|---------------------------------------------------------------------------------------|----------------------------------------------------------------------------|
|                                           |              |                                                                                       |                                                                            |
| Firepower 4100(Firepower<br>4110/4112 제외) | 1            | SM1:<br>이더넷1/9<br>이더넷1/10                                                             | 내부 데이터0/0<br>내부 데이터0/1                                                     |
| Firepower 4110/4112                       | 1            | 이더넷1/9                                                                                | 내부 데이터0/0                                                                  |
| Firepower 9300                            | 3            | SM1:<br>이더넷1/9<br>이더넷1/10<br>SM2:<br>이더넷1/11<br>이더넷1/12<br>SM3:<br>이더넷1/13<br>이더넷1/14 | 내부 데이터0/0<br>내부 데이터0/1<br>내부 데이터0/1<br>내부 데이터0/1<br>내부 데이터0/0<br>내부 데이터0/1 |
| 보안 방화벽 3100                               | 1            | SM1: in_data_uplink1                                                                  | 내부 데이터0/1                                                                  |

모듈당 2개의 백플레인 인터페이스의 경우, 내부 스위치와 모듈의 애플리케이션이 2개의 인터페이 스를 통해 트래픽 로드 밸런싱을 수행합니다.

- 보안 모듈, 보안 엔진 또는 블레이드 FTD 또는 ASA와 같은 애플리케이션이 설치되는 모듈입니다. Firepower 9300은 최대 3개의 보안 모듈을 지원합니다.
- **매핑된 애플리케이션 인터페이스** FTD 또는 ASA와 같은 애플리케이션은 백플레인 또는 업링 크 인터페이스를 내부 인터페이스에 매핑합니다. 즉, 백플레인 또는 업링크 인터페이스는 애플 리케이션에서 내부 인터페이스로 표시됩니다.

내부 인터페이스를 확인하려면 show interface detail 명령을 사용합니다.

```
> show interface detail | grep Interface
Interface Internal-Control0/0 "ha_ctl_nlp_int_tap", is up, line protocol is up
Control Point Interface States:
      Interface number is 6
      Interface config status is active
      Interface state is active
Interface Internal-Data0/0 "", is up, line protocol is up
Control Point Interface States:
       Interface number is 2
       Interface config status is active
      Interface state is active
Interface Internal-Data0/1 "", is up, line protocol is up
Control Point Interface States:
      Interface number is 3
      Interface config status is active
      Interface state is active
Interface Internal-Data0/2 "nlp_int_tap", is up, line protocol is up
Control Point Interface States:
      Interface number is 4
      Interface config status is active
      Interface state is active
Interface Internal-Data0/3 "ccl_ha_nlp_int_tap", is up, line protocol is up
```

Control Point Interface States: Interface number is 5 Interface config status is active Interface state is active Interface Internal-Data0/4 "cmi\_mgmt\_int\_tap", is up, line protocol is up Control Point Interface States: Interface number is 7 Interface config status is active Interface state is active Interface Port-channel6.666 "", is up, line protocol is up Interface Ethernet1/1 "diagnostic", is up, line protocol is up Control Point Interface States: Interface number is 8 Interface number is 8 Interface config status is active Interface state is active

## 내부 스위치 운영에 대한 개괄적 개요

#### Firepower 4100/9300

전달 결정을 내리기 위해 내부 스위치는 인터페이스 VLAN 태그, 즉 포트 VLAN 태그와 가상 네트워 크 태그(VN-tag)를 사용합니다.

포트 VLAN 태그는 내부 스위치에서 인터페이스를 식별하는 데 사용됩니다. 스위치는 전면 인터페 이스에 제공된 각 인그레스 패킷에 포트 VLAN 태그를 삽입합니다. VLAN 태그는 시스템에서 자동 으로 구성되며 수동으로 변경할 수 없습니다. 태그 값은 fxos 명령 셸에서 **확인할** 수 있습니다.

#### firepower# connect fxos

firepower(fxos)# show run int e1/2
!Command: show running-config interface Ethernet1/2
!Time: Tue Jul 12 22:32:11 2022

version 5.0(3)N2(4.120)

interface Ethernet1/2
description U: Uplink
no lldp transmit
no lldp receive
no cdp enable
switchport mode dot1q-tunnel
switchport trunk native vlan 102
speed 1000
duplex full
udld disable
no shutdown

VN-tag도 내부 스위치에 의해 삽입되어 패킷을 애플리케이션에 전달하는 데 사용된다. 자동으로 구 성되며 수동으로 변경할 수 없습니다.

포트 VLAN 태그 및 VN 태그는 애플리케이션과 공유됩니다. 애플리케이션은 각 패킷에 각 이그레 스 인터페이스 VLAN 태그와 VN 태그를 삽입합니다. 애플리케이션의 패킷이 백플레인 인터페이스 의 내부 스위치에 수신되면 스위치는 이그레스 인터페이스 VLAN 태그와 VN-태그를 읽고 애플리케 이션과 이그레스 인터페이스를 식별하고 포트 VLAN 태그와 VN-태그를 스트립한 다음 패킷을 네트 워크에 전달합니다.

#### 보안 방화벽 3100

Firepower 4100/9300에서와 마찬가지로, 내부 스위치에서 인터페이스를 식별하는 데 포트 VLAN

태그를 사용합니다.

포트 VLAN 태그는 애플리케이션과 공유됩니다. 애플리케이션은 각 패킷에 각 이그레스 인터페이 스 VLAN 태그를 삽입합니다. 애플리케이션의 패킷이 업링크 인터페이스의 내부 스위치에 수신되 면 스위치는 이그레스 인터페이스 VLAN 태그를 읽고 이그레스 인터페이스를 식별하고 포트 VLAN 태그를 스트립한 다음 패킷을 네트워크로 전달합니다.

## 패킷 흐름 및 캡처 포인트

Firepower 4100/9300 및 Secure Firewall 3100 방화벽은 내부 스위치의 인터페이스에서 패킷 캡처 를 지원합니다.

이 그림에서는 섀시 및 애플리케이션 내의 패킷 경로를 따라 패킷 캡처 지점을 보여줍니다.

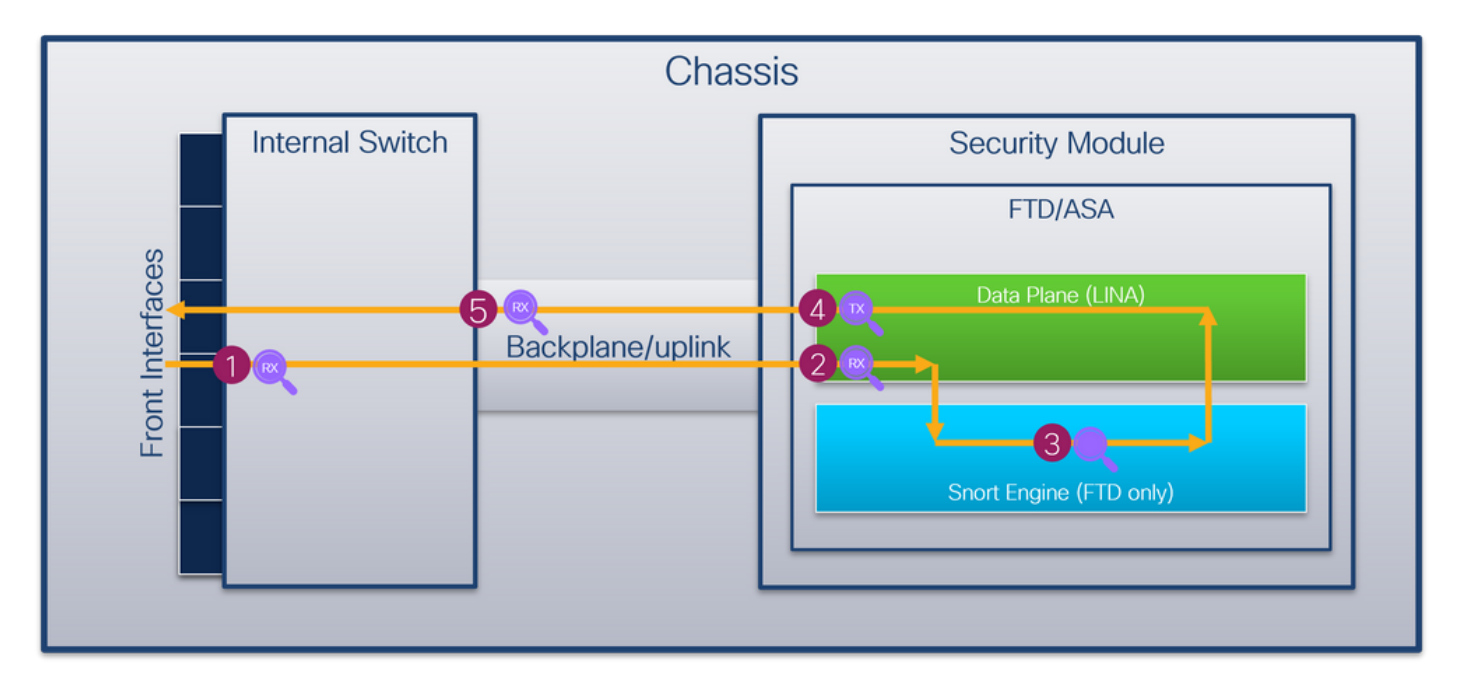

캡처 포인트는 다음과 같습니다.

- 1. 내부 스위치 전면 인터페이스 인그레스 캡처 포인트 전면 인터페이스는 스위치와 같은 피어 디바이스에 연결된 인터페이스입니다.
- 2. 데이터 플레인 인터페이스 인그레스 캡처 지점
- 3. Snort 캡처 포인트
- 4. 데이터 플레인 인터페이스 이그레스 캡처 지점
- 5. 내부 스위치 백플레인 또는 업링크 인그레스 캡처 포인트 백플레인 또는 업링크 인터페이스가 내부 스위치를 애플리케이션에 연결합니다.

내부 스위치는 인그레스 인터페이스 캡처만 지원합니다. 즉, 네트워크 또는 ASA/FTD 애플리케이션 에서 수신된 패킷만 캡처할 수 있습니다. **이그레스 패킷 캡처는 지원되지 않습니다.** 

# 구성 및 확인 Firepower 4100/9300

Firepower 4100/9300 내부 스위치 캡처는 FCM의 **Tools > Packet Capture 또**는 FXOS CLI의 **scope packet-capture**에서 구성할 수 있습니다. 패킷 캡처 옵션에 대한 설명은 *Cisco Firepower 4100/9300 FXOS Chassis Manager 컨피그레이션 가이드 또*는 *Cisco Firepower 4100/9300 FXOS CLI 컨피그레이션 가이드*, **문제 해결, 패킷 캡처 섹션**을 참조하십시오. 이러한 시나리오에서는 Firepower 4100/9300 내부 스위치 캡처의 일반적인 활용 사례를 다룹니다.

# 물리적 또는 포트 채널 인터페이스의 패킷 캡처

FCM 및 CLI를 사용하여 인터페이스 Ethernet1/2 또는 Portchannel1 인터페이스에서 패킷 캡처를 구성하고 확인합니다. 포트 채널 인터페이스의 경우 모든 물리적 멤버 인터페이스를 선택해야 합니 다.

# 토폴로지, 패킷 흐름 및 캡처 포인트

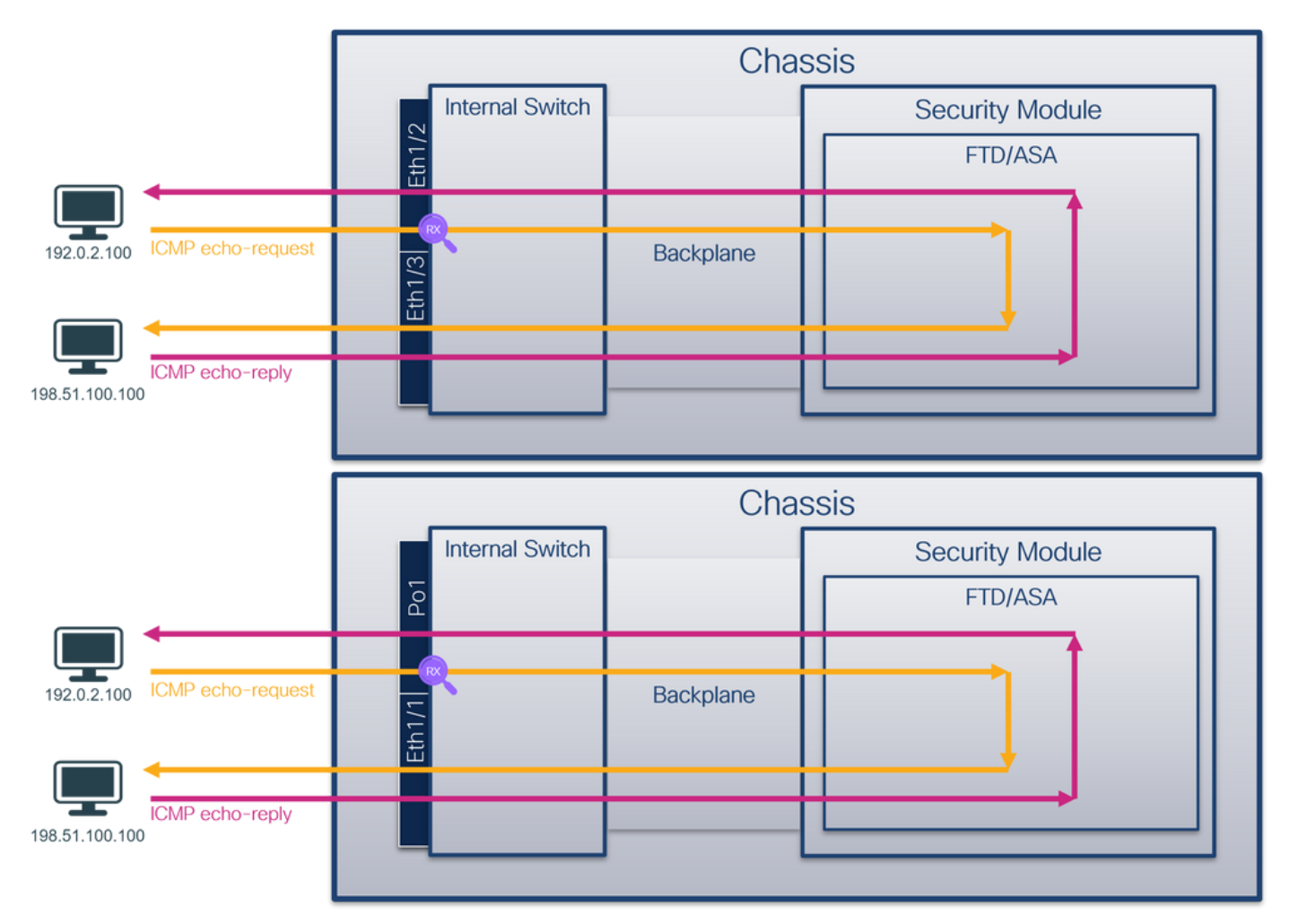

#### 설정

#### FCM

FCM에서 다음 단계를 수행하여 인터페이스 Ethernet1/2 또는 Portchannel1에서 패킷 캡처를 구성 합니다.

1. Tools(**툴) > Packet Capture(패킷 캡처) > Capture Session(캡처 세션)**을 사용하여 새 캡처 세 션을 생성합니다.

| Overview      | Interfaces      | Logical Devices | Security Engine | Platform Settings |           | System               | Tools         | Help    | admin   |
|---------------|-----------------|-----------------|-----------------|-------------------|-----------|----------------------|---------------|---------|---------|
|               |                 |                 |                 |                   |           | Packet Capture       | Trouble       | shootii | ng Logs |
| Capture Ses   | sion Filter Lis | t               |                 |                   |           |                      |               |         |         |
|               |                 |                 |                 |                   | C Refresh | Capture Session Dele | te All Sessio | ns      |         |
| No Session av | vailable        |                 |                 |                   |           |                      |               |         |         |
|               |                 |                 |                 |                   |           |                      |               |         |         |

2. 인터페이스 Ethernet1/2를 선택하고 세션 이름을 제공한 다음 Save and Run(저장 및 실행)을 클릭하여 캡처를 활성화합니다.

| Overview Interfaces Logical Devices Security Engine Platform Settings System Tools Help admin |                                                       |                          |  |  |  |  |  |  |  |  |
|-----------------------------------------------------------------------------------------------|-------------------------------------------------------|--------------------------|--|--|--|--|--|--|--|--|
| Select an instance: ftd1 🗸                                                                    | C                                                     | Save and Run Save Cancel |  |  |  |  |  |  |  |  |
| ftd1                                                                                          | Session Name" cap1<br>Selected Interfaces Ethernet1/2 |                          |  |  |  |  |  |  |  |  |
| Oheneti/2                                                                                     | Buffer Size 256 MB                                    |                          |  |  |  |  |  |  |  |  |
| Ethernet1/3                                                                                   | Store Packets Overwrite Append                        |                          |  |  |  |  |  |  |  |  |
| Ethernet1/1 Ethernet1/10                                                                      | Capture Filter Apply Filter Capture All               |                          |  |  |  |  |  |  |  |  |
| Ethernet1/5<br>(Portchannel2)                                                                 |                                                       |                          |  |  |  |  |  |  |  |  |
| Ethernet1/4<br>(Portchannel3)                                                                 |                                                       |                          |  |  |  |  |  |  |  |  |

#### 포트 채널 인터페이스의 경우 모든 물리적 멤버 인터페이스를 선택하고 세션 이름을 제공한 다음 Save and Run을 클릭하여 캡처를 활성화합니다.

| Overview Interfaces Logical Devices Security Engine Platform Settings |                                                                 | System Tools Help admin  |
|-----------------------------------------------------------------------|-----------------------------------------------------------------|--------------------------|
| Select an instance: ftd1 v                                            |                                                                 | Save and Run Save Cancel |
| Ptd1                                                                  | Session Name* Cap1 Selected Interfaces Ethernet1/5, Ethernet1/4 |                          |
| Ethernet1/2                                                           | Buffer Size 256 MB  Sean learth: 1559 Bytes                     | •                        |
| Ebenet1/3                                                             | Store Packets Overwrite Append                                  |                          |
| Ethernet1/1 Ethernet1/10                                              | Capture Filter Apply Filter Capture All                         |                          |
| Ethemet1/5<br>(Portchannel1)                                          |                                                                 |                          |
| Ethernet1/4<br>(Portchannel1)                                         |                                                                 |                          |
|                                                                       |                                                                 |                          |

#### **FXOS CLI**

FXOS CLI에서 다음 단계에 따라 인터페이스 Ethernet1/2 또는 Portchannel1에서 패킷 캡처를 구성 합니다.

1. 애플리케이션 유형 및 식별자를 식별합니다.

| firepower#<br>firepower | <b>scope</b><br>/ssa # | ssa<br>show app-ing | stance          |               |                 |                 |
|-------------------------|------------------------|---------------------|-----------------|---------------|-----------------|-----------------|
| App Name                | Identi                 | fier Slot II        | ) Admin Stat    | e Oper State  | Running Version | Startup Version |
| Deploy Typ              | e Turbo                | Mode Profil         | le Name Cluster | State Clus    | ster Role       |                 |
|                         |                        |                     |                 |               |                 |                 |
| ftd                     | <br>ftd1               | 1                   | Enabled         | Online        | 7.2.0.82        | 7.2.0.82        |
| Native                  | No                     |                     | Not App         | olicable None | 2               |                 |
| 2. 포트                   | 채널인                    | <u> </u> 터페이스의      | 경우 멤버 인테        | 터페이스를 식       | 별합니다.           |                 |

firepower# connect fxos <output skipped> firepower(fxos)# show port-channel summary Flags: D - Down P - Up in port-channel (members) I - Individual H - Hot-standby (LACP only)

s - Suspended r - Module-removed S - Switched R - Routed U - Up (port-channel) M - Not in use. Min-links not met \_\_\_\_\_ \_\_\_\_\_ Group Port-Type Protocol Member Ports Channel \_\_\_\_\_ Pol(SU) Eth LACP Eth1/4(P) Eth1/5(P) 1 3. 캡처 세션을 생성합니다. firepower# scope packet-capture firepower /packet-capture # create session cap1 firepower /packet-capture/session\* # create phy-port Eth1/2 firepower /packet-capture/session/phy-port\* # set app ftd firepower /packet-capture/session/phy-port\* # set app-identifier ftd1 firepower /packet-capture/session/phy-port\* # up firepower /packet-capture/session\* # enable firepower /packet-capture/session\* # commit firepower /packet-capture/session # 포트 채널 인터페이스의 경우 각 멤버 인터페이스에 대해 별도의 캡처가 구성됩니다. firepower# scope packet-capture firepower /packet-capture # create session cap1 firepower /packet-capture/session\* # create phy-port Eth1/4 firepower /packet-capture/session/phy-port\* # set app ftd firepower /packet-capture/session/phy-port\* # set app-identifier ftd1 firepower /packet-capture/session/phy-port\* # up firepower /packet-capture/session\* # create phy-port Eth1/5 firepower /packet-capture/session/phy-port\* # set app ftd firepower /packet-capture/session/phy-port\* # set app-identifier ftd1 firepower /packet-capture/session/phy-port\* # up firepower /packet-capture/session\* # enable firepower /packet-capture/session\* # commit firepower /packet-capture/session #

# 확인

#### FCM

인터페이스 **이름**을 확인하고 작동 **상태**가 작동 중인지, **파일 크기(바이트)가** 증가하는지 확인합니 다.

| Overview                 | Interfaces     | Logical Devices             | Security Engine | Platform Settings                                     |                                                              |                     |                         | System    | Tools    | Help | admin |
|--------------------------|----------------|-----------------------------|-----------------|-------------------------------------------------------|--------------------------------------------------------------|---------------------|-------------------------|-----------|----------|------|-------|
|                          |                |                             |                 |                                                       |                                                              |                     |                         |           |          |      |       |
| Capture Ses              | sion Filter Li | it                          |                 |                                                       |                                                              |                     |                         |           |          |      |       |
|                          |                |                             |                 |                                                       |                                                              |                     | C Refresh Capture Sessi | Delete Al | Sessions |      |       |
|                          |                |                             |                 |                                                       |                                                              |                     | (                       |           |          |      |       |
|                          | cap1           | Drop Coun                   | t: 0            | Operational State: up                                 | Buffer Size: 256 MB                                          |                     | Snap Length: 1518 Byte  | 5         |          |      | 8     |
| Interface Na             | ime            | Filter                      |                 | File Size (in bytes                                   | File Name                                                    | Device Name         |                         |           |          |      |       |
| Ethernet1/2              |                | None                        |                 | 28632                                                 | cap1-ethernet-1-2-0.pcap                                     | ftd1                | *                       |           |          |      |       |
| Interface Na Ethernet1/2 | cap1           | Drop Coun<br>Filter<br>None | t: 0            | Operational State: up<br>File Size (in bytes<br>28632 | Buffer Size: 256 MB<br>File Name<br>cap1-ethernet-1-2-0.pcap | Device Name<br>ftd1 | Snap Length: 1518 Byte  | 5         |          |      | 8) 🔟  |

멤버 인터페이스가 Ethernet1/4 및 Ethernet1/5인 Portchannel1:

| Overview Interfaces Lo      | ogical Devices Security Engine Platform | n Settings |                      |                          |             |                         | System Tool     | ls Help | admin |
|-----------------------------|-----------------------------------------|------------|----------------------|--------------------------|-------------|-------------------------|-----------------|---------|-------|
|                             |                                         |            |                      |                          |             |                         |                 |         |       |
| Capture Session Filter List |                                         |            |                      |                          |             |                         |                 |         |       |
|                             |                                         |            |                      |                          |             | Capture Session         | Delete All Sess | ions    |       |
| 🔺 🦲 cap1                    | Drop Count: 0                           | Operation  | nal State: up        | Buffer Size: 256 MB      |             | Snap Length: 1518 Bytes |                 |         | 8     |
| Interface Name              | Filter                                  |            | File Size (in bytes) | File Name                | Device Name |                         |                 |         |       |
| Ethernet1/S                 | None                                    |            | 160                  | cap1-ethernet-1-5-0.pcap | ftd1        | 2                       |                 |         |       |
| Ethernet1/4                 | None                                    | L          | 85000                | cap1-ethernet-1-4-0.pcap | ftd1        | *                       |                 |         |       |

#### **FXOS CLI**

scope packet-capture에서 캡처 세부 정보를 확인합니다.

```
firepower# scope packet-capture
firepower /packet-capture # show session cap1
Traffic Monitoring Session:
   Packet Capture Session Name: cap1
   Session: 1
   Admin State: Enabled
   Oper State: Up
   Oper State Reason: Active
   Config Success: Yes
   Config Fail Reason:
   Append Flag: Overwrite
   Session Mem Usage: 256 MB
   Session Pcap Snap Len: 1518 Bytes
  Error Code: 0
  Drop Count: 0
Physical ports involved in Packet Capture:
   Slot Id: 1
   Port Id: 2
   Pcapfile: /workspace/packet-capture/session-1/cap1-ethernet-1-2-0.pcap
   Pcapsize: 75136 bytes
   Filter:
   Sub Interface: 0
   Application Instance Identifier: ftd1
    Application Name: ftd
멤버 인터페이스가 Ethernet1/4 및 Ethernet1/5인 포트 채널 1:
firepower# scope packet-capture
firepower /packet-capture # show session cap1
Traffic Monitoring Session:
   Packet Capture Session Name: cap1
   Session: 1
   Admin State: Enabled
   Oper State: Up
   Oper State Reason: Active
   Config Success: Yes
   Config Fail Reason:
   Append Flag: Overwrite
   Session Mem Usage: 256 MB
   Session Pcap Snap Len: 1518 Bytes
   Error Code: 0
  Drop Count: 0
Physical ports involved in Packet Capture:
   Slot Id: 1
   Port Id: 4
```

```
Pcapfile: /workspace/packet-capture/session-1/cap1-ethernet-1-4-0.pcap
Pcapsize: 310276 bytes
Filter:
Sub Interface: 0
Application Instance Identifier: ftd1
Application Name: ftd
Slot Id: 1
Port Id: 5
Pcapfile: /workspace/packet-capture/session-1/cap1-ethernet-1-5-0.pcap
Pcapsize: 160 bytes
Filter:
Sub Interface: 0
Application Instance Identifier: ftd1
Application Name: ftd
캔치 파일 수진
```

Firepower 4100/9300 내부 스위치 캡처 파일 수집 섹션의 단계를 수행합니다.

#### 캡처 파일 분석

패킷 캡처 파일 판독기 응용 프로그램을 사용하여 Ethernet1/2용 캡처 파일을 엽니다. 첫 번째 패킷 을 선택하고 핵심 사항을 확인합니다.

- 1. ICMP 에코 요청 패킷만 캡처됩니다. 각 패킷은 캡처되어 2번 표시됩니다.
- 2. 원래 패킷 헤더에 VLAN 태그가 없습니다.
- 내부 스위치는 인그레스 인터페이스 Ethernet1/2를 식별하는 추가 포트 VLAN 태그(102)를 삽 입합니다.
- 4. 내부 스위치는 추가 VN 태그를 삽입합니다.

| No. Time                                                                                                    | Source           | Destination         | Protocol     | Length     | IP ID          | JP TTL Info          |                                          |                                  |
|----------------------------------------------------------------------------------------------------|------------------|---------------------|--------------|------------|----------------|----------------------|------------------------------------------|----------------------------------|
| 1 2022-07-13 06:23:58.285080930                                                                                                    | 192.0.2.100      | 198.51.100.100      | ICMP         | 108        | 0x9dec (40428) | 64 Echo (ping) reque | =0x001a, seq=7/1792, ttl=64 (no respo    | ise found!)                      |
| 2 2022-07-13 06:23:58.285082858                                                                                                    | 192.0.2.100      | 198.51.100.100      | ICMP         | 102        | 0x9dec (40428) | 64 Echo (ping) reque | =0x001a, seq=7/1792, ttl=64 (no respo    | ise found!)                      |
| 3 2022-07-13 06:23:59.309048886                                                                                                    | 192.0.2.100      | 198.51.100.100      | ICMP         | 108        | 0x9ed0 (40656) | 64 Echo (ping) reque | =0x001a, seq=8/2048, ttl=64 (no respo    | ise found!)                      |
| 4 2022-07-13 06:23:59.309193731                                                                                                    | 192.0.2.100      | 198.51.100.100      | ICMP         | 102        | 0x9ed0 (40656) | 64 Echo (ping) reque | =0x001a, seq=8/2048, ttl=64 (no respon   | ise found!)                      |
| 5 2022-07-13 06:24:00.333054196                                                                                                    | 192.0.2.100      | 198.51.100.100      | ICMP         | 108        | 0x9f20 (40736) | 64 Echo (ping) reque | =0x001a, seq=9/2304, ttl=64 (no respon   | ise found!)                      |
| 6 2022-07-13 06:24:00.333056014                                                                                                    | 192.0.2.100      | 198.51.100.100      | ICMP         | 102        | 0x9f20 (40736) | 64 Echo (ping) reque | =0x001a, seq=9/2304, ttl=64 (no response | ise found!)                      |
| 7 2022-07-13 06:24:01.357173530                                                                                                    | 192.0.2.100      | 198.51.100.100      | ICMP         | 108        | 0x9f2d (40749) | 64 Echo (ping) reque | =0x001a, seq=10/2560, ttl=64 (no resp    | onse found!)                     |
| 8 2022-07-13 06:24:01.357174708                                                                                                    | 192.0.2.100      | 198.51.100.100      | ICMP         | 102        | 0x9f2d (40749) | 64 Echo (ping) reque | =0x001a, seq=10/2560, ttl=64 (no resp    | onse found1)                     |
| 9 2022-07-13 06:24:02.381073741                                                                                                    | 192.0.2.100      | 198.51.100.100      | ICMP         | 108        | 0x9f88 (40840) | 64 Echo (ping) reque | =0x001a, seq=11/2816, ttl=64 (no resp    | onse found!)                     |
| 10 2022-07-13 06:24:02.381074999                                                                                                    | 192.0.2.100      | 198.51.100.100      | ICMP         | 102        | 0x9f88 (40840) | 64 Echo (ping) reque | =0x001a, seq=11/2816, ttl=64 (no resp    | onse found!)                     |
| 11 2022-07-13 06:24:03.405199041                                                                                                    | 192.0.2.100      | 198.51.100.100      | ICMP         | 108        | 0xa077 (41079) | 64 Echo (ping) reque | =0x001a, seq=12/3072, ttl=64 (no resp    | onse found!)                     |
| 12 2022-07-13 06:24:03.405200261                                                                                                    | 192.0.2.100      | 198.51.100.100      | ICMP         | 102        | 0xa077 (41079) | 64 Echo (ping) reque | =0x001a, seq=12/3072, ttl=64 (no resp    | onse found!)                     |
| 13 2022-07-13 06:24:04.429155683                                                                                                    | 192.0.2.100      | 198.51.100.100      | ICMP         | 108        | 0xa10f (41231) | 64 Echo (ping) reque | =0x001a, seg=13/3328, ttl=64 (no resp    | onse found!)                     |
| 14 2022-07-13 06:24:04.429156831                                                                                                    | 192.0.2.100      | 198.51.100.100      | ICMP         | 102        | 0xa10f (41231) | 64 Echo (ping) reque | =0x001a, seg=13/3328, ttl=64 (no resp    | onse found!)                     |
| 15 2022-07-13 06:24:05.453156612                                                                                                    | 192.0.2.100      | 198.51.100.100      | ICMP         | 108        | 0xa16a (41322) | 64 Echo (ping) reque | =0x001a, seg=14/3584, ttl=64 (no resp    | onse found()                     |
| 16 2022-07-13 06:24:05.453158052                                                                                                    | 192.0.2.100      | 198,51,100,100      | ICMP         | 102        | 0xa16a (41322) | 64 Echo (ping) reque | =0x001a, seg=14/3584, ttl=64 (no resp    | onse found()                     |
| 17 2022-07-13 06:24:06.477127687                                                                                                    | 192.0.2.100      | 198,51,100,100      | ICMP         | 108        | 0xa1e9 (41449) | 64 Echo (ping) reque | =0x001a, seg=15/3840, ttl=64 (no resp    | onse found])                     |
| 18 2022-07-13 06:24:06.477129899                                                                                                    | 192.0.2.100      | 198,51,100,100      | ICMP         | 102        | 0xa1e9 (41449) | 64 Echo (ping) reque | =0x001a, seg=15/3840, ttl=64 (no resp    | anse found!)                     |
| 19 2022-07-13 06:24:07.501291314                                                                                                    | 192.0.2.100      | 198,51,100,100      | ICMP         | 108        | 9xa1f6 (41462) | 64 Echo (ping) reque | =0x001a, seg=16/4096, ttl=64 (no resp    | anse found()                     |
| 28 2822-87-13 86:24:87.581293841                                                                                                    | 192.0.2.100      | 198,51,100,100      | TCMP         | 102        | 8xa1f6 (41462) | 64 Echo (ning) reque | =8x881a, seg=16/4896, ttl=64 (no resp    | onse foundl)                     |
| 21 2022-07-13 06:24:08.525089956                                                                                                    | 192.0.2.100      | 198,51,100,100      | ICMP         | 108        | 0xa257 (41559) | 64 Echo (ping) reque | =0x001a, seg=17/4352, ttl=64 (no resp    | onse foundl)                     |
| 22 2022-07-13 06:24:08.525092085                                                                                                    | 192.0.2.100      | 198.51.100.100      | TCMP         | 102        | 0xa257 (41559) | 64 Echo (ning) reque | =0x001a, seg=17/4352, ttl=64 (no resp    | anse found)                      |
| 23 2022-07-13 06:24:00 540236500                                                                                                    | 192.0.2.100      | 198 51 100 100      | TCMP         | 108        | 0ya2a0 (41641) | 64 Echo (ping) reque | =0x001a seg=18/4608 ttl=64 (no resp      | onse foundl)                     |
| 24 2022-07-13 06:24:09 549230564                                                                                                    | 102 0 2 100      | 108 51 100 100      | ICMP         | 102        | 0x3230 (41641) | 64 Echo (ping) reque | -0x0010, seq-10/4000, ttl-64 (no resp    | anse found()                     |
| 25 2022-07-13 06:24:09:349238304                                                                                                    | 102.0.2.100      | 100 51 100 100      | TCMD         | 102        | 0x0205 (41041) | 64 Echo (ping) reque | -0x001a, seq=10/4000, ttl=04 (no resp    | anse foundl)                     |
| 25 2022-07-13 00.24.10.573110140                                                                                                    | 102.0.2.100      | 100 51 100 100      | TCHP         | 100        | 0x0345 (41797) | 64 Echo (ping) reque | -0x001a, seq=19/4864, ttl=64 (no resp    | anse foundl)                     |
| 20 2022-07-13 00.24.10.573112304                                                                                                    | 102.0.2.100      | 198.51.100.100      | ICMP         | 102        | 0x0343 (41/97) | 64 Echo (ping) reque | -0x001a, seq=19/4804, ttl=04 (no resp    | anse found()                     |
| 27 2022-07-13 00.24.11.397000027                                                                                                    | 192.0.2.100      | 100 51 100 100      | TCHP         | 100        | 0x0349 (41001) | 64 Echo (ping) reque | -0x001a, seq=20/5120, ttl=64 (no resp    | anse foundl)                     |
| 28 2022-07-13 00:24:11.597088170                                                                                                    | 192.0.2.100      | 198.51.100.100      | TCHP         | 102        | 0x3549 (41001) | 64 Echo (ping) reque | -0x001a, seq=20/5120, ttl=04 (no resp    | inse foundl)                     |
| 29 2022-07-13 00:24:12.021001022                                                                                                    | 192.0.2.100      | 198.51.100.100      | TCHP         | 108        | 0xa30c (41948) | 64 Ecno (ping) reque | =0x001a, seq=21/53/6, tt1=04 (no resp    | inse round()                     |
| <                                                                                                    |                  |                     |              |            |                |                      |                                          |                                  |
| > Frame 1: 108 bytes on wire (864 b                                                                                                    | its), 108 bytes  | captured (864 bits) | on interface | capture_u  | 0_1, id 0      |                      | 58 97 bd b9 77 0e 00 50 56 9d e8 b       | 2 89 26 80 0a X···w··P V····&··  |
| > Ethernet II, Src: VMware 9d:e8:be                                                                                                    | (00:50:56:9d:e8  | :be), Dst: Cisco b9 | 77:0e (58:97 | :bd:b9:77: | 0e)            |                      | 00 00 81 00 00 66 08 00 45 00 00 5       | ↓ 9d ec 40 00 ·····f··E··T··@·   |
| ✓ VN-Tag                                                                                                    |                  |                     |              |            |                |                      | 40 01 af c0 c0 00 02 64 c6 33 64 6       | 1 08 00 4e a2 @·····d ·3dd··N·   |
| 1                                                                                                    | = Direc          | tion: From Bridge   |              |            |                |                      | 00 1a 00 07 f4 64 ce 62 00 00 00 0       | 20 a2 07 00 ·····d·b ····        |
| .0                                                                                                    | = Point          | ter: vif_id         |              |            |                |                      | 00 00 00 00 10 11 12 13 14 15 16 1       | / 18 19 1a 1b                    |
|                                                                                                    | = Desti          | ination: 10         |              |            |                |                      | 1c 1d 1e 1f 20 21 22 23 24 25 26 2       | 7 28 29 2a 2b ···· !"# \$5& ()"+ |
| 0                                                                                                    | = Loope          | ed: No              | Λ            |            |                |                      | 2C 20 2e 2t 30 31 32 33 34 35 36 3       | ,/0123 4567                      |
| 0                                                                                                    | = Reser          | rved: 0             | -            |            |                |                      |                                          |                                  |
| 00                                                                                                    | = Versi          | ion: 0              |              |            |                |                      |                                          |                                  |
| 0000 0                                                                                                    | 000 0000 = Sourc | :e: 0               |              |            |                |                      |                                          |                                  |
| Type: 802.10 Virtual LAN (0x810                                                                                                    | 0)               |                     |              |            |                |                      |                                          |                                  |
| 802.10 Virtual LAN, PRI: 0, DEI: 0                                                                                                    | ), ID: 102       |                     |              |            |                |                      |                                          |                                  |
| 000 = Priority:                                                                                                    | Best Effort (de  | efault) (0)         |              |            |                |                      |                                          |                                  |
| 0 = DEI: Inel                                                                                                    | igible           |                     | 2            |            |                |                      |                                          |                                  |
| 0000 0110 0110 = ID: 102                                                                                                    | 0                |                     | 5            |            |                |                      |                                          |                                  |
| Type: IPv4 (0x0800)                                                                                                    |                  |                     |              |            |                |                      |                                          |                                  |
| > Internet Protocol Version 4. Src:                                                                                                    | 192.0.2.100. Ds  | t: 198.51.100.100   |              |            |                |                      |                                          |                                  |
| > Internet Control Message Protocol                                                                                                    |                  |                     | 2            |            |                |                      |                                          |                                  |
| and the state of the state of t |                  |                     | -            |            |                |                      |                                          |                                  |
|                                                                                                    |                  |                     |              |            |                |                      |                                          |                                  |

두 번째 패킷을 선택하고 핵심 사항을 확인합니다.

1. ICMP 에코 요청 패킷만 캡처됩니다. 각 패킷은 캡처되어 2번 표시됩니다.

2. 원래 패킷 헤더에 VLAN 태그가 없습니다.

3. 내부 스위치는 인그레스 인터페이스 Ethernet1/2를 식별하는 추가 포트 VLAN 태그(**102**)를 삽 입합니다.

| No.      | Time                                | Source          | Destination         | Protocol        | Length     | IP ID          | IP TTL Info           |                                                                                    |
|----------|-------------------------------------|-----------------|---------------------|-----------------|------------|----------------|-----------------------|------------------------------------------------------------------------------------|
| Г        | 1 2022-07-13 06:23:58.285080930     | 192.0.2.100     | 198.51.100.100      | ICMP            | 108        | 0x9dec (40428) | 64 Echo (ping) reque  | t id=0x001a, seq=7/1792, ttl=64 (no response found!)                               |
|          | 2 2022-07-13 06:23:58.285082858     | 192.0.2.100     | 198.51.100.100      | ICMP            | 102        | 0x9dec (40428) | 64 Echo (ping) reque  | t id=0x001a, seq=7/1792, ttl=64 (no response found!)                               |
|          | 3 2022-07-13 06:23:59.309048886     | 192.0.2.100     | 198.51.100.100      | ICMP            | 108        | 0x9ed0 (40656) | 64 Echo (ping) reque  | t id=0x001a, seq=8/2048, ttl=64 (no response found!)                               |
|          | 4 2022-07-13 06:23:59.309193731     | 192.0.2.100     | 198.51.100.100      | ICMP            | 102        | 0x9ed0 (40656) | 64 Echo (ping) reque  | t id=0x001a, seq=8/2048, ttl=64 (no response found!)                               |
|          | 5 2022-07-13 06:24:00.333054190     | 192.0.2.100     | 198.51.100.100      | ICMP            | 108        | 0x9f20 (40736) | 64 Echo (ping) reque  | t id=0x001a, seq=9/2304, ttl=64 (no response found!)                               |
|          | 6 2022-07-13 06:24:00.333056014     | 192.0.2.100     | 198.51.100.100      | ICMP            | 102        | 0x9f20 (40736) | 64 Echo (ping) reque  | t id=0x001a, seq=9/2304, ttl=64 (no response found!)                               |
|          | 7 2022-07-13 06:24:01.357173530     | 192.0.2.100     | 198.51.100.100      | ICMP            | 108        | 0x9f2d (40749) | 64 Echo (ping) reques | t id=0x001a, seq=10/2560, ttl=64 (no response found!)                              |
|          | 8 2022-07-13 06:24:01.357174708     | 192.0.2.100     | 198.51.100.100      | ICMP            | 102        | 0x9f2d (40749) | 64 Echo (ping) reque  | t id=0x001a, seq=10/2560, ttl=64 (no response found!)                              |
|          | 9 2022-07-13 06:24:02.381073741     | 192.0.2.100     | 198.51.100.100      | ICMP            | 108        | 0x9f88 (40840) | 64 Echo (ping) reque  | t id=0x001a, seq=11/2816, ttl=64 (no response found!)                              |
|          | 10 2022-07-13 06:24:02.381074999    | 192.0.2.100     | 198.51.100.100      | ICMP            | 102        | 0x9f88 (40840) | 64 Echo (ping) reque  | t id=0x001a, seq=11/2816, ttl=64 (no response found!)                              |
|          | 11 2022-07-13 06:24:03.405199041    | 192.0.2.100     | 198.51.100.100      | ICMP            | 108        | 0xa077 (41079) | 64 Echo (ping) reque  | t id=0x001a, seq=12/3072, ttl=64 (no response found!)                              |
|          | 12 2022-07-13 06:24:03.405200261    | 192.0.2.100     | 198.51.100.100      | ICMP            | 102        | 0xa077 (41079) | 64 Echo (ping) reque  | t id=0x001a, seg=12/3072, ttl=64 (no response found!)                              |
|          | 13 2022-07-13 06:24:04.429155683    | 192.0.2.100     | 198.51.100.100      | ICMP            | 108        | 0xa10f (41231) | 64 Echo (ping) reque  | t id=0x001a, seg=13/3328, ttl=64 (no response found!)                              |
|          | 14 2022-07-13 06:24:04.429156831    | 192.0.2.100     | 198.51.100.100      | ICMP            | 102        | 0xa10f (41231) | 64 Echo (ping) reque  | t id=0x001a, seg=13/3328, ttl=64 (no response found!)                              |
|          | 15 2022-07-13 06:24:05.453156612    | 192.0.2.100     | 198.51.100.100      | ICMP            | 108        | 0xa16a (41322) | 64 Echo (ping) reque  | t id=0x001a, seg=14/3584, ttl=64 (no response found!)                              |
|          | 16 2022-07-13 06:24:05.453158052    | 192.0.2.100     | 198.51.100.100      | ICMP            | 102        | 0xa16a (41322) | 64 Echo (ping) reque  | t id=0x001a, seg=14/3584, ttl=64 (no response found!)                              |
|          | 17 2022-07-13 06:24:06.477127687    | 192.0.2.100     | 198.51.100.100      | ICMP            | 108        | 0xa1e9 (41449) | 64 Echo (ping) reque  | t id=0x001a, seg=15/3840, ttl=64 (no response found!)                              |
|          | 18 2022-07-13 06:24:06.477129899    | 192.0.2.100     | 198.51.100.100      | ICMP            | 102        | 0xa1e9 (41449) | 64 Echo (ping) reque  | t id=0x001a, seg=15/3840, ttl=64 (no response found!)                              |
|          | 19 2022-07-13 06:24:07.501291314    | 192.0.2.100     | 198.51.100.100      | ICMP            | 108        | 0xa1f6 (41462) | 64 Echo (ping) reque  | t id=0x001a, seg=16/4096, ttl=64 (no response found!)                              |
|          | 20 2022-07-13 06:24:07.501293041    | 192.0.2.100     | 198.51.100.100      | ICMP            | 102        | 0xa1f6 (41462) | 64 Echo (ping) reque  | t id=0x001a, seg=16/4096, ttl=64 (no response found!)                              |
|          | 21 2022-07-13 06:24:08.525089956    | 192.0.2.100     | 198.51.100.100      | ICMP            | 108        | 0xa257 (41559) | 64 Echo (ping) reque  | t id=0x001a, seg=17/4352, ttl=64 (no response found!)                              |
|          | 22 2022-07-13 06:24:08.525092088    | 192.0.2.100     | 198.51.100.100      | ICMP            | 102        | 0xa257 (41559) | 64 Echo (ping) reque  | t id=0x001a, seg=17/4352, ttl=64 (no response found!)                              |
|          | 23 2022-07-13 06:24:09.549236500    | 192.0.2.100     | 198.51.100.100      | ICMP            | 108        | 0xa2a9 (41641) | 64 Echo (ping) reque  | t id=0x001a, seg=18/4608, ttl=64 (no response found!)                              |
|          | 24 2022-07-13 06:24:09.549238564    | 192.0.2.100     | 198.51.100.100      | ICMP            | 102        | 0xa2a9 (41641) | 64 Echo (ping) reque  | t id=0x001a, seg=18/4608, ttl=64 (no response found!)                              |
|          | 25 2022-07-13 06:24:10.573110146    | 192.0.2.100     | 198,51,100,100      | ICMP            | 108        | 0xa345 (41797) | 64 Echo (ping) reque  | t id=0x001a, seg=19/4864, ttl=64 (no response found!)                              |
|          | 26 2022-07-13 06:24:10.573112504    | 192.0.2.100     | 198.51.100.100      | ICMP            | 102        | 0xa345 (41797) | 64 Echo (ping) reque  | t id=0x001a, seg=19/4864, ttl=64 (no response found!)                              |
|          | 27 2022-07-13 06:24:11.597086027    | 192.0.2.100     | 198,51,100,100      | ICMP            | 108        | 0xa349 (41801) | 64 Echo (ping) reque  | t id=0x001a, seg=20/5120, ttl=64 (no response found!)                              |
|          | 28 2022-07-13 06:24:11.597088170    | 192.0.2.100     | 198,51,100,100      | ICMP            | 102        | 0xa349 (41801) | 64 Echo (ping) reque  | t id=0x001a, seg=20/5120, ttl=64 (no response found!)                              |
|          | 29 2022-07-13 06:24:12.621061022    | 192.0.2.100     | 198.51.100.100      | ICMP            | 108        | 0xa3dc (41948) | 64 Echo (ping) reque  | t id=0x001a, seg=21/5376, ttl=64 (no response found!)                              |
| 2        |                                     |                 |                     |                 |            |                |                       |                                                                                    |
| <u> </u> |                                     |                 |                     |                 |            |                |                       |                                                                                    |
| 2        | Frame 2: 102 bytes on wire (816 bit | s), 102 bytes o | aptured (816 bits)  | on interface of | capture_u  | 0_1, id 0      |                       | 0000 58 97 bd b9 77 0e 00 50 56 9d e8 be 81 00 00 66 X···w··P V·····f              |
| 2        | Ethernet II, Src: VMware_9d:e8:be ( | 00:50:56:9d:e8: | be), Dst: Cisco_b9: | 77:0e (58:97:1  | bd:b9:77:0 | e)             |                       | 0010 08 00 45 00 00 54 90 ec 40 00 40 01 at c0 c0 00 ····························· |
| <b>M</b> | 802.10 Virtual LAN, PRI: 0, DEI: 0, | ID: 102         |                     |                 |            |                |                       |                                                                                    |
|          | 000 = Priority:                     | Best Effort (de | fault) (0)          | <u>_</u>        |            |                |                       | 0040 12 13 14 15 16 17 18 19 1a th 1c 1d 1a 1f 28 21                               |
|          | 0 = DEI: Ineli                      | gible           |                     | 3               |            |                |                       | 0050 22 23 24 25 26 27 28 29 2a 2b 2c 2d 2e 2f 30 31 "#\$%%'() *+/01               |
|          | 0000 0110 0110 = ID: 102            |                 |                     |                 |            |                |                       | 0060 32 33 34 35 36 37 234567                                                      |
|          | Type: IPv4 (0x0800)                 |                 |                     | _               |            |                |                       |                                                                                    |
| 2        | Internet Protocol Version 4, Src: 1 | 92.0.2.100, Dst | : 198.51.100.100    | 2               |            |                |                       |                                                                                    |
| 2        | Internet Control Message Protocol   |                 |                     | 2               |            |                |                       |                                                                                    |
|          |                                     |                 |                     |                 |            |                |                       |                                                                                    |

Portchannel1 멤버 인터페이스에 대한 캡처 파일을 엽니다. 첫 번째 패킷을 선택하고 핵심 사항을 확인합니다.

- 1. ICMP 에코 요청 패킷만 캡처됩니다. 각 패킷은 캡처되어 2번 표시됩니다.
- 2. 원래 패킷 헤더에 VLAN 태그가 없습니다.
- 3. 내부 스위치는 인그레스 인터페이스 Portchannel1을 식별하는 추가 포트 VLAN 태그 1001을 삽입합니다.
- 4. 내부 스위치는 추가 VN 태그를 삽입합니다.

| No.      | Time                               | Source                  | Destination        | Protocol       | Length    | IP ID    |         | IP TTL Info |        |          |             |                    |                 |     | ^ |
|----------|------------------------------------|-------------------------|--------------------|----------------|-----------|----------|---------|-------------|--------|----------|-------------|--------------------|-----------------|-----|---|
| <b>F</b> | 1 2022-08-05 23:07:31.865872877    | 192.0.2.100             | 198.51.100.100     | ICMP           | 108       | Øx322e   | (12846) | 64 Echo     | (ping) | request  | id=0x002d,  | seq=245/62720,     | ttl=64          | (nc |   |
|          | 2 2022-08-05 23:07:31.865875131    | 192.0.2.100             | 198.51.100.100     | ICMP           | 102       | Øx322e   | (12846) | 64 Echo     | (ping) | request  | id=0x002d,  | seq=245/62720,     | ttl=64          | (nc |   |
|          | 3 2022-08-05 23:07:32.867144598    | 192.0.2.100             | 198.51.100.100     | ICMP           | 108       | 0x32b9   | (12985) | 64 Echo     | (ping) | request  | id=0x002d,  | seq=246/62976,     | ttl=64 (        | (nc |   |
|          | 4 2022-08-05 23:07:32.867145852    | 192.0.2.100             | 198.51.100.100     | ICMP           | 102       | 0x32b9   | (12985) | 64 Echo     | (ping) | request  | id=0x002d,  | seq=246/62976,     | ttl=64 (        | (nc |   |
|          | 5 2022-08-05 23:07:33.881902485    | 192.0.2.100             | 198.51.100.100     | ICMP           | 108       | Øx32d8   | (13016) | 64 Echo     | (ping) | request  | id=0x002d,  | seq=247/63232,     | ttl=64          | (nc |   |
|          | 6 2022-08-05 23:07:33.881904191    | 192.0.2.100             | 198.51.100.100     | ICMP           | 102       | Øx32d8   | (13016) | 64 Echo     | (ping) | request  | id=0x002d,  | seq=247/63232,     | ttl=64          | (nc |   |
|          | 7 2022-08-05 23:07:34.883049425    | 192.0.2.100             | 198.51.100.100     | ICMP           | 108       | Øx3373   | (13171) | 64 Echo     | (ping) | request  | id=0x002d,  | seq=248/63488,     | ttl=64          | (nc |   |
|          | 8 2022-08-05 23:07:34.883051649    | 192.0.2.100             | 198.51.100.100     | ICMP           | 102       | 0x3373   | (13171) | 64 Echo     | (ping) | request  | id=0x002d,  | seq=248/63488,     | ttl=64          | (nc |   |
|          | 9 2022-08-05 23:07:35.883478016    | 192.0.2.100             | 198.51.100.100     | ICMP           | 108       | Øx3427   | (13351) | 64 Echo     | (ping) | request  | id=0x002d,  | seq=249/63744,     | ttl=64          | (nc |   |
|          | 10 2022-08-05 23:07:35.883479190   | 192.0.2.100             | 198.51.100.100     | ICMP           | 102       | Øx3427   | (13351) | 64 Echo     | (ping) | request  | id=0x002d,  | seq=249/63744,     | ttl=64          | (nc |   |
|          | 11 2022-08-05 23:07:36.889741625   | 192.0.2.100             | 198.51.100.100     | ICMP           | 108       | 0x34de   | (13534) | 64 Echo     | (ping) | request  | id=0x002d,  | seq=250/64000,     | ttl=64          | (nc |   |
|          | 12 2022-08-05 23:07:36.889742853   | 192.0.2.100             | 198.51.100.100     | ICMP           | 102       | 0x34de   | (13534) | 64 Echo     | (ping) | request  | id=0x002d,  | seq=250/64000,     | ttl=64          | (nc |   |
|          | 13 2022-08-05 23:07:37.913770117   | 192.0.2.100             | 198.51.100.100     | ICMP           | 108       | 0x354c   | (13644) | 64 Echo     | (ping) | request  | id=0x002d,  | seq=251/64256,     | ttl=64          | (nc |   |
|          | 14 2022-08-05 23:07:37.913772219   | 192.0.2.100             | 198.51.100.100     | ICMP           | 102       | 0x354c   | (13644) | 64 Echo     | (ping) | request  | id=0x002d,  | seq=251/64256,     | ttl=64          | (nc |   |
|          | 15 2022-08-05 23:07:38.937829879   | 192.0.2.100             | 198.51.100.100     | ICMP           | 108       | 0x3602   | (13826) | 64 Echo     | (ping) | request  | id=0x002d,  | seq=252/64512,     | ttl=64          | (nc |   |
|          | 16 2022-08-05 23:07:38.937831215   | 192.0.2.100             | 198.51.100.100     | ICMP           | 102       | 0x3602   | (13826) | 64 Echo     | (ping) | request  | id=0x002d,  | seq=252/64512,     | ttl=64          | (nc |   |
|          | 17 2022-08-05 23:07:39.961786128   | 192.0.2.100             | 198.51.100.100     | ICMP           | 108       | 0x36ed   | (14061) | 64 Echo     | (ping) | request  | id=0x002d,  | seq=253/64768,     | ttl=64          | (nc |   |
|          | 18 2022-08-05 23:07:39.961787284   | 192.0.2.100             | 198.51.100.100     | ICMP           | 102       | Øx36ed   | (14061) | 64 Echo     | (ping) | request  | id=0x002d,  | seq=253/64768,     | ttl=64          | (nc |   |
|          | 19 2022-08-05 23:07:40.985773090   | 192.0.2.100             | 198.51.100.100     | ICMP           | 108       | 0x37d5   | (14293) | 64 Echo     | (ping) | request  | id=0x002d,  | seq=254/65024,     | ttl=64          | (nc | ~ |
| <        |                                    |                         |                    |                |           |          |         |             |        |          |             |                    |                 | >   |   |
| > Fnar   | me 1: 108 bytes on wire (864 bits) | , 108 bytes captu       | ured (864 bits) on | interface capt | ure_u0_3, | i 0000   | a2 76   | f2 00 00 25 | 00 50  | 56 9d e8 | be 89 26 80 | 54 · v · · · % · P | V · · · · & · T | 1   |   |
| > Eth    | ernet II, Src: VMware_9d:e8:be (00 | :50:56:9d:e8:be),       | Dst: a2:76:f2:00:  | 00:25 (a2:76:f | 2:00:00:2 | (5) 0010 | 00 00   | 81 00 03 e9 | 08 00  | 45 00 00 | 54 32 2e 40 | 00                 | ET2.@.          |     |   |
| VN-      | Tag                                |                         |                    |                |           | 0020     | 40 01   | 1b 7f c0 00 | 02 64  | c6 33 64 | 64 08 00 1e | d6 @·····d         | · 3dd · · · ·   |     |   |
| 1        |                                    | = Direction             | : From Bridge      |                |           | 0030     | 00 2d   | 00 f5 a6 a2 | ed 62  | 00 00 00 | 00 7a 2f 0b | 00 ·-···b          | ····z/··        |     |   |
|          | 0                                  | = Pointer:              | vif_id             |                |           | 0040     | 1c 1d   | 10 1f 20 21 | 22 22  | 24 25 26 | 27 28 20 25 | 2h 1"#             | \$78.11**       |     |   |
| · ·      | .00 0000 0101 0100                 | = Destinati             | on: 84             |                |           | 0050     | 2c 2d   | 2e 2f 30 31 | 32 33  | 34 35 36 | 37          |                    | 4567            |     |   |
| · ·      | ···· ···· ···· ···· 0 ····         | = Looped: N             | • 4                |                |           |          | 20 20   | 20 21 50 51 | 52 55  | 54 55 50 |             | , 1,0125           | 4507            |     |   |
|          | 0                                  | <pre> = Reserved:</pre> | 0                  |                |           |          |         |             |        |          |             |                    |                 |     |   |
|          |                                    | <pre> = Version:</pre>  | 0                  |                |           |          |         |             |        |          |             |                    |                 |     |   |
| · ·      | 0000 0000                          | 0000 = Source: 0        |                    |                |           |          |         |             |        |          |             |                    |                 |     |   |
| Т        | ype: 802.10 Virtual LAN (0x8100)   |                         |                    |                |           |          |         |             |        |          |             |                    |                 |     |   |
| 802      | .1Q Virtual LAN, PRI: 0, DEI: 0, I | D: 1001                 |                    |                |           |          |         |             |        |          |             |                    |                 |     |   |
| e        | 00 Bes                             | t Effort (defaul        | t) (0)             |                |           |          |         |             |        |          |             |                    |                 |     |   |
|          | 0 = DEI: Ineligit                  | ole                     | 2                  |                |           |          |         |             |        |          |             |                    |                 |     |   |
|          | 0011 1110 1001 = ID: 1001          |                         | 2                  |                |           |          |         |             |        |          |             |                    |                 |     |   |
| Т        | ype: IPv4 (0x0800)                 |                         |                    |                |           |          |         |             |        |          |             |                    |                 |     |   |
| Inte     | ernet Protocol Version 4, Src: 192 | .0.2.100, Dst: 19       | 08.51.100.100      |                |           |          |         |             |        |          |             |                    |                 |     |   |
| Inte     | ernet Control Message Protocol     |                         | 2                  |                |           |          |         |             |        |          |             |                    |                 |     |   |
| _        |                                    |                         |                    |                |           |          | _       |             |        |          |             |                    |                 |     | _ |

두 번째 패킷을 선택하고 핵심 사항을 확인합니다.

1. ICMP 에코 요청 패킷만 캡처됩니다. 각 패킷은 캡처되어 2번 표시됩니다.

2. 원래 패킷 헤더에 VLAN 태그가 없습니다.

3. 내부 스위치는 인그레스 인터페이스 Portchannel1을 식별하는 추가 포트 VLAN 태그 1001을 삽입합니다.

| No. | Time                                 | Source            | Destination        | Protocol        | Length    | IP ID   |         | IP 1  | TTL Info |        |          |             |        |           |         |     | ^ |
|-----|--------------------------------------|-------------------|--------------------|-----------------|-----------|---------|---------|-------|----------|--------|----------|-------------|--------|-----------|---------|-----|---|
| Γ.  | 1 2022-08-05 23:07:31.865872877      | 192.0.2.100       | 198.51.100.100     | ICMP            | 108       | 0x322e  | (12846) |       | 64 Echo  | (ping) | request  | id=0x002d,  | seq=24 | 15/62720, | ttl=64  | (nc |   |
|     | 2 2022-08-05 23:07:31.865875131      | 192.0.2.100       | 198.51.100.100     | ICMP            | 102       | Øx322e  | (12846) |       | 64 Echo  | (ping) | request  | id=0x002d,  | seq=24 | 5/62720,  | ttl=64  | (nc |   |
|     | 3 2022-08-05 23:07:32.867144598      | 192.0.2.100       | 198.51.100.100     | ICMP            | 108       | 0x32b9  | (12985) |       | 64 Echo  | (ping) | request  | id=0x002d,  | seq=24 | 16/62976, | ttl=64  | (nc |   |
|     | 4 2022-08-05 23:07:32.867145852      | 192.0.2.100       | 198.51.100.100     | ICMP            | 102       | 0x32b9  | (12985) |       | 64 Echo  | (ping) | request  | id=0x002d,  | seq=24 | 16/62976, | ttl=64  | (nc |   |
|     | 5 2022-08-05 23:07:33.881902485      | 192.0.2.100       | 198.51.100.100     | ICMP            | 108       | 0x32d8  | (13016) |       | 64 Echo  | (ping) | request  | id=0x002d,  | seq=24 | 7/63232,  | ttl=64  | (nc |   |
|     | 6 2022-08-05 23:07:33.881904191      | 192.0.2.100       | 198.51.100.100     | ICMP            | 102       | 0x32d8  | (13016) |       | 64 Echo  | (ping) | request  | id=0x002d,  | seq=24 | 7/63232,  | ttl=64  | (nc |   |
|     | 7 2022-08-05 23:07:34.883049425      | 192.0.2.100       | 198.51.100.100     | ICMP            | 108       | Øx3373  | (13171) |       | 64 Echo  | (ping) | request  | id=0x002d,  | seq=24 | 18/63488, | ttl=64  | (nc |   |
|     | 8 2022-08-05 23:07:34.883051649      | 192.0.2.100       | 198.51.100.100     | ICMP            | 102       | Øx3373  | (13171) |       | 64 Echo  | (ping) | request  | id=0x002d,  | seq=24 | 18/63488, | ttl=64  | (nc |   |
|     | 9 2022-08-05 23:07:35.883478016      | 192.0.2.100       | 198.51.100.100     | ICMP            | 108       | 0x3427  | (13351) |       | 64 Echo  | (ping) | request  | id=0x002d,  | seq=24 | 49/63744, | ttl=64  | (nc |   |
|     | 10 2022-08-05 23:07:35.883479190     | 192.0.2.100       | 198.51.100.100     | ICMP            | 102       | 0x3427  | (13351) |       | 64 Echo  | (ping) | request  | id=0x002d,  | seq=24 | 49/63744, | ttl=64  | (nc |   |
|     | 11 2022-08-05 23:07:36.889741625     | 192.0.2.100       | 198.51.100.100     | ICMP            | 108       | 0x34de  | (13534) |       | 64 Echo  | (ping) | request  | id=0x002d,  | seq=25 | 50/64000, | ttl=64  | (nc |   |
|     | 12 2022-08-05 23:07:36.889742853     | 192.0.2.100       | 198.51.100.100     | ICMP            | 102       | 0x34de  | (13534) |       | 64 Echo  | (ping) | request  | id=0x002d,  | seq=25 | 50/64000, | ttl=64  | (nc |   |
|     | 13 2022-08-05 23:07:37.913770117     | 192.0.2.100       | 198.51.100.100     | ICMP            | 108       | 0x354c  | (13644) |       | 64 Echo  | (ping) | request  | id=0x002d,  | seq=25 | 51/64256, | ttl=64  | (nc |   |
|     | 14 2022-08-05 23:07:37.913772219     | 192.0.2.100       | 198.51.100.100     | ICMP            | 102       | 0x354c  | (13644) |       | 64 Echo  | (ping) | request  | id=0x002d,  | seq=25 | 51/64256, | ttl=64  | (nc |   |
|     | 15 2022-08-05 23:07:38.937829879     | 192.0.2.100       | 198.51.100.100     | ICMP            | 108       | 0x3602  | (13826) |       | 64 Echo  | (ping) | request  | id=0x002d,  | seq=25 | 52/64512, | ttl=64  | (nc |   |
|     | 16 2022-08-05 23:07:38.937831215     | 192.0.2.100       | 198.51.100.100     | ICMP            | 102       | 0x3602  | (13826) |       | 64 Echo  | (ping) | request  | id=0x002d,  | seq=25 | 52/64512, | ttl=64  | (nc |   |
|     | 17 2022-08-05 23:07:39.961786128     | 192.0.2.100       | 198.51.100.100     | ICMP            | 108       | 0x36ed  | (14061) |       | 64 Echo  | (ping) | request  | id=0x002d,  | seq=25 | 3/64768,  | ttl=64  | (nc |   |
|     | 18 2022-08-05 23:07:39.961787284     | 192.0.2.100       | 198.51.100.100     | ICMP            | 102       | 0x36ed  | (14061) |       | 64 Echo  | (ping) | request  | id=0x002d,  | seq=25 | 3/64768,  | ttl=64  | (nc |   |
|     | 19 2022-08-05 23:07:40.985773090     | 192.0.2.100       | 198.51.100.100     | ICMP            | 108       | 0x37d5  | (14293) |       | 64 Echo  | (ping) | request  | id=0x002d,  | seq=25 | 65024,    | ttl=64  | (nc | ~ |
| <   |                                      |                   |                    |                 |           |         |         |       |          |        |          |             |        |           |         | >   |   |
| > E | rame 2: 102 bytes on wire (816 bits) | , 102 bytes capt  | ured (816 bits) on | interface capt  | ure u0 3, | i. 0000 | a2 76   | f2 00 | 00 25    | 00 50  | 56 9d e8 | be 81 00 03 | e9     | ·v··%·P   | v       |     | - |
| > E | thernet II, Src: VMware 9d:e8:be (00 | :50:56:9d:e8:be)  | , Dst: a2:76:f2:00 | :00:25 (a2:76:f | 2:00:00:2 | 5) 0010 | 08 00   | 45 00 | 00 54    | 32 2e  | 40 00 40 | 01 1b 7f ce | 00     | ··E··T2.  | @·@···· |     |   |
| 8   | 02.10 Virtual LAN, PRI: 0, DEI: 0, I | D: 1001           |                    |                 |           | 0020    | 02 64   | c6 33 | 64 64    | 08 00  | 1e d6 00 | 2d 00 f5 a6 | a2     | ∙d•3dd••  |         |     |   |
|     | 000 Bes                              | st Effort (defaul | t) (0)             |                 |           | 0030    | ed 62   | 00 00 | 00 00    | 7a 2f  | 0b 00 00 | 00 00 00 10 | 11     | ·b····z/  |         |     |   |
|     | 0 = DEI: Ineligit                    | ble               | 3                  |                 |           | 0040    | 12 13   | 14 15 | 16 17    | 18 19  | 1a 1b 1c | 1d 1e 1f 20 | 21     |           |         | 1   |   |
|     | 0011 1110 1001 = ID: 1001            |                   |                    |                 |           | 0050    | 22 23   | 24 25 | 26 27    | 28 29  | 2a 2b 2c | 2d 2e 2f 30 | 31     | "#\$%&'() | *+,/0   | £.  |   |
|     | Type: IPv4 (0x0800)                  |                   |                    |                 |           | 0060    | 32 33   | 34 35 | 36 37    |        |          |             | -      | 234567    |         |     |   |
| 1   | nternet Protocol Version 4, Src: 192 | .0.2.100, Dst: 1  | 98.51.100.100      |                 |           |         |         |       |          |        |          |             |        |           |         |     |   |
| I   | nternet Control Message Protocol     |                   | 21                 |                 |           |         |         |       |          |        |          |             |        |           |         |     |   |
|     | · ·                                  |                   |                    |                 |           |         |         |       |          |        |          |             |        |           |         |     |   |

#### 설명

전면 인터페이스에서 패킷 캡처가 구성된 경우, 스위치는 각 패킷을 동시에 두 번 캡처합니다.

#### • 포트 VLAN 태그를 삽입한 후

• VN 태그를 삽입한 후

연산 순서에 따라 VN 태그는 포트 VLAN 태그 삽입보다 후반에 삽입됩니다. 그러나 캡처 파일에서 VN 태그가 있는 패킷은 포트 VLAN 태그가 있는 패킷보다 먼저 표시됩니다.

이 표에서는 작업을 요약합니다.

| 작업                                                                              | 캡처 지점            | 캡처된 패킷의 내부 포<br>트 VLAN | 방향         | 캡처된 트래픽                                            |
|---------------------------------------------------------------------------------|------------------|------------------------|------------|----------------------------------------------------|
| 인터페이스<br>Ethernet1/2에서 패킷<br>캡처 구성 및 확인<br>멤버 인터페이스                             | 이더넷1/2           | 102                    | 인그레스<br>전용 | 호스트 192.0.2.100에서 호스트<br>198.51.100.100으로의 ICMP 에크 |
| Ethernet1/4 및<br>Ethernet1/5를 사용하<br>여 인터페이스<br>Portchannel1에서 패킷<br>캡처 구성 및 확인 | 이더넷1/4<br>이더넷1/5 | 1001                   | 인그레스<br>전용 | 호스트 192.0.2.100에서 호스트<br>198.51.100.100으로의 ICMP 에크 |

#### 백플레인 인터페이스의 패킷 캡처

FCM 및 CLI를 사용하여 백플레인 인터페이스에서 패킷 캡처를 구성하고 확인합니다.

#### 토폴로지, 패킷 흐름 및 캡처 포인트

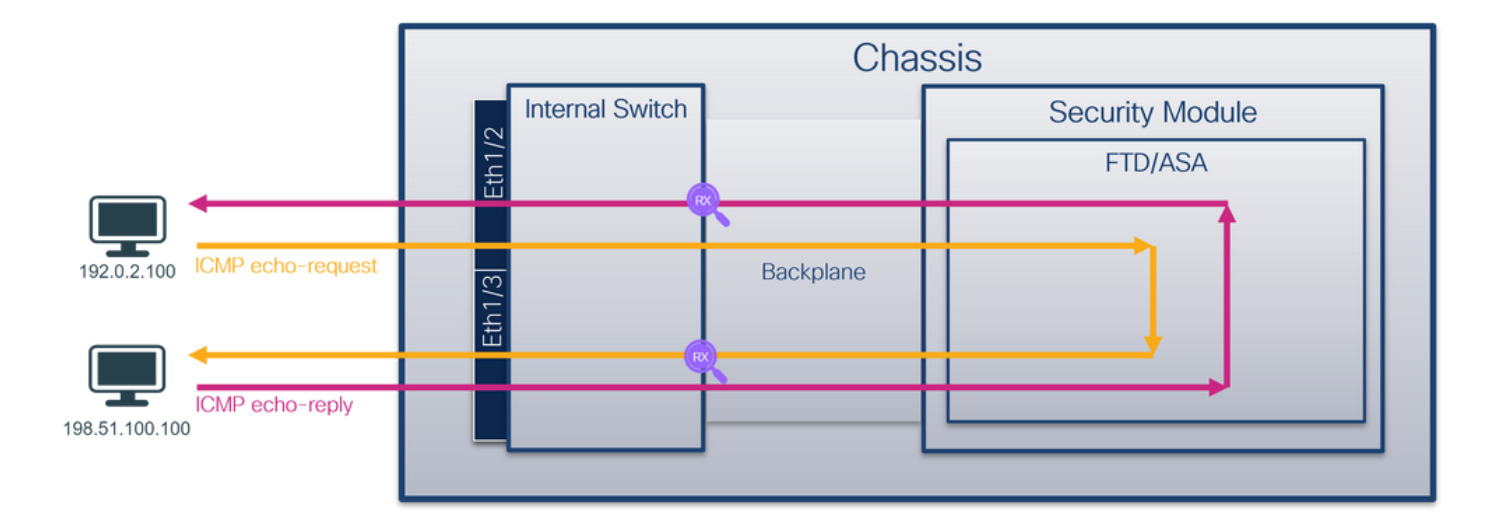

#### 설정

#### FCM

FCM에서 다음 단계를 수행하여 백플레인 인터페이스의 패킷 캡처를 구성합니다.

1. Tools(**툴) > Packet Capture(패킷 캡처) > Capture Session(캡처 세션)**을 사용하여 새 캡처 세 션을 생성합니다.

| Overview Interfaces Logical Devices Security Engine Platform Settings | System                | Tools Help admin     |
|-----------------------------------------------------------------------|-----------------------|----------------------|
|                                                                       | Packet Capture        | Troubleshooting Logs |
| Capture Session Filter List                                           |                       |                      |
| C Refresh                                                             | Capture Session Delet | te All Sessions      |
| No Session available                                                  |                       |                      |

2. 모든 백플레인 인터페이스의 패킷을 캡처하려면 드롭다운 목록에서 애플리케이션을 선택한 다음 All Backplane Ports(모든 백플레인 포트)를 선택합니다. 또는 특정 백플레인 인터페이스 를 선택합니다. 이 경우 백플레인 인터페이스 Ethernet1/9 및 Ethernet1/10을 사용할 수 있습니 다. 캡처를 활성화하려면 Session Name(세션 이름)을 입력하고 Save and Run(저장 및 실행 )을 클릭합니다.

| Help admin |
|------------|
|            |
|            |
|            |
|            |
|            |
|            |
|            |
|            |
|            |
|            |
|            |
|            |
|            |
|            |
|            |

백플레인 인터페이스에서 패킷 캡처를 구성하려면 FXOS CLI에서 다음 단계를 수행합니다.

1. 애플리케이션 유형 및 식별자를 식별합니다.

firepower# scope ssa firepower /ssa# show app-instance App Name Identifier Slot ID Admin State Oper State Running Version Startup Version Deploy Type Turbo Mode Profile Name Cluster State Cluster Role \_\_\_\_\_ \_\_\_\_ \_\_\_\_\_ \_\_\_\_ ftd ftd1 1 Enabled Online 7.2.0.82 7.2.0.82 Native No Not Applicable None 2. 캡처 세션을 생성합니다. firepower# scope packet-capture firepower /packet-capture # create session cap1 firepower /packet-capture/session\* # create phy-port Eth1/9 firepower /packet-capture/session/phy-port\* # set app ftd firepower /packet-capture/session/phy-port\* # set app-identifier ftd1 firepower /packet-capture/session/phy-port\* # up firepower /packet-capture/session\* # create phy-port Eth1/10 firepower /packet-capture/session/phy-port\* # set app ftd firepower /packet-capture/session/phy-port\* # set app-identifier ftd1 firepower /packet-capture/session/phy-port\* # up firepower /packet-capture/session\* # enable

#### 확인

#### FCM

인터페이스 **이름**을 확인하고 작동 **상태**가 작동 중인지, **파일 크기(바이트)가** 증가하는지 확인합니 다.

| Overview Inter  | aces Logical Devices Security Engine | Platform Settings     |                           |             | Syst                    | em Tools         | Help admin |
|-----------------|--------------------------------------|-----------------------|---------------------------|-------------|-------------------------|------------------|------------|
|                 |                                      |                       |                           |             |                         |                  |            |
| Capture Session | Filter List                          |                       |                           |             |                         |                  |            |
|                 |                                      |                       |                           |             | Capture Session Del     | ete All Sessions |            |
| 🛋 🦲 capi        | Drop Count: 0                        | Operational State: up | Buffer Size: 256 MB       |             | Snap Length: 1518 Bytes |                  |            |
| Interface Name  | Filter                               | File Size (in bytes)  | File Name                 | Device Name |                         |                  |            |
| Ethernet1/10    | None                                 | 194352                | cap1-ethernet-1-10-0.pcap | ftd1        | $\pm$                   |                  |            |
| Ethernet1/9     | None                                 | 286368                | cap1-ethernet-1-9-0.pcap  | ftd1        | ⊻                       |                  |            |
| L               | _                                    |                       |                           |             |                         |                  |            |

#### **FXOS CLI**

scope packet-capture에서 캡처 세부 정보를 확인합니다.

```
firepower# scope packet-capture
firepower /packet-capture # show session cap1
Traffic Monitoring Session:
    Packet Capture Session Name: cap1
    Session: 1
    Admin State: Enabled
    Oper State: Up
    Oper State Reason: Active
```

firepower /packet-capture/session\* # commit

firepower /packet-capture/session #

```
Config Success: Yes
  Config Fail Reason:
  Append Flag: Overwrite
  Session Mem Usage: 256 MB
  Session Pcap Snap Len: 1518 Bytes
  Error Code: 0
  Drop Count: 0
Physical ports involved in Packet Capture:
  Slot Id: 1
   Port Id: 10
   Pcapfile: /workspace/packet-capture/session-1/cap1-ethernet-1-10-0.pcap
   Pcapsize: 1017424 bytes
  Filter:
   Sub Interface: 0
   Application Instance Identifier: ftd1
   Application Name: ftd
   Slot Id: 1
   Port Id: 9
   Pcapfile: /workspace/packet-capture/session-1/cap1-ethernet-1-9-0.pcap
   Pcapsize: 1557432 bytes
  Filter:
  Sub Interface: 0
   Application Instance Identifier: ftd1
   Application Name: ftd
캡처 파일 수집
```

Firepower 4100/9300 내부 스위치 캡처 파일 수집 섹션의 단계를 수행합니다.

#### 캡처 파일 분석

패킷 캡처 파일 리더 애플리케이션을 사용하여 캡처 파일을 엽니다. 백플레인 인터페이스가 여러 개인 경우 각 백플레인 인터페이스의 모든 캡처 파일을 열어야 합니다. 이 경우 패킷은 백플레인 인 터페이스 Ethernet1/9에서 캡처됩니다.

첫 번째 및 두 번째 패킷을 선택하고 핵심 사항을 확인합니다.

- 1. 각 ICMP 에코 요청 패킷이 캡처되어 2번 표시됩니다.
- 2. 원래 패킷 헤더에 VLAN 태그가 없습니다.
- 3. 내부 스위치는 이그레스 인터페이스 Ethernet1/3을 식별하는 추가 포트 VLAN 태그(**103**)를 삽 입합니다.
- 4. 내부 스위치는 추가 VN 태그를 삽입합니다.

| No. Time Source                                                                                                    | Destination                                                                                                    | Protocol                                                                                                    | Length                                                                       | IP ID                                                                                                    | IP TTL Info                                                                                                    |                                                                                                    |                                                                                                    |                  |
|----------------------------------------------------------------------------------------------------|----------------------------------------------------------------------------------------------------|----------------------------------------------------------------------------------------------------|------------------------------------------------------------------------------|----------------------------------------------------------------------------------------------------|----------------------------------------------------------------------------------------------------|----------------------------------------------------------------------------------------------------|----------------------------------------------------------------------------------------------------|------------------|
| 1 2022-07-14 20:20:36.513854256 192.0.2.1                                                                                                    | 100 198.51.100.100                                                                                                    | ICMP                                                                                                    | 108                                                                          | 0x5990 (22928)                                                                                                    | 64 Echo (ping)                                                                                                    | request                                                                                                    | id=0x0001, seq=15/3840, ttl=64 (no response found!)                                                                                                    |                  |
| 2 2022-07-14 20:20:36.513857289 192.0.2.1                                                                                                    | 100 198.51.100.100                                                                                                    | ICMP                                                                                                    | 108                                                                          | 0x5990 (22928)                                                                                                    | 64 Echo (ping)                                                                                                    | request                                                                                                    | id=0x0001, seq=15/3840, ttl=64 (reply in 3)                                                                                                    |                  |
| 3 2022-07-14 20:20:36.514117394 198.51.10                                                                                                    | 00.100 192.0.2.100                                                                                                    | ICMP                                                                                                    | 108                                                                          | Øxcc2c (52268)                                                                                                    | 64 Echo (ping)                                                                                                    | reply                                                                                                    | id=0x0001, seq=15/3840, ttl=64 (request in 2)                                                                                                    |                  |
| 4 2022-07-14 20:20:36.514119312 198.51.10                                                                                                    | 00.100 192.0.2.100                                                                                                    | ICMP                                                                                                    | 108                                                                          | Øxcc2c (52268)                                                                                                    | 64 Echo (ping)                                                                                                    | reply                                                                                                    | id=0x0001, seq=15/3840, ttl=64                                                                                                    |                  |
| 5 2022-07-14 20:20:37.537723822 192.0.2.1                                                                                                    | 100 198.51.100.100                                                                                                    | ICMP                                                                                                    | 108                                                                          | 0x5a00 (23040)                                                                                                    | 64 Echo (ping)                                                                                                    | request                                                                                                    | id=0x0001, seq=16/4096, ttl=64 (no response found!)                                                                                                    |                  |
| 6 2022-07-14 20:20:37.537726588 192.0.2.1                                                                                                    | 100 198.51.100.100                                                                                                    | ICMP                                                                                                    | 108                                                                          | 0x5a00 (23040)                                                                                                    | 64 Echo (ping)                                                                                                    | request                                                                                                    | id=0x0001, seq=16/4096, ttl=64 (reply in 7)                                                                                                    |                  |
| 7 2022-07-14 20:20:37.538046165 198.51.10                                                                                                    | 00.100 192.0.2.100                                                                                                    | ICMP                                                                                                    | 108                                                                          | Øxcc9b (52379)                                                                                                    | 64 Echo (ping)                                                                                                    | reply                                                                                                    | id=0x0001, seq=16/4096, ttl=64 (request in 6)                                                                                                    |                  |
| 8 2022-07-14 20:20:37.538048311 198.51.10                                                                                                    | 00.100 192.0.2.100                                                                                                    | ICMP                                                                                                    | 108                                                                          | Øxcc9b (52379)                                                                                                    | 64 Echo (ping)                                                                                                    | reply                                                                                                    | id=0x0001, seq=16/4096, ttl=64                                                                                                    |                  |
| 9 2022-07-14 20:20:38.561776064 192.0.2.1                                                                                                    | 100 198.51.100.100                                                                                                    | ICMP                                                                                                    | 108                                                                          | 0x5ab7 (23223)                                                                                                    | 64 Echo (ping)                                                                                                    | request                                                                                                    | id=0x0001, seq=17/4352, ttl=64 (no response found!)                                                                                                    |                  |
| 10 2022-07-14 20:20:38.561778310 192.0.2.1                                                                                                    | 100 198.51.100.100                                                                                                    | ICMP                                                                                                    | 108                                                                          | 0x5ab7 (23223)                                                                                                    | 64 Echo (ping)                                                                                                    | request                                                                                                    | id=0x0001, seq=17/4352, ttl=64 (reply in 11)                                                                                                    |                  |
| 11 2022-07-14 20:20:38.562048288 198.51.10                                                                                                    | 00.100 192.0.2.100                                                                                                    | ICMP                                                                                                    | 108                                                                          | 0xccc4 (52420)                                                                                                    | 64 Echo (ping)                                                                                                    | reply                                                                                                    | id=0x0001, seg=17/4352, ttl=64 (request in 10)                                                                                                    |                  |
| 12 2022-07-14 20:20:38.562050333 198.51.10                                                                                                    | 00.100 192.0.2.100                                                                                                    | ICMP                                                                                                    | 108                                                                          | Øxccc4 (52420)                                                                                                    | 64 Echo (ping)                                                                                                    | reply                                                                                                    | id=0x0001, seg=17/4352, ttl=64                                                                                                    |                  |
| 13 2022-07-14 20:20:39 585677043 192.0.2.1                                                                                                    | 100 198.51.100.100                                                                                                    | TCMP                                                                                                    | 188                                                                          | 8x5h46 (23366)                                                                                                    | 64 Echo (ping)                                                                                                    | request                                                                                                    | id=8v8881, seg=18/4688, ttl=64 (no response foundl)                                                                                                    |                  |
| 14 2022-07-14 20:20:30 505678455 102 0.2 1                                                                                                    | 100 108 51 100 100                                                                                                    | TCMP                                                                                                    | 108                                                                          | BySh46 (23366)                                                                                                    | 64 Echo (ping)                                                                                                    | request                                                                                                    | id=0x0001, seq=18/4608, ttl=64 (renly in 15)                                                                                                    |                  |
| 15 2022-07-14 20:20:39:505070455 192:0:21                                                                                                    | 30 100 102 0 2 100                                                                                                    | TCMP                                                                                                    | 100                                                                          | 0xcd9d (53631)                                                                                                    | 64 Echo (ping)                                                                                                    | request                                                                                                    | id=0x0001, seq=10/4600, ttl=64 (request in 14)                                                                                                    |                  |
| 15 2022-07-14 20:20:39.305930334 198.31.10                                                                                                    | 00.100 192.0.2.100                                                                                                    | TCHP                                                                                                    | 100                                                                          | Oxedad (52621)                                                                                                    | 64 Echo (ping)                                                                                                    | reply                                                                                                    | 10-0x0001, Seq=10/4000, ((1=04 (request 10 14)                                                                                                    |                  |
| 16 2022-07-14 20:20:39.585957900 198.51.10                                                                                                    | 00.100 192.0.2.100                                                                                                    | ICHP                                                                                                    | 108                                                                          | 0xcusu (52021)                                                                                                    | 64 ECHO (ping)                                                                                                    | repry                                                                                                    | 10=0X0001, SEQ=10/4000, (C1=04                                                                                                    |                  |
| 17 2022-07-14 20:20:40.609804804 192.0.2.1                                                                                                    | 100 198.51.100.100                                                                                                    | ICMP                                                                                                    | 108                                                                          | 0x5D/D (23419)                                                                                                    | 64 Echo (ping)                                                                                                    | request                                                                                                    | 1d=0x0001, seq=19/4864, ttl=64 (no response tound))                                                                                                    |                  |
| 18 2022-07-14 20:20:40.609807618 192.0.2.1                                                                                                    | 100 198.51.100.100                                                                                                    | ICMP                                                                                                    | 108                                                                          | 0x5b7b (23419)                                                                                                    | 64 Echo (ping)                                                                                                    | request                                                                                                    | 1d=0x0001, seq=19/4864, ttl=64 (reply in 19)                                                                                                    |                  |
| 19 2022-07-14 20:20:40.610179685 198.51.10                                                                                                    | 00.100 192.0.2.100                                                                                                    | ICMP                                                                                                    | 108                                                                          | Øxcd8f (52623)                                                                                                    | 64 Echo (ping)                                                                                                    | reply                                                                                                    | id=0x0001, seq=19/4864, ttl=64 (request in 18)                                                                                                    |                  |
| 20 2022-07-14 20:20:40.610181944 198.51.10                                                                                                    | 00.100 192.0.2.100                                                                                                    | ICMP                                                                                                    | 108                                                                          | Øxcd8f (52623)                                                                                                    | 64 Echo (ping)                                                                                                    | reply                                                                                                    | id=0x0001, seq=19/4864, ttl=64                                                                                                    |                  |
| 21 2022-07-14 20:20:41.633805153 192.0.2.1                                                                                                    | 100 198.51.100.100                                                                                                    | ICMP                                                                                                    | 108                                                                          | 0x5b7e (23422)                                                                                                    | 64 Echo (ping)                                                                                                    | request                                                                                                    | id=0x0001, seq=20/5120, ttl=64 (no response found!)                                                                                                    |                  |
| 22 2022-07-14 20:20:41.633806997 192.0.2.1                                                                                                    | 100 198.51.100.100                                                                                                    | ICMP                                                                                                    | 108                                                                          | 0x5b7e (23422)                                                                                                    | 64 Echo (ping)                                                                                                    | request                                                                                                    | id=0x0001, seq=20/5120, ttl=64 (reply in 23)                                                                                                    |                  |
| 23 2022-07-14 20:20:41.634084102 198.51.10                                                                                                    | 00.100 192.0.2.100                                                                                                    | ICMP                                                                                                    | 108                                                                          | Øxce36 (52790)                                                                                                    | 64 Echo (ping)                                                                                                    | reply                                                                                                    | id=0x0001, seq=20/5120, ttl=64 (request in 22)                                                                                                    |                  |
| 24 2022-07-14 20:20:41.634085368 198.51.10                                                                                                    | 00.100 192.0.2.100                                                                                                    | ICMP                                                                                                    | 108                                                                          | 0xce36 (52790)                                                                                                    | 64 Echo (ping)                                                                                                    | reply                                                                                                    | id=0x0001, seq=20/5120, ttl=64                                                                                                    |                  |
| 25 2022-07-14 20:20:42.657709898 192.0.2.1                                                                                                    | 100 198.51.100.100                                                                                                    | ICMP                                                                                                    | 108                                                                          | 0x5bf0 (23536)                                                                                                    | 64 Echo (ping)                                                                                                    | request                                                                                                    | id=0x0001, seq=21/5376, ttl=64 (no response found!)                                                                                                    |                  |
| 26 2022-07-14 20:20:42.657711660 192.0.2.1                                                                                                    | 100 198.51.100.100                                                                                                    | ICMP                                                                                                    | 108                                                                          | 0x5bf0 (23536)                                                                                                    | 64 Echo (ping)                                                                                                    | request                                                                                                    | id=0x0001, seq=21/5376, ttl=64 (reply in 27)                                                                                                    |                  |
| 27 2022-07-14 20:20:42.657980675 198.51.10                                                                                                    | 00.100 192.0.2.100                                                                                                    | ICMP                                                                                                    | 108                                                                          | 0xce49 (52809)                                                                                                    | 64 Echo (ping)                                                                                                    | reply                                                                                                    | id=0x0001, seq=21/5376, ttl=64 (request in 26)                                                                                                    |                  |
| 28 2022-07-14 20:20:42.657981971 198.51.10                                                                                                    | 00.100 192.0.2.100                                                                                                    | ICMP                                                                                                    | 108                                                                          | 0xce49 (52809)                                                                                                    | 64 Echo (ping)                                                                                                    | reply                                                                                                    | id=0x0001, seq=21/5376, ttl=64                                                                                                    |                  |
| 29 2022-07-14 20:20:43.681736697 192.0.2.1                                                                                                    | 100 198.51.100.100                                                                                                    | ICMP                                                                                                    | 108                                                                          | 0x5c52 (23634)                                                                                                    | 64 Echo (ping)                                                                                                    | request                                                                                                    | id=0x0001, seg=22/5632, ttl=64 (no response found!)                                                                                                    |                  |
| c                                                                                                    |                                                                                                    |                                                                                                    |                                                                              |                                                                                                    |                                                                                                    |                                                                                                    |                                                                                                    |                  |
| N                                                                                                    |                                                                                                    |                                                                                                    |                                                                              |                                                                                                    |                                                                                                    |                                                                                                    |                                                                                                    |                  |
| > Frame 1: 108 bytes on wire (864 bits), 108 by                                                                                                    | ytes captured (864 bits                                                                                                    | ) on inter                                                                                                    | rface capture_                                                               | u0_8, id 0                                                                                                    |                                                                                                    | 0                                                                                                    | 0000 00 50 56 9d e7 50 58 97 bd b9 77 2d 89 26 00 00 PV PX ·································                                                                                                    |                  |
| Ethernet II, Src: Cisco_b9:77:2d (58:97:bd:b9)                                                                                                    | 9:77:2d), Dst: VMware_9                                                                                                    | d:e7:50 (6                                                                                                    | 00:50:56:9d:e7                                                               | :50)                                                                                                    |                                                                                                    | 0                                                                                                    | 0010 00 0a 81 00 00 67 08 00 45 00 00 54 59 90 40 00g. E. TY @-                                                                                                    |                  |
| ✓ VN-Tag                                                                                                    |                                                                                                    |                                                                                                    |                                                                              |                                                                                                    |                                                                                                    | 0                                                                                                    | 40 01 14 1c c0 00 02 64 c6 33 64 64 08 00 22 68 0 ·····d ·3dd··"h                                                                                                    |                  |
| 0 =                                                                                                    | Direction: To Bridge                                                                                                    |                                                                                                    |                                                                              |                                                                                                    |                                                                                                    | 0                                                                                                    | 0030 00 01 00 0f 89 7a d0 62 00 00 00 00 b3 d7 09 00 ·····z·b ······                                                                                                    |                  |
| .0                                                                                                    | Pointer: vif_id                                                                                                    |                                                                                                    |                                                                              |                                                                                                    |                                                                                                    |                                                                                                    |                                                                                                    |                  |
| 0000 0000 0000 0000 0000 0000                                                                                                    | Destination: 0                                                                                                    |                                                                                                    |                                                                              |                                                                                                    |                                                                                                    |                                                                                                    | 10 10 10 10 11 20 21 22 23 24 25 26 27 28 29 28 20 ····· ! # \$38 ()-+                                                                                                    |                  |
| 0                                                                                                    | Looped: No                                                                                                    |                                                                                                    |                                                                              |                                                                                                    |                                                                                                    | 0                                                                                                    | 2C 2U 2E 2T 30 31 32 33 34 35 30 37 ,/0123 430/                                                                                                    |                  |
|                                                                                                    | Reserved: 0                                                                                                    |                                                                                                    |                                                                              |                                                                                                    |                                                                                                    |                                                                                                    |                                                                                                    |                  |
|                                                                                                    | Version: 0                                                                                                    |                                                                                                    |                                                                              |                                                                                                    |                                                                                                    |                                                                                                    |                                                                                                    |                  |
|                                                                                                    | Source: 10                                                                                                    |                                                                                                    |                                                                              |                                                                                                    |                                                                                                    |                                                                                                    |                                                                                                    |                  |
| Type: 802.10 Virtual LAN (0x8100)                                                                                                    |                                                                                                    |                                                                                                    |                                                                              |                                                                                                    |                                                                                                    |                                                                                                    |                                                                                                    |                  |
| 902.10 Victual LAN PRI: 0. DET: 0. ID: 103                                                                                                    |                                                                                                    | _                                                                                                    |                                                                              |                                                                                                    |                                                                                                    |                                                                                                    |                                                                                                    |                  |
| and = Priority: Bast Effor                                                                                                    | t (default) (0)                                                                                                    |                                                                                                    |                                                                              |                                                                                                    |                                                                                                    |                                                                                                    |                                                                                                    |                  |
| a - DET: Inaligible                                                                                                    | c (default) (d)                                                                                                    | 2                                                                                                    |                                                                              |                                                                                                    |                                                                                                    |                                                                                                    |                                                                                                    |                  |
| and all and all a to the                                                                                                    |                                                                                                    | 3                                                                                                    |                                                                              |                                                                                                    |                                                                                                    |                                                                                                    |                                                                                                    |                  |
| 0000 0110 0111 = 1D: 103                                                                                                    |                                                                                                    |                                                                                                    |                                                                              |                                                                                                    |                                                                                                    |                                                                                                    |                                                                                                    |                  |
| Type: IPv4 (0x0800)                                                                                                    |                                                                                                    | _                                                                                                    |                                                                              |                                                                                                    |                                                                                                    |                                                                                                    |                                                                                                    |                  |
| > Internet Protocol Version 4, Src: 192.0.2.100                                                                                                    | 0, Dst: 198.51.100.100                                                                                                    |                                                                                                    |                                                                              |                                                                                                    |                                                                                                    |                                                                                                    |                                                                                                    |                  |
| > Internet Control Message Protocol                                                                                                    |                                                                                                    | 2                                                                                                    |                                                                              |                                                                                                    |                                                                                                    |                                                                                                    |                                                                                                    |                  |
|                                                                                                    |                                                                                                    |                                                                                                    |                                                                              |                                                                                                    |                                                                                                    |                                                                                                    |                                                                                                    |                  |
|                                                                                                    |                                                                                                    |                                                                                                    |                                                                              |                                                                                                    |                                                                                                    |                                                                                                    |                                                                                                    |                  |
|                                                                                                    |                                                                                                    |                                                                                                    |                                                                              |                                                                                                    |                                                                                                    | _                                                                                                    |                                                                                                    |                  |
| No. Time Source                                                                                                    | Destination                                                                                                    | Protocol                                                                                                    | Length                                                                       | PD                                                                                                    | IP TTL Info                                                                                                    |                                                                                                    | 1                                                                                                    | -                |
| No. Time Source<br>1 2022-07-14 20:20:36.513854256 192.0.2.1                                                                                                    | Destination<br>100 198.51.100.100                                                                                                    | Protocol                                                                                                    | Length<br>108                                                                | PD<br>0x5998 (22928)                                                                                                    | PTTL Mo<br>64 Echo (ping)                                                                                                    | ) request                                                                                                    | id=0x0001, seq=15/3840, ttl=64 (no response foundl)                                                                                                    |                  |
| No. Time Source<br>1 2022-07-14 20:20:36.513854256 192.0.2.<br>2 2022-07-14 20:20:36.513857289 192.0.2.                                                                                                    | Destination<br>100 198.51.100.100<br>100 198.51.100.100                                                                                                    | Protocol<br>ICMP<br>ICMP                                                                                                    | Length<br>108<br>108                                                         | PD<br>0x5990 (22928)<br>0x5990 (22928)                                                                                                    | PTTL 106<br>64 Echo (ping)<br>64 Echo (ping)                                                                                                    | ) request                                                                                                    | id=0x0001, seq=15/3840, ttl=64 (no response foundl)<br>id=0x0001, seq=15/3840, ttl=64 (reply in 3)                                                                                                    |                  |
| No.         Time         Source           □         1 2022-07-14 20120136.513854256         192.0.2.1           →         2 2022-07-14 20120136.5138554259         192.0.2.1           →         3 2022-07-14 20120136.514117394         198.51.11                                                                                                    | Destination           100         198.51.100.100           100         198.51.100.100           00.100         192.0.2.100                                                                                                    | Protocol<br>ICMP<br>ICMP<br>ICMP                                                                                                    | Length<br>108<br>108<br>108                                                  | PD<br>0x5990 (22928)<br>0x5990 (22928)<br>0xcc2c (52268)                                                                                                    | PTTL Mo<br>64 Echo (ping)<br>64 Echo (ping)<br>64 Echo (ping)                                                                                                    | ) request<br>) request<br>) reply                                                                                                    | id=0x0001, seq=15/3840, ttl=64 (no response foundl)<br>id=0x0001, seq=15/3840, ttl=64 (reply in 3)<br>id=0x0001, seq=15/3840, ttl=64 (request in 2)                                                                                                    |                  |
| No.         Time         Source           -         1 2022-07-14 20120136.511854256         192.0.2.           -         2 2022-07-14 20120136.511857289         192.0.2.           -         3 2022-07-14 20120136.514112734         198.51.1           -         4 2022-07-14 20120136.514112712         192.112                                                                                                    | Destination           100         198.51.100.100           100         198.51.100.100           00         198.51.100.100           00.100         192.0.2.100           00.100         192.0.2.100                                                                                                    | Protocol<br>ICMP<br>ICMP<br>ICMP<br>ICMP                                                                                                    | Length<br>108<br>108<br>108<br>108                                           | PD<br>0x5990 (22928)<br>0x5990 (22928)<br>0xcc2c (52268)<br>0xcc2c (52268)                                                                                                    | PTTL Info<br>64 Echo (ping)<br>64 Echo (ping)<br>64 Echo (ping)<br>64 Echo (ping)                                                                                                    | ) request<br>) request<br>) reply<br>) reply                                                                                                    | id=0x0001, seq=15/3840, ttl=64 (no response foundl)<br>id=0x0001, seq=15/3840, ttl=64 (reply in 3)<br>id=0x0001, seq=15/3840, ttl=64 (request in 2)<br>id=0x0001, seq=15/3840, ttl=64                                                                                                    |                  |
| In.         Time         Source           1 2022-07-14 20:20:36.513854226         192.0.2.1           •         2 2022-07-14 20:20:36.513857289         192.0.2.2           •         3 2022-07-14 20:20:36.514117394         198.51.1           4 2022-07-14 20:20:36.514119312         198.51.1           5 2022-07-14 20:20:36.514119312         198.51.1                                                                                                    | Destination           100         198.51.100.100           100         198.51.100.100           00.100         192.0.2.100           00.100         192.0.2.100           100         198.51.100.100                                                                                                    | Protocol<br>ICMP<br>ICMP<br>ICMP<br>ICMP<br>ICMP                                                                                                    | Length<br>108<br>108<br>108<br>108<br>108                                    | PD<br>0x5990 (22928)<br>0x5990 (22928)<br>0xcc2c (52268)<br>0xcc2c (52268)<br>0x5a00 (23040)                                                                                                    | PTTL bfo           64 Echo (ping)           64 Echo (ping)           64 Echo (ping)           64 Echo (ping)           64 Echo (ping)           64 Echo (ping)           64 Echo (ping)                                                                                                    | ) request<br>) request<br>) reply<br>) reply<br>) request                                                                                                    | id=0x0001, seq=15/3840, ttl=64 (no response foundl)<br>id=0x0001, seq=15/3840, ttl=64 (reply in 3)<br>id=0x0001, seq=15/3840, ttl=64 (request in 2)<br>id=0x0001, seq=15/3840, ttl=64<br>:d=0x0001, seq=15/3640, ttl=64                                                                                                    |                  |
| No.         Time         Source           1         2022-07-14         20120136.513854256         192.0.2.1           2         2022-07-14         20120136.513857289         192.0.2.1           4         2022-07-14         20120136.5141857289         192.0.2.1           5         2022-07-14         20120136.514117394         198.51.11           5         2022-07-14         20120136.514119312         198.51.11           5         2022-07-14         20120137.537725822         192.0.2.1           6         2022-07-14         2012037.537725882         192.0.2.1                                                                                                    | Destination           100         198.51.100.100           100         198.51.100.100           00.100         192.0.2.100           00.100         192.0.2.100           100         198.51.100.100           100         198.51.100.100                                                                                                    | Protocol<br>ICMP<br>ICMP<br>ICMP<br>ICMP<br>ICMP<br>ICMP                                                                                                    | Length<br>108<br>108<br>108<br>108<br>108<br>108                             | PD<br>0x5990 (22928)<br>0x5990 (22928)<br>0xcc2c (52268)<br>0x5200 (22040)<br>0x5200 (23040)<br>0x5200 (23040)                                                                                                    | PTTL 106<br>64 Echo (ping)<br>64 Echo (ping)<br>64 Echo (ping)<br>64 Echo (ping)<br>64 Echo (ping)<br>64 Echo (ping)                                                                                                    | ) request<br>) request<br>) reply<br>) reply<br>) request<br>) request                                                                                                    | id=0x0001, seq=15/3840, ttl=64 (no response foundl)<br>id=0x0001, seq=15/3840, ttl=64 (reply in 3)<br>id=0x0001, seq=15/3840, ttl=64 (request in 2)<br>id=0x0001, seq=16/4096, ttl=64 (no response foundl)<br>id=0x0001, seq=16/4096, ttl=64 (no response foundl)                                                                                                    |                  |
| In.         Time         Source           -         1 2022-07-14 20:20:36.513854256         192.0.2.1           -         2 2022-07-14 20:20:36.513857289         192.0.2.1           +         3 2022-07-14 20:20:36.514137394         198.51.1           -         4 2022-07-14 20:20:36.51411212         198.51.1           5 2022-07-14 20:20:36.51411212         198.51.1           5 2022-07-14 20:20:37.537723822         192.0.2.1           6 2022-07-14 20:20:37.53772588         192.0.2.2           7 2022-07-14 20:20:37.535726558         198.6.1.2                                                                                                    | Destination           100         198.51.100.100           100         198.51.100.100           00.100         192.0.2.100           00.100         192.0.2.100           100         198.51.100.100           100         198.51.100.100           00.00         192.0.2.00                                                                                                    | Protocol<br>ICMP<br>ICMP<br>ICMP<br>ICMP<br>ICMP<br>ICMP                                                                                                    | Length<br>108<br>108<br>108<br>108<br>108<br>108                             | P D<br>0x5990 (22928)<br>0x5990 (22928)<br>0xcc2c (52268)<br>0xcc2c (52268)<br>0x5a00 (23040)<br>0x5a00 (23040)<br>0xcc9b (52379)                                                                                                    | <ul> <li>PTTL 166</li> <li>64 Echo (ping)</li> <li>64 Echo (ping)</li> <li>64 Echo (ping)</li> <li>64 Echo (ping)</li> <li>64 Echo (ping)</li> <li>64 Echo (ping)</li> <li>64 Echo (ping)</li> <li>64 Echo (ping)</li> </ul>                                                                                                    | ) request<br>) request<br>) reply<br>) reply<br>) request<br>) request<br>) reply                                                                                                    | id=0x0001, seq=15/3840, ttl=64 (no response foundl)<br>id=0x0001, seq=15/3840, ttl=64 (reply in 3)<br>id=0x0001, seq=15/3840, ttl=64 (request in 2)<br>id=0x0001, seq=15/4040, ttl=64 (no response foundl)<br>id=0x0001, seq=16/4096, ttl=64 (reply in 7)<br>id=0x0001, seq=16/4096, ttl=64 (reply in 7)<br>id=0x0001, seq=16/4096, ttl=64 (request in 6)                                                                                                    |                  |
| In.         Time         Source           1         2022-07-14         201:201:36.513854256         192.0.2.1           -         2         2022-07-14         201:201:36.513857280         192.0.2.1           -         3         2022-07-14         201:201:36.514119314         198.51.11           4         2022-07-14         201:201:37.537725822         192.0.2.1         6           6         2022-07-14         201:201:37.537725828         192.0.3.1         1           5         2022-07-14         201:201:37.537725828         192.0.3.2.1         1           6         2022-07-14         201:201:37.537725828         192.0.8.2.1         1           7         2022-07-14         201:201:37.53782681         198.51.11         1           8         2022-07-14         201:201:37.53782681         198.51.11         188.51.11                                                                                                    | Destination           100         198.51.100.100           100         198.51.100.100           00         100         192.0.2.100           100         198.51.100.100           100         198.51.100.100           00         100         198.51.100.100           00         100         198.51.100.100           00         100         198.51.100.100           00         100.2.2.100         100.100                                                                                                    | Protocol<br>ICMP<br>ICMP<br>ICMP<br>ICMP<br>ICMP<br>ICMP<br>ICMP                                                                                                    | Length<br>108<br>108<br>108<br>108<br>108<br>108<br>108                      | P D           0x5990         (22028)           0xcc2c         (52268)           0xcc2c         (52268)           0x5a00         (23040)           0x5a00         (23040)           0xcs0c         (52379)           0xcc9b         (52379)                                                                                                    | ▶ TTL №6<br>64 Echo (ping)<br>64 Echo (ping)<br>64 Echo (ping)<br>64 Echo (ping)<br>64 Echo (ping)<br>64 Echo (ping)<br>64 Echo (ping)<br>64 Echo (ping)                                                                                                    | ) request<br>reply<br>) reply<br>) reply<br>) request<br>) reply<br>) reply<br>) reply                                                                                                    | id=0x0001, seq=15/3840, ttl=64 (no response foundl)<br>id=0x0001, seq=15/3840, ttl=64 (request in 2)<br>id=0x0001, seq=15/3840, ttl=64 (request in 2)<br>id=0x0001, seq=15/3840, ttl=64 (no response foundl)<br>id=0x0001, seq=16/4096, ttl=64 (reply in 7)<br>id=0x0001, seq=16/4096, ttl=64 (request in 6)<br>id=0x0001, seq=16/4096, ttl=64 (request in 6)<br>id=0x001, seq=16/406, ttl=64 (request in 6)<br>id=0x001, seq=16/406, ttl=64 (request in 6)<br>id=0x001, seq=16/406, ttl=64 (request in 6)<br>id=0x001, seq=16/406, ttl=64 (request in 6)<br>id=0x001, seq=16/406, ttl=64 (request in 6)<br>id=0x001, seq=16/406, seq                                                                                    |                  |
| No.         Time         Source           1         2022-07-14         20:20:36.513854256         192.0.2.           2         222-07-14         20:20:36.513857289         192.0.2.           4         2022-07-14         20:20:36.51417394         198.51.1           5         2022-07-14         20:20:36.51419219         198.51.1           5         2022-07-14         20:20:37.53772822         192.0.2.           6         2022-07-14         20:20:37.537046165         198.51.1           9         2022-07-14         20:20:37.538046311         198.51.1           9         20:20-714         20:20:38.561776046165         198.51.1           9         20:20-714         20:20:37.538046151         198.51.1           9         20:20-714         20:20:38.561776046165         198.51.1                                                                                                    | Destination           100         198.51.100.100           100         198.51.100.100           00.100         192.0.2.100           00.100         198.51.100.100           100         198.51.100.100           00.100         192.0.2.100           00.100         192.0.2.100           00.100         192.0.2.100           00.100         192.0.2.100           00.100         192.0.2.100           00.100         192.0.2.100                                                                                                    | Protocol<br>ICMP<br>ICMP<br>ICMP<br>ICMP<br>ICMP<br>ICMP<br>ICMP<br>ICMP                                                                                                    | Length<br>108<br>108<br>108<br>108<br>108<br>108<br>108<br>108               | PD           0x5990         (22928)           0xcc2c         (52268)           0xcc2c         (52268)           0x5a00         (23040)           0x5a00         (23440)           0xcc9b         (52379)           0xcc9b         (52379)           0x5a00         (23223)                                                                                                    | ₽ TTL №6<br>64 Echo (ping)<br>64 Echo (ping)<br>64 Echo (ping)<br>64 Echo (ping)<br>64 Echo (ping)<br>64 Echo (ping)<br>64 Echo (ping)<br>64 Echo (ping)<br>64 Echo (ping)                                                                                                    | ) request<br>) reply<br>) reply<br>) request<br>) request<br>) reply<br>) reply<br>) reply                                                                                                    | id=0x0001, seq=15/3840, ttl=64 (no response foundl)<br>id=0x0001, seq=15/3840, ttl=64 (reply in 3)<br>id=0x0001, seq=15/3840, ttl=64 (request in 2)<br>id=0x0001, seq=15/4096, ttl=64 (no response foundl)<br>id=0x0001, seq=16/4096, ttl=64 (reply in 7)<br>id=0x0001, seq=16/4096, ttl=64 (request in 6)<br>id=0x0001, seq=16/4096, ttl=64<br>id=0x0001, seq=16/4096, ttl=64                                                                                                    |                  |
| In.         Time         Source           1         2022-07-14         20120136.5138554256         192.0.2.1           -         2022-07-14         20120136.513857289         192.0.2.1           -         3         2022-07-14         20120136.5131857289         192.0.2.1           -         3         2022-07-14         20120136.514117312         196.51.11           4         2022-07-14         20120137.537723822         192.0.2.1         192.0.2.1           6         2022-07-14         20120137.537725688         192.0.2.1         192.0.2.2           7         2022-07-14         20120137.53753725681         192.0.2.1         192.022-07-14         20120137.538046165         198.51.11           8         2022-07-14         20120137.5375376581         192.0.2.2         192.0.2.2         192.002-07-14         20120137.538046165         198.51.11           9         2022-07-14         20120137.538046115         198.51.11         198.51.11         198.51.11         198.51.11         198.51.11         198.51.11         198.51.11         198.51.11         198.51.11         198.51.11         198.51.11         198.51.11         198.51.11         198.51.11         198.51.11         198.51.11         198.51.11         198.51.11         198.51.11         <                                                                                                    | Destination           100         198.51.100.100           100         198.51.100.100           100         198.51.100.100           00.100         192.0.2.100           100         198.51.100.100           100         198.51.100.100           100         192.0.2.100           00.100         192.0.2.100           00.100         192.5.1.00.100           100         198.51.100.100                                                                                                    | Protocol<br>ICMP<br>ICMP<br>ICMP<br>ICMP<br>ICMP<br>ICMP<br>ICMP<br>ICMP                                                                                                    | Length<br>108<br>108<br>108<br>108<br>108<br>108<br>108<br>108<br>108        | PD           0x5990         (22928)           0x5990         (22928)           0xcc2c         (52268)           0xcc2c         (52468)           0x5a00         (23440)           0xcc9b         (52379)           0xcc9b         (52379)           0x5ab7         (23223)           0x5ab7         (23223)                                                                                                    | PTL M6           64 Echo (ping)           64 Echo (ping)                                                                                                    | ) request<br>) reply<br>) reply<br>) request<br>) request<br>) reply<br>) reply<br>) request<br>) request                                                                                                    | <pre>id=ex0001, seq=15/3840, ttl=64 (no response foundl) id=ex0001, seq=15/3840, ttl=64 (reply in 3) id=ex0001, seq=15/3840, ttl=64 (request in 2) id=0x0001, seq=16/4096, ttl=64 (request in 2) id=0x0001, seq=16/4096, ttl=64 (request in 6) id=0x0001, seq=16/4096, ttl=64 (request in 6) id=0x0001, seq=16/4096, ttl=64 (request in 6) id=0x0001, seq=16/4096, ttl=64 (no response foundl) id=0x0001, seq=17/4352, ttl=64 (no response foundl) id=0x0001, seq=17/4352, ttl=64 (reqly in 11) id=0x0001, seq=17/4352, ttl=64 (reqly in 11) </pre>                                                                                                    |                  |
| No.         Time         Source           1         2022-07-14         20120136.513854256         192.0.2.1           2         222-07-14         20120136.513857289         192.0.2.1           4         2022-07-14         20120136.513857289         192.0.2.1           5         2022-07-14         20120136.514117394         198.51.11           5         2022-07-14         20120136.51411931         198.51.11           5         2022-07-14         20120137.53720828         192.0.2.1           6         2022-07-14         20120137.537084851         198.51.11           8         2022-07-14         20120137.538048311         198.51.11           9         2022-07-14         20120138.55177604         192.0.2.1           10         2022-07-14         20120138.551776310         192.0.2.1           10         2022-07-14         20120138.551776310         192.0.2.1           10         2022-07-14         20120138.551776310         192.0.2.1           10         2022-07-14         20120138.550776384         198.51.01                                                                                                    | Destination           100         198,51,100,100           100         198,51,100,100           00,100         192,0,2,100           00,100         192,0,2,100           100         198,51,100,100           00         192,0,2,100           00,100         192,0,2,100           00,100         192,0,2,100           00,100         192,0,2,100           00,100         192,0,2,100           100         198,51,100,100           00         198,51,100,100           00         198,51,100,100           00         0,010           00         198,51,100,100                                                                                                    | Protocol<br>ICMP<br>ICMP<br>ICMP<br>ICMP<br>ICMP<br>ICMP<br>ICMP<br>ICMP                                                                                                    | Length<br>108<br>108<br>108<br>108<br>108<br>108<br>108<br>108               | PD           0x5990         (22928)           0x5990         (22928)           0xcc2c         (52268)           0x5300         (23040)           0x5a00         (23040)           0xcc9b         (52379)           0x5ab7         (23223)           0x5ab7         (23223)                                                                                                    | <ul> <li>PTIL bie</li> <li>64 Echo (ping)</li> <li>64 Echo (ping)</li> <li>64 Echo (ping)</li> <li>64 Echo (ping)</li> <li>64 Echo (ping)</li> <li>64 Echo (ping)</li> <li>64 Echo (ping)</li> <li>64 Echo (ping)</li> <li>64 Echo (ping)</li> <li>64 Echo (ping)</li> <li>64 Echo (ping)</li> <li>64 Echo (ping)</li> <li>64 Echo (ping)</li> <li>64 Echo (ping)</li> <li>65 Echo (ping)</li> <li>66 Echo (ping)</li> <li>66 Echo (ping)</li> <li>66 Echo (ping)</li> </ul>                                                                                                    | ) request<br>) reply<br>) reply<br>) request<br>) request<br>) reply<br>) request<br>) request<br>) request                                                                                                    | <pre>id=ex0001, seq=15/3840, ttl=64 (no response foundl) id=ex0001, seq=15/3840, ttl=64 (reguest in 2) id=ex0001, seq=15/3840, ttl=64 (request in 2) id=ex0001, seq=15/4096, ttl=64 (no response foundl) id=ex0001, seq=16/4096, ttl=64 (request in 6) id=ex0001, seq=16/4096, ttl=64 (no response foundl) id=ex0001, seq=16/4096, ttl=64 (no response foundl) id=ex0001, seq=17/4352, ttl=64 (no response foundl) id=ex0001, seq=17/4352, ttl=64 (request in 10) id=ex0001, seq=17/4352, ttl=64 (request in 10) id=ex0001, seq=17/4352, ttl=64 (request in 10) </pre>                                                                                                    |                  |
| In.         Time         Source           -         1 2022-07-14         20120136.513854256         192.0.2.1           -         2 2022-07-14         20120136.513857289         192.0.2.1           -         3 2022-07-14         20120136.513857289         192.0.2.1           -         3 2022-07-14         20120136.514119312         198.51.1           5 2022-07-14         20120137.537726588         192.0.2.1           6 2022-07-14         20120137.5338046165         198.51.11           8 2022-07-14         20120137.5338046165         198.51.11           9 2022-07-14         20120137.5338046165         198.51.11           9 2022-07-14         20120138.55127604         192.0.2.1           10 2022-07-14         20120138.55127601         192.0.2.1           11 2022-07-14         20120138.55127604         192.0.2.1           12 2022-07-14         20120138.55127604         192.0.2.1           12 2022-07-14         20120138.55127604         192.0.2.1                                                                                                    | Operation           100         198.51.100.100           100         198.51.100.100           100         198.51.100.100           00         100.100           100         192.0.2.100           100         198.51.100.100           00.100         192.0.2.100           00.100         192.0.2.100           00.100         192.0.2.100           100         198.51.100.100           100         198.51.100.100           100         198.51.100.100           00         190.51.100.100           00         196.51.100.100           00         196.51.100.100           00         196.51.200.2.100           00.100         192.0.2.100           00.100         192.0.2.100                                                                                                    | Protocol<br>ICMP<br>ICMP<br>ICMP<br>ICMP<br>ICMP<br>ICMP<br>ICMP<br>ICMP                                                                                                    | Length<br>108<br>108<br>108<br>108<br>108<br>108<br>108<br>108<br>108<br>108 | PD           0x55990         (22928)           0x55990         (22928)           0xcc2c         (5268)           0x5a00         (23040)           0x5a00         (2344)           0xcc9b         (52379)           0xcs9b         (52379)           0xcs9b         (52379)           0xcs9b         (52372)           0xcs9b         (52372)           0xcs0b         (52372)           0xcs0b         (52372)           0xcs0b         (52372)           0xcs0b         (52372)           0xcs0b         (52372)           0xcs0b         (52372)           0xcs0b         (52372)           0xcs0b         (52372)           0xcs0b         (52372)           0xcs0b         (52372)           0xcs0b         (52372)           0xcs0b         (52372)                                                                                                    | PTL bi6           64 Echo (ping)           64 Echo (ping)           65 Echo (ping)           66 Echo (ping)           66 Echo (ping)           66 Echo (ping)           66 Echo (ping)           66 Echo (ping)                                                                                                    | ) request<br>) reply<br>) reply<br>) request<br>) request<br>) request<br>) request<br>) request<br>) request<br>) request<br>) request                                                                                                    | <pre>id=ex0001, seq=15/3840, ttl=64 (no response foundl) id=ex0001, seq=15/3840, ttl=64 (reply in 3) id=ex0001, seq=15/3840, ttl=64 (request in 2) id=ex0001, seq=16/4096, ttl=64 (reply in 7) id=ex0001, seq=16/4096, ttl=64 (request in 6) id=ex0001, seq=16/4096, ttl=64 (request in 6) id=ex0001, seq=16/4095, ttl=64 (no response foundl) id=ex0001, seq=17/4352, ttl=64 (no response foundl) id=ex0001, seq=17/4352, ttl=64 (request in 10) id=ex0001, seq=17/4352, ttl=64 (request in 10) id=ex0001, seq</pre>                                                                                                    |                  |
| No.         Time         Source           1         2022-07-14         20:20:36.513854256         192.0.2.7           2         2022-07-14         20:20:36.513857289         192.0.2.7           3         2022-07-14         20:20:36.513857289         192.0.2.7           4         2022-07-14         20:20:36.514117394         198.51.10           5         2022-07-14         20:20:37.53772582         192.0.2.7           6         2022-07-14         20:20:37.53772582         192.0.2.7           7         2022-07-14         20:20:37.53772582         192.0.2.7           8         20:20-14         20:20:37.53704582         192.0.2.7           7         2022-07-14         20:20:37.53704582         192.0.2.7           18         2022-07-14         20:20:37.53704581         198.51.11           9         2022-07-14         20:20:38.5601778310         192.0.2.7           10         2022-07-14         20:20:38.5560289333         198.51.11           12         2022-07-14         20:20:38.56562950333         198.51.11           12         20:20-07-14         20:20:38.5562950333         198.51.11           12         20:20-07-14         20:20:38.56562950333         199.51.11                                                                                                    | Destination           100         198.51.100.100           100         198.51.100.100           000.100         192.0.2.100           100         198.51.100.100           100         198.51.100.100           100         198.51.100.100           00.100         192.0.2.100           00.100         192.0.2.100           00.100         198.51.100.100           00.100         198.51.100.100           000.100         198.52.100           000.100         198.51.100.100           001.00         198.51.100.100           001.00         198.51.100.100           001.00         198.51.100.100                                                                                                    | Protocol<br>ICMP<br>ICMP<br>ICMP<br>ICMP<br>ICMP<br>ICMP<br>ICMP<br>ICMP                                                                                                    | Length<br>108<br>108<br>108<br>108<br>108<br>108<br>108<br>108<br>108<br>108 | P.D.           0x55990         (22928)           0x55990         (22928)           0xcc2c         (5268)           0xcc2c         (5268)           0xcs90         (2344)           0xcc90         (5339)           0xcc91         (5339)           0xcc91         (5239)           0xcs95         (2323)           0xcc4         (52420)           0xcc4         (52420)           0xcc4         (52420)           0xccc4         (52420)           0xccc4         (52420)                                                                                                    | PTIL bi6           66 Echo (ping)           64 Echo (ping)           64 Echo (ping)           65 Echo (ping)           66 Echo (ping)           66 Echo (ping)           66 Echo (ping)           66 Echo (ping)           66 Echo (ping)           66 Echo (ping)                                                                                                    | ) request<br>) reply<br>) reply<br>) reply<br>) request<br>) request<br>) reply<br>) request<br>) request<br>) reply<br>) reply                                                                                                    | <pre>id=ex0001, seq=15/3840, ttl=64 (no response foundl) id=ex0001, seq=15/3840, ttl=64 (request in 2) id=ex0001, seq=15/3840, ttl=64 (request in 2) id=ex0001, seq=16/4096, ttl=64 (no response foundl) id=ex0001, seq=16/4096, ttl=64 (request in 6) id=ex0001, seq=16/4096, ttl=64 (request in 6) id=ex0001, seq=17/4352, ttl=64 (no response foundl) id=ex0001, seq=17/4352, ttl=64 (reply in 11) id=ex0001, seq=17/4352, ttl=64 (request in 10) id=ex0001, seq=17/4352, ttl=64 (request in 10) id=ex0001, seq=17/4352, ttl=64 (request in 10) id=ex0001, seq=17/4352, ttl=64 (request in 10) id=ex0001, seq=17/4352, ttl=64 (request in 10) id=ex0001, seq=17/4352, ttl=64 (request in 10) id=ex0001, seq=17/4352, ttl=64 (request in 10) id=ex0001, seq=17/4352, ttl=64 (request in 10) id=ex0001, seq=17/4352, ttl=64 (request in 10) id=ex0001, seq=17/4352, ttl=64 (request in 10) id=ex0001, seq=17/4352, ttl=64 (request in 10) id=ex0001, seq=17/4352, ttl=64 (request in 10) id=ex0001, seq=18/4080, ttl=64 (request in 10) id=ex0001, seq=18/4080, ttl=64 (request in 10) id=ex0001,</pre>                                                                                                    |                  |
| No.         Time         Source           1         2022-07-14         20:20:36.513854256         192.0.2.           2         222-07-14         20:20:36.513857289         192.0.2.           4         2022-07-14         20:20:36.513857289         192.0.2.           5         2022-07-14         20:20:36.51413734         198.51.1           4         2022-07-14         20:20:36.5141921         198.51.1           5         2022-07-14         20:20:37.537726588         192.0.2.           7         2022-07-14         20:20:37.538046155         198.51.1           9         2022-07-14         20:20:38.561770510         192.0.2.           10         2022-07-14         20:20:38.561770510         192.0.2.           11         2022-07-14         20:20:38.561770510         192.0.2.           12         2022-07-14         20:20:38.56205033         198.51.1           12         2022-07-14         20:20:38.56205033         198.51.1           12         2022-07-14         20:20:38.56205033         198.51.1           13         2022-07-14         20:20:38.56205033         198.51.1           13         2022-07-14         20:20:38.56205033         198.51.1           13 <t< td=""><td>Operation           100         198.51.100.100           100         198.51.100.100           100         198.51.100.100           00.100         192.0.2.100           100         198.51.100.100           100         198.51.100.100           100         198.51.100.100           00.100         192.0.2.100           100         198.51.100.100           100         198.51.100.100           00.100         192.0.2.100           00.100         192.0.2.100           00.100         192.0.2.100           00.100         198.51.100.100           100         198.51.100.100</td><td>Protocol<br/>ICMP<br/>ICMP<br/>ICMP<br/>ICMP<br/>ICMP<br/>ICMP<br/>ICMP<br/>ICMP</td><td>Length<br/>108<br/>108<br/>108<br/>108<br/>108<br/>108<br/>108<br/>108<br/>108<br/>108</td><td>P ID           0x55990         (22928)           0x55990         (22928)           0xcc2c         (52268)           0xcach         (23404)           0xcc9b         (23404)           0xcc9b         (23237)           0x5300         (23404)           0xcc9b         (52379)           0xcc4b         (23404)           0xcc4b         (23233)           0xcc4c         (52420)           0xccc4b         (23404)           0xccc4c         (52420)           0xccc4c         (23404)           0xcb4b         (23364)           0xccc4c         (52420)</td><td>PTL bie           64 Echo (ping)           64 Echo (ping)           65 Echo (ping)           66 Echo (ping)           66 Echo (ping)           66 Echo (ping)</td><td>) request<br/>) reply<br/>) reply<br/>) request<br/>) reply<br/>) request<br/>) request<br/>) request<br/>) reply<br/>) request<br/>) request</td><td><pre>id=ex0001, seq=15/3840, ttl=64 (no response foundl) id=ex0001, seq=15/3840, ttl=64 (reply in 3) id=ex0001, seq=15/3840, ttl=64 (request in 2) id=ex0001, seq=15/4096, ttl=64 (reply in 7) id=ex0001, seq=16/4096, ttl=64 (request in 6) id=ex0001, seq=16/4096, ttl=64 (request in 6) id=ex0001, seq=17/4352, ttl=64 (no response foundl) id=ex0001, seq=17/4352, ttl=64 (reply in 11) id=ex0001, seq=17/4352, ttl=64 (reply in 12) id=ex0001, seq=17/4352, ttl=64 (reply in 12) id=ex0001, seq=17/4352, ttl=64 (reply in 12) id=ex0001, seq=17/4352, ttl=64 (reply in 13) id=ex0001, seq=17/4352, ttl=64 (reply in 14) id=ex0001, seq=17/4352, ttl=64 (reply in 15) id=ex0001, seq=17/4352, ttl=64 (reply in 15) id=ex0001, seq=17/4352, ttl=64 (reply in 15) id=ex0001, seq=18/4608, ttl=64 (reply in 15) id=ex0001, seq=18/4608, ttl=64 (reply in 15) id=ex001, seq=18/4608, ttl=64 (reply in 15) id=ex001, seq=18/4608, ttl=64 (reply in 15) id=ex001, seq=18/4608, ttl=64 (reply in 15) id=ex001, seq=18/4608, ttl=64 (reply in 15) id=ex001, seq=18/4608, ttl=64 (reply in 15) id=ex001, seq=18/4608, ttl=64 (reply in 15) id=ex001, seq=18/4608, ttl=64 (reply in 15) id=ex001, stq=18/4608, ttl=64 (reply in 15) id=ex001, stq=18/4608, ttl=64 (reply in 15) id=ex001, stq=18/4608, ttl=64 (reply in 15) id=ex001, stq=18/4608, ttl=64 (reply in 15) id=ex001, stq=18/4608, ttl=64 (reply in 15) id=ex001, stq=18/4608, tttl=64 (reply in 15) id=ex001, stq</pre></td><td></td></t<>                                                                                                    | Operation           100         198.51.100.100           100         198.51.100.100           100         198.51.100.100           00.100         192.0.2.100           100         198.51.100.100           100         198.51.100.100           100         198.51.100.100           00.100         192.0.2.100           100         198.51.100.100           100         198.51.100.100           00.100         192.0.2.100           00.100         192.0.2.100           00.100         192.0.2.100           00.100         198.51.100.100           100         198.51.100.100                                                                                                    | Protocol<br>ICMP<br>ICMP<br>ICMP<br>ICMP<br>ICMP<br>ICMP<br>ICMP<br>ICMP                                                                                                    | Length<br>108<br>108<br>108<br>108<br>108<br>108<br>108<br>108<br>108<br>108 | P ID           0x55990         (22928)           0x55990         (22928)           0xcc2c         (52268)           0xcach         (23404)           0xcc9b         (23404)           0xcc9b         (23237)           0x5300         (23404)           0xcc9b         (52379)           0xcc4b         (23404)           0xcc4b         (23233)           0xcc4c         (52420)           0xccc4b         (23404)           0xccc4c         (52420)           0xccc4c         (23404)           0xcb4b         (23364)           0xccc4c         (52420)                                                                                                    | PTL bie           64 Echo (ping)           64 Echo (ping)           65 Echo (ping)           66 Echo (ping)           66 Echo (ping)           66 Echo (ping)                                                                                                    | ) request<br>) reply<br>) reply<br>) request<br>) reply<br>) request<br>) request<br>) request<br>) reply<br>) request<br>) request                                                                                                    | <pre>id=ex0001, seq=15/3840, ttl=64 (no response foundl) id=ex0001, seq=15/3840, ttl=64 (reply in 3) id=ex0001, seq=15/3840, ttl=64 (request in 2) id=ex0001, seq=15/4096, ttl=64 (reply in 7) id=ex0001, seq=16/4096, ttl=64 (request in 6) id=ex0001, seq=16/4096, ttl=64 (request in 6) id=ex0001, seq=17/4352, ttl=64 (no response foundl) id=ex0001, seq=17/4352, ttl=64 (reply in 11) id=ex0001, seq=17/4352, ttl=64 (reply in 12) id=ex0001, seq=17/4352, ttl=64 (reply in 12) id=ex0001, seq=17/4352, ttl=64 (reply in 12) id=ex0001, seq=17/4352, ttl=64 (reply in 13) id=ex0001, seq=17/4352, ttl=64 (reply in 14) id=ex0001, seq=17/4352, ttl=64 (reply in 15) id=ex0001, seq=17/4352, ttl=64 (reply in 15) id=ex0001, seq=17/4352, ttl=64 (reply in 15) id=ex0001, seq=18/4608, ttl=64 (reply in 15) id=ex0001, seq=18/4608, ttl=64 (reply in 15) id=ex001, seq=18/4608, ttl=64 (reply in 15) id=ex001, seq=18/4608, ttl=64 (reply in 15) id=ex001, seq=18/4608, ttl=64 (reply in 15) id=ex001, seq=18/4608, ttl=64 (reply in 15) id=ex001, seq=18/4608, ttl=64 (reply in 15) id=ex001, seq=18/4608, ttl=64 (reply in 15) id=ex001, seq=18/4608, ttl=64 (reply in 15) id=ex001, stq=18/4608, ttl=64 (reply in 15) id=ex001, stq=18/4608, ttl=64 (reply in 15) id=ex001, stq=18/4608, ttl=64 (reply in 15) id=ex001, stq=18/4608, ttl=64 (reply in 15) id=ex001, stq=18/4608, ttl=64 (reply in 15) id=ex001, stq=18/4608, tttl=64 (reply in 15) id=ex001, stq</pre>                                                                                                    |                  |
| In.         Time         Source           1         2022-07-14         20120136.513854256         192.0.2.1           -         2         2022-07-14         20120136.513857280         192.0.2.1           -         3         2022-07-14         20120136.514139312         198.0.1.1           4         2022-07-14         20120136.514119312         198.51.11           5         2022-07-14         20120137.537725828         192.0.2.1           6         2022-07-14         20120137.537725828         192.0.2.1           7         2022-07-14         20120137.537725828         192.0.2.1           8         2022-07-14         20120137.537725828         192.0.2.1           9         2022-07-14         20120137.537725828         192.0.2.1           10         2022-07-14         20120137.537842641         198.51.11           9         2022-07-14         20120138.5562905333         198.51.11           12         2022-07-14         20120138.5562905333         198.51.11           12         2022-07-14         20120139.5855770455         192.0.2.1           14         2022-07-14         20120139.585570455         192.0.2.1           15         207.207-14         20120139.585570455         19                                                                                                    | Destination           100         198.51.100.100           100         198.51.100.100           100         198.51.100.100           100         198.51.100.100           100         198.51.100.100           100         198.51.100.100           100         198.51.100.100           00.100         192.0.2.100           00.100         198.51.100.100           100         198.51.100.100           00.100         192.0.2.100           100         198.51.100.100           00.100         192.0.2.100           100         195.51.100.100           00.100         192.0.2.100           00.100         192.51.100.100           00.100         192.51.100.100           00.100         198.51.100.100           00.100         198.51.100.100           00.100         198.51.100.100                                                                                                    | Protocol<br>ICMP<br>ICMP<br>ICMP<br>ICMP<br>ICMP<br>ICMP<br>ICMP<br>ICMP                                                                                                    | Length<br>1088<br>1088<br>1088<br>1088<br>1088<br>1088<br>1088<br>108        | P ID           0x55990         (22928)           0x55990         (22928)           0xcc2c         (52268)           0xcc2c         (52268)           0xccac         (52464)           0xccac         (52464)           0xccac         (52379)           0xccab         (53379)           0xc5ab0         (23464)           0xccc4         (52438)           0xccc4         (52438)           0xccc4         (52434)           0xccc4         (52448)           0xccc4         (23464)           0xcb46         (23366)           0xcb46         (2366)           0xcb46         (2366)           0xcb46         (2366)                                                                                                    | PTIL bi6           66 Echo (ping)           66 Echo (ping)           66 Echo (ping)           64 Echo (ping)           64 Echo (ping)           65 Echo (ping)           66 Echo (ping)           66 Echo (ping)           66 Echo (ping)                                                                                                    | ) request<br>) reply<br>) reply<br>) reply<br>) request<br>) request<br>) request<br>) request<br>) request<br>) request<br>) request                                                                                                    | <pre>id=ex0001, seq=15/3840, ttl=64 (no response foundl) id=ex0001, seq=15/3840, ttl=64 (request in 2) id=ex0001, seq=15/3840, ttl=64 (request in 2) id=ex0001, seq=15/3840, ttl=64 (request in 2) id=ex0001, seq=15/4806, ttl=64 (request in 6) id=ex0001, seq=15/4806, ttl=64 (request in 6) id=ex0001, seq=17/4352, ttl=64 (request in 10) id=ex0001, seq=17/4352, ttl=64 (request in 10) id=ex0001, seq=17/4352, ttl=64 (request in 10) id=ex0001, seq=17/4352, ttl=64 id=ex0001, seq=17/4352, ttl=64 id=ex0001, seq=17/4352, ttl=64 id=ex0001, seq=17/4352, ttl=64 id=ex0001, seq=13/4508, ttl=64 id=ex0001, seq=13/4508, ttl=64 id=ex0001, seq=13/4508, ttl=64 id=ex0001, seq=13/4508, ttl=64 id=ex0001, seq=13/4608, ttl=64 id=ex0001, seq=13/4608, ttl=64 id=ex001, seq=13/4608, ttl=64 id=ex001, seq=13/4608, ttl=64 id=ex001, seq=13/4608, ttl=64 id=ex001, seq=13/4608, ttl=64 id=ex001, seq=13/4608, ttl=64 id=ex001, seq=13/4608, ttl=64 id=ex001, seq=13/4608, ttl=64 id=ex001, seq=13/4608, ttl=64 id=ex001, seq=13/4608, ttl=64 id=ex001, seq=13/4608, ttl=64 id=ex001, seq=13/4608 id=ex001, seq=13/4608, ttl=64 id=ex001, seq=13/4608, ttl=64 id=ex001, seq=13/4608, ttl=64 id=ex001, seq=13/4608, ttl=64 id=ex001, seq=13/4608, ttl=64 id=ex001, seq=13/4608, ttl=64 id=ex001, seq=13/4608 it=ex001, seq=13/4608 it=ex001, sq001, sq001 it=ex001, sq001, sq001 it=ex001, sq001, sq001 it=e</pre>                                                                                                    |                  |
| No.         Time         Source           1         2022-07-14         20120136.513854256         192.0.2.1           2         222-07-14         20120136.513857289         192.0.2.1           4         2022-07-14         20120136.513857289         192.0.2.1           4         2022-07-14         20120136.514113734         198.51.1           5         2022-07-14         20120136.51411931         198.51.1           5         2022-07-14         20120137.53702882         192.0.2.1           6         2022-07-14         20120137.53702882         192.0.2.1           7         2022-07-14         20120137.5370846165         198.51.1           9         2022-07-14         20120138.561770640         192.0.2.1           10         2022-07-14         20120138.5617706310         192.0.2.1           11         2022-07-14         20120138.56270633         198.51.11           12         2022-07-14         20120139.585677043         192.0.2.1           14         2022-07-14         20120139.585677043         192.0.2.1           14         2022-07-14         20120139.585936554         198.51.11           15         2022-07-14         20120139.585936554         198.51.11           16                                                                                                    | Destination           100         198.51.100.100           100         198.51.100.100           100         198.51.100.100           00.100         192.0.2.100           100         198.51.100.100           100         198.51.100.100           100         198.51.100.100           100         198.51.100.100           100         198.51.100.100           100         198.51.100.100           100         198.51.100.100           100         198.51.100.100           100         198.51.100.100           100         198.51.100.100           100         198.51.100.100           100         198.51.100.100           100         198.51.100.100           100         198.51.100.100           100         198.51.100.100           100         198.51.100.100                                                                                                    | Protocol<br>ICMP<br>ICMP<br>ICMP<br>ICMP<br>ICMP<br>ICMP<br>ICMP<br>ICMP                                                                                                    | Length<br>108<br>108<br>108<br>108<br>108<br>108<br>108<br>108<br>108<br>108 | P ID           0x55990         (22928)           0x52990         (22928)           0xcc2c         (52268)           0xcace         (52428)           0xccsb         (52379)           0xccsb         (52379)           0xccsb         (52379)           0xccsb         (52379)           0xccsb         (52379)           0xccsb         (52379)           0xccsb         (52379)           0xccsb         (52379)           0xccsb         (52379)           0xccsb         (52379)           0xccsb         (52379)           0xccsb         (52379)           0xccsb         (52379)           0xccsb         (52370)           0xccc4         (52420)           0xccd4         (2346)           0xcd8d         (2366)           0xcd8d         (2366)                                                                                                    | <ul> <li>PTIL Me</li> <li>64 Echo (ping)</li> <li>64 Echo (ping)</li> <li>65 Echo (ping)</li> </ul>                                                                                                    | ) request<br>reply<br>) reply<br>) request<br>) request<br>) reply<br>) request<br>) request<br>) request<br>) request<br>) request<br>) request<br>) request<br>) request                                                                                                    | <pre>id=ex0001, seq=15/3840, ttl=64 (no response foundl) id=ex0001, seq=15/3840, ttl=64 (reply in 3) id=ex0001, seq=15/3840, ttl=64 (request in 2) id=ex0001, seq=15/4096, ttl=64 (request in 2) id=ex0001, seq=16/4096, ttl=64 (request in 6) id=ex0001, seq=16/4096, ttl=64 (no response foundl) id=ex0001, seq=17/4352, ttl=64 (no response foundl) id=ex0001, seq=17/4352, ttl=64 (request in 10) id=ex0001, seq=17/4352, ttl=64 (request in 10) id=ex0001, seq=17/4352, ttl=64 (request in 10) id=ex0001, seq=17/4352, ttl=64 (request in 10) id=ex0001, seq=17/4352, ttl=64 (no response foundl) id=ex0001, seq=17/4352, ttl=64 (request in 10) id=ex0001, seq=18/4608, ttl=64 (request in 10) id=ex0001, seq=18/4608, ttl=64 (request in 14) id=ex0001</pre>                                                                                                    |                  |
| In.         Time         Source           1         2022-07-14         20120136.5138554256         192.0.2.1           2         222-07-14         20120136.5138554256         192.0.2.1           3         2022-07-14         20120136.5131857289         192.0.2.1           4         2022-07-14         20120136.514119312         198.51.11           4         2022-07-14         20120137.537725828         192.0.2.1           6         2022-07-14         20120137.5378046155         198.51.11           8         2022-07-14         20120137.537804615         198.51.11           8         2022-07-14         20120137.538046165         198.51.11           9         2022-07-14         20120138.56127604         192.0.2.1           10         2022-07-14         20120138.561276053         198.51.11           12         2022-07-14         20120138.565204535         192.0.2.1           12         2022-07-14         20120139.585570455         192.0.2.1           14         2022-07-14         20120139.585570455         192.0.2.1           15         2022-07-14         20120139.585570455         192.0.2.1           16         2022-07-14         20120139.585570455         192.0.2.2.1                                                                                                    | Destination           100         198.51.100.100           100         198.51.100.100           100         198.51.100.100           00.100         192.0.2.100           100         198.51.100.100           100         198.51.100.100           100         198.51.100.100           100         198.51.100.100           100         198.51.100.100           100         198.51.100.100           100         192.0.2.100           100         192.0.2.100           100         192.51.100.100           100         192.51.100.100           100         198.51.100.100           100         198.51.100.100           100         198.51.100.100           100         198.51.100.100           100         198.51.100.100           100         198.51.100.100           100         198.51.100.100           100         198.51.100.100           100         198.51.100.100           100         198.51.100.100                                                                                                    | Protocol<br>ICMP<br>ICMP<br>ICMP<br>ICMP<br>ICMP<br>ICMP<br>ICMP<br>ICMP<br>ICMP<br>ICMP<br>ICMP<br>ICMP<br>ICMP<br>ICMP<br>ICMP<br>ICMP                                                                                                    | Length<br>108<br>108<br>108<br>108<br>108<br>108<br>108<br>108               | P D           0x5590         (22928)           0x5590         (22928)           0x5200         (22928)           0x521         (52266)           0x522         (52266)           0x5200         (23440)           0x5200         (23440)           0x5200         (23430)           0x5200         (23431)           0x5204         (23420)           0x5204         (23420)           0x5204         (23420)           0x5204         (23464)           0x5204         (23464)           0x5204         (23464)           0x5204         (23464)           0x5204         (23464)           0x5204         (23462)                                                                                                    | PTL bi6           66 Echo (ping)           66 Echo (ping)                                                                                                    | ) request<br>) reply<br>) reply<br>) request<br>) request<br>) request<br>) request<br>) request<br>) request<br>) request<br>) request<br>) request<br>) request<br>) request                                                                                                    | <pre>id=ex0001, seq=15/3840, ttl=64 (no response foundl) id=ex0001, seq=15/3840, ttl=64 (reply in 3) id=ex0001, seq=15/3840, ttl=64 (request in 2) id=ex0001, seq=15/3840, ttl=64 (request in 2) id=ex0001, seq=16/4096, ttl=64 (request in 6) id=ex0001, seq=16/4096, ttl=64 (request in 6) id=ex0001, seq=17/4352, ttl=64 (reqly in 17) id=ex0001, seq=17/4352, ttl=64 (request in 10) id=ex0001, seq=17/4352, ttl=64 (no response foundl) id=ex0001, seq=17/4352, ttl=64 (no response foundl) id=ex0001, seq=17/4352, ttl=64 (request in 10) id=ex0001, seq=17/4352, ttl=64 (request in 10) id=ex0001, seq=18/4608, ttl=64 (request in 12) id=ex0001, seq=18/4608, ttl=64 (request in 14) id=ex0001, seq=18/4608, ttl=64 (request in 14) id=ex0001, seq=18/4608, ttl=64 (request in 14) id=ex0001, seq=18/4608, ttl=64 (request in 14) id=ex0001, seq=18/4608, ttl=64 (request in 16) id=ex0001, seq=18/4608, ttl=64 (request in 16) id=ex001, seq=18/4608, ttl=64 (request in 16) id=ex001, seq=18/4608, ttl=64 (request in 16) id=ex001, seq=18/4608, ttl=64 (request in 16) id=ex001, seq=18/4608, ttl=64 (request in 16) id=ex001, seq=18/4608, ttl=64 (request in 16) id=ex001, seq=18/4608, ttl=64 (req001) id=ex001, seq=18/4608, ttl=</pre>                                                                                                    |                  |
| No.         Time         Source           1         2022-07-14         20:20:36.513854256         192.0.2.1           2         2022-07-14         20:20:36.513857239         192.0.2.1           4         2022-07-14         20:20:36.514117394         198.51.10           4         2022-07-14         20:20:36.514117394         198.51.11           5         2022-07-14         20:20:37.53772582         192.0.2.1           6         2022-07-14         20:20:37.53772582         192.0.2.1           7         2022-07-14         20:20:37.537725828         192.0.2.1           7         2022-07-14         20:20:37.53702682         192.0.2.1           10         2022-07-14         20:20:37.53702682         192.0.2.1           11         2022-07-14         20:20:38.56177604         192.0.2.1           10         2022-07-14         20:20:38.562509333         198.51.11           12         2022-07-14         20:20:39.5859367845         192.0.2.1           14         2022-07-14         20:20:39.5859367845         192.0.2.1           15         2022-07-14         20:20:39.5859367845         192.0.2.1           14         2022-07-14         20:20:39.58593607945         192.0.2.1                                                                                                    | Destination           100         193,51,100.100           100         193,51,100.100           100         193,51,100.100           00.100         192,0,2,100           100         193,51,100.100           00         193,51,100.100           00.100         193,51,100.100           00.100         192,0,2,100           100         193,51,100.100           00.100         192,0,2,100           100         193,51,100.100           00.100         192,0,2,100           100         195,51,100.100           00.100         192,0,2,100           00.100         192,0,2,100           00.100         192,0,2,100           00.100         192,0,2,100           00.100         192,0,2,100           00.100         192,0,2,100           00.100         192,0,2,100           00.100         193,51,100,100           100         193,51,100,100           100         193,51,100,100           100         193,51,100,100                                                                                                    | Protocol           ICMP           ICMP                                                                                                    | Length<br>108<br>108<br>108<br>108<br>108<br>108<br>108<br>108               | P.D           0x5990         (22928)           0x52990         (22928)           0xcc2c         (5268)           0xcc2c         (5268)           0xcc2c         (5268)           0xcc2c         (5268)           0xcc2c         (5268)           0xcc2c         (5280)           0xccab         (52379)           0xccab         (52379)           0xccab         (52379)           0xccab         (52379)           0xccab         (52379)           0xccab         (52379)           0xccab         (52379)           0xccab         (52379)           0xccab         (52379)           0xccab         (2346)           0xccab         (2346)           0xcd8d         (2346)           0xcd8d         (5261)           0xcd8d         (5261)           0xcd8d         (5261)           0xcd8d         (5261)                                                                                                    | <ul> <li>PTIL 146</li> <li>64 Echo (ping)</li> <li>64 Echo (ping)</li> </ul>                                                                                                    | ) request<br>request<br>) reply<br>) reply<br>) reply<br>) reply<br>) reply<br>) reply<br>) reply<br>) reply<br>) request<br>) request<br>) reply<br>) reply<br>) repl | <pre>id=ex0001, seq=15/3840, ttl=64 (no response foundl) id=ex0001, seq=15/3840, ttl=64 (request in 2) id=ex0001, seq=15/3840, ttl=64 (request in 2) id=ex0001, seq=15/480, ttl=64 (no response foundl) id=ex0001, seq=16/4096, ttl=64 (request in 6) id=ex0001, seq=16/4096, ttl=64 (no response foundl) id=ex0001, seq=17/4352, ttl=64 (no response foundl) id=ex0001, seq=17/4352, ttl=64 (request in 10) id=ex0001, seq=17/4352, ttl=64 (no response foundl) id=ex0001, seq=17/4352, ttl=64 (request in 10) id=ex0001, seq=17/4352, ttl=64 (request in 10) id=ex0001, seq=17/4352, ttl=64 (request in 10) id=ex0001, seq=17/452, ttl=64 (request in 10) id=ex0001, seq=18/4608, ttl=64 (request in 14) id=ex0001, seq=18/4608, ttl=64 (request in 14) id=ex001, seq=18/4608, ttl=64 (request in 14) id=ex001, seq=18/4608, ttl=64 (request in 14) id=ex001, seq=18/4608, ttl=64 (request in 14) id=ex001, seq=18/4608, ttl=64 (request in 16) id=e</pre>                                                                                                    |                  |
| In.         Time         Source           1         2022-07-14         20120136.513854256         192.0.2.1           -         2022-07-14         20120136.513857289         192.0.2.1           -         3 2022-07-14         20120136.5131857289         192.0.2.1           -         3 2022-07-14         20120136.514119312         198.51.1           5 2022-07-14         20120137.537725828         192.0.2.1           6 2022-07-14         20120137.537725688         192.0.2.1           7 2022-07-14         20120137.538046165         198.51.11           8 2022-07-14         20120137.538046165         198.51.11           9 2022-07-14         20120137.538046165         198.51.11           9 2022-07-14         20120138.561776054         192.0.2.1           10 2022-07-14         20120138.561276054         192.0.2.1           11 2022-07-14         20120138.56204528         198.51.11           12 2022-07-14         20120139.5855670453         192.0.2.1           14 2022-07-14         20120139.5855670453         192.0.2.1           15 2022-07-14         20120139.5855670453         192.0.2.1           16 2022-07-14         20120139.5855670453         192.0.2.1           17 2022-07-14         20120139.5855937900                                                                                                    | Destination           100         198.51.100.100           100         198.51.100.100           100         198.51.100.100           000         100.20.2.100           100         192.0.2.100           100         193.51.100.100           00.100         192.0.2.100           00.100         192.0.2.100           00.100         192.0.2.100           00.100         192.0.2.100           00.100         192.0.2.100           00.100         192.0.2.100           00.100         192.0.2.100           00.100         192.0.2.100           00.100         193.51.100.100           00.100         194.51.100.100           100         195.51.100.100           100         195.51.100.100           100         195.51.100.100           100         195.51.100.100           100         195.51.100.100           100         195.51.100.100           100         195.51.100.100           100         195.51.100.100           100         195.51.100.100           100         195.51.100.100                                                                                                    | Protocol<br>ICMP<br>ICMP<br>ICMP<br>ICMP<br>ICMP<br>ICMP<br>ICMP<br>ICMP<br>ICMP<br>ICMP<br>ICMP<br>ICMP<br>ICMP<br>ICMP<br>ICMP<br>ICMP<br>ICMP<br>ICMP                                                                                                    | Length<br>108<br>108<br>108<br>108<br>108<br>108<br>108<br>108               | P D<br>0x5596 (22928)<br>0x5596 (22928)<br>0x5296 (22928)<br>0x5206 (22040)<br>0x5300 (23040)<br>0x5300 (23040)<br>0x5400 (23040)<br>0x5400 (23040)<br>0x5507 (2223)<br>0xccc4 (52420)<br>0x546 (23360)<br>0x546 (23361)<br>0x546 (2361)<br>0x546 (2361)<br>0x546 (2361)<br>0x547 (23419)<br>0x5577 (23419)<br>0x5577 (23419)<br>0x5677 (23419)<br>0x5677 (23419)<br>0x5                                                                                                    | PTL b6           64 Echo (ping)           64 Echo (ping)           65 Echo (ping)           66 Echo (ping)                                                                                                    | ) request<br>) reply<br>) reply<br>) reply<br>) reply<br>) reply<br>) reply<br>) reply<br>) reply<br>) reply<br>) request<br>) request<br>) request<br>) request<br>) request<br>) request                                                                                                    | <pre>id=ex0001, seq=15/3840, ttl=64 (no response foundl) id=ex0001, seq=15/3840, ttl=64 (reply in 3) id=ex0001, seq=15/3840, ttl=64 (request in 2) id=ex0001, seq=15/3840, ttl=64 (reply in 7) id=ex0001, seq=16/4096, ttl=64 (reply in 7) id=ex0001, seq=16/4096, ttl=64 (request in 6) id=ex0001, seq=16/4096, ttl=64 (request in 6) id=ex0001, seq=17/4352, ttl=64 (reqly in 11) id=ex0001, seq=17/4352, ttl=64 (request in 10) id=ex0001, seq=18/4608, ttl=64 (request in 10) id=ex0001, seq=18/4608, ttl=64 (request in 11) id=ex0001, seq=18/4608, ttl=64 (reqly in 11) id=ex0001, seq=18/4608, ttl=64 (request in 14) id=ex0001, seq=18/4608, ttl=64 (request in 14) id=ex0001, seq=18/4608, ttl=64 (request in 14) id=ex0001, seq=18/4608, ttl=64 (request in 14) id=ex0001, seq=18/4608, ttl=64 (request in 12) id=ex0001, seq=18/4608, ttl=64 (request in 14) id=ex0001, seq=18/4608, ttl=64 (request in 12) id=ex0001, seq=18/4608, ttl=64 (request in 12) id=ex0001, seq=18/4608, ttl=64 (request in 12) id=ex0001, seq=18/4608, ttl=64 (request in 12) id=ex0001, seq=18/4608, ttl=64 (request in 14) id=ex0001, seq=18/4608, ttl=64 (request in 14) id=ex0001, seq=18/4608, ttl=64 (request in 14) id=ex0001, seq=18/4608, ttl=64 (request in 14) id=ex0001, seq=18/4608, ttl=64 (request in 14) id=ex0001, seq=18/4608, ttl=64 (request in 14) id=ex0001, seq=18/4608, ttl=64 (request in 14) id=ex0001, seq=18/4608, ttl=64 (request in 12) id=ex0001, seq=18/4608, ttl=64 (request in 12) id=ex0001, seq=18/4608, ttl=64 (request in 12) id=ex0001, seq=18/4608, ttl=64 (request in 12) id=ex0001, seq=18/4608, ttl=64 (request in 12) id=ex0001, seq=18/4608, ttl=64 (request in 12) id=ex0001, seq=18/4608, ttl=64 (request in 12) id=ex0001, seq=18/4608, ttl=64 (request in 12) id=ex0001, seq=18/4608, ttl=64 (request in 12) id=ex0001, seq=18/4608, ttl=64 (request in 12) id=ex0001, seq=18/4608, ttl=64 (request in 12) id=ex0001, seq=18/4608, ttl=64 (request in 12) id=ex0001, seq=18/4608, ttl=64 (request in 12) id=ex001, seq=18/4608, ttl=64 (request in 12) id=ex001, seq01, seq=18/4608, tt</pre>                                                                                                    |                  |
| No.         Time         Source           1         2022-07-14         20:20:36.513854250         192.0.2.7           2         2022-07-14         20:20:36.513857280         192.0.2.7           3         2022-07-14         20:20:36.513857280         192.0.2.7           4         2022-07-14         20:20:36.514117394         198.51.10           4         2022-07-14         20:20:37.53772582         192.0.2.7           6         2022-07-14         20:20:37.53772582         192.0.2.7           7         2022-07-14         20:20:37.53772582         192.0.2.7           7         2022-07-14         20:20:37.5378045185         198.51.11           8         2022-07-14         20:20:38.561776604         192.0.2.7           10         2022-07-14         20:20:38.556178310         192.0.2.7           10         2022-07-14         20:20:38.556250333         198.51.11           12         2022-07-14         20:20:39.585577435         192.0.2.7           14         2022-07-14         20:20:39.585579455         192.0.2.7           15         2022-07-14         20:20:39.585579455         192.0.2.7           16         2022-07-14         20:20:39.58557995990         198.51.11                                                                                                    | Destination           100         198.51.100.100           100         198.51.100.100           100         198.51.100.100           100         198.51.100.100           100         198.51.100.100           100         198.51.100.100           100         198.51.100.100           00.100         192.0.2.100           00.100         198.51.100.100           00.100         192.0.2.100           100         198.51.100.100           00.100         192.0.2.100           100         198.51.100.100           00.100         192.0.2.100           100         198.51.100.100           00.100         192.0.2.100           100         198.51.100.100           100         192.0.2.100           100         192.51.100.100           100         192.51.100.100           100         198.51.100.100           100         198.51.100.100           100         198.51.100.100           100         198.51.100.100           100         198.51.100.100           100         198.51.100.100           100         198.51.100.100           100         198.51.100                                                                                                    | Protocol<br>ICMP<br>ICMP<br>ICMP<br>ICMP<br>ICMP<br>ICMP<br>ICMP<br>ICMP<br>ICMP<br>ICMP<br>ICMP<br>ICMP<br>ICMP<br>ICMP<br>ICMP<br>ICMP<br>ICMP<br>ICMP<br>ICMP                                                                                                    | Length<br>108<br>108<br>108<br>108<br>108<br>108<br>108<br>108               | P.D           0x55990         (22928)           0x5c2c         (5268)           0xc2c         (52268)           0xc2c         (52268)           0xc2c         (52268)           0xc2c         (52268)           0xc2c         (52309)           0xc5ab0         (23440)           0xccc4         (52329)           0xc5ab7         (23223)           0x5ab7         (23223)           0xccc4         (52420)           0xccc4         (52420)           0xccb4         (2366)           0xcd8d         (5261)           0xcd8d         (5261)           0xcd8d         (5261)           0xcd8d         (5261)           0xcd8d         (5261)           0xcd8d         (5261)           0xcd8d         (5261)           0xcd8f         (5261)           0xcd8f         (5261)           0xcd8f         (5262)           0xcd8f         (5262)           0xcd8f         (5262)           0xcd8f         (5262)           0xcd8f         (5262)           0xcd8f         (5262)           0xcd8f         (5262)                                                                                                    | PTIL 146           66 Echo (ping)           66 Echo (ping)                                                                                                    | ) request<br>) reply<br>) reply<br>) reply<br>) request<br>) request<br>) request<br>) request<br>) request<br>) reply<br>) request<br>) reply<br>) request<br>) request<br>) request<br>) request<br>) request                                                                                                    | <pre>id=ex0001, seq=15/3840, ttl=64 (no response foundl) id=ex0001, seq=15/3840, ttl=64 (request in 2) id=ex0001, seq=15/3840, ttl=64 (no response foundl) id=ex0001, seq=15/3840, ttl=64 (no response foundl) id=ex0001, seq=16/4096, ttl=64 (request in 6) id=ex0001, seq=16/4096, ttl=64 (request in 6) id=ex0001, seq=17/352, ttl=64 (request in 10) id=ex0001, seq=17/352, ttl=64 (request in 10) id=ex0001, seq=17/352, ttl=64 (no response foundl) id=ex0001, seq=17/352, ttl=64 (request in 10) id=ex0001, seq=18/4608, ttl=64 (request in 14) id=ex0001, seq=18/4608, ttl=64 (request in 14) id=ex0001, seq=18/4608, ttl=64 (request in 14) id=ex0001, seq=18/4608, ttl=64 (request in 14) id=ex0001, seq=18/4608, ttl=64 (request in 14) id=ex0001, seq=18/4608, ttl=64 (request in 14) id=ex0001, seq=18/4608, ttl=64 (request in 18) id=ex0001, seq=18/4864, ttl=64 (request in 18) id=ex0001, seq=18/4864, ttl=64 (request in 18) id=ex001, seq=18/4864, ttl=64 (request in 18) id=ex001, seq=18/4864, ttl=64 (request in 18) id=ex001, seq=18/4864, ttl=64 (request in 18) id=ex001, seq=18/4864, ttl=64 (request in 18) id=ex001, seq=18/4864, ttl=64 (request in 18) id=ex001, seq=18/4864, ttl=64 (request in 18) id=ex001, seq=18/4864, ttl=64 (request in 18) id=ex001, seq=18/4864, ttl=64 (request in 18) id=ex001, seq=18/4864, ttl=64 (request in 18) id=ex001, seq=18</pre>                                                                                                    |                  |
| In.         Time         Source           1         2022-07-14         20120136.513855425         192.0.2.7           -         2022-07-14         20120136.513857289         192.0.2.7           -         3         2022-07-14         20120136.513857289         192.0.2.7           -         3         2022-07-14         20120136.514119312         198.51.11           5         2022-07-14         20120137.537725688         192.0.2.7           6         2022-07-14         20120137.538046165         198.51.11           8         2022-07-14         20120137.538046165         198.51.11           9         2022-07-14         20120137.538046165         198.51.11           9         2022-07-14         20120138.56177631         192.0.2.7           10         2022-07-14         20120138.56177631         192.0.2.7           11         2022-07-14         20120138.56170604         192.0.2.7           12         2022-07-14         20120138.56170633         192.0.2.7           13         2022-07-14         20120139.5855677633         192.0.2.7           14         2022-07-14         20120139.585935554         198.51.11           17         2022-07-14         20120139.585935554         198.51.                                                                                                    | Operations           100         198.51.100.100           100         198.51.100.100           100         198.51.100.100           100         198.51.100.100           100         192.0.2.100           100         192.0.2.100           100         192.0.2.100           100         192.0.2.100           100         192.0.2.100           100         192.0.2.100           100         192.0.2.100           100         192.0.2.100           100         192.0.2.100           100         192.0.2.100           100         192.0.2.100           100         192.0.2.100           100         192.0.2.100           100         192.0.2.100           100         192.0.2.100           100         192.0.2.100           100         192.0.2.100           100         195.51.100.100           100         195.51.100.100           100         195.51.100.100           100         195.2.2.100           100         195.51.100.100                                                                                                    | Protocol<br>ICMP<br>ICMP<br>ICMP<br>ICMP<br>ICMP<br>ICMP<br>ICMP<br>ICMP<br>ICMP<br>ICMP<br>ICMP<br>ICMP<br>ICMP<br>ICMP<br>ICMP<br>ICMP<br>ICMP<br>ICMP                                                                                                    | Length<br>108<br>108<br>108<br>108<br>108<br>108<br>108<br>108               | P D           0x5590         (22928)           0x5590         (22928)           0x5290         (22040)           0x5200         (23040)           0x5300         (23040)           0x5500         (23040)           0x5200         (23040)           0x5500         (23040)           0x5507         (2223)           0x5507         (2223)           0x5507         (2324)           0x5506         (2364)           0x5646         (2366)           0x5646         (2366)           0x5646         (2366)           0x5507         (2419)           0x5677         (2419)           0x5646         (5363)           0xc646         (5363)           0xc646         (5363)           0xc646         (5363)           0xc646         (5363)           0xc646         (5363)           0xc646         (5363)           0xc646         (5363)           0xc646         (5363)           0xc646         (5363)           0xc646         (5363)           0xc646         (5363)           0xc646         (5363) </td <td>PTL bi6           66 Echo (ping)           66 Echo (ping)</td> <td>) request<br/>) reply<br/>) reply<br/>) reply<br/>) request<br/>) request<br/>) request<br/>) request<br/>) request<br/>) request<br/>) reply<br/>) request<br/>) reply<br/>) request<br/>) request<br/>) request<br/>) request<br/>) request<br/>) request</td> <td><pre>id=ex0001, seq=15/3840, ttl=64 (no response found1) id=ex0001, seq=15/3840, ttl=64 (reply in 3) id=ex0001, seq=15/3840, ttl=64 (request in 2) id=ex0001, seq=16/4096, ttl=64 (request in 2) id=ex0001, seq=16/4096, ttl=64 (request in 6) id=ex0001, seq=16/4096, ttl=64 (request in 6) id=ex0001, seq=16/4096, ttl=64 (request in 16) id=ex0001, seq=16/4096, ttl=64 (request in 10) id=ex0001, seq=16/4096, ttl=64 (request in 10) id=ex0001, seq=16/4096, ttl=64 (request in 10) id=ex0001, seq=18/4608, ttl=64 (request in 10) id=ex0001, seq=18/4608, ttl=64 (reqly in 15) id=ex0001, seq=18/4608, ttl=64 (request in 14) id=ex0001, seq=18/4608, ttl=64 (request in 14) id=ex0001, seq=18/4608, ttl=64 (request in 18) id=ex0001, seq=19/4864, ttl=64 (request in 18) id=ex0001, seq=19/4864, ttl=64 (request in 18) id=ex001, seq=19/4864, ttl=64 (request in 18) id=ex001, seq=19/4864, ttl=64 (request in 18) id=ex001, seq=19/4864, ttl=64 (request in 18) id=ex001, seq=19/4864, ttl=64 (request in 18) id=ex001, seq=19/4864, ttl=64 (request in 18) id=ex001, seq=19/4864, ttl=64 (request in 18) id=ex001, seq=19/4864, ttl=64</pre></td> <td></td>                                                                                                    | PTL bi6           66 Echo (ping)           66 Echo (ping)                                                                                                    | ) request<br>) reply<br>) reply<br>) reply<br>) request<br>) request<br>) request<br>) request<br>) request<br>) request<br>) reply<br>) request<br>) reply<br>) request<br>) request<br>) request<br>) request<br>) request<br>) request                                                                                                    | <pre>id=ex0001, seq=15/3840, ttl=64 (no response found1) id=ex0001, seq=15/3840, ttl=64 (reply in 3) id=ex0001, seq=15/3840, ttl=64 (request in 2) id=ex0001, seq=16/4096, ttl=64 (request in 2) id=ex0001, seq=16/4096, ttl=64 (request in 6) id=ex0001, seq=16/4096, ttl=64 (request in 6) id=ex0001, seq=16/4096, ttl=64 (request in 16) id=ex0001, seq=16/4096, ttl=64 (request in 10) id=ex0001, seq=16/4096, ttl=64 (request in 10) id=ex0001, seq=16/4096, ttl=64 (request in 10) id=ex0001, seq=18/4608, ttl=64 (request in 10) id=ex0001, seq=18/4608, ttl=64 (reqly in 15) id=ex0001, seq=18/4608, ttl=64 (request in 14) id=ex0001, seq=18/4608, ttl=64 (request in 14) id=ex0001, seq=18/4608, ttl=64 (request in 18) id=ex0001, seq=19/4864, ttl=64 (request in 18) id=ex0001, seq=19/4864, ttl=64 (request in 18) id=ex001, seq=19/4864, ttl=64 (request in 18) id=ex001, seq=19/4864, ttl=64 (request in 18) id=ex001, seq=19/4864, ttl=64 (request in 18) id=ex001, seq=19/4864, ttl=64 (request in 18) id=ex001, seq=19/4864, ttl=64 (request in 18) id=ex001, seq=19/4864, ttl=64 (request in 18) id=ex001, seq=19/4864, ttl=64</pre>                                                                                                    |                  |
| In.         Time         Source           1         2022-07-14         20:20:36.51385/229         192.0.2.7           2         222-07-14         20:20:36.51385/229         192.0.2.7           3         2022-07-14         20:20:36.514119312         198.51.11           4         2022-07-14         20:20:36.514119312         198.51.11           5         2022-07-14         20:20:37.53772582         192.0.2.7           6         2022-07-14         20:20:37.53772582         192.0.2.7           7         2022-07-14         20:20:37.53772582         192.0.2.7           7         2022-07-14         20:20:37.537804615         198.51.11           8         2022-07-14         20:20:38.550147604         192.0.2.7           10         2022-07-14         20:20:38.55026333         198.51.11           12         2022-07-14         20:20:39.585570455         192.0.2.7           11         2022-07-14         20:20:39.585570455         192.0.2.7           12         2022-07-14         20:20:39.585570455         192.0.2.7           13         2022-07-14         20:20:39.585570455         192.0.2.7           14         2022-07-14         20:20:39.585570455         192.0.2.7           1                                                                                                    | Destination           100         198.51.100.100           100         198.51.100.100           100         198.51.100.100           100         198.51.100.100           100         192.0.2.100           100         198.51.100.100           100         198.51.100.100           100         192.0.2.100           100         198.51.100.100           100         198.51.100.100           100         192.0.2.100           100         192.0.2.100           100         192.0.2.100           100         192.0.2.100           100         192.51.100.100           100         192.51.100.100           100         192.51.100.100           100         198.51.100.100           100         198.51.100.100           100         198.51.100.100           100         198.51.100.100           100         198.51.100.100           100         198.51.100.100           100         198.51.100.100           100         198.51.100.100           100         198.51.100.100           100         198.51.100.100           100         198.51.100.100 <td>Protocol<br/>ICMP<br/>ICMP<br/>ICMP<br/>ICMP<br/>ICMP<br/>ICMP<br/>ICMP<br/>ICMP<br/>ICMP<br/>ICMP<br/>ICMP<br/>ICMP<br/>ICMP<br/>ICMP<br/>ICMP<br/>ICMP<br/>ICMP<br/>ICMP<br/>ICMP<br/>ICMP<br/>ICMP<br/>ICMP<br/>ICMP</td> <td>Length<br/>108<br/>108<br/>108<br/>108<br/>108<br/>108<br/>108<br/>108</td> <td>P D           0x55990         (22928)           0x55990         (22928)           0xc2cz         (52268)           0xcc2c         (52268)           0xccac         (52468)           0xccac         (52484)           0xccac         (52379)           0x5ab0         (23440)           0xccab         (53379)           0x5ab7         (23223)           0x5ab7         (23223)           0x5ab7         (23223)           0x5ab7         (23236)           0xccak         (5448)           0xccak         (5261)           0xcd84         (5361)           0xcd84         (5362)           0xcd84         (5362)           0xcd84         (5362)           0xcd84         (5362)           0xcd84         (5362)           0xcd84         (5362)           0xcd84         (5362)           0xcd84         (5362)           0xcd84         (5362)           0xcd84         (5362)           0xcd84         (5362)           0xcd84         (5362)           0xcd84         (5362)           0xcd84         (</td> <td>PTL 166           66 Echo (ping)           66 Echo (ping)</td> <td>) request<br/>) reply<br/>) reply<br/>) reply<br/>) request<br/>) request<br/>) request<br/>) reply<br/>) reply<br/>) reply<br/>) reply<br/>) reply<br/>) reply<br/>) request<br/>) request<br/>) request<br/>) request<br/>) request<br/>) request<br/>) request<br/>) request<br/>) request<br/>) reply<br/>) request<br/>) request<br/>) reply<br/>) request<br/>) request<br/>) reply<br/>) request<br/>) request<br/>) reply<br/>) request<br/>) request<br/>) request<br/>) reply<br/>) request<br/>) request<br/>) request<br/>) request<br/>) reply<br/>) request<br/>) request<br/>) request<br/>) reply<br/>) request<br/>) request<br/>) request<br/>) request<br/>) request<br/>) reply<br/>) request<br/>) request<br/>) request<br/>) request<br/>) reply<br/>) request<br/>) request<br/>) request<br/>) request<br/>) request<br/>) request<br/>) request<br/>) request<br/>) request<br/>) request<br/>) request<br/>) request<br/>) request<br/>) request<br/>) request<br/>) reply<br/>) request<br/>) request<br/>) req</td> <td><pre>id=ex0001, seq=15/3840, ttl=64 (no response foundl) id=ex0001, seq=15/3840, ttl=64 (request in 2) id=ex0001, seq=15/3840, ttl=64 (request in 2) id=ex0001, seq=15/3840, ttl=64 (no response foundl) id=ex0001, seq=15/4800, ttl=64 (request in 6) id=ex0001, seq=15/4800, ttl=64 (request in 6) id=ex0001, seq=15/4800, ttl=64 (request in 6) id=ex0001, seq=17/4352, ttl=64 (request in 10) id=ex0001, seq=17/4352, ttl=64 (no response foundl) id=ex0001, seq=17/4352, ttl=64 (request in 10) id=ex0001, seq=17/4352, ttl=64 (request in 10) id=ex0001, seq=18/4608, ttl=64 (request in 14) id=ex0001, seq=18/4608, ttl=64 (request in 14) id=ex0001, seq=18/4608, ttl=64 (request in 14) id=ex0001, seq=18/4608, ttl=64 (request in 14) id=ex0001, seq=19/4864, ttl=64 (request in 18) id=ex0001, seq=19/4864, ttl=64 (request in 18) id=ex001,</pre></td> <td></td>                                                                                                    | Protocol<br>ICMP<br>ICMP<br>ICMP<br>ICMP<br>ICMP<br>ICMP<br>ICMP<br>ICMP<br>ICMP<br>ICMP<br>ICMP<br>ICMP<br>ICMP<br>ICMP<br>ICMP<br>ICMP<br>ICMP<br>ICMP<br>ICMP<br>ICMP<br>ICMP<br>ICMP<br>ICMP                                                                                                    | Length<br>108<br>108<br>108<br>108<br>108<br>108<br>108<br>108               | P D           0x55990         (22928)           0x55990         (22928)           0xc2cz         (52268)           0xcc2c         (52268)           0xccac         (52468)           0xccac         (52484)           0xccac         (52379)           0x5ab0         (23440)           0xccab         (53379)           0x5ab7         (23223)           0x5ab7         (23223)           0x5ab7         (23223)           0x5ab7         (23236)           0xccak         (5448)           0xccak         (5261)           0xcd84         (5361)           0xcd84         (5362)           0xcd84         (5362)           0xcd84         (5362)           0xcd84         (5362)           0xcd84         (5362)           0xcd84         (5362)           0xcd84         (5362)           0xcd84         (5362)           0xcd84         (5362)           0xcd84         (5362)           0xcd84         (5362)           0xcd84         (5362)           0xcd84         (5362)           0xcd84         (                                                                                                    | PTL 166           66 Echo (ping)           66 Echo (ping)                                                                                                    | ) request<br>) reply<br>) reply<br>) reply<br>) request<br>) request<br>) request<br>) reply<br>) reply<br>) reply<br>) reply<br>) reply<br>) reply<br>) request<br>) request<br>) request<br>) request<br>) request<br>) request<br>) request<br>) request<br>) request<br>) reply<br>) request<br>) request<br>) reply<br>) request<br>) request<br>) reply<br>) request<br>) request<br>) reply<br>) request<br>) request<br>) request<br>) reply<br>) request<br>) request<br>) request<br>) request<br>) reply<br>) request<br>) request<br>) request<br>) reply<br>) request<br>) request<br>) request<br>) request<br>) request<br>) reply<br>) request<br>) request<br>) request<br>) request<br>) reply<br>) request<br>) request<br>) request<br>) request<br>) request<br>) request<br>) request<br>) request<br>) request<br>) request<br>) request<br>) request<br>) request<br>) request<br>) request<br>) reply<br>) request<br>) request<br>) req                                                                           | <pre>id=ex0001, seq=15/3840, ttl=64 (no response foundl) id=ex0001, seq=15/3840, ttl=64 (request in 2) id=ex0001, seq=15/3840, ttl=64 (request in 2) id=ex0001, seq=15/3840, ttl=64 (no response foundl) id=ex0001, seq=15/4800, ttl=64 (request in 6) id=ex0001, seq=15/4800, ttl=64 (request in 6) id=ex0001, seq=15/4800, ttl=64 (request in 6) id=ex0001, seq=17/4352, ttl=64 (request in 10) id=ex0001, seq=17/4352, ttl=64 (no response foundl) id=ex0001, seq=17/4352, ttl=64 (request in 10) id=ex0001, seq=17/4352, ttl=64 (request in 10) id=ex0001, seq=18/4608, ttl=64 (request in 14) id=ex0001, seq=18/4608, ttl=64 (request in 14) id=ex0001, seq=18/4608, ttl=64 (request in 14) id=ex0001, seq=18/4608, ttl=64 (request in 14) id=ex0001, seq=19/4864, ttl=64 (request in 18) id=ex0001, seq=19/4864, ttl=64 (request in 18) id=ex001,</pre>                                                                                                    |                  |
| In.         Time         Source           1         2022-07-14         20:20:36.51385/225         192.0.2.7           -         2         2022-07-14         20:20:36.51385/229         192.0.2.7           -         3         2022-07-14         20:20:36.51385/229         192.0.2.7           -         3         2022-07-14         20:20:36.51411931         198.51.1           5         2022-07-14         20:20:37.537726588         192.0.2.7           6         2022-07-14         20:20:37.5378046165         198.51.1           8         2022-07-14         20:20:37.5378046165         198.51.1           9         2022-07-14         20:20:38.56177604         192.0.2.7           10         2022-07-14         20:20:38.56177604         192.0.2.7           11         2022-07-14         20:20:38.56276333         198.51.11           12         2022-07-14         20:20:39.585677043         192.0.2.7           14         2022-07-14         20:20:39.5855937900         198.51.11           17         2022-07-14         20:20:39.5855937900         198.51.11           17         20:22-07-14         20:20:39.585937900         198.51.11           17         20:22-07-14         20:20:30.610176648 <td>Operations           100         198.51.100.100           100         198.51.100.100           100         198.51.100.100           100         198.51.100.100           101         192.0.2.100           100         198.51.100.100           100         198.51.100.100           100         198.51.100.100           100         198.51.100.100           100         198.51.100.100           100         198.51.100.100           100         198.51.100.100           100         198.51.100.100           100         198.51.100.100           100         198.51.100.100           100         198.51.100.100           100         198.51.100.100           100         198.51.100.100           100         198.51.100.100           100         198.51.100.100           100         198.51.100.100           100         198.51.100.100           100         198.51.100.100           100         198.51.100.100           100         198.51.100.100</td> <td>Protocol<br/>ICMP<br/>ICMP<br/>ICM</td> <td>Length<br/>108<br/>108<br/>108<br/>108<br/>108<br/>108<br/>108<br/>108</td> <td>P D           0x5590         (22928)           0x5590         (22928)           0x5200         (22928)           0xc2ct         (5266)           0xc2ct         (5266)           0xc500         (23040)           0xc500         (23040)           0xcc0b         (5337)           0xccct         (5246)           0xccdb         (2323)           0xccct         (54240)           0x5bh6         (2366)           0xcd8d         (52621)           0xcd8d         (52621)           0xcd8d         (52621)           0xcd8d         (52621)           0xcd8d         (52621)           0xcd8d         (52621)           0xcd8d         (52621)           0xcd8d         (52621)           0xcd8d         (52621)           0xcd8d         (52621)           0xcd8f         (52622)           0xcd8f         (52622)           0xcd8f         (52622)           0xcd8f         (52622)           0xcd8f         (52622)           0xcd8f         (52622)           0xcd8f         (52622)           0xcd8f</td> <td>PTL bie           66 Echo (ping)           66 Echo (ping)</td> <td>) request<br/>request<br/>reply<br/>) reply<br/>) request<br/>) request<br/>) request<br/>) request<br/>) request<br/>) request<br/>) request<br/>) request<br/>) request<br/>) request<br/>) request<br/>) request<br/>) request<br/>) request<br/>) request</td> <td><pre>id=ex0001, seq=15/3840, ttl=64 (no response found1) id=ex0001, seq=15/3840, ttl=64 (reply in 3) id=ex0001, seq=15/3840, ttl=64 (request in 2) id=ex0001, seq=16/4096, ttl=64 (request in 2) id=ex0001, seq=16/4096, ttl=64 (request in 6) id=ex0001, seq=16/4096, ttl=64 (request in 6) id=ex0001, seq=16/4096, ttl=64 (request in 16) id=ex0001, seq=17/4352, ttl=64 (no response found1) id=ex0001, seq=17/4352, ttl=64 (no response found1) id=ex0001, seq=18/4608, ttl=64 (request in 10) id=ex0001, seq=18/4608, ttl=64 (request in 12) id=ex0001, seq=18/4608, ttl=64 (request in 14) id=ex0001, seq=18/4608, ttl=64 (no response found1) id=ex0001, seq=18/4608, ttl=64 (no response found1) id=ex0001, seq=18/4608, ttl=64 (no response found1) id=ex0001, seq=18/4608, ttl=64 (no response found1) id=ex0001, seq=18/4608, ttl=64 (no response found1) id=ex0001, seq=18/4608, ttl=64 (no response found1) id=ex0001, seq=18/4608, ttl=64 (no response found1) id=ex0001, seq=18/4608, ttl=64 (no response found1) id=ex0001, seq=18/4608, ttl=64 (no response found1) id=ex0001, seq=18/4608, ttl=64 (no response found1) id=ex0001, seq=18/4608, ttl=64 (no response found1) id=ex0001, seq=18/4608, ttl=64 (reply in 12) id=ex0001, seq=18/4608, ttl=64 (reply in 2) id=ex0001, seq=18/4608, ttl=64 (reply in 2) id=ex0001, seq=18/4608, ttl=64 (reply in 12) id=ex0001, seq=18/4608, ttl=64 (reply in 12) id=ex0001, seq=18/4608, ttl=64 (reply in 12) id=ex0001, seq=18/4608, ttl=64 (reply in 12) id=ex0001, seq=18/4608, ttl=64 (reply in 12) id=ex0001, seq=18/4608, ttl=64 (reply in 12) id=ex0001, seq=18/4608, ttl=64 (reply in 12) id=ex0001, seq=18/4608, ttl=64 (reply in 12) id=ex0001, seq=18/4608, ttl=64 (reply in 12) id=ex0001, seq=18/4608, ttl=64 (reply in 12) id=ex0001, seq=18/120, ttl=64 (reply in 2) id=ex0001, seq=18/120, ttl=64 (reply in 2) id=ex0001, seq=18/120, ttl=64 (reply in 2) id=ex0001, seq=18/120, ttl=64 (reply in 2) id=ex0001, seq=18/120, ttl=64 (reply in 2) id=ex0001, seq=18/120, ttl=64 (reply in 2) id=ex0001, seq=18/120, ttl=64 (reply in 2) id=ex0001, se</pre></td> <td></td>                                                                                                    | Operations           100         198.51.100.100           100         198.51.100.100           100         198.51.100.100           100         198.51.100.100           101         192.0.2.100           100         198.51.100.100           100         198.51.100.100           100         198.51.100.100           100         198.51.100.100           100         198.51.100.100           100         198.51.100.100           100         198.51.100.100           100         198.51.100.100           100         198.51.100.100           100         198.51.100.100           100         198.51.100.100           100         198.51.100.100           100         198.51.100.100           100         198.51.100.100           100         198.51.100.100           100         198.51.100.100           100         198.51.100.100           100         198.51.100.100           100         198.51.100.100           100         198.51.100.100                                                                                                    | Protocol<br>ICMP<br>ICMP<br>ICM | Length<br>108<br>108<br>108<br>108<br>108<br>108<br>108<br>108               | P D           0x5590         (22928)           0x5590         (22928)           0x5200         (22928)           0xc2ct         (5266)           0xc2ct         (5266)           0xc500         (23040)           0xc500         (23040)           0xcc0b         (5337)           0xccct         (5246)           0xccdb         (2323)           0xccct         (54240)           0x5bh6         (2366)           0xcd8d         (52621)           0xcd8d         (52621)           0xcd8d         (52621)           0xcd8d         (52621)           0xcd8d         (52621)           0xcd8d         (52621)           0xcd8d         (52621)           0xcd8d         (52621)           0xcd8d         (52621)           0xcd8d         (52621)           0xcd8f         (52622)           0xcd8f         (52622)           0xcd8f         (52622)           0xcd8f         (52622)           0xcd8f         (52622)           0xcd8f         (52622)           0xcd8f         (52622)           0xcd8f                                                                                                    | PTL bie           66 Echo (ping)           66 Echo (ping)                                                                                                    | ) request<br>request<br>reply<br>) reply<br>) request<br>) request<br>) request<br>) request<br>) request<br>) request<br>) request<br>) request<br>) request<br>) request<br>) request<br>) request<br>) request<br>) request<br>) request                                                                                                    | <pre>id=ex0001, seq=15/3840, ttl=64 (no response found1) id=ex0001, seq=15/3840, ttl=64 (reply in 3) id=ex0001, seq=15/3840, ttl=64 (request in 2) id=ex0001, seq=16/4096, ttl=64 (request in 2) id=ex0001, seq=16/4096, ttl=64 (request in 6) id=ex0001, seq=16/4096, ttl=64 (request in 6) id=ex0001, seq=16/4096, ttl=64 (request in 16) id=ex0001, seq=17/4352, ttl=64 (no response found1) id=ex0001, seq=17/4352, ttl=64 (no response found1) id=ex0001, seq=18/4608, ttl=64 (request in 10) id=ex0001, seq=18/4608, ttl=64 (request in 12) id=ex0001, seq=18/4608, ttl=64 (request in 14) id=ex0001, seq=18/4608, ttl=64 (no response found1) id=ex0001, seq=18/4608, ttl=64 (no response found1) id=ex0001, seq=18/4608, ttl=64 (no response found1) id=ex0001, seq=18/4608, ttl=64 (no response found1) id=ex0001, seq=18/4608, ttl=64 (no response found1) id=ex0001, seq=18/4608, ttl=64 (no response found1) id=ex0001, seq=18/4608, ttl=64 (no response found1) id=ex0001, seq=18/4608, ttl=64 (no response found1) id=ex0001, seq=18/4608, ttl=64 (no response found1) id=ex0001, seq=18/4608, ttl=64 (no response found1) id=ex0001, seq=18/4608, ttl=64 (no response found1) id=ex0001, seq=18/4608, ttl=64 (reply in 12) id=ex0001, seq=18/4608, ttl=64 (reply in 2) id=ex0001, seq=18/4608, ttl=64 (reply in 2) id=ex0001, seq=18/4608, ttl=64 (reply in 12) id=ex0001, seq=18/4608, ttl=64 (reply in 12) id=ex0001, seq=18/4608, ttl=64 (reply in 12) id=ex0001, seq=18/4608, ttl=64 (reply in 12) id=ex0001, seq=18/4608, ttl=64 (reply in 12) id=ex0001, seq=18/4608, ttl=64 (reply in 12) id=ex0001, seq=18/4608, ttl=64 (reply in 12) id=ex0001, seq=18/4608, ttl=64 (reply in 12) id=ex0001, seq=18/4608, ttl=64 (reply in 12) id=ex0001, seq=18/4608, ttl=64 (reply in 12) id=ex0001, seq=18/120, ttl=64 (reply in 2) id=ex0001, seq=18/120, ttl=64 (reply in 2) id=ex0001, seq=18/120, ttl=64 (reply in 2) id=ex0001, seq=18/120, ttl=64 (reply in 2) id=ex0001, seq=18/120, ttl=64 (reply in 2) id=ex0001, seq=18/120, ttl=64 (reply in 2) id=ex0001, seq=18/120, ttl=64 (reply in 2) id=ex0001, se</pre>                                                                                                    |                  |
| In.         Time         Source           1         2022-07-14         20120136.513854256         192.0.2.1           -         3         2022-07-14         20120136.513857280         192.0.2.1           -         3         2022-07-14         20120136.5141857280         192.0.2.1           -         3         2022-07-14         20120136.514119312         198.51.11           4         2022-07-14         20120137.537725828         192.0.2.1           6         2022-07-14         20120137.537725828         192.0.2.1           7         2022-07-14         20120137.537725828         192.0.2.1           8         2022-07-14         20120137.537725828         192.0.2.1           10         2022-07-14         20120137.53784581         198.51.11           9         2022-07-14         20120138.556204333         198.51.11           12         2022-07-14         20120139.555670455         192.0.2.2           14         2022-07-14         20120139.555670455         192.0.2.2           15         2022-07-14         20120139.555670455         192.0.2.2           14         2022-07-14         20120139.555670455         192.0.2.2           15         2022-07-14         20120139.555670455 <td>Destination           100         198,51,100,100           100         198,51,100,100           100         198,51,100,100           00,100         192,0,2,100           100         198,51,100,100           100         198,51,100,100           100         198,51,100,100           100         198,51,100,100           100         198,51,100,100           100         192,0,2,100           100         192,0,2,100           100         198,51,100,100           100         198,51,100,100           100         198,51,100,100           100         198,51,100,100           100         198,51,100,100           100         198,51,100,100           100         198,51,100,100           100         198,51,100,100           100         198,51,100,100           100         198,51,100,100           100         198,51,100,100           100         198,51,100,100           100         198,51,100,100           100         198,51,100,100           100         198,51,100,100           100         198,51,100,100           100         198,51,100,100<!--</td--><td>Protocol<br/>1CMP<br/>1CMP<br/>1C</td><td>Length<br/>108<br/>108<br/>108<br/>108<br/>108<br/>108<br/>108<br/>108</td><td>P D           0x55990         (22928)           0x55990         (22928)           0x5290         (22928)           0x522         (52268)           0x522         (52268)           0x5240         (23440)           0x5240         (23442)           0x5240         (23323)           0x5245         (2323)           0x5244         (23366)           0x5546         (23366)           0x5546         (23366)           0x5546         (23420)           0x5646         (23641)           0x5647         (23421)           0x5647         (23422)           0x5647         (23423)           0x5647         (23423)           0x5647         (23423)           0x5647         (23423)           0x5647         (23423)           0x5647         (23423)           0x5647         (23423)           0x5647         (23423)           0x5647         (23423)           0x5647         (23423)           0x5647         (23423)           0x5647         (23423)           0x5647         (23423)           0x5677</td><td>PTL b6           66 Echo (ping)           66 Echo (ping)</td><td>) request<br/>) request<br/>) reply<br/>) reply<br/>) request<br/>) request<br/>) request<br/>) request<br/>) reply<br/>) request<br/>) reply<br/>) request<br/>) request<br/>) reply<br/>) request<br/>) reply<br/>) request<br/>) reply<br/>) request<br/>) reply<br/>) request<br/>) reply<br/>) request<br/>) reply<br/>) request<br/>) reply<br/>) request<br/>) reply</td><td><pre>id=ex0001, seq=15/3840, ttl=64 (no response foundl) id=ex0001, seq=15/3840, ttl=64 (reqly in 3) id=ex0001, seq=15/3840, ttl=64 (request in 2) id=ex0001, seq=15/3840, ttl=64 (request in 2) id=ex0001, seq=15/4096, ttl=64 (request in 6) id=ex0001, seq=16/4096, ttl=64 (request in 6) id=ex0001, seq=17/4352, ttl=64 (request in 10) id=ex0001, seq=17/4352, ttl=64 (request in 10) id=ex0001, seq=17/4352, ttl=64 (no response foundl) id=ex0001, seq=17/4352, ttl=64 (request in 10) id=ex0001, seq=17/4352, ttl=64 (request in 10) id=ex0001, seq=17/4352, ttl=64 (request in 10) id=ex0001, seq=18/4608, ttl=64 (no response foundl) id=ex0001, seq=18/4608, ttl=64 (request in 14) id=ex0001, seq=18/4608, ttl=64 (request in 14) id=ex0001, seq=19/4864, ttl=64 (request in 18) id=ex0001, seq=19/4864, ttl=64 (request in 18) id=ex0001, seq=19/4864, ttl=64 (request in 18) id=ex0001, seq=19/4864, ttl=64 (request in 18) id=ex0001, seq=19/4864, ttl=64 (request in 18) id=ex0001, seq=19/4864, ttl=64 (request in 18) id=ex0001, seq=19/4864, ttl=64 (reply in 2) id=ex0001, seq=19/4864, ttl=64 (request in 18) id=ex0001, seq=19/4864, ttl=64 (request in 18) id=ex0001, seq=20/5120, ttl=64 (request in 2) id=ex0001, seq=20/5120, ttl=64 (request in 2) id=ex0001, seq=20/5120, ttl=64 (request in 2) id=ex0001, seq=20/5120, ttl=64 (request in 2) id=ex0001, seq=20/5120, ttl=64 (request in 2) id=ex0001, seq=20/5120, ttl=64 (request in 2) id=ex0001, seq=20/5120, ttl=64 (request in 2) id=ex0001, seq=20/5120, ttl=64 (request in 2) id=ex0001, seq=20/5120, ttl=54 (request in 2) id=ex0001, seq=20/5120, ttl=54 (request in 2) id=ex0001, seq=20/5120, ttl=54 (request in 2) id=ex0001, seq=20/5120, ttl=54 (request in 2) id=ex0001, seq=20/5120, ttl=54 (request in 2) id=ex0001, seq=20/5120, ttl=54 (request in 2) id=ex0001, seq=20/5120, ttl=54 (request in 2) id=ex0001, seq=20/5120, ttl=54 (request in 2) id=ex0001, seq=20/5120, ttl=54 (request in 2) id=ex0001, seq=20/5120, ttl=54 (request in 2) id=ex0001, seq=20/5120, ttl=54 (request in 2) id=ex0001, seq=20/5120, ttl=54 (re</pre></td><td></td></td>                                                                                                    | Destination           100         198,51,100,100           100         198,51,100,100           100         198,51,100,100           00,100         192,0,2,100           100         198,51,100,100           100         198,51,100,100           100         198,51,100,100           100         198,51,100,100           100         198,51,100,100           100         192,0,2,100           100         192,0,2,100           100         198,51,100,100           100         198,51,100,100           100         198,51,100,100           100         198,51,100,100           100         198,51,100,100           100         198,51,100,100           100         198,51,100,100           100         198,51,100,100           100         198,51,100,100           100         198,51,100,100           100         198,51,100,100           100         198,51,100,100           100         198,51,100,100           100         198,51,100,100           100         198,51,100,100           100         198,51,100,100           100         198,51,100,100 </td <td>Protocol<br/>1CMP<br/>1CMP<br/>1C</td> <td>Length<br/>108<br/>108<br/>108<br/>108<br/>108<br/>108<br/>108<br/>108</td> <td>P D           0x55990         (22928)           0x55990         (22928)           0x5290         (22928)           0x522         (52268)           0x522         (52268)           0x5240         (23440)           0x5240         (23442)           0x5240         (23323)           0x5245         (2323)           0x5244         (23366)           0x5546         (23366)           0x5546         (23366)           0x5546         (23420)           0x5646         (23641)           0x5647         (23421)           0x5647         (23422)           0x5647         (23423)           0x5647         (23423)           0x5647         (23423)           0x5647         (23423)           0x5647         (23423)           0x5647         (23423)           0x5647         (23423)           0x5647         (23423)           0x5647         (23423)           0x5647         (23423)           0x5647         (23423)           0x5647         (23423)           0x5647         (23423)           0x5677</td> <td>PTL b6           66 Echo (ping)           66 Echo (ping)</td> <td>) request<br/>) request<br/>) reply<br/>) reply<br/>) request<br/>) request<br/>) request<br/>) request<br/>) reply<br/>) request<br/>) reply<br/>) request<br/>) request<br/>) reply<br/>) request<br/>) reply<br/>) request<br/>) reply<br/>) request<br/>) reply<br/>) request<br/>) reply<br/>) request<br/>) reply<br/>) request<br/>) reply<br/>) request<br/>) reply</td> <td><pre>id=ex0001, seq=15/3840, ttl=64 (no response foundl) id=ex0001, seq=15/3840, ttl=64 (reqly in 3) id=ex0001, seq=15/3840, ttl=64 (request in 2) id=ex0001, seq=15/3840, ttl=64 (request in 2) id=ex0001, seq=15/4096, ttl=64 (request in 6) id=ex0001, seq=16/4096, ttl=64 (request in 6) id=ex0001, seq=17/4352, ttl=64 (request in 10) id=ex0001, seq=17/4352, ttl=64 (request in 10) id=ex0001, seq=17/4352, ttl=64 (no response foundl) id=ex0001, seq=17/4352, ttl=64 (request in 10) id=ex0001, seq=17/4352, ttl=64 (request in 10) id=ex0001, seq=17/4352, ttl=64 (request in 10) id=ex0001, seq=18/4608, ttl=64 (no response foundl) id=ex0001, seq=18/4608, ttl=64 (request in 14) id=ex0001, seq=18/4608, ttl=64 (request in 14) id=ex0001, seq=19/4864, ttl=64 (request in 18) id=ex0001, seq=19/4864, ttl=64 (request in 18) id=ex0001, seq=19/4864, ttl=64 (request in 18) id=ex0001, seq=19/4864, ttl=64 (request in 18) id=ex0001, seq=19/4864, ttl=64 (request in 18) id=ex0001, seq=19/4864, ttl=64 (request in 18) id=ex0001, seq=19/4864, ttl=64 (reply in 2) id=ex0001, seq=19/4864, ttl=64 (request in 18) id=ex0001, seq=19/4864, ttl=64 (request in 18) id=ex0001, seq=20/5120, ttl=64 (request in 2) id=ex0001, seq=20/5120, ttl=64 (request in 2) id=ex0001, seq=20/5120, ttl=64 (request in 2) id=ex0001, seq=20/5120, ttl=64 (request in 2) id=ex0001, seq=20/5120, ttl=64 (request in 2) id=ex0001, seq=20/5120, ttl=64 (request in 2) id=ex0001, seq=20/5120, ttl=64 (request in 2) id=ex0001, seq=20/5120, ttl=64 (request in 2) id=ex0001, seq=20/5120, ttl=54 (request in 2) id=ex0001, seq=20/5120, ttl=54 (request in 2) id=ex0001, seq=20/5120, ttl=54 (request in 2) id=ex0001, seq=20/5120, ttl=54 (request in 2) id=ex0001, seq=20/5120, ttl=54 (request in 2) id=ex0001, seq=20/5120, ttl=54 (request in 2) id=ex0001, seq=20/5120, ttl=54 (request in 2) id=ex0001, seq=20/5120, ttl=54 (request in 2) id=ex0001, seq=20/5120, ttl=54 (request in 2) id=ex0001, seq=20/5120, ttl=54 (request in 2) id=ex0001, seq=20/5120, ttl=54 (request in 2) id=ex0001, seq=20/5120, ttl=54 (re</pre></td> <td></td>                                                                | Protocol<br>1CMP<br>1CMP<br>1C  | Length<br>108<br>108<br>108<br>108<br>108<br>108<br>108<br>108               | P D           0x55990         (22928)           0x55990         (22928)           0x5290         (22928)           0x522         (52268)           0x522         (52268)           0x5240         (23440)           0x5240         (23442)           0x5240         (23323)           0x5245         (2323)           0x5244         (23366)           0x5546         (23366)           0x5546         (23366)           0x5546         (23420)           0x5646         (23641)           0x5647         (23421)           0x5647         (23422)           0x5647         (23423)           0x5647         (23423)           0x5647         (23423)           0x5647         (23423)           0x5647         (23423)           0x5647         (23423)           0x5647         (23423)           0x5647         (23423)           0x5647         (23423)           0x5647         (23423)           0x5647         (23423)           0x5647         (23423)           0x5647         (23423)           0x5677                                                                                                    | PTL b6           66 Echo (ping)           66 Echo (ping)                                                                                                    | ) request<br>) request<br>) reply<br>) reply<br>) request<br>) request<br>) request<br>) request<br>) reply<br>) request<br>) reply<br>) request<br>) request<br>) reply<br>) request<br>) reply<br>) request<br>) reply<br>) request<br>) reply<br>) request<br>) reply<br>) request<br>) reply<br>) request<br>) reply<br>) request<br>) reply                                                                                                    | <pre>id=ex0001, seq=15/3840, ttl=64 (no response foundl) id=ex0001, seq=15/3840, ttl=64 (reqly in 3) id=ex0001, seq=15/3840, ttl=64 (request in 2) id=ex0001, seq=15/3840, ttl=64 (request in 2) id=ex0001, seq=15/4096, ttl=64 (request in 6) id=ex0001, seq=16/4096, ttl=64 (request in 6) id=ex0001, seq=17/4352, ttl=64 (request in 10) id=ex0001, seq=17/4352, ttl=64 (request in 10) id=ex0001, seq=17/4352, ttl=64 (no response foundl) id=ex0001, seq=17/4352, ttl=64 (request in 10) id=ex0001, seq=17/4352, ttl=64 (request in 10) id=ex0001, seq=17/4352, ttl=64 (request in 10) id=ex0001, seq=18/4608, ttl=64 (no response foundl) id=ex0001, seq=18/4608, ttl=64 (request in 14) id=ex0001, seq=18/4608, ttl=64 (request in 14) id=ex0001, seq=19/4864, ttl=64 (request in 18) id=ex0001, seq=19/4864, ttl=64 (request in 18) id=ex0001, seq=19/4864, ttl=64 (request in 18) id=ex0001, seq=19/4864, ttl=64 (request in 18) id=ex0001, seq=19/4864, ttl=64 (request in 18) id=ex0001, seq=19/4864, ttl=64 (request in 18) id=ex0001, seq=19/4864, ttl=64 (reply in 2) id=ex0001, seq=19/4864, ttl=64 (request in 18) id=ex0001, seq=19/4864, ttl=64 (request in 18) id=ex0001, seq=20/5120, ttl=64 (request in 2) id=ex0001, seq=20/5120, ttl=64 (request in 2) id=ex0001, seq=20/5120, ttl=64 (request in 2) id=ex0001, seq=20/5120, ttl=64 (request in 2) id=ex0001, seq=20/5120, ttl=64 (request in 2) id=ex0001, seq=20/5120, ttl=64 (request in 2) id=ex0001, seq=20/5120, ttl=64 (request in 2) id=ex0001, seq=20/5120, ttl=64 (request in 2) id=ex0001, seq=20/5120, ttl=54 (request in 2) id=ex0001, seq=20/5120, ttl=54 (request in 2) id=ex0001, seq=20/5120, ttl=54 (request in 2) id=ex0001, seq=20/5120, ttl=54 (request in 2) id=ex0001, seq=20/5120, ttl=54 (request in 2) id=ex0001, seq=20/5120, ttl=54 (request in 2) id=ex0001, seq=20/5120, ttl=54 (request in 2) id=ex0001, seq=20/5120, ttl=54 (request in 2) id=ex0001, seq=20/5120, ttl=54 (request in 2) id=ex0001, seq=20/5120, ttl=54 (request in 2) id=ex0001, seq=20/5120, ttl=54 (request in 2) id=ex0001, seq=20/5120, ttl=54 (re</pre>                                                                                                    |                  |
| In.         Time         Source           1         2022-07-14         20:20:36.51385/229         192.0.2.1           -         2         2022-07-14         20:20:36.51385/229         192.0.2.1           -         3         2022-07-14         20:20:36.51385/229         192.0.2.1           -         3         2022-07-14         20:20:36.51411931         198.51.1           5         2022-07-14         20:20:37.537726588         192.0.2.1           6         2022-07-14         20:20:37.537726588         192.0.2.1           7         2022-07-14         20:20:37.5378046165         198.51.1           8         2022-07-14         20:20:38.551776688         192.0.2.1           10         2022-07-14         20:20:38.55177664         192.0.2.1           12         2022-07-14         20:20:38.55077633         192.0.2.1           12         2022-07-14         20:20:39.585677433         192.0.2.1           13         2022-07-14         20:20:39.58567743         192.0.2.1           14         2022-07-14         20:20:39.58567744         192.0.2.1           17         20:22-07-14         20:20:39.58567945         198.51.1           17         20:22-07-14         20:20:39.585937900                                                                                                    | Operations           100         198,51.100.100           100         198,51.100.100           100         198,51.100.100           100         192,0.2.100           100         192,0.2.100           100         198,51.100.100           100         198,51.100.100           100         198,51.100.100           100         198,51.100.100           100         192,0.2.100           100         192,0.2.100           100         192,51.100.100           100         192,51.100.100           100         192,51.100.100           100         192,51.100.100           100         192,51.100.100           100         192,0.2.100           100         192,51.100.100           100         192,51.100.100           100         192,51.100.100           101         192,51.100.100           102         192,51.100.100           101         192,51.100.100           102         192,51.100.100           103         193,51.100.100           104         193,51.100.100           105         193,51.100.100           106         193,51.100.100 </td <td>Protocol<br/>ICMP<br/>ICMP<br/>IC</td> <td>Length<br/>108<br/>108<br/>108<br/>108<br/>108<br/>108<br/>108<br/>108</td> <td>P D           0x5590         (22928)           0x5590         (22928)           0x5200         (22928)           0x5210         (23040)           0x5300         (23040)           0x5400         (23040)           0x5200         (2323)           0x53b7         (2223)           0x53b7         (2223)           0x52b7         (2324)           0x55b7         (2349)           0x55b7         (2349)           0x55b7         (2419)           0x55b7         (2414)           0x55b7         (2414)           0x55b7         (2412)           0x55b7         (2412)           0x55b7         (2412)           0x55b7         (2412)           0x55b7         (2412)           0x55b7         (2412)           0x55b7         (2412)           0x55b7         (2422)           0x55b7         (2422)           0x55b7         (2422)           0x55b7         (2422)           0x55b7         (2422)           0x55b7         (2422)           0x55b7         (2422)           0x55b7         (2422)<td>PTL bie           66 Echo (ping)           66 Echo (ping)</td><td>) request<br/>request<br/>reply<br/>) reply<br/>) request<br/>) request<br/>) reply<br/>) request<br/>) reply<br/>) request<br/>) reply<br/>) request<br/>) reply<br/>) request<br/>) reply<br/>) request<br/>) reply<br/>) request<br/>) request<br/>) request<br/>) request<br/>) request</td><td><pre>id=exx0001, seq=15/3840, ttl=64 (no response found1)<br/>id=exx001, seq=15/3840, ttl=64 (reply in 3)<br/>id=exx001, seq=15/3840, ttl=64 (request in 2)<br/>id=exx001, seq=16/4096, ttl=64 (request in 2)<br/>id=exx001, seq=16/4096, ttl=64 (reply in 7)<br/>id=exx001, seq=16/4096, ttl=64 (request in 6)<br/>id=exx001, seq=16/4096, ttl=64 (request in 6)<br/>id=exx001, seq=16/4096, ttl=64 (request in 16)<br/>id=exx001, seq=17/4352, ttl=64 (no response found1)<br/>id=exx001, seq=17/4352, ttl=64 (no response found1)<br/>id=exx001, seq=17/4352, ttl=64 (no response found1)<br/>id=exx001, seq=17/4352, ttl=64 (no response found1)<br/>id=exx001, seq=17/4352, ttl=64 (no response found1)<br/>id=exx001, seq=18/4608, ttl=64 (request in 18)<br/>id=exx001, seq=18/4608, ttl=64 (no response found1)<br/>id=exx001, seq=18/4608, ttl=64 (no response found1)<br/>id=exx001, seq=19/4864, ttl=64 (no response found1)<br/>id=exx001, seq=19/4864, ttl=64 (no response found1)<br/>id=exx001, seq=19/4864, ttl=64 (no response found1)<br/>id=exx001, seq=19/4864, ttl=64 (no response found1)<br/>id=exx001, seq=19/4864, ttl=64 (no response found1)<br/>id=exx001, seq=19/4864, ttl=64 (no response found1)<br/>id=exx001, seq=19/4864, ttl=64 (no response found1)<br/>id=exx001, seq=20/5120, ttl=64 (no response found1)<br/>id=exx001, seq=20/5120, ttl=64 (request in 12)<br/>id=exx001, seq=20/5120, ttl=64 (request in 22)<br/>id=exx001, seq=20/5120, ttl=64 (request in 22)<br/>id=exx001, seq=20/5120, ttl=64 (request in</pre></td><td></td></td> | Protocol<br>ICMP<br>ICMP<br>IC  | Length<br>108<br>108<br>108<br>108<br>108<br>108<br>108<br>108               | P D           0x5590         (22928)           0x5590         (22928)           0x5200         (22928)           0x5210         (23040)           0x5300         (23040)           0x5400         (23040)           0x5200         (2323)           0x53b7         (2223)           0x53b7         (2223)           0x52b7         (2324)           0x55b7         (2349)           0x55b7         (2349)           0x55b7         (2419)           0x55b7         (2414)           0x55b7         (2414)           0x55b7         (2412)           0x55b7         (2412)           0x55b7         (2412)           0x55b7         (2412)           0x55b7         (2412)           0x55b7         (2412)           0x55b7         (2412)           0x55b7         (2422)           0x55b7         (2422)           0x55b7         (2422)           0x55b7         (2422)           0x55b7         (2422)           0x55b7         (2422)           0x55b7         (2422)           0x55b7         (2422) <td>PTL bie           66 Echo (ping)           66 Echo (ping)</td> <td>) request<br/>request<br/>reply<br/>) reply<br/>) request<br/>) request<br/>) reply<br/>) request<br/>) reply<br/>) request<br/>) reply<br/>) request<br/>) reply<br/>) request<br/>) reply<br/>) request<br/>) reply<br/>) request<br/>) request<br/>) request<br/>) request<br/>) request</td> <td><pre>id=exx0001, seq=15/3840, ttl=64 (no response found1)<br/>id=exx001, seq=15/3840, ttl=64 (reply in 3)<br/>id=exx001, seq=15/3840, ttl=64 (request in 2)<br/>id=exx001, seq=16/4096, ttl=64 (request in 2)<br/>id=exx001, seq=16/4096, ttl=64 (reply in 7)<br/>id=exx001, seq=16/4096, ttl=64 (request in 6)<br/>id=exx001, seq=16/4096, ttl=64 (request in 6)<br/>id=exx001, seq=16/4096, ttl=64 (request in 16)<br/>id=exx001, seq=17/4352, ttl=64 (no response found1)<br/>id=exx001, seq=17/4352, ttl=64 (no response found1)<br/>id=exx001, seq=17/4352, ttl=64 (no response found1)<br/>id=exx001, seq=17/4352, ttl=64 (no response found1)<br/>id=exx001, seq=17/4352, ttl=64 (no response found1)<br/>id=exx001, seq=18/4608, ttl=64 (request in 18)<br/>id=exx001, seq=18/4608, ttl=64 (no response found1)<br/>id=exx001, seq=18/4608, ttl=64 (no response found1)<br/>id=exx001, seq=19/4864, ttl=64 (no response found1)<br/>id=exx001, seq=19/4864, ttl=64 (no response found1)<br/>id=exx001, seq=19/4864, ttl=64 (no response found1)<br/>id=exx001, seq=19/4864, ttl=64 (no response found1)<br/>id=exx001, seq=19/4864, ttl=64 (no response found1)<br/>id=exx001, seq=19/4864, ttl=64 (no response found1)<br/>id=exx001, seq=19/4864, ttl=64 (no response found1)<br/>id=exx001, seq=20/5120, ttl=64 (no response found1)<br/>id=exx001, seq=20/5120, ttl=64 (request in 12)<br/>id=exx001, seq=20/5120, ttl=64 (request in 22)<br/>id=exx001, seq=20/5120, ttl=64 (request in 22)<br/>id=exx001, seq=20/5120, ttl=64 (request in</pre></td> <td></td>                                                          | PTL bie           66 Echo (ping)           66 Echo (ping)                                                                                                    | ) request<br>request<br>reply<br>) reply<br>) request<br>) request<br>) reply<br>) request<br>) reply<br>) request<br>) reply<br>) request<br>) reply<br>) request<br>) reply<br>) request<br>) reply<br>) request<br>) request<br>) request<br>) request<br>) request                                                                                                    | <pre>id=exx0001, seq=15/3840, ttl=64 (no response found1)<br/>id=exx001, seq=15/3840, ttl=64 (reply in 3)<br/>id=exx001, seq=15/3840, ttl=64 (request in 2)<br/>id=exx001, seq=16/4096, ttl=64 (request in 2)<br/>id=exx001, seq=16/4096, ttl=64 (reply in 7)<br/>id=exx001, seq=16/4096, ttl=64 (request in 6)<br/>id=exx001, seq=16/4096, ttl=64 (request in 6)<br/>id=exx001, seq=16/4096, ttl=64 (request in 16)<br/>id=exx001, seq=17/4352, ttl=64 (no response found1)<br/>id=exx001, seq=17/4352, ttl=64 (no response found1)<br/>id=exx001, seq=17/4352, ttl=64 (no response found1)<br/>id=exx001, seq=17/4352, ttl=64 (no response found1)<br/>id=exx001, seq=17/4352, ttl=64 (no response found1)<br/>id=exx001, seq=18/4608, ttl=64 (request in 18)<br/>id=exx001, seq=18/4608, ttl=64 (no response found1)<br/>id=exx001, seq=18/4608, ttl=64 (no response found1)<br/>id=exx001, seq=19/4864, ttl=64 (no response found1)<br/>id=exx001, seq=19/4864, ttl=64 (no response found1)<br/>id=exx001, seq=19/4864, ttl=64 (no response found1)<br/>id=exx001, seq=19/4864, ttl=64 (no response found1)<br/>id=exx001, seq=19/4864, ttl=64 (no response found1)<br/>id=exx001, seq=19/4864, ttl=64 (no response found1)<br/>id=exx001, seq=19/4864, ttl=64 (no response found1)<br/>id=exx001, seq=20/5120, ttl=64 (no response found1)<br/>id=exx001, seq=20/5120, ttl=64 (request in 12)<br/>id=exx001, seq=20/5120, ttl=64 (request in 22)<br/>id=exx001, seq=20/5120, ttl=64 (request in 22)<br/>id=exx001, seq=20/5120, ttl=64 (request in</pre> |                  |
| In.         Time         Source           1         2022-07-14         20120136.513854256         192.0.2.1           2         2222-07-14         20120136.513857289         192.0.2.1           3         2022-07-14         20120136.5141857289         192.0.2.1           4         2022-07-14         20120136.514179312         198.51.11           4         2022-07-14         20120137.53772582         192.0.2.1           6         2022-07-14         20120137.53772582         192.0.2.1           7         2022-07-14         20120137.53772582         192.0.2.1           7         2022-07-14         20120137.53772682         192.0.2.1           18         2022-07-14         20120137.53772682         192.0.2.1           19         2022-07-14         20120137.538046165         198.51.11           19         2022-07-14         20120138.56204333         198.51.11           12         2022-07-14         20120138.55620455         192.0.2.1           14         2022-07-14         20120139.585570455         192.0.2.1           15         2022-07-14         20120139.585570455         192.0.2.1           16         2022-07-14         20120139.585570455         192.0.2.1           1                                                                                                    | Destination           100         198,51.100.100           100         198,51.100.100           100         198,51.100.100           100         198,51.100.100           101         192,0.2.100           100         198,51.100.100           101         192,0.2.100           100         198,51.100.100           100         198,51.100.100           100         198,51.100.100           100         198,51.100.100           100         198,51.100.100           100         198,51.100.100           100         198,51.100.100           100         198,51.100.100           100         198,51.100.100           100         198,51.100.100           100         198,51.100.100           100         198,51.100.100           100         198,51.100.100           100         198,51.100.100           100         198,51.100.100           100         198,51.100.100           100         198,51.100.100           100         198,51.100.100           100         198,51.100.100           100         198,51.100.100           100         198,51.100.100 </td <td>Protocol<br/>I CMP<br/>I CMP</td> <td>Length<br/>108<br/>108<br/>108<br/>108<br/>108<br/>108<br/>108<br/>108</td> <td>P D           0x55990         (22928)           0x55990         (22928)           0x52090         (22928)           0x5210         (23464)           0x5200         (23484)           0x5200         (23484)           0x5200         (23484)           0x5200         (23484)           0x5200         (23379)           0x53b7         (23223)           0x5244         (23366)           0x53b7         (23234)           0x5264         (23366)           0x53b7         (23429)           0x545b7         (23419)           0x545b7         (23419)           0x545b7         (23419)           0x545b7         (23419)           0x545b7         (23419)           0x545b7         (23419)           0x545b7         (23429)           0x545b7         (23429)           0x545b7         (23429)           0x545b7         (23429)           0x545b7         (23429)           0x545b7         (23429)           0x545b7         (23429)           0x545b7         (23429)           0x545b7         (23429)</td> <td>PTL 166           64 Echo (ping)           64 Echo (ping)           66 Echo (ping)           66 Echo (ping)           66 Echo (ping)           66 Echo (ping)           66 Echo (ping)           66 Echo (ping)</td> <td>) request<br/>) reply<br/>) request<br/>) reply<br/>) request<br/>) request<br/>) request<br/>) request<br/>) request<br/>) request<br/>) reply<br/>) request<br/>) reply<br/>) request<br/>) reply<br/>) request<br/>) request<br/>) request</td> <td><pre>id=ex0001, seq=15/3840, ttl=64 (no response foundl) id=ex0001, seq=15/3840, ttl=64 (reply in 3) id=ex0001, seq=15/3840, ttl=64 (request in 2) id=ex0001, seq=15/3840, ttl=64 (request in 2) id=ex0001, seq=16/4096, ttl=64 (request in 6) id=ex0001, seq=16/4096, ttl=64 (request in 6) id=ex0001, seq=16/4096, ttl=64 (request in 10) id=ex0001, seq=17/4352, ttl=64 (request in 10) id=ex0001, seq=17/4352, ttl=64 (no response foundl) id=ex0001, seq=17/4352, ttl=64 (no response foundl) id=ex0001, seq=17/4352, ttl=64 (request in 10) id=ex0001, seq=18/4608, ttl=64 (request in 10) id=ex0001, seq=18/4608, ttl=64 (request in 14) id=ex0001, seq=18/4608, ttl=64 (request in 14) id=ex0001, seq=18/4608, ttl=64 (request in 14) id=ex0001, seq=19/4864, ttl=64 (ro response foundl) id=ex0001, seq=19/4864, ttl=64 (request in 18) id=ex0001, seq=19/4864, ttl=64 (request in 18) id=ex0001, seq=19/4864, ttl=64 (request in 18) id=ex0001, seq=19/4864, ttl=64 (request in 18) id=ex0001, seq=29/5120, ttl=64 (request in 2) id=ex0001, seq=29/5120, ttl=64 (request in 2) id=ex0001, seq=29/5120, ttl=64</pre></td> <td></td>                                                                                                    | Protocol<br>I CMP<br>I CMP                                                                                                    | Length<br>108<br>108<br>108<br>108<br>108<br>108<br>108<br>108               | P D           0x55990         (22928)           0x55990         (22928)           0x52090         (22928)           0x5210         (23464)           0x5200         (23484)           0x5200         (23484)           0x5200         (23484)           0x5200         (23484)           0x5200         (23379)           0x53b7         (23223)           0x5244         (23366)           0x53b7         (23234)           0x5264         (23366)           0x53b7         (23429)           0x545b7         (23419)           0x545b7         (23419)           0x545b7         (23419)           0x545b7         (23419)           0x545b7         (23419)           0x545b7         (23419)           0x545b7         (23429)           0x545b7         (23429)           0x545b7         (23429)           0x545b7         (23429)           0x545b7         (23429)           0x545b7         (23429)           0x545b7         (23429)           0x545b7         (23429)           0x545b7         (23429)                                                                                                    | PTL 166           64 Echo (ping)           64 Echo (ping)           66 Echo (ping)           66 Echo (ping)           66 Echo (ping)           66 Echo (ping)           66 Echo (ping)           66 Echo (ping)                                                                                                    | ) request<br>) reply<br>) request<br>) reply<br>) request<br>) request<br>) request<br>) request<br>) request<br>) request<br>) reply<br>) request<br>) reply<br>) request<br>) reply<br>) request<br>) request<br>) request                                                                                                    | <pre>id=ex0001, seq=15/3840, ttl=64 (no response foundl) id=ex0001, seq=15/3840, ttl=64 (reply in 3) id=ex0001, seq=15/3840, ttl=64 (request in 2) id=ex0001, seq=15/3840, ttl=64 (request in 2) id=ex0001, seq=16/4096, ttl=64 (request in 6) id=ex0001, seq=16/4096, ttl=64 (request in 6) id=ex0001, seq=16/4096, ttl=64 (request in 10) id=ex0001, seq=17/4352, ttl=64 (request in 10) id=ex0001, seq=17/4352, ttl=64 (no response foundl) id=ex0001, seq=17/4352, ttl=64 (no response foundl) id=ex0001, seq=17/4352, ttl=64 (request in 10) id=ex0001, seq=18/4608, ttl=64 (request in 10) id=ex0001, seq=18/4608, ttl=64 (request in 14) id=ex0001, seq=18/4608, ttl=64 (request in 14) id=ex0001, seq=18/4608, ttl=64 (request in 14) id=ex0001, seq=19/4864, ttl=64 (ro response foundl) id=ex0001, seq=19/4864, ttl=64 (request in 18) id=ex0001, seq=19/4864, ttl=64 (request in 18) id=ex0001, seq=19/4864, ttl=64 (request in 18) id=ex0001, seq=19/4864, ttl=64 (request in 18) id=ex0001, seq=29/5120, ttl=64 (request in 2) id=ex0001, seq=29/5120, ttl=64 (request in 2) id=ex0001, seq=29/5120, ttl=64</pre>                                                                                                    |                  |
| No.         Time         Source           1         2022-07-14         20:20:36.513854250         192.0.2.7           2         2022-07-14         20:20:36.513857280         192.0.2.7           3         2022-07-14         20:20:36.513857280         192.0.2.7           4         2022-07-14         20:20:36.514117394         198.51.10           4         2022-07-14         20:20:37.53772582         192.0.2.7           6         2022-07-14         20:20:37.53772582         192.0.2.7           7         2022-07-14         20:20:37.53772582         192.0.2.7           7         2022-07-14         20:20:37.5378045185         198.51.11           8         2022-07-14         20:20:38.560178310         192.0.2.7           10         2022-07-14         20:20:38.550178310         192.0.2.7           11         2022-07-14         20:20:38.550250333         198.51.11           12         2022-07-14         20:20:39.585570435         192.0.2.7           14         2022-07-14         20:20:39.585570435         192.0.2.7           15         2022-07-14         20:20:39.585570455         192.0.2.7           18         2022-07-14         20:20:40.609906181         192.0.2.7 <t< td=""><td>Destination           100         198,51,100,100           100         198,51,100,100           100         198,51,100,100           100         192,02,100           100         192,02,100           100         198,51,100,100           100         198,51,100,100           100         198,51,100,100           100         198,51,100,100           100         198,51,100,100           100         198,51,100,100           100         198,51,100,100           100         198,51,100,100           100         198,51,100,100           100         198,51,100,100           100         198,51,100,100           100         198,51,100,100           100         198,51,100,100           100         198,51,100,100           100         198,51,100,100           100         198,51,100,100           100         198,51,100,100           100         198,51,100,100           100         198,51,100,100           100         198,51,100,100           100         198,51,100,100           100         198,51,100,100           100         198,51,100,100<td>Риннски<br/>I СИФР<br/>I СИФР<br/>I СО</td><td>Length<br/>108<br/>108<br/>108<br/>108<br/>108<br/>108<br/>108<br/>108</td><td>P D           0x55990         (22928)           0x5c2c         (5268)           0xc2c2c         (52268)           0xcc2c         (52268)           0xcc2c         (52268)           0xcc2c         (52268)           0xcc2c         (52369)           0xccab         (53379)           0xc5ab0         (23440)           0xccc4         (52429)           0xc5ab7         (23223)           0x5ab7         (23236)           0xccc4         (52429)           0xc5ab6         (23366)           0xcd8d         (5261)           0xcd8d         (5261)           0xcd8d         (5262)           0xcd8d         (5262)           0xcd8d         (5262)           0xcd8d         (5262)           0xcd8d         (5262)           0xcd8d         (5262)           0xcd8d         (5262)           0xcd8d         (5262)           0xcd8d         (5262)           0xcd8d         (5262)           0xc3d8         (52760)           0xc3d8         (52760)           0xc3d8         (52760)           0xc3d8</td><td>PTIL 146           66 Echo (ping)           66 Echo (ping)  </td><td>) request<br/>reply<br/>reply<br/>request<br/>reply<br/>request<br/>reply<br/>reply<br/>reply<br/>request<br/>reply<br/>request<br/>reply<br/>request<br/>reply<br/>request<br/>reply<br/>request<br/>reply<br/>request<br/>reply<br/>request<br/>reply<br/>request<br/>reply<br/>request</td><td><pre>id=ex0001, seq=15/3840, ttl=64 (no response foundl) id=ex0001, seq=15/3840, ttl=64 (request in 2) id=ex0001, seq=15/3840, ttl=64 (request in 2) id=ex0001, seq=15/3840, ttl=64 (no response foundl) id=ex0001, seq=16/4096, ttl=64 (request in 6) id=ex0001, seq=16/4096, ttl=64 (request in 6) id=ex0001, seq=16/4096, ttl=64 (request in 6) id=ex0001, seq=17/352, ttl=64 (request in 10) id=ex0001, seq=17/352, ttl=64 (request in 10) id=ex0001, seq=17/352, ttl=64 (request in 10) id=ex0001, seq=18/4608, ttl=64 (request in 14) id=ex0001, seq=18/4608, ttl=64 (request in 14) id=ex0001, seq=18/4608, ttl=64 (request in 14) id=ex0001, seq=18/4608, ttl=64 (request in 14) id=ex0001, seq=18/4608, ttl=64 (request in 14) id=ex0001, seq=18/4608, ttl=64 (request in 18) id=ex0001, seq=19/4864, ttl=64 (no response foundl) id=ex0001, seq=20/120, ttl=64 (request in 18) id=ex0001, seq=20/5120, ttl=64 (request in 22) id=ex0001, seq=20/5120, ttl=64 (request in 22) id=ex0001, seq</pre></td><td></td></td></t<>                                                                                                    | Destination           100         198,51,100,100           100         198,51,100,100           100         198,51,100,100           100         192,02,100           100         192,02,100           100         198,51,100,100           100         198,51,100,100           100         198,51,100,100           100         198,51,100,100           100         198,51,100,100           100         198,51,100,100           100         198,51,100,100           100         198,51,100,100           100         198,51,100,100           100         198,51,100,100           100         198,51,100,100           100         198,51,100,100           100         198,51,100,100           100         198,51,100,100           100         198,51,100,100           100         198,51,100,100           100         198,51,100,100           100         198,51,100,100           100         198,51,100,100           100         198,51,100,100           100         198,51,100,100           100         198,51,100,100           100         198,51,100,100 <td>Риннски<br/>I СИФР<br/>I СИФР<br/>I СО</td> <td>Length<br/>108<br/>108<br/>108<br/>108<br/>108<br/>108<br/>108<br/>108</td> <td>P D           0x55990         (22928)           0x5c2c         (5268)           0xc2c2c         (52268)           0xcc2c         (52268)           0xcc2c         (52268)           0xcc2c         (52268)           0xcc2c         (52369)           0xccab         (53379)           0xc5ab0         (23440)           0xccc4         (52429)           0xc5ab7         (23223)           0x5ab7         (23236)           0xccc4         (52429)           0xc5ab6         (23366)           0xcd8d         (5261)           0xcd8d         (5261)           0xcd8d         (5262)           0xcd8d         (5262)           0xcd8d         (5262)           0xcd8d         (5262)           0xcd8d         (5262)           0xcd8d         (5262)           0xcd8d         (5262)           0xcd8d         (5262)           0xcd8d         (5262)           0xcd8d         (5262)           0xc3d8         (52760)           0xc3d8         (52760)           0xc3d8         (52760)           0xc3d8</td> <td>PTIL 146           66 Echo (ping)           66 Echo (ping)  </td> <td>) request<br/>reply<br/>reply<br/>request<br/>reply<br/>request<br/>reply<br/>reply<br/>reply<br/>request<br/>reply<br/>request<br/>reply<br/>request<br/>reply<br/>request<br/>reply<br/>request<br/>reply<br/>request<br/>reply<br/>request<br/>reply<br/>request<br/>reply<br/>request</td> <td><pre>id=ex0001, seq=15/3840, ttl=64 (no response foundl) id=ex0001, seq=15/3840, ttl=64 (request in 2) id=ex0001, seq=15/3840, ttl=64 (request in 2) id=ex0001, seq=15/3840, ttl=64 (no response foundl) id=ex0001, seq=16/4096, ttl=64 (request in 6) id=ex0001, seq=16/4096, ttl=64 (request in 6) id=ex0001, seq=16/4096, ttl=64 (request in 6) id=ex0001, seq=17/352, ttl=64 (request in 10) id=ex0001, seq=17/352, ttl=64 (request in 10) id=ex0001, seq=17/352, ttl=64 (request in 10) id=ex0001, seq=18/4608, ttl=64 (request in 14) id=ex0001, seq=18/4608, ttl=64 (request in 14) id=ex0001, seq=18/4608, ttl=64 (request in 14) id=ex0001, seq=18/4608, ttl=64 (request in 14) id=ex0001, seq=18/4608, ttl=64 (request in 14) id=ex0001, seq=18/4608, ttl=64 (request in 18) id=ex0001, seq=19/4864, ttl=64 (no response foundl) id=ex0001, seq=20/120, ttl=64 (request in 18) id=ex0001, seq=20/5120, ttl=64 (request in 22) id=ex0001, seq=20/5120, ttl=64 (request in 22) id=ex0001, seq</pre></td> <td></td>                                                                                                    | Риннски<br>I СИФР<br>I СИФР<br>I СО                                                                                                    | Length<br>108<br>108<br>108<br>108<br>108<br>108<br>108<br>108               | P D           0x55990         (22928)           0x5c2c         (5268)           0xc2c2c         (52268)           0xcc2c         (52268)           0xcc2c         (52268)           0xcc2c         (52268)           0xcc2c         (52369)           0xccab         (53379)           0xc5ab0         (23440)           0xccc4         (52429)           0xc5ab7         (23223)           0x5ab7         (23236)           0xccc4         (52429)           0xc5ab6         (23366)           0xcd8d         (5261)           0xcd8d         (5261)           0xcd8d         (5262)           0xcd8d         (5262)           0xcd8d         (5262)           0xcd8d         (5262)           0xcd8d         (5262)           0xcd8d         (5262)           0xcd8d         (5262)           0xcd8d         (5262)           0xcd8d         (5262)           0xcd8d         (5262)           0xc3d8         (52760)           0xc3d8         (52760)           0xc3d8         (52760)           0xc3d8                                                                                                    | PTIL 146           66 Echo (ping)           66 Echo (ping)                                                                                                    | ) request<br>reply<br>reply<br>request<br>reply<br>request<br>reply<br>reply<br>reply<br>request<br>reply<br>request<br>reply<br>request<br>reply<br>request<br>reply<br>request<br>reply<br>request<br>reply<br>request<br>reply<br>request<br>reply<br>request                                                                                                    | <pre>id=ex0001, seq=15/3840, ttl=64 (no response foundl) id=ex0001, seq=15/3840, ttl=64 (request in 2) id=ex0001, seq=15/3840, ttl=64 (request in 2) id=ex0001, seq=15/3840, ttl=64 (no response foundl) id=ex0001, seq=16/4096, ttl=64 (request in 6) id=ex0001, seq=16/4096, ttl=64 (request in 6) id=ex0001, seq=16/4096, ttl=64 (request in 6) id=ex0001, seq=17/352, ttl=64 (request in 10) id=ex0001, seq=17/352, ttl=64 (request in 10) id=ex0001, seq=17/352, ttl=64 (request in 10) id=ex0001, seq=18/4608, ttl=64 (request in 14) id=ex0001, seq=18/4608, ttl=64 (request in 14) id=ex0001, seq=18/4608, ttl=64 (request in 14) id=ex0001, seq=18/4608, ttl=64 (request in 14) id=ex0001, seq=18/4608, ttl=64 (request in 14) id=ex0001, seq=18/4608, ttl=64 (request in 18) id=ex0001, seq=19/4864, ttl=64 (no response foundl) id=ex0001, seq=20/120, ttl=64 (request in 18) id=ex0001, seq=20/5120, ttl=64 (request in 22) id=ex0001, seq=20/5120, ttl=64 (request in 22) id=ex0001, seq</pre>                                                                                                    |                  |
| In.         Time         Source           1         2022-07-14         20120136.513854250         192.0.2.1           -         3         2022-07-14         20120136.513857289         192.0.2.1           -         3         2022-07-14         20120136.5131857289         192.0.2.1           -         3         2022-07-14         20120136.514119312         196.51.11           4         2022-07-14         20120137.537723821         192.0.2.1           6         2022-07-14         20120137.537725881         192.0.2.1           7         2022-07-14         20120137.537725881         192.0.2.1           18         2022-07-14         20120137.538046165         198.51.11           19         2022-07-14         20120137.538046161         192.0.2.1           10         2022-07-14         20120138.55670453         192.0.2.1           11         2022-07-14         20120139.585670453         192.0.2.1           12         2022-07-14         20120139.585670453         192.0.2.1           14         2022-07-14         20120139.5855970403         192.0.2.1           15         2022-07-14         20120139.5855937900         198.51.11           16         2022-07-14         20120140.61018194                                                                                                    | Destination           100         198.51.100.100           100         198.51.100.100           100         198.51.100.100           100         198.51.100.100           101         192.0.2.100           100         198.51.100.100           100         198.51.100.100           100         192.0.2.100           100         198.51.100.100           100         198.51.100.100           100         198.51.100.100           100         198.51.100.100           100         198.51.100.100           100         198.51.100.100           100         198.51.100.100           100         198.51.100.100           100         198.51.100.100           100         198.51.100.100           100         198.51.100.100           100         198.51.100.100           100         198.51.100.100           100         198.51.100.100           100         198.51.100.100           100         198.51.100.100           100         198.51.100.100           100         198.51.100.100           100         198.51.100.100           100         198.51.100.100 </td <td>Protocol<br/>I CMP<br/>I CMP</td> <td>Length<br/>108<br/>108<br/>108<br/>108<br/>108<br/>108<br/>108<br/>108</td> <td>P D           0x5590         (22928)           0x5590         (22928)           0x5200         (22928)           0x5200         (22048)           0x5200         (23040)           0x5200         (23040)           0x5200         (23040)           0x5200         (2337)           0x5201         (2323)           0x5520         (2323)           0x5546         (2364)           0x5546         (2364)           0x5546         (2364)           0x5546         (2364)           0x5546         (2364)           0x5547         (2323)           0x5546         (2364)           0x5547         (2342)           0x5546         (2364)           0x5547         (2342)           0x5547         (2342)           0x5547         (2342)           0x5547         (2342)           0x5547         (2342)           0x5547         (2342)           0x5547         (2342)           0x5547         (2342)           0x5547         (2342)           0x5547         (2342)           0x5547         (2342)<td>PTL b6           66 Echo (ping)           66 Echo (ping)           66 Echo (ping)           66 Echo (ping)           64 Echo (ping)           64 Echo (ping)</td><td>) request<br/>) reply<br/>) request<br/>) reply<br/>) request<br/>) reply<br/>) request<br/>) reply<br/>) reply<br/>) request<br/>) reply<br/>) request<br/>) reply<br/>) request<br/>) request</td><td><pre>id=ex0001, seq=15/3840, ttl=64 (no response found1) id=ex0001, seq=15/3840, ttl=64 (reply in 3) id=ex0001, seq=15/3840, ttl=64 (request in 2) id=0x0001, seq=15/3840, ttl=64 (request in 2) id=0x0001, seq=16/4096, ttl=64 (request in 6) id=0x0001, seq=16/4096, ttl=64 (request in 6) id=0x0001, seq=16/4096, ttl=64 (request in 6) id=0x0001, seq=17/4352, ttl=64 (request in 10) id=0x0001, seq=17/4352, ttl=64 (no response found1) id=0x0001, seq=17/4352, ttl=64 (request in 10) id=0x0001, seq=17/4352, ttl=64 (request in 10) id=0x0001, seq=18/4608, ttl=64 (request in 10) id=0x0001, seq=18/4608, ttl=64 (request in 14) id=0x0001, seq=18/4608, ttl=64 (request in 14) id=0x0001, seq=19/4864, ttl=64 (no response found1) id=0x0001, seq=19/4864, ttl=64 (no response found1) id=0x0001, seq=19/4864, ttl=64 (request in 18) id=0x0001, seq=19/4864, ttl=64 (request in 18) id=0x0001, seq=29/5120, ttl=64 (request in 12) id=0x0001, seq=29/5120, ttl=64 (request in 22) id=0x0001, seq=29/5120, ttl=64 (request in 22) id=0x0001, seq=29/5120, ttl=64 (request in 22) id=0x0001, seq=29/5120, ttl=64 (request in 22) id=0x0001, seq=29/5120, ttl=64 (request in 22) id=0x0001, seq=29/5120, ttl=64 (request in 22) id=0x0001, seq=29/5120, ttl=64 (request in 22) id=0x0001, seq=29/5120, ttl=64 (request in 22) id=0x0001, seq=29/5120, ttl=64 (request in 22) id=0x0001, seq=29/5120, ttl=64 (request in 22) id=0x0001, seq=29/5120, ttl=64 (request in 22) id=0x0001, seq=29/5120, ttl=64 (request in 22) id=0x0001, seq=20/5120, ttl=64 (request in 22) id=0x0001, seq=20/5120, ttl=64 (request in 22) id=0x0001, seq=20/5120, ttl=64 (request in 22) id=0x0001, seq=20/5120, ttl=64 (request in 22) id=0x0001, seq=20/5120, ttl=64 (request in 22) id=0x0001, seq=20/5120, ttl=64 (request in 22) id=0x0001, seq=20/5120, ttl=64 (request in 22) id=0x0001, seq=20/5120, ttl=64 (request in 22) id=0x0001, seq=20/5120, ttl=64 (request in 22) id=0x0001, seq=20/5120, ttl=64 (request in 26) </pre></td><td></td></td>                                                                                                    | Protocol<br>I CMP<br>I CMP                                                                                                    | Length<br>108<br>108<br>108<br>108<br>108<br>108<br>108<br>108               | P D           0x5590         (22928)           0x5590         (22928)           0x5200         (22928)           0x5200         (22048)           0x5200         (23040)           0x5200         (23040)           0x5200         (23040)           0x5200         (2337)           0x5201         (2323)           0x5520         (2323)           0x5546         (2364)           0x5546         (2364)           0x5546         (2364)           0x5546         (2364)           0x5546         (2364)           0x5547         (2323)           0x5546         (2364)           0x5547         (2342)           0x5546         (2364)           0x5547         (2342)           0x5547         (2342)           0x5547         (2342)           0x5547         (2342)           0x5547         (2342)           0x5547         (2342)           0x5547         (2342)           0x5547         (2342)           0x5547         (2342)           0x5547         (2342)           0x5547         (2342) <td>PTL b6           66 Echo (ping)           66 Echo (ping)           66 Echo (ping)           66 Echo (ping)           64 Echo (ping)           64 Echo (ping)</td> <td>) request<br/>) reply<br/>) request<br/>) reply<br/>) request<br/>) reply<br/>) request<br/>) reply<br/>) reply<br/>) request<br/>) reply<br/>) request<br/>) reply<br/>) request<br/>) request</td> <td><pre>id=ex0001, seq=15/3840, ttl=64 (no response found1) id=ex0001, seq=15/3840, ttl=64 (reply in 3) id=ex0001, seq=15/3840, ttl=64 (request in 2) id=0x0001, seq=15/3840, ttl=64 (request in 2) id=0x0001, seq=16/4096, ttl=64 (request in 6) id=0x0001, seq=16/4096, ttl=64 (request in 6) id=0x0001, seq=16/4096, ttl=64 (request in 6) id=0x0001, seq=17/4352, ttl=64 (request in 10) id=0x0001, seq=17/4352, ttl=64 (no response found1) id=0x0001, seq=17/4352, ttl=64 (request in 10) id=0x0001, seq=17/4352, ttl=64 (request in 10) id=0x0001, seq=18/4608, ttl=64 (request in 10) id=0x0001, seq=18/4608, ttl=64 (request in 14) id=0x0001, seq=18/4608, ttl=64 (request in 14) id=0x0001, seq=19/4864, ttl=64 (no response found1) id=0x0001, seq=19/4864, ttl=64 (no response found1) id=0x0001, seq=19/4864, ttl=64 (request in 18) id=0x0001, seq=19/4864, ttl=64 (request in 18) id=0x0001, seq=29/5120, ttl=64 (request in 12) id=0x0001, seq=29/5120, ttl=64 (request in 22) id=0x0001, seq=29/5120, ttl=64 (request in 22) id=0x0001, seq=29/5120, ttl=64 (request in 22) id=0x0001, seq=29/5120, ttl=64 (request in 22) id=0x0001, seq=29/5120, ttl=64 (request in 22) id=0x0001, seq=29/5120, ttl=64 (request in 22) id=0x0001, seq=29/5120, ttl=64 (request in 22) id=0x0001, seq=29/5120, ttl=64 (request in 22) id=0x0001, seq=29/5120, ttl=64 (request in 22) id=0x0001, seq=29/5120, ttl=64 (request in 22) id=0x0001, seq=29/5120, ttl=64 (request in 22) id=0x0001, seq=29/5120, ttl=64 (request in 22) id=0x0001, seq=20/5120, ttl=64 (request in 22) id=0x0001, seq=20/5120, ttl=64 (request in 22) id=0x0001, seq=20/5120, ttl=64 (request in 22) id=0x0001, seq=20/5120, ttl=64 (request in 22) id=0x0001, seq=20/5120, ttl=64 (request in 22) id=0x0001, seq=20/5120, ttl=64 (request in 22) id=0x0001, seq=20/5120, ttl=64 (request in 22) id=0x0001, seq=20/5120, ttl=64 (request in 22) id=0x0001, seq=20/5120, ttl=64 (request in 22) id=0x0001, seq=20/5120, ttl=64 (request in 26) </pre></td> <td></td>                                                                 | PTL b6           66 Echo (ping)           66 Echo (ping)           66 Echo (ping)           66 Echo (ping)           64 Echo (ping)           64 Echo (ping)                                                                                                    | ) request<br>) reply<br>) request<br>) reply<br>) request<br>) reply<br>) request<br>) reply<br>) reply<br>) request<br>) reply<br>) request<br>) reply<br>) request<br>) request                                                                                                    | <pre>id=ex0001, seq=15/3840, ttl=64 (no response found1) id=ex0001, seq=15/3840, ttl=64 (reply in 3) id=ex0001, seq=15/3840, ttl=64 (request in 2) id=0x0001, seq=15/3840, ttl=64 (request in 2) id=0x0001, seq=16/4096, ttl=64 (request in 6) id=0x0001, seq=16/4096, ttl=64 (request in 6) id=0x0001, seq=16/4096, ttl=64 (request in 6) id=0x0001, seq=17/4352, ttl=64 (request in 10) id=0x0001, seq=17/4352, ttl=64 (no response found1) id=0x0001, seq=17/4352, ttl=64 (request in 10) id=0x0001, seq=17/4352, ttl=64 (request in 10) id=0x0001, seq=18/4608, ttl=64 (request in 10) id=0x0001, seq=18/4608, ttl=64 (request in 14) id=0x0001, seq=18/4608, ttl=64 (request in 14) id=0x0001, seq=19/4864, ttl=64 (no response found1) id=0x0001, seq=19/4864, ttl=64 (no response found1) id=0x0001, seq=19/4864, ttl=64 (request in 18) id=0x0001, seq=19/4864, ttl=64 (request in 18) id=0x0001, seq=29/5120, ttl=64 (request in 12) id=0x0001, seq=29/5120, ttl=64 (request in 22) id=0x0001, seq=29/5120, ttl=64 (request in 22) id=0x0001, seq=29/5120, ttl=64 (request in 22) id=0x0001, seq=29/5120, ttl=64 (request in 22) id=0x0001, seq=29/5120, ttl=64 (request in 22) id=0x0001, seq=29/5120, ttl=64 (request in 22) id=0x0001, seq=29/5120, ttl=64 (request in 22) id=0x0001, seq=29/5120, ttl=64 (request in 22) id=0x0001, seq=29/5120, ttl=64 (request in 22) id=0x0001, seq=29/5120, ttl=64 (request in 22) id=0x0001, seq=29/5120, ttl=64 (request in 22) id=0x0001, seq=29/5120, ttl=64 (request in 22) id=0x0001, seq=20/5120, ttl=64 (request in 22) id=0x0001, seq=20/5120, ttl=64 (request in 22) id=0x0001, seq=20/5120, ttl=64 (request in 22) id=0x0001, seq=20/5120, ttl=64 (request in 22) id=0x0001, seq=20/5120, ttl=64 (request in 22) id=0x0001, seq=20/5120, ttl=64 (request in 22) id=0x0001, seq=20/5120, ttl=64 (request in 22) id=0x0001, seq=20/5120, ttl=64 (request in 22) id=0x0001, seq=20/5120, ttl=64 (request in 22) id=0x0001, seq=20/5120, ttl=64 (request in 26) </pre>                                                                                                    |                  |
| In.         Time         Source           1         2022-07-14         20:20:36.513854250         192.0.2.7           2         2022-07-14         20:20:36.513857280         192.0.2.7           3         2022-07-14         20:20:36.514119312         198.51.11           4         2022-07-14         20:20:37.53772822         192.0.2.7           6         2022-07-14         20:20:37.53772828         192.0.2.7           7         2022-07-14         20:20:37.53772828         192.0.2.7           7         2022-07-14         20:20:37.53772828         192.0.2.7           7         2022-07-14         20:20:37.5372828         192.0.2.7           10         2022-07-14         20:20:37.5370488         198.51.11           9         2022-07-14         20:20:38.55604551         192.0.2.7           10         2022-07-14         20:20:39.585570455         192.0.2.7           11         2022-07-14         20:20:39.585570455         192.0.2.7           12         2022-07-14         20:20:39.585570455         192.0.2.7           12         2022-07-14         20:20:39.585570455         192.0.2.7           12         2022-07-14         20:20:40.608908184         192.0.2.7           12 <td>Destination           100         198,51,100.100           100         198,51,100.100           100         198,51,100.100           100         192,62,2100           100         198,51,100.100           100         198,51,100.100           100         198,51,100.100           100         198,51,100.100           100         198,51,100.100           100         198,51,100.100           100         198,51,100.100           100         198,51,100.100           100         198,51,100.100           100         198,51,100.100           100         198,51,100.100           100         198,51,100.100           100         198,51,100.100           100         198,51,100.100           100         198,51,100.100           100         198,51,100.100           100         198,51,100.100           100         198,51,100.100           100         198,51,100.100           100         198,51,100.100           100         198,51,100.100           100         198,51,100.100           100         198,51,100.100           100         198,51,100.10</td> <td>Риннски<br/>I СИФР<br/>I СИФР<br/>I СИ</td> <td>Length<br/>108<br/>108<br/>108<br/>108<br/>108<br/>108<br/>108<br/>108</td> <td>P D           0x5990         (22928)           0x5990         (22928)           0xc2cc         (52268)           0xc2cc         (52268)           0xccac         (52468)           0xccac         (52484)           0xccac         (52397)           0x5ab0         (23442)           0xccac         (52437)           0xccac         (52437)           0xccac         (52428)           0xccac         (52424)           0xccac         (52424)           0xcdad         (52611)           0xcdad         (52611)           0xcdad         (52611)           0xcdad         (52611)           0xcdaf         (52621)           0xcdaf         (52621)           0xcdaf         (52621)           0xcdaf         (52621)           0xcdaf         (52622)           0xc3bf         (23422)           0xc3bf         (23422)           0xc3bf         (23422)           0xc3bf         (23526)           0xc3bf         (23526)           0xc3bf         (2356)           0xc45f         (52809)           0xc45</td> <td>PTIL 146           66 Echo (ping)           66 Echo (ping)</td> <td>) request<br/>reply<br/>reply<br/>request<br/>reply<br/>request<br/>reply<br/>reply<br/>request<br/>reply<br/>request<br/>reply<br/>request<br/>reply<br/>request<br/>reply<br/>request<br/>reply<br/>reply<br/>request<br/>reply<br/>request<br/>reply<br/>request<br/>reply<br/>request<br/>reply<br/>reply<br/>reply<br/>reply<br/>reply<br/>reply<br/>reply<br/>reply<br/>request<br/>reply<br/>request<br/>reply<br/>request<br/>reply<br/>request<br/>reply<br/>request<br/>reply<br/>request<br/>reply<br/>request<br/>reply<br/>request<br/>reply<br/>request<br/>reply<br/>request<br/>reply<br/>request<br/>reply<br/>request<br/>reply<br/>reply<br/>request<br/>reply<br/>reply</td> <td><pre>id=ex0001, seq=15/3840, ttl=64 (no response foundl) id=ex0001, seq=15/3840, ttl=64 (request in 2) id=ex0001, seq=15/3840, ttl=64 (request in 2) id=ex0001, seq=15/3840, ttl=64 (no response foundl) id=ex0001, seq=16/4096, ttl=64 (request in 6) id=ex0001, seq=16/4096, ttl=64 (request in 6) id=ex0001, seq=16/4096, ttl=64 (request in 6) id=ex0001, seq=17/4352, ttl=64 (request in 10) id=ex0001, seq=17/4352, ttl=64 (request in 10) id=ex0001, seq=17/4352, ttl=64 (request in 10) id=ex0001, seq=17/4352, ttl=64 (request in 14) id=ex0001, seq=18/4608, ttl=64 (request in 14) id=ex0001, seq=18/4608, ttl=64 (request in 14) id=ex0001, seq=18/4608, ttl=64 (request in 18) id=ex0001, seq=18/4608, ttl=64 (request in 18) id=ex0001, seq=18/4608, ttl=64 (request in 18) id=ex0001, seq=18/4608, ttl=64 (request in 18) id=ex0001, seq=20/5120, ttl=64 (request in 18) id=ex0001, seq=20/5120, ttl=64 (request in 12) id=ex0001, seq=20/5120, ttl=64 (request in 12) id=ex0001, seq=20/5120, ttl=64 (request in 12) id=ex0001, seq=20/5120, ttl=64 (request in 12) id=ex0001, seq=20/5120, ttl=64 (request in 22) id=ex0001, seq=20/5120, ttl=64 (request in 22) id=ex0001, seq=20/5120, ttl=64 (request in 22) id=ex0001, seq=20/5120, ttl=64 (request in 22) id=ex0001, seq=20/5120, ttl=64 (request in 22) id=ex0001, seq=20/5120, ttl=64 (request in 22) id=ex0001, seq=20/5120, ttl=64 (request in 22) id=ex0001, seq=20/5120, ttl=64 (request in 22) id=ex0001, seq=20/5120, ttl=64 (request in 22) id=ex0001, seq=20/5120, ttl=64 (request in 26) id=ex0001, seq=20/5120, ttl=64 (request in 26) id=ex0001, seq=20/5120, ttl=64 (request in 22) id=ex0001, seq=20/5120, ttl=64 (request in 22) id=ex0001, seq=20/5120, ttl=64 (request in 26) id=ex0001, seq=20/5120, ttl=64 (request in 26) id=ex0001, seq=20/5120, ttl=64 (request in 26) id=ex0001, seq=20/5120, ttl=64 (request in 26) id=ex0001, seq=20/5120, ttl=64 (request in 26) id=ex0001, seq=20/5120, ttl=64 (request in 26) id=ex0001, seq=20/5120, ttl=64 (request in 26) id=ex0001, seq=20/5120, ttl=64 (request in 26) id=ex0001, seq=</pre></td> <td></td>                                                                                                    | Destination           100         198,51,100.100           100         198,51,100.100           100         198,51,100.100           100         192,62,2100           100         198,51,100.100           100         198,51,100.100           100         198,51,100.100           100         198,51,100.100           100         198,51,100.100           100         198,51,100.100           100         198,51,100.100           100         198,51,100.100           100         198,51,100.100           100         198,51,100.100           100         198,51,100.100           100         198,51,100.100           100         198,51,100.100           100         198,51,100.100           100         198,51,100.100           100         198,51,100.100           100         198,51,100.100           100         198,51,100.100           100         198,51,100.100           100         198,51,100.100           100         198,51,100.100           100         198,51,100.100           100         198,51,100.100           100         198,51,100.10                                                                                                    | Риннски<br>I СИФР<br>I СИФР<br>I СИ                                                                                                    | Length<br>108<br>108<br>108<br>108<br>108<br>108<br>108<br>108               | P D           0x5990         (22928)           0x5990         (22928)           0xc2cc         (52268)           0xc2cc         (52268)           0xccac         (52468)           0xccac         (52484)           0xccac         (52397)           0x5ab0         (23442)           0xccac         (52437)           0xccac         (52437)           0xccac         (52428)           0xccac         (52424)           0xccac         (52424)           0xcdad         (52611)           0xcdad         (52611)           0xcdad         (52611)           0xcdad         (52611)           0xcdaf         (52621)           0xcdaf         (52621)           0xcdaf         (52621)           0xcdaf         (52621)           0xcdaf         (52622)           0xc3bf         (23422)           0xc3bf         (23422)           0xc3bf         (23422)           0xc3bf         (23526)           0xc3bf         (23526)           0xc3bf         (2356)           0xc45f         (52809)           0xc45                                                                                                    | PTIL 146           66 Echo (ping)           66 Echo (ping)                                                                                                    | ) request<br>reply<br>reply<br>request<br>reply<br>request<br>reply<br>reply<br>request<br>reply<br>request<br>reply<br>request<br>reply<br>request<br>reply<br>request<br>reply<br>reply<br>request<br>reply<br>request<br>reply<br>request<br>reply<br>request<br>reply<br>reply<br>reply<br>reply<br>reply<br>reply<br>reply<br>reply<br>request<br>reply<br>request<br>reply<br>request<br>reply<br>request<br>reply<br>request<br>reply<br>request<br>reply<br>request<br>reply<br>request<br>reply<br>request<br>reply<br>request<br>reply<br>request<br>reply<br>request<br>reply<br>reply<br>request<br>reply<br>reply                                                                                                    | <pre>id=ex0001, seq=15/3840, ttl=64 (no response foundl) id=ex0001, seq=15/3840, ttl=64 (request in 2) id=ex0001, seq=15/3840, ttl=64 (request in 2) id=ex0001, seq=15/3840, ttl=64 (no response foundl) id=ex0001, seq=16/4096, ttl=64 (request in 6) id=ex0001, seq=16/4096, ttl=64 (request in 6) id=ex0001, seq=16/4096, ttl=64 (request in 6) id=ex0001, seq=17/4352, ttl=64 (request in 10) id=ex0001, seq=17/4352, ttl=64 (request in 10) id=ex0001, seq=17/4352, ttl=64 (request in 10) id=ex0001, seq=17/4352, ttl=64 (request in 14) id=ex0001, seq=18/4608, ttl=64 (request in 14) id=ex0001, seq=18/4608, ttl=64 (request in 14) id=ex0001, seq=18/4608, ttl=64 (request in 18) id=ex0001, seq=18/4608, ttl=64 (request in 18) id=ex0001, seq=18/4608, ttl=64 (request in 18) id=ex0001, seq=18/4608, ttl=64 (request in 18) id=ex0001, seq=20/5120, ttl=64 (request in 18) id=ex0001, seq=20/5120, ttl=64 (request in 12) id=ex0001, seq=20/5120, ttl=64 (request in 12) id=ex0001, seq=20/5120, ttl=64 (request in 12) id=ex0001, seq=20/5120, ttl=64 (request in 12) id=ex0001, seq=20/5120, ttl=64 (request in 22) id=ex0001, seq=20/5120, ttl=64 (request in 22) id=ex0001, seq=20/5120, ttl=64 (request in 22) id=ex0001, seq=20/5120, ttl=64 (request in 22) id=ex0001, seq=20/5120, ttl=64 (request in 22) id=ex0001, seq=20/5120, ttl=64 (request in 22) id=ex0001, seq=20/5120, ttl=64 (request in 22) id=ex0001, seq=20/5120, ttl=64 (request in 22) id=ex0001, seq=20/5120, ttl=64 (request in 22) id=ex0001, seq=20/5120, ttl=64 (request in 26) id=ex0001, seq=20/5120, ttl=64 (request in 26) id=ex0001, seq=20/5120, ttl=64 (request in 22) id=ex0001, seq=20/5120, ttl=64 (request in 22) id=ex0001, seq=20/5120, ttl=64 (request in 26) id=ex0001, seq=20/5120, ttl=64 (request in 26) id=ex0001, seq=20/5120, ttl=64 (request in 26) id=ex0001, seq=20/5120, ttl=64 (request in 26) id=ex0001, seq=20/5120, ttl=64 (request in 26) id=ex0001, seq=20/5120, ttl=64 (request in 26) id=ex0001, seq=20/5120, ttl=64 (request in 26) id=ex0001, seq=20/5120, ttl=64 (request in 26) id=ex0001, seq=</pre>                                                                                                    |                  |
| In.         Time         Source           1         2022-07-14         20120136.513854256         192.0.2.1           -         2022-07-14         20120136.513857289         192.0.2.1           -         3         2022-07-14         20120136.5131857289         192.0.2.1           -         3         2022-07-14         20120136.514119312         198.51.11           5         2022-07-14         20120136.514119312         198.51.11           8         2022-07-14         20120137.537725688         192.0.2.1           6         2022-07-14         20120137.538046165         198.51.11           8         2022-07-14         20120137.5380461165         198.51.11           9         2022-07-14         20120138.561776548         192.0.2.1           10         2022-07-14         20120138.561776543         192.0.2.1           12         2022-07-14         20120138.56507455         192.0.2.1           13         2022-07-14         20120139.585567455         192.0.2.1           14         2022-07-14         20120139.585937900         198.51.11           17         2022-07-14         20120139.585937590         198.51.11           17         2022-07-14         20120140.610190444         19                                                                                                    | Operations           100         198,51.100.100           100         198,51.100.100           100         198,51.100.100           100         192,0.2.100           100         192,0.2.100           100         192,0.2.100           100         192,0.2.100           100         192,0.2.100           100         192,0.2.100           100         192,0.2.100           100         192,0.2.100           100         192,0.2.100           100         192,0.2.100           100         192,0.2.100           100         193,51.100.100           100         194,51.100.100           100         192,0.2.100           100         195,51.100.100           100         195,51.100.100           100         198,51.100.100           100         198,51.100.100           100         198,51.100.100           100         198,51.100.100           100         198,51.100.100           100         198,51.100.100           100         198,51.100.100           100         198,51.100.100           100         198,51.100.100                                                                                                    | Protocol<br>ICMP<br>ICMP<br>ICMP<br>ICMP<br>ICMP<br>ICMP<br>ICMP<br>ICMP                                                                                                    | Length<br>108<br>108<br>108<br>108<br>108<br>108<br>108<br>108               | P D           0x5596         (22928)           0x5596         (22928)           0x5296         (22928)           0x5206         (22040)           0x5306         (23040)           0x5306         (23040)           0x5307         (2223)           0x5307         (2223)           0x5307         (2223)           0x5406         (2336)           0x5406         (2336)           0x5406         (2336)           0x5406         (2336)           0x5406         (2336)           0x5406         (2336)           0x5406         (2336)           0x5406         (2336)           0x5406         (2336)           0x5406         (2336)           0x5407         (2419)           0x5476         (2342)           0x5476         (2342)           0x5476         (2342)           0x5476         (2342)           0x5476         (2342)           0x5476         (2342)           0x5476         (2352)           0x5476         (2352)           0x5476         (2352)           0x5476         (2352) <td>PTL bi6           66 Echo (ping)           66 Echo (ping)</td> <td>) request<br/>) request<br/>) reply<br/>) reply<br/>) reply<br/>) request<br/>) reply<br/>) request<br/>) reply<br/>) request<br/>) reply<br/>) request<br/>) reply<br/>) request<br/>) request<br/>) reply<br/>) request<br/>) reply<br/>) request<br/>) reply<br/>) request<br/>) reply<br/>) request<br/>) reply<br/>) request<br/>) reply<br/>) request<br/>) reply<br/>) request<br/>) reply<br/>) request<br/>) reply<br/>) request<br/>) reply<br/>) request<br/>) reply<br/>) request<br/>) reply<br/>) request</td> <td><pre>id=ex0001, seq=15/3840, ttl=64 (no response foundl) id=ex0001, seq=15/3840, ttl=64 (reply in 3) id=ex0001, seq=15/3840, ttl=64 (request in 2) id=ex0001, seq=16/4096, ttl=64 (request in 2) id=ex0001, seq=16/4096, ttl=64 (request in 6) id=ex0001, seq=16/4096, ttl=64 (request in 6) id=ex0001, seq=16/4096, ttl=64 (request in 10) id=ex0001, seq=17/4352, ttl=64 (request in 10) id=ex0001, seq=17/4352, ttl=64 (request in 10) id=ex0001, seq=18/4608, ttl=64 (request in 10) id=ex0001, seq=18/4608, ttl=64 (request in 10) id=ex0001, seq=18/4608, ttl=64 (request in 10) id=ex0001, seq=18/4608, ttl=64 (request in 12) id=ex0001, seq=18/4608, ttl=64 (request in 12) id=ex0001, seq=18/4608, ttl=64 (request in 12) id=ex0001, seq=18/4608, ttl=64 (request in 18) id=ex0001, seq=19/4864, ttl=64 (reply in 12) id=ex0001, seq=19/4864, ttl=64 (reply in 2) id=ex0001, seq=19/4864, ttl=64 (reply in 2) id=ex0001, seq=20/5120, ttl=64 (request in 22) id=ex0001, seq=20/5120, ttl=64 (request in 22) id=ex0001, seq=21/5376, ttl=64 (request in 22) id=ex0001, seq=20/5120, ttl=64 (request in 22) id=ex0001, seq=20/5120, ttl=64 (request in 2) id=ex0001, seq=20/5120, ttl=64 (request in 2) id=ex0001, seq=20/5376, ttl=64 (request in 2) id=ex0001, seq=20/5376, ttl=64 (request in 2) id=ex0001, seq=20/5376, ttl=64 (request in 2) id=ex0001, seq=20/5376, ttl=64 (request in 2) id=ex0001, seq=20/5376, ttl=64 (request in 2) id=ex0001, seq=20/5376, ttl=64 (request in 2) id=ex0001, seq=20/5376, ttl=64 (request in 26) id=ex0001, seq=20/5376, ttl=64 (request in 26) id=ex0001, seq=20/5376, ttl=64 (request in 26) id=ex0001, seq=20/5376, ttl=64 (request in 26) id=ex0001, seq=20/5376, ttl=64 (request in 26) id=ex0001, seq=20/5376, ttl=64 (request in 26) id=ex0001, seq=20/5376, ttl=64 (request in 26) id=ex0001, seq=20/5376, ttl=64 (request in 26) id=ex0001, seq=20/5376, ttl=64 (request in 26) id=ex0001, seq=20/5376, ttl=64 (request in 26) id=ex0001, seq=20/5376, ttl=64 (request in 26) id=ex0001, seq=20/5376, ttl=64 (request in 26) id=ex0001, seq=20/5376, ttl=64 (reques</pre></td> <td></td> | PTL bi6           66 Echo (ping)           66 Echo (ping)                                                                                                    | ) request<br>) request<br>) reply<br>) reply<br>) reply<br>) request<br>) reply<br>) request<br>) reply<br>) request<br>) reply<br>) request<br>) reply<br>) request<br>) request<br>) reply<br>) request<br>) reply<br>) request<br>) reply<br>) request<br>) reply<br>) request<br>) reply<br>) request<br>) reply<br>) request<br>) reply<br>) request<br>) reply<br>) request<br>) reply<br>) request<br>) reply<br>) request<br>) reply<br>) request<br>) reply<br>) request                                                                                                    | <pre>id=ex0001, seq=15/3840, ttl=64 (no response foundl) id=ex0001, seq=15/3840, ttl=64 (reply in 3) id=ex0001, seq=15/3840, ttl=64 (request in 2) id=ex0001, seq=16/4096, ttl=64 (request in 2) id=ex0001, seq=16/4096, ttl=64 (request in 6) id=ex0001, seq=16/4096, ttl=64 (request in 6) id=ex0001, seq=16/4096, ttl=64 (request in 10) id=ex0001, seq=17/4352, ttl=64 (request in 10) id=ex0001, seq=17/4352, ttl=64 (request in 10) id=ex0001, seq=18/4608, ttl=64 (request in 10) id=ex0001, seq=18/4608, ttl=64 (request in 10) id=ex0001, seq=18/4608, ttl=64 (request in 10) id=ex0001, seq=18/4608, ttl=64 (request in 12) id=ex0001, seq=18/4608, ttl=64 (request in 12) id=ex0001, seq=18/4608, ttl=64 (request in 12) id=ex0001, seq=18/4608, ttl=64 (request in 18) id=ex0001, seq=19/4864, ttl=64 (reply in 12) id=ex0001, seq=19/4864, ttl=64 (reply in 2) id=ex0001, seq=19/4864, ttl=64 (reply in 2) id=ex0001, seq=20/5120, ttl=64 (request in 22) id=ex0001, seq=20/5120, ttl=64 (request in 22) id=ex0001, seq=21/5376, ttl=64 (request in 22) id=ex0001, seq=20/5120, ttl=64 (request in 22) id=ex0001, seq=20/5120, ttl=64 (request in 2) id=ex0001, seq=20/5120, ttl=64 (request in 2) id=ex0001, seq=20/5376, ttl=64 (request in 2) id=ex0001, seq=20/5376, ttl=64 (request in 2) id=ex0001, seq=20/5376, ttl=64 (request in 2) id=ex0001, seq=20/5376, ttl=64 (request in 2) id=ex0001, seq=20/5376, ttl=64 (request in 2) id=ex0001, seq=20/5376, ttl=64 (request in 2) id=ex0001, seq=20/5376, ttl=64 (request in 26) id=ex0001, seq=20/5376, ttl=64 (request in 26) id=ex0001, seq=20/5376, ttl=64 (request in 26) id=ex0001, seq=20/5376, ttl=64 (request in 26) id=ex0001, seq=20/5376, ttl=64 (request in 26) id=ex0001, seq=20/5376, ttl=64 (request in 26) id=ex0001, seq=20/5376, ttl=64 (request in 26) id=ex0001, seq=20/5376, ttl=64 (request in 26) id=ex0001, seq=20/5376, ttl=64 (request in 26) id=ex0001, seq=20/5376, ttl=64 (request in 26) id=ex0001, seq=20/5376, ttl=64 (request in 26) id=ex0001, seq=20/5376, ttl=64 (request in 26) id=ex0001, seq=20/5376, ttl=64 (reques</pre>                                                                                                    |                  |
| In.         Time         Source           1         2022-07-14         20:20:36.51385/229         192.0.2.1           2         222-07-14         20:20:36.51385/229         192.0.2.1           3         2022-07-14         20:20:36.514179312         198.0.2.1           4         2022-07-14         20:20:36.514179312         198.51.11           5         2022-07-14         20:20:37.53772582         192.0.2.1           6         2022-07-14         20:20:37.53772582         192.0.2.1           7         2022-07-14         20:20:37.5378045165         198.51.11           8         2022-07-14         20:20:37.538046165         198.51.11           8         2022-07-14         20:20:38.561776044         192.0.2.1           10         2022-07-14         20:20:38.550290333         198.51.11           13         2022-07-14         20:20:39.585570455         192.0.2.1           14         2022-07-14         20:20:39.585570455         192.0.2.1           15         2022-07-14         20:20:39.585570455         192.0.2.1           16         2022-07-14         20:20:39.585570455         192.0.2.1           17         2022-07-14         20:20:40.6099071818         192.0.2.1           <                                                                                                    | Destination           100         198,51,100,100           100         198,51,100,100           100         198,51,100,100           00,100         192,0,2,100           100         198,51,100,100           100         198,51,100,100           100         198,51,100,100           100         198,51,100,100           100         198,51,100,100           100         198,51,100,100           100         192,0,2,100           100         198,51,100,100           100         198,51,100,100           100         198,51,100,100           100         198,51,100,100           100         198,51,100,100           100         198,51,100,100           100         198,51,100,100           100         198,51,100,100           100         198,51,100,100           100         198,51,100,100           100         198,51,100,100           100         198,51,100,100           100         198,51,100,100           100         198,51,100,100           100         198,51,100,100           100         198,51,100,100           100         198,51,100,10                                                                                                    | Protocol<br>ICMP<br>ICMP<br>IC  | Length<br>108<br>108<br>108<br>108<br>108<br>108<br>108<br>108               | P D           0x5599         (22928)           0x5599         (22928)           0xc22         (52268)           0xcc2         (52268)           0xcc2         (52468)           0xcc4         (52484)           0xcc4         (52484)           0xcc4         (52484)           0xcc4         (52428)           0xcc4         (52428)           0xcc4         (52428)           0xcc4         (52428)           0xcc4         (52428)           0xcc4         (52428)           0xcc4         (52428)           0xcc4         (52428)           0xcc4         (52428)           0xcc84         (5261)           0xc684         (5261)           0xc684         (5261)           0xc684         (5262)           0xc684         (5262)           0xc684         (52369)           0xc684         (52369)           0xc684         (52869)           0xc684         (52869)           0xc684         (52869)           0xc684         (52869)           0xc684         (52869)           0xc684         (52869)                                                                                                    | PTL 166           66 Echo (ping)           66 Echo (ping)                                                                                                    | ) request<br>) reply<br>) request<br>) reply<br>) request<br>) reply<br>) request<br>) reply<br>) request<br>) reply<br>) request<br>) request<br>) request<br>) reply<br>) request<br>) reply<br>) request<br>) reply<br>) request<br>) reply<br>) request<br>) reply<br>) request<br>) reply<br>) request<br>) reply<br>) request                                                                                                    | <pre>id=ex0001, seq=15/3840, ttl=64 (no response foundl) id=ex0001, seq=15/3840, ttl=64 (request in 2) id=ex0001, seq=15/3840, ttl=64 (request in 2) id=ex0001, seq=15/3840, ttl=64 (request in 2) id=ex0001, seq=15/3840, ttl=64 (request in 6) id=ex0001, seq=15/4806, ttl=64 (request in 6) id=ex0001, seq=15/4352, ttl=64 (request in 10) id=ex0001, seq=17/4352, ttl=64 (request in 10) id=ex0001, seq=17/4352, ttl=64 (request in 10) id=ex0001, seq=17/4352, ttl=64 (request in 10) id=ex0001, seq=17/4352, ttl=64 (request in 10) id=ex0001, seq=17/4352, ttl=64 id=ex0001, seq=18/4608, ttl=64 (request in 14) id=ex0001, seq=18/4608, ttl=64 (reply in 7) id=ex0001, seq=18/4608, ttl=64 (reply in 12) id=ex0001, seq=18/4608, ttl=64 (request in 18) id=ex0001, seq=18/4608, ttl=64 (reply in 19) id=ex0001, seq=18/4608, ttl=64 (reply in 12) id=ex0001, seq=18/4608, ttl=64 (reply in 12) id=ex0001, seq=18/4608, ttl=64 (request in 18) id=ex0001, seq=18/4608, ttl=64 (reply in 2) id=ex0001, seq=20/5120, ttl=64 (no response foundl) id=ex0001, seq=20/5120, ttl=64 (no response foundl) id=ex0001, seq=20/520, ttl=64 (no response foundl) id=ex0001, seq=20/520, ttl=64 (no response foundl) id=ex0001, seq=20/520, ttl=64 (no response foundl) id=ex0001, seq=20/520, ttl=64 (no response foundl) id=ex0001, seq=22/5632, ttl=64 (no response foun</pre>                                                                                                    |                  |
| In.         Time         Source           1         2022-07-14         20:20:36.51385/280         192.0.2.7           -         3         2022-07-14         20:20:36.51385/280         192.0.2.7           -         3         2022-07-14         20:20:36.514179312         198.51.11           5         2022-07-14         20:20:36.514119312         198.51.11           5         2022-07-14         20:20:36.514119312         198.51.11           8         2022-07-14         20:20:37.537725628         192.0.2.7           7         2022-07-14         20:20:37.538046165         198.51.11           8         2022-07-14         20:20:38.56177631         192.0.2.7           10         2022-07-14         20:20:38.56177631         192.0.2.7           11         2022-07-14         20:20:38.56176033         198.51.11           12         2022-07-14         20:20:39.585677043         192.0.2.7           15         2022-07-14         20:20:39.585937900         198.51.11           17         2022-07-14         20:20:39.585935554         198.51.11           17         20:20-71-14         20:20:40.610179644         198.6.51.11           12         20:20-07-14         20:20:40.61018044         198                                                                                                    | Operations           100         198.51.100.100           100         198.51.100.100           100         198.51.100.100           100         198.51.100.100           101         192.0.2.100           100         198.51.100.100           100         198.51.100.100           100         198.51.100.100           100         198.51.100.100           100         198.51.100.100           100         198.51.100.100           100         198.51.100.100           100         198.51.100.100           100         198.51.100.100           101         198.51.100.100           100         198.51.100.100           101         198.51.100.100           100         198.51.100.100           100         198.51.100.100           100         198.51.100.100           100         198.51.100.100           100         198.51.100.100           100         198.51.100.100           100         198.51.100.100           100         198.51.100.100           100         198.51.100.100           100         198.51.100.100           100         198.51.100.100                                                                                                    | Protocol<br>ICMP<br>ICMP<br>ICMP<br>ICMP<br>ICMP<br>ICMP<br>ICMP<br>ICMP                                                                                                    | Length<br>108<br>108<br>108<br>108<br>108<br>108<br>108<br>108               | ₽ D           0x5590         (22928)           0x5590         (22928)           0x5290         (22928)           0x5200         (22040)           0x5300         (23040)           0x5400         (23040)           0x5500         (23040)           0x5500         (23040)           0x5507         (2223)           0x5507         (2223)           0x5507         (2223)           0x5507         (2324)           0x5507         (2341)           0x5507         (2342)           0x5507         (2342)           0x5507         (2356)<                                                                                                    | PTL bi6           66 Echo (ping)           66 Echo (ping)                                                                                                    | ) request<br>) request<br>) reply<br>) reply<br>) reply<br>) reply<br>) request<br>) reply<br>) request<br>) reply<br>) request<br>) request<br>)                                                                               | <pre>id=ex0001, seq=15/3840, ttl=64 (no response foundl) id=ex0001, seq=15/3840, ttl=64 (reply in 3) id=ex0001, seq=15/3840, ttl=64 (request in 2) id=ex0001, seq=15/3840, ttl=64 (request in 2) id=ex0001, seq=16/4096, ttl=64 (request in 6) id=ex0001, seq=16/4096, ttl=64 (request in 6) id=ex0001, seq=16/4096, ttl=64 (request in 16) id=ex0001, seq=16/4096, ttl=64 (request in 10) id=ex0001, seq=16/4096, ttl=64 (request in 10) id=ex0001, seq=16/4096, ttl=64 (request in 10) id=ex0001, seq=17/4352, ttl=64 (request in 10) id=ex0001, seq=18/4608, ttl=64 (request in 10) id=ex0001, seq=18/4608, ttl=64 (request in 14) id=ex0001, seq=18/4608, ttl=64 (request in 18) id=ex0001, seq=18/4608, ttl=64 (request in 18) id=ex0001, seq=19/4864, ttl=64 (no response foundl) id=ex0001, seq=19/4864, ttl=64 (request in 18) id=ex0001, seq=20/5120, ttl=64 (no response foundl) id=ex0001, seq=20/5120, ttl=64 (reply in 2) id=ex0001, seq=20/5120, ttl=64 (reply in 2) id=ex0001, seq=20/5120, ttl=64 (reply in 2) id=ex0001, seq=20/5120, ttl=64 (reply in 2) id=ex0001, seq=20/5120, ttl=64 (reply in 2) id=ex0001, seq=20/5120, ttl=64 (reply in 2) id=ex0001, seq=20/5120, ttl=64 (reply in 2) id=ex0001, seq=20/5120, ttl=64 (reply in 2) id=ex0001, seq=20/5120, ttl=64 (reply in 2) id=ex0001, seq=20/5120, ttl=64 (reply in 2) id=ex0001, seq=20/5120, ttl=64 (reply in 2) id=ex0001, seq=20/5120, ttl=64 (reply in 2) id=ex0001, seq=20/5120, ttl=64 (reply in 2) id=ex0001, seq=20/5120, ttl=64 (request in 2) id=ex0001, seq=20/5120, ttl=64 (request in 2) id=ex0001, seq=20/5120, ttl=64 (request in 2) id=ex0001, seq=20/520, ttl=64 (request in 2) id=ex0001, seq=20/520, ttl=64 (request in 2) id=ex0001, seq=20/520, ttl=64 (request in 2) id=ex0001, seq=20/520, ttl=64 (request in 2) id=ex0001, seq=20/520, ttl=64 (request in 2) id=ex0001, seq=20/520, ttl=64 (request in 26) id=ex0001, seq=20/5632, ttl=64 (request in 26) id=ex0001, seq=20/5632, ttl=64 (request in 26) id=ex0001, seq=20/5632, ttl=64 (request in 26) id=ex0001, seq=20/5632, ttl=64 (request in 26) id=ex0001, seq=20/</pre>                                                                                                    |                  |
| In.         Time         Source           1         2022-07-14         20:20:36.51385/229         192.0.2.1           2         2222-07-14         20:20:36.51385/229         192.0.2.1           3         2022-07-14         20:20:36.51385/229         192.0.2.1           4         2022-07-14         20:20:36.514179312         198.51.11           4         2022-07-14         20:20:36.514179312         198.51.11           5         2022-07-14         20:20:37.53782682         192.0.2.1           6         2022-07-14         20:20:37.537804615         198.51.11           8         2022-07-14         20:20:37.538046165         198.51.11           8         2022-07-14         20:20:38.56174694         192.0.2.1           10         2022-07-14         20:20:38.56174505         192.0.2.1           11         2022-07-14         20:20:39.585570455         192.0.2.1           12         2022-07-14         20:20:39.5855074545         192.0.2.1           12         20:20:07-14         20:20:39.5855074545         192.0.2.1           12         20:22-07-14         20:20:39.5855074545         192.0.2.1           12         20:22-07-14         20:20:30.585937909         198.51.11                                                                                                    | Destination           100         198.51.100.100           100         198.51.100.100           100         198.51.100.100           100         198.51.100.100           00.100         192.0.2.100           100         198.51.100.100           00.100         192.0.2.100           100         198.51.100.100           00.100         192.0.2.100           00.100         192.0.2.100           00.100         192.0.2.100           00.100         192.0.2.100           00.100         192.0.2.100           00.100         192.0.2.100           00.100         192.0.2.100           00.100         192.0.2.100           00.100         192.0.2.100           00.100         192.0.2.100           00.100         192.0.2.100           00.100         192.0.2.100           00.100         192.0.2.100           00.100         192.0.2.100           00.100         192.0.2.100           00.100         192.0.2.100           00.100         192.0.2.100           00.100         192.0.2.100           00.100         192.0.2.100           00.100         192.0.2                                                                                                    | Protocol<br>ICMP<br>ICMP<br>IC  | Length<br>108<br>108<br>108<br>108<br>108<br>108<br>108<br>108               | P D<br>0x5990 (22928)<br>0x5990 (22928)<br>0x5990 (22928)<br>0xc22c (52266)<br>0xc2c (52266)<br>0xc22c (52268)<br>0xcc2b (52379)<br>0xc50b (23380)<br>0xcc2b (52379)<br>0xc50b (23230)<br>0xccc4 (52420)<br>0xccc4 (52420)<br>0xcc4 (52420)<br>0xc64d (52621)<br>0xc64d (52621)<br>0xc64d (52624)<br>0xc64d (52624)<br>0xc64d (526                                                                                                    | PTL 166           66 Echo (ping)           66 Echo (ping)                                                                                                    | ) request<br>) request<br>) reply<br>) reply<br>) request<br>) reply<br>) request<br>) reply<br>) request<br>) request<br>) request<br>) request<br>) reply<br>) request<br>) reply<br>) request<br>) reply<br>) request<br>) reply<br>) request<br>) reply<br>) request<br>) reply<br>) request<br>) reply<br>) request<br>) reply<br>) request<br>) reply<br>) request<br>) reply<br>) request<br>) reply<br>) request<br>) request                                                                                                    | <pre>id=ex0001, seq=15/3840, ttl=64 (no response foundl) id=ex0001, seq=15/3840, ttl=64 (reqly in 3) id=ex0001, seq=15/3840, ttl=64 (request in 2) id=ex0001, seq=15/3840, ttl=64 (request in 2) id=ex0001, seq=16/4096, ttl=64 (request in 6) id=ex0001, seq=16/4096, ttl=64 (request in 6) id=ex0001, seq=16/4096, ttl=64 (request in 10) id=ex0001, seq=17/4352, ttl=64 (request in 10) id=ex0001, seq=17/4352, ttl=64 (request in 10) id=ex0001, seq=17/4352, ttl=64 (request in 10) id=ex0001, seq=17/4352, ttl=64 (request in 10) id=ex0001, seq=17/4352, ttl=64 (request in 14) id=ex0001, seq=18/4608, ttl=64 (request in 14) id=ex0001, seq=18/4608, ttl=64 (request in 14) id=ex0001, seq=19/4864, ttl=64 (request in 18) id=ex0001, seq=19/4864, ttl=64 (request in 18) id=ex0001, seq=19/4864, ttl=64 (request in 18) id=ex0001, seq=19/4864, ttl=64 (request in 18) id=ex0001, seq=29/5120, ttl=64 (request in 22) id=ex0001, seq=29/5120, ttl=64 (request in 22) id=ex0001, seq=23/5376, ttl=64 (roquest in 22) id=ex0001, seq=23/5376, ttl=64 (request in 22) id=ex0001, seq=23/5376, ttl=64 (request in 26) id=ex0001, seq=23/5376, ttl=64 (request in 26) id=ex0001, seq=23/5376</pre>                                                                                                    | -                |
| In.         Time         Source           1         2022-07-14         20:20:36.51385/229         192.0.2.7           -         3         2022-07-14         20:20:36.51385/229         192.0.2.7           -         3         2022-07-14         20:20:36.51385/229         192.0.2.7           -         3         2022-07-14         20:20:36.514119312         198.51.1           5         2022-07-14         20:20:37.537726588         192.0.2.7           6         2022-07-14         20:20:37.537726588         192.0.2.7           7         2022-07-14         20:20:37.5338046165         198.51.11           8         2022-07-14         20:20:38.56177604         192.0.2.7           10         2022-07-14         20:20:38.56177603         192.0.2.7           11         2022-07-14         20:20:38.56276333         198.51.11           12         2022-07-14         20:20:39.585677845         198.51.11           12         2022-07-14         20:20:39.585937900         198.51.11           12         2022-07-14         20:20:40.610179648         198.6.2.1           12         2022-07-14         20:20:40.6101796555         198.51.11           12         2022-07-14         20:20:40.61018944                                                                                                    | Operation           100         198.51.100.100           100         198.51.100.100           100         198.51.100.100           100         198.51.100.100           101         192.6.2.100           100         198.51.100.100           100         198.51.100.100           100         198.51.100.100           100         198.51.100.100           100         198.51.100.100           100         198.51.100.100           100         198.51.100.100           100         198.51.100.100           100         192.0.2.100           100         192.51.100.100           100         192.51.100.100           100         192.51.100.100           100         192.51.100.100           100         192.51.100.100           100         192.51.100.100           100         193.51.100.100           100         193.51.100.100           100         193.51.100.100           100         193.51.100.100           100         193.51.100.100           100         193.51.100.100           100         193.51.100.100           100         193.51.100.100 <td>Protocol<br/>ICMP<br/>ICMP<br/>ICMP<br/>ICMP<br/>ICMP<br/>ICMP<br/>ICMP<br/>ICMP</td> <td>Length<br/>108<br/>108<br/>108<br/>108<br/>108<br/>108<br/>108<br/>108</td> <td>P D<br/>0x5990 (22928)<br/>0x5990 (22928)<br/>0x5290 (22928)<br/>0xc2e (52266)<br/>0xc2e (52266)<br/>0xc2e (52260)<br/>0xc300 (23040)<br/>0xc90 (53379)<br/>0xc507 (2223)<br/>0xcc4 (52479)<br/>0x53b7 (2223)<br/>0xcc4 (52479)<br/>0x53b7 (23429)<br/>0x53b7 (23429)<br/>0xc681 (53623)<br/>0xc681 (53623)<br/>0xc681 (53689)<br/>0xc681 (53889)<br/>0xc682 (53889)<br/>0xc682 (53889)<br/>0xc682 (53889)<br/>0xc681 (53889)<br/>0xc681 (53889)<br/>0</td> <td>PTL bie           66 Echo (ping)           66 Echo (ping)</td> <td>) request<br/>) request<br/>) reply<br/>) reply<br/>) reply<br/>) reply<br/>) request<br/>) reply<br/>) request<br/>) reply<br/>) request<br/>) reply<br/>) request<br/>) request<br/>) r</td> <td>id=0x0001, seq=15/3840, ttl=64 (no response foundl)         id=0x0001, seq=15/3840, ttl=64 (reply in 3)         id=0x0001, seq=15/3840, ttl=64 (request in 2)         id=0x0001, seq=16/4096, ttl=64 (reply in 7)         id=0x0001, seq=16/4096, ttl=64 (request in 6)         id=0x0001, seq=16/4096, ttl=64 (request in 6)         id=0x0001, seq=16/4096, ttl=64 (request in 16)         id=0x0001, seq=16/4096, ttl=64 (request in 16)         id=0x0001, seq=16/4096, ttl=64 (request in 10)         id=0x0001, seq=17/4352, ttl=64 (no response foundl)         id=0x0001, seq=17/4352, ttl=64 (request in 10)         id=0x0001, seq=18/4608, ttl=64 (request in 118)         id=0x0001, seq=18/4608, ttl=64 (request in 14)         id=0x0001, seq=18/4608, ttl=64 (request in 18)         id=0x0001, seq=18/4608, ttl=64 (request in 18)         id=0x0001, seq=19/4864, ttl=64 (request in 18)         id=0x0001, seq=19/4864, ttl=64 (request in 18)         id=0x0001, seq=20/5120, ttl=64 (no response foundl)         id=0x0001, seq=20/5120, ttl=64 (reply in 22)         id=0x0001, seq=20/5120, ttl=64 (reply in 22)         id=0x0001, seq=20/5120, ttl=64 (reply in 22)         id=0x0001, seq=20/5120, ttl=64 (no response foundl)         id=0x0001, seq=21/5376, ttl=64 (reply in 22)         id=0x0001, seq=22/5320, ttl=64 (reply in 22)         id=0x0001, seq=22/5320, ttl=64 (reply in 22)</td> <td> h</td>                                       | Protocol<br>ICMP<br>ICMP<br>ICMP<br>ICMP<br>ICMP<br>ICMP<br>ICMP<br>ICMP                                                                                                    | Length<br>108<br>108<br>108<br>108<br>108<br>108<br>108<br>108               | P D<br>0x5990 (22928)<br>0x5990 (22928)<br>0x5290 (22928)<br>0xc2e (52266)<br>0xc2e (52266)<br>0xc2e (52260)<br>0xc300 (23040)<br>0xc90 (53379)<br>0xc507 (2223)<br>0xcc4 (52479)<br>0x53b7 (2223)<br>0xcc4 (52479)<br>0x53b7 (23429)<br>0x53b7 (23429)<br>0xc681 (53623)<br>0xc681 (53623)<br>0xc681 (53689)<br>0xc681 (53889)<br>0xc682 (53889)<br>0xc682 (53889)<br>0xc682 (53889)<br>0xc681 (53889)<br>0xc681 (53889)<br>0                                                                                                    | PTL bie           66 Echo (ping)           66 Echo (ping)                                                                                                    | ) request<br>) request<br>) reply<br>) reply<br>) reply<br>) reply<br>) request<br>) reply<br>) request<br>) reply<br>) request<br>) reply<br>) request<br>) request<br>) r                                                                               | id=0x0001, seq=15/3840, ttl=64 (no response foundl)         id=0x0001, seq=15/3840, ttl=64 (reply in 3)         id=0x0001, seq=15/3840, ttl=64 (request in 2)         id=0x0001, seq=16/4096, ttl=64 (reply in 7)         id=0x0001, seq=16/4096, ttl=64 (request in 6)         id=0x0001, seq=16/4096, ttl=64 (request in 6)         id=0x0001, seq=16/4096, ttl=64 (request in 16)         id=0x0001, seq=16/4096, ttl=64 (request in 16)         id=0x0001, seq=16/4096, ttl=64 (request in 10)         id=0x0001, seq=17/4352, ttl=64 (no response foundl)         id=0x0001, seq=17/4352, ttl=64 (request in 10)         id=0x0001, seq=18/4608, ttl=64 (request in 118)         id=0x0001, seq=18/4608, ttl=64 (request in 14)         id=0x0001, seq=18/4608, ttl=64 (request in 18)         id=0x0001, seq=18/4608, ttl=64 (request in 18)         id=0x0001, seq=19/4864, ttl=64 (request in 18)         id=0x0001, seq=19/4864, ttl=64 (request in 18)         id=0x0001, seq=20/5120, ttl=64 (no response foundl)         id=0x0001, seq=20/5120, ttl=64 (reply in 22)         id=0x0001, seq=20/5120, ttl=64 (reply in 22)         id=0x0001, seq=20/5120, ttl=64 (reply in 22)         id=0x0001, seq=20/5120, ttl=64 (no response foundl)         id=0x0001, seq=21/5376, ttl=64 (reply in 22)         id=0x0001, seq=22/5320, ttl=64 (reply in 22)         id=0x0001, seq=22/5320, ttl=64 (reply in 22)                                                                                                    | h                |
| In.         Time         Source           1         2022-07-14         20120136.513854250         192.0.2.1           2         2022-07-14         20120136.513857280         192.0.2.1           3         2022-07-14         20120136.514179312         198.0.11           4         2022-07-14         20120136.514179312         198.51.11           5         2022-07-14         20120137.53772382         192.0.2.1           6         2022-07-14         20120137.53772382         192.0.2.1           7         2022-07-14         20120137.53772382         192.0.2.1           18         2022-07-14         20120137.53772682         192.0.2.1           10         2022-07-14         20120137.5378046165         198.51.11           12         2022-07-14         20120138.56204533         198.651.14           12         2022-07-14         20120138.55620455         192.0.2.1           14         2022-07-14         20120139.585670455         192.0.2.1           15         2022-07-14         20120139.585670455         192.0.2.1           16         2022-07-14         20120139.585670455         192.0.2.1           17         2022-07-14         20120139.585670455         192.0.2.1 <td< td=""><td>Destination           100         198.51.100.100           100         198.51.100.100           100         198.51.100.100           00.100         192.0.2.100           100         198.51.100.100           00.100         192.0.2.100           100         198.51.100.100           00.100         192.0.2.100           00.100         192.0.2.100           00.100         192.0.2.100           00.100         192.0.2.100           00.100         192.0.2.100           00.100         192.0.2.100           00.100         192.0.2.100           00.100         192.0.2.100           00.100         192.0.2.100           00.100         192.0.2.100           00.100         192.0.2.100           00.100         192.0.2.100           00.100         192.0.2.100           00.100         192.0.2.100           00.100         192.0.2.100           00.100         192.0.2.100           00.100         192.0.2.100           00.100         192.0.2.100           00.100         192.0.2.100           00.100         192.0.2.100           00.100         192.0.2</td><td>Protocol<br/>I CMP<br/>I CMP</td><td>Length<br/>108<br/>108<br/>108<br/>108<br/>108<br/>108<br/>108<br/>108</td><td>P D<br/>0x5990 (22928)<br/>0x5990 (22928)<br/>0x5290 (22928)<br/>0x5200 (22928)<br/>0x5200 (22948)<br/>0x5200 (23460)<br/>0x5200 (23460)<br/>0x5200 (23460)<br/>0x5200 (2323)<br/>0x5200 (2323)<br/>0x5200 (</td><td>PTL 166           66 Echo (ping)           66 Echo (ping)</td><td>) request<br/>) request<br/>) reply<br/>) reply<br/>) reply<br/>) reply<br/>) request<br/>) reply<br/>) request<br/>) reply<br/>) request<br/>) request<br/>) request<br/>) request<br/>) request<br/>) request<br/>) request<br/>) request<br/>) request<br/>) reply<br/>) request<br/>) request<br/>) reply<br/>) request<br/>) reply<br/>) request</td><td><pre>id=ex0001, seq=15/3840, ttl=64 (no response foundl) id=ex0001, seq=15/3840, ttl=64 (reqly in 3) id=ex0001, seq=15/3840, ttl=64 (request in 2) id=ex0001, seq=15/3840, ttl=64 (request in 2) id=ex0001, seq=16/4096, ttl=64 (request in 6) id=ex0001, seq=16/4096, ttl=64 (request in 6) id=ex0001, seq=16/4096, ttl=64 (request in 6) id=ex0001, seq=16/4096, ttl=64 (request in 10) id=ex0001, seq=17/4352, ttl=64 (request in 10) id=ex0001, seq=17/4352, ttl=64 (no response foundl) id=ex0001, seq=17/4352, ttl=64 (request in 10) id=ex0001, seq=17/4352, ttl=64 (request in 10) id=ex0001, seq=18/4608, ttl=64 (request in 10) id=ex0001, seq=18/4608, ttl=64 (request in 14) id=ex0001, seq=18/4608, ttl=64 (request in 14) id=ex0001, seq=19/4864, ttl=64 (request in 18) id=ex0001, seq=19/4864, ttl=64 (request in 18) id=ex0001, seq=19/4864, ttl=64 (request in 18) id=ex0001, seq=19/4864, ttl=64 (request in 18) id=ex0001, seq=29/5120, ttl=64 (request in 22) id=ex0001, seq=29/5120, ttl=64 (request in 22) id=ex0001, seq=21/5376, ttl=64 (request in 22) id=ex0001, seq=21/5376, ttl=64 (request in 22) id=ex0001, seq=21/5376, ttl=64 (request in 22) id=ex0001, seq=21/5376, ttl=64 (request in 22) id=ex0001, seq=21/5376, ttl=64 (request in 22) id=ex0001, seq=21/5376, ttl=64 (request in 22) id=ex0001, seq=21/5376, ttl=64 (request in 22) id=ex0001, seq=21/5376, ttl=64 (request in 22) id=ex0001, seq=21/5376, ttl=64 (request in 22) id=ex0001, seq=21/5376, ttl=64 (request in 22) id=ex0001, seq=21/5376, ttl=64 (request in 22) id=ex0001, seq=21/5376, ttl=64 (request in 22) id=ex0001, seq=21/5376, ttl=64 (request in 26) id=ex0001, seq=21/5376, ttl=64 (request in 26) id=ex0001, seq=21/5376, ttl=64 (request in 26) id=ex0001, seq=21/5376, ttl=64 (request in 26) id=ex0001, seq=21/5376, ttl=64 (request in 26) id=ex0001, seq=21/5376, ttl=64 (request in 26) id=ex0001, seq=21/5376, ttl=64 (request in 26) id=ex0001, seq=21/5376, ttl=64 (request in 26) id=ex0001, seq=21/5376, ttl=64 (request in 26) id=ex0001, seq=21/5376, ttl=64 (request in 26) id=ex0001, seq=21/</pre></td><td></td></td<> | Destination           100         198.51.100.100           100         198.51.100.100           100         198.51.100.100           00.100         192.0.2.100           100         198.51.100.100           00.100         192.0.2.100           100         198.51.100.100           00.100         192.0.2.100           00.100         192.0.2.100           00.100         192.0.2.100           00.100         192.0.2.100           00.100         192.0.2.100           00.100         192.0.2.100           00.100         192.0.2.100           00.100         192.0.2.100           00.100         192.0.2.100           00.100         192.0.2.100           00.100         192.0.2.100           00.100         192.0.2.100           00.100         192.0.2.100           00.100         192.0.2.100           00.100         192.0.2.100           00.100         192.0.2.100           00.100         192.0.2.100           00.100         192.0.2.100           00.100         192.0.2.100           00.100         192.0.2.100           00.100         192.0.2                                                                                                    | Protocol<br>I CMP<br>I CMP                                                                                                    | Length<br>108<br>108<br>108<br>108<br>108<br>108<br>108<br>108               | P D<br>0x5990 (22928)<br>0x5990 (22928)<br>0x5290 (22928)<br>0x5200 (22928)<br>0x5200 (22948)<br>0x5200 (23460)<br>0x5200 (23460)<br>0x5200 (23460)<br>0x5200 (2323)<br>0x5200 (2323)<br>0x5200 (                                                                                                    | PTL 166           66 Echo (ping)           66 Echo (ping)                                                                                                    | ) request<br>) request<br>) reply<br>) reply<br>) reply<br>) reply<br>) request<br>) reply<br>) request<br>) reply<br>) request<br>) request<br>) request<br>) request<br>) request<br>) request<br>) request<br>) request<br>) request<br>) reply<br>) request<br>) request<br>) reply<br>) request<br>) reply<br>) request                                                                                                    | <pre>id=ex0001, seq=15/3840, ttl=64 (no response foundl) id=ex0001, seq=15/3840, ttl=64 (reqly in 3) id=ex0001, seq=15/3840, ttl=64 (request in 2) id=ex0001, seq=15/3840, ttl=64 (request in 2) id=ex0001, seq=16/4096, ttl=64 (request in 6) id=ex0001, seq=16/4096, ttl=64 (request in 6) id=ex0001, seq=16/4096, ttl=64 (request in 6) id=ex0001, seq=16/4096, ttl=64 (request in 10) id=ex0001, seq=17/4352, ttl=64 (request in 10) id=ex0001, seq=17/4352, ttl=64 (no response foundl) id=ex0001, seq=17/4352, ttl=64 (request in 10) id=ex0001, seq=17/4352, ttl=64 (request in 10) id=ex0001, seq=18/4608, ttl=64 (request in 10) id=ex0001, seq=18/4608, ttl=64 (request in 14) id=ex0001, seq=18/4608, ttl=64 (request in 14) id=ex0001, seq=19/4864, ttl=64 (request in 18) id=ex0001, seq=19/4864, ttl=64 (request in 18) id=ex0001, seq=19/4864, ttl=64 (request in 18) id=ex0001, seq=19/4864, ttl=64 (request in 18) id=ex0001, seq=29/5120, ttl=64 (request in 22) id=ex0001, seq=29/5120, ttl=64 (request in 22) id=ex0001, seq=21/5376, ttl=64 (request in 22) id=ex0001, seq=21/5376, ttl=64 (request in 22) id=ex0001, seq=21/5376, ttl=64 (request in 22) id=ex0001, seq=21/5376, ttl=64 (request in 22) id=ex0001, seq=21/5376, ttl=64 (request in 22) id=ex0001, seq=21/5376, ttl=64 (request in 22) id=ex0001, seq=21/5376, ttl=64 (request in 22) id=ex0001, seq=21/5376, ttl=64 (request in 22) id=ex0001, seq=21/5376, ttl=64 (request in 22) id=ex0001, seq=21/5376, ttl=64 (request in 22) id=ex0001, seq=21/5376, ttl=64 (request in 22) id=ex0001, seq=21/5376, ttl=64 (request in 22) id=ex0001, seq=21/5376, ttl=64 (request in 26) id=ex0001, seq=21/5376, ttl=64 (request in 26) id=ex0001, seq=21/5376, ttl=64 (request in 26) id=ex0001, seq=21/5376, ttl=64 (request in 26) id=ex0001, seq=21/5376, ttl=64 (request in 26) id=ex0001, seq=21/5376, ttl=64 (request in 26) id=ex0001, seq=21/5376, ttl=64 (request in 26) id=ex0001, seq=21/5376, ttl=64 (request in 26) id=ex0001, seq=21/5376, ttl=64 (request in 26) id=ex0001, seq=21/5376, ttl=64 (request in 26) id=ex0001, seq=21/</pre>                                                                                                    |                  |
| No.         Time         Source           1         2022-07-14         20:20:36.513854250         192.0.2.1           2         2022-07-14         20:20:36.513857280         192.0.2.1           3         2022-07-14         20:20:36.514119312         198.51.11           4         2022-07-14         20:20:37.53772582         192.0.2.1           6         2022-07-14         20:20:37.53772582         192.0.2.1           7         2022-07-14         20:20:37.53772582         192.0.2.1           7         2022-07-14         20:20:37.53772582         192.0.2.1           7         2022-07-14         20:20:37.53782682         192.0.2.1           1         2022-07-14         20:20:37.538046165         198.51.1           1         2022-07-14         20:20:38.550269333         198.51.1           13         2022-07-14         20:20:39.585570455         192.0.2.1           14         2022-07-14         20:20:39.585570455         192.0.2.1           15         2022-07-14         20:20:39.585570455         192.0.2.1           16         2022-07-14         20:20:39.585570455         192.0.2.1           17         2022-07-14         20:20:39.58570455         192.0.2.1           18 <td>Destination           100         198.51.100.100           100         198.51.100.100           100         198.51.100.100           100         198.51.100.100           100         198.51.100.100           100         198.51.100.100           100         198.51.100.100           100         198.51.100.100           100         198.51.100.100           100         198.51.100.100           100         198.51.100.100           100         198.51.100.100           100         198.51.100.100           100         198.51.100.100           100         198.51.100.100           100         198.51.100.100           100         198.51.100.100           100         198.51.100.100           100         198.51.100.100           100         198.51.100.100           100         198.51.100.100           100         198.51.100.100           100         198.51.100.100           100         198.51.100.100           100         198.51.100.100           100         198.51.100.100           100         198.51.100.100           100         198.51.100</td> <td>Protocol<br/>ICMP<br/>ICMP<br/>ICMP<br/>ICMP<br/>ICMP<br/>ICMP<br/>ICMP<br/>ICMP</td> <td>Length<br/>108<br/>108<br/>108<br/>108<br/>108<br/>108<br/>108<br/>108</td> <td>P D<br/>0x5590 (22928)<br/>0x5900 (22928)<br/>0x5200 (22928)<br/>0xc22 (52268)<br/>0xc22 (52268)<br/>0xc20 (52379)<br/>0x5300 (22339)<br/>0x53b7 (2223)<br/>0xcc4 (52420)<br/>0xcc4 (52420)<br/>0xcc4 (52420)<br/>0xcc4 (52420)<br/>0xcc4 (52420)<br/>0xcc4 (52420)<br/>0xcc4 (52420)<br/>0xcc4 (52420)<br/>0xcc4 (52420)<br/>0xcc4 (52420)<br/>0xcc4 (5263)<br/>0xcc48 (5263)<br/>0xcc48 (5263)</td> <td>PTL bie           66 Echo (ping)           66 Echo (ping)</td> <td>) request<br/>reply<br/>reply<br/>request<br/>reply<br/>request<br/>request<br/>request<br/>request<br/>reply<br/>reply<br/>request<br/>reply<br/>request<br/>reply<br/>request<br/>reply<br/>request<br/>request<br/>reply<br/>request<br/>reply<br/>request<br/>reply<br/>request</td> <td><pre>id=ex0001, seq=15/3840, ttl=64 (no response foundl) id=ex0001, seq=15/3840, ttl=64 (request in 2) id=ex0001, seq=15/3840, ttl=64 (request in 2) id=ex0001, seq=15/3840, ttl=64 (no response foundl) id=ex0001, seq=16/4096, ttl=64 (request in 6) id=ex0001, seq=16/4096, ttl=64 (request in 6) id=ex0001, seq=16/4096, ttl=64 (request in 6) id=ex0001, seq=17/4352, ttl=64 (request in 10) id=ex0001, seq=17/4352, ttl=64 (request in 10) id=ex0001, seq=17/4352, ttl=64 (request in 10) id=ex0001, seq=17/4352, ttl=64 (request in 14) id=ex0001, seq=18/4608, ttl=64 (request in 14) id=ex0001, seq=18/4608, ttl=64 (request in 14) id=ex0001, seq=18/4608, ttl=64 (request in 18) id=ex0001, seq=18/4608, ttl=64 (request in 18) id=ex0001, seq=18/4608, ttl=64 (request in 18) id=ex0001, seq=19/4864, ttl=64 (request in 18) id=ex0001, seq=20/5120, ttl=64 (request in 18) id=ex0001, seq=20/5120, ttl=64 (request in 22) id=ex0001, seq=20/5120, ttl=64 (request in 22) id=ex0001, seq=20/5120, ttl=64 (request in 22) id=ex0001, seq=21/5376, ttl=64 (request in 26) id=ex0001, seq=21/5376, ttl=64 (request in 26) id=ex00001, seq=21/5376, ttl=64 (request in 26) id=ex00001, seq=21/5376, ttl=64 (request in 26) id=ex00001, seq=21/5376, ttl=64 (request in 26) id=ex00001, seq=21/5376, ttl=64 (request in 26) id=ex00001, seq=21/5376, ttl=64 (request in 26) id=ex00001, seq=21/5376, ttl=64 (request in 26) id=ex00001, seq=21/5376, ttl=64 (request in 26) id=ex000</pre></td> <td></td>                                                                                                    | Destination           100         198.51.100.100           100         198.51.100.100           100         198.51.100.100           100         198.51.100.100           100         198.51.100.100           100         198.51.100.100           100         198.51.100.100           100         198.51.100.100           100         198.51.100.100           100         198.51.100.100           100         198.51.100.100           100         198.51.100.100           100         198.51.100.100           100         198.51.100.100           100         198.51.100.100           100         198.51.100.100           100         198.51.100.100           100         198.51.100.100           100         198.51.100.100           100         198.51.100.100           100         198.51.100.100           100         198.51.100.100           100         198.51.100.100           100         198.51.100.100           100         198.51.100.100           100         198.51.100.100           100         198.51.100.100           100         198.51.100                                                                                                    | Protocol<br>ICMP<br>ICMP<br>ICMP<br>ICMP<br>ICMP<br>ICMP<br>ICMP<br>ICMP                                                                                                    | Length<br>108<br>108<br>108<br>108<br>108<br>108<br>108<br>108               | P D<br>0x5590 (22928)<br>0x5900 (22928)<br>0x5200 (22928)<br>0xc22 (52268)<br>0xc22 (52268)<br>0xc20 (52379)<br>0x5300 (22339)<br>0x53b7 (2223)<br>0xcc4 (52420)<br>0xcc4 (52420)<br>0xcc4 (52420)<br>0xcc4 (52420)<br>0xcc4 (52420)<br>0xcc4 (52420)<br>0xcc4 (52420)<br>0xcc4 (52420)<br>0xcc4 (52420)<br>0xcc4 (52420)<br>0xcc4 (5263)<br>0xcc48 (5263)<br>0xcc48 (5263)                                                                                                    | PTL bie           66 Echo (ping)           66 Echo (ping)                                                                                                    | ) request<br>reply<br>reply<br>request<br>reply<br>request<br>request<br>request<br>request<br>reply<br>reply<br>request<br>reply<br>request<br>reply<br>request<br>reply<br>request<br>request<br>reply<br>request<br>reply<br>request<br>reply<br>request                                                                                                    | <pre>id=ex0001, seq=15/3840, ttl=64 (no response foundl) id=ex0001, seq=15/3840, ttl=64 (request in 2) id=ex0001, seq=15/3840, ttl=64 (request in 2) id=ex0001, seq=15/3840, ttl=64 (no response foundl) id=ex0001, seq=16/4096, ttl=64 (request in 6) id=ex0001, seq=16/4096, ttl=64 (request in 6) id=ex0001, seq=16/4096, ttl=64 (request in 6) id=ex0001, seq=17/4352, ttl=64 (request in 10) id=ex0001, seq=17/4352, ttl=64 (request in 10) id=ex0001, seq=17/4352, ttl=64 (request in 10) id=ex0001, seq=17/4352, ttl=64 (request in 14) id=ex0001, seq=18/4608, ttl=64 (request in 14) id=ex0001, seq=18/4608, ttl=64 (request in 14) id=ex0001, seq=18/4608, ttl=64 (request in 18) id=ex0001, seq=18/4608, ttl=64 (request in 18) id=ex0001, seq=18/4608, ttl=64 (request in 18) id=ex0001, seq=19/4864, ttl=64 (request in 18) id=ex0001, seq=20/5120, ttl=64 (request in 18) id=ex0001, seq=20/5120, ttl=64 (request in 22) id=ex0001, seq=20/5120, ttl=64 (request in 22) id=ex0001, seq=20/5120, ttl=64 (request in 22) id=ex0001, seq=21/5376, ttl=64 (request in 26) id=ex0001, seq=21/5376, ttl=64 (request in 26) id=ex00001, seq=21/5376, ttl=64 (request in 26) id=ex00001, seq=21/5376, ttl=64 (request in 26) id=ex00001, seq=21/5376, ttl=64 (request in 26) id=ex00001, seq=21/5376, ttl=64 (request in 26) id=ex00001, seq=21/5376, ttl=64 (request in 26) id=ex00001, seq=21/5376, ttl=64 (request in 26) id=ex00001, seq=21/5376, ttl=64 (request in 26) id=ex000</pre>                                                                                                    |                  |
| In.         Time         Source           1         2022-07-14         20:20:36.51385/229         192.0.2.1           2         222-07-14         20:20:36.51385/229         192.0.2.1           3         2022-07-14         20:20:36.51385/229         192.0.2.1           4         2022-07-14         20:20:36.514119312         196.51.11           4         2022-07-14         20:20:37.53772582         192.0.2.1           6         2022-07-14         20:20:37.53772582         192.0.2.1           7         2022-07-14         20:20:37.53772582         192.0.2.1           18         2022-07-14         20:20:37.538046165         198.51.11           19         2022-07-14         20:20:38.561776041         192.0.2.1           10         2022-07-14         20:20:38.56176041         192.0.2.1           11         2022-07-14         20:20:39.5856770431         192.0.2.1           12         2022-07-14         20:20:39.585670455         192.0.2.1           14         2022-07-14         20:20:39.585937900         198.51.11           17         2022-07-14         20:20:39.585937901         198.51.11           17         2022-07-14         20:20:40.61016014944         198.9.51.11                                                                                                    | Operation           100         198.51.100.100           100         198.51.100.100           100         198.51.100.100           00.100         192.0.2.100           100         198.51.100.100           00.100         192.0.2.100           100         198.51.100.100           00.100         192.0.2.100           100         198.51.100.100           00.100         192.0.2.100           00.100         192.0.2.100           00.100         192.0.2.100           00.100         192.0.2.100           00.100         192.0.2.100           00.100         198.51.100.100           00.100         198.51.100.100           00.100         198.51.100.100           00.100         198.51.100.100           00.100         198.51.100.100           00.100         198.51.100.100           00.100         198.51.100.100           00.100         198.51.100.100           00.100         198.51.100.100           00.100         198.51.100.100           00.100         198.51.100.100           00.100         198.51.100.100           00.100         198.51.100.100                                                                                                    | Protocol<br>ICMP<br>ICMP<br>ICMP<br>ICMP<br>ICMP<br>ICMP<br>ICMP<br>ICMP                                                                                                    | Length<br>108<br>108<br>108<br>108<br>108<br>108<br>108<br>108               | P D<br>0x5990 (22928)<br>0x5990 (22928)<br>0x5290 (22928)<br>0x5200 (22948)<br>0x5200 (23940)<br>0x5200 (23940)<br>0x5400 (23940)<br>0x5400 (23940)<br>0x5400 (23340)<br>0x5400 (23340)<br>0x5400 (23340)<br>0x5400 (23340)<br>0x5400 (23340)<br>0x5400 (23340)<br>0x5400 (23340)<br>0x5400 (23340)<br>0x5400 (23340)<br>0x5400 (23340)<br>0x5400 (23340)<br>0x5400 (23340)<br>0x5400 (23340)<br>0x5400 (23420)<br>0x5400 (23540)<br>0x5400 (23540)<br>0x5400 (23540)<br>0x5400 (23550)<br>0x5400 (23550)<br>0x5400 (23560)<br>0x5400 (23560)<br>0x5400 (23560)<br>0x5400 (23560)<br>0x5400 (23560)<br>0x5400 (23560)<br>0x5400 (23560)<br>0x5400 (23560)<br>0x5400 (23560)<br>0x5400 (23560)<br>0x5400 (23560)<br>0x5400 (23560)<br>0x5400 (23560)<br>0x5400 (23640)<br>0x5400 (23640)<br>0x5400 (23640)<br>0x5400 (23640)<br>0x5400 (23640)<br>0x5400 (23640)<br>0x5400 (23640)<br>0x5400 (23640)<br>0x5400 (23640)<br>0x5400 (23640)<br>0x5400 (23660)<br>0x5400 (23660)<br>0x5400 (23660)<br>0x5400 (23660)<br>0x5400 (2                                                                                                    | PTL 166           66 Echo (ping)           66 Echo (ping)                                                                                                    | ) request<br>) request<br>) reply<br>) reply<br>) reply<br>) request<br>) reply<br>) request<br>) request                                                                                                    | <pre>id=ex0001, seq=15/3840, ttl=64 (no response foundl) id=ex0001, seq=15/3840, ttl=64 (reply in 3) id=ex0001, seq=15/3840, ttl=64 (request in 2) id=ex0001, seq=15/3840, ttl=64 (request in 2) id=ex0001, seq=16/4096, ttl=64 (request in 6) id=ex0001, seq=16/4096, ttl=64 (request in 6) id=ex0001, seq=16/4096, ttl=64 (request in 6) id=ex0001, seq=17/4352, ttl=64 (request in 10) id=ex0001, seq=17/4352, ttl=64 (request in 10) id=ex0001, seq=18/4608, ttl=64 (request in 10) id=ex0001, seq=18/4608, ttl=64 (request in 10) id=ex0001, seq=18/4608, ttl=64 (request in 10) id=ex0001, seq=18/4608, ttl=64 (request in 14) id=ex0001, seq=18/4608, ttl=64 (request in 14) id=ex0001, seq=18/4608, ttl=64 (request in 14) id=ex0001, seq=18/4608, ttl=64 (request in 18) id=ex0001, seq=19/4864, ttl=64 (request in 18) id=ex0001, seq=19/4864, ttl=64 (request in 18) id=ex0001, seq=19/4864, ttl=64 (request in 18) id=ex0001, seq=29/5120, ttl=64 (request in 2) id=ex0001, seq=29/5120, ttl=64 (request in 2) id=ex0001, seq=29/5120, ttl=64 (request in 2) id=ex0001, seq=29/5120, ttl=64 (request in 2) id=ex0001, seq=29/5120, ttl=64 (request in 2) id=ex0001, seq=21/5376, ttl=64 (request in 2) id=ex0001, seq=21/5376, ttl=64 (request in 2) i</pre>                                                                                                    |                  |
| No.         Time         Source           1         2022-07-14         20:20:36.513852280         192.0.2.1           2         22022-07-14         20:20:36.513857280         192.0.2.1           3         2022-07-14         20:20:36.514119312         198.51.11           4         2022-07-14         20:20:36.514119312         198.51.11           5         2022-07-14         20:20:37.53772582         192.0.2.1           6         2022-07-14         20:20:37.53772582         192.0.2.1           7         2022-07-14         20:20:37.5378045165         198.51.11           8         2022-07-14         20:20:37.538046165         198.51.11           9         2022-07-14         20:20:38.556270455         192.0.2.1           10         2022-07-14         20:20:39.585570455         192.0.2.1           11         2022-07-14         20:20:39.585570455         192.0.2.1           12         20:20-07-14         20:20:39.585570455         192.0.2.1           13         20:22-07-14         20:20:39.585570455         192.0.2.1           14         20:22-07-14         20:20:39.585570455         192.0.2.1           12         20:22-07-14         20:20:39.585570455         192.0.2.1                                                                                                    | Destination           100         198.51.100.100           100         198.51.100.100           100         198.51.100.100           00.100         192.0.2.100           100         198.51.100.100           100         198.51.100.100           100         198.51.100.100           00.100         192.0.2.100           100         198.51.100.100           00.100         192.0.2.100           100         198.51.100.100           00.100         192.0.2.100           00.100         192.0.2.100           00.100         192.0.2.100           00.100         192.0.2.100           00.100         192.0.2.100           00.100         192.0.2.100           00.100         192.0.2.100           00.100         192.0.2.100           00.100         192.0.2.100           100         198.51.100.100           00.100         192.0.2.100           100         198.51.100.100           100         198.51.100.100           100         198.51.100.100           100         198.51.100.100           100         198.51.100.100           100         198.51.100                                                                                                    | Protocol<br>ICMP<br>ICMP<br>ICMP<br>ICMP<br>ICMP<br>ICMP<br>ICMP<br>ICMP                                                                                                    | Length<br>108<br>108<br>108<br>108<br>108<br>108<br>108<br>108               | P D           0x5990         (22928)           0x5990         (22928)           0xc2cc         (52268)           0xcc2c         (52268)           0xcc2c         (52268)           0xcc2c         (52468)           0xcceb         (53379)           0x53b7         (23223)           0x55b7         (23223)           0x5cb4         (2366)           0xccd8         (53617)           0x5b7         (2323)           0x5b7         (2323)           0x5b7         (2342)           0xccd8         (53611)           0xcd84         (53621)           0xcd84         (53621)           0xcd84         (53621)           0xcd84         (53621)           0xcd84         (53622)           0xc645         (52330)           0xc645         (52369)           0xc645         (52389)           0xc645         (52809)           0xc645         (52809)           0xc645         (52809)           0xc645         (52809)           0xc645         (52809)           0xc645         (52809)           0xc645                                                                                                    | PTL 166           66 Echo (ping)           66 Echo (ping)                                                                                                    | ) request<br>) request<br>) reply<br>) request<br>) reply<br>) request<br>) reply<br>) request<br>) request<br>) request<br>) request<br>) request<br>) request<br>) request<br>) reply<br>) request<br>) reply<br>) request<br>) reply<br>) request<br>) request                                                                                                    | <pre>id=ex0001, seq=15/3840, ttl=64 (no response foundl) id=ex0001, seq=15/3840, ttl=64 (request in 2) id=ex0001, seq=15/3840, ttl=64 (request in 2) id=ex0001, seq=15/3840, ttl=64 (request in 2) id=ex0001, seq=15/3840, ttl=64 (request in 6) id=ex0001, seq=15/4806, ttl=64 (request in 6) id=ex0001, seq=15/4806, ttl=64 (request in 6) id=ex0001, seq=17/4352, ttl=64 (request in 10) id=ex0001, seq=17/4352, ttl=64 (request in 10) id=ex0001, seq=17/4352, ttl=64 (request in 10) id=ex0001, seq=17/4352, ttl=64 (request in 10) id=ex0001, seq=17/4352, ttl=64 (request in 14) id=ex0001, seq=18/4608, ttl=64 (reply in 15) id=ex0001, seq=18/4608, ttl=64 (request in 14) id=ex0001, seq=18/4608, ttl=64 (request in 18) id=ex0001, seq=18/4608, ttl=64 (request in 18) id=ex0001, seq=18/4608, ttl=64 (request in 18) id=ex0001, seq=18/4608, ttl=64 (request in 12) id=ex0001, seq=20/5120, ttl=64 (request in 22) id=ex0001, seq=20/5120, ttl=64 (request in 22) id=ex0001, seq=20/5120, ttl=64 (request in 22) id=ex0001, seq=20/5120, ttl=64 (request in 22) id=ex0001, seq=20/5120, ttl=64 (request in 26) id=ex0001, seq=20/5120, ttl=64 (request in 26) id=ex0001, seq=20/5120,</pre>                                                                                                    |                  |
| In.         Time         Source           1         2022-07-14         20:20:36.51385/289         192.0.2.7           2         2022-07-14         20:20:36.51385/289         192.0.2.7           3         2022-07-14         20:20:36.51385/289         192.0.2.7           3         2022-07-14         20:20:36.514119312         198.51.1           4         2022-07-14         20:20:37.53772582         192.0.2.7           6         2022-07-14         20:20:37.53772588         192.0.2.7           7         2022-07-14         20:20:37.5378268         192.0.2.7           18         2022-07-14         20:20:37.538046165         198.51.1           9         2022-07-14         20:20:37.538048165         198.51.1           12         2022-07-14         20:20:38.56177604         192.0.2.7           10         2022-07-14         20:20:38.55670455         192.0.2.7           12         2022-07-14         20:20:39.5859577043         192.0.2.7           14         2022-07-14         20:20:39.5859577043         192.0.2.7           15         2022-07-14         20:20:39.5859577903         198.51.11           17         20:22-07-14         20:20:40.610181944         198.51.11                                                                                                    | Operation           100         198.51.100.100           100         198.51.100.100           100         198.51.100.100           100         198.51.100.100           101         192.0.2.100           100         198.51.100.100           100         198.51.100.100           100         198.51.100.100           100         198.51.100.100           100         198.51.100.100           00.100         192.0.2.100           00.100         192.0.2.100           00.100         192.0.2.100           00.100         192.0.2.100           00.100         192.0.2.100           100         198.51.100.100           100         198.51.100.100           100         198.51.100.100           100         198.51.100.100           100         198.51.100.100           100         198.51.100.100           100         198.51.100.100           100         198.51.100.100           100         198.51.100.100           100         198.51.100.100           100         198.51.100.100           100         198.51.100.100           101         192.51.100.100<                                                                                                    | Protocol<br>ICMP<br>ICMP<br>IC  | Length<br>108<br>108<br>108<br>108<br>108<br>108<br>108<br>108               | P D<br>0x5990 (22928)<br>0x5990 (22928)<br>0x5290 (22928)<br>0x6226 (52266)<br>0x6226 (52266)<br>0x5280 (23840)<br>0x5280 (23840)<br>0x5280 (23840)<br>0x5280 (23820)<br>0x5287 (2223)<br>0x6281 (23236)<br>0x5287 (2323)<br>0x6284 (23840)<br>0x5284 (23840)<br>0x5284 (23840)<br>0x5287 (23842)<br>0x5287 (23842)<br>0x549 (2386)<br>0x549 (2386)<br>0x549 (23                                                                                                    | PTL 166           66 Echo (ping)           66 Echo (ping)                                                                                                    | ) request<br>) request<br>) reply<br>) reply<br>) reply<br>) reply<br>) request<br>) reply<br>) request<br>) request<br>) request<br>) request<br>) reply<br>) request<br>) request<br>) request<br>) request<br>) request<br>) request<br>) request<br>) request<br>) request<br>) request<br>) request<br>) request<br>) request<br>) request<br>) request<br>) request<br>) request<br>) request<br>) request<br>) request<br>) request<br>) request                                                                                                    | <pre>id=ex0001, seq=15/3840, ttl=64 (no response foundl) id=ex0001, seq=15/3840, ttl=64 (reply in 3) id=ex0001, seq=15/3840, ttl=64 (request in 2) id=ex0001, seq=15/3840, ttl=64 id=0x0001, seq=16/4096, ttl=64 (request in 2) id=ex0001, seq=16/4096, ttl=64 (request in 6) id=ex0001, seq=16/4096, ttl=64 (request in 6) id=ex0001, seq=17/4352, ttl=64 (request in 10) id=ex0001, seq=17/4352, ttl=64 (request in 10) id=ex0001, seq=18/4608, ttl=64 id=ex0001, seq=18/4608, ttl=64 (request in 10) id=ex0001, seq=18/4608, ttl=64 (request in 10) id=ex0001, seq=18/4608, ttl=64 (request in 12) id=ex0001, seq=18/4608, ttl=64 (request in 12) id=ex0001, seq=18/4608, ttl=64 id=ex0001, seq=18/4608, ttl=64 (request in 12) id=ex0001, seq=18/4608, ttl=64 (request in 18) id=ex0001, seq=19/4864, ttl=64 (reqluest in 18) id=ex0001, seq=19/4864, ttl=64 (request in 18) id=ex0001, seq=29/5120, ttl=64 (request in 22) id=ex0001, seq=29/5120, ttl=64 (request in 22) id=ex0001, seq=21/5376, ttl=64 (request in 22) id=ex0001, seq=21/5376, ttl=64 (request in 26) id=ex0001, seq=21/5376, ttl=64 (request in 26) id=ex0001, seq=21/5376, ttl=64 (request in 26) id=ex0001, seq=21/5376, ttl=64 (request in 26) id=ex0001, seq=21/5376, ttl=64 (request in 26) id=ex0001, seq=21/5376, ttl=64 (request in 26) id=ex0001, seq=21/5376, ttl=64 (request in 26) id=ex0001, seq=21/5376, ttl=64 (request in 26) id=ex0001, seq=21/5376, ttl=64 (request in 26) id=ex0001, seq=21/5376, ttl=64 (request in 26) id=ex0001, seq=21/5376, ttl=64 (request in 26) id=ex0001, seq=21/5376, ttl=64 (request in 26) id=ex0001, seq=22/5320, ttl=64 (request in 26) id=ex0001, seq=22/5320, ttl=64 (request in 26) id=ex0001, seq=22/5320, ttl=64 (request in 26) id=ex0001, seq=22/5320, ttl=64 (request in 26) id=ex0001, seq=22/5320, ttl=64 (request in 26) id=ex0001, seq=22/5320, ttl=64 (request in 26) id=ex0001, seq=22/5320, ttl=64 (request in 26) id=ex0001, seq=22/5320, ttl=64 (request in 26) id=ex0001, seq=22/5320, ttl=64 (request in 26) id=ex0001, seq=22/5320, ttl=64 (request in 26) id=ex0001, seq=22/5320</pre>                                                                                                    | -<br>-<br>-<br>+ |
| In.         Time         Source           1         2022-07-14         20:20:36.51385/2280         192.0.2.1           2         2022-07-14         20:20:36.51385/2280         192.0.2.1           3         2022-07-14         20:20:36.51385/2280         192.0.2.1           4         2022-07-14         20:20:36.514179312         198.51.11           4         2022-07-14         20:20:37.537728282         192.0.2.1           6         2022-07-14         20:20:37.537728582         192.0.2.1           7         2022-07-14         20:20:37.537804615         198.51.11           8         2022-07-14         20:20:37.538046165         198.51.11           9         2022-07-14         20:20:38.556204333         198.51.11           13         2022-07-14         20:20:39.5555074453         192.0.2.1           14         2022-07-14         20:20:39.5555074453         192.0.2.1           15         2022-07-14         20:20:39.5555074453         192.0.2.1           16         2022-07-14         20:20:39.5555074454         198.51.11           17         2022-07-14         20:20:30.6509807518         192.0.2.1           18         2022-07-14         20:20:40.6101819449189.51.11         20:20:20:142.61031805153                                                                                                    | Destination           100         198.51.100.100           100         198.51.100.100           100         198.51.100.100           100         198.51.100.100           100         198.51.100.100           100         198.51.100.100           100         198.51.100.100           100         198.51.100.100           100         198.51.100.100           100         198.51.100.100           100         198.51.100.100           100         198.51.100.100           100         198.51.100.100           100         198.51.100.100           100         198.51.100.100           100         198.51.100.100           100         198.51.100.100           100         198.51.100.100           100         198.51.100.100           100         198.51.100.100           100         198.51.100.100           100         198.51.100.100           100         198.51.100.100           100         198.51.100.100           100         198.51.100.100           100         198.51.100.100           100         198.51.100.100           100         198.51.100                                                                                                    | Protocol<br>ICMP<br>ICMP<br>IC  | Length<br>108<br>108<br>108<br>108<br>108<br>108<br>108<br>108               | P D           0x5990         (22928)           0x5990         (22928)           0x5290         (22928)           0x5200         (22928)           0x5212         (52268)           0xcc2c         (52268)           0xcc2c         (52480)           0xcc2c         (52480)           0xcc2c         (52420)           0xcc2c         (52420)           0xccc4         (52420)           0xccc4         (52420)           0xccc4         (52420)           0xccd8         (5361)           0xccd8         (5361)           0xccd8         (5361)           0xccd8         (5361)           0xccd8         (5361)           0xccd8         (5362)           0xccd8         (5367)           0xcc36         (52790)           0xcc36         (52790)           0xcc36         (52790)           0xcc36         (52809)           0xcc47         (52809)           0xcc47         (52809)           0xcc47         (52809)           0xcc47         (52809)           0xcc47         (52809)           0xcc47                                                                                                    | PTL 166           66 Echo (ping)           66 Echo (ping)                                                                                                    | ) request<br>) request<br>) reply<br>) reply<br>) request<br>) reply<br>) request<br>) request<br>) request                                                                                                    | <pre>id=ex0001, seq=15/3840, ttl=64 (no response foundl) id=ex0001, seq=15/3840, ttl=64 (request in 2) id=ex0001, seq=15/3840, ttl=64 (request in 2) id=ex0001, seq=15/3840, ttl=64 (request in 2) id=ex0001, seq=16/4096, ttl=64 (request in 6) id=ex0001, seq=16/4096, ttl=64 (request in 6) id=ex0001, seq=17/4352, ttl=64 (request in 10) id=ex0001, seq=17/4352, ttl=64 (request in 10) id=ex0001, seq=17/4352, ttl=64 (request in 10) id=ex0001, seq=17/4352, ttl=64 (request in 10) id=ex0001, seq=17/4352, ttl=64 (request in 10) id=ex0001, seq=18/4608, ttl=64 (request in 14) id=ex0001, seq=18/4608, ttl=64 (request in 14) id=ex0001, seq=19/4864, ttl=64 (request in 18) id=ex0001, seq=19/4864, ttl=64 (request in 18) id=ex0001, seq=19/4864, ttl=64 (request in 18) id=ex0001, seq=19/4864, ttl=64 (request in 12) id=ex0001, seq=20/5120, ttl=64 (request in 12) id=ex0001, seq=20/5120, ttl=64 (no response foundl) id=ex0001, seq=20/5120, ttl=64 (no response foundl) id=ex0001, seq=20/5632, ttl=64 (no response foundl) id=ex0001, seq=20/5632, ttl=64 (no response foundl) id=ex0001, seq=20/5632, ttl=64 (no response foundl) id=ex0001, seq=20/5632, ttl=64 (no response foundl) id=ex0001, seq=20/5632, ttl=64 (no response foundl) id=ex0001, seq=20/5632, ttl=64 (no response foundl)</pre>                                                                                                    | -<br>-<br>-<br>h |
| In.         Time         Source           1         2022-07-14         20120136.513855289         192.0.2.1           2         2022-07-14         20120136.513857289         192.0.2.1           3         2022-07-14         20120136.5131857289         192.0.2.1           3         2022-07-14         20120136.514119312         198.51.11           5         2022-07-14         20120137.537726828         192.0.2.1           6         2022-07-14         20120137.537726881         192.0.2.1           7         2022-07-14         20120137.538046165         198.51.11           8         2022-07-14         20120137.538046110         192.0.2.1           10         2022-07-14         20120138.56177631         192.0.2.1           10         2022-07-14         20120138.56176453         192.0.2.1           12         2022-07-14         20120138.55674555         192.0.2.1           13         2022-07-14         20120139.5859567455         192.0.2.1           14         2022-07-14         20120139.585957590         198.51.11           17         2022-07-14         20120139.585957590         198.51.11           17         2022-07-14         20120140.610181964         198.51.11                                                                                                    | Operation           100         198.51.100.100           100         198.51.100.100           100         198.51.100.100           100         198.51.100.100           101         192.0.2.100           100         198.51.100.100           100         198.51.100.100           100         198.51.100.100           100         198.51.100.100           100         198.51.100.100           100         198.51.100.100           100         198.51.100.100           100         198.51.100.100           100         198.51.100.100           101         198.51.100.100           100         198.51.100.100           101         198.51.100.100           100         198.51.100.100           100         198.51.100.100           100         198.51.100.100           100         198.51.100.100           100         198.51.100.100           100         198.51.100.100           100         198.51.100.100           100         198.51.100.100           100         198.51.100.100           100         198.51.100.100           100         198.51.100.100<                                                                                                    | Protocol<br>ICMP<br>ICMP<br>IC  | Length<br>108<br>108<br>108<br>108<br>108<br>108<br>108<br>108               | P D<br>0x5990 (22928)<br>0x5990 (22928)<br>0x5900 (22928)<br>0xc2e (52266)<br>0xc2e (52266)<br>0x5300 (23040)<br>0x5400 (23040)<br>0x5400 (23040)<br>0x5407 (2223)<br>0xcce (53279)<br>0x5407 (2223)<br>0xcce (52420)<br>0x5404 (23366)<br>0x5404 (23366)<br>0x5404 (23366)<br>0x5404 (23366)<br>0x5404 (23366)<br>0x5407 (23422)<br>0x547 (23422)<br>0x547 (2354)<br>0x547 (2354)<br>0x547 (2354)<br>0x547 (2356)<br>0x547 (2356)<br>0                                                                                                    | PTL 166           66 Echo (ping)           66 Echo (ping)                                                                                                    | ) request<br>) request<br>) reply<br>) reply<br>) reply<br>) reply<br>) request<br>) reply<br>) request<br>) request<br>) reply<br>) request<br>) request                                                                                                    | <pre>id=ex0001, seq=15/3840, ttl=64 (no response foundl) id=ex0001, seq=15/3840, ttl=64 (reply in 3) id=ex0001, seq=15/3840, ttl=64 (request in 2) id=ex0001, seq=16/4096, ttl=64 (request in 2) id=ex0001, seq=16/4096, ttl=64 (request in 6) id=ex0001, seq=16/4096, ttl=64 (request in 6) id=ex0001, seq=16/4096, ttl=64 (request in 10) id=ex0001, seq=17/4352, ttl=64 (request in 10) id=ex0001, seq=18/4608, ttl=64 (request in 10) id=ex0001, seq=18/4608, ttl=64 (request in 10) id=ex0001, seq=18/4608, ttl=64 (request in 10) id=ex0001, seq=18/4608, ttl=64 (request in 10) id=ex0001, seq=18/4608, ttl=64 (request in 12) id=ex0001, seq=18/4608, ttl=64 (request in 18) id=ex0001, seq=18/4608, ttl=64 (request in 18) id=ex0001, seq=19/4864, ttl=64 (reply in 12) id=ex0001, seq=19/4864, ttl=64 (reply in 2) id=ex0001, seq=20/5120, ttl=64 (request in 18) id=ex0001, seq=20/5120, ttl=64 (request in 22) id=ex0001, seq=20/5120, ttl=64 (request in 22) id=ex0001, seq=20/5120, ttl=64 (request in 22) id=ex0001, seq=20/5120, ttl=64 (request in 22) id=ex0001, seq=20/5120, ttl=64 (request in 22) id=ex0001, seq=20/5120, ttl=64 (request in 22) id=ex0001, seq=20/5120, ttl=64 (request in 22) id=ex0001, seq=20/5120, ttl=64 (request in 22) id=ex0001, seq=20/5120, ttl=64 (request in 26) id=ex0001, seq=20/5120, ttl=64 (request in 26) id=ex0001, seq=20/5120, ttl=64 (request in 26) id=ex0001, seq=20/5120, ttl=64 (request in 26) id=ex0001, seq=20/5120, ttl=64 (request in 26) id=ex0001, seq=20/5120, ttl=64 (request in 26) id=ex0001, seq=20/5120, ttl=64 (request in 26) id=ex0001, seq=20/5120, ttl=64 (request in 26) id=ex0001, seq=20/5120, ttl=64 (request in 26) id=ex0001, seq=20/5120, ttl=64 (request in 26) id=ex0001, seq=20/562, ttl=64 (request in 26) id=ex0001, seq=20/562, ttl=64 (request in 26) id=ex00001, seq=20/562, ttl=64 (request in 26) id=ex00001, seq=20/562, ttl=64 (request in 26) id=ex00001, seq=20/562, ttl=64 (request in 26) id=ex00001, seq=20/562, ttl=64 (request in 26) id=ex00001, seq=20/5620, ttl=64 (request in 26) id=ex00001, seq=20/5620, ttl</pre>                                                                                                    | -<br>-<br>-<br>+ |
| Im.         Time         Source           1         2022-07-14         20:20:36.51385/289         192.0.2.1           2         22022-07-14         20:20:36.51385/289         192.0.2.1           3         2022-07-14         20:20:36.51385/289         192.0.2.1           4         2022-07-14         20:20:36.514179312         198.51.11           4         2022-07-14         20:20:36.514179312         198.51.11           5         2022-07-14         20:20:37.537726828         192.0.2.1           6         2022-07-14         20:20:37.537804615         198.51.11           8         2022-07-14         20:20:37.538046165         198.51.11           9         2022-07-14         20:20:38.56174564         192.0.2.1           10         2022-07-14         20:20:38.56174555         192.0.2.1           11         2022-07-14         20:20:39.585570455         192.0.2.1           14         2022-07-14         20:20:39.585570455         192.0.2.1           15         2022-07-14         20:20:39.585570455         192.0.2.1           16         2022-07-14         20:20:39.585570455         192.0.2.1           17         20:22-07-14         20:20:40.6099807618         192.0.2.1                                                                                                    | Destination           100         198.51.100.100           100         198.51.100.100           100         198.51.100.100           100         192.0.2.100           100         192.0.2.100           100         192.51.100.100           100         192.51.100.100           100         192.51.100.100           100         192.51.100.100           100         192.51.100.100           100         192.51.100.100           100         192.51.100.100           100         192.51.100.100           100         192.51.100.100           100         192.51.100.100           100         192.51.100.100           100         192.51.100.100           100         192.51.100.100           100         192.51.100.100           100         192.51.100.100           101         192.51.100.100           101         192.51.100.100           101         192.51.100.100           101         192.51.100.100           102.02.100         100           101         192.51.100.100           101         192.51.100.100           102.02.100         100                                                                                                    | Protocol<br>ICMP<br>ICMP<br>IC  | Length<br>108<br>108<br>108<br>108<br>108<br>108<br>108<br>108               | P D           0x5990         (22928)           0x5990         (22928)           0x5290         (22928)           0x5200         (22928)           0x5200         (23848)           0xcc20         (52868)           0xcc20         (52848)           0xcc20         (52379)           0xcc20         (52379)           0xcc20         (52379)           0xcc24         (52420)           0xcc24         (52420)           0xcc24         (52420)           0xcc34         (5261)           0xcc34         (5261)           0xcc34         (5261)           0xcc34         (5261)           0xcc34         (5262)           0xc5572         (2422)           0xcc34         (52809)           0xc557         (2422)           0xcc34         (52809)           0xcc45         (52809)           0xcc45         (52809)           0xcc45         (23634)           0xcc45         (23634)           0xcc45         (23634)           0xcc45         (23634)                                                                                                    | PTL 166           66 Echo (ping)           66 Echo (ping)                                                                                                    | ) request<br>) request<br>) reply<br>) reply<br>) reply<br>) reply<br>) request<br>) reply<br>) request<br>) reply<br>) request<br>) request                                                                                                    | <pre>id=ex0001, seq=15/3840, ttl=64 (no response foundl) id=ex0001, seq=15/3840, ttl=64 (reqly in 3) id=ex0001, seq=15/3840, ttl=64 (request in 2) id=ex0001, seq=15/3840, ttl=64 (request in 2) id=ex0001, seq=16/4096, ttl=64 (request in 6) id=ex0001, seq=16/4096, ttl=64 (request in 6) id=ex0001, seq=16/4096, ttl=64 (request in 10) id=ex0001, seq=17/4352, ttl=64 (no response foundl) id=ex0001, seq=17/4352, ttl=64 (no response foundl) id=ex0001, seq=17/4352, ttl=64 (request in 10) id=ex0001, seq=17/4352, ttl=64 (request in 10) id=ex0001, seq=18/4608, ttl=64 (id=ex0001, seq=18/4608, ttl=64 (request in 12) id=ex0001, seq=18/4608, ttl=64 (request in 12) id=ex0001, seq=18/4608, ttl=64 (id=ex0001, seq=19/4864, ttl=64 (request in 12) id=ex0001, seq=19/4864, ttl=64 (request in 18) id=ex0001, seq=19/4864, ttl=64 (request in 18) id=ex0001, seq=29/5120, ttl=64 (request in 12) id=ex0001, seq=29/5120, ttl=64 (request in 22) id=ex0001, seq=29/5120, ttl=64 (request in 22) id=ex0001, seq=21/5376, ttl=64 (request in 22) id=ex0001, seq=21/5376, ttl=64 (request in 26) id=ex0001, seq=21/5376, ttl=64 (request in 26) id=ex0001, seq=21/5376, ttl=64 (request in 26) id=ex0001, seq=21/5376, ttl=64 (request in 26) id=ex0001, seq=21/5376, ttl=64 (request in 26) id=ex0001, seq=22/5632, ttl=64 (request in 26) id=ex0001, seq=22/5632, ttl=64 (request in</pre>                                                                                                    |                  |
| No.         Time         Source           1         2022-07-14         20:20:36.51385/289         192.0.2.7           -         2022-07-14         20:20:36.51385/289         192.0.2.7           -         3.2022-07-14         20:20:36.513185/289         192.0.2.7           -         3.2022-07-14         20:20:36.514119312         198.51.11           5.2022-07-14         20:20:36.514119312         198.51.11           8.2022-07-14         20:20:37.53772682         192.0.2.7           7.2022-07-14         20:20:37.538046165         198.51.11           8.2022-07-14         20:20:38.56177631         192.0.2.7           10.2022-07-14         20:20:38.56177831         192.0.2.7           11.2022-07-14         20:20:38.56176045         198.51.11           12.2022-07-14         20:20:38.56276333         198.51.11           13.2022-07-14         20:20:39.5855677043         192.0.2.7           15.2022-07-14         20:20:39.585935554         198.51.11           17.2022-07-14         20:20:39.585935554         198.51.11           17.2022-07-14         20:20:40.610179644         198.51.11           17.2022-07-14         20:20:40.61018044         198.51.11           17.2022-07-14         20:20:40.61018044         198                                                                                                    | Operation           100         198.51.100.100           100         198.51.100.100           100         198.51.100.100           100         192.0.2.100           100         198.51.100.100           100         198.51.100.100           100         198.51.100.100           100         198.51.100.100           100         198.51.100.100           100         198.51.100.100           100         198.51.100.100           100         198.51.100.100           100         198.51.100.100           100         198.51.100.100           100         198.51.100.100           100         198.51.100.100           100         198.51.100.100           100         198.51.100.100           100         198.51.100.100           100         198.51.100.100           100         198.51.100.100           100         198.51.100.100           100         198.51.100.100           100         198.51.100.100           100         198.51.100.100           100         198.51.100.100           100         198.51.100.100           100         198.51.100.100<                                                                                                    | Protocol<br>ICMP<br>ICMP<br>IC  | Length<br>108<br>108<br>108<br>108<br>108<br>108<br>108<br>108               | P D<br>0x5990 (22928)<br>0x5990 (22928)<br>0x5290 (22928)<br>0x6226 (52266)<br>0x6226 (52266)<br>0x5300 (23040)<br>0x5300 (23040)<br>0x5400 (23040)<br>0x5400 (22330)<br>0x5407 (2223)<br>0x5407 (2223)<br>0x5407 (2223)<br>0x5407 (2223)<br>0x5407 (2223)<br>0x5407 (2233)<br>0xcc4 (52420)<br>0x5406 (23630)<br>0x5406 (23630)<br>0x5406 (23630)<br>0x5407 (23422)<br>0x5407 (23422)<br>0x5407 (2354)<br>0x5407 (2354)<br>0x5407 (2                                                                                                    | PTL 166           66 Echo (ping)           66 Echo (ping)                                                                                                    | ) request<br>) request<br>) reply<br>) reply<br>) reply<br>) request<br>) reply<br>) request<br>) reply<br>) request<br>) reply<br>) request<br>) request<br>) request<br>) request<br>) request<br>) request<br>) request<br>) request<br>) request<br>) request<br>) request<br>) request                                                                                                    | <pre>id=ex0001, seq=15/3840, ttl=64 (no response foundl) id=ex0001, seq=15/3840, ttl=64 (reply in 3) id=ex0001, seq=15/3840, ttl=64 (request in 2) id=ex0001, seq=16/4096, ttl=64 (request in 2) id=ex0001, seq=16/4096, ttl=64 (request in 6) id=ex0001, seq=16/4096, ttl=64 (request in 6) id=ex0001, seq=16/4096, ttl=64 (request in 10) id=ex0001, seq=16/4096, ttl=64 (request in 10) id=ex0001, seq=17/4352, ttl=64 (request in 10) id=ex0001, seq=18/4608, ttl=64 (request in 10) id=ex0001, seq=18/4608, ttl=64 (request in 10) id=ex0001, seq=18/4608, ttl=64 (request in 10) id=ex0001, seq=18/4608, ttl=64 (request in 12) id=ex0001, seq=18/4608, ttl=64 (request in 12) id=ex0001, seq=18/4608, ttl=64 (reply in 13) id=ex0001, seq=18/4608, ttl=64 (reply in 12) id=ex0001, seq=19/4864, ttl=64 (reply in 2) id=ex0001, seq=20/5120, ttl=64 (no response foundl) id=ex0001, seq=20/5120, ttl=64 (no response foundl) id=ex0001, seq=20/5120, ttl=64 (reply in 2) id=ex0001, seq=20/5120, ttl=64 (reply in 2) id=ex0001, seq=20/5120, ttl=64 (reply in 2) id=ex0001, seq=20/5120, ttl=64 (reply in 2) id=ex0001, seq=20/5120, ttl=64 (reply in 2) id=ex0001, seq=20/5120, ttl=64 (reply in 2) id=ex0001, seq=20/5120, ttl=64 (reply in 2) id=ex0001, seq=20/5120, ttl=64 (reply in 2) id=ex0001, seq=20/5120, ttl=64 (request in 2) id=ex0001, seq=20/5120, ttl=64 (request in 2) id=ex0001, seq=20/5120, ttl=64 (request in 2) id=ex0001, seq=20/5120, ttl=64 (request in 2) id=ex0001, seq=20/5120, ttl=64 (request in 2) id=ex0001, seq=20/5120, ttl=64 (request in 2) id=ex0001, seq=20/5632, ttl=64 (request in 2) id=ex0001, seq=20/5632, ttl=64 (request in 2) id=ex0001, seq=20/5632, ttl=64 (request in 2) id=ex0001, seq=20/5632, ttl=64 (request in 2) id=ex0001, seq=20/5632, ttl=64 (request in 2) id=ex0001, seq=22/5632, ttl=64 (request in 2) id=ex0001, seq=22/5632, ttl=64 (request in 2) id=ex0001, seq=22/5632, ttl=64 (request in 2) id=ex0001, seq=22/5632, ttl=64 (request in 2) id=ex0001, seq=22/5632, ttl=64 (request in 2) id=ex00001, seq=22/5632, ttl=64 (request in 2) id=ex0001, s</pre>                                                                                                    |                  |
| In.         Time         Source           1         2022-07-14         20:20:36.51385/229         192.0.2.1           2         22022-07-14         20:20:36.51385/229         192.0.2.1           3         2022-07-14         20:20:36.51385/229         192.0.2.1           4         2022-07-14         20:20:36.514119312         198.51.11           4         2022-07-14         20:20:37.53772382         192.0.2.1           6         2022-07-14         20:20:37.53772628         192.0.2.1           7         2022-07-14         20:20:37.5378046165         198.51.11           8         2022-07-14         20:20:37.538046165         198.51.11           9         2022-07-14         20:20:38.561776041         192.0.2.1           10         2022-07-14         20:20:38.55024528         198.51.11           12         2022-07-14         20:20:39.585570453         192.0.2.1           14         2022-07-14         20:20:39.5855074031         192.0.2.1           15         2022-07-14         20:20:39.585937900         198.51.11           16         2022-07-14         20:20:40.610181944         198.51.11           2022-07-14         20:20:40.610181944         198.51.11           20                                                                                                    | Destination           100         198.51.100.100           100         198.51.100.100           100         198.51.100.100           00.100         192.0.2.100           100         198.51.100.100           00.100         192.0.2.100           100         198.51.100.100           00.100         192.0.2.100           100         198.51.100.100           00.100         192.0.2.100           00.100         192.0.2.100           00.100         192.0.2.100           00.100         192.0.2.100           00.100         192.0.2.100           00.100         192.0.2.100           00.100         192.0.2.100           00.100         192.0.2.100           00.100         192.0.2.100           00.100         192.0.2.100           00.100         192.0.2.100           00.100         192.0.2.100           00.100         192.0.2.100           00.100         192.0.2.100           00.100         192.0.2.100           00.100         192.0.2.100           00.100         192.0.2.100           00.100         192.0.2.100           00.100         192.0.2                                                                                                    | Protocol<br>ICMP<br>ICMP<br>ICMP<br>ICMP<br>ICMP<br>ICMP<br>ICMP<br>ICMP                                                                                                    | Length<br>108<br>108<br>108<br>108<br>108<br>108<br>108<br>108               | ₱ b           0x5596         (22928)           0x5596         (22928)           0x5296         (22928)           0x5206         (23048)           0x5206         (23048)           0x5206         (23048)           0x5206         (23379)           0x53b7         (2223)           0x5547         (22323)           0x5546         (2336)           0x5546         (2336)           0x5546         (2346)           0x5547         (2232)           0x5546         (2336)           0x5547         (2323)           0x5546         (2346)           0x5547         (2342)           0x5547         (2342)           0x5547         (2342)           0x5547         (2342)           0x5547         (2342)           0x5547         (2345)           0x5547         (2345)           0x5547         (2345)           0x5547         (2345)           0x5547         (2356)           0x5547         (2356)           0x5547         (2356)           0x5547         (2356)           0x5547         (2356)<                                                                                                    | PTL 166           66 Echo (ping)           66 Echo (ping)                                                                                                    | ) request<br>) request<br>) reply<br>) reply<br>) request<br>) reply<br>) request<br>) reply<br>) request<br>) request                                                                                                    | <pre>id=exx0001, seq=15/3840, ttl=64 (no response foundl) id=exx001, seq=15/3840, ttl=64 (reqly in 3) id=exx001, seq=15/3840, ttl=64 (request in 2) id=exx001, seq=15/4860, ttl=64 (request in 2) id=exx001, seq=16/4096, ttl=64 (request in 6) id=exx001, seq=16/4096, ttl=64 (request in 6) id=exx001, seq=16/4096, ttl=64 (request in 6) id=exx001, seq=17/4352, ttl=64 (request in 10) id=exx001, seq=17/4352, ttl=64 (request in 10) id=exx001, seq=17/4352, ttl=64 (request in 10) id=exx001, seq=17/4352, ttl=64 (request in 10) id=exx001, seq=18/4608, ttl=64 (request in 10) id=exx001, seq=18/4608, ttl=64 (request in 14) id=exx001, seq=18/4608, ttl=64 (request in 18) id=exx001, seq=19/4864, ttl=64 (request in 18) id=exx001, seq=19/4864, ttl=64 (request in 18) id=exx001, seq=19/4864, ttl=64 (request in 18) id=exx001, seq=29/5120, ttl=64 (request in 12) id=exx001, seq=29/5120, ttl=64 (request in 22) id=exx001, seq=29/5120, ttl=64 (request in 22) id=exx001, seq=29/5120, ttl=64 (request in 22) id=exx001, seq=23/5376, ttl=64 (request in 22) id=exx001, seq=23/5376, ttl=64 (request in 22) id=exx001, seq=23/5376, ttl=64 (request in 22) id=exx001, seq=23/5376, ttl=64 (request in 22) id=exx001, seq=23/5376, ttl=64 (request in 22) id=exx001, seq=23/5376, ttl=64 (request in 22) id=exx001, seq=23/5376, ttl=64 (request in 22) id=exx001, seq=23/5376, ttl=64 (request in 26) id=exx001, seq=23/5376, ttl=64 (request in 26) id=exx001, seq=23/5376</pre>                                                                                                    |                  |
| In.         Time         Source           1         2022-07-14         20:20:36.51385/229         192.0.2.1           -         3         2022-07-14         20:20:36.51385/229         192.0.2.1           -         3         2022-07-14         20:20:36.51385/229         192.0.2.1           -         3         2022-07-14         20:20:36.514119312         196.51.1           5         2022-07-14         20:20:37.537726588         192.0.2.1           6         2022-07-14         20:20:37.5378046165         198.51.11           8         2022-07-14         20:20:37.53780481         192.0.2.1           10         2022-07-14         20:20:38.56177604         192.0.2.1           10         2022-07-14         20:20:38.56270333         198.51.11           12         2022-07-14         20:20:38.552677043         192.0.2.1           12         2022-07-14         20:20:39.585677043         192.0.2.1           13         2022-07-14         20:20:39.5856778055         198.51.11           17         2022-07-14         20:20:39.585937900         198.51.11           17         20:20-07-14         20:20:40.610179648         192.0.2.1           18         20:20-07-14         20:20:40.61018044 </td <td>Destination           100         198.51.100.100           100         198.51.100.100           100         198.51.100.100           100         192.0.2.100           100         192.5.1.00.100           100         198.51.100.100           100         198.51.100.100           100         198.51.100.100           100         198.51.100.100           100         198.51.100.100           100         198.51.100.100           100         198.51.100.100           100         198.51.100.100           100         198.51.100.100           100         198.51.100.100           100         198.51.100.100           100         198.51.100.100           100         198.51.100.100           100         198.51.100.100           100         198.51.100.100           100         198.51.100.100           100         198.51.100.100           100         198.51.100.100           100         198.51.100.100           100         198.51.100.100           100         198.51.100.100           100         198.51.100.100           101         198.51.100.10</td> <td>Protocol<br/>ICMP<br/>ICMP<br/>IC</td> <td>Length<br/>108<br/>108<br/>108<br/>108<br/>108<br/>108<br/>108<br/>108</td> <td>P D<br/>0x5990 (22928)<br/>0x5990 (22928)<br/>0x5290 (22928)<br/>0xc22 (52268)<br/>0xc22 (52268)<br/>0xc20 (52379)<br/>0x5300 (23309)<br/>0x53b7 (2223)<br/>0xcc4 (52420)<br/>0x53b7 (2223)<br/>0xcc4 (52420)<br/>0x53b7 (23419)<br/>0x53b7 (23419)<br/>0x53b7 (23419)<br/>0x53b7 (23419)<br/>0x53b7 (23419)<br/>0x53b7 (23419)<br/>0x53b7 (23419)<br/>0x53b7 (23419)<br/>0x53b7 (23419)<br/>0x53b7 (23419)<br/>0x53b7 (23429)<br/>0x53b7 (23429)<br/>0x53b7 (23429)<br/>0x53b7 (23429)<br/>0x53b7 (23429)<br/>0x53b7 (23429)<br/>0x53b7 (23429)<br/>0x53b7 (23429)<br/>0x53b7 (23429)<br/>0x53b7 (23429)<br/>0x53b7 (23429)<br/>0x53b7 (23429)<br/>0x53b7 (23429)<br/>0x54b7 (23526)<br/>0x54b7 (23526)<br/>0x54b7 (23526)<br/>0x54b7 (23536)<br/>0x54b7 (23536)<br/>0x54b7 (23546)<br/>0x54b7 (2356)<br/>0x54b7 (2356)<br/>0x54b</td> <td><ul> <li>PTL 166</li> <li>66 Echo (ping)</li> <li>66 Echo (ping)</li> </ul></td> <td>) request<br/>) request<br/>) reply<br/>) reply<br/>) reply<br/>) request<br/>) reply<br/>) request<br/>) reply<br/>) request<br/>) reply<br/>) request<br/>) request<br/>) request<br/>) request<br/>) request<br/>) request</td> <td><pre>id=exx0001, seq=15/3840, ttl=64 (no response foundl) id=exx001, seq=15/3840, ttl=64 (reply in 3) id=exx001, seq=15/3840, ttl=64 (request in 2) id=exx001, seq=16/4096, ttl=64 (reply in 7) id=0x0001, seq=16/4096, ttl=64 (request in 6) id=exx001, seq=16/4096, ttl=64 (request in 6) id=exx001, seq=16/4096, ttl=64 (request in 10) id=exx001, seq=16/4096, ttl=64 (request in 10) id=exx001, seq=16/4096, ttl=64 (request in 10) id=exx001, seq=16/4096, ttl=64 (request in 10) id=exx001, seq=17/4352, ttl=64 (request in 10) id=exx001, seq=18/4608, ttl=64 (request in 14) id=exx001, seq=18/4608, ttl=64 (request in 14) id=exx001, seq=18/4608, ttl=64 (request in 18) id=exx001, seq=18/4608, ttl=64 (request in 18) id=exx001, seq=19/4864, ttl=64 (request in 18) id=exx001, seq=19/4864, ttl=64 (request in 12) id=exx001, seq=20/5120, ttl=64 (no response foundl) id=exx001, seq=20/5120, ttl=64 (request in 22) id=exx001, seq=20/5120, ttl=64 (request in 22) id=exx001, seq=20/5120, ttl=64 (request in 22) id=exx001, seq=21/5376, ttl=64 (request in 22) id=exx001, seq=21/5376, ttl=64 (request in 22) id=exx001, seq=21/5376, ttl=64 (request in 22) id=exx001, seq=21/5376, ttl=64 (request in 22) id=exx001, seq=21/5376, ttl=64 (request in 22) id=exx001, seq=22/5320, ttl=64 (request in 26) id=exx001, seq=22/5632, ttl=64 (request in 26) id=exx001, seq=22/5632, tttl=64 (request in 26) id=exx001, seq=22</pre></td> <td></td>                                                                                                    | Destination           100         198.51.100.100           100         198.51.100.100           100         198.51.100.100           100         192.0.2.100           100         192.5.1.00.100           100         198.51.100.100           100         198.51.100.100           100         198.51.100.100           100         198.51.100.100           100         198.51.100.100           100         198.51.100.100           100         198.51.100.100           100         198.51.100.100           100         198.51.100.100           100         198.51.100.100           100         198.51.100.100           100         198.51.100.100           100         198.51.100.100           100         198.51.100.100           100         198.51.100.100           100         198.51.100.100           100         198.51.100.100           100         198.51.100.100           100         198.51.100.100           100         198.51.100.100           100         198.51.100.100           100         198.51.100.100           101         198.51.100.10                                                                                                    | Protocol<br>ICMP<br>ICMP<br>IC  | Length<br>108<br>108<br>108<br>108<br>108<br>108<br>108<br>108               | P D<br>0x5990 (22928)<br>0x5990 (22928)<br>0x5290 (22928)<br>0xc22 (52268)<br>0xc22 (52268)<br>0xc20 (52379)<br>0x5300 (23309)<br>0x53b7 (2223)<br>0xcc4 (52420)<br>0x53b7 (2223)<br>0xcc4 (52420)<br>0x53b7 (23419)<br>0x53b7 (23419)<br>0x53b7 (23419)<br>0x53b7 (23419)<br>0x53b7 (23419)<br>0x53b7 (23419)<br>0x53b7 (23419)<br>0x53b7 (23419)<br>0x53b7 (23419)<br>0x53b7 (23419)<br>0x53b7 (23429)<br>0x53b7 (23429)<br>0x53b7 (23429)<br>0x53b7 (23429)<br>0x53b7 (23429)<br>0x53b7 (23429)<br>0x53b7 (23429)<br>0x53b7 (23429)<br>0x53b7 (23429)<br>0x53b7 (23429)<br>0x53b7 (23429)<br>0x53b7 (23429)<br>0x53b7 (23429)<br>0x54b7 (23526)<br>0x54b7 (23526)<br>0x54b7 (23526)<br>0x54b7 (23536)<br>0x54b7 (23536)<br>0x54b7 (23546)<br>0x54b7 (2356)<br>0x54b7 (2356)<br>0x54b                                                                                                    | <ul> <li>PTL 166</li> <li>66 Echo (ping)</li> <li>66 Echo (ping)</li> </ul> | ) request<br>) request<br>) reply<br>) reply<br>) reply<br>) request<br>) reply<br>) request<br>) reply<br>) request<br>) reply<br>) request<br>) request<br>) request<br>) request<br>) request<br>) request                                                                                                    | <pre>id=exx0001, seq=15/3840, ttl=64 (no response foundl) id=exx001, seq=15/3840, ttl=64 (reply in 3) id=exx001, seq=15/3840, ttl=64 (request in 2) id=exx001, seq=16/4096, ttl=64 (reply in 7) id=0x0001, seq=16/4096, ttl=64 (request in 6) id=exx001, seq=16/4096, ttl=64 (request in 6) id=exx001, seq=16/4096, ttl=64 (request in 10) id=exx001, seq=16/4096, ttl=64 (request in 10) id=exx001, seq=16/4096, ttl=64 (request in 10) id=exx001, seq=16/4096, ttl=64 (request in 10) id=exx001, seq=17/4352, ttl=64 (request in 10) id=exx001, seq=18/4608, ttl=64 (request in 14) id=exx001, seq=18/4608, ttl=64 (request in 14) id=exx001, seq=18/4608, ttl=64 (request in 18) id=exx001, seq=18/4608, ttl=64 (request in 18) id=exx001, seq=19/4864, ttl=64 (request in 18) id=exx001, seq=19/4864, ttl=64 (request in 12) id=exx001, seq=20/5120, ttl=64 (no response foundl) id=exx001, seq=20/5120, ttl=64 (request in 22) id=exx001, seq=20/5120, ttl=64 (request in 22) id=exx001, seq=20/5120, ttl=64 (request in 22) id=exx001, seq=21/5376, ttl=64 (request in 22) id=exx001, seq=21/5376, ttl=64 (request in 22) id=exx001, seq=21/5376, ttl=64 (request in 22) id=exx001, seq=21/5376, ttl=64 (request in 22) id=exx001, seq=21/5376, ttl=64 (request in 22) id=exx001, seq=22/5320, ttl=64 (request in 26) id=exx001, seq=22/5632, ttl=64 (request in 26) id=exx001, seq=22/5632, tttl=64 (request in 26) id=exx001, seq=22</pre>                                                                                                    |                  |
| In.         Time         Source           1         2022-07-14         20:20:36.51385/289         192.0.2.1           2         22022-07-14         20:20:36.51385/289         192.0.2.1           3         2022-07-14         20:20:36.51385/289         192.0.2.1           4         2022-07-14         20:20:36.514119312         198.51.1           5         2022-07-14         20:20:37.53772682         192.0.2.1           6         2022-07-14         20:20:37.53772568         192.0.2.1           7         2022-07-14         20:20:37.53772688         192.0.2.1           10         2022-07-14         20:20:37.538046165         198.51.1           11         2022-07-14         20:20:38.561776041         192.0.2.1           10         2022-07-14         20:20:38.550776043         192.0.2.1           11         2022-07-14         20:20:39.5855077043         192.0.2.1           12         2022-07-14         20:20:39.5855077043         192.0.2.1           12         2022-07-14         20:20:39.5855977903         198.51.11           17         2022-07-14         20:20:40.610161844         198.0.51.11           12         2022-07-14         20:20:40.610181944         198.51.11                                                                                                    | Operation           100         198.51.100.100           100         198.51.100.100           100         198.51.100.100           100         192.0.2.100           100         192.0.2.100           100         192.0.2.100           100         192.0.2.100           100         192.0.2.100           100         192.0.2.100           100         192.0.2.100           100         192.0.2.100           100         192.0.2.100           100         192.0.2.100           100         192.0.2.100           100         192.0.2.100           100         192.0.2.100           100         193.51.100.100           100         193.51.100.100           100         193.51.100.100           100         193.51.100.100           100         193.51.100.100           100         193.51.100.100           100         193.51.100.100           100         193.51.100.100           100         193.51.100.100           100         193.51.100.100           100         193.51.100.100           100         193.51.100.100                                                                                                    | Protocol<br>ICMP<br>ICMP<br>IC  | Length<br>108<br>108<br>108<br>108<br>108<br>108<br>108<br>108               | P D           0x5596         (22928)           0x5596         (22928)           0x5296         (22928)           0x5296         (22928)           0x5206         (2340)           0x5206         (2340)           0x5206         (2337)           0x5207         (2223)           0x5206         (2337)           0x5217         (2223)           0x5246         (2346)           0x5246         (2346)           0x5246         (2346)           0x5246         (2346)           0x5247         (2223)           0x5577         (2341)           0x5576         (2342)           0x5576         (2342)           0x5647         (2323)           0x5647         (2323)           0x5647         (2323)           0x5647         (2323)           0x56457         (2323)           0x56457         (2323)           0x56457         (2323)           0x56457         (2353)           0x56457         (2353)           0x56457         (2364)           0x56457         (2364)           0x56457         (236                                                                                                    | PTL 166           66 Echo (ping)           66 Echo (ping)                                                                                                    | ) request<br>) request<br>) reply<br>) reply<br>) request<br>) reply<br>) request<br>) reply<br>) request<br>) request<br>) request<br>) request<br>) request<br>) request<br>) request<br>) reply<br>) request<br>) reply<br>) request<br>) reply<br>) request<br>) reply<br>) request<br>) reply<br>) request<br>) reply<br>) request                                                                                                    | <pre>id=exx0001, seq=15/3840, ttl=64 (no response foundl) id=exx001, seq=15/3840, ttl=64 (reply in 3) id=exx001, seq=15/3840, ttl=64 (request in 2) id=exx001, seq=15/3840, ttl=64 (request in 2) id=exx001, seq=16/4096, ttl=64 (request in 6) id=exx001, seq=16/4096, ttl=64 (request in 6) id=exx001, seq=16/4096, ttl=64 (request in 10) id=exx0001, seq=17/4352, ttl=64 (request in 10) id=exx0001, seq=17/4352, ttl=64 (request in 10) id=exx0001, seq=18/4608, ttl=64 (request in 10) id=exx0001, seq=18/4608, ttl=64 (request in 14) id=exx0001, seq=18/4608, ttl=64 (request in 18) id=exx0001, seq=19/4864, ttl=64 (request in 18) id=exx0001, seq=19/4864, ttl=64 (request in 18) id=exx0001, seq=19/4864, ttl=64 (request in 18) id=exx0001, seq=19/4864, ttl=64 (request in 18) id=exx0001, seq=29/5120, ttl=64 (request in 2) id=exx0001, seq=29/5120, ttl=64 (request in 2) id=exx0001, seq=29/5120, ttl=64 (request in 2) id=exx0001, seq=29/5120, ttl=64 (request in 2) id=exx0001, seq=29/5120, ttl=64 (request in 2) id=exx0001, seq=29/5120, ttl=64 (request in 2) id=exx0001, seq=29/5120, ttl=64 (request in 2) id=exx0001, seq=29/5120, ttl=64 (request in 2) id=exx0001, seq=21/5376, ttl=64 (request in 2) id=exx0001, seq=21/5376, ttl=64 (request in 2) id=exx0001,</pre>                                                                                                    | -<br>-<br>h      |
| Im.         Time         Source           1         2022-07-14         20:20:36.51385/289         192.0.2.1           -         2         2022-07-14         20:20:36.51385/289         192.0.2.1           -         3         2022-07-14         20:20:36.51385/289         192.0.2.1           -         3         2022-07-14         20:20:36.514119312         196.51.1           5         2022-07-14         20:20:37.537726588         192.0.2.1           7         2022-07-14         20:20:37.537726588         192.0.2.1           10         2022-07-14         20:20:37.53780840165         198.51.1           10         2022-07-14         20:20:38.56177601         192.0.2.1           11         2022-07-14         20:20:38.55207333         198.51.1           12         2022-07-14         20:20:39.585677433         192.0.2.1           13         2022-07-14         20:20:39.585937900         198.51.11           17         20:22-07-14         20:20:39.585937900         198.51.11           17         20:22-07-14         20:20:40.61019044         198.51.11           17         20:22-07-14         20:20:40.61018054         198.51.11           21         20:22-07-14         20:20:40.61018054 </td <td>Destination           100         198.51.100.100           100         198.51.100.100           100         198.51.100.100           100         192.62.100           100         192.51.100.100           100         198.51.100.100           100         198.51.100.100           100         198.51.100.100           100         198.51.100.100           100         198.51.100.100           100         198.51.100.100           100         198.51.100.100           100         198.51.100.100           100         198.51.100.100           101         198.51.100.100           100         198.51.100.100           100         198.51.100.100           100         198.51.100.100           100         198.51.100.100           100         198.51.100.100           100         198.51.100.100           100         198.51.100.100           100         198.51.100.100           100         198.51.100.100           100         198.51.100.100           100         198.51.100.100           100         198.51.100.100           100         198.51.100.100</td> <td>Protocol<br/>ICMP<br/>ICMP<br/>IC</td> <td>Length<br/>108<br/>108<br/>108<br/>108<br/>108<br/>108<br/>108<br/>108</td> <td>P D           0x5590         (22928)           0x5590         (22928)           0x5290         (22928)           0x5200         (22028)           0x5200         (22030)           0x5300         (23040)           0xcc20         (52379)           0x53b7         (2223)           0xcc20         (52470)           0x53b7         (2223)           0xcc24         (54240)           0x55b7         (23419)           0x55b7         (2442)           0x55b7         (2442)           0x55b7         (2442)           0x55b7         (2442)           0x55b7         (2442)           0x55b7         (2442)           0x55b7         (2442)           0x55b7         (2442)           0x55b7         (2442)           0x55b7         (2442)           0x55b7         (2442)           0x55b7         (2442)           0x55b7         (2442)           0x5552         (2536)           0x56456         (2356)           0x56456         (2358)           0x56456         (2358)           0x5652         (26</td> <td>PTL 166           66 Echo (ping)           66 Echo (ping)</td> <td>) request<br/>) request<br/>) reply<br/>) reply<br/>) reply<br/>) request<br/>) reply<br/>) request<br/>) reply<br/>) request<br/>) reply<br/>) request<br/>) reply<br/>) request<br/>) request<br/>) request<br/>) request</td> <td><pre>id=exx0001, seq=15/3840, ttl=64 (no response foundl) id=exx001, seq=15/3840, ttl=64 (reply in 3) id=exx001, seq=15/3840, ttl=64 (request in 2) id=exx001, seq=16/4066, ttl=64 (reply in 7) id=exx001, seq=16/4066, ttl=64 (reply in 7) id=exx001, seq=16/4066, ttl=64 (reply in 7) id=exx001, seq=16/4066, ttl=64 (request in 6) id=exx001, seq=17/4352, ttl=64 (no response foundl) id=exx001, seq=17/4352, ttl=64 (request in 10) id=exx001, seq=18/4608, ttl=64 (request in 10) id=exx001, seq=18/4608, ttl=64 (request in 10) id=exx001, seq=18/4608, ttl=64 (request in 14) id=exx001, seq=18/4608, ttl=64 (no response foundl) id=exx001, seq=18/4608, ttl=64 (no response foundl) id=exx001, seq=18/4608, ttl=64 (request in 18) id=exx001, seq=19/4864, ttl=64 (request in 18) id=exx001, seq=19/4864, ttl=64 (reply in 2) id=exx001, seq=20/5120, ttl=64 (no response foundl) id=exx001, seq=20/5120, ttl=64 (request in 22) id=exx001, seq=20/5120, ttl=64 (reply in 2) id=exx001, seq=20/5120, ttl=64 (reply in 2) id=exx001, seq=20/5120, ttl=64 (reply in 2) id=exx001, seq=20/5120, ttl=64 (reply in 2) id=exx001, seq=20/5120, ttl=64 (reply in 2) id=exx001, seq=20/5120, ttl=64 (reply in 2) id=exx001, seq=20/5120, ttl=64 (reply in 2) id=exx001, seq=20/5120, ttl=64 (reply in 2) id=exx001, seq=20/5120, ttl=64 (reply in 2) id=exx001, seq=20/5120, ttl=64 (reply in 2) id=exx001, seq=20/5120, ttl=64 (reply in 2) id=exx001, seq=20/5120, ttl=64 (reply in 2) id=exx001, seq=20/5120, ttl=64 (reply in 2) id=exx001, seq=20/520, ttl=64 (reply in 2) id=exx001, seq=20/520, ttl=64 (reply in 2) id=exx001, seq=20/520, ttl=64 (reply in 2) id=exx001, seq=20/520, ttl=64 (reply in 2) id=exx001, seq=20/520, ttl=64 (reply in 2) id=exx001, seq=20/520, ttl=64 (reply in 2) id=exx001, seq=20/520, ttl=64 (reply in 2) id=exx001, seq=20/520, ttl=64 (reply in 2) id=exx001, seq=20/552, ttl=64 (reply in 2) id=exx001, seq=20/552, ttl=64 (reply in 2) id=exx001, seq=20/552, ttl=64 (reply in 2) id=exx001, seq=20/552, ttl=64 (reply in 2) id=exx001, seq=20/552, ttl=64 (reply in 2) id=exx00</pre></td> <td>-<br/>-<br/>-<br/>+</td>                                                                                                    | Destination           100         198.51.100.100           100         198.51.100.100           100         198.51.100.100           100         192.62.100           100         192.51.100.100           100         198.51.100.100           100         198.51.100.100           100         198.51.100.100           100         198.51.100.100           100         198.51.100.100           100         198.51.100.100           100         198.51.100.100           100         198.51.100.100           100         198.51.100.100           101         198.51.100.100           100         198.51.100.100           100         198.51.100.100           100         198.51.100.100           100         198.51.100.100           100         198.51.100.100           100         198.51.100.100           100         198.51.100.100           100         198.51.100.100           100         198.51.100.100           100         198.51.100.100           100         198.51.100.100           100         198.51.100.100           100         198.51.100.100                                                                                                    | Protocol<br>ICMP<br>ICMP<br>IC  | Length<br>108<br>108<br>108<br>108<br>108<br>108<br>108<br>108               | P D           0x5590         (22928)           0x5590         (22928)           0x5290         (22928)           0x5200         (22028)           0x5200         (22030)           0x5300         (23040)           0xcc20         (52379)           0x53b7         (2223)           0xcc20         (52470)           0x53b7         (2223)           0xcc24         (54240)           0x55b7         (23419)           0x55b7         (2442)           0x55b7         (2442)           0x55b7         (2442)           0x55b7         (2442)           0x55b7         (2442)           0x55b7         (2442)           0x55b7         (2442)           0x55b7         (2442)           0x55b7         (2442)           0x55b7         (2442)           0x55b7         (2442)           0x55b7         (2442)           0x55b7         (2442)           0x5552         (2536)           0x56456         (2356)           0x56456         (2358)           0x56456         (2358)           0x5652         (26                                                                                                    | PTL 166           66 Echo (ping)           66 Echo (ping)                                                                                                    | ) request<br>) request<br>) reply<br>) reply<br>) reply<br>) request<br>) reply<br>) request<br>) reply<br>) request<br>) reply<br>) request<br>) reply<br>) request<br>) request<br>) request<br>) request                                                                                                    | <pre>id=exx0001, seq=15/3840, ttl=64 (no response foundl) id=exx001, seq=15/3840, ttl=64 (reply in 3) id=exx001, seq=15/3840, ttl=64 (request in 2) id=exx001, seq=16/4066, ttl=64 (reply in 7) id=exx001, seq=16/4066, ttl=64 (reply in 7) id=exx001, seq=16/4066, ttl=64 (reply in 7) id=exx001, seq=16/4066, ttl=64 (request in 6) id=exx001, seq=17/4352, ttl=64 (no response foundl) id=exx001, seq=17/4352, ttl=64 (request in 10) id=exx001, seq=18/4608, ttl=64 (request in 10) id=exx001, seq=18/4608, ttl=64 (request in 10) id=exx001, seq=18/4608, ttl=64 (request in 14) id=exx001, seq=18/4608, ttl=64 (no response foundl) id=exx001, seq=18/4608, ttl=64 (no response foundl) id=exx001, seq=18/4608, ttl=64 (request in 18) id=exx001, seq=19/4864, ttl=64 (request in 18) id=exx001, seq=19/4864, ttl=64 (reply in 2) id=exx001, seq=20/5120, ttl=64 (no response foundl) id=exx001, seq=20/5120, ttl=64 (request in 22) id=exx001, seq=20/5120, ttl=64 (reply in 2) id=exx001, seq=20/5120, ttl=64 (reply in 2) id=exx001, seq=20/5120, ttl=64 (reply in 2) id=exx001, seq=20/5120, ttl=64 (reply in 2) id=exx001, seq=20/5120, ttl=64 (reply in 2) id=exx001, seq=20/5120, ttl=64 (reply in 2) id=exx001, seq=20/5120, ttl=64 (reply in 2) id=exx001, seq=20/5120, ttl=64 (reply in 2) id=exx001, seq=20/5120, ttl=64 (reply in 2) id=exx001, seq=20/5120, ttl=64 (reply in 2) id=exx001, seq=20/5120, ttl=64 (reply in 2) id=exx001, seq=20/5120, ttl=64 (reply in 2) id=exx001, seq=20/5120, ttl=64 (reply in 2) id=exx001, seq=20/520, ttl=64 (reply in 2) id=exx001, seq=20/520, ttl=64 (reply in 2) id=exx001, seq=20/520, ttl=64 (reply in 2) id=exx001, seq=20/520, ttl=64 (reply in 2) id=exx001, seq=20/520, ttl=64 (reply in 2) id=exx001, seq=20/520, ttl=64 (reply in 2) id=exx001, seq=20/520, ttl=64 (reply in 2) id=exx001, seq=20/520, ttl=64 (reply in 2) id=exx001, seq=20/552, ttl=64 (reply in 2) id=exx001, seq=20/552, ttl=64 (reply in 2) id=exx001, seq=20/552, ttl=64 (reply in 2) id=exx001, seq=20/552, ttl=64 (reply in 2) id=exx001, seq=20/552, ttl=64 (reply in 2) id=exx00</pre>                                                                                                    | -<br>-<br>-<br>+ |
| In.         Time         Source           1         2022-07-14         20:20:36.51385/289         192.0.2.1           2         22022-07-14         20:20:36.51385/289         192.0.2.1           3         2022-07-14         20:20:36.51385/289         192.0.2.1           4         2022-07-14         20:20:36.514119312         198.51.1           5         2022-07-14         20:20:37.53772582         192.0.2.1           6         2022-07-14         20:20:37.53772588         192.0.2.1           7         2022-07-14         20:20:37.538046165         198.51.1           8         2022-07-14         20:20:37.538046165         198.51.1           9         2022-07-14         20:20:38.561776564         192.0.2.1           10         2022-07-14         20:20:38.55077643         192.0.2.1           12         2022-07-14         20:20:39.5855677443         192.0.2.1           14         2022-07-14         20:20:39.5855677443         192.0.2.1           15         2022-07-14         20:20:39.5855937900         198.51.11           17         2022-07-14         20:20:40.610168144         192.0.2.1           18         20:20-07-14         20:20:40.610181944         198.51.14           <                                                                                                    | Operation           100         198.51.100.100           100         198.51.100.100           100         198.51.100.100           00.100         192.0.2.100           100         198.51.100.100           00.100         192.0.2.100           100         198.51.100.100           100         198.51.100.100           100         198.51.100.100           100         192.0.2.100           00.100         192.0.2.100           00.100         192.0.2.100           00.100         192.0.2.100           00.100         192.0.2.100           00.100         192.0.2.100           00.100         192.0.2.100           00.100         192.0.2.100           00.100         192.0.2.100           00.100         192.0.2.100           00.100         192.0.2.100           00.100         192.0.2.100           00.100         192.0.2.100           00.100         192.0.2.100           00.100         192.0.2.100           00.100         192.0.2.100           00.100         192.0.2.100           00.100         192.0.2.100           00.100         192.0.2.100<                                                                                                    | Protocol<br>ICMP<br>ICMP<br>ICMP<br>ICMP<br>ICMP<br>ICMP<br>ICMP<br>ICMP                                                                                                    | Length<br>108<br>108<br>108<br>108<br>108<br>108<br>108<br>108               | P D           0x5596         (22928)           0x5596         (22928)           0x5296         (22928)           0x5206         (23040)           0x5206         (23040)           0x5206         (23340)           0x5206         (2337)           0x53b7         (2223)           0x55b7         (2324)           0x55b7         (2341)           0x55b7         (2342)           0x55b7         (2341)           0x55b7         (2342)           0x55b7         (2342)           0x55b7         (2342)           0x55b7         (2342)           0x55b7         (2342)           0x55b7         (2342)           0x55b7         (2342)           0x55b7         (2342)           0x55b7         (2342)           0x55b7         (2342)           0x55b7         (2342)           0x55b7         (2342)           0x5523         (2363)           0x524         (2356)           0x5252         (2363)           0x5252         (2363)           0x5252         (2363)           0x5253         (2363)                                                                                                    | PTL 166           66 Echo (ping)           66 Echo (ping)                                                                                                    | ) request<br>) request<br>) reply<br>) reply<br>) reply<br>) request<br>) reply<br>) request<br>) reply<br>) request<br>) request<br>) request<br>) request<br>) request<br>) request<br>) request<br>) reply<br>) request<br>) reply<br>) request<br>) reply<br>) request<br>) reply<br>) request<br>) reply<br>) request<br>) reply<br>) request                                                                                                    | <pre>id=ex0001, seq=15/3840, ttl=64 (no response foundl) id=ex0001, seq=15/3840, ttl=64 (reply in 3) id=ex0001, seq=15/3840, ttl=64 (request in 2) id=ex0001, seq=15/3840, ttl=64 (request in 2) id=ex0001, seq=16/4096, ttl=64 (request in 6) id=ex0001, seq=16/4096, ttl=64 (request in 6) id=ex0001, seq=16/4096, ttl=64 (request in 10) id=ex0001, seq=17/4352, ttl=64 (no response foundl) id=ex0001, seq=17/4352, ttl=64 (no response foundl) id=ex0001, seq=17/4352, ttl=64 (request in 10) id=ex0001, seq=18/4608, ttl=64 id=ex0001, seq=18/4608, ttl=64 (request in 10) id=ex0001, seq=18/4608, ttl=64 (request in 14) id=ex0001, seq=18/4608, ttl=64 (request in 18) id=ex0001, seq=18/4608, ttl=64 (reply in 12) id=ex0001, seq=19/4864, ttl=64 (reply in 2) id=ex0001, seq=19/4864, ttl=64 (request in 18) id=ex0001, seq=19/4864, ttl=64 (reply in 2) id=ex0001, seq=29/5120, ttl=64 (request in 2) id=ex0001, seq=29/5120, ttl=64 (request in 2) id=ex0001, seq=29/5120, ttl=64 (request in 2) id=ex0001, seq=23/5376, ttl=64 (request in 2) id=ex0001, seq=23/5376, ttl=64 (no response foundl)) id=ex0001, seq=23/5376, ttl=64 (no response foundl) id=ex0001, seq=23/5376, ttl=64 (no response foundl) id=ex0001, seq=23/5376, ttl=64 (no res</pre>                                                                                                    |                  |
| Im.         Time         Source           1         2022-07-14         20:20:36.513852280         192.0.2.1           2         2022-07-14         20:20:36.513857280         192.0.2.1           3         2022-07-14         20:20:36.513857280         192.0.2.1           4         2022-07-14         20:20:36.514179312         198.51.11           4         2022-07-14         20:20:36.514179312         198.51.11           5         2022-07-14         20:20:37.53782682         192.0.2.1           6         2022-07-14         20:20:37.538046165         198.51.11           8         2022-07-14         20:20:38.56174641         192.0.2.1           10         2022-07-14         20:20:38.56174551         192.0.2.1           11         2022-07-14         20:20:39.585507455         192.0.2.1           12         2022-07-14         20:20:39.58507445         192.0.2.1           14         20:20:07-14         20:20:39.58507445         192.0.2.1           15         20:20-07-14         20:20:39.58507445         192.0.2.1           16         20:20-07-14         20:20:40.609907618         192.0.2.1           17         20:22-07-14         20:20:40.6099087618         192.0.2.1                                                                                                    | Destination           100         198.51.100.100           100         198.51.100.100           100         198.51.100.100           100         198.51.100.100           100         198.51.100.100           100         198.51.100.100           100         198.51.100.100           100         198.51.100.100           100         198.51.100.100           100         198.51.100.100           100         198.51.100.100           100         198.51.100.100           100         198.51.100.100           100         198.51.100.100           101         198.51.100.100           100         198.51.100.100           100         198.51.100.100           100         198.51.100.100           100         198.51.100.100           100         198.51.100.100           100         198.51.100.100           100         198.51.100.100           100         198.51.100.100           100         198.51.100.100           100         198.51.100.100           100         198.51.100.100           100         198.51.100.100           100         198.51.100                                                                                                    | Protocol<br>ICMP<br>ICMP<br>IC  | Length<br>108<br>108<br>108<br>108<br>108<br>108<br>108<br>108               | P D           0x5990         (22928)           0x5990         (22928)           0x5290         (22928)           0x5200         (22928)           0x5210         (23440)           0xcc2c         (52268)           0xcc2c         (52420)           0xcc2c         (52420)           0xcc2c         (52420)           0xccc4         (52420)           0xccc4         (52420)           0xccd8         (5361)           0xccd8         (5362)           0xccd8         (5361)           0xccd8         (5361)           0xcd84         (5362)           0xcd84         (5362)           0xcd84         (5362)           0xcd84         (5362)           0xcd84         (5362)           0xc367         (2322)           0xc367         (2322)           0xc367         (2342)           0xc367         (2322)           0xc367         (2322)           0xc367         (2322)           0xc367         (2323)           0xc464         (5380)           0xc47         (5380)           0xc49         (2363)<                                                                                                    | PTL 166           66 Echo (ping)           66 Echo (ping)                                                                                                    | ) request<br>) request<br>) reply<br>) reply<br>) request<br>) reply<br>) request<br>) reply<br>) request<br>) request<br>) request<br>) request<br>) request<br>) request<br>) request<br>) request<br>) request<br>) request<br>) request<br>) request<br>) request<br>) request<br>) request<br>) request                                                                                                    | <pre>id=ex0001, seq=15/3840, ttl=64 (no response foundl) id=ex0001, seq=15/3840, ttl=64 (reply in 3) id=ex0001, seq=15/3840, ttl=64 (request in 2) id=ex0001, seq=15/4806, ttl=64 (reply in 7) id=ex0001, seq=16/4096, ttl=64 (reply in 7) id=ex0001, seq=16/4096, ttl=64 (request in 6) id=ex0001, seq=17/4352, ttl=64 (request in 10) id=ex0001, seq=17/4352, ttl=64 (request in 10) id=ex0001, seq=17/4352, ttl=64 (request in 10) id=ex0001, seq=17/4352, ttl=64 (request in 10) id=ex0001, seq=17/4352, ttl=64 (request in 12) id=ex0001, seq=18/4608, ttl=64 (reply in 15) id=ex0001, seq=18/4608, ttl=64 (reply in 19) id=ex0001, seq=18/4608, ttl=64 (reply in 19) id=ex0001, seq=19/4864, ttl=64 (reply in 19) id=ex0001, seq=19/4864, ttl=64 (reply in 19) id=ex0001, seq=19/4864, ttl=64 (reply in 19) id=ex0001, seq=19/4864, ttl=64 (reply in 19) id=ex0001, seq=29/5120, ttl=64 (reply in 2) id=ex0001, seq=29/5120, ttl=64 (reply in 2) id=ex0001, seq=29/5120, ttl=64 (request in 12) id=ex0001, seq=29/5120, ttl=64 (request in 22) id=ex0001, seq=23/5376, ttl=64 (no response foundl) id=ex0001, seq=23/5376, ttl=64 (no response foundl) id=ex0001, seq=23/5376, ttl=64 (no response f</pre>                                                                                                    |                  |

세 번째 및 네 번째 패킷을 선택하고 핵심 사항을 확인합니다.

- 1. 각 ICMP 에코 응답이 캡처되어 2번 표시됩니다.
- 2. 원래 패킷 헤더에 VLAN 태그가 없습니다.
- 3. 내부 스위치는 이그레스 인터페이스 Ethernet1/2를 식별하는 추가 포트 VLAN 태그(**102**)를 삽 입합니다.
- 4. 내부 스위치는 추가 VN 태그를 삽입합니다.

| No | . Time                              | Source          | Destination         | Protocol       | Length    | PD             | IP TTL Info          |       |           |               |          |                        |                   |
|----|-------------------------------------|-----------------|---------------------|----------------|-----------|----------------|----------------------|-------|-----------|---------------|----------|------------------------|-------------------|
| E. | 1 2022-07-14 20:20:36.513854256     | 192.0.2.100     | 198.51.100.100      | ICMP           | 108       | 0x5990 (22928) | 64 Echo (ping) reque | st id | -0x0001,  | seq=15/3840,  | ttl=64   | (no response found!)   |                   |
|    | 2 2022-07-14 20:20:36.513857289     | 192.0.2.100     | 198.51.100.100      | ICMP           | 108       | 8x5998 (22928) | 64 Echo (ning) reque | st id | =0x0001,  | seq=15/3840,  | ttl=64   | (reply in 3)           |                   |
| +  | 3 2022-07-14 20:20:36.514117394     | 198.51.100.100  | 0 192.0.2.100       | ICMP           | 108       | 0xcc2c (52268) | 64 Echo (ping) reply | id    | =0x0001,  | seq=15/3840,  | ttl=64   | (request in 2)         |                   |
|    | 4 2022-07-14 20:20:36.514119312     | 198.51.100.100  | 0 192.0.2.100       | ICMP           | 108       | 0xcc2c (52268) | 64 Echo (ping) reply | id    | -0x0001,  | seq=15/3840,  | ttl=64   |                        |                   |
|    | 5 2022-07-14 20:20:37.537723822     | 192.0.2.100     | 198.51.100.100      | ICMP           | 108       | 0x5a00 (23040) | 64 Echo (ping) reque | st id | -0x0001,  | seq=16/4096,  | ttl=64   | (no response found!)   |                   |
|    | 6 2022-07-14 20:20:37.537726588     | 192.0.2.100     | 198.51.100.100      | ICMP           | 108       | 0x5a00 (23040) | 64 Echo (ping) reque | st id | -0x0001,  | seq=16/4096,  | ttl=64   | (reply in 7)           |                   |
|    | 7 2022-07-14 20:20:37.538046165     | 198.51.100.100  | 0 192.0.2.100       | ICMP           | 108       | Øxcc9b (52379) | 64 Echo (ping) reply | id    | -0x0001,  | seq=16/4096,  | ttl=64   | (request in 6)         |                   |
|    | 8 2022-07-14 20:20:37.538048311     | 198.51.100.100  | 0 192.0.2.100       | ICMP           | 108       | 0xcc9b (52379) | 64 Echo (ping) reply | id    | -0x0001,  | seq=16/4096,  | ttl=64   |                        |                   |
|    | 9 2022-07-14 20:20:38.561776064     | 192.0.2.100     | 198.51.100.100      | ICMP           | 108       | 0x5ab7 (23223) | 64 Echo (ping) reque | st id | =0x0001,  | seq=17/4352,  | ttl=64   | (no response found!)   |                   |
|    | 10 2022-07-14 20:20:38.561778310    | 192.0.2.100     | 198.51.100.100      | ICMP           | 108       | 0x5ab7 (23223) | 64 Echo (ping) reque | st id | -0x0001,  | seq=17/4352,  | ttl=64   | (reply in 11)          |                   |
|    | 11 2022-07-14 20:20:38.562048288    | 198.51.100.100  | 0 192.0.2.100       | ICMP           | 108       | 0xccc4 (52420) | 64 Echo (ping) reply | id    | -0x0001,  | seg=17/4352,  | ttl=64   | (request in 10)        |                   |
|    | 12 2022-07-14 20:20:38.562050333    | 198.51.100.100  | 0 192.0.2.100       | ICMP           | 108       | 0xccc4 (52420) | 64 Echo (ping) reply | id    | -0x0001.  | seg=17/4352.  | ttl=64   |                        |                   |
|    | 13 2022-07-14 20:20:39,585677043    | 192.0.2.100     | 198,51,100,100      | ICMP           | 108       | 0x5b46 (23366) | 64 Echo (ping) reque | st id | -0x0001.  | seg=18/4608,  | ttl=64   | (no response found!)   |                   |
|    | 14 2022-07-14 20:20:39,585678455    | 192.0.2.100     | 198,51,100,100      | ICMP           | 108       | 0x5b46 (23366) | 64 Echo (ping) reque | st id | =0x0001.  | seg=18/4608   | tt1=64   | (reply in 15)          |                   |
|    | 15 2022-07-14 20:20:39,585936554    | 198.51.100.100  | 9 192.0.2.100       | ICMP           | 108       | 0xcd8d (52621) | 64 Echo (ping) reply | id    | -0x0001.  | seg=18/4608.  | tt1=64   | (request in 14)        |                   |
|    | 16 2022-07-14 20:20:39,585937900    | 198,51,100,100  | 9 192.0.2.100       | ICMP           | 108       | 0xcd8d (52621) | 64 Echo (ping) reply | id    | -0x0001.  | seg=18/4608.  | tt1=64   |                        |                   |
|    | 17 2022-07-14 20:20:40.609804804    | 192.0.2.100     | 198.51.100.100      | ICMP           | 108       | 0x5b7b (23419) | 64 Echo (ping) reque | st id | =0x0001   | seg=19/4864   | tt1=64   | (no response found!)   |                   |
|    | 18 2022-07-14 20:20:40.609807618    | 192.0.2.100     | 198.51.100.100      | TCMP           | 108       | 0x5h7h (23410) | 64 Echo (ping) reque | st id | =0x0001   | seg=19/4864   | tt1=64   | (renly in 19)          |                   |
|    | 10 2022-07-14 20:20:40.009807018    | 109 51 100 100  | 193.91.100.100      | TCMP           | 100       | excdef (52623) | 64 Echo (ping) reque | id id | -0x0001,  | seq=19/4864   | ++1=64   | (request in 19)        |                   |
|    | 20 2022-07-14 201201401010175005    | 109 51 100 100  | 3 102 0 2 100       | TCMD           | 100       | 0xcd0f (52623) | 64 Echo (ping) reply | 10    | -0x0001   | seq=10/4064   | ++1-64   | (request in ity)       |                   |
|    | 20 2022-07-14 20:20:40:010101944    | 103 0 3 100     | 100 51 100 100      | TCMD           | 100       | 0xtuar (32023) | 64 Echo (ping) repry | ct 14 | -0×0001   | seq=19/4804;  | ++1-64   | (no perpense found))   |                   |
|    | 21 2022-07-14 20:20:41.033803133    | 192.0.2.100     | 198.51.100.100      | TCHP           | 100       | 0x507e (23422) | 64 Echo (ping) reque | st id | -0+0001   | seq=20/5120,  | **1-64   | (no response roundr)   |                   |
|    | 22 2022-07-14 20:20:41.033800997    | 192.0.2.100     | 198.51.100.100      | TCMP           | 100       | 0x5070 (25422) | 64 Echo (ping) reque | st id | -0:00001, | seq=20/5120,  | ++1-64   | (reply in 23)          |                   |
|    | 25 2022-07-14 20:20:41.054004102    | 198.51.100.100  | 0 192.0.2.100       | TCHP           | 100       | 0xce36 (52790) | 64 Echo (ping) reply | 10    | -0-0001,  | seq=20/5120,  | ++1-64   | (request in zz)        |                   |
|    | 24 2022-07-14 20:20:41.034085308    | 198.51.100.100  | 192.0.2.100         | ICHP           | 108       | 0xceso (52/90) | 64 Echo (ping) reply | 10    | -0x0001,  | seq=20/5120,  | tt1=04   | (an anna faund))       |                   |
|    | 25 2022-07-14 20:20:42.657709898    | 192.0.2.100     | 198.51.100.100      | ICMP           | 108       | 0X50T0 (23536) | 64 Echo (ping) reque | St 10 | =0x0001,  | seq=21/53/6,  | tt1=04   | (no response tound1)   |                   |
|    | 26 2022-07-14 20:20:42.657711660    | 192.0.2.100     | 198.51.100.100      | ICMP           | 108       | 0X5010 (23536) | 64 Echo (ping) reque | st 1d | =0x0001,  | seq=21/5376,  | tt1=64   | (reply in 27)          |                   |
|    | 27 2022-07-14 20:20:42.657980675    | 198.51.100.100  | 0 192.0.2.100       | ICMP           | 108       | 0xce49 (52809) | 64 Echo (ping) reply | 10    | =0x0001,  | seq=21/5376,  | tt1=64   | (request in 26)        |                   |
|    | 28 2022-07-14 20:20:42.657981971    | 198.51.100.100  | 0 192.0.2.100       | ICMP           | 108       | 0xce49 (52809) | 64 Echo (ping) reply | 10    | =0x0001,  | seq=21/5376,  | tt1=64   |                        |                   |
|    | 29 2022-07-14 20:20:43.681736697    | 192.0.2.100     | 198.51.100.100      | ICMP           | 108       | 0x5c52 (23634) | 64 Echo (ping) reque | st id | -0x0001,  | seq=22/5632,  | ttl=64   | (no response found!)   |                   |
| <  |                                     |                 |                     |                |           |                |                      |       |           |               |          |                        |                   |
| >  | Frame 3: 108 bytes on wire (864 bit | s), 108 bytes ( | captured (864 bits) | on interface   | capture u | 0 8, id 0      |                      | 0000  | 00 50     | 56 9d e8 be 5 | i8 97 bi | d b9 77 0e 89 26 00 00 | ·PV···X· ··w· &·· |
| >  | Ethernet II, Src: Cisco b9:77:0e (5 | 8:97:bd:b9:77:0 | 0e), Dst: VMware 90 | :e8:be (00:50: | 56:9d:e8: | be)            |                      | 0010  | 00 0a     | 81 00 00 66 0 | 8 00 4   | 5 00 00 54 cc 2c 00 00 | ·····f·· E··T·,·· |
| 4  | VN-Tag                              |                 |                     |                |           |                |                      | 0020  | 40 01     | c1 80 c6 33 6 | 64 G4 C  | 0 00 02 64 00 00 2a 68 | @····3dd ···d··*h |
|    | 0                                   | = Direc         | tion: To Bridge     |                |           |                |                      | 0030  | 00 01     | 00 0f 89 7a d | 10 62 0  | 0 00 00 00 b3 d7 09 00 | ·····z·b ·····    |
|    | .0                                  | = Point         | er: vif id          |                |           |                |                      | 0040  | 00 00     | 00 00 10 11 1 | 2 13 1   | 4 15 16 17 18 19 1a 1b |                   |
|    | 0000 0000 0000                      | = Desti         | nation: 0           |                |           |                |                      | 0050  | 1c 1d     | 1e 1f 20 21 2 | 2 23 24  | 4 25 26 27 28 29 2a 2b | !"# \$5&`()"+     |
|    | 0                                   | = Loope         | d: No               | A              |           |                |                      | 0000  | 20 20     | 2e 2f 30 31 3 | 12 33 34 | 4 35 36 37             | ,/0123 456/       |
|    |                                     | = Reser         | ved: 0              | 41             |           |                |                      |       |           |               |          |                        |                   |
|    |                                     | = Versi         | on: 0               |                |           |                |                      |       |           |               |          |                        |                   |
|    |                                     | 00 1010 = Sourc | e: 10               |                |           |                |                      |       |           |               |          |                        |                   |
|    | Type: 802.10 Victual LAN (0x8100)   | )               |                     |                |           |                |                      |       |           |               |          |                        |                   |
| v  | 802.10 Virtual LAN, PRI: 0, DEI: 0. | ID: 102         |                     |                |           |                |                      |       |           |               |          |                        |                   |
|    | 888 Priority: I                     | Rest Effort (de | fault) (0)          |                |           |                |                      |       |           |               |          |                        |                   |
|    | a DEL: Inelia                       | aihle           |                     | 2              |           |                |                      |       |           |               |          |                        |                   |
|    | 0000 0110 0110 - TD: 102            | Prove           |                     | 2              |           |                |                      |       |           |               |          |                        |                   |
|    | Tunos IDurt (000000)                |                 |                     |                |           |                |                      |       |           |               |          |                        |                   |
| Ι. | Tetennet Destecal Vension 4 Ensu 3  | 0.0 51 100 100  | Dr.t. 103 0 3 100   |                |           |                |                      |       |           |               |          |                        |                   |
| 1  | Internet Protocol Version 4, SFC: 1 | 98.51.100.100,  | 051: 192.0.2.100    | 2              |           |                |                      |       |           |               |          |                        |                   |
| 11 | incernet control Message Protocol   |                 |                     | 4              |           |                |                      |       |           |               |          |                        |                   |
| Ľ  |                                     |                 |                     |                |           |                |                      |       |           |               |          |                        |                   |
| 1  |                                     |                 |                     |                |           |                |                      |       |           |               |          |                        |                   |
|    |                                     |                 |                     |                |           |                |                      |       |           |               |          |                        |                   |
| 1  |                                     |                 |                     |                |           |                |                      |       |           |               |          |                        |                   |
|    |                                     |                 |                     |                |           |                |                      |       |           |               |          |                        |                   |

#### 설명

백플레인 인터페이스에서 패킷 캡처가 구성된 경우 스위치는 각 패킷을 동시에 두 번 캡처합니다. 이 경우, 내부 스위치는 보안 모듈의 애플리케이션이 포트 VLAN 태그 및 VN 태그와 함께 이미 태깅 한 패킷을 수신합니다. VLAN 태그는 내부 섀시에서 네트워크로 패킷을 전달하는 데 사용하는 이그 레스 인터페이스를 식별합니다. ICMP 에코 요청 패킷의 VLAN 태그 103은 이그레스 인터페이스로 Ethernet1/3을 식별하고, ICMP 에코 응답 패킷의 VLAN 태그 102는 이그레스 인터페이스로 Ethernet1/2를 식별합니다. 내부 스위치는 패킷이 네트워크로 전달되기 전에 VN 태그 및 내부 인터 페이스 VLAN 태그를 제거합니다.

이 표에서는 작업을 요약합니다.

| 작업                            | 캡처 지<br>점          | 캡처된 패킷의 내부 포<br>트 VLAN | 방향          | 캡처된 트래픽                                                                                                    |
|-------------------------------|--------------------|------------------------|-------------|----------------------------------------------------------------------------------------------------|
| 백플레인 인터페이스에서 패킷<br>캡처 구성 및 확인 | 백플레<br>인 인터<br>페이스 | 102<br>103             | 인그레<br>스 전용 | 호스트 192.0.2.100에서 호스트<br>198.51.100.100으로의 ICMP 에<br>청<br>호스트 198.51.100.100에서 호스<br>192.0.2.100으로 ICMP 에코 응답 |

#### 애플리케이션 및 애플리케이션 포트의 패킷 캡처

사용자가 애플리케이션 캡처 방향을 지정하는 경우 애플리케이션 또는 애플리케이션 포트 패킷 캡 처는 항상 백플레인 인터페이스에서, 또한 전면 인터페이스에서 구성됩니다.

주로 두 가지 활용 사례가 있습니다.

• 특정 전면 인터페이스를 떠나는 패킷에 대해 백플레인 인터페이스의 패킷 캡처를 구성합니다. 예를 들어, Ethernet1/2 인터페이스를 떠나는 패킷에 대해 백플레인 인터페이스 Ethernet1/9에 서 패킷 캡처를 구성합니다.

• 특정 전면 인터페이스 및 백플레인 인터페이스에서 동시 패킷 캡처를 구성합니다. 예를 들어, 인터페이스 Ethernet1/2를 떠나는 패킷에 대해 인터페이스 Ethernet1/2 및 백플레인 인터페이 스 Ethernet1/9에서 동시 패킷 캡처를 구성합니다.

이 섹션에서는 두 가지 사용 사례를 다룹니다.

#### 작업 1

FCM 및 CLI를 사용하여 백플레인 인터페이스에서 패킷 캡처를 구성하고 확인합니다. 애플리케이 션 포트 Ethernet1/2가 이그레스 인터페이스로 식별되는 패킷이 캡처됩니다. 이 경우 ICMP 응답이 캡처됩니다.

## 토폴로지, 패킷 흐름 및 캡처 포인트

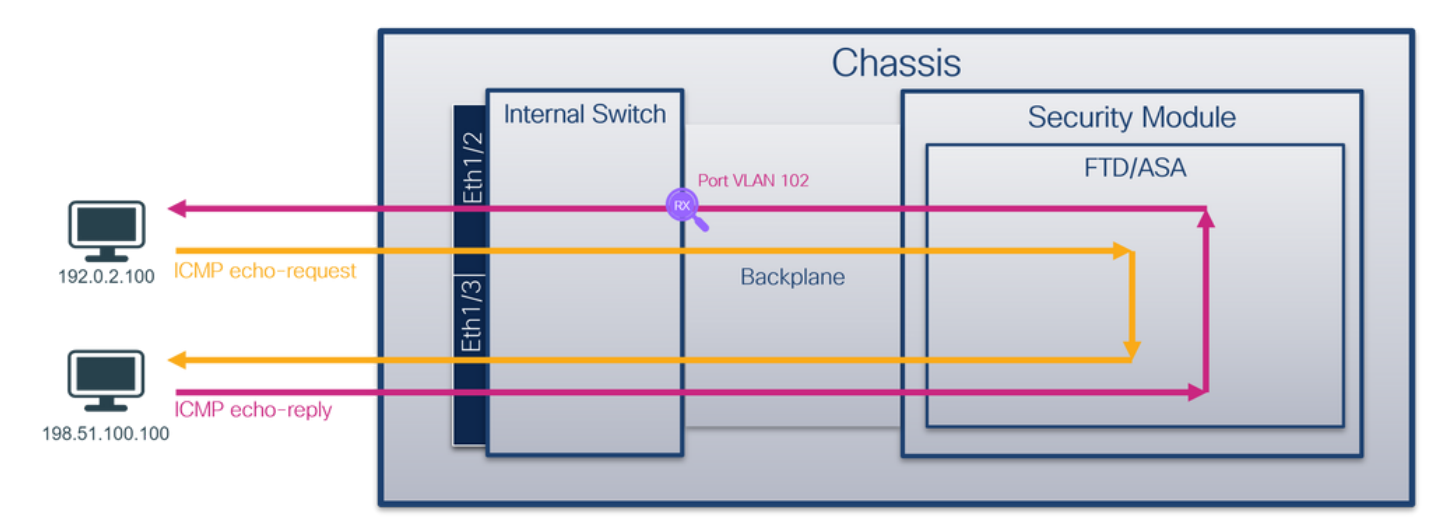

#### 설정

FCM

FCM에서 다음 단계를 수행하여 FTD 애플리케이션 및 애플리케이션 포트 Ethernet1/2에서 패킷 캡 처를 구성합니다.

1. Tools(**툴) > Packet Capture(패킷 캡처) > Capture Session(캡처 세션)**을 사용하여 새 캡처 세 션을 생성합니다.

| Overview Interfaces     | Logical Devices | Security Engine | Platform Settings |           | System               | Tools Help admin     |
|-------------------------|-----------------|-----------------|-------------------|-----------|----------------------|----------------------|
|                         |                 |                 |                   |           | Packet Capture       | Troubleshooting Logs |
| Capture Session Fiter L | ist             |                 |                   |           |                      |                      |
|                         |                 |                 |                   | C Refresh | Capture Session Dele | te All Sessions      |
| No Session available    |                 |                 |                   |           |                      |                      |

Application Port(애플리케이션 포트) 드롭다운 목록에서 애플리케이션 Ethernet1/2를 선택하고 Application Capture Direction(애플리케이션 캡처 방향)에서 Egress Packet(이그레스 패킷)을 선택합니다. 캡처를 활성화하려면 Session Name(세션 이름)을 입력하고 Save and Run(저장 및 실행)을 클릭합니다.

| Overview Interfaces Logical Devices Security Engine Platform Settings |                                         | System                    | n Tools Help admin |
|-----------------------------------------------------------------------|-----------------------------------------|---------------------------|--------------------|
| Select an instance: ftd1 v                                            |                                         | Save and Run Save Cancel  |                    |
| ftd1                                                                  | Session Name*                           | cap1                      |                    |
|                                                                       | Selected Interfaces                     | None                      |                    |
| Ethernet1/2                                                           | Buffer Size                             | 256 MB 👻                  |                    |
|                                                                       | Snap length:                            | 1518 Bytes                |                    |
|                                                                       | Store Packets                           | Overwrite Append          |                    |
|                                                                       | Capture On                              | ftd                       |                    |
| Ethernet1/3                                                           | Application Port                        | Ethernet1/2               |                    |
| Ethernet1/9, Eth                                                      | hemet1/10 Application Capture Direction | All Packets Egress Packet |                    |
|                                                                       | Capture Filter                          | Apply Filter Capture All  |                    |
|                                                                       |                                         |                           |                    |
| Ethernet1/1                                                           |                                         |                           |                    |
|                                                                       |                                         |                           |                    |
|                                                                       |                                         |                           |                    |
|                                                                       |                                         |                           |                    |

## **FXOS CLI**

백플레인 인터페이스에서 패킷 캡처를 구성하려면 FXOS CLI에서 다음 단계를 수행합니다.

1. 애플리케이션 유형 및 식별자를 식별합니다.

| firepower#<br>firepower<br>App Name<br>Deploy Typ                                                                   | <b>scope ssa</b><br>/ssa# <b>show</b><br>Identifier<br>e Turbo Mode                                                   | <b>app-instan</b><br>Slot ID<br>e Profile Na                                                                               | <b>Se</b><br>Admin State<br>ame Cluster                                                                                          | e Oper S<br>State                                | tate<br>Cluster Ro                                    | Running Version<br>le          | Startup Version |
|----------------------------------------------------------------------------------------------------|----------------------------------------------------------------------------------------------------|----------------------------------------------------------------------------------------------------|----------------------------------------------------------------------------------------------------|--------------------------------------------------|-------------------------------------------------------|--------------------------------|-----------------|
| ftd<br><sup>Native</sup><br>2. 캡처                                                                                   | ftd1<br><sub>No</sub><br>세션을 생성                                                                                       | <sup>1</sup><br>성합니다.                                                                                                    | Enabled<br>Not Appl                                                                                                    | Online<br>.icable                                | None                                                  | 7.2.0.82                       | 7.2.0.82        |
| firepower<br>firepower<br>firepower<br>firepower<br>firepower<br>firepower<br>firepower<br>firepower<br><b>\$PO</b> | <pre>scope pack /packet-cap /packet-cap /packet-cap /packet-cap /packet-cap /packet-cap /packet-cap /packet-cap</pre> | et-capture<br>ture # creat<br>ture/session<br>ture/session<br>ture/session<br>ture/session<br>ture/session<br>ture/session | <pre>ce session co<br/>n* # create<br/>n/app-port*<br/>n/app-port*<br/>n/app-port*<br/>n/app-port*<br/>n* # commit<br/>n #</pre> | app-por<br># set a<br># set f<br># set s<br># up | t 1 l12 Eth<br>pp-identifi<br>ilter ""<br>ubinterface | ernet1/2 ftd<br>er ftd1<br>e 0 |                 |

## FCM

인터페이스 **이름**을 확인하고 작동 **상태**가 작동 중인지, **파일 크기(바이트)가** 증가하는지 확인합니 다.

| 0 | Overview    | Interfaces       | Logical Devices Security Engin | e Platform Settings   |                          |             | ę                       | System Tools H      | ielp adm | nin |
|---|-------------|------------------|--------------------------------|-----------------------|--------------------------|-------------|-------------------------|---------------------|----------|-----|
|   |             |                  |                                |                       |                          |             |                         |                     |          |     |
| • | Capture Ses | ssion Filter Lis | st                             |                       |                          |             |                         |                     |          |     |
|   |             |                  |                                |                       |                          |             | Capture Session         | Delete All Sessions |          |     |
| 6 |             | cap1             | Drop Count: 0                  | Operational State: up | Buffer Size: 256 MB      |             | Snap Length: 1518 Bytes |                     |          |     |
| Г | Interface N | ame              | Filter                         | File Size (in bytes)  | File Name                | Device Name |                         |                     |          |     |
|   | Ethernet1/2 | - Ethernet1/10   | None                           | 576                   | cap1-vethernet-1175.pcap | ftd1        | ⊻                       |                     |          |     |
| Ŀ | Ethernet1/2 | - Ethernet1/9    | None                           | 4360                  | cap1-vethernet-1036.pcap | ftd1        | Ł                       |                     |          |     |

#### **FXOS CLI**

scope packet-capture에서 캡처 세부 정보를 확인합니다.

```
firepower# scope packet-capture
firepower /packet-capture # show session cap1
Traffic Monitoring Session:
   Packet Capture Session Name: cap1
  Session: 1
   Admin State: Enabled
   Oper State: Up
   Oper State Reason: Active
  Config Success: Yes
  Config Fail Reason:
  Append Flag: Overwrite
   Session Mem Usage: 256 MB
  Session Pcap Snap Len: 1518 Bytes
   Error Code: 0
  Drop Count: 0
Application ports involved in Packet Capture:
   Slot Id: 1
   Link Name: 112
   Port Name: Ethernet1/2
   App Name: ftd
   Sub Interface: 0
   Application Instance Identifier: ftd1
Application ports resolved to:
   Name: vnic1
   Eq Slot Id: 1
   Eq Port Id: 9
   Pcapfile: /workspace/packet-capture/session-1/cap1-vethernet-1036.pcap
   Pcapsize: 53640 bytes
  Vlan: 102
  Filter:
  Name: vnic2
   Eq Slot Id: 1
   Eq Port Id: 10
   Pcapfile: /workspace/packet-capture/session-1/cap1-vethernet-1175.pcap
   Pcapsize: 1824 bytes
  Vlan: 102
   Filter:
캡처 파일 수집
```

Firepower 4100/9300 내부 스위치 캡처 파일 수집 섹션의 단계를 수행합니다.

#### 캡처 파일 분석

패킷 캡처 파일 리더 애플리케이션을 사용하여 캡처 파일을 엽니다. 여러 백플레인 인터페이스의 경우 각 백플레인 인터페이스의 모든 캡처 파일을 열어야 합니다. 이 경우 패킷은 백플레인 인터페 이스 Ethernet1/9에서 캡처됩니다.

첫 번째 및 두 번째 패킷을 선택하고 핵심 사항을 확인합니다.

1. 각 ICMP 에코 응답이 캡처되어 2번 표시됩니다.

- 2. 원래 패킷 헤더에 VLAN 태그가 없습니다.
- 3. 내부 스위치는 이그레스 인터페이스 Ethernet1/2를 식별하는 추가 포트 VLAN 태그(**102**)를 삽 입합니다.
- 4. 내부 스위치는 추가 VN 태그를 삽입합니다.

| No. Time Source Destination                                                                                                    | Protocol                                                                                                    | Length IP ID                                                                                                    | p TTL info                                                                                                    |                                        |
|----------------------------------------------------------------------------------------------------|----------------------------------------------------------------------------------------------------|----------------------------------------------------------------------------------------------------|----------------------------------------------------------------------------------------------------|----------------------------------------|
| 1 2022-08-01 10:03:22.231237959 198.51.100.100 192.0.2.100                                                                                                    | ICMP                                                                                                    | 108 d 0x42f8 (17144)                                                                                                    | 64 Echo (ping) reply id=0x0012, seq=1/256, ttl=64                                                                                                    |                                        |
| 2 2022-08-01 10:03:22.231239747 198.51.100.100 192.0.2.100                                                                                                    | ICMP                                                                                                    | 108 0x42f8 (17144)                                                                                                    | 64 Echo (ping) reply id=0x0012, seq=1/256, ttl=64                                                                                                    |                                        |
| 3 2022-08-01 10:03:23.232244769 198.51.100.100 192.0.2.100                                                                                                    | ICMP                                                                                                    | 108 0X4303 (1/331)                                                                                                    | 64 ECHO (ping) reply id=0x0012, seq=2/512, ttl=64                                                                                                    |                                        |
| 4 2022-08-01 10:03:23.232247753 198.51.100.100 192.0.2.100                                                                                                    | ICMP                                                                                                    | 108 0x43b3 (17331)                                                                                                    | 64 Echo (ping) reply id=0x0012, seq=2/512, ttl=64                                                                                                    |                                        |
| 5 2022-08-01 10:03:24.234703981 198.51.100.100 192.0.2.100                                                                                                    | ICMP                                                                                                    | 108 0x445e (17502)                                                                                                    | 64 Echo (ping) reply id=0x0012, seq=3/768, ttl=64                                                                                                    |                                        |
| 6 2022-08-01 10:03:24.234706751 198.51.100.100 192.0.2.100                                                                                                    | ICMP                                                                                                    | 108 0x445e (17502)                                                                                                    | 64 Echo (ping) reply id=0x0012, seq=3/768, ttl=64                                                                                                    |                                        |
| 7 2022-08-01 10:03:25.258672449 198.51.100.100 192.0.2.100                                                                                                    | ICMP                                                                                                    | 108 0x4464 (17508)                                                                                                    | 64 Echo (ping) reply id=0x0012, seq=4/1024, ttl=64                                                                                                    |                                        |
| 8 2022-08-01 10:03:25.258674861 198.51.100.100 192.0.2.100                                                                                                    | ICMP                                                                                                    | 108 0x4464 (17508)                                                                                                    | 64 Echo (ping) reply id=0x0012, seq=4/1024, ttl=64                                                                                                    |                                        |
| 9 2022-08-01 10:03:26.282663169 198.51.100.100 192.0.2.100                                                                                                    | ICMP                                                                                                    | 108 0x44c3 (17603)                                                                                                    | 64 Echo (ping) reply id=0x0012, seq=5/1280, ttl=64                                                                                                    |                                        |
| 10 2022-08-01 10:03:26.282666183 198.51.100.100 192.0.2.100                                                                                                    | ICMP                                                                                                    | 108 0x44c3 (17603)                                                                                                    | 64 Echo (ping) reply id=0x0012, seq=5/1280, ttl=64                                                                                                    |                                        |
| 11 2022-08-01 10:03:27.306671694 198.51.100.100 192.0.2.100                                                                                                    | ICMP                                                                                                    | 108 0x44e7 (17639)                                                                                                    | 64 Echo (ping) reply id=0x0012, seq=6/1536, ttl=64                                                                                                    |                                        |
| 12 2022-08-01 10:03:27.306674378 198.51.100.100 192.0.2.100                                                                                                    | ICMP                                                                                                    | 108 0x44e7 (17639)                                                                                                    | 64 Echo (ping) reply id=0x0012, seq=6/1536, ttl=64                                                                                                    |                                        |
| 13 2022-08-01 10:03:28.330664677 198.51.100.100 192.0.2.100                                                                                                    | ICMP                                                                                                    | 108 0x4550 (17744)                                                                                                    | 64 Echo (ping) reply id=0x0012, seg=7/1792, ttl=64                                                                                                    |                                        |
| 14 2022-08-01 10:03:28.330667153 198.51.100.100 192.0.2.100                                                                                                    | ICMP                                                                                                    | 108 0x4550 (17744)                                                                                                    | 64 Echo (ping) reply id=0x0012, seg=7/1792, ttl=64                                                                                                    |                                        |
| 15 2022-08-01 10:03:29.354795931 198.51.100.100 192.0.2.100                                                                                                    | ICMP                                                                                                    | 108 0x4553 (17747)                                                                                                    | 64 Echo (ping) reply id=0x0012, seg=8/2048, ttl=64                                                                                                    |                                        |
| 16 2022-08-01 10:03:20.354936706 198.51.100.100 192.0.2.100                                                                                                    | TCMP                                                                                                    | 108 0x4553 (17747)                                                                                                    | 64 Frho (ning) renly id=avent, seque/2048, ttl=64                                                                                                    |                                        |
| 17 2022-02-01 10:03:30.378705204 108.51.100.100 102.0.2.100                                                                                                    | TCMP                                                                                                    | 100 0x4597 (17815)                                                                                                    | 64 Echo (ning) renly id=aveal2 seque/2304 ttls64                                                                                                    |                                        |
| 10 2022-00-01 10:03:30:370793204 190:31:100:100 192:0.2:100                                                                                                    | TCMP                                                                                                    | 100 0x4507 (17015)                                                                                                    | 64 Echo (ping) reply in-oxoniz, seq=9/2304, til-64                                                                                                    |                                        |
|                                                                                                    | TCHP                                                                                                    | 100 004537 (17813)                                                                                                    | 64 ECHO (PIRg) reply Id-6x0012, seq-9/2560, CL164                                                                                                    |                                        |
| 19 2022-08-01 10:03:31.402//221/ 198.51.100.100 192.0.2.100                                                                                                    | ICMP                                                                                                    | 108 0x467a (18042)                                                                                                    | 64 ECR0 (ping) reply 10-000012, seq=10/2560, tt1=64                                                                                                    |                                        |
| 20 2022-08-01 10:03:31.402/74775 198.51.100.100 192.0.2.100                                                                                                    | ICMP                                                                                                    | 108 0x467a (18042)                                                                                                    | 64 Ecno (ping) reply 1d=0x0012, seq=10/2560, ttl=64                                                                                                    |                                        |
| 21 2022-08-01 10:03:32.426693254 198.51.100.100 192.0.2.100                                                                                                    | ICMP                                                                                                    | 108 0x468a (18058)                                                                                                    | 64 Echo (ping) reply 1d=0x0012, seq=11/2816, tt1=64                                                                                                    |                                        |
| 22 2022-08-01 10:03:32.426695691 198.51.100.100 192.0.2.100                                                                                                    | ICMP                                                                                                    | 108 0x468a (18058)                                                                                                    | 64 Echo (ping) reply id=0x0012, seq=11/2816, ttl=64                                                                                                    |                                        |
| Frame 1: 108 bytes on wire (864 bits), 108 bytes captured (864 bits) Ethernet II, Src: Cisco D9:77:00 (58:97:bd:b9:77:00), DSt: VMware                                                                                                    | ts) on interfac<br>9d:e8:be (00:5                                                                                                    | :e capture_u0_8, id 0<br>00:56:9d:e8:be)                                                                                                    | 0000 00 50 56 9d e8 be 58 97 bd b9 77 0e 89 26 00 00 ··PV···X· ··w<br>010 00 0a 81 00 00 66 08 00 45 00 00 54 42 f8 00 00 ····f· E··1                                                                                                    | ··&··<br>[B···                         |
| VN-Tag                                                                                                    |                                                                                                    | ,                                                                                                    | 0020 40 01 4a b5 c6 33 64 64 c0 00 02 64 00 00 90 04 @·J··3dd ···d                                                                                                    | 4                                      |
| 0 = Direction: To Bridge                                                                                                    |                                                                                                    |                                                                                                    | 0030 00 12 00 01 dd a4 e7 62 00 00 00 e3 0d 09 00b                                                                                                    |                                        |
| .0 Pointer: vif_id                                                                                                    |                                                                                                    |                                                                                                    | 0040 00 00 00 00 10 11 12 13 14 15 16 17 18 19 1a 1b                                                                                                    | ()**                                   |
| 00 0000 0000 0000 = Destination: 0                                                                                                    |                                                                                                    |                                                                                                    | 0050 1C 10 10 17 20 21 22 23 24 25 26 27 28 29 2a 20 ···· !"# \$%&"                                                                                                    | ()-+                                   |
| = Looped: No                                                                                                    | 4                                                                                                    |                                                                                                    | 0000 ZC ZU ZU ZU ZU ZU ZU ZU ZU ZU ZU ZU ZU ZU                                                                                                    | ,<br>                                  |
| = Reserved: 0                                                                                                    |                                                                                                    |                                                                                                    |                                                                                                    |                                        |
|                                                                                                    |                                                                                                    |                                                                                                    |                                                                                                    |                                        |
| 0000 0000 1010 = Source: 10                                                                                                    |                                                                                                    |                                                                                                    |                                                                                                    |                                        |
| Type: 802.1Q Virtual LAN (0x8100)                                                                                                    |                                                                                                    |                                                                                                    |                                                                                                    |                                        |
| 802.10 Virtual LAN, PRI: 0, DEI: 0, ID: 102                                                                                                    |                                                                                                    |                                                                                                    |                                                                                                    |                                        |
| 000 e Priority: Best Effort (default) (0)                                                                                                    | -                                                                                                    |                                                                                                    |                                                                                                    |                                        |
| 0 = DEI: Ineligible                                                                                                    | 31                                                                                                    |                                                                                                    |                                                                                                    |                                        |
| 0000 0110 0110 = ID: 102                                                                                                    |                                                                                                    |                                                                                                    |                                                                                                    |                                        |
| Type: IPv4 (0x0800)                                                                                                    |                                                                                                    |                                                                                                    |                                                                                                    |                                        |
| Internet Protocol Version 4, Src: 198.51.100.100, Dst: 192.0.2.10                                                                                                    | 0                                                                                                    |                                                                                                    |                                                                                                    |                                        |
| Internet Control Message Protocol                                                                                                    | 21                                                                                                    |                                                                                                    |                                                                                                    |                                        |
|                                                                                                    | _                                                                                                    |                                                                                                    |                                                                                                    |                                        |
|                                                                                                    |                                                                                                    |                                                                                                    |                                                                                                    |                                        |
|                                                                                                    |                                                                                                    |                                                                                                    |                                                                                                    |                                        |
| No. Time Source Destination                                                                                                    | Protocol                                                                                                    | Length P ID                                                                                                    | PTI, 1/0                                                                                                    |                                        |
| No.         Time         Source         Destination           1 2022-08-01 10:03:22.231237959         198.51.100.100         192.0.2.100                                                                                                    | Protocol                                                                                                    | Length P D<br>108 <b>1</b> 0x42f8 (17144)                                                                                                    | ₽TL №6<br>64 Echo (ping) reply<br>id=0x0012, seq=1/256, ttl=64                                                                                                    |                                        |
| In.         Time         Source         Destination           1 2022-08-01 10:03:22.231237959         198.51.100.100         192.0.2.100           2 2022-08-01 10:03:22.231239747         198.51.100.100         192.0.2.100                                                                                                    | Protocol<br>ICMP<br>ICMP                                                                                                    | Length P D<br>108 0x42f8 (17144)<br>108 0x42f8 (17144)                                                                                                    | PTL b6<br>64 Echo (ping) reply id=0x0012, seq=1/256, tt1=64<br>64 Echo (ping) reply id=0x0012, seq=1/256, tt1=64                                                                                                    |                                        |
| Fig.         Time         Source         Destination           1 2022-08-01 10:03:22.23123755         198.51.100.100         192.0.2.100           2 2022-08-01 10:03:22.231237947         198.51.100.100         192.0.2.100           3 2022-08-01 10:03:23.232244760         198.51.100.100         192.0.2.100                                                                                                    | Protocol<br>ICMP<br>ICMP<br>ICMP                                                                                                    | Length PD<br>108 0x42f8 (17144)<br>108 0x42f8 (17144)<br>108 0x4303 (17331)                                                                                                    | PTT, 146           64 Echo (ping) reply           64 Echo (ping) reply           id=0x0012, seq=1/256, ttl=64           64 Echo (ping) reply           id=0x0012, seq=2/2512, ttl=64                                                                                                    |                                        |
| Ho.         Time         Source         Destination           1 2022-08-01 10:03:22,231237959         198.51.100.100         192.0.2.100           2 2022-08-01 10:03:22,231237947         198.51.100.100         192.0.2.100           3 2022-08-01 10:03:23,23224775         198.51.100.100         192.0.2.100           4 2022-08-01 10:03:23,23224775         198.51.100.100         192.0.2.100                                                                                                    | Protocol<br>ICMP<br>ICMP<br>ICMP<br>ICMP                                                                                                    | Length<br>108 9<br>108 9<br>108 0x42f8 (17144)<br>0x42f8 (17144)<br>0x42f8 (17144)<br>0x42f8 (17144)<br>0x42f8 (17144)<br>0x42f8 (17144)                                                                                                    | PTL 36         id=0x0012, seq=1/256, ttl=64           64 Echo (ping) reply         id=0x0012, seq=1/256, ttl=64           64 Echo (ping) reply         id=0x0012, seq=1/252, ttl=64           64 Echo (ping) reply         id=0x0012, seq=2/512, ttl=64                                                                                                    |                                        |
| Ho.         Time         Source         Destination           1 2022-08-01         10:03:22.231237959         108.51.100.100         192.0.2.100           2 2022-08-01         10:03:22.231239747         198.51.100.100         192.0.2.100           3 2022-08-01         10:03:23.232244769         198.51.100.100         192.0.2.100           4 2022-08-01         10:03:23.232244753         198.51.100.100         192.0.2.100           5 2022-08-01         10:03:24.234703981         198.51.100.100         192.0.2.100                                                                                                    | Protocol<br>ICMP<br>ICMP<br>ICMP<br>ICMP<br>ICMP                                                                                                    | Length P D<br>0x42f8 (17144)<br>108 0x42f8 (17144)<br>108 0x4305 (1731)<br>108 0x43b3 (1731)<br>108 0x455 (17502)                                                                                                    | PTL b6         id=0x0012, seq=1/256, tt1=64           64 Echo (ping) reply         id=0x0012, seq=1/256, tt1=64           64 Echo (ping) reply         id=0x0012, seq=2/1256, tt1=64           64 Echo (ping) reply         id=0x0012, seq=2/1251, tt1=64           64 Echo (ping) reply         id=0x0012, seq=2/1251, tt1=64           64 Echo (ping) reply         id=0x0012, seq=2/1251, tt1=64                                                                                                    |                                        |
| Ins.         Time         Source         Destination           1 2022-08-01 10:03:22.231237959         198.51.100.100         192.0.2.100           2 2022-08-01 10:03:22.231237947         198.51.100.100         192.0.2.100           3 2022-08-01 10:03:22.23123747         198.51.100.100         192.0.2.100           4 2022-08-01 10:03:23.232244760         196.51.100.100         192.0.2.100           5 2022-08-01 10:03:24.2347933         196.51.100.100         192.0.2.100           6 2022-08-01 10:03:24.23470531         196.51.100.100         192.0.2.100                                                                                                    | Protocol<br>ICMP<br>ICMP<br>ICMP<br>ICMP<br>ICMP<br>ICMP                                                                                                    | Length         P D           108         0x42f8 (17144)           0x42f8 (17144)         0x4305 (17331)           108         0x4305 (17331)           108         0x4456 (17502)           108         0x4456 (17502)                                                                                                    | PTTL 146         id=0x0012, seq=1/256, tt1=64           64 Echo (ping) reply         id=0x0012, seq=1/256, tt1=64           64 Echo (ping) reply         id=0x0012, seq=2/512, tt1=64           64 Echo (ping) reply         id=0x0012, seq=2/512, tt1=64           64 Echo (ping) reply         id=0x0012, seq=3/768, tt1=64           64 Echo (ping) reply         id=0x0012, seq=3/768, tt1=64           64 Echo (ping) reply         id=0x0012, seq=3/768, tt1=64                                                                                                    |                                        |
| Ho.         Time         Source         Destination           1 2022-08-01 10:03:22,231237559         198.51.100.100         192.0.2.100           2 2022-08-01 10:03:22,231237477         198.51.100.100         192.0.2.100           3 2022-08-01 10:03:23,23224759         198.51.100.100         192.0.2.100           4 2022-08-01 10:03:23,23224759         198.51.100.100         192.0.2.100           5 2022-08-01 10:03:24,234706751         198.51.100.100         192.0.2.100           7 2022-08-01 10:03:24,234706751         198.51.100.100         192.0.2.100           7 2022-08-01 10:03:25,258672449         198.51.100.100         192.0.2.100                                                                                                    | Protocol<br>ICMP<br>ICMP<br>ICMP<br>ICMP<br>ICMP<br>ICMP                                                                                                    | Length         P.D.           108         0x42f8 (17144)           108         0x42f8 (17144)           108         0x43b3 (17331)           108         0x43b3 (17331)           108         0x4456 (17502)           108         0x4456 (17502)           108         0x4456 (17502)           108         0x4456 (17508)                                                                                                    | PTL b6         id=0x0012, seq=1/256, ttl=64           64 Echo (ping) reply         id=0x0012, seq=1/256, ttl=64           64 Echo (ping) reply         id=0x0012, seq=2/512, ttl=64           64 Echo (ping) reply         id=0x0012, seq=2/512, ttl=64           64 Echo (ping) reply         id=0x0012, seq=3/768, ttl=64           64 Echo (ping) reply         id=0x0012, seq=3/768, ttl=64           64 Echo (ping) reply         id=0x0012, seq=3/768, ttl=64           64 Echo (ping) reply         id=0x0012, seq=3/768, ttl=64           64 Echo (ping) reply         id=0x0012, seq=3/768, ttl=64                                                                                                    |                                        |
| Ins.         Time         Source         Destination           1 2022-08-01 10:03:22.231237959         198.51.100.100         192.0.2.100           2 2022-08-01 10:03:22.231237947         198.51.100.100         192.0.2.100           3 2022-08-01 10:03:22.332244760         198.51.100.100         192.0.2.100           4 2022-08-01 10:03:23.232244760         198.51.100.100         192.0.2.100           5 2022-08-01 10:03:24.234703051         198.51.100.100         192.0.2.100           6 2022-08-01 10:03:24.23470551         198.51.100.100         192.0.2.100           7 2022-08-01 10:03:24.234706751         198.51.100.100         192.0.2.100           8 2022-08-08 10:03:24.234706751         198.51.100.100         192.0.2.100           7 2022-08-01 10:03:24.235.25672440         198.51.100.100         192.0.2.100           8 2020-08-01 10:03:25.25672440         198.51.100.100         192.0.2.100                                                                                                    | Protocol<br>ICMP<br>ICMP<br>ICMP<br>ICMP<br>ICMP<br>ICMP<br>ICMP                                                                                                    | Length         P.D           108         0x42f8 (17144)           108         0x42f8 (17144)           108         0x42f8 (17143)           108         0x43b3 (17331)           108         0x445e (17502)           108         0x445e (17502)           108         0x445e (17502)           108         0x445e (17508)                                                                                                    | PTL Ho         id=0x0012, seq=1/256, ttl=64           64 Echo (ping) reply         id=0x0012, seq=1/256, ttl=64           64 Echo (ping) reply         id=0x0012, seq=2/512, ttl=64           64 Echo (ping) reply         id=0x0012, seq=2/512, ttl=64           64 Echo (ping) reply         id=0x0012, seq=3/768, ttl=64           64 Echo (ping) reply         id=0x0012, seq=3/768, ttl=64           64 Echo (ping) reply         id=0x0012, seq=3/768, ttl=64           64 Echo (ping) reply         id=0x0012, seq=4/1024, ttl=64           64 Echo (ping) reply         id=0x0012, seq=4/1024, ttl=64           64 Echo (ping) reply         id=0x0012, seq=4/1024, ttl=64                                                                                                    |                                        |
| Ho.         Time         Source         Distriction           1 2022-08-01 10:03:22,231237959         198.51.100.100         192.0.2.100           2 2022-08-01 10:03:22,231237947         198.51.100.100         192.0.2.100           3 2022-08-01 10:03:23,23224769         198.51.100.100         192.0.2.100           4 2022-08-01 10:03:23,23224775         198.51.100.100         192.0.2.100           5 2022-08-01 10:03:23,23224775         198.51.100.100         192.0.2.100           6 2022-08-01 10:03:23,23224775         198.51.100.100         192.0.2.100           6 2022-08-01 10:03:25,258672469         198.51.100.100         192.0.2.100           7 2022-08-01 10:03:25,258672469         198.51.100.100         192.0.2.100           8 2022-08-01 10:03:25,258672469         198.51.100.100         192.0.2.100           9 2022-08-01 10:03:25,258672469         198.51.100.100         192.0.2.100           9 2022-08-01 10:03:25,258672469         198.51.100.100         192.0.2.100                                                                                                    | Protocol<br>ICMP<br>ICMP<br>ICMP<br>ICMP<br>ICMP<br>ICMP<br>ICMP<br>ICMP                                                                                                    | Length         P.D.           108         0x42f8 (17144)           108         0x42f8 (17144)           108         0x43b3 (1731)           108         0x43b3 (1731)           108         0x43b3 (1731)           108         0x43b3 (1731)           108         0x43b3 (1731)           108         0x43b3 (1731)           108         0x44b3 (17502)           108         0x4454 (17502)           108         0x4454 (17502)           108         0x4454 (17503)           108         0x4454 (17603)                                                                                                    | PTL b6         id=0x0012, seq=1/256, ttl=64           64 Echo (ping) reply         id=0x0012, seq=1/256, ttl=64           64 Echo (ping) reply         id=0x0012, seq=2/512, ttl=64           64 Echo (ping) reply         id=0x0012, seq=2/512, ttl=64           64 Echo (ping) reply         id=0x0012, seq=2/512, ttl=64           64 Echo (ping) reply         id=0x0012, seq=2/512, ttl=64           64 Echo (ping) reply         id=0x0012, seq=3/768, ttl=64           64 Echo (ping) reply         id=0x0012, seq=4/1024, ttl=64           64 Echo (ping) reply         id=0x0012, seq=4/1024, ttl=64           64 Echo (ping) reply         id=0x0012, seq=4/1024, ttl=64           64 Echo (ping) reply         id=0x0012, seq=4/1024, ttl=64           64 Echo (ping) reply         id=0x0012, seq=4/1024, ttl=64                                                                                                    |                                        |
| Bo.         Time         Source         Destination           1 2022-08-01 10:03:22.23123755         198.51.100.100         192.0.2.100           2 2022-08-01 10:03:22.23123755         198.51.100.100         192.0.2.100           3 2022-08-01 10:03:22.33224470         198.51.100.100         192.0.2.100           4 2022-08-01 10:03:23.23224475         198.51.100.100         192.0.2.100           5 2022-08-01 10:03:23.23224475         198.51.100.100         192.0.2.100           6 2022-08-01 10:03:24.24470531         198.51.100.100         192.0.2.100           7 2022-08-01 10:03:25.258674861         198.51.100.100         192.0.2.100           9 2022-08-01 10:03:25.258674861         198.51.100.100         192.0.2.100           9 2022-08-01 10:03:25.258674861         198.51.100.100         192.0.2.100           9 2022-08-01 10:03:25.258674861         198.51.100.100         192.0.2.100           9 2022-08-01 10:03:25.258674861         198.51.100.100         192.0.2.100           10 2022-08-01 10:03:25.258674861         198.51.100.100         192.0.2.100                                                                                                    | Protocol<br>ICMP<br>ICMP<br>ICMP<br>ICMP<br>ICMP<br>ICMP<br>ICMP<br>ICMP                                                                                                    | tegs         P D           108         0x42f8 (17144)           0x842f8 (17144)         0x42f8 (17144)           108         0x435 (1733)           108         0x445 (17502)           108         0x445 (17502)           108         0x445 (17502)           108         0x445 (17502)           108         0x445 (17502)           108         0x445 (17503)           108         0x4464 (17508)           108         0x445 (17603)           108         0x445 (17603)                                                                                                    | PTL b6         id=0x0012, seq=1/256, ttl=64           64 Echo (ping) reply         id=0x0012, seq=1/256, ttl=64           64 Echo (ping) reply         id=0x0012, seq=2/1256, ttl=64           64 Echo (ping) reply         id=0x0012, seq=2/1258, ttl=64           64 Echo (ping) reply         id=0x0012, seq=3/768, ttl=64           64 Echo (ping) reply         id=0x0012, seq=3/768, ttl=64           64 Echo (ping) reply         id=0x0012, seq=4/1024, ttl=64           64 Echo (ping) reply         id=0x0012, seq=4/1024, ttl=64           64 Echo (ping) reply         id=0x0012, seq=4/1024, ttl=64           64 Echo (ping) reply         id=0x0012, seq=4/1224, ttl=64           64 Echo (ping) reply         id=0x0012, seq=5/1280, ttl=64           64 Echo (ping) reply         id=0x0012, seq=5/1280, ttl=64                                                                                                    |                                        |
| In.         Time         Source         Destination           1 2022-08-01 10:03:22.23123795         198.51.100.100         192.0.2.100           2 2022-08-01 10:03:22.231237947         198.51.100.100         192.0.2.100           3 2022-08-01 10:03:22.33224470         198.51.100.100         192.0.2.100           4 2022-08-01 10:03:23.23224470         198.51.100.100         192.0.2.100           5 2022-08-01 10:03:23.232244753         198.51.100.100         192.0.2.100           6 2022-08-01 10:03:22.232247753         198.51.100.100         192.0.2.100           7 2022-08-01 10:03:25.25672440         198.51.100.100         192.0.2.100           8 2022-08-01 10:03:25.25672440         198.51.100.100         192.0.2.100           9 2022-08-01 10:03:25.25672440         198.51.100.100         192.0.2.100           9 2022-08-01 10:03:25.25672440         198.51.100.100         192.0.2.100           10 2022-08-01 10:03:27.306671694         198.51.100.100         192.0.2.100           10 2022-08-01 10:03:27.306671694         198.51.100.100         192.0.2.100           11 2022-08-01 10:03:27.306671694         198.51.100.100         192.0.2.100           11 2022-08-01 10:03:27.206671694         198.51.100.100         192.0.2.100                                                                                                    | Ртовосой<br>I СМР<br>I СМР<br>I СМР<br>I СМР<br>I СМР<br>I СМР<br>I СМР<br>I СМР<br>I СМР<br>I СМР<br>I СМР                                                                                                    | Length         P.D.           108         0x42f8 (17144)           108         0x42f8 (17144)           108         0x42f8 (17144)           108         0x42f8 (17144)           108         0x42f8 (17144)           108         0x42f8 (17502)           108         0x4456 (17502)           108         0x4456 (17502)           108         0x4456 (17508)           108         0x4464 (17508)           108         0x4464 (17508)           108         0x4464 (17508)           108         0x4464 (17508)           108         0x4464 (17508)                                                                                                    | PTL b6         id=0x0012, seq=1/256, ttl=64           64 Echo (ping) reply         id=0x0012, seq=1/256, ttl=64           64 Echo (ping) reply         id=0x0012, seq=1/252, ttl=64           64 Echo (ping) reply         id=0x0012, seq=3/2512, ttl=64           64 Echo (ping) reply         id=0x0012, seq=3/268, ttl=64           64 Echo (ping) reply         id=0x0012, seq=3/268, ttl=64           64 Echo (ping) reply         id=0x0012, seq=3/268, ttl=64           64 Echo (ping) reply         id=0x0012, seq=3/268, ttl=64           64 Echo (ping) reply         id=0x0012, seq=4/1024, ttl=64           64 Echo (ping) reply         id=0x0012, seq=4/1024, ttl=64           64 Echo (ping) reply         id=0x0012, seq=4/1280, ttl=64           64 Echo (ping) reply         id=0x0012, seq=4/1280, ttl=64           64 Echo (ping) reply         id=0x0012, seq=4/1280, ttl=64           64 Echo (ping) reply         id=0x0012, seq=4/1280, ttl=64                                                                                                    |                                        |
| Ho.         Time         Source         Destination           1 2022-08-01 10:03:22,231237959         198.51.100.100         192.0.2.100           2 2032-08-01 10:03:22,231237947         198.51.100.100         192.0.2.100           3 2022-08-01 10:03:23,232244769         198.51.100.100         192.0.2.100           4 2022-08-01 10:03:23,232244753         198.51.100.100         192.0.2.100           5 2022-08-01 10:03:23,232244753         198.51.100.100         192.0.2.100           6 2022-08-01 10:03:23,23244753         198.51.100.100         192.0.2.100           7 2022-08-01 10:03:23,23244754         198.51.100.100         192.0.2.100           8 2022-08-01 10:03:25,258672449         198.51.100.100         192.0.2.100           9 2022-08-01 10:03:25,258673461         198.51.100.100         192.0.2.100           9 2022-08-01 10:03:27,3266764578         198.51.100.100         192.0.2.100           10 202-08-01 10:03:27,3266716451         198.51.100.100         192.0.2.100           10 202-08-01 10:03:27,3066716478         198.51.100.100         192.0.2.100           11 2022-08-01 10:03:27,3066716478         198.51.100.100         192.0.2.100           12 2022-08-01 10:03:27,3066714978         198.51.100.100         192.0.2.100                                                                                                    | Ровові<br>ІСМР<br>ІСМР<br>ІСМР<br>ІСМР<br>ІСМР<br>ІСМР<br>ІСМР<br>ІСМР                                                                                                    | Length         P.D.           108         0x42f8 (17144)           108         0x42f8 (17144)           108         0x42f8 (17144)           108         0x43b (17331)           108         0x43b (17313)           108         0x4456 (17502)           108         0x4456 (17502)           108         0x4456 (17503)           108         0x4454 (17508)           108         0x44c3 (17603)           108         0x44c3 (17603)           108         0x44c7 (17639)                                                                                                    | PTL b6         id=0x0012, seq=1/256, tt1=64           64 Echo (ping) reply         id=0x0012, seq=1/256, tt1=64           64 Echo (ping) reply         id=0x0012, seq=2/512, tt1=64           64 Echo (ping) reply         id=0x0012, seq=2/512, tt1=64           64 Echo (ping) reply         id=0x0012, seq=3/768, tt1=64           64 Echo (ping) reply         id=0x0012, seq=3/768, tt1=64           64 Echo (ping) reply         id=0x0012, seq=3/768, tt1=64           64 Echo (ping) reply         id=0x0012, seq=4/1024, tt1=64           64 Echo (ping) reply         id=0x0012, seq=4/1024, tt1=64           64 Echo (ping) reply         id=0x0012, seq=5/1280, tt1=64           64 Echo (ping) reply         id=0x0012, seq=5/1280, tt1=64           64 Echo (ping) reply         id=0x0012, seq=6/1536, tt1=64           64 Echo (ping) reply         id=0x0012, seq=6/1536, tt1=64           64 Echo (ping) reply         id=0x0012, seq=6/1536, tt1=64           64 Echo (ping) reply         id=0x0012, seq=6/1536, tt1=64                                                                                                    |                                        |
| Bo.         Time         Source         Distinction           1 2022-08-01 10:03:22.23123795         198.51.100.100         192.0.2.100           2 2022-08-01 10:03:22.23123795         198.51.100.100         192.0.2.100           3 2022-08-01 10:03:22.231237947         198.51.100.100         192.0.2.100           4 2022-08-01 10:03:23.23224470         198.51.100.100         192.0.2.100           5 2022-08-01 10:03:24.23470391         198.51.100.100         192.0.2.100           6 2022-08-01 10:03:24.23470575         198.51.100.100         192.0.2.100           7 2022-08-01 10:03:24.234706751         198.51.100.100         192.0.2.100           8 2022-08-01 10:03:24.234706751         198.51.100.100         192.0.2.100           9 2022-08-01 10:03:24.234706751         198.51.100.100         192.0.2.100           9 2022-08-01 10:03:24.234706751         198.51.100.100         192.0.2.100           9 2022-08-01 10:03:25.25674461         198.51.100.100         192.0.2.100           10 202-08-01 10:03:27.236674370         198.51.100.100         192.0.2.100           10 202-08-01 10:03:27.306674376         198.51.100.100         192.0.2.100           11 2022-08-01 10:03:27.306674376         198.51.100.100         192.0.2.100           12 2022-08-01 10:03:27.336674977         198.51.100.100         192.0.2.100 <td>Ровсой<br/>1 СМР<br/>1 СМР<br/>1 СМР<br/>1 СМР<br/>1 СМР<br/>1 СМР<br/>1 СМР<br/>1 СМР<br/>1 СМР<br/>1 СМР<br/>1 СМР<br/>1 СМР<br/>1 СМР<br/>1 СМР<br/>1 СМР<br/>1 СМР</td> <td>Length         P.D.           106         0x42f8 (17144)           106         0x42f8 (17144)           108         0x439 (17331)           108         0x445 (17502)           108         0x445 (17502)           108         0x445 (17508)           108         0x445 (17508)           108         0x445 (17508)           108         0x445 (17508)           108         0x445 (17508)           108         0x445 (17508)           108         0x445 (17603)           108         0x445 (17603)           108         0x445 (1763)           108         0x445 (1763)           108         0x445 (1763)           108         0x445 (1763)           108         0x445 (1763)           108         0x445 (1763)           108         0x445 (1763)           108         0x45 (1774)</td> <td>PTL b6         id=0x0012, seq=1/256, ttl=64           64 Echo (ping) reply         id=0x0012, seq=1/256, ttl=64           64 Echo (ping) reply         id=0x0012, seq=2/512, ttl=64           64 Echo (ping) reply         id=0x0012, seq=2/512, ttl=64           64 Echo (ping) reply         id=0x0012, seq=3/768, ttl=64           64 Echo (ping) reply         id=0x0012, seq=3/768, ttl=64           64 Echo (ping) reply         id=0x0012, seq=4/1024, ttl=64           64 Echo (ping) reply         id=0x0012, seq=4/1024, ttl=64           64 Echo (ping) reply         id=0x0012, seq=4/1024, ttl=64           64 Echo (ping) reply         id=0x0012, seq=4/1024, ttl=64           64 Echo (ping) reply         id=0x0012, seq=6/5136, ttl=64           64 Echo (ping) reply         id=0x0012, seq=6/1536, ttl=64           64 Echo (ping) reply         id=0x0012, seq=6/1536, ttl=64           64 Echo (ping) reply         id=0x0012, seq=6/1536, ttl=64           64 Echo (ping) reply         id=0x0012, seq=6/1536, ttl=64           64 Echo (ping) reply         id=0x0012, seq=6/1536, ttl=64           64 Echo (ping) reply         id=0x0012, seq=6/1536, ttl=64           64 Echo (ping) reply         id=0x0012, seq=7/1702, ttl=64</td> <td></td>                                                                                                    | Ровсой<br>1 СМР<br>1 СМР<br>1 СМР<br>1 СМР<br>1 СМР<br>1 СМР<br>1 СМР<br>1 СМР<br>1 СМР<br>1 СМР<br>1 СМР<br>1 СМР<br>1 СМР<br>1 СМР<br>1 СМР<br>1 СМР                                                                                                    | Length         P.D.           106         0x42f8 (17144)           106         0x42f8 (17144)           108         0x439 (17331)           108         0x445 (17502)           108         0x445 (17502)           108         0x445 (17508)           108         0x445 (17508)           108         0x445 (17508)           108         0x445 (17508)           108         0x445 (17508)           108         0x445 (17508)           108         0x445 (17603)           108         0x445 (17603)           108         0x445 (1763)           108         0x445 (1763)           108         0x445 (1763)           108         0x445 (1763)           108         0x445 (1763)           108         0x445 (1763)           108         0x445 (1763)           108         0x45 (1774)                                                                                                    | PTL b6         id=0x0012, seq=1/256, ttl=64           64 Echo (ping) reply         id=0x0012, seq=1/256, ttl=64           64 Echo (ping) reply         id=0x0012, seq=2/512, ttl=64           64 Echo (ping) reply         id=0x0012, seq=2/512, ttl=64           64 Echo (ping) reply         id=0x0012, seq=3/768, ttl=64           64 Echo (ping) reply         id=0x0012, seq=3/768, ttl=64           64 Echo (ping) reply         id=0x0012, seq=4/1024, ttl=64           64 Echo (ping) reply         id=0x0012, seq=4/1024, ttl=64           64 Echo (ping) reply         id=0x0012, seq=4/1024, ttl=64           64 Echo (ping) reply         id=0x0012, seq=4/1024, ttl=64           64 Echo (ping) reply         id=0x0012, seq=6/5136, ttl=64           64 Echo (ping) reply         id=0x0012, seq=6/1536, ttl=64           64 Echo (ping) reply         id=0x0012, seq=6/1536, ttl=64           64 Echo (ping) reply         id=0x0012, seq=6/1536, ttl=64           64 Echo (ping) reply         id=0x0012, seq=6/1536, ttl=64           64 Echo (ping) reply         id=0x0012, seq=6/1536, ttl=64           64 Echo (ping) reply         id=0x0012, seq=6/1536, ttl=64           64 Echo (ping) reply         id=0x0012, seq=7/1702, ttl=64                                                                                                    |                                        |
| Ho.         Time         Source         Destination           1         2022-08-01         10:03:22,23123795         198.51.100.100         192.0.2.100           2         2022-08-01         10:03:22,23123795         198.51.100.100         192.0.2.100           3         0322-08-01         10:03:22,23123747         198.51.100.100         192.0.2.100           4         2022-08-01         10:03:23,23224775         198.51.100.100         192.0.2.100           5         2022-08-01         10:03:24,234209381         198.51.100.100         192.0.2.100           6         2022-08-01         10:03:25,25672449         198.51.100.100         192.0.2.100           7         2022-08-01         10:03:26,282663161         198.51.100.100         192.0.2.100           8         2022-08-01         10:03:26,282663161         198.51.100.100         192.0.2.100           9         2022-08-01         10:03:26,282663161         198.51.100.100         192.0.2.100           10         202.08-01         10:03:27,30667149         198.51.100.100         192.0.2.100           11         2022-08-01         10:03:27,306674378         198.51.100.100         192.0.2.100           12         202-08-01         10:03:27,306674378         198.51.100.100         192.0                                                                                                    | Робсой<br>I СИР<br>I СИР<br>I СИР<br>I СИР<br>I СИР<br>I СИР<br>I СИР<br>I СИР<br>I СИР<br>I СИР<br>I СИР<br>I СИР<br>I СИР<br>I СИР<br>I СИР<br>I СИР<br>I СИР                                                                                                    | Length         P.D.           108         0x42f8 (17144)           108         0x42f8 (17144)           108         0x43b3 (1731)           108         0x43b3 (1731)           108         0x43b3 (1731)           108         0x43b3 (1731)           108         0x43b3 (1731)           108         0x43b3 (1731)           108         0x43b3 (1731)           108         0x4454 (17502)           108         0x4454 (17503)           108         0x4453 (17633)           108         0x44c3 (17633)           108         0x44c7 (17639)           108         0x44c7 (17639)           108         0x44c7 (17639)           108         0x44c7 (17639)           108         0x44c7 (17639)           108         0x44c7 (17639)           108         0x44c7 (17639)           108         0x44c7 (17639)                                                                                                    | PTL b6         id=0x0012, seq=1/256, ttl=64           64 Echo (ping) reply         id=0x0012, seq=1/256, ttl=64           64 Echo (ping) reply         id=0x0012, seq=2/512, ttl=64           64 Echo (ping) reply         id=0x0012, seq=2/512, ttl=64           64 Echo (ping) reply         id=0x0012, seq=2/512, ttl=64           64 Echo (ping) reply         id=0x0012, seq=2/512, ttl=64           64 Echo (ping) reply         id=0x0012, seq=2/512, ttl=64           64 Echo (ping) reply         id=0x0012, seq=4/1024, ttl=64           64 Echo (ping) reply         id=0x0012, seq=4/1024, ttl=64           64 Echo (ping) reply         id=0x0012, seq=5/1280, ttl=64           64 Echo (ping) reply         id=0x0012, seq=5/1280, ttl=64           64 Echo (ping) reply         id=0x0012, seq=6/1536, ttl=64           64 Echo (ping) reply         id=0x0012, seq=6/1536, ttl=64           64 Echo (ping) reply         id=0x0012, seq=6/1536, ttl=64           64 Echo (ping) reply         id=0x0012, seq=7/1792, ttl=64           64 Echo (ping) reply         id=0x0012, seq=7/1792, ttl=64           64 Echo (ping) reply         id=0x0012, seq=7/1792, ttl=64                                                                                                    |                                        |
| Bo.         Time         Source         Destination           1 2022-08-01 10:03:22.23123795         198.51.100.100         192.0.2.100           2 2022-08-01 10:03:22.231237947         198.51.100.100         192.0.2.100           3 2022-08-01 10:03:22.33224470         198.51.100.100         192.0.2.100           4 2022-08-01 10:03:23.23224470         198.51.100.100         192.0.2.100           5 2022-08-01 10:03:23.232244705         198.51.100.100         192.0.2.100           6 2022-08-01 10:03:23.232244705         198.51.100.100         192.0.2.100           7 2022-08-01 10:03:25.25672440         196.51.100.100         192.0.2.100           9 2022-08-01 10:03:25.25672440         198.51.100.100         192.0.2.100           10 2022-08-01 10:03:25.25672440         198.51.100.100         192.0.2.100           10 2022-08-01 10:03:27.25672440         198.51.100.100         192.0.2.100           10 2022-08-01 10:03:27.36674737         198.51.100.100         192.0.2.100           10 2022-08-01 10:03:27.36674737         198.51.100.100         192.0.2.100           12 2022-08-01 10:03:27.36674737         198.51.100.100         192.0.2.100           12 2022-08-01 10:03:27.36674737         198.51.100.100         192.0.2.100           12 2022-08-01 10:03:27.36674737         198.51.100.100         192.0.2.100                                                                                                    | Protectal<br>ICMP<br>ICMP<br>ICMP<br>ICMP<br>ICMP<br>ICMP<br>ICMP<br>ICMP<br>ICMP<br>ICMP<br>ICMP<br>ICMP<br>ICMP<br>ICMP                                                                                                    | Length         P.D.           108         0x42f8 (17144)           108         0x42f8 (17134)           108         0x42f8 (17131)           108         0x445e (17502)           108         0x445e (17502)           108         0x445e (17502)           108         0x445e (17508)           108         0x445e (17508)           108         0x445e (17508)           108         0x445e (17603)           108         0x44c2 (17603)           108         0x44c2 (17603)           108         0x44c2 (17639)           108         0x44c2 (17639)           108         0x44c2 (17639)           108         0x44c2 (17639)           108         0x44c2 (17639)           108         0x44c2 (17639)           108         0x44c2 (17639)           108         0x44c2 (17639)           108         0x44c2 (17639)           108         0x44c2 (17639)           108         0x44c2 (17639)           108         0x4452 (17744)                                                                                                    | PTL b6           64 Echo (ping) reply         id=0x0012, seq=1/256, ttl=64           64 Echo (ping) reply         id=0x0012, seq=2/1256, ttl=64           64 Echo (ping) reply         id=0x0012, seq=2/1256, ttl=64           64 Echo (ping) reply         id=0x0012, seq=2/1258, ttl=64           64 Echo (ping) reply         id=0x0012, seq=3/768, ttl=64           64 Echo (ping) reply         id=0x0012, seq=3/768, ttl=64           64 Echo (ping) reply         id=0x0012, seq=4/1024, ttl=64           64 Echo (ping) reply         id=0x0012, seq=4/1024, ttl=64           64 Echo (ping) reply         id=0x0012, seq=4/1024, ttl=64           64 Echo (ping) reply         id=0x0012, seq=4/1236, ttl=64           64 Echo (ping) reply         id=0x0012, seq=6/1236, ttl=64           64 Echo (ping) reply         id=0x0012, seq=7/1292, ttl=64           64 Echo (ping) reply         id=0x0012, seq=7/1792, ttl=64           64 Echo (ping) reply         id=0x0012, seq=7/1792, ttl=64           64 Echo (ping) reply         id=0x0012, seq=7/1792, ttl=64           64 Echo (ping) reply         id=0x0012, seq=7/1792, ttl=64           64 Echo (ping) reply         id=0x0012, seq=7/1792, ttl=64           64 Echo (ping) reply         id=0x0012, seq=7/1792, ttl=64           64 Echo (ping) reply         id=0x0012, seq=7/1792, ttl=64           64 Echo                              |                                        |
| Bit.         Time         Source         Destination           1         2022-08-01         10:03:22,23123795         198.51.100.100         192.0.2.100           2         2022-08-01         10:03:22,23123795         198.51.100.100         192.0.2.100           3         2022-08-01         10:03:22,231237947         198.51.100.100         192.0.2.100           4         2022-08-01         10:03:22,23224775         198.51.100.100         192.0.2.100           5         2022-08-01         10:03:22,23224775         198.51.100.100         192.0.2.100           6         2022-08-01         10:03:22,23224775         198.51.100.100         192.0.2.100           7         2022-08-01         10:03:22,2324775         198.51.100.100         192.0.2.100           7         202-08-01         10:03:25,25672440         198.51.100.100         192.0.2.100           8         202-08-01         10:03:27,36673169         198.51.100.100         192.0.2.100           10         2022-08-01         10:03:27,36674378         198.51.100.100         192.0.2.100           12         2022-08-01         11:03:27,36674378         198.51.100.100         192.0.2.100           12         202-08-01         11:03:27,366743797         198.51.100.100         192.0.2.10                                                                                                    | Робсой<br>I СИР<br>I СИР<br>I СИР<br>I СИР<br>I СИР<br>I СИР<br>I СИР<br>I СИР<br>I СИР<br>I СИР<br>I СИР<br>I СИР<br>I СИР<br>I СИР<br>I СИР<br>I СИР<br>I СИР<br>I СИР<br>I СИР                                                                                                    | Length         P.D.           106         0x42f8 (17144)           108         0x42f8 (17144)           108         0x42f8 (17144)           108         0x42f8 (17144)           108         0x42f8 (17144)           108         0x42f8 (17144)           108         0x42f8 (17144)           108         0x42f8 (17502)           108         0x445 (17502)           108         0x445 (17508)           108         0x4462 (17568)           108         0x4462 (17639)           108         0x4462 (17639)           108         0x4462 (17743)           108         0x4462 (17743)           108         0x4462 (17743)           108         0x4452 (17744)           108         0x4556 (17744)           108         0x4551 (17747)                                                                                                    | PTL Mo         id=0x0012, seq=1/256, ttl=64           64 Echo (ping) reply         id=0x0012, seq=1/256, ttl=64           64 Echo (ping) reply         id=0x0012, seq=1/256, ttl=64           64 Echo (ping) reply         id=0x0012, seq=1/252, ttl=64           64 Echo (ping) reply         id=0x0012, seq=1/258, ttl=64           64 Echo (ping) reply         id=0x0012, seq=1/268, ttl=64           64 Echo (ping) reply         id=0x0012, seq=1/268, ttl=64           64 Echo (ping) reply         id=0x0012, seq=1/268, ttl=64           64 Echo (ping) reply         id=0x0012, seq=4/1024, ttl=64           64 Echo (ping) reply         id=0x0012, seq=5/1280, ttl=64           64 Echo (ping) reply         id=0x0012, seq=6/1536, ttl=64           64 Echo (ping) reply         id=0x0012, seq=6/1536, ttl=64           64 Echo (ping) reply         id=0x0012, seq=7/1792, ttl=64           64 Echo (ping) reply         id=0x0012, seq=7/1792, ttl=64           64 Echo (ping) reply         id=0x0012, seq=7/1792, ttl=64           64 Echo (ping) reply         id=0x0012, seq=8/2048, ttl=64           64 Echo (ping) reply         id=0x0012, seq=8/2048, ttl=64           64 Echo (ping) reply         id=0x0012, seq=8/2048, ttl=64           64 Echo (ping) reply         id=0x0012, seq=8/2048, ttl=64                                                                                    |                                        |
| No.         Time         Source         Destination           1         2022-08-01         10:03:22.23123755         198.51.100.100         192.0.2.100           2         2022-08-01         10:03:22.23123755         198.51.100.100         192.0.2.100           3         2022-08-01         10:03:22.23123755         198.51.100.100         192.0.2.100           4         2022-08-01         10:03:23.23224470         198.51.100.100         192.0.2.100           5         2022-08-01         10:03:23.232244753         198.51.100.100         192.0.2.100           5         2022-08-01         10:03:24.24470381         198.51.100.100         192.0.2.100           6         2022-08-01         10:03:25.258674861         198.51.100.100         192.0.2.100           0         2022-08-01         10:03:27.258674861         198.51.100.100         192.0.2.100           10         2022-08-01         10:03:27.258674861         198.51.100.100         192.0.2.100           10         2022-08-01         10:03:27.30667477         198.51.100.100         192.0.2.100           12         2022-08-01         10:03:27.30667477         198.51.100.100         192.0.2.100           12         2022-08-01         10:03:28.3366666677         198.51.100.100         19                                                                                                    | Рудової<br>I СКИР<br>I СКИР<br>I СК                                                                                                    | Length         P.D.           108         0x42f8 (17144)           108         0x42f8 (17144)           108         0x42f8 (17144)           108         0x42f8 (17144)           108         0x42f8 (17144)           108         0x42f8 (17144)           108         0x42f8 (17144)           108         0x42f8 (17144)           108         0x42f8 (17502)           108         0x4454 (17508)           108         0x4454 (17508)           108         0x44c3 (17603)           108         0x44c3 (17603)           108         0x44c3 (17639)           108         0x44c7 (17639)           108         0x455 (17744)           108         0x455 (17744)           108         0x455 (17747)           108         0x455 (17747)           108         0x455 (17747)           108         0x455 (17747)           108         0x455 (17747)                                                                                                    | PTR. 366           64 Echo (ping) reply         id=0x0012, seq=1/256, ttl=64           64 Echo (ping) reply         id=0x0012, seq=2/256, ttl=64           64 Echo (ping) reply         id=0x0012, seq=2/252, ttl=64           64 Echo (ping) reply         id=0x0012, seq=2/512, ttl=64           64 Echo (ping) reply         id=0x0012, seq=3/768, ttl=64           64 Echo (ping) reply         id=0x0012, seq=3/768, ttl=64           64 Echo (ping) reply         id=0x0012, seq=4/1024, ttl=64           64 Echo (ping) reply         id=0x0012, seq=4/1024, ttl=64           64 Echo (ping) reply         id=0x0012, seq=4/1024, ttl=64           64 Echo (ping) reply         id=0x0012, seq=5/1280, ttl=64           64 Echo (ping) reply         id=0x0012, seq=5/1280, ttl=64           64 Echo (ping) reply         id=0x0012, seq=6/5135, ttl=64           64 Echo (ping) reply         id=0x0012, seq=7/1792, ttl=64           64 Echo (ping) reply         id=0x0012, seq=8/2048, ttl=64           64 Echo (ping) reply         id=0x0012, seq=8/2048, ttl=64           64 Echo (ping) reply         id=0x0012, seq=8/2048, ttl=64           64 Echo (ping) reply         id=0x0012, seq=8/2048, ttl=64           64 Echo (ping) reply         id=0x0012, seq=8/2048, ttl=64           64 Echo (ping) reply         id=0x0012, seq=9/2304, ttl=64           64 Echo                               |                                        |
| In.         Time         Source         Distinction           1         2022-08-01         10:03:22,23123755         198.51.100.100         192.0.2.100           2         2022-08-01         10:03:22,23123753         198.51.100.100         192.0.2.100           3         2022-08-01         10:03:22,23123753         198.51.100.100         192.0.2.100           4         2022-08-01         10:03:24,23470531         198.51.100.100         192.0.2.100           6         2022-08-01         10:03:24,23470531         198.51.100.100         192.0.2.100           6         2022-08-01         10:03:24,23470531         198.51.100.100         192.0.2.100           7         2022-08-01         10:03:24,23470571         198.51.100.100         192.0.2.100           8         202-08-01         10:03:24,234706751         198.51.100.100         192.0.2.100           9         202-08-01         10:03:24,234706754         198.51.100.100         192.0.2.100           10         202-08-01         10:03:24,234706754         198.51.100.100         192.0.2.100           10         202-08-01         10:03:27,306674754         198.51.100.100         192.0.2.100           11         202-08-01         10:03:28,33066677154         198.51.100.100         192.0.2                                                                                                    | Робсої<br>I СКРР<br>I СКРР<br>I ССРР<br>I ССРР<br>I ССРР<br>I ССРР<br>I ССРР<br>I ССРР<br>I СРР<br>I СРР<br>I СРР<br>I СРР<br>I СРР<br>I СРР<br>I СРР<br>I СРР<br>I СРР<br>I СРР<br>I СРР<br>I СРР<br>I СРР<br>I СРР<br>I С                                                                                                    | Lengh         P.D.           108         0x42f8 (17144)           108         0x42f8 (17144)           108         0x42f8 (17144)           108         0x42f8 (17144)           108         0x42f8 (17502)           108         0x445 (17502)           108         0x445 (17502)           108         0x445 (17508)           108         0x445 (17508)           108         0x4467 (17639)           108         0x4467 (17639)           108         0x4467 (17639)           108         0x4467 (17639)           108         0x4467 (17749)           108         0x4455 (17744)           108         0x455 (17744)           108         0x455 (17744)           108         0x455 (17747)           108         0x455 (17747)           108         0x455 (17747)           108         0x455 (17747)           108         0x455 (17747)           108         0x455 (17747)           108         0x455 (17747)           108         0x455 (17747)           108         0x455 (17747)           108         0x455 (17747)           108         0x455 (177                                                                                                    | PTL M6           64 Etcho (ping) reply         id=0x0012, seq=1/256, ttl=64           64 Etcho (ping) reply         id=0x0012, seq=1/256, ttl=64           64 Etcho (ping) reply         id=0x0012, seq=1/252, ttl=64           64 Etcho (ping) reply         id=0x0012, seq=3/268, ttl=64           64 Etcho (ping) reply         id=0x0012, seq=3/268, ttl=64           64 Etcho (ping) reply         id=0x0012, seq=3/268, ttl=64           64 Etcho (ping) reply         id=0x0012, seq=3/268, ttl=64           64 Etcho (ping) reply         id=0x0012, seq=4/1024, ttl=64           64 Etcho (ping) reply         id=0x0012, seq=5/1280, ttl=64           64 Etcho (ping) reply         id=0x0012, seq=6/1536, ttl=64           64 Etcho (ping) reply         id=0x0012, seq=6/1536, ttl=64           64 Etcho (ping) reply         id=0x0012, seq=7/1792, ttl=64           64 Etcho (ping) reply         id=0x0012, seq=7/1792, ttl=64           64 Etcho (ping) reply         id=0x0012, seq=7/1792, ttl=64           64 Etcho (ping) reply         id=0x0012, seq=7/1792, ttl=64           64 Etcho (ping) reply         id=0x0012, seq=7/1792, ttl=64           64 Etcho (ping) reply         id=0x0012, seq=9/2044, ttl=64           64 Etcho (ping) reply         id=0x0012, seq=9/2044, ttl=64           64 Etcho (ping) reply         id=0x0012, seq=9/2044, ttl=64                                 |                                        |
| No.         Time         Source         pathwdioi           1         2022-08-01         10:03:22.23123795         198.51.100.100         192.0.2.100           2         2022-08-01         10:03:22.23123795         198.51.100.100         192.0.2.100           3         2022-08-01         10:03:22.33224470         198.51.100.100         192.0.2.100           4         2022-08-01         10:03:22.32224470         198.51.100.100         192.0.2.100           5         2022-08-01         10:03:23.22224775         198.51.100.100         192.0.2.100           5         2022-08-01         10:03:24.244709301         198.51.100.100         192.0.2.100           7         2022-08-01         10:03:25.25857249         198.51.100.100         192.0.2.100           9         2022-08-01         10:03:25.258574661         198.51.100.100         192.0.2.100           10         2022-08-01         10:03:27.236664373         198.51.100.100         192.0.2.100           12         2022-08-01         10:03:27.306674373         198.51.100.100         192.0.2.100           12         2022-08-01         10:03:27.306674373         198.51.100.100         192.0.2.100           12         2022-08-01         10:03:27.306674373         198.51.100.100         192.                                                                                                    | Ревооі<br>1 Сенр<br>1 Сенр<br>1 Сен                                                                                                    | Length         P.D.           1088         0x42f8 (17144)<br>(0x42f8 (17144)<br>(0x42f8 (17144))           108         0x43b (1733)           108         0x43b (1733)           108         0x43b (1733)           108         0x43b (1734)           108         0x43b (1736)           108         0x44b (1758)           108         0x4454 (17582)           108         0x4454 (17583)           108         0x4452 (1763)           108         0x4452 (1763)           108         0x4452 (1763)           108         0x4452 (1763)           108         0x4452 (1774)           108         0x4552 (17744)           108         0x4552 (1774)           108         0x4552 (1774)           108         0x4552 (1774)           108         0x4552 (1774)           108         0x4552 (1774)           108         0x4552 (1774)           108         0x4552 (1774)           108         0x4552 (1774)           108         0x4552 (1774)           108         0x4552 (1774)           108         0x4552 (1774)           108         0x4552 (1774)           108                                                                                                    | PTL b6         id=0x0012, seq=1/256, ttl=64           64 Etcho (ping) reply         id=0x0012, seq=1/256, ttl=64           64 Etcho (ping) reply         id=0x0012, seq=1/256, ttl=64           64 Etcho (ping) reply         id=0x0012, seq=2/512, ttl=64           64 Etcho (ping) reply         id=0x0012, seq=2/512, ttl=64           64 Etcho (ping) reply         id=0x0012, seq=3/768, ttl=64           64 Etcho (ping) reply         id=0x0012, seq=3/768, ttl=64           64 Etcho (ping) reply         id=0x0012, seq=4/1024, ttl=64           64 Etcho (ping) reply         id=0x0012, seq=4/1024, ttl=64           64 Etcho (ping) reply         id=0x0012, seq=5/1280, ttl=64           64 Etcho (ping) reply         id=0x0012, seq=6/1536, ttl=64           64 Etcho (ping) reply         id=0x0012, seq=6/1536, ttl=64           64 Etcho (ping) reply         id=0x0012, seq=6/1536, ttl=64           64 Etcho (ping) reply         id=0x0012, seq=6/1536, ttl=64           64 Etcho (ping) reply         id=0x0012, seq=7/1792, ttl=64           64 Etcho (ping) reply         id=0x0012, seq=9/2048, ttl=64           64 Etcho (ping) reply         id=0x0012, seq=9/2048, ttl=64           64 Etcho (ping) reply         id=0x0012, seq=9/2048, ttl=64           64 Etcho (ping) reply         id=0x0012, seq=9/2048, ttl=64           64 Etcho (ping) reply         id=0x0012,              |                                        |
| No.         Time         Source         Destination           1         2022-08-01         10:03:22,23123795         198.51.100.100         192.0.2.100           2         2022-08-01         10:03:22,23123795         198.51.100.100         192.0.2.100           3         2022-08-01         10:03:22,23123795         198.51.100.100         192.0.2.100           4         2022-08-01         10:03:22,23123747         198.51.100.100         192.0.2.100           5         2022-08-01         10:03:23,23224470         198.51.100.100         192.0.2.100           5         2022-08-01         10:03:22,2327753         198.51.100.100         192.0.2.100           7         2022-08-01         10:03:22,25872449         198.51.100.100         192.0.2.100           8         2022-08-01         10:03:22,55872449         198.51.100.100         192.0.2.100           10         2022-08-01         10:03:27,30674371         198.51.100.100         192.0.2.100           10         2022-08-01         10:03:27,30674371         198.51.100.100         192.0.2.100           12         2022-08-01         10:03:27,30674371         198.51.100.100         192.0.2.100           12         2022-08-01         10:03:27,30674373         198.51.100.100         192.0.2.1                                                                                                    | Ровсої<br>I СПР<br>I СПР                                                                                                    | Length         P.D.           106         0x42f8 (17144)           106         0x42f8 (17144)           108         0x42f8 (17144)           108         0x42f8 (17131)           108         0x445 (17502)           108         0x445 (17502)           108         0x445 (17508)           108         0x445 (17508)           108         0x445 (17508)           108         0x445 (17508)           108         0x445 (17603)           108         0x445 (17603)           108         0x445 (17763)           108         0x445 (17763)           108         0x445 (17743)           108         0x455 (17744)           108         0x455 (17744)           108         0x455 (17747)           108         0x455 (17747)           108         0x455 (17747)           108         0x455 (17747)           108         0x457 (18042)           108         0x457 (18042)           108         0x457 (18042)           108         0x457 (18042)           108         0x457 (18042)                                                                                                    | PTL 36           64 Etcho (ping) reply         id=0x0012, seq=1/256, ttl=64           64 Etcho (ping) reply         id=0x0012, seq=1/256, ttl=64           64 Etcho (ping) reply         id=0x0012, seq=1/252, ttl=64           64 Etcho (ping) reply         id=0x0012, seq=2/512, ttl=64           64 Etcho (ping) reply         id=0x0012, seq=2/512, ttl=64           64 Etcho (ping) reply         id=0x0012, seq=3/768, ttl=64           64 Etcho (ping) reply         id=0x0012, seq=4/1024, ttl=64           64 Etcho (ping) reply         id=0x0012, seq=4/1024, ttl=64           64 Etcho (ping) reply         id=0x0012, seq=4/1024, ttl=64           64 Etcho (ping) reply         id=0x0012, seq=4/1024, ttl=64           64 Etcho (ping) reply         id=0x0012, seq=4/1024, ttl=64           64 Etcho (ping) reply         id=0x0012, seq=4/1024, ttl=64           64 Etcho (ping) reply         id=0x0012, seq=4/1024, ttl=64           64 Etcho (ping) reply         id=0x0012, seq=4/10256, ttl=64           64 Etcho (ping) reply         id=0x0012, seq=4/10246, ttl=64           64 Etcho (ping) reply         id=0x0012, seq=4/10246, ttl=64           64 Etcho (ping) reply         id=0x0012, seq=4/10246, ttl=64           64 Etcho (ping) reply         id=0x0012, seq=4/2048, ttl=64           64 Etcho (ping) reply         id=0x0012, seq=4/2044, ttl=64                            |                                        |
| No.         Time         Source         Destination           1         2022-08-01         10:03:22,23123795         198.51.100.100         192.0.2.100           2         2022-08-01         10:03:22,23123795         198.51.100.100         192.0.2.100           3         2022-08-01         10:03:22,23123795         198.51.100.100         192.0.2.100           4         2022-08-01         10:03:22,23123747         198.51.100.100         192.0.2.100           5         2022-08-01         10:03:23,23224775         198.51.100.100         192.0.2.100           6         2022-08-01         10:03:22,23224775         198.51.100.100         192.0.2.100           7         2022-08-01         10:03:22,2327424         198.51.100.100         192.0.2.100           7         2022-08-01         10:03:25,25674461         198.51.100.100         192.0.2.100           10         2022-08-01         10:03:27,30667437         198.51.100.100         192.0.2.100           11         2022-08-01         10:03:27,30667453         198.51.100.100         192.0.2.100           12         2022-08-01         10:03:27,30667453         198.51.100.100         192.0.2.100           12         202-08-01         10:03:27,30667453         198.51.100.100         192.0.2.10                                                                                                    | Робсой<br>I СИР<br>I СИР                                                                                                    | Lengh         P.D.           106         0x42f8 (17144)           108         0x42f8 (17144)           108         0x42f8 (17144)           108         0x42f8 (17144)           108         0x42f8 (17144)           108         0x42f8 (17144)           108         0x42f8 (17144)           108         0x42f8 (17502)           108         0x4458 (17502)           108         0x4458 (17508)           108         0x4464 (17568)           108         0x4462 (17639)           108         0x4462 (17639)           108         0x4467 (17639)           108         0x4467 (17639)           108         0x4467 (17639)           108         0x4467 (17639)           108         0x4467 (17639)           108         0x4467 (1764)           108         0x4550 (17744)           108         0x4551 (17747)           108         0x4597 (17815)           108         0x4673 (18042)           108         0x4673 (18042)           108         0x4673 (18042)           108         0x4673 (18042)                                                                                                    | PTL M6           64 Etcho (ping) reply         id=0x0012, seq=1/256, ttl=64           64 Etcho (ping) reply         id=0x0012, seq=1/256, ttl=64           64 Etcho (ping) reply         id=0x0012, seq=2/512, ttl=64           64 Etcho (ping) reply         id=0x0012, seq=2/512, ttl=64           64 Etcho (ping) reply         id=0x0012, seq=2/512, ttl=64           64 Etcho (ping) reply         id=0x0012, seq=3/768, ttl=64           64 Etcho (ping) reply         id=0x0012, seq=4/1024, ttl=64           64 Etcho (ping) reply         id=0x0012, seq=5/1280, ttl=64           64 Etcho (ping) reply         id=0x0012, seq=5/1280, ttl=64           64 Etcho (ping) reply         id=0x0012, seq=7/1792, ttl=64           64 Etcho (ping) reply         id=0x0012, seq=7/1792, ttl=64           64 Etcho (ping) reply         id=0x0012, seq=7/1792, ttl=64           64 Etcho (ping) reply         id=0x0012, seq=7/1792, ttl=64           64 Etcho (ping) reply         id=0x0012, seq=7/1792, ttl=64           64 Etcho (ping) reply         id=0x0012, seq=7/1792, ttl=64           64 Etcho (ping) reply         id=0x0012, seq=7/1792, ttl=64           64 Etcho (ping) reply         id=0x0012, seq=7/1792, ttl=64           64 Etcho (ping) reply         id=0x0012, seq=9/2304, ttl=64           64 Etcho (ping) reply         id=0x0012, seq=9/2304, ttl=64                                |                                        |
| No.         Time         Source         Destination           1         2022-08-01         10:03:22,23123795         198.51.100.100         192.0.2.100           2         2022-08-01         10:03:22,23123795         198.51.100.100         192.0.2.100           3         2022-08-01         10:03:22,231237947         198.51.100.100         192.0.2.100           4         2022-08-01         10:03:22,231237475         198.51.100.100         192.0.2.100           5         2022-08-01         10:03:23,22244705         198.51.100.100         192.0.2.100           5         2022-08-01         10:03:22,23674249         198.51.100.100         192.0.2.100           7         2022-08-01         10:03:22,2587449         198.51.100.100         192.0.2.100           9         2022-08-01         10:03:22,5587449         198.51.100.100         192.0.2.100           10         2022-08-01         10:03:27,36674371         198.51.100.100         192.0.2.100           10         2022-08-01         10:03:27,36674371         198.51.100.100         192.0.2.100           12         2022-08-01         10:03:27,36674371         198.51.100.100         192.0.2.100           12         2022-08-01         10:03:29,354936715         198.51.100.100         192.0.2                                                                                                    | Ровсої<br>I СПР<br>I СПР                                                                                                    | Lengh         P.D.           106         0x42f8 (17144)           106         0x42f8 (17144)           108         0x439 (1731)           108         0x445 (17162)           108         0x445 (17502)           108         0x445 (17502)           108         0x445 (17508)           108         0x445 (17508)           108         0x445 (17508)           108         0x445 (17603)           108         0x445 (1763)           108         0x445 (17763)           108         0x445 (17763)           108         0x445 (17743)           108         0x455 (17744)           108         0x455 (17744)           108         0x453 (17747)           108         0x453 (17747)           108         0x453 (17747)           108         0x453 (17747)           108         0x459 (17815)           108         0x459 (17815)           108         0x459 (17815)           108         0x459 (17815)           108         0x459 (17815)           108         0x457 (18042)           108         0x467 (18042)           108         0x468 (18058)                                                                                                    | PTL M6           64 Etcho (ping) reply         id=0x0012, seq=1/256, ttl=64           64 Etcho (ping) reply         id=0x0012, seq=1/256, ttl=64           64 Etcho (ping) reply         id=0x0012, seq=1/256, ttl=64           64 Etcho (ping) reply         id=0x0012, seq=2/512, ttl=64           64 Etcho (ping) reply         id=0x0012, seq=2/512, ttl=64           64 Etcho (ping) reply         id=0x0012, seq=3/768, ttl=64           64 Etcho (ping) reply         id=0x0012, seq=4/1024, ttl=64           64 Etcho (ping) reply         id=0x0012, seq=4/1024, ttl=64           64 Etcho (ping) reply         id=0x0012, seq=4/1024, ttl=64           64 Etcho (ping) reply         id=0x0012, seq=4/1024, ttl=64           64 Etcho (ping) reply         id=0x0012, seq=4/1024, ttl=64           64 Etcho (ping) reply         id=0x0012, seq=4/1024, ttl=64           64 Etcho (ping) reply         id=0x0012, seq=4/1024, ttl=64           64 Etcho (ping) reply         id=0x0012, seq=4/10236, ttl=64           64 Etcho (ping) reply         id=0x0012, seq=4/10236, ttl=64           64 Etcho (ping) reply         id=0x0012, seq=4/10246, ttl=64           64 Etcho (ping) reply         id=0x0012, seq=4/10246, ttl=64           64 Etcho (ping) reply         id=0x0012, seq=4/10246, ttl=64           64 Etcho (ping) reply         id=0x0012, seq=10/2560, ttl=64 <t< td=""><td></td></t<> |                                        |
| No.         Time         Source         pathetion           1         1022-08-01         10:03:22.23123755         198.51.100.100         192.0.2.100           3         2022-08-01         10:03:22.23123755         198.51.100.100         192.0.2.100           4         2022-08-01         10:03:22.23123755         198.51.100.100         192.0.2.100           4         2022-08-01         10:03:23.23224475         198.51.100.100         192.0.2.100           5         2022-08-01         10:03:23.23224755         198.51.100.100         192.0.2.100           5         2022-08-01         10:03:23.23224755         198.51.100.100         192.0.2.100           7         2022-08-01         10:03:25.258674461         198.51.100.100         192.0.2.100           9         2022-08-01         10:03:27.306674737         198.51.100.100         192.0.2.100           10         2022-08-01         10:03:27.306674737         198.51.100.100         192.0.2.100           12         2022-08-01         10:03:27.306674737         198.51.100.100         192.0.2.100           13         2022-08-01         10:03:27.306674737         198.51.100.100         192.0.2.100           14         2022-08-01         10:03:28.336667155         198.51.100.100         192.                                                                                                    | Ревооі<br>1 Селяр<br>1 Селяр                                                                                                    | Lengh         P.D.           108         0x42f8 (17144)           108         0x42f8 (17144)           108         0x42f8 (17144)           108         0x42f8 (17144)           108         0x42f8 (17144)           108         0x42f8 (17144)           108         0x42f8 (17144)           108         0x42f8 (17162)           108         0x42f8 (17502)           108         0x445 (17502)           108         0x445 (17502)           108         0x445 (17633)           108         0x4467 (17639)           108         0x4467 (17639)           108         0x4467 (17639)           108         0x4467 (17639)           108         0x4467 (17639)           108         0x4467 (17639)           108         0x4467 (17639)           108         0x4467 (17744)           108         0x4550 (17744)           108         0x4551 (17747)           108         0x4573 (18042)           108         0x4673 (18042)           108         0x4673 (18042)           108         0x4673 (18042)           108         0x4673 (18045)           108         <                                                                                                    | PTL M6         64 Etcho (ping) reply         id=0x0012, seq=1/256, ttl=64         64 Etcho (ping) reply         id=0x0012, seq=2/512, ttl=64         64 Etcho (ping) reply         id=0x0012, seq=2/512, ttl=64         64 Etcho (ping) reply         id=0x0012, seq=2/512, ttl=64         64 Etcho (ping) reply         id=0x0012, seq=2/512, ttl=64         64 Etcho (ping) reply         id=0x0012, seq=2/5128, ttl=64         64 Etcho (ping) reply         id=0x0012, seq=5/1280, ttl=64         64 Etcho (ping) reply         id=0x0012, seq=5/1280, ttl=64         64 Etcho (ping) reply         id=0x0012, seq=7/1792, ttl=64         64 Etcho (ping) reply         id=0x0012, seq=7/1792, ttl=64         64 Etcho (ping) reply         id=0x0012, seq=7/1792, ttl=64         64 Etcho (ping) reply         id=0x0012, seq=7/1792, ttl=64         64 Etcho (ping) reply         id=0x0012, seq=7/1792, ttl=64         64 Etcho (ping) reply         id=0x0012, seq=7/1792, ttl=64         64 Etcho (ping) reply         id=0x0012, seq=7/1792, ttl=64         64 Etcho (ping) reply         id=0x0012, seq=17/1786, ttl=64         64 Etcho (ping) reply         id                                                                                                    |                                        |
| No.         Time         Source         DetEnsion           1         2022-08-01         10:03:22,23123795         198.51.100.100         192.0.2.100           3         2022-08-01         10:03:22,23123795         198.51.100.100         192.0.2.100           3         2022-08-01         10:03:22,23123795         198.51.100.100         192.0.2.100           4         2022-08-01         10:03:22,23224470         198.51.100.100         192.0.2.100           5         2022-08-01         10:03:23,22244755         198.51.100.100         192.0.2.100           7         2022-08-01         10:03:22,2587449         198.51.100.100         192.0.2.100           9         2022-08-01         10:03:22,5587449         198.51.100.100         192.0.2.100           10         2022-08-01         10:03:27,3567159         198.51.100.100         192.0.2.100           10         2022-08-01         10:03:27,36674373         198.51.100.100         192.0.2.100           12         2022-08-01         10:03:27,36674373         198.51.100.100         192.0.2.100           12         2022-08-01         10:03:29,354950715         198.51.100.100         192.0.2.100           13         202-08-01         10:03:29,35495671         198.51.100.100         192.0.2.100<                                                                                                    | Ровсої<br>I СКР<br>I СКР<br>I ССР<br>I ССР<br>I ССР<br>I ССР<br>I ССР<br>I ССР<br>I ССР<br>I ССР<br>I ССР<br>I ССР                                                                                                    | Lengh         P.D.           108         0x42f8 (17144)           108         0x42f8 (17144)           108         0x42f8 (17144)           108         0x42f8 (17131)           108         0x445 (17502)           108         0x445 (17502)           108         0x445 (17508)           108         0x445 (17508)           108         0x445 (17508)           108         0x446 (17508)           108         0x446 (17508)           108         0x446 (17508)           108         0x446 (17508)           108         0x446 (17508)           108         0x446 (17508)           108         0x446 (17508)           108         0x446 (17508)           108         0x446 (17508)           108         0x446 (1774)           108         0x453 (17747)           108         0x457 (1815)           108         0x457 (18042)           108         0x457 (18042)           108         0x467 (18042)           108         0x467 (18042)           108         0x467 (18042)           108         0x468 (18058)           108         0x468 (18058)                                                                                                    | 271. b6         64 Echo (ping) reply         id=0x0012, seq=1/256, ttl=64         64 Echo (ping) reply         id=0x0012, seq=1/252, ttl=64         64 Echo (ping) reply         id=0x0012, seq=1/252, ttl=64         64 Echo (ping) reply         id=0x0012, seq=3/268, ttl=64         64 Echo (ping) reply         id=0x0012, seq=3/268, ttl=64         64 Echo (ping) reply         id=0x0012, seq=3/268, ttl=64         64 Echo (ping) reply         id=0x0012, seq=3/288, ttl=64         64 Echo (ping) reply         id=0x0012, seq=4/1024, ttl=64         64 Echo (ping) reply         id=0x0012, seq=4/1024, ttl=64         64 Echo (ping) reply         id=0x0012, seq=4/1024, ttl=64         64 Echo (ping) reply         id=0x0012, seq=4/1024, ttl=64         64 Echo (ping) reply         id=0x0012, seq=4/1024, ttl=64         64 Echo (ping) reply         id=0x0012, seq=4/1024, ttl=64         64 Echo (ping) reply         id=0x0012, seq=4/2048, ttl=64         64 Echo (ping) reply         id=0x0012, seq=4/1226, ttl=64         64 Echo (ping) reply         id=0x0012, seq=4/1226, ttl=64         64 Echo (ping) reply         id=0x0012, seq=4/1281                                                                                                    |                                        |
| No.         Time         Source         permeter           1         2022-08-01         10:03:22.23123755         198.51.100.100         192.0.2.100           3         2022-08-01         10:03:22.23123755         198.51.100.100         192.0.2.100           4         2022-08-01         10:03:22.23123755         198.51.100.100         192.0.2.100           4         2022-08-01         10:03:23.23224470         198.51.100.100         192.0.2.100           5         2022-08-01         10:03:23.23224753         198.51.100.100         192.0.2.100           5         2022-08-01         10:03:24.23470531         198.51.100.100         192.0.2.100           7         2022-08-01         10:03:25.258674461         198.51.100.100         192.0.2.100           9         2022-08-01         10:03:27.306674737         198.51.100.100         192.0.2.100           10         2022-08-01         10:03:27.306674737         198.51.100.100         192.0.2.100           12         2022-08-01         10:03:27.306674737         198.51.100.100         192.0.2.100           13         2022-08-01         10:03:28.33666715         198.51.100.100         192.0.2.100           14         2022-08-01         10:03:28.336667157         198.51.100.100         192.0.                                                                                                    | Ровсої<br>I СИР<br>I СИР                                                                                                    | Length         P.D.           108         0x42f8 (17144)           108         0x42f8 (17144)           108         0x42f8 (17144)           108         0x42f8 (17144)           108         0x42f8 (17144)           108         0x42f8 (17144)           108         0x42f8 (17502)           108         0x445 (17502)           108         0x445 (17502)           108         0x445 (17503)           108         0x445 (17633)           108         0x4467 (17633)           108         0x4467 (17633)           108         0x4467 (17633)           108         0x4467 (17633)           108         0x4467 (17633)           108         0x4467 (17633)           108         0x4467 (17633)           108         0x4467 (17633)           108         0x4467 (17744)           108         0x4552 (17744)           108         0x4572 (18042)           108         0x4673 (18042)           108         0x4673 (18042)           108         0x4673 (18042)           108         0x4673 (18042)           108         0x4678 (18058)           108         <                                                                                                    | 2 TL M6         64 Etcho (ping) reply         1d=0x0012, seq=1/256, ttl=64         64 Etcho (ping) reply         1d=0x0012, seq=2/512, ttl=64         64 Etcho (ping) reply         1d=0x0012, seq=2/512, ttl=64         64 Etcho (ping) reply         1d=0x0012, seq=2/512, ttl=64         64 Etcho (ping) reply         1d=0x0012, seq=2/512, ttl=64         64 Etcho (ping) reply         1d=0x0012, seq=2/5128, ttl=64         64 Etcho (ping) reply         1d=0x0012, seq=5/1280, ttl=64         64 Etcho (ping) reply         1d=0x0012, seq=7/1792, ttl=64         64 Etcho (ping) reply         1d=0x0012, seq=7/1792, ttl=64         64 Etcho (ping) reply         1d=0x0012, seq=7/1792, ttl=64         64 Etcho (ping) reply         1d=0x0012, seq=7/1792, ttl=64         64 Etcho (ping) reply         1d=0x0012, seq=7/1792, ttl=64         64 Etcho (ping) reply         64 Etcho (ping) reply         1d=0x0012, seq=10/2560, ttl=64         64 Etcho (ping) reply         1d=0x0012, seq=11/2816, ttl=64         64 Etcho (ping) reply         1d=0x0012, seq=11/2816, ttl=64         64 Etcho (ping) reply         1d=0x0012, seq=11/2816, ttl=64 </td <td></td>                                                                                                    |                                        |
| No.         Time         Source         DetEntion           1         2022-08-01         10:03:22.23123795         198.51.100.100         192.0.2.100           3         2022-08-01         10:03:22.23123795         198.51.100.100         192.0.2.100           4         2022-08-01         10:03:22.23123795         198.51.100.100         192.0.2.100           4         2022-08-01         10:03:23.23224470         198.51.100.100         192.0.2.100           5         2022-08-01         10:03:23.23224475         198.51.100.100         192.0.2.100           6         2022-08-01         10:03:24.23470551         198.51.100.100         192.0.2.100           7         2022-08-01         10:03:25.258674861         198.51.100.100         192.0.2.100           9         2022-08-01         10:03:27.36674737         198.51.100.100         192.0.2.100           10         2022-08-01         10:03:27.36674737         198.51.100.100         192.0.2.100           12         2022-08-01         10:03:27.36674737         198.51.100.100         192.0.2.100           12         2022-08-01         10:03:27.36474751         198.51.100.100         192.0.2.100           12         202-08-01         10:03:29.35495671         198.51.100.100         192.0.2.10                                                                                                    | Protocol<br>I CINP<br>I CINP<br>I CI                                                                                                    | Length         P.D.           108         0x42f8 (17144)           108         0x42f8 (17131)           108         0x426 (17331)           108         0x445 (17144)           108         0x445 (17331)           108         0x445 (17582)           108         0x445 (17582)           108         0x445 (17588)           108         0x445 (17588)           108         0x445 (17633)           108         0x446 (17588)           108         0x446 (1768)           108         0x446 (1763)           108         0x446 (1763)           108         0x446 (17743)           108         0x455 (17744)           108         0x455 (17747)           108         0x455 (17747)           108         0x453 (17747)           108         0x457 (18042)           108         0x457 (18042)           108         0x467 (18042)           108         0x467 (18042)           108         0x468 (18058)           108         0x468 (18058)           108         0x468 (18058)           108         0x468 (18058)           108         0x468 (18058)                                                                                                    | PTL M6           64 Etcho (ping) reply         id=0x0012, seq=1/256, ttl=64           64 Etcho (ping) reply         id=0x0012, seq=1/256, ttl=64           64 Etcho (ping) reply         id=0x0012, seq=1/252, ttl=64           64 Etcho (ping) reply         id=0x0012, seq=3/2512, ttl=64           64 Etcho (ping) reply         id=0x0012, seq=3/2512, ttl=64           64 Etcho (ping) reply         id=0x0012, seq=3/2568, ttl=64           64 Etcho (ping) reply         id=0x0012, seq=3/268, ttl=64           64 Etcho (ping) reply         id=0x0012, seq=5/1280, ttl=64           64 Etcho (ping) reply         id=0x0012, seq=5/1280, ttl=64           64 Etcho (ping) reply         id=0x0012, seq=6/1353, ttl=64           64 Etcho (ping) reply         id=0x0012, seq=7/1792, ttl=64           64 Etcho (ping) reply         id=0x0012, seq=7/1792, ttl=64           64 Etcho (ping) reply         id=0x0012, seq=7/1792, ttl=64           64 Etcho (ping) reply         id=0x0012, seq=7/1792, ttl=64           64 Etcho (ping) reply         id=0x0012, seq=7/1792, ttl=64           64 Etcho (ping) reply         id=0x0012, seq=7/1792, ttl=64           64 Etcho (ping) reply         id=0x0012, seq=7/1792, ttl=64           64 Etcho (ping) reply         id=0x0012, seq=1/02560, ttl=64           64 Etcho (ping) reply         id=0x0012, seq=1/02560, ttl=64                            |                                        |
| No.         Time         Source         Destination           1         2022-08-01         10:03:22.231237959         198.51.100.100         192.0.2.100           3         2022-08-01         10:03:22.231237959         198.51.100.100         192.0.2.100           4         2022-08-01         10:03:22.231237959         198.51.100.100         192.0.2.100           4         2022-08-01         10:03:22.32224470         198.51.100.100         192.0.2.100           5         2022-08-01         10:03:23.222247753         198.51.100.100         192.0.2.100           6         2022-08-01         10:03:25.25867240         198.51.100.100         192.0.2.100           7         2022-08-01         10:03:25.258672461         198.51.100.100         192.0.2.100           10         2022-08-01         10:03:26.28266180         198.51.100.100         192.0.2.100           12         2022-08-01         10:03:27.306674737         198.51.100.100         192.0.2.100           12         2022-08-01         10:03:27.306674737         198.51.100.100         192.0.2.100           13         2022-08-01         10:03:27.306674737         198.51.100.100         192.0.2.100           12         2022-08-01         10:03:27.306674737         198.51.100.100 <t< td=""><td>Рибової<br/>ТСНР<br/>ТСНР<br/>ТС</td><td>Length         P.D.           108         0x42f8 (17144)           108         0x42f8 (17144)           108         0x42f8 (17144)           108         0x42f8 (17144)           108         0x42f8 (17144)           108         0x42f8 (17144)           108         0x42f8 (17502)           108         0x445 (17502)           108         0x445 (17502)           108         0x445 (17503)           108         0x445 (17508)           108         0x4467 (17639)           108         0x4467 (17639)           108         0x4467 (17639)           108         0x4467 (17639)           108         0x4467 (17639)           108         0x4467 (17639)           108         0x4467 (17639)           108         0x4553 (17747)           108         0x4553 (17747)           108         0x4673 (18042)           108         0x4673 (18042)           108         0x4673 (18042)           108         0x4673 (18042)           108         0x4673 (18042)           108         0x4673 (18042)           108         0x4673 (18042)           108         &lt;</td><td>PTL M6           64 Etcho (ping) reply         id=0x0012, seq=1/256, ttl=64           64 Etcho (ping) reply         id=0x0012, seq=1/256, ttl=64           64 Etcho (ping) reply         id=0x0012, seq=1/256, ttl=64           64 Etcho (ping) reply         id=0x0012, seq=2/512, ttl=64           64 Etcho (ping) reply         id=0x0012, seq=2/512, ttl=64           64 Etcho (ping) reply         id=0x0012, seq=3/768, ttl=64           64 Etcho (ping) reply         id=0x0012, seq=4/1024, ttl=64           64 Etcho (ping) reply         id=0x0012, seq=4/1024, ttl=64           64 Etcho (ping) reply         id=0x0012, seq=4/1024, ttl=64           64 Etcho (ping) reply         id=0x0012, seq=4/1024, ttl=64           64 Etcho (ping) reply         id=0x0012, seq=4/1024, ttl=64           64 Etcho (ping) reply         id=0x0012, seq=4/1024, ttl=64           64 Etcho (ping) reply         id=0x0012, seq=7/1792, ttl=64           64 Etcho (ping) reply         id=0x0012, seq=7/1792, ttl=64           64 Etcho (ping) reply         id=0x0012, seq=9/2044, ttl=64           64 Etcho (ping) reply         id=0x0012, seq=10/2560, ttl=64           64 Etcho (ping) reply         id=0x0012, seq=11/2816, ttl=64           64 Etcho (ping) reply         id=0x0012, seq=11/2816, ttl=64           64 Etcho (ping) reply         id=0x0012, seq=11/2816, ttl=64</td><td></td></t<> | Рибової<br>ТСНР<br>ТСНР<br>ТС                                                                                                    | Length         P.D.           108         0x42f8 (17144)           108         0x42f8 (17144)           108         0x42f8 (17144)           108         0x42f8 (17144)           108         0x42f8 (17144)           108         0x42f8 (17144)           108         0x42f8 (17502)           108         0x445 (17502)           108         0x445 (17502)           108         0x445 (17503)           108         0x445 (17508)           108         0x4467 (17639)           108         0x4467 (17639)           108         0x4467 (17639)           108         0x4467 (17639)           108         0x4467 (17639)           108         0x4467 (17639)           108         0x4467 (17639)           108         0x4553 (17747)           108         0x4553 (17747)           108         0x4673 (18042)           108         0x4673 (18042)           108         0x4673 (18042)           108         0x4673 (18042)           108         0x4673 (18042)           108         0x4673 (18042)           108         0x4673 (18042)           108         <                                                                                                    | PTL M6           64 Etcho (ping) reply         id=0x0012, seq=1/256, ttl=64           64 Etcho (ping) reply         id=0x0012, seq=1/256, ttl=64           64 Etcho (ping) reply         id=0x0012, seq=1/256, ttl=64           64 Etcho (ping) reply         id=0x0012, seq=2/512, ttl=64           64 Etcho (ping) reply         id=0x0012, seq=2/512, ttl=64           64 Etcho (ping) reply         id=0x0012, seq=3/768, ttl=64           64 Etcho (ping) reply         id=0x0012, seq=4/1024, ttl=64           64 Etcho (ping) reply         id=0x0012, seq=4/1024, ttl=64           64 Etcho (ping) reply         id=0x0012, seq=4/1024, ttl=64           64 Etcho (ping) reply         id=0x0012, seq=4/1024, ttl=64           64 Etcho (ping) reply         id=0x0012, seq=4/1024, ttl=64           64 Etcho (ping) reply         id=0x0012, seq=4/1024, ttl=64           64 Etcho (ping) reply         id=0x0012, seq=7/1792, ttl=64           64 Etcho (ping) reply         id=0x0012, seq=7/1792, ttl=64           64 Etcho (ping) reply         id=0x0012, seq=9/2044, ttl=64           64 Etcho (ping) reply         id=0x0012, seq=10/2560, ttl=64           64 Etcho (ping) reply         id=0x0012, seq=11/2816, ttl=64           64 Etcho (ping) reply         id=0x0012, seq=11/2816, ttl=64           64 Etcho (ping) reply         id=0x0012, seq=11/2816, ttl=64                            |                                        |
| No.         Time         Source         petmettion           1         2022-08-01         10:03:22.23123759         198.51.100.100         192.0.2.100           3         2022-08-01         10:03:22.23123759         198.51.100.100         192.0.2.100           4         2022-08-01         10:03:22.23123759         198.51.100.100         192.0.2.100           4         2022-08-01         10:03:23.23224470         198.51.100.100         192.0.2.100           5         2022-08-01         10:03:23.232244753         198.51.100.100         192.0.2.100           6         2022-08-01         10:03:24.244703981         198.51.100.100         192.0.2.100           7         2022-08-01         10:03:25.258674861         198.51.100.100         192.0.2.100           10         2022-08-01         10:03:27.36674737         198.51.100.100         192.0.2.100           10         2022-08-01         10:03:27.306674737         198.51.100.100         192.0.2.100           12         2022-08-01         10:03:27.306674737         198.51.100.100         192.0.2.100           12         2022-08-01         10:03:27.306674737         198.51.100.100         192.0.2.100           12         2022-08-01         10:03:30.378795244         198.51.100.100         1                                                                                                    | Рибоо<br>ГСНР<br>ГСНР<br>ГСН                                                                                                    | Lengh         P.D.           108         0x42f8 (17144)           108         0x42f8 (17131)           108         0x42f8 (17131)           108         0x4458 (17502)           108         0x4458 (17502)           108         0x4458 (17502)           108         0x4458 (17508)           108         0x4458 (17508)           108         0x4458 (17508)           108         0x4458 (17633)           108         0x4458 (17633)           108         0x4458 (17633)           108         0x4452 (17633)           108         0x4452 (17633)           108         0x4452 (17633)           108         0x4452 (17633)           108         0x4452 (17633)           108         0x4452 (17633)           108         0x4452 (17747)           108         0x4532 (17747)           108         0x4572 (18042)           108         0x467a (18042)           108         0x468a (18058)           108         0x468a (18058)           108         0x468a (18058)           108         0x468a (18058)           108         0x468a (18058)           108                                                                                                    | PTL M6           64 Etcho (ping) reply         id=0x0012, seq=1/256, ttl=64           64 Etcho (ping) reply         id=0x0012, seq=1/256, ttl=64           64 Etcho (ping) reply         id=0x0012, seq=1/252, ttl=64           64 Etcho (ping) reply         id=0x0012, seq=3/253, ttl=64           64 Etcho (ping) reply         id=0x0012, seq=3/258, ttl=64           64 Etcho (ping) reply         id=0x0012, seq=4/1024, ttl=64           64 Etcho (ping) reply         id=0x0012, seq=4/1024, ttl=64           64 Etcho (ping) reply         id=0x0012, seq=4/1024, ttl=64           64 Etcho (ping) reply         id=0x0012, seq=4/1024, ttl=64           64 Etcho (ping) reply         id=0x0012, seq=4/1024, ttl=64           64 Etcho (ping) reply         id=0x0012, seq=4/1024, ttl=64           64 Etcho (ping) reply         id=0x0012, seq=7/1792, ttl=64           64 Etcho (ping) reply         id=0x0012, seq=4/1024, ttl=64           64 Etcho (ping) reply         id=0x0012, seq=4/10246, ttl=64           64 Etcho (ping) reply         id=0x0012, seq=4/10246, ttl=64           64 Etcho (ping) reply         id=0x0012, seq=4/10246, ttl=64           64 Etcho (ping) reply         id=0x0012, seq=10/2560, ttl=64           64 Etcho (ping) reply         id=0x0012, seq=11/2816, ttl=64           64 Etcho (ping) reply         id=0x0012, seq=11/2816, ttl=64      <                  |                                        |
| No.         Time         Source         Destination           1         2022-08-01         10:03:22.23123795         198.51.100.100         192.0.2.100           3         2022-08-01         10:03:22.23123795         198.51.100.100         192.0.2.100           3         2022-08-01         10:03:22.231237947         198.51.100.100         192.0.2.100           3         2022-08-01         10:03:23.23224470         198.51.100.100         192.0.2.100           5         2022-08-01         10:03:23.23224470         198.51.100.100         192.0.2.100           5         2022-08-01         10:03:24.23470575         198.51.100.100         192.0.2.100           7         2022-08-01         10:03:24.23470675         198.51.100.100         192.0.2.100           9         2022-08-01         10:03:27.2567440         198.51.100.100         192.0.2.100           10         10:03:28.25674561         198.51.100.100         192.0.2.100         192.02.2.100           12         2022-08-01         10:03:27.306674737         198.51.100.100         192.0.2.100           12         2022-08-01         10:03:27.306674737         198.51.100.100         192.0.2.100           12         2022-08-01         10:03:32.9354936715         198.51.100.100         19                                                                                                    | Робсої<br>ICNP<br>ICNP<br>ICNP<br>ICNP<br>ICNP<br>ICNP<br>ICNP<br>ICNP<br>ICNP<br>ICNP<br>ICNP<br>ICNP<br>ICNP<br>ICNP<br>ICNP<br>ICNP<br>ICNP<br>ICNP<br>ICNP<br>ICNP<br>ICNP<br>ICNP<br>ICNP<br>ICNP                                                                                                    | Lengh         P.D.           108         0x42f8 (17144)           108         0x42f8 (17144)           108         0x42f8 (17144)           108         0x42f8 (17131)           108         0x42f8 (17144)           108         0x42f8 (17144)           108         0x42f8 (17131)           108         0x445 (17520)           108         0x445 (17520)           108         0x445 (17580)           108         0x445 (17580)           108         0x4462 (17633)           108         0x4462 (17633)           108         0x4462 (17633)           108         0x4462 (17633)           108         0x4462 (17633)           108         0x4462 (17633)           108         0x4462 (17633)           108         0x4558 (17744)           108         0x4558 (17747)           108         0x4552 (17747)           108         0x4673 (18042)           108         0x4673 (18042)           108         0x4673 (18042)           108         0x4673 (18042)           108         0x4673 (18042)           108         0x4673 (18042)           108 <t< td=""><td>PTL M6         id=0x0012, seq=1/256, ttl=64           64 Echo (ping) reply         id=0x0012, seq=1/256, ttl=64           64 Echo (ping) reply         id=0x0012, seq=1/256, ttl=64           64 Echo (ping) reply         id=0x0012, seq=1/256, ttl=64           64 Echo (ping) reply         id=0x0012, seq=1/256, ttl=64           64 Echo (ping) reply         id=0x0012, seq=1/268, ttl=64           64 Echo (ping) reply         id=0x0012, seq=1/268, ttl=64           64 Echo (ping) reply         id=0x0012, seq=5/1280, ttl=64           64 Echo (ping) reply         id=0x0012, seq=5/1280, ttl=64           64 Echo (ping) reply         id=0x0012, seq=6/1536, ttl=64           64 Echo (ping) reply         id=0x0012, seq=7/1792, ttl=64           64 Echo (ping) reply         id=0x0012, seq=7/1792, ttl=64           64 Echo (ping) reply         id=0x0012, seq=7/1792, ttl=64           64 Echo (ping) reply         id=0x0012, seq=7/1792, ttl=64           64 Echo (ping) reply         id=0x0012, seq=7/1792, ttl=64           64 Echo (ping) reply         id=0x0012, seq=7/1280, ttl=64           64 Echo (ping) reply         id=0x0012, seq=17/1281, ttl=64           64 Echo (ping) reply         id=0x0012, seq=17/1281, ttl=64           64 Echo (ping) reply         id=0x0012, seq=11/2816, ttl=64           64 Echo (ping) reply         id=0x0012, seq=11/2816, ttt</td><td></td></t<> | PTL M6         id=0x0012, seq=1/256, ttl=64           64 Echo (ping) reply         id=0x0012, seq=1/256, ttl=64           64 Echo (ping) reply         id=0x0012, seq=1/256, ttl=64           64 Echo (ping) reply         id=0x0012, seq=1/256, ttl=64           64 Echo (ping) reply         id=0x0012, seq=1/256, ttl=64           64 Echo (ping) reply         id=0x0012, seq=1/268, ttl=64           64 Echo (ping) reply         id=0x0012, seq=1/268, ttl=64           64 Echo (ping) reply         id=0x0012, seq=5/1280, ttl=64           64 Echo (ping) reply         id=0x0012, seq=5/1280, ttl=64           64 Echo (ping) reply         id=0x0012, seq=6/1536, ttl=64           64 Echo (ping) reply         id=0x0012, seq=7/1792, ttl=64           64 Echo (ping) reply         id=0x0012, seq=7/1792, ttl=64           64 Echo (ping) reply         id=0x0012, seq=7/1792, ttl=64           64 Echo (ping) reply         id=0x0012, seq=7/1792, ttl=64           64 Echo (ping) reply         id=0x0012, seq=7/1792, ttl=64           64 Echo (ping) reply         id=0x0012, seq=7/1280, ttl=64           64 Echo (ping) reply         id=0x0012, seq=17/1281, ttl=64           64 Echo (ping) reply         id=0x0012, seq=17/1281, ttl=64           64 Echo (ping) reply         id=0x0012, seq=11/2816, ttl=64           64 Echo (ping) reply         id=0x0012, seq=11/2816, ttt             |                                        |
| No.         Time         Source         permettion           1         1022-08-01         10:03:22.23123759         198.51.100.100         192.0.2.100           3         1022-08-01         10:03:22.23123759         198.51.100.100         192.0.2.100           4         2022-08-01         10:03:22.23123759         198.51.100.100         192.0.2.100           4         2022-08-01         10:03:23.23224470         198.51.100.100         192.0.2.100           5         2022-08-01         10:03:23.23224470         198.51.100.100         192.0.2.100           5         2022-08-01         10:03:24.2447051         198.51.100.100         192.0.2.100           7         7022-08-01         10:03:25.258674861         198.51.100.100         192.0.2.100           10         022-08-01         10:03:27.36674737         198.51.100.100         192.0.2.100           10         022-08-01         10:03:27.306674737         198.51.100.100         192.0.2.100           12         2022-08-01         10:03:27.306674737         198.51.100.100         192.0.2.100           12         2022-08-01         10:03:28.33667455         198.51.100.100         192.0.2.100           12         2022-08-01         10:03:28.34569559         198.51.100.100         192.0.2.                                                                                                    | Рибоо<br>I СИР<br>I СИР                                                                                                    | Lengh         P.D.           108         0x42f8 (17144)           108         0x42f8 (17131)           108         0x42f8 (17131)           108         0x445e (17502)           108         0x445e (17502)           108         0x445e (17502)           108         0x445e (17502)           108         0x445e (17502)           108         0x445e (17508)           108         0x445e (17603)           108         0x44c1 (17603)           108         0x44c2 (17639)           108         0x44c2 (17639)           108         0x44c2 (17639)           108         0x44c2 (17639)           108         0x44c2 (17639)           108         0x44c2 (17639)           108         0x44c2 (17639)           108         0x44c2 (17639)           108         0x453 (17747)           108         0x457 (18042)           108         0x467a (18042)           108         0x468a (18058)           108         0x468a (18058)           108         0x467a (18042)           108         0x468a (18058)           108         0x468a (18058)           108                                                                                                    | PTL M6           64 Etcho (ping) reply         id=0x0012, seq=1/256, ttl=64           64 Etcho (ping) reply         id=0x0012, seq=1/256, ttl=64           64 Etcho (ping) reply         id=0x0012, seq=2/512, ttl=64           64 Etcho (ping) reply         id=0x0012, seq=2/512, ttl=64           64 Etcho (ping) reply         id=0x0012, seq=2/512, ttl=64           64 Etcho (ping) reply         id=0x0012, seq=2/512, ttl=64           64 Etcho (ping) reply         id=0x0012, seq=4/1024, ttl=64           64 Etcho (ping) reply         id=0x0012, seq=5/1280, ttl=64           64 Etcho (ping) reply         id=0x0012, seq=6/1536, ttl=64           64 Etcho (ping) reply         id=0x0012, seq=6/1536, ttl=64           64 Etcho (ping) reply         id=0x0012, seq=7/1792, ttl=64           64 Etcho (ping) reply         id=0x0012, seq=7/1792, ttl=64           64 Etcho (ping) reply         id=0x0012, seq=9/2044, ttl=64           64 Etcho (ping) reply         id=0x0012, seq=1/12816, ttl=64           64 Etcho (ping) reply         id=0x0012, seq=1/12816, ttl=64           64 Etcho (ping) reply         id=0x0012, seq=11/2816, ttl=64           64 Etcho (ping) reply         id=0x0012, seq=11/2816, ttl=64           64 Etcho (ping) reply         id=0x0012, seq=11/2816, ttl=64           64 Etcho (ping) reply         id=0x0012, seq=11/2816, ttl=64 <t< td=""><td></td></t<> |                                        |
| B.         Time         Source         DetEnsion           1         2022-08-01         10:03:22.23123795         198.51.100.100         192.0.2.100           2         2022-08-01         10:03:22.23123795         198.51.100.100         192.0.2.100           3         2020-08-01         10:03:22.23123795         198.51.100.100         192.0.2.100           3         2020-08-01         10:03:22.23224470         198.51.100.100         192.0.2.100           5         2020-08-01         10:03:23.22244705         198.51.100.100         192.0.2.100           5         2020-08-01         10:03:22.2567440         198.51.100.100         192.0.2.100           7         2020-08-01         10:03:22.5567440         198.51.100.100         192.0.2.100           9         2022-08-01         10:03:27.36674737         198.51.100.100         192.0.2.100           10         2020-08-01         10:03:27.36674737         198.51.100.100         192.0.2.100           12         2022-08-01         10:03:27.36674737         198.51.100.100         192.0.2.100           12         2022-08-01         10:03:27.36674737         198.51.100.100         192.0.2.100           12         2022-08-01         10:03:27.36747375         198.51.100.100         192.0.2.100 </td <td>Ровсої<br/>ТСНР<br/>ТСНР</td> <td>Length         P.D.           108         0x42f8 (17144)           108         0x42f8 (17144)           108         0x42f8 (17144)           108         0x42f8 (17131)           108         0x42f8 (17144)           108         0x42f8 (17144)           108         0x445 (17502)           108         0x445 (17508)           108         0x445 (17508)           108         0x445 (17508)           108         0x445 (17639)           108         0x445 (1763)           108         0x445 (1763)           108         0x445 (1763)           108         0x445 (17743)           108         0x455 (17744)           108         0x453 (17747)           108         0x453 (17747)           108         0x453 (17747)           108         0x457 (18042)           108         0x457 (18042)           108         0x457 (18042)           108         0x457 (18042)           108         0x457 (18042)           108         0x457 (18042)           108         0x457 (18042)           108         0x457 (18042)           108         0x458 (18058)<td>2TL M6         64 Etcho (ping) reply         id=0x0012, seq=1/256, ttl=64         64 Etcho (ping) reply         id=0x0012, seq=1/256, ttl=64         64 Etcho (ping) reply         id=0x0012, seq=1/252, ttl=64         64 Etcho (ping) reply         id=0x0012, seq=3/268, ttl=64         64 Etcho (ping) reply         id=0x0012, seq=3/268, ttl=64         64 Etcho (ping) reply         id=0x0012, seq=3/268, ttl=64         64 Etcho (ping) reply         id=0x0012, seq=3/1280, ttl=64         64 Etcho (ping) reply         id=0x0012, seq=7/1292, ttl=64         64 Etcho (ping) reply         id=0x0012, seq=7/1292, ttl=64         64 Etcho (ping) reply         id=0x0012, seq=7/1292, ttl=64         64 Etcho (ping) reply         id=0x0012, seq=7/1292, ttl=64         64 Etcho (ping) reply         id=0x0012, seq=7/1292, ttl=64         64 Etcho (ping) reply         id=0x0012, seq=7/1280, ttl=64         64 Etcho (ping) reply         id=0x0012, seq=1/2366, ttl=64         64 Etcho (ping) reply         id=0x0012, seq=1/12816, ttl=64         64 Etcho (ping) reply         id=0x0012, seq=1/12816, ttl=64         64 Etcho (ping) reply         id</td><td></td></td>                                                                                                    | Ровсої<br>ТСНР<br>ТСНР                                                                                                    | Length         P.D.           108         0x42f8 (17144)           108         0x42f8 (17144)           108         0x42f8 (17144)           108         0x42f8 (17131)           108         0x42f8 (17144)           108         0x42f8 (17144)           108         0x445 (17502)           108         0x445 (17508)           108         0x445 (17508)           108         0x445 (17508)           108         0x445 (17639)           108         0x445 (1763)           108         0x445 (1763)           108         0x445 (1763)           108         0x445 (17743)           108         0x455 (17744)           108         0x453 (17747)           108         0x453 (17747)           108         0x453 (17747)           108         0x457 (18042)           108         0x457 (18042)           108         0x457 (18042)           108         0x457 (18042)           108         0x457 (18042)           108         0x457 (18042)           108         0x457 (18042)           108         0x457 (18042)           108         0x458 (18058) <td>2TL M6         64 Etcho (ping) reply         id=0x0012, seq=1/256, ttl=64         64 Etcho (ping) reply         id=0x0012, seq=1/256, ttl=64         64 Etcho (ping) reply         id=0x0012, seq=1/252, ttl=64         64 Etcho (ping) reply         id=0x0012, seq=3/268, ttl=64         64 Etcho (ping) reply         id=0x0012, seq=3/268, ttl=64         64 Etcho (ping) reply         id=0x0012, seq=3/268, ttl=64         64 Etcho (ping) reply         id=0x0012, seq=3/1280, ttl=64         64 Etcho (ping) reply         id=0x0012, seq=7/1292, ttl=64         64 Etcho (ping) reply         id=0x0012, seq=7/1292, ttl=64         64 Etcho (ping) reply         id=0x0012, seq=7/1292, ttl=64         64 Etcho (ping) reply         id=0x0012, seq=7/1292, ttl=64         64 Etcho (ping) reply         id=0x0012, seq=7/1292, ttl=64         64 Etcho (ping) reply         id=0x0012, seq=7/1280, ttl=64         64 Etcho (ping) reply         id=0x0012, seq=1/2366, ttl=64         64 Etcho (ping) reply         id=0x0012, seq=1/12816, ttl=64         64 Etcho (ping) reply         id=0x0012, seq=1/12816, ttl=64         64 Etcho (ping) reply         id</td> <td></td>                                                                                                    | 2TL M6         64 Etcho (ping) reply         id=0x0012, seq=1/256, ttl=64         64 Etcho (ping) reply         id=0x0012, seq=1/256, ttl=64         64 Etcho (ping) reply         id=0x0012, seq=1/252, ttl=64         64 Etcho (ping) reply         id=0x0012, seq=3/268, ttl=64         64 Etcho (ping) reply         id=0x0012, seq=3/268, ttl=64         64 Etcho (ping) reply         id=0x0012, seq=3/268, ttl=64         64 Etcho (ping) reply         id=0x0012, seq=3/1280, ttl=64         64 Etcho (ping) reply         id=0x0012, seq=7/1292, ttl=64         64 Etcho (ping) reply         id=0x0012, seq=7/1292, ttl=64         64 Etcho (ping) reply         id=0x0012, seq=7/1292, ttl=64         64 Etcho (ping) reply         id=0x0012, seq=7/1292, ttl=64         64 Etcho (ping) reply         id=0x0012, seq=7/1292, ttl=64         64 Etcho (ping) reply         id=0x0012, seq=7/1280, ttl=64         64 Etcho (ping) reply         id=0x0012, seq=1/2366, ttl=64         64 Etcho (ping) reply         id=0x0012, seq=1/12816, ttl=64         64 Etcho (ping) reply         id=0x0012, seq=1/12816, ttl=64         64 Etcho (ping) reply         id                                                                                                    |                                        |
| C         Time         Source         permeter           1         2022-08-01         10:03:22.23123755         198.51.100.100         192.0.2.100           3         2022-08-01         10:03:22.23123755         198.51.100.100         192.0.2.100           4         2022-08-01         10:03:22.23123755         198.51.100.100         192.0.2.100           4         2022-08-01         10:03:23.23224470         198.51.100.100         192.0.2.100           5         2022-08-01         10:03:23.23224753         198.51.100.100         192.0.2.100           5         2022-08-01         10:03:25.258674461         198.51.100.100         192.0.2.100           7         2022-08-01         10:03:25.258674461         198.51.100.100         192.0.2.100           10         2022-08-01         10:03:27.306674737         198.51.100.100         192.0.2.100           12         2022-08-01         10:03:27.306674737         198.51.100.100         192.0.2.100           12         2022-08-01         10:03:27.306674737         198.51.100.100         192.0.2.100           13         2022-08-01         10:03:28.30666755         198.51.100.100         192.0.2.100           14         2022-08-01         10:03:28.30667155         198.51.100.100         192.0.2                                                                                                    | Рибоо<br>I СИР<br>I СИР<br>I                                                                                                    | Leegh<br>108         P.D<br>0x42f8 (17144)           108         0x42f8 (17144)           108         0x42f8 (1731)           108         0x445e (17502)           108         0x445e (17502)           108         0x445e (17502)           108         0x445e (17502)           108         0x445e (17502)           108         0x445e (17502)           108         0x445e (17502)           108         0x445e (17503)           108         0x445e (17633)           108         0x4452 (1763)           108         0x4452 (17745)           108         0x4452 (17744)           108         0x4452 (17744)           108         0x455 (17744)           108         0x457 (171515)           108         0x457 (171515)           108         0x457 (17815)           108         0x457 (18042)           108         0x467a (18042)           108         0x468a (18058)           108         0x468a (18058)           108         0x468a (18058)           108         0x468a (18058)           108         0x468a (18058)           108         0x468a (18058)           10                                                                                                    | 271. Mo         64 Etcho (ping) reply         1d=0x0012, seq=1/256, ttl=64         64 Etcho (ping) reply         1d=0x0012, seq=1/256, ttl=64         64 Etcho (ping) reply         1d=0x0012, seq=2/512, ttl=64         64 Etcho (ping) reply         1d=0x0012, seq=2/512, ttl=64         64 Etcho (ping) reply         1d=0x0012, seq=2/512, ttl=64         64 Etcho (ping) reply         1d=0x0012, seq=3/168, ttl=64         64 Etcho (ping) reply         1d=0x0012, seq=5/1280, ttl=64         64 Etcho (ping) reply         1d=0x0012, seq=7/1792, ttl=64         64 Etcho (ping) reply         1d=0x0012, seq=7/1792, ttl=64         64 Etcho (ping) reply         1d=0x0012, seq=7/1792, ttl=64         64 Etcho (ping) reply         1d=0x0012, seq=7/1792, ttl=64         64 Etcho (ping) reply         1d=0x0012, seq=7/1792, ttl=64         64 Etcho (ping) reply         1d=0x0012, seq=7/1792, ttl=64         64 Etcho (ping) reply         1d=0x0012, seq=10/2560, ttl=64         64 Etcho (ping) reply         1d=0x0012, seq=11/2816, ttl=64         64 Etcho (ping) reply         1d=0x0012, seq=11/2816, ttl=64         64 Etcho (ping) reply                                                                                                    |                                        |
| No.         Time         Source         Destination           1         2022-08-01         10:03:22.23123795         198.51.100.100         192.0.2.100           3         2022-08-01         10:03:22.23123795         198.51.100.100         192.0.2.100           4         2022-08-01         10:03:22.23123747         198.51.100.100         192.0.2.100           4         2022-08-01         10:03:23.23224470         198.51.100.100         192.0.2.100           5         2022-08-01         10:03:23.23224470         198.51.100.100         192.0.2.100           5         2022-08-01         10:03:24.234706751         198.51.100.100         192.0.2.100           7         2022-08-01         10:03:25.258674861         198.51.100.100         192.0.2.100           10         2022-08-01         10:03:27.36674737         198.51.100.100         192.0.2.100           10         2022-08-01         10:03:27.36674737         198.51.100.100         192.0.2.100           12         2022-08-01         10:03:27.36674737         198.51.100.100         192.0.2.100           13         202-08-01         10:03:28.35475531         198.51.100.100         192.0.2.100           14         202-08-01         10:03:27.35475541         198.51.100.100         192.0.2                                                                                                    | Protocol<br>ТСИР<br>ТСИР                                                                                                    | Length         P.D.           106         0x42f8 (17144)           108         0x42f8 (17131)           108         0x42f8 (17131)           108         0x445 (17502)           108         0x445 (17502)           108         0x445 (17502)           108         0x445 (17508)           108         0x445 (17508)           108         0x445 (17508)           108         0x445 (17603)           108         0x445 (17603)           108         0x445 (17743)           108         0x445 (17743)           108         0x455 (17744)           108         0x453 (17747)           108         0x453 (17747)           108         0x453 (17747)           108         0x453 (17747)           108         0x453 (17747)           108         0x457 (18042)           108         0x457 (18042)           108         0x467 (18042)           108         0x467 (18042)           108         0x468 (18058)           108         0x467 (18042)           108         0x467 (18042)           108         0x467 (18042)           108         0x468 (18058) <td>271. 36         64 Etcho (ping) reply         1d=0x0012, seq=1/256, ttl=64         64 Etcho (ping) reply         1d=0x0012, seq=1/256, ttl=64         64 Etcho (ping) reply         1d=0x0012, seq=2/512, ttl=64         64 Etcho (ping) reply         1d=0x0012, seq=2/512, ttl=64         64 Etcho (ping) reply         1d=0x0012, seq=3/768, ttl=64         64 Etcho (ping) reply         1d=0x0012, seq=3/768, ttl=64         64 Etcho (ping) reply         1d=0x0012, seq=4/1024, ttl=64         64 Etcho (ping) reply         1d=0x0012, seq=4/1024, ttl=64         64 Etcho (ping) reply         1d=0x0012, seq=4/1024, ttl=64         64 Etcho (ping) reply         1d=0x0012, seq=4/1024, ttl=64         64 Etcho (ping) reply         1d=0x0012, seq=4/1024, ttl=64         64 Etcho (ping) reply         1d=0x0012, seq=4/1024, ttl=64         64 Etcho (ping) reply         1d=0x0012, seq=4/2304, ttl=64         64 Etcho (ping) reply         1d=0x0012, seq=4/1024, ttl=64         64 Etcho (ping) reply         1d=0x0012, seq=4/10246, ttl=64         64 Etcho (ping) reply         1d=0x0012, seq=4/1256, ttl=64         64 Etcho (ping) reply         1d</td> <td></td>                                                                                                    | 271. 36         64 Etcho (ping) reply         1d=0x0012, seq=1/256, ttl=64         64 Etcho (ping) reply         1d=0x0012, seq=1/256, ttl=64         64 Etcho (ping) reply         1d=0x0012, seq=2/512, ttl=64         64 Etcho (ping) reply         1d=0x0012, seq=2/512, ttl=64         64 Etcho (ping) reply         1d=0x0012, seq=3/768, ttl=64         64 Etcho (ping) reply         1d=0x0012, seq=3/768, ttl=64         64 Etcho (ping) reply         1d=0x0012, seq=4/1024, ttl=64         64 Etcho (ping) reply         1d=0x0012, seq=4/1024, ttl=64         64 Etcho (ping) reply         1d=0x0012, seq=4/1024, ttl=64         64 Etcho (ping) reply         1d=0x0012, seq=4/1024, ttl=64         64 Etcho (ping) reply         1d=0x0012, seq=4/1024, ttl=64         64 Etcho (ping) reply         1d=0x0012, seq=4/1024, ttl=64         64 Etcho (ping) reply         1d=0x0012, seq=4/2304, ttl=64         64 Etcho (ping) reply         1d=0x0012, seq=4/1024, ttl=64         64 Etcho (ping) reply         1d=0x0012, seq=4/10246, ttl=64         64 Etcho (ping) reply         1d=0x0012, seq=4/1256, ttl=64         64 Etcho (ping) reply         1d                                                                                                    |                                        |
| C         Time         Source         permeter           1         2022-08-01         10:03:22.23123755         198.51.100.100         192.0.2.100           3         2022-08-01         10:03:22.23123755         198.51.100.100         192.0.2.100           4         2022-08-01         10:03:22.23123755         198.51.100.100         192.0.2.100           4         2022-08-01         10:03:22.2224753         198.51.100.100         192.0.2.100           5         2022-08-01         10:03:22.2224753         198.51.100.100         192.0.2.100           7         2022-08-01         10:03:25.25657249         198.51.100.100         192.0.2.100           7         2022-08-01         10:03:25.25657466         198.51.100.100         192.0.2.100           10         2022-08-01         10:03:27.306674373         198.51.100.100         192.0.2.100           11<2022-08-01                                                                                                    | Рибової<br>ТСНР<br>ТСНР                                                                                                    | Length         P.D.           108         0x42f8 (17144)           108         0x42f8 (17144)           108         0x42f8 (17144)           108         0x42f8 (17144)           108         0x42f8 (17144)           108         0x42f8 (17144)           108         0x42f8 (17502)           108         0x445 (17502)           108         0x445 (17502)           108         0x445 (17508)           108         0x445 (17508)           108         0x4467 (17639)           108         0x4467 (17639)           108         0x4467 (17639)           108         0x4467 (17639)           108         0x4467 (17639)           108         0x4467 (17639)           108         0x4558 (17744)           108         0x4558 (17747)           108         0x4553 (17747)           108         0x4673 (18042)           108         0x4673 (18042)           108         0x4673 (18042)           108         0x4678 (18058)           108         0x4678 (18058)           108         0x4678 (18058)           108         0x4678 (18058)           108         <                                                                                                    | 271. Mo         64 Etcho (ping) reply         1d=0x0012, seq=1/256, ttl=64         64 Etcho (ping) reply         1d=0x0012, seq=1/256, ttl=64         64 Etcho (ping) reply         1d=0x0012, seq=2/512, ttl=64         64 Etcho (ping) reply         1d=0x0012, seq=2/512, ttl=64         64 Etcho (ping) reply         1d=0x0012, seq=3/768, ttl=64         64 Etcho (ping) reply         1d=0x0012, seq=4/1024, ttl=64         64 Etcho (ping) reply         1d=0x0012, seq=4/1024, ttl=64         64 Etcho (ping) reply         1d=0x0012, seq=4/1024, ttl=64         64 Etcho (ping) reply         1d=0x0012, seq=4/1024, ttl=64         64 Etcho (ping) reply         1d=0x0012, seq=4/1024, ttl=64         64 Etcho (ping) reply         1d=0x0012, seq=4/1024, ttl=64         64 Etcho (ping) reply         1d=0x0012, seq=4/1024, ttl=64         64 Etcho (ping) reply         64 Etcho (ping) reply       1d=0x0012, seq=4/1024, ttl=64         64 Etcho (ping) reply       1d=0x0012, seq=4/10246, ttl=64         64 Etcho (ping) reply       1d=0x0012, seq=11/2816, ttl=64         64 Etcho (ping) reply       1d=0x0012, seq=11/2816, ttl=64         64 Etcho (ping) reply       1d=0x00                                                                                                    | ······································ |
| No.         Time         Source         Destination           1         2022-08-01         10:03:22.23123795         198.51.100.100         192.0.2.100           3         2022-08-01         10:03:22.23123795         198.51.100.100         192.0.2.100           4         2022-08-01         10:03:22.23123747         198.51.100.100         192.0.2.100           5         2022-08-01         10:03:23.23224470         198.51.100.100         192.0.2.100           5         2022-08-01         10:03:23.23224470         198.51.100.100         192.0.2.100           7         2022-08-01         10:03:24.24470301         198.51.100.100         192.0.2.100           9         2022-08-01         10:03:25.258674861         198.51.100.100         192.0.2.100           10         2022-08-01         10:03:27.36674737         198.51.100.100         192.0.2.100           10         2022-08-01         10:03:27.36674737         198.51.100.100         192.0.2.100           12         202-08-01         10:03:27.36674737         198.51.100.100         192.0.2.100           12         202-08-01         10:03:28.3667651         198.51.100.100         192.0.2.100           12         202-08-01         10:03:28.3667651         198.51.100.100         192.0.2.100                                                                                                    | Protocol<br>I CAMP<br>I CAMP<br>I CA                                                                                                    | Lengh         P.D.           108         0x42f8 (17144)           108         0x42f8 (17131)           108         0x42f8 (17131)           108         0x445 (17582)           108         0x445 (17582)           108         0x445 (17582)           108         0x445 (17588)           108         0x445 (17588)           108         0x445 (17588)           108         0x445 (17633)           108         0x445 (17639)           108         0x445 (17639)           108         0x445 (17743)           108         0x455 (17744)           108         0x455 (17741)           108         0x455 (17747)           108         0x455 (17747)           108         0x457 (18042)           108         0x457 (18042)           108         0x457 (18042)           108         0x467a (18042)           108         0x467a (18042)           108         0x468a (18058)           108         0x468a (18058)           108         0x468a (18058)           108         0x467a (18042)           108         0x467a (18042)           108         0x468a (180                                                                                                    | 271. 36         64 Etcho (ping) reply         1d=0x0012, seq=1/256, ttl=64         64 Etcho (ping) reply         1d=0x0012, seq=1/256, ttl=64         64 Etcho (ping) reply         1d=0x0012, seq=2/512, ttl=64         64 Etcho (ping) reply         1d=0x0012, seq=2/512, ttl=64         64 Etcho (ping) reply         1d=0x0012, seq=3/768, ttl=64         64 Etcho (ping) reply         1d=0x0012, seq=4/1024, ttl=64         64 Etcho (ping) reply         1d=0x0012, seq=5/1280, ttl=64         64 Etcho (ping) reply         1d=0x0012, seq=5/1280, ttl=64         64 Etcho (ping) reply         1d=0x0012, seq=7/1792, ttl=64         64 Etcho (ping) reply         1d=0x0012, seq=7/1792, ttl=64         64 Etcho (ping) reply         1d=0x0012, seq=9/2044, ttl=64         64 Etcho (ping) reply         1d=0x0012, seq=10/2560, ttl=64         64 Etcho (ping) reply         1d=0x0012, seq=10/2560, ttl=64         64 Etcho (ping) reply         1d=0x0012, seq=11/2816, ttl=64         64 Etcho (ping) reply         1d=0x0012, seq=11/2816, ttl=64         64 Etcho (ping) reply         1d=0x0012, seq=11/2816, ttl=64         64 Etcho (ping) reply         <                                                                                                    | · · · · · · · · · · · · · · · · · · ·  |
| No.         Time         Source         Destination           1         2022-08-01         10:03:22.231237959         198.51.100.100         192.0.2.100           3         2022-08-01         10:03:22.231237959         198.51.100.100         192.0.2.100           4         2022-08-01         10:03:22.231237959         198.51.100.100         192.0.2.100           4         2022-08-01         10:03:22.32224470         198.51.100.100         192.0.2.100           5         2022-08-01         10:03:22.2247753         198.51.100.100         192.0.2.100           7         2022-08-01         10:03:25.25657240         198.51.100.100         192.0.2.100           9         2022-08-01         10:03:25.25657246         198.51.100.100         192.0.2.100           10         022-08-01         10:03:25.25657246         198.51.100.100         192.0.2.100           11         2022-08-01         10:03:27.30667437         198.51.100.100         192.0.2.100           12         202-08-01         10:03:27.30667437         198.51.100.100         192.0.2.100           12         202-08-01         10:03:28.33666713         198.51.100.100         192.0.2.100           12         202-08-01         10:03:28.33666713         198.51.100.100         192.0.2.1                                                                                                    | Рибовой<br>ТСНАР<br>ТСНАР                                                                                                    | Lengh         P.D.           108         0x42f8 (17144)           108         0x42f8 (17144)           108         0x42f8 (17144)           108         0x42f8 (17144)           108         0x42f8 (17144)           108         0x42f8 (17144)           108         0x42f8 (17144)           108         0x42f8 (17141)           108         0x445 (17502)           108         0x4456 (17502)           108         0x4456 (17508)           108         0x4467 (17639)           108         0x4467 (17639)           108         0x4467 (17639)           108         0x4467 (17639)           108         0x4467 (17639)           108         0x4558 (17744)           108         0x4558 (17744)           108         0x4553 (17747)           108         0x4553 (17747)           108         0x4673 (18042)           108         0x4673 (18042)           108         0x4673 (18042)           108         0x4673 (18042)           108         0x4673 (18042)           108         0x4673 (18042)           108         0x4673 (18042)           108                                                                                                    | 271. Mo         64 Etcho (ping) reply         1d=0x0012, seq=1/256, ttl=64         64 Etcho (ping) reply         1d=0x0012, seq=1/256, ttl=64         64 Etcho (ping) reply         1d=0x0012, seq=2/512, ttl=64         64 Etcho (ping) reply         1d=0x0012, seq=2/512, ttl=64         64 Etcho (ping) reply         1d=0x0012, seq=3/768, ttl=64         64 Etcho (ping) reply         1d=0x0012, seq=4/1024, ttl=64         64 Etcho (ping) reply         1d=0x0012, seq=4/1024, ttl=64         64 Etcho (ping) reply         1d=0x0012, seq=4/1024, ttl=64         64 Etcho (ping) reply         1d=0x0012, seq=4/1024, ttl=64         64 Etcho (ping) reply         1d=0x0012, seq=4/1024, ttl=64         64 Etcho (ping) reply         1d=0x0012, seq=4/1024, ttl=64         64 Etcho (ping) reply         1d=0x0012, seq=4/1024, ttl=64         64 Etcho (ping) reply         64 Etcho (ping) reply       1d=0x0012, seq=4/1024, ttl=64         64 Etcho (ping) reply       1d=0x0012, seq=4/10256, ttl=64         64 Etcho (ping) reply       1d=0x0012, seq=4/10256, ttl=64         64 Etcho (ping) reply       1d=0x0012, seq=4/10256, ttl=64         64 Etcho (ping) reply       1d=0x00                                                                                                    |                                        |
| No.         Time         Source         Destination           1         1022-08-01         10:03:22.23123795         198.51.100.100         192.0.2.100           3         2022-08-01         10:03:22.23123795         198.51.100.100         192.0.2.100           4         2022-08-01         10:03:22.231237475         198.51.100.100         192.0.2.100           4         2022-08-01         10:03:23.23224470         198.51.100.100         192.0.2.100           5         2022-08-01         10:03:24.24470531         198.51.100.100         192.0.2.100           7         2022-08-01         10:03:25.258674401         198.51.100.100         192.0.2.100           9         2022-08-01         10:03:27.258674401         198.51.100.100         192.0.2.100           10         2022-08-01         10:03:27.36674737         198.51.100.100         192.0.2.100           10         2022-08-01         10:03:27.36674737         198.51.100.100         192.0.2.100           12         2022-08-01         10:03:27.36674737         198.51.100.100         192.0.2.100           12         2022-08-01         10:03:23.36674551         198.51.100.100         192.0.2.100           12         2022-08-01         10:03:23.36745524         198.51.100.100         192.                                                                                                    | Рибоо<br>I СКИР<br>I СКИР                                                                                                    | Lengh         P.D.           108         0x42f8 (17144)           108         0x42f8 (17131)           108         0x42f8 (17131)           108         0x4458 (17502)           108         0x4458 (17502)           108         0x4458 (17502)           108         0x4458 (17508)           108         0x4458 (17508)           108         0x4458 (17508)           108         0x4458 (17633)           108         0x4458 (17633)           108         0x4458 (17633)           108         0x4458 (17633)           108         0x4458 (17633)           108         0x4458 (17633)           108         0x4452 (17633)           108         0x4452 (17633)           108         0x4452 (17747)           108         0x4532 (17747)           108         0x4572 (18142)           108         0x4672 (18042)           108         0x4682 (18058)           108         0x4682 (18058)           108         0x4682 (18058)           108         0x4682 (18058)           108         0x4682 (18058)           108         0x4682 (18058)           108                                                                                                    | 271. 36         64 Etcho (ping) reply<br>(id=0x0012, seq=1/256, ttl=64<br>(id=0x0012, seq=2/512, ttl=64<br>(id=0x0012, seq=2/512, ttl=64<br>(id=0x0012, seq=2/512, ttl=64<br>(id=0x0012, seq=2/512, ttl=64<br>(id=0x0012, seq=2/512, ttl=64<br>(id=0x0012, seq=2/512, ttl=64<br>(id=0x0012, seq=2/512, ttl=64<br>(id=0x0012, seq=2/512, ttl=64<br>(id=0x0012, seq=2/512, ttl=64<br>(id=0x0012, seq=2/512, ttl=64<br>(id=0x0012, seq=2/5128), ttl=64<br>(id=0x0012, seq=2/5128), ttl=64<br>(id=0x0012, seq=2/5128), ttl=64<br>(id=0x0012, seq=2/5128), ttl=64<br>(id=0x0012, seq=2/5128), ttl=64<br>(id=0x0012, seq=2/5128), ttl=64<br>(id=0x0012, seq=2/5128), ttl=64<br>(id=0x0012, seq=2/5128), ttl=64<br>(id=0x0012, seq=2/5128), ttl=64<br>(id=0x0012, seq=2/2048), ttl=64<br>(id=0x0012, seq=2/2048), ttl=64<br>(id=0x0012, seq=10/2560, ttl=64<br>(id=0x0012, seq=10/2560, ttl=64<br>(id=0x0012, seq=11/2816, ttl=64<br>(id=0x0012, seq=11/2816, ttl=64                                                                                                    | **                                     |
| Corre         Destination           1         1022-08-01 10:03:22.231237959         198.51.100.100         192.0.2.100           2         2022-08-01 10:03:22.23123797         198.51.100.100         192.0.2.100           4         2022-08-01 10:03:22.23123797         198.51.100.100         192.0.2.100           4         2022-08-01 10:03:22.23224479         198.51.100.100         192.0.2.100           5         2022-08-01 10:03:22.23224479         198.51.100.100         192.0.2.100           6         2022-08-01 10:03:22.23264705         198.51.100.100         192.0.2.100           7         2022-08-01 10:03:25.25657240         198.51.100.100         192.0.2.100           9         2022-08-01 10:03:26.282663160         198.51.100.100         192.0.2.100           10         2022-08-01 10:03:27.30667477         198.51.100.100         192.0.2.100           11         2022-08-01 10:03:27.30667479         198.51.100.100         192.0.2.100           12         2022-08-01 10:03:27.30667479         198.51.100.100         192.0.2.100           13         2022-08-01 10:03:28.330667153         198.51.100.100         192.0.2.100           14         2022-08-01 10:03:29.54595504         198.51.100.100         192.0.2.100           16         2022-08-01 10:03:29.54595504                                                                                                    | Робоо!           ГСИР           ГСИР           СОР           Э) on interface           9d:e8:be           4                                                                                                    | Length         P.D.           108         0x42f8 (17144)           108         0x42f8 (17144)           108         0x42f8 (17144)           108         0x42f8 (17131)           108         0x42f8 (17131)           108         0x445 (17502)           108         0x445 (17508)           108         0x445 (17508)           108         0x445 (17508)           108         0x446 (17508)           108         0x446 (17508)           108         0x446 (17508)           108         0x446 (17508)           108         0x446 (17508)           108         0x446 (17508)           108         0x446 (17508)           108         0x446 (17508)           108         0x446 (17508)           108         0x446 (17508)           108         0x453 (17747)           108         0x457 (1815)           108         0x4677 (18042)           108         0x4673 (18042)           108         0x4673 (18042)           108         0x4674 (18042)           108         0x4674 (18042)           108         0x4678 (18058)           108         0x4678 (18                                                                                                    | 271. Mo         64 Echo (ping) reply         1d=0x0012, seq=1/256, tt1=64         64 Echo (ping) reply         1d=0x0012, seq=1/256, tt1=64         64 Echo (ping) reply         1d=0x0012, seq=1/256, tt1=64         64 Echo (ping) reply         1d=0x0012, seq=1/256, tt1=64         64 Echo (ping) reply         1d=0x0012, seq=1/258, tt1=64         64 Echo (ping) reply         1d=0x0012, seq=1/288, tt1=64         64 Echo (ping) reply         1d=0x0012, seq=1/288, tt1=64         64 Echo (ping) reply         1d=0x0012, seq=7/1289, tt1=64         64 Echo (ping) reply         1d=0x0012, seq=7/1289, tt1=64         64 Echo (ping) reply         1d=0x0012, seq=7/1292, tt1=64         64 Echo (ping) reply         1d=0x0012, seq=7/1292, tt1=64         64 Echo (ping) reply         1d=0x0012, seq=7/1292, tt1=64         64 Echo (ping) reply         1d=0x0012, seq=7/1280, tt1=64         64 Echo (ping) reply         1d=0x0012, seq=1/12816, tt1=64         64 Echo (ping) reply         1d=0x0012, seq=1/12816, tt1=64         64 Echo (ping) reply         1d=0x0012, seq=1/12816, tt1=64         64 Echo (ping) reply         1d=0x0012, seq=1/1                                                                                                    |                                        |
| Control         Source         Destination           1         1022-08-01         10:03:22.23123795         198.51.100.100         192.0.2.100           3         2022-08-01         10:03:22.23123795         198.51.100.100         192.0.2.100           4         2022-08-01         10:03:22.23123747         198.51.100.100         192.0.2.100           4         2022-08-01         10:03:23.23224470         198.51.100.100         192.0.2.100           5         2022-08-01         10:03:23.23224470         198.51.100.100         192.0.2.100           7         0322-08-01         10:03:25.258674861         198.51.100.100         192.0.2.100           7         0322-08-01         10:03:25.258674861         198.51.100.100         192.0.2.100           10         022-08-01         10:03:25.736674371         198.51.100.100         192.0.2.100           11<2022-08-01                                                                                                    | Рибово<br>I СКИР<br>I СКИР<br>I С СИР<br>I С СИР<br>I С СИР<br>I С СИР<br>I С СИР<br>I С СИР<br>I С СИР<br>I С СИР<br>I С СИР<br>I С СИР<br>I С                                                                                                    | Lengh         P.D.           108         0x42f8 (17144)           108         0x42f8 (17131)           108         0x42f8 (17131)           108         0x445e (17502)           108         0x445e (17502)           108         0x445e (17502)           108         0x445e (17502)           108         0x445e (17502)           108         0x445e (17502)           108         0x445e (17508)           108         0x445e (17639)           108         0x44c1 (1768)           108         0x44c2 (17639)           108         0x44c2 (17639)           108         0x44c2 (17639)           108         0x44c2 (17639)           108         0x44c2 (17639)           108         0x44c2 (17639)           108         0x44c2 (17639)           108         0x453 (17747)           108         0x457 (18142)           108         0x467a (18042)           108         0x468a (18058)           108         0x468a (18058)           108         0x467a (18042)           108         0x468a (18058)           108         0x468a (18058)           108         <                                                                                                    | 271. Mo         64 Etcho (ping) reply         1d=0x0012, seq=1/256, ttl=64         64 Etcho (ping) reply         1d=0x0012, seq=1/256, ttl=64         64 Etcho (ping) reply         1d=0x0012, seq=2/512, ttl=64         64 Etcho (ping) reply         1d=0x0012, seq=2/5128, ttl=64         64 Etcho (ping) reply         1d=0x0012, seq=3/168, ttl=64         64 Etcho (ping) reply         1d=0x0012, seq=4/1024, ttl=64         64 Etcho (ping) reply         1d=0x0012, seq=7/1280, ttl=64         64 Etcho (ping) reply         1d=0x0012, seq=7/1792, ttl=64         64 Etcho (ping) reply         1d=0x0012, seq=7/1792, ttl=64         64 Etcho (ping) reply         1d=0x0012, seq=7/1792, ttl=64         64 Etcho (ping) reply         1d=0x0012, seq=7/1792, ttl=64         64 Etcho (ping) reply         1d=0x0012, seq=7/1792, ttl=64         64 Etcho (ping) reply         1d=0x0012, seq=17/1792, ttl=64         64 Etcho (ping) reply         1d=0x0012, seq=17/1792, ttl=64         64 Etcho (ping) reply         1d=0x0012, seq=17/1792, ttl=64         64 Etcho (ping) reply         1d=0x0012, seq=11/2816, ttl=64         64 Etcho (ping) reply         <                                                                                                    |                                        |
| Source         Destination           100.         Time         Source         Destination           1 2022-08-01 10:03:22.23123795         198.51.100.100         192.0.2.100           2 2022-08-01 10:03:22.23123747         198.51.100.100         192.0.2.100           2 2022-08-01 10:03:22.23123747         198.51.100.100         192.0.2.100           2 2022-08-01 10:03:23.23224470         198.51.100.100         192.0.2.100           5 2022-08-01 10:03:23.232244705         198.51.100.100         192.0.2.100           7 2022-08-01 10:03:22.25672449         196.51.100.100         192.0.2.100           9 2022-08-01 10:03:22.25672449         198.51.100.100         192.0.2.100           10 2022-08-01 10:03:22.25672449         198.51.100.100         192.0.2.100           10 2022-08-01 10:03:27.30667175         198.51.100.100         192.0.2.100           12 2022-08-01 10:03:27.30667175         198.51.100.100         192.0.2.100           13 2022-08-01 10:03:27.30667175         198.51.100.100         192.0.2.100           14 2022-08-01 10:03:27.30667175         198.51.100.100         192.0.2.100           15 2022-08-01 10:03:27.3647551         198.51.100.100         192.0.2.100           17 202-08-01 10:03:27.3647375         198.51.100.100         192.0.2.100           18 2022-08-01 10:03:27.3647375                                                                                                    | Protectol           ГСИР           ГСИР <td>Length         P.D.           108         0x42f8 (17144)           108         0x42f8 (17144)           108         0x42f8 (17144)           108         0x42f8 (17131)           108         0x42f8 (17144)           108         0x42f8 (17144)           108         0x445 (17502)           108         0x445 (17508)           108         0x445 (17508)           108         0x445 (17508)           108         0x445 (17663)           108         0x445 (17663)           108         0x445 (17663)           108         0x445 (17743)           108         0x455 (17744)           108         0x455 (17744)           108         0x455 (17744)           108         0x453 (17741)           108         0x457 (18042)           108         0x457 (18042)           108         0x457 (18042)           108         0x467a (18042)           108         0x467a (18042)           108         0x467a (18042)           108         0x467a (18042)           108         0x468a (18058)           108         0x468a (18058)           108         0x468a (</td> <td>271. Mo         64 Etcho (ping) reply         1d=0x0012, seq=1/256, tt1=64         64 Etcho (ping) reply         1d=0x0012, seq=1/256, tt1=64         64 Etcho (ping) reply         1d=0x0012, seq=1/256, tt1=64         64 Etcho (ping) reply         1d=0x0012, seq=1/256, tt1=64         64 Etcho (ping) reply         1d=0x0012, seq=1/252, tt1=64         64 Etcho (ping) reply         1d=0x0012, seq=1/268, tt1=64         64 Etcho (ping) reply         1d=0x0012, seq=5/1280, tt1=64         64 Etcho (ping) reply         1d=0x0012, seq=7/1729, tt1=64         64 Etcho (ping) reply         1d=0x0012, seq=7/1729, tt1=64         64 Etcho (ping) reply         1d=0x0012, seq=7/1729, tt1=64         64 Etcho (ping) reply         1d=0x0012, seq=7/1280, tt1=64         64 Etcho (ping) reply         1d=0x0012, seq=7/1280, tt1=64         64 Etcho (ping) reply         1d=0x0012, seq=1/2366, tt1=64         64 Etcho (ping) reply         1d=0x0012, seq=1/12816, tt1=64         64 Etcho (ping) reply         1d=0x0012, seq=1/12816, tt1=64         64 Etcho (ping) reply         1d=0x0012, seq=1/12816, tt1=64         64 Etcho (ping) reply</td> <td></td> | Length         P.D.           108         0x42f8 (17144)           108         0x42f8 (17144)           108         0x42f8 (17144)           108         0x42f8 (17131)           108         0x42f8 (17144)           108         0x42f8 (17144)           108         0x445 (17502)           108         0x445 (17508)           108         0x445 (17508)           108         0x445 (17508)           108         0x445 (17663)           108         0x445 (17663)           108         0x445 (17663)           108         0x445 (17743)           108         0x455 (17744)           108         0x455 (17744)           108         0x455 (17744)           108         0x453 (17741)           108         0x457 (18042)           108         0x457 (18042)           108         0x457 (18042)           108         0x467a (18042)           108         0x467a (18042)           108         0x467a (18042)           108         0x467a (18042)           108         0x468a (18058)           108         0x468a (18058)           108         0x468a (                                                                                                    | 271. Mo         64 Etcho (ping) reply         1d=0x0012, seq=1/256, tt1=64         64 Etcho (ping) reply         1d=0x0012, seq=1/256, tt1=64         64 Etcho (ping) reply         1d=0x0012, seq=1/256, tt1=64         64 Etcho (ping) reply         1d=0x0012, seq=1/256, tt1=64         64 Etcho (ping) reply         1d=0x0012, seq=1/252, tt1=64         64 Etcho (ping) reply         1d=0x0012, seq=1/268, tt1=64         64 Etcho (ping) reply         1d=0x0012, seq=5/1280, tt1=64         64 Etcho (ping) reply         1d=0x0012, seq=7/1729, tt1=64         64 Etcho (ping) reply         1d=0x0012, seq=7/1729, tt1=64         64 Etcho (ping) reply         1d=0x0012, seq=7/1729, tt1=64         64 Etcho (ping) reply         1d=0x0012, seq=7/1280, tt1=64         64 Etcho (ping) reply         1d=0x0012, seq=7/1280, tt1=64         64 Etcho (ping) reply         1d=0x0012, seq=1/2366, tt1=64         64 Etcho (ping) reply         1d=0x0012, seq=1/12816, tt1=64         64 Etcho (ping) reply         1d=0x0012, seq=1/12816, tt1=64         64 Etcho (ping) reply         1d=0x0012, seq=1/12816, tt1=64         64 Etcho (ping) reply                                                                                                    |                                        |
| C         Time         Source         Destination           1         2022-08-01         10:03:22.231237959         198.51.100.100         192.0.2.100           3         2022-08-01         10:03:22.231237959         198.51.100.100         192.0.2.100           4         2022-08-01         10:03:22.231237475         198.51.100.100         192.0.2.100           4         2022-08-01         10:03:22.2224775         198.51.100.100         192.0.2.100           5         2022-08-01         10:03:22.227753         198.51.100.100         192.0.2.100           7         2022-08-01         10:03:25.258674461         198.51.100.100         192.0.2.100           9         2022-08-01         10:03:27.30667373         198.51.100.100         192.0.2.100           10         022-08-01         10:03:27.306674373         198.51.100.100         192.0.2.100           12         2020-08-01         10:03:27.306674373         198.51.100.100         192.0.2.100           13         2022-08-01         10:03:27.306674373         198.51.100.100         192.0.2.100           14         2022-08-01         10:03:28.30666655         198.51.100.100         192.0.2.100           14         202-08-01         10:03:28.2426695501         198.51.100.100         192.0                                                                                                    | Protect<br>I СИР<br>I СИР                                                                                                    | Lengh         P.D.           108         0x42f8 (17144)           108         0x42f8 (17144)           108         0x42f8 (17144)           108         0x4456 (17502)           108         0x4456 (17502)           108         0x4456 (17502)           108         0x4456 (17502)           108         0x4456 (17502)           108         0x4452 (17603)           108         0x4452 (1763)           108         0x4452 (1763)           108         0x4452 (17743)           108         0x4452 (17743)           108         0x4452 (17744)           108         0x4452 (17744)           108         0x4452 (17744)           108         0x4452 (17744)           108         0x4552 (17744)           108         0x4572 (17815)           108         0x4572 (17815)           108         0x4572 (18042)           108         0x4572 (18042)           108         0x468a (18058)           108         0x468a (18058)           108         0x468a (18058)           108         0x468a (18058)           108         0x468a (18058)                                                                                                    | 271. Mo         64 Etcho (ping) reply         1d=0x0012, seq=1/256, ttl=64         64 Etcho (ping) reply         1d=0x0012, seq=1/256, ttl=64         64 Etcho (ping) reply         1d=0x0012, seq=2/512, ttl=64         64 Etcho (ping) reply         1d=0x0012, seq=2/512, ttl=64         64 Etcho (ping) reply         1d=0x0012, seq=3/768, ttl=64         64 Etcho (ping) reply         1d=0x0012, seq=4/1024, ttl=64         64 Etcho (ping) reply         1d=0x0012, seq=4/1024, ttl=64         64 Etcho (ping) reply         1d=0x0012, seq=4/1024, ttl=64         64 Etcho (ping) reply         1d=0x0012, seq=4/1024, ttl=64         64 Etcho (ping) reply         1d=0x0012, seq=4/1024, ttl=64         64 Etcho (ping) reply         1d=0x0012, seq=4/1024, ttl=64         64 Etcho (ping) reply         1d=0x0012, seq=4/1024, ttl=64         64 Etcho (ping) reply         64 Etcho (ping) reply         1d=0x0012, seq=11/2816, ttl=64         64 Etcho (ping) reply         1d=0x0012, seq=11/2816, ttl=64         64 Etcho (ping) reply         1d=0x0012, seq=11/2816, ttl=64         64 Etcho (ping) reply         1d=0x0012, seq=11/2816, ttl=64 </td <td></td>                                                                                                    |                                        |

## 설명

이 경우 포트 VLAN 태그가 102인 Ethernet1/2는 ICMP 에코 응답 패킷의 이그레스 인터페이스입니 다.

애플리케이션 캡처 방향이 캡처 옵션에서 이그레스로 설정된 경우 이더넷 헤더에 포트 VLAN 태그

102가 있는 패킷은 인그레스 방향의 백플레인 인터페이스에서 캡처됩니다.

이 표에서는 작업을 요약합니다.

| 작업                                                 | 캡처 지점          | 캡처된 패킷의 내부 포<br>트 VLAN | 방향          | 캡처된 트래픽                                           |
|----------------------------------------------------|----------------|------------------------|-------------|---------------------------------------------------|
| 애플리케이션 및 애플리케<br>이션 포트 Ethernet1/2에서<br>캡처 구성 및 확인 | 백플레인 인<br>터페이스 | 102                    | 인그레<br>스 전용 | 호스트 198.51.100.100에서 호<br>192.0.2.100으로 ICMP 에코 용 |

#### 작업 2

FCM 및 CLI를 사용하여 백플레인 인터페이스 및 전면 인터페이스 Ethernet1/2에서 패킷 캡처를 구성하고 확인합니다.

동시 패킷 캡처가 다음 위치에 구성됩니다.

- 전면 인터페이스 인터페이스 Ethernet1/2에 포트 VLAN 102가 있는 패킷이 캡처됩니다. 캡처 된 패킷은 ICMP 에코 요청입니다.
- 백플레인 인터페이스 Ethernet1/2가 이그레스 인터페이스로 식별되는 패킷 또는 포트 VLAN 102의 패킷이 캡처됩니다. 캡처된 패킷은 ICMP 에코 응답입니다.

토폴로지, 패킷 흐름 및 캡처 포인트

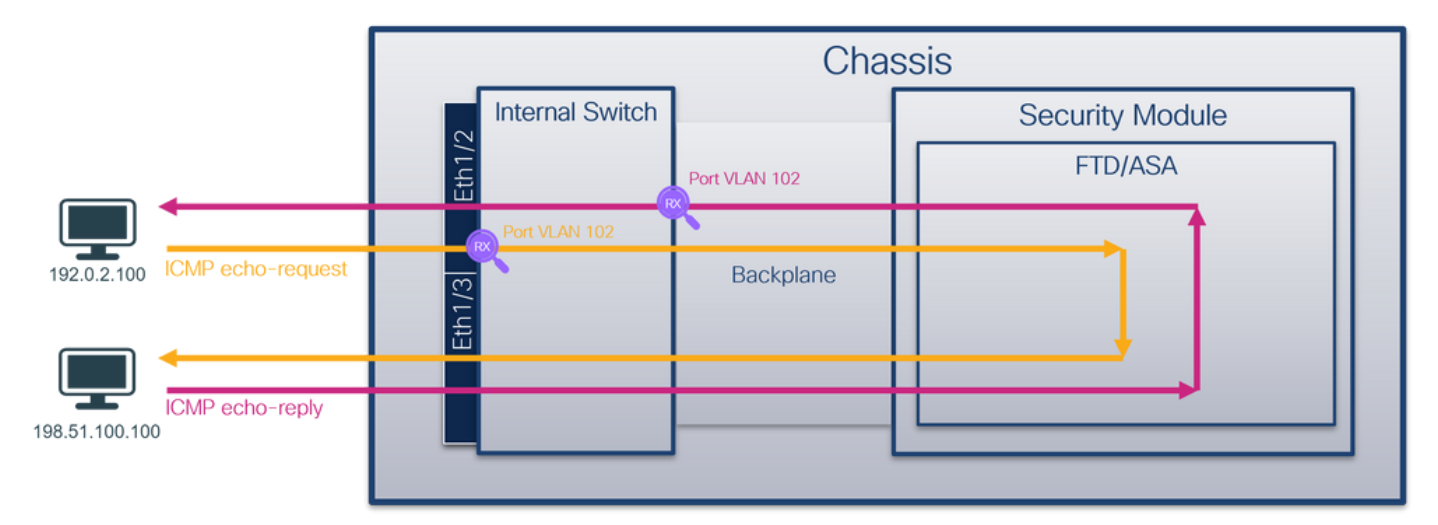

#### 설정

#### FCM

FCM에서 다음 단계를 수행하여 FTD 애플리케이션 및 애플리케이션 포트 Ethernet1/2에서 패킷 캡 처를 구성합니다.

1. Tools(**툴) > Packet Capture(패킷 캡처) > Capture Session(캡처 세션)**을 사용하여 새 캡처 세 션을 생성합니다.

| Overview In       | terfaces   | Logical Devices | Security Engine | Platform Settings |           |   | System               | Tools        | Help    | admin   |
|-------------------|------------|-----------------|-----------------|-------------------|-----------|---|----------------------|--------------|---------|---------|
|                   |            |                 |                 |                   |           |   | Packet Capture       | Trouble      | eshooti | ng Logs |
| Capture Session   | Filter Lis | st              |                 |                   |           |   |                      |              |         |         |
|                   |            |                 |                 |                   | C Refresh | ( | Capture Session Dele | te All Sessi | ons     |         |
| No Session availa | ble        |                 |                 |                   |           |   |                      |              |         |         |

Application Port(애플리케이션 포트) 드롭다운 목록에서 FTD 애플리케이션 Ethernet1/2를 선택하고 Application Capture Direction(애플리케이션 캡처 방향)에서 All Packets(모든 패킷)를 선택합니다. 캡처를 활성화하려면 Session Name(세션 이름)을 입력하고 Save and Run(저장 및 실행)을 클릭합니다.

| Overview Interfaces Logical Devices Security Engine | Natform Settings                 |                                                      |            | System Tools Help admin |
|-----------------------------------------------------|----------------------------------|------------------------------------------------------|------------|-------------------------|
| Select an instance: ftd1 🗸                          |                                  |                                                      | Save and R | un Save Cancel          |
| ftd1                                                |                                  | Session Name* cap1                                   |            |                         |
|                                                     |                                  | Selected Interfaces None                             |            |                         |
| Ethernet1/2                                         | nat1/2                           | Buffer Size 256 MB                                   | <b>v</b>   |                         |
|                                                     |                                  | Snap length: 1518                                    | Bytes      |                         |
|                                                     |                                  | Store Packets Overwrite Append                       |            |                         |
|                                                     |                                  | Capture On ftd                                       | ~          |                         |
| Ethernet1/3                                         |                                  | Application Port Ethernet1/2                         | ▼          |                         |
|                                                     | FTD<br>Ethernet1/9, Ethernet1/10 | Application Capture Direction All Packets Egress Pac | ket        |                         |
|                                                     |                                  | Capture Filter Apply Filter Capture                  | ui -       |                         |
|                                                     |                                  |                                                      |            |                         |
| Ethernet1/1                                         |                                  |                                                      |            |                         |
|                                                     |                                  |                                                      |            |                         |
|                                                     |                                  |                                                      |            |                         |
|                                                     |                                  |                                                      |            |                         |

#### **FXOS CLI**

백플레인 인터페이스에서 패킷 캡처를 구성하려면 FXOS CLI에서 다음 단계를 수행합니다.

#### 1. 애플리케이션 유형 및 식별자를 식별합니다.

| firepower#<br>firepower<br>App Name<br>Deploy Typ                                       | <b>scope ssa</b><br>/ssa <b># show</b><br>Identifier<br>e Turbo Mode                                         | <b>app-instanc</b><br>Slot ID<br>Profile Na                                                                | e<br>Admin State<br>me Cluster                                                       | e Oper S<br>State                                          | State<br>Cluster Rc                                  | Running Version                       | n Startup Version |
|-----------------------------------------------------------------------------------------|----------------------------------------------------------------------------------------------------|----------------------------------------------------------------------------------------------------|--------------------------------------------------------------------------------------|------------------------------------------------------------|------------------------------------------------------|---------------------------------------|-------------------|
| f <b>td</b><br><sup>Native</sup><br>2. 캡처                                               | <sup>ftd1</sup><br><sup>N⊙</sup><br>세션을 생성                                                                   | <sup>1</sup><br>1<br>합니다.                                                                                  | Enabled<br>Not Appl                                                                  | Online<br>Licable                                          | None                                                 | 7.2.0.82                              | 7.2.0.82          |
| firepower<br>firepower<br>firepower<br>firepower<br>firepower<br>firepower<br>firepower | scope packed<br>/packet-capt<br>/packet-capt<br>/packet-capt<br>/packet-capt<br>/packet-capt<br>/packet-capt | et-capture<br>cure # creat<br>cure/session<br>cure/session<br>cure/session<br>cure/session<br>cure/session | e session c<br>* # create<br>1/phy-port*<br>1/phy-port*<br>* # create<br>1/app-port* | cap1<br>phy-por<br># set a<br># exit<br>app-por<br># set a | t eth1/2<br>pp-identifi<br>t 1 link12<br>pp-identifi | er ftd1<br>Ethernet1/2 ftd<br>er ftd1 | 1                 |

#### FCM

인터페이스 **이름**을 확인하고 작동 **상태**가 작동 중인지, **파일 크기(바이트)가** 증가하는지 확인합니 다.

| Overview Interfaces L       | ogical Devices Security Engine Platform | Settings              |                          |             | Si                      | ystem Tools Help admin   |
|-----------------------------|-----------------------------------------|-----------------------|--------------------------|-------------|-------------------------|--------------------------|
|                             |                                         |                       |                          |             |                         |                          |
| Capture Session Filter List |                                         |                       |                          |             |                         |                          |
|                             |                                         |                       |                          |             | C R                     | effesh Capture Session D |
| 🔺 📵 capl                    | Drop Count: 0                           | Operational State: up | Buffer Size: 256 MB      |             | Snap Length: 1518 Bytes |                          |
| Interface Name              | Filter                                  | File Size (in bytes)  | File Name                | Device Name |                         |                          |
| Ethernet1/2                 | None                                    | 95040                 | cap1-ethernet-1-2-0.pcap | ftd1        | 土                       |                          |
| Ethernet1/2 - Ethernet1/10  | None                                    | 368                   | cap1-vethernet-1175.pcap | ftd1        | *                       |                          |
| Ethernet1/2 - Ethernet1/9   | None                                    | 13040                 | cap1-vethernet-1036.pcap | ftd1        | *                       |                          |

#### **FXOS CLI**

scope packet-capture에서 캡처 세부 정보를 확인합니다.

```
firepower# scope packet-capture
firepower /packet-capture # show session cap1
Traffic Monitoring Session:
   Packet Capture Session Name: cap1
   Session: 1
   Admin State: Enabled
   Oper State: Up
   Oper State Reason: Active
   Config Success: Yes
   Config Fail Reason:
  Append Flag: Overwrite
  Session Mem Usage: 256 MB
  Session Pcap Snap Len: 1518 Bytes
  Error Code: 0
  Drop Count: 0
Physical ports involved in Packet Capture:
   Slot Id: 1
   Port Id: 2
   Pcapfile: /workspace/packet-capture/session-1/cap1-ethernet-1-2-0.pcap
   Pcapsize: 410444 bytes
   Filter:
   Sub Interface: 0
   Application Instance Identifier: ftd1
   Application Name: ftd
Application ports involved in Packet Capture:
  Slot Id: 1
   Link Name: link12
   Port Name: Ethernet1/2
   App Name: ftd
   Sub Interface: 0
   Application Instance Identifier: ftd1
Application ports resolved to:
  Name: vnic1
  Eq Slot Id: 1
   Eq Port Id: 9
   Pcapfile: /workspace/packet-capture/session-1/cap1-vethernet-1036.pcap
   Pcapsize: 128400 bytes
   Vlan: 102
   Filter:
```

```
Name: vnic2

Eq Slot Id: 1

Eq Port Id: 10

Pcapfile: /workspace/packet-capture/session-1/cap1-vethernet-1175.pcap

Pcapsize: 2656 bytes

Vlan: 102

Filter:

캡처 파일 수집
```

Firepower 4100/9300 내부 스위치 캡처 파일 수집 섹션의 단계를 수행합니다.

#### 캡처 파일 분석

패킷 캡처 파일 리더 애플리케이션을 사용하여 캡처 파일을 엽니다. 여러 백플레인 인터페이스의 경우 각 백플레인 인터페이스의 모든 캡처 파일을 열어야 합니다. 이 경우 패킷은 백플레인 인터페 이스 Ethernet1/9에서 캡처됩니다.

인터페이스 Ethernet1/2에 대한 캡처 파일을 열고 첫 번째 패킷을 선택한 다음 핵심 사항을 확인합 니다.

- 1. ICMP 에코 요청 패킷만 캡처됩니다. 각 패킷은 캡처되어 2번 표시됩니다.
- 2. 원래 패킷 헤더에 VLAN 태그가 없습니다.
- 3. 내부 스위치는 인그레스 인터페이스 Ethernet1/2를 식별하는 추가 포트 VLAN 태그(**102**)를 삽 입합니다.
- 4. 내부 스위치는 추가 VN 태그를 삽입합니다.

| No. | Time                                | Source                   | Destination         | Protocol       | Length    | PD             | IP TTL Info          |                                                                        |
|-----|-------------------------------------|--------------------------|---------------------|----------------|-----------|----------------|----------------------|------------------------------------------------------------------------|
| -   | 1 2022-08-01 11:33:19.070693081     | 192.0.2.100              | 198.51.100.100      | ICMP           | 108 1     | 0xc009 (49161) | 64 Echo (ping) reque | id=0x0013, seq=1/256, ttl=64 (no response found!)                      |
|     | 2 2022-08-01 11:33:19.070695347     | 192.0.2.100              | 198.51.100.100      | ICMP           | 102       | 0xc009 (49161) | 64 Echo (ping) reque | id=0x0013, seq=1/256, ttl=64 (no response found!)                      |
|     | 3 2022-08-01 11:33:19.071217121     | 192.0.2.100              | 198.51.100.100      | ICMP           | 102       | 8XC009 (49161) | 64 ECRO (ping) reque | id=0x0013, seq=1/256, ttl=64 (no response found!)                      |
|     | 4 2022-08-01 11:33:19.071218458     | 192.0.2.100              | 198.51.100.100      | ICMP           | 102       | 0xc009 (49161) | 64 Echo (ping) reque | t id=0x0013, seq=1/256, ttl=64 (no response found!)                    |
|     | 5 2022-08-01 11:33:20.072036625     | 192.0.2.100              | 198.51.100.100      | ICMP           | 108       | 0xc0ae (49326) | 64 Echo (ping) reque | t id=0x0013, seq=2/512, ttl=64 (no response found!)                    |
|     | 6 2022-08-01 11:33:20.072038399     | 192.0.2.100              | 198.51.100.100      | ICMP           | 102       | 0xc0ae (49326) | 64 Echo (ping) reque | t id=0x0013, seq=2/512, ttl=64 (no response found!)                    |
|     | 7 2022-08-01 11:33:21.073266030     | 192.0.2.100              | 198.51.100.100      | ICMP           | 108       | 0xc167 (49511) | 64 Echo (ping) reque | t id=0x0013, seq=3/768, ttl=64 (no response found!)                    |
|     | 8 2022-08-01 11:33:21.073268327     | 192.0.2.100              | 198.51.100.100      | ICMP           | 102       | 0xc167 (49511) | 64 Echo (ping) reque | t id=0x0013, seq=3/768, ttl=64 (no response found!)                    |
|     | 9 2022-08-01 11:33:22.074576640     | 192.0.2.100              | 198.51.100.100      | ICMP           | 108       | 0xc175 (49525) | 64 Echo (ping) reque | t id=0x0013, seq=4/1024, ttl=64 (no response found!)                   |
|     | 10 2022-08-01 11:33:22.074578010    | 192.0.2.100              | 198.51.100.100      | ICMP           | 102       | 0xc175 (49525) | 64 Echo (ping) reque | t id=0x0013, seq=4/1024, ttl=64 (no response found!)                   |
|     | 11 2022-08-01 11:33:23.075779089    | 192.0.2.100              | 198.51.100.100      | ICMP           | 108       | 0xc208 (49672) | 64 Echo (ping) reque | t id=0x0013, seq=5/1280, ttl=64 (no response found!)                   |
|     | 12 2022-08-01 11:33:23.075781513    | 192.0.2.100              | 198.51.100.100      | ICMP           | 102       | 0xc208 (49672) | 64 Echo (ping) reque | t id=0x0013, seq=5/1280, ttl=64 (no response found!)                   |
|     | 13 2022-08-01 11:33:24.081839490    | 192.0.2.100              | 198.51.100.100      | ICMP           | 108       | 0xc211 (49681) | 64 Echo (ping) reque | t id=0x0013, seq=6/1536, ttl=64 (no response found!)                   |
|     | 14 2022-08-01 11:33:24.081841386    | 192.0.2.100              | 198.51.100.100      | ICMP           | 102       | 0xc211 (49681) | 64 Echo (ping) reque | t id=0x0013, seq=6/1536, ttl=64 (no response found!)                   |
|     | 15 2022-08-01 11:33:25.105806249    | 192.0.2.100              | 198.51.100.100      | ICMP           | 108       | 0xc2e2 (49890) | 64 Echo (ping) reque | t id=0x0013, seq=7/1792, ttl=64 (no response found!)                   |
|     | 16 2022-08-01 11:33:25.105807895    | 192.0.2.100              | 198.51.100.100      | ICMP           | 102       | 0xc2e2 (49890) | 64 Echo (ping) reque | t id=0x0013, seq=7/1792, ttl=64 (no response found!)                   |
|     | 17 2022-08-01 11:33:26.129836278    | 192.0.2.100              | 198.51.100.100      | ICMP           | 108       | 0xc3b4 (50100) | 64 Echo (ping) reque | t id=0x0013, seq=8/2048, ttl=64 (no response found!)                   |
|     | 18 2022-08-01 11:33:26.129838114    | 192.0.2.100              | 198.51.100.100      | ICMP           | 102       | 0xc3b4 (50100) | 64 Echo (ping) reque | t id=0x0013, seq=8/2048, ttl=64 (no response found!)                   |
|     | 19 2022-08-01 11:33:27.153828653    | 192.0.2.100              | 198.51.100.100      | ICMP           | 108       | 0xc476 (50294) | 64 Echo (ping) reque | t id=0x0013, seg=9/2304, ttl=64 (no response found!)                   |
|     | 20 2022-08-01 11:33:27.153830201    | 192.0.2.100              | 198.51.100.100      | ICMP           | 102       | 0xc476 (50294) | 64 Echo (ping) reque | t id=0x0013, seq=9/2304, ttl=64 (no response found!)                   |
|     | 21 2022-08-01 11:33:28.177847175    | 192.0.2.100              | 198.51.100.100      | ICMP           | 108       | 0xc516 (50454) | 64 Echo (ping) reque | t id=0x0013, seq=10/2560, ttl=64 (no response found!)                  |
|     | 22 2022-08-01 11:33:28.177849075    | 192.0.2.100              | 198.51.100.100      | ICMP           | 102       | 0xc516 (50454) | 64 Echo (ping) reque | t id=0x0013, seq=10/2560, ttl=64 (no response found!)                  |
|     | 23 2022-08-01 11:33:29.201804760    | 192.0.2.100              | 198.51.100.100      | ICMP           | 108       | 0xc578 (50552) | 64 Echo (ping) reque | t id=0x0013, seq=11/2816, ttl=64 (no response found!)                  |
|     | 24 2022-08-01 11:33:29.201806488    | 192.0.2.100              | 198.51.100.100      | ICMP           | 102       | 0xc578 (50552) | 64 Echo (ping) reque | t id=0x0013, seg=11/2816, ttl=64 (no response found!)                  |
|     | 25 2022-08-01 11:33:30.225834765    | 192.0.2.100              | 198.51.100.100      | ICMP           | 108       | 0xc585 (50565) | 64 Echo (ping) reque | t id=0x0013, seg=12/3072, ttl=64 (no response found!)                  |
|     | 26 2022-08-01 11:33:30.225836835    | 192.0.2.100              | 198.51.100.100      | ICMP           | 102       | 0xc585 (50565) | 64 Echo (ping) reque | t id=0x0013, seg=12/3072, ttl=64 (no response found!)                  |
|     | 27 2022-08-01 11:33:31.249828955    | 192.0.2.100              | 198.51.100.100      | ICMP           | 108       | 0xc618 (50712) | 64 Echo (ping) reque | t id=0x0013, seg=13/3328, ttl=64 (no response found!)                  |
|     | 28 2022-08-01 11:33:31.249831121    | 192.0.2.100              | 198.51.100.100      | ICMP           | 102       | 0xc618 (50712) | 64 Echo (ping) reque | t id=0x0013, seg=13/3328, ttl=64 (no response found!)                  |
|     | 29 2022-08-01 11:33:32.273867960    | 192.0.2.100              | 198.51.100.100      | ICMP           | 108       | 0xc64f (50767) | 64 Echo (ping) reque | t id=0x0013, seg=14/3584, ttl=64 (no response found!)                  |
| ć.  |                                     |                          |                     |                |           |                | (1-0)                |                                                                        |
| 1   | Frame 1: 108 bytes on wire (864 bit | <li>s) 109 hytes ca</li> | ntured (R64 hits) o | n interface ca | enture ue | 1 14 0         |                      | 888 58 97 hd h9 77 80 89 58 56 9d 08 ho 89 26 88 83 X                  |
| 5   | Ethernet II. Src: VMware 9d:e8:be ( | 00:50:56:9d:e8:h         | e). Dst: Cisco h9:7 | 7:0e (58:97:br | 1:h9:77:0 | _1, 10 0       |                      | 010 00 00 81 00 00 65 08 00 45 00 00 54 c0 09 40 00 ·····f··E··T··@·   |
| Ű,  | WLTag                               | 0013013013010010         | en osti cisco osti  | 100 (5015710)  |           | -)             |                      | 020 40 01 8d a3 c0 00 02 64 c6 33 64 64 08 00 8d 7c @d .3dd            |
|     | 1                                   |                          | ion: Ecom Bridge    |                |           |                |                      | 030 00 13 00 01 f2 b9 e7 62 00 00 00 00 cb 7f 06 00bb                  |
|     | .0                                  | Pointer                  | vif id              |                |           |                |                      | 040 00 00 00 00 10 11 12 13 14 15 16 17 18 19 1a 1b ······             |
|     |                                     | = Destina                | tion: 10            |                |           |                |                      | 050 1c 1d 1e 1f 20 21 22 23 24 25 26 27 28 29 2a 2b ···· !"# \$%&'()*+ |
|     |                                     | = Looped:                | No A                | 4              |           |                |                      | 060 2c 2d 2e 2f 30 31 32 33 34 35 36 37 ,/0123 4567                    |
|     |                                     | = Reserve                | di a                | • •            |           |                |                      |                                                                        |
|     |                                     | = Version                |                     |                |           |                |                      |                                                                        |
|     | 0000 000                            | 00 0000 = Sources        |                     |                |           |                |                      |                                                                        |
|     | Tupe: 802 10 Victual LAN (0x8100)   | )                        |                     |                |           |                |                      |                                                                        |
| J   | 802 10 Victual LAN DRT: 0 DET: 0    | TD: 182                  |                     | _              |           |                |                      |                                                                        |
| 1   | and priority in the priority in     | Rest Effort (dof:        | (0) (the            |                |           |                |                      |                                                                        |
|     | a per tali                          | aihla                    |                     | 2              |           |                |                      |                                                                        |
|     | 0000 0110 0110 - ID: 102            | Prove                    |                     | 2              |           |                |                      |                                                                        |
|     | Tune: TPu4 (avagaa)                 |                          |                     |                |           |                |                      |                                                                        |
| J.  | Internet Protocol Version A Front   | 02 0 2 100 Det.          | 109 51 100 100      |                |           |                |                      |                                                                        |
| 1   | Internet Frotocol Version 4, SFC: 1 |                          | 190.91.100.100      |                |           |                |                      |                                                                        |
| 1   | incernet control Message Protocol   |                          |                     |                |           |                |                      |                                                                        |

#### 두 번째 패킷을 선택하고 핵심 사항을 확인합니다.

- 1. ICMP 에코 요청 패킷만 캡처됩니다. 각 패킷은 캡처되어 2번 표시됩니다.
- 2. 원래 패킷 헤더에 VLAN 태그가 없습니다.
- 내부 스위치는 인그레스 인터페이스 Ethernet1/2를 식별하는 추가 포트 VLAN 태그(102)를 삽 입합니다.

| No. Time                              | Source            | Destination         | Protocol       | Length   | PD             | IP TTL Info       |           |                                                                         |
|---------------------------------------|-------------------|---------------------|----------------|----------|----------------|-------------------|-----------|-------------------------------------------------------------------------|
| 1 2022-08-01 11:33:19.070693081       | 192.0.2.100       | 198.51.100.100      | ICMP           | 108 1    | 0xc009 (49161) | 64 Echo (ping) re | equest i  | d=0x0013, seq=1/256, ttl=64 (no response found!)                        |
| 2 2022-08-01 11:33:19.070695347       | 192.0.2.100       | 198.51.100.100      | ICMP           | 102      | 0xc009 (49161) | 64 Echo (ping) re | quest i   | d=0x0013, seq=1/256, ttl=64 (no response found!)                        |
| 3 2022-08-01 11:33:19.071217121       | 192.0.2.100       | 198.51.100.100      | ICMP           | 102      | 0xc009 (49161) | 64 Echo (ping) re | equest i  | d=0x0013, seq=1/256, ttl=64 (no response found!)                        |
| 4 2022-08-01 11:33:19.071218458       | 192.0.2.100       | 198.51.100.100      | ICMP           | 102      | 0xc009 (49161) | 64 Echo (ping) re | equest in | d=0x0013, seq=1/256, ttl=64 (no response found!)                        |
| 5 2022-08-01 11:33:20.072036625       | 192.0.2.100       | 198.51.100.100      | ICMP           | 108      | 0xc0ae (49326) | 64 Echo (ping) re | equest i  | d=0x0013, seq=2/512, ttl=64 (no response found!)                        |
| 6 2022-08-01 11:33:20.072038399       | 192.0.2.100       | 198.51.100.100      | ICMP           | 102      | 0xc0ae (49326) | 64 Echo (ping) re | equest i  | d=0x0013, seq=2/512, ttl=64 (no response found!)                        |
| 7 2022-08-01 11:33:21.073266030       | 192.0.2.100       | 198.51.100.100      | ICMP           | 108      | 0xc167 (49511) | 64 Echo (ping) re | equest i  | d=0x0013, seq=3/768, ttl=64 (no response found!)                        |
| 8 2022-08-01 11:33:21.073268327       | 192.0.2.100       | 198.51.100.100      | ICMP           | 102      | 0xc167 (49511) | 64 Echo (ping) re | equest i  | d=0x0013, seg=3/768, ttl=64 (no response found!)                        |
| 9 2022-08-01 11:33:22.074576640       | 192.0.2.100       | 198.51.100.100      | ICMP           | 108      | Øxc175 (49525) | 64 Echo (ping) re | equest in | d=0x0013, seg=4/1024, ttl=64 (no response found!)                       |
| 10 2022-08-01 11:33:22.074578010      | 192.0.2.100       | 198.51.100.100      | ICMP           | 102      | Øxc175 (49525) | 64 Echo (ping) re | equest i  | d=0x0013, seg=4/1024, ttl=64 (no response found!)                       |
| 11 2022-08-01 11:33:23.075779089      | 192.0.2.100       | 198.51.100.100      | ICMP           | 108      | 0xc208 (49672) | 64 Echo (ping) re | equest i  | d=0x0013, seg=5/1280, ttl=64 (no response found!)                       |
| 12 2022-08-01 11:33:23.075781513      | 192.0.2.100       | 198.51.100.100      | ICMP           | 102      | 0xc208 (49672) | 64 Echo (ping) re | equest i  | d=0x0013, seg=5/1280, ttl=64 (no response found!)                       |
| 13 2022-08-01 11:33:24.081839490      | 192.0.2.100       | 198.51.100.100      | ICMP           | 108      | 0xc211 (49681) | 64 Echo (ping) re | quest i   | d=0x0013, seg=6/1536, ttl=64 (no response found])                       |
| 14 2022-08-01 11:33:24.081841386      | 192.0.2.100       | 198.51.100.100      | ICMP           | 102      | Øxc211 (49681) | 64 Echo (ping) re | equest i  | d=0x0013, seg=6/1536, ttl=64 (no response found!)                       |
| 15 2022-08-01 11:33:25.105806249      | 192.0.2.100       | 198.51.100.100      | ICMP           | 108      | 0xc2e2 (49890) | 64 Echo (ping) re | quest i   | d=0x0013, seg=7/1792, ttl=64 (no response found!)                       |
| 16 2022-08-01 11:33:25.105807895      | 192.0.2.100       | 198.51.100.100      | ICMP           | 102      | 0xc2e2 (49890) | 64 Echo (ping) re | quest i   | d=0x0013, seg=7/1792, ttl=64 (no response found!)                       |
| 17 2022-08-01 11:33:26.129836278      | 192.0.2.100       | 198.51.100.100      | ICMP           | 108      | 0xc3b4 (50100) | 64 Echo (ping) re | equest i  | d=0x0013, seg=8/2048, ttl=64 (no response found!)                       |
| 18 2022-08-01 11:33:26.129838114      | 192.0.2.100       | 198.51.100.100      | ICMP           | 102      | 0xc3b4 (50100) | 64 Echo (ping) re | equest i  | d=0x0013, seg=8/2048, ttl=64 (no response found!)                       |
| 19 2022-08-01 11:33:27.153828653      | 192.0.2.100       | 198.51.100.100      | ICMP           | 108      | Øxc476 (50294) | 64 Echo (ping) re | equest i  | d=0x0013, seq=9/2304, ttl=64 (no response found!)                       |
| 20 2022-08-01 11:33:27.153830201      | 192.0.2.100       | 198.51.100.100      | ICMP           | 102      | 0xc476 (50294) | 64 Echo (ping) re | equest i  | d=0x0013, seq=9/2304, ttl=64 (no response found!)                       |
| 21 2022-08-01 11:33:28.177847175      | 192.0.2.100       | 198.51.100.100      | ICMP           | 108      | 0xc516 (50454) | 64 Echo (ping) re | equest in | d=0x0013, seq=10/2560, ttl=64 (no response found!)                      |
| 22 2022-08-01 11:33:28.177849075      | 192.0.2.100       | 198.51.100.100      | ICMP           | 102      | 0xc516 (50454) | 64 Echo (ping) re | equest i  | d=0x0013, seq=10/2560, ttl=64 (no response found!)                      |
| 23 2022-08-01 11:33:29.201804760      | 192.0.2.100       | 198.51.100.100      | ICMP           | 108      | 0xc578 (50552) | 64 Echo (ping) re | equest in | d=0x0013, seq=11/2816, ttl=64 (no response found!)                      |
| 24 2022-08-01 11:33:29.201806488      | 192.0.2.100       | 198.51.100.100      | ICMP           | 102      | 0xc578 (50552) | 64 Echo (ping) re | equest in | d=0x0013, seq=11/2816, ttl=64 (no response found!)                      |
| 25 2022-08-01 11:33:30.225834765      | 192.0.2.100       | 198.51.100.100      | ICMP           | 108      | 0xc585 (50565) | 64 Echo (ping) re | equest i  | d=0x0013, seg=12/3072, ttl=64 (no response found!)                      |
| 26 2022-08-01 11:33:30.225836835      | 192.0.2.100       | 198.51.100.100      | ICMP           | 102      | 0xc585 (50565) | 64 Echo (ping) re | equest i  | d=0x0013, seq=12/3072, ttl=64 (no response found!)                      |
| 27 2022-08-01 11:33:31.249828955      | 192.0.2.100       | 198.51.100.100      | ICMP           | 108      | 0xc618 (50712) | 64 Echo (ping) re | equest i  | d=0x0013, seq=13/3328, ttl=64 (no response found!)                      |
| 28 2022-08-01 11:33:31.249831121      | 192.0.2.100       | 198,51,100,100      | ICMP           | 102      | 0xc618 (50712) | 64 Echo (ping) re | equest i  | d=0x0013, seg=13/3328, ttl=64 (no response found!)                      |
| 29 2022-08-01 11:33:32.273867960      | 192.0.2.100       | 198,51,100,100      | ICMP           | 108      | 0xc64f (50767) | 64 Echo (ping) re | equest i  | d=0x0013, seg=14/3584, ttl=64 (no response found!)                      |
| ¢                                     |                   |                     |                |          | , , , ,        | (1 0)             |           | , , , , , , , , , , , , , , , , , , , ,                                 |
| > Frame 2: 102 bytes on wire (816 bit | (s), 102 hytes ca | ntured (816 hits) o | a interface ca | nture u8 | 1. id 0        |                   |           | 58 97 bd b9 77 8e 89 58 56 9d e8 be 81 88 89 66 X ··· W ·· P V ··· ·· f |
| > Ethernet II, Src: VMware 9d:e8:be ( | 00:50:56:9d:e8:b  | e), Dst: Cisco b9:7 | 7:0e (58:97:bo | :b9:77:0 | he)            |                   | 0010      | 08 00 45 00 00 54 c0 09 40 00 40 01 8d a3 c0 00 ··E··T·· @·@····        |
| 802.10 Virtual LAN, PRI: 0, DEI: 0.   | ID: 102           |                     | -              |          |                |                   | 0020      | 02 64 c6 33 64 64 08 00 8d 7c 00 13 00 01 f2 b9 ·d·3dd·· ·              |
| eee                                   | Rest Effort (def; | wlt) (0)            | _              |          |                |                   | 0030      | e7 62 00 00 00 00 cb 7f 06 00 00 00 00 00 10 11 .b                      |
| 0 = DEI: Ineli                        | gible             |                     |                |          |                |                   | 0040      | 12 13 14 15 16 17 18 19 1a 1b 1c 1d 1e 1f 20 21                         |
| 0000 0110 0110 = ID: 102              | 0                 | -                   | ·              |          |                |                   | 0050      | 22 23 24 25 26 27 28 29 2a 2b 2c 2d 2e 2f 30 31 "#\$%&'() *+,/01        |
| Type: IPv4 (0x0800)                   |                   |                     |                |          |                |                   | 0060      | 32 33 34 35 36 37 234567                                                |
| > Internet Protocol Version 4, Src: 1 | 192.0.2.100, Dst: | 198.51.100.100      |                |          |                |                   |           |                                                                         |
| > Internet Control Message Protocol   | ,                 |                     |                |          |                |                   |           |                                                                         |
|                                       |                   |                     |                |          |                |                   |           |                                                                         |
|                                       |                   |                     |                |          |                |                   |           |                                                                         |

인터페이스 Ethernet1/9의 캡처 파일을 열고 첫 번째 및 두 번째 패킷을 선택한 다음 핵심 사항을 확 인합니다.

- 1. 각 ICMP 에코 응답이 캡처되어 2번 표시됩니다.
- 2. 원래 패킷 헤더에 VLAN 태그가 없습니다.
- 3. 내부 스위치는 이그레스 인터페이스 Ethernet1/2를 식별하는 추가 포트 VLAN 태그(**102**)를 삽 입합니다.
- 4. 내부 스위치는 추가 VN 태그를 삽입합니다.

| No.  | Time                              | Source                    | Destination         | Protocol       | Length    | PD             | 1P TTL 1nfo         |                                                                        |
|------|-----------------------------------|---------------------------|---------------------|----------------|-----------|----------------|---------------------|------------------------------------------------------------------------|
|      | 1 2022-08-01 11:33:19.071512698   | 198.51.100.100            | 192.0.2.100         | ICMP           | 108 -     | 0x4f27 (20263) | 64 Echo (ping) repl | ly id=0x0013, seq=1/256, ttl=64                                        |
|      | 2 2022-08-01 11:33:19.071514882   | 198.51.100.100            | 192.0.2.100         | ICMP           | 108       | 0x4f27 (20263) | 64 Echo (ping) repl | ly id=0x0013, seq=1/256, ttl=64                                        |
|      | 3 2022-08-01 11:33:20.072677302   | 198.51.100.100            | 192.0.2.100         | ICMP           | 108       | 0,4110 (204/5) | 04 ECHO (PING) Tebi | id=0x0013, seq=2/512, ttl=64                                           |
|      | 4 2022-08-01 11:33:20.072679384   | 198.51.100.100            | 192.0.2.100         | ICMP           | 108       | 0x4ffb (20475) | 64 Echo (ping) repl | ly id=0x0013, seq=2/512, ttl=64                                        |
|      | 5 2022-08-01 11:33:21.073913640   | 198.51.100.100            | 192.0.2.100         | ICMP           | 108       | 0x50ac (20652) | 64 Echo (ping) repl | ly id=0x0013, seq=3/768, ttl=64                                        |
|      | 6 2022-08-01 11:33:21.073915690   | 198.51.100.100            | 192.0.2.100         | ICMP           | 108       | 0x50ac (20652) | 64 Echo (ping) repl | ly id=0x0013, seq=3/768, ttl=64                                        |
|      | 7 2022-08-01 11:33:22.075239381   | 198.51.100.100            | 192.0.2.100         | ICMP           | 108       | 0x513e (20798) | 64 Echo (ping) repl | ly id=0x0013, seq=4/1024, ttl=64                                       |
|      | 8 2022-08-01 11:33:22.075241491   | 198.51.100.100            | 192.0.2.100         | ICMP           | 108       | 0x513e (20798) | 64 Echo (ping) repl | ly id=0x0013, seq=4/1024, ttl=64                                       |
|      | 9 2022-08-01 11:33:23.076447152   | 198.51.100.100            | 192.0.2.100         | ICMP           | 108       | 0x51c9 (20937) | 64 Echo (ping) repl | ly id=0x0013, seq=5/1280, ttl=64                                       |
|      | 10 2022-08-01 11:33:23.076449303  | 198.51.100.100            | 192.0.2.100         | ICMP           | 108       | 0x51c9 (20937) | 64 Echo (ping) repl | ly id=0x0013, seq=5/1280, ttl=64                                       |
|      | 11 2022-08-01 11:33:24.082407896  | 198.51.100.100            | 192.0.2.100         | ICMP           | 108       | 0x528e (21134) | 64 Echo (ping) repl | ly id=0x0013, seq=6/1536, ttl=64                                       |
|      | 12 2022-08-01 11:33:24.082410099  | 198.51.100.100            | 192.0.2.100         | ICMP           | 108       | 0x528e (21134) | 64 Echo (ping) repl | ly id=0x0013, seq=6/1536, ttl=64                                       |
|      | 13 2022-08-01 11:33:25.106382424  | 198.51.100.100            | 192.0.2.100         | ICMP           | 108       | 0x52af (21167) | 64 Echo (ping) repl | ly id=0x0013, seq=7/1792, ttl=64                                       |
|      | 14 2022-08-01 11:33:25.106384549  | 198.51.100.100            | 192.0.2.100         | ICMP           | 108       | 0x52af (21167) | 64 Echo (ping) repl | ly id=0x0013, seq=7/1792, ttl=64                                       |
|      | 15 2022-08-01 11:33:26.130437851  | 198.51.100.100            | 192.0.2.100         | ICMP           | 108       | 0x53a6 (21414) | 64 Echo (ping) repl | ly id=0x0013, seq=8/2048, ttl=64                                       |
|      | 16 2022-08-01 11:33:26.130440320  | 198.51.100.100            | 192.0.2.100         | ICMP           | 108       | 0x53a6 (21414) | 64 Echo (ping) repl | ly id=0x0013, seq=8/2048, ttl=64                                       |
|      | 17 2022-08-01 11:33:27.154398212  | 198.51.100.100            | 192.0.2.100         | ICMP           | 108       | 0x5446 (21574) | 64 Echo (ping) repl | ly id=0x0013, seq=9/2304, ttl=64                                       |
|      | 18 2022-08-01 11:33:27.154400198  | 198.51.100.100            | 192.0.2.100         | ICMP           | 108       | 0x5446 (21574) | 64 Echo (ping) repl | ly id=0x0013, seq=9/2304, ttl=64                                       |
|      | 19 2022-08-01 11:33:28.178469866  | 198.51.100.100            | 192.0.2.100         | ICMP           | 108       | 0x5493 (21651) | 64 Echo (ping) repl | ly id=0x0013, seq=10/2560, ttl=64                                      |
|      | 20 2022-08-01 11:33:28.178471810  | 198.51.100.100            | 192.0.2.100         | ICMP           | 108       | 0x5493 (21651) | 64 Echo (ping) repl | ly id=0x0013, seq=10/2560, ttl=64                                      |
|      | 21 2022-08-01 11:33:29.202395869  | 198.51.100.100            | 192.0.2.100         | ICMP           | 108       | 0x54f4 (21748) | 64 Echo (ping) repl | ly id=0x0013, seq=11/2816, ttl=64                                      |
|      | 22 2022-08-01 11:33:29.202398067  | 198.51.100.100            | 192.0.2.100         | ICMP           | 108       | 0x54f4 (21748) | 64 Echo (ping) repl | ly id=0x0013, seq=11/2816, ttl=64                                      |
|      | 23 2022-08-01 11:33:30.226398735  | 198.51.100.100            | 192.0.2.100         | ICMP           | 108       | 0x5526 (21798) | 64 Echo (ping) repl | ly id=0x0013, seq=12/3072, ttl=64                                      |
|      | 24 2022-08-01 11:33:30.226401017  | 198.51.100.100            | 192.0.2.100         | ICMP           | 108       | 0x5526 (21798) | 64 Echo (ping) repl | ly id=0x0013, seq=12/3072, ttl=64                                      |
|      | 25 2022-08-01 11:33:31.250387808  | 198.51.100.100            | 192.0.2.100         | ICMP           | 108       | 0x55f2 (22002) | 64 Echo (ping) repl | ly id=0x0013, seq=13/3328, ttl=64                                      |
|      | 26 2022-08-01 11:33:31.250389971  | 198.51.100.100            | 192.0.2.100         | ICMP           | 108       | 0x55f2 (22002) | 64 Echo (ping) repl | ly id=0x0013, seq=13/3328, ttl=64                                      |
|      | 27 2022-08-01 11:33:32.274416011  | 198.51.100.100            | 192.0.2.100         | ICMP           | 108       | 0x5660 (22112) | 64 Echo (ping) repl | ly id=0x0013, seq=14/3584, ttl=64                                      |
|      | 28 2022-08-01 11:33:32.274418229  | 198.51.100.100            | 192.0.2.100         | ICMP           | 108       | 0x5660 (22112) | 64 Echo (ping) repl | ly id=0x0013, seq=14/3584, ttl=64                                      |
|      | 29 2022-08-01 11:33:33.298397657  | 198.51.100.100            | 192.0.2.100         | ICMP           | 108       | 0x56e7 (22247) | 64 Echo (ping) repl | ly id=0x0013, seq=15/3840, ttl=64                                      |
| <    |                                   |                           |                     |                |           |                |                     |                                                                        |
| > Fr | ame 1: 108 bytes on wire (864 bit | s), 108 bytes ca          | otured (864 bits) o | n interface ca | pture_u0_ | 8, id 0        |                     | 0000 00 50 56 9d e8 be 58 97 bd b9 77 0e 89 26 00 00 PV···X···w··&··   |
| > Et | hernet II, Src: Cisco b9:77:0e (5 | 8:97:bd:b9:77:0e          | ), Dst: VMware 9d:e | 8:be (00:50:56 | :9d:e8:be | )              |                     | 0010 00 0a 81 00 00 66 08 00 45 00 00 54 4f 27 00 00 ·····f·· E··TO'·· |
| ∽ vi | I-Tag                             |                           |                     |                |           |                |                     | 0020 40 01 30 86 66 33 64 64 60 00 02 64 00 00 95 7c g·>··300 ···0···  |
|      | 0                                 | = Directi                 | on: To Bridge       |                |           |                |                     | 0030 00 13 00 01 12 09 e7 02 00 00 00 00 00 00 00 00 00 00 00 00       |
|      | .0                                | = Pointer                 | : vif_id            |                |           |                |                     | 0050 1c 1d 1e 1f 20 21 22 23 24 25 26 27 28 29 2a 2b !"# \$\$\$\$'()*+ |
|      | 00 0000 0000 0000                 | = Destina                 | tion: 0             |                |           |                |                     | 0060 2c 2d 2e 2f 30 31 32 33 34 35 36 37 ,/0123 4567                   |
|      | ···· ··· ··· ··· ··· 0 ····       | = Looped:                 | NO Z                |                |           |                |                     |                                                                        |
|      |                                   | = Reserve                 | d: 0                |                |           |                |                     |                                                                        |
|      |                                   | · · · · · · · · · Version | : 0                 |                |           |                |                     |                                                                        |
|      | 0000 000                          | 00 1010 = Source:         | 10                  |                |           |                |                     |                                                                        |
|      | Type: 802.10 Virtual LAN (0x8100) |                           |                     | _              |           |                |                     |                                                                        |
| × 80 | 2.10 Virtual LAN, PRI: 0, DEI: 0, | ID: 102                   | 1.1. (-1            |                |           |                |                     |                                                                        |
|      | 000 = Priority: 8                 | est Effort (defa          | uit) (0)            |                |           |                |                     |                                                                        |
|      | = DEI: Inelig                     | 1016                      |                     |                |           |                |                     |                                                                        |
|      | 0000 0110 0110 = 1D: 102          |                           |                     |                |           |                |                     |                                                                        |
|      | toppet Deptacel Vencion 4 Enci 1  | 0.0 51 100 100 0          | +, 103 0 3 100      | _              |           |                |                     |                                                                        |
|      | tennet Control Message Destecol   | 98.51.100.100, 0          | st: 192.0.2.100     |                |           |                |                     |                                                                        |
| 11   | ternet control message protocol   |                           | 4                   |                |           |                |                     |                                                                        |
|      |                                   |                           |                     |                |           |                |                     |                                                                        |

| No. Time Source Destinat                                    | ation Protocol               | Length IP ID IP TTL Info          |                                                                          |
|-------------------------------------------------------------|------------------------------|-----------------------------------|--------------------------------------------------------------------------|
| 1 2022-08-01 11:33:19.071512698 198.51.100.100 192.0        | 0.2.100 ICMP                 | 108 ┥ 0x4f27 (20263) 64 Echo (pin | ng) reply id=0x0013, seq=1/256, ttl=64                                   |
| 2 2022-08-01 11:33:19.071514882 198.51.100.100 192.0        | 0.2.100 ICMP                 | 108 0x4f27 (20263) 64 Echo (pin   | ng) reply id=0x0013, seq=1/256, ttl=64                                   |
| 3 2022-08-01 11:33:20.072677302 198.51.100.100 192.0        | 0.2.100 ICMP                 | 108 0X4TTD (20475) 04 ECHO (pin   | ng) repry id=0x0013, seq=2/512, ttl=64                                   |
| 4 2022-08-01 11:33:20.072679384 198.51.100.100 192.0        | 0.2.100 ICMP                 | 108 0x4ffb (20475) 64 Echo (pin   | ng) reply id=0x0013, seq=2/512, ttl=64                                   |
| 5 2022-08-01 11:33:21.073913640 198.51.100.100 192.0        | 0.2.100 ICMP                 | 108 0x50ac (20652) 64 Echo (pin   | ng) reply id=0x0013, seq=3/768, ttl=64                                   |
| 6 2022-08-01 11:33:21.073915690 198.51.100.100 192.0        | 0.2.100 ICMP                 | 108 0x50ac (20652) 64 Echo (pin   | ng) reply id=0x0013, seq=3/768, ttl=64                                   |
| 7 2022-08-01 11:33:22.075239381 198.51.100.100 192.0        | 0.2.100 ICMP                 | 108 0x513e (20798) 64 Echo (pin   | ng) reply id=0x0013, seq=4/1024, ttl=64                                  |
| 8 2022-08-01 11:33:22.075241491 198.51.100.100 192.0        | 0.2.100 ICMP                 | 108 0x513e (20798) 64 Echo (pin   | ng) reply id=0x0013, seq=4/1024, ttl=64                                  |
| 9 2022-08-01 11:33:23.076447152 198.51.100.100 192.0        | 0.2.100 ICMP                 | 108 0x51c9 (20937) 64 Echo (pin   | ng) reply id=0x0013, seq=5/1280, ttl=64                                  |
| 10 2022-08-01 11:33:23.076449303 198.51.100.100 192.0       | 0.2.100 ICMP                 | 108 0x51c9 (20937) 64 Echo (pin   | ng) reply id=0x0013, seq=5/1280, ttl=64                                  |
| 11 2022-08-01 11:33:24.082407896 198.51.100.100 192.0       | 0.2.100 ICMP                 | 108 0x528e (21134) 64 Echo (pin   | ng) reply id=0x0013, seq=6/1536, ttl=64                                  |
| 12 2022-08-01 11:33:24.082410099 198.51.100.100 192.0       | 0.2.100 ICMP                 | 108 0x528e (21134) 64 Echo (pin   | ng) reply id=0x0013, seq=6/1536, ttl=64                                  |
| 13 2022-08-01 11:33:25.106382424 198.51.100.100 192.0       | 0.2.100 ICMP                 | 108 0x52af (21167) 64 Echo (pin   | ng) reply id=0x0013, seq=7/1792, ttl=64                                  |
| 14 2022-08-01 11:33:25.106384549 198.51.100.100 192.0       | 0.2.100 ICMP                 | 108 0x52af (21167) 64 Echo (pin   | ng) reply id=0x0013, seq=7/1792, ttl=64                                  |
| 15 2022-08-01 11:33:26.130437851 198.51.100.100 192.0       | 0.2.100 ICMP                 | 108 0x53a6 (21414) 64 Echo (pin   | ng) reply id=0x0013, seq=8/2048, ttl=64                                  |
| 16 2022-08-01 11:33:26.130440320 198.51.100.100 192.0       | 0.2.100 ICMP                 | 108 0x53a6 (21414) 64 Echo (pin   | ng) reply id=0x0013, seq=8/2048, ttl=64                                  |
| 17 2022-08-01 11:33:27.154398212 198.51.100.100 192.0       | 0.2.100 ICMP                 | 108 0x5446 (21574) 64 Echo (pin   | ng) reply id=0x0013, seq=9/2304, ttl=64                                  |
| 18 2022-08-01 11:33:27.154400198 198.51.100.100 192.0       | 0.2.100 ICMP                 | 108 0x5446 (21574) 64 Echo (pin   | ng) reply id=0x0013, seq=9/2304, ttl=64                                  |
| 19 2022-08-01 11:33:28.178469866 198.51.100.100 192.0       | 0.2.100 ICMP                 | 108 0x5493 (21651) 64 Echo (pin   | ng) reply id=0x0013, seq=10/2560, ttl=64                                 |
| 20 2022-08-01 11:33:28.178471810 198.51.100.100 192.0       | 0.2.100 ICMP                 | 108 0x5493 (21651) 64 Echo (pin   | ng) reply id=0x0013, seq=10/2560, ttl=64                                 |
| 21 2022-08-01 11:33:29.202395869 198.51.100.100 192.0       | 0.2.100 ICMP                 | 108 0x54f4 (21748) 64 Echo (pin   | ng) reply id=0x0013, seq=11/2816, ttl=64                                 |
| 22 2022-08-01 11:33:29.202398067 198.51.100.100 192.0       | 0.2.100 ICMP                 | 108 0x54f4 (21748) 64 Echo (pin   | ng) reply id=0x0013, seq=11/2816, ttl=64                                 |
| 23 2022-08-01 11:33:30.226398735 198.51.100.100 192.0       | 0.2.100 ICMP                 | 108 0x5526 (21798) 64 Echo (pin   | ng) reply id=0x0013, seq=12/3072, ttl=64                                 |
| 24 2022-08-01 11:33:30.226401017 198.51.100.100 192.0       | 0.2.100 ICMP                 | 108 0x5526 (21798) 64 Echo (pin   | ng) reply id=0x0013, seq=12/3072, ttl=64                                 |
| 25 2022-08-01 11:33:31.250387808 198.51.100.100 192.0       | 0.2.100 ICMP                 | 108 0x55f2 (22002) 64 Echo (pin   | ng) reply id=0x0013, seq=13/3328, ttl=64                                 |
| 26 2022-08-01 11:33:31.250389971 198.51.100.100 192.0       | 0.2.100 ICMP                 | 108 0x55f2 (22002) 64 Echo (pin   | ng) reply id=0x0013, seq=13/3328, ttl=64                                 |
| 27 2022-08-01 11:33:32.274416011 198.51.100.100 192.0       | 0.2.100 ICMP                 | 108 0x5660 (22112) 64 Echo (pin   | ng) reply id=0x0013, seq=14/3584, ttl=64                                 |
| 28 2022-08-01 11:33:32.274418229 198.51.100.100 192.0       | 0.2.100 ICMP                 | 108 0x5660 (22112) 64 Echo (pin   | ng) reply id=0x0013, seq=14/3584, ttl=64                                 |
| 29 2022-08-01 11:33:33.298397657 198.51.100.100 192.0       | 0.2.100 ICMP                 | 108 0x56e7 (22247) 64 Echo (pin   | ng) reply id=0x0013, seq=15/3840, ttl=64                                 |
| C                                                           |                              |                                   |                                                                          |
| > Frame 2: 108 bytes on wire (864 bits), 108 bytes captured | d (864 bits) on interface ca | pture_u0_8, id 0                  | 0000 00 50 56 9d e8 be 58 97 bd b9 77 0e 89 26 00 00 ·PV···X· ··w··&··   |
| > Ethernet II, Src: Cisco b9:77:0e (58:97:bd:b9:77:0e), Dst | t: VMware 9d:e8:be (00:50:56 | :9d:e8:be)                        | 0010 00 0a 81 00 00 66 08 00 45 00 00 54 4f 27 00 00 ·····f·· E··TO'··   |
| ✓ VN-Tag                                                    |                              |                                   | 0020 40 01 3e 86 c6 33 64 64 c0 00 02 64 00 00 95 7c @·>··3dd ···d···    |
| 0 Direction: To                                             | o Bridge                     |                                   | 0030 00 13 00 01 f2 b9 e7 62 00 00 00 cb 7f 06 00b                       |
| .0 = Pointer: vif                                           | id                           |                                   | 0040 00 00 00 00 10 11 12 13 14 15 16 17 18 19 1a 1b                     |
| 00 0000 0000 0000 = Destination:                            | 0                            |                                   | 0050 1c 1d 1e 1f 20 21 22 23 24 25 26 27 28 29 2a 2b ····· 1"# \$3&`()"+ |
| = Looped: No                                                | <u> </u>                     |                                   | 0000 2c 2d 2e 2t 30 31 32 33 34 35 36 37 , /0123 4567                    |
| = Reserved: 0                                               |                              |                                   |                                                                          |
| = Version: 0                                                |                              |                                   |                                                                          |
| 0000 0000 1010 = Source: 10                                 |                              |                                   |                                                                          |
| Type: 802.10 Virtual LAN (0x8100)                           |                              |                                   |                                                                          |
| ✓ 802.10 Virtual LAN, PRI: 0, DEI: 0, ID: 102               |                              |                                   |                                                                          |
| 000 = Priority: Best Effort (default)                       | (0)                          |                                   |                                                                          |
| 0 = DEI: Ineligible                                         | ~ 2                          |                                   |                                                                          |
| 0000 0110 0110 = ID: 102                                    |                              |                                   |                                                                          |
| Type: IPv4 (0x0800)                                         |                              |                                   |                                                                          |
| Internet Protocol Version 4, Src: 198,51,100.100. Dst: 19   | 22.0.2.100                   |                                   |                                                                          |
| Internet Control Message Protocol                           | 21                           |                                   |                                                                          |
|                                                             |                              |                                   |                                                                          |

#### 설명

Application Capture Direction의 All Packets 옵션을 선택한 경우 선택한 애플리케이션 포트 Ethernet1/2와 관련된 2개의 동시 패킷 캡처가 구성됩니다. 전면 인터페이스 Ethernet1/2의 캡처 및 선택한 백플레인 인터페이스의 캡처

전면 인터페이스에서 패킷 캡처가 구성된 경우, 스위치는 각 패킷을 동시에 두 번 캡처합니다.

• 포트 VLAN 태그를 삽입한 후

• VN 태그를 삽입한 후

연산 순서에 따라 VN 태그는 포트 VLAN 태그 삽입보다 후반에 삽입됩니다. 그러나 캡처 파일에서 VN 태그가 있는 패킷은 포트 VLAN 태그가 있는 패킷보다 먼저 표시됩니다. 이 예에서 ICMP 에코 요청 패킷의 VLAN 태그(102)는 Ethernet1/2를 인그레스 인터페이스로 식별합니다.

백플레인 인터페이스에서 패킷 캡처가 구성된 경우 스위치는 각 패킷을 동시에 두 번 캡처합니다. 내부 스위치는 보안 모듈의 애플리케이션이 포트 VLAN 태그 및 VN 태그와 함께 이미 태깅한 패킷 을 수신합니다. 포트 VLAN 태그는 내부 섀시에서 네트워크로 패킷을 전달하는 데 사용하는 이그레 스 인터페이스를 식별합니다. 이 예에서 ICMP 에코 응답 패킷의 VLAN 태그 102는 이그레스 인터 페이스로 Ethernet1/2를 식별합니다.

내부 스위치는 패킷이 네트워크로 전달되기 전에 VN 태그 및 내부 인터페이스 VLAN 태그를 제거 합니다.

이 표에서는 작업을 요약합니다.

| 작업                                                 | 캡처 지점                | 캡처된 패킷의 내부<br>포트 VLAN | 방향         | 캡처된 트래픽                                           |
|----------------------------------------------------|----------------------|-----------------------|------------|---------------------------------------------------|
| 애플리케이션 및 애플리케이<br>션 포트 Ethernet1/2에서 캡처<br>구성 및 확인 | 백플레인 인<br>터페이스       | 102                   | 인그레스<br>전용 | 호스트 198.51.100.100에서 3<br>192.0.2.100으로 ICMP 에코 3 |
|                                                    | 인터페이스<br>Ethernet1/2 | 102                   | 인그레스<br>전용 | 호스트 192.0.2.100에서 호스<br>198.51.100.100으로의 ICMP    |

# 물리적 또는 포트 채널 인터페이스의 하위 인터페이스에서 패킷 캡처

FCM 및 CLI를 사용하여 하위 인터페이스 Ethernet1/2.205 또는 포트 채널 하위 인터페이스 Portchannel1.207에서 패킷 캡처를 구성하고 확인합니다. 하위 인터페이스의 하위 인터페이스 및 캡처는 컨테이너 모드의 FTD 애플리케이션에 대해서만 지원됩니다. 이 경우 Ethernet1/2.205 및 Portchannel1.207에서 패킷 캡처가 구성됩니다.

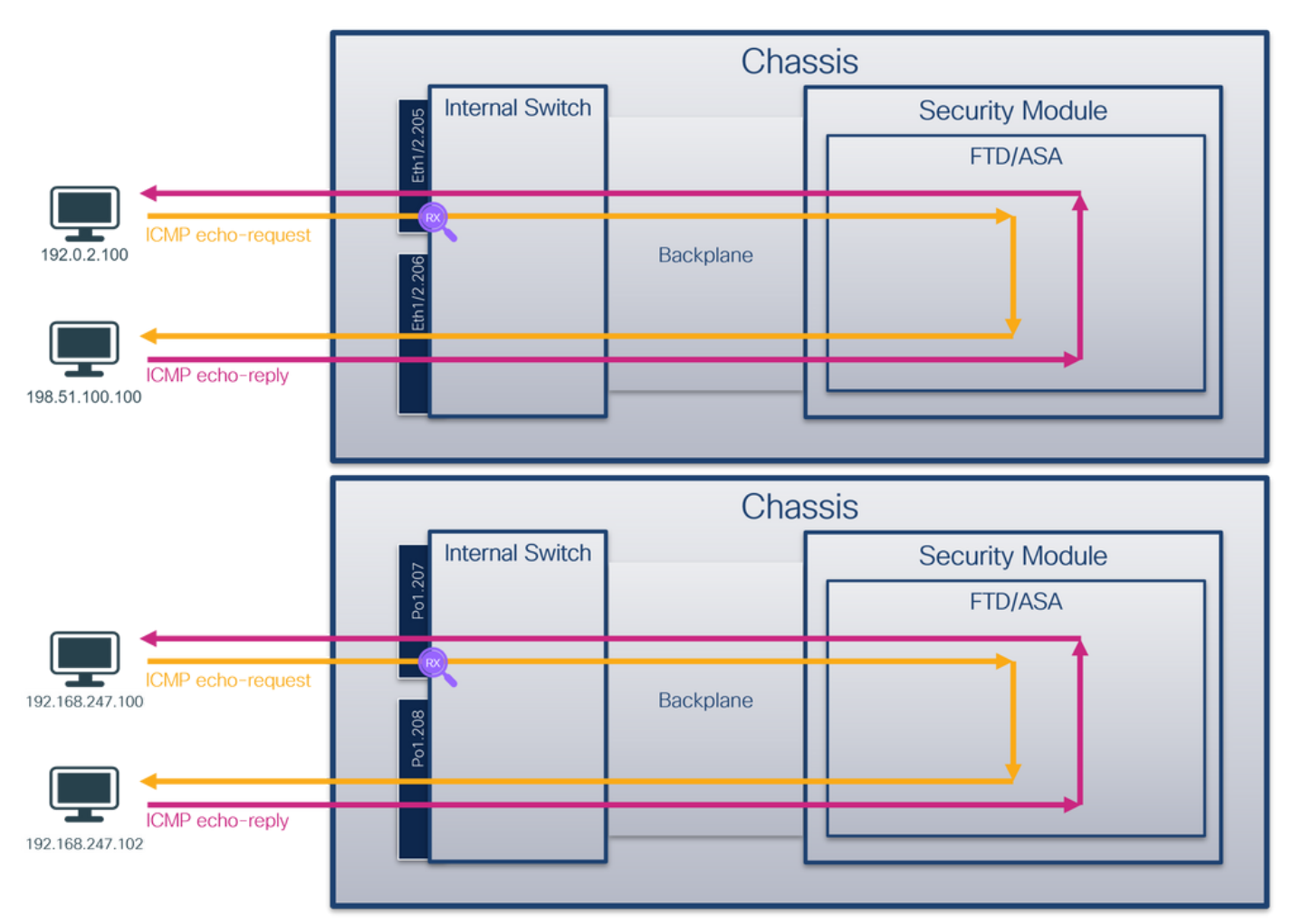

## 토폴로지, 패킷 흐름 및 캡처 포인트

#### 설정

#### FCM

FCM에서 다음 단계를 수행하여 FTD 애플리케이션 및 애플리케이션 포트 Ethernet1/2에서 패킷 캡 처를 구성합니다.

1. Tools(**툴) > Packet Capture(패킷 캡처) > Capture Session(캡처 세션)**을 사용하여 새 캡처 세 션을 생성합니다.

| Overview Interfaces Logical Devices Security Engine Platform Settings | System               | Tools Help admin     |
|-----------------------------------------------------------------------|----------------------|----------------------|
|                                                                       | Packet Capture       | Troubleshooting Logs |
| Capture Session Fiter List                                            |                      |                      |
| C Refresh                                                             | Capture Session Dele | e All Sessions       |
| No Session available                                                  |                      |                      |

2. 특정 애플리케이션 인스턴스 ftd1, 하위 인터페이스 Ethernet1/2.205를 선택하고 세션 이름을 제공한 다음 Save and Run을 클릭하여 캡처를 활성화합니다.

| Overview Interfaces Logical Devices Security Engine Platform Settings                         |              |                                                                                                    | System Tools Help admin                                                                                              |
|-----------------------------------------------------------------------------------------------|--------------|----------------------------------------------------------------------------------------------------|----------------------------------------------------------------------------------------------------|
| Select an instance: ftd1                                                                      |              |                                                                                                    | Save and Run Save Cancel                                                                                             |
| Subinterface selection Ethernet/2.205 Ethernet/2.206 Subinterfaces(2) Ethernet1/2 Ethernet1/1 | Ethernet1/30 | Session Name*<br>Selected Interfaces<br>Buffer Size<br>Snap length:<br>Store Packets<br>Capture Filter | capil       Ethermet1/2.205       256 MB       1518       Bytes       Coverance       Apply Filter       Capture All |
|                                                                                               |              |                                                                                                    |                                                                                                    |

3. 포트 채널 하위 인터페이스의 경우 Cisco 버그 ID 때문에 CSCvq33119 하위 <u>인터페이스</u>가 FCM에 표시되지 않습니다. FXOS CLI를 사용하여 포트 채널 하위 인터페이스에서 캡처를 구성합 니다.

#### **FXOS CLI**

하위 인터페이스 Ethernet1/2.205 및 Portchannel1.207에서 패킷 캡처를 구성하려면 FXOS CLI에 서 다음 단계를 수행합니다.

1. 애플리케이션 유형 및 식별자를 식별합니다.

| firepower#<br>firepower | <b>scope s</b><br>/ssa #                                       | sa<br>show app-inst | ance       |              |               |                    |   |  |  |
|-------------------------|----------------------------------------------------------------|---------------------|------------|--------------|---------------|--------------------|---|--|--|
| App Name                | Identif                                                        | ier Slot ID         | Admin Stat | e Oper State | Running Versi | on Startup Version |   |  |  |
| Deploy Type             | Deploy Type Turbo Mode Profile Name Cluster State Cluster Role |                     |            |              |               |                    |   |  |  |
|                         |                                                                |                     |            |              |               |                    | - |  |  |
| ftd                     | ftd1                                                           | 1                   | Enabled    | Online       | 7.2.0.82      | 7.2.0.82           |   |  |  |
| Container               | No                                                             | RP20                | Not App    | licable None |               |                    |   |  |  |
| ftd                     | ftd2                                                           | 1                   | Enabled    | Online       | 7.2.0.82      | 7.2.0.82           |   |  |  |
| Container               | No                                                             | RP20                | Not App    | licable None |               |                    |   |  |  |
| 2. 포트                   | 채널 인                                                           | 터페이스의 깅             | 경우 멤버 인터   | 터페이스를 식별     | 합니다.          |                    |   |  |  |
|                         |                                                                |                     |            |              |               |                    |   |  |  |

firepower# connect fxos <output skipped> firepower(fxos)# show port-channel summary Flags: D - Down P - Up in port-channel (members) I - Individual H - Hot-standby (LACP only) s - Suspended r - Module-removed S - Switched R - Routed

| 1     | Pol(SU)                   | Eth                     | LACP             | Eth1/3(P)   | Eth1/3(P) | <br> |
|-------|---------------------------|-------------------------|------------------|-------------|-----------|------|
| Group | Port-<br>Channel          | Туре                    | Protocol         | Member Port | 5         |      |
|       | U - Up (por<br>M - Not in | ct-channel<br>use. Min- | L)<br>-links not | met         |           |      |

#### 3. 캡처 세션을 생성합니다.

firepower# scope packet-capture firepower /packet-capture # create session cap1 firepower /packet-capture/session\* # create phy-port Eth1/2 firepower /packet-capture/session/phy-port\* # set app ftd firepower /packet-capture/session/phy-port\* # set app-identifier ftd1 firepower /packet-capture/session/phy-port\* # set subinterface 205 firepower /packet-capture/session/phy-port\* # up firepower /packet-capture/session\* # enable firepower /packet-capture/session\* # commit firepower /packet-capture/session # 포트 채널 하위 인터페이스의 경우 각 포트 채널 멤버 인터페이스에 대한 패킷 캡처를 생성합니다.

firepower# scope packet-capture firepower /packet-capture # create filter vlan207 firepower /packet-capture/filter\* # set ovlan 207 firepower /packet-capture/filter\* # up firepower /packet-capture\* # create session cap1 firepower /packet-capture/session\* create phy-port Eth1/3 firepower /packet-capture/session/phy-port\* # set app ftd firepower /packet-capture/session/phy-port\* # set app-identifier ftd1 firepower /packet-capture/session/phy-port\* # set subinterface 207 firepower /packet-capture/session/phy-port\* # up firepower /packet-capture/session\* # create phy-port Eth1/4 firepower /packet-capture/session/phy-port\* # set app ftd firepower /packet-capture/session/phy-port\* # set app-identifier ftd1 firepower /packet-capture/session/phy-port\* # set subinterface 207 firepower /packet-capture/session/phy-port\* # up firepower /packet-capture/session\* # enable firepower /packet-capture/session\* # commit firepower /packet-capture/session # 확인

FXOS CLI에 구성된 포트 채널 하위 인터페이스 캡처도 FCM에서 볼 수 있습니다. 그러나 다음과 같이 편집할 수는 없습니다.

& Refresh Capture Session Delete Al Se

**A** 8 3

## **FCM**

ces Logical Devices Security Engine Platform Se

인터페이스 **이름**을 확인하고 작동 상태가 작동 중인지, **파일 크기(바이트)가** 증가하는지 확인합니 다.

| Overview Interfaces Logica | I Devices Security Engine Platform S | ettings               |                          |               |                           | System Tools Help admin |
|----------------------------|--------------------------------------|-----------------------|--------------------------|---------------|---------------------------|-------------------------|
|                            |                                      |                       |                          |               |                           |                         |
| Capture Session Fiter List |                                      |                       |                          |               |                           |                         |
|                            |                                      |                       |                          |               | C Refresh Capture Session | Delete Al Sessions      |
| 🔿 🔳 cap1                   | Drop Count: 0                        | Operational State: up | Buffer Size: 256 MB      |               | Snap Length: 1518 Bytes   | A.8.0                   |
| Interface Name             | Filter                               | File Size (in bytes)  | File Name                | Device Name   |                           |                         |
| Ethernet1/4.207            | None                                 | 624160                | cap1-ethernet-1-4-0.pcap | Not available | <u>*</u>                  |                         |
| Ethernet1/3.207            | None                                 | 160                   | cap1-ethernet-1-3-0.pcap | Not available | *                         |                         |
|                            |                                      |                       |                          |               |                           |                         |
|                            |                                      |                       |                          |               |                           |                         |

#### **FXOS CLI**

Slot Id: 1

scope packet-capture에서 캡처 세부 정보를 확인합니다.

```
firepower# scope packet-capture
firepower /packet-capture # show session cap1
Traffic Monitoring Session:
   Packet Capture Session Name: cap1
   Session: 1
   Admin State: Enabled
   Oper State: Up
   Oper State Reason: Active
   Config Success: Yes
   Config Fail Reason:
   Append Flag: Overwrite
   Session Mem Usage: 256 MB
   Session Pcap Snap Len: 1518 Bytes
   Error Code: 0
  Drop Count: 0
Physical ports involved in Packet Capture:
   Slot Id: 1
   Port Id: 2
    Pcapfile: /workspace/packet-capture/session-1/cap1-ethernet-1-2-0.pcap
   Pcapsize: 9324 bytes
   Filter:
    Sub Interface: 205
   Application Instance Identifier: ftd1
    Application Name: ftd
멤버 인터페이스가 Ethernet1/3 및 Ethernet1/4인 포트 채널 1:
firepower# scope packet-capture
firepower /packet-capture # show session cap1
Traffic Monitoring Session:
   Packet Capture Session Name: cap1
   Session: 1
  Admin State: Enabled
   Oper State: Up
   Oper State Reason: Active
   Config Success: Yes
   Config Fail Reason:
  Append Flag: Overwrite
  Session Mem Usage: 256 MB
  Session Pcap Snap Len: 1518 Bytes
  Error Code: 0
  Drop Count: 0
Physical ports involved in Packet Capture:
```

```
Port Id: 3
Pcapfile: /workspace/packet-capture/session-1/cap1-ethernet-1-3-0.pcap
Pcapsize: 160 bytes
Filter:
Sub Interface: 207
Application Instance Identifier: ftd1
Application Name: ftd
Slot Id: 1
Port Id: 4
Pcapfile: /workspace/packet-capture/session-1/cap1-ethernet-1-4-0.pcap
Pcapsize: 624160 bytes
Filter:
Sub Interface: 207
Application Instance Identifier: ftd1
Application Name: ftd
```

#### 캡처 파일 수집

Firepower 4100/9300 내부 스위치 캡처 파일 수집 섹션의 단계를 수행합니다.

#### 캡처 파일 분석

패킷 캡처 파일 리더 애플리케이션을 사용하여 캡처 파일을 엽니다. 첫 번째 패킷을 선택하고 핵심 사항을 확인합니다.

- 1. ICMP 에코 요청 패킷만 캡처됩니다. 각 패킷은 캡처되어 2번 표시됩니다.
- 2. 원래 패킷 헤더에는 VLAN 태그 205가 있습니다.
- 3. 내부 스위치는 인그레스 인터페이스 Ethernet1/2를 식별하는 추가 포트 VLAN 태그(**102**)를 삽 입합니다.
- 4. 내부 스위치는 추가 VN 태그를 삽입합니다.

| No.        | Time                               | Source                         | Destination         | Protocol       | Length    | PD              | IP TTL Info          |       |                                                                                     |
|------------|------------------------------------|--------------------------------|---------------------|----------------|-----------|-----------------|----------------------|-------|-------------------------------------------------------------------------------------|
|            | 1 2022-08-04 07:21:56.993302102    | 192.0.2.100                    | 198.51.100.100      | ICMP           | 112       | 0x9574 (38260)  | 64 Echo (ping) requ  | est i | d=0x0022, seq=1/256, ttl=64 (no response found!)                                    |
|            | 2 2022-08-04 07:21:56.993303597    | 192.0.2.100                    | 198.51.100.100      | ICMP           | 102       | 0x9574 (38260)  | 64 Echo (ping) requ  | est i | d=0x0022, seq=1/256, ttl=64 (no response found!)                                    |
|            | 3 2022-08-04 07:22:06.214264777    | 192.0.2.100                    | 198.51.100.100      | ICMP           | 112       | 0x9a81 (39553)  | 64 Echo (ping) requ  | est i | d=0x0022, seq=10/2560, ttl=64 (no response found!)                                  |
|            | 4 2022-08-04 07:22:06.214267373    | 192.0.2.100                    | 198.51.100.100      | ICMP           | 102       | 0x9a81 (39553)  | 64 Echo (ping) requ  | est i | d=0x0022, seq=10/2560, ttl=64 (no response found!)                                  |
|            | 5 2022-08-04 07:22:07.215113393    | 192.0.2.100                    | 198.51.100.100      | ICMP           | 112       | 0x9ac3 (39619)  | 64 Echo (ping) requ  | est i | d=0x0022, seq=11/2816, ttl=64 (no response found!)                                  |
|            | 6 2022-08-04 07:22:07.215115445    | 192.0.2.100                    | 198.51.100.100      | ICMP           | 102       | 0x9ac3 (39619)  | 64 Echo (ping) requ  | est i | d=0x0022, seq=11/2816, ttl=64 (no response found!)                                  |
|            | 7 2022-08-04 07:22:08.229938577    | 192.0.2.100                    | 198.51.100.100      | ICMP           | 112       | 0x9b33 (39731)  | 64 Echo (ping) requ  | est i | d=0x0022, seq=12/3072, ttl=64 (no response found!)                                  |
|            | 8 2022-08-04 07:22:08.229940829    | 192.0.2.100                    | 198.51.100.100      | ICMP           | 102       | 0x9b33 (39731)  | 64 Echo (ping) reque | est i | d=0x0022, seq=12/3072, ttl=64 (no response found!)                                  |
|            | 9 2022-08-04 07:22:09.253944601    | 192.0.2.100                    | 198.51.100.100      | ICMP           | 112       | 0x9c0e (39950)  | 64 Echo (ping) requ  | est i | d=0x0022, seq=13/3328, ttl=64 (no response found!)                                  |
|            | 10 2022-08-04 07:22:09.253946899   | 192.0.2.100                    | 198.51.100.100      | ICMP           | 102       | 0x9c0e (39950)  | 64 Echo (ping) requ  | est i | d=0x0022, seq=13/3328, ttl=64 (no response found!)                                  |
|            | 11 2022-08-04 07:22:10.277953070   | 192.0.2.100                    | 198.51.100.100      | ICMP           | 112       | 0x9ccb (40139)  | 64 Echo (ping) requi | est i | d=0x0022, seq=14/3584, ttl=64 (no response found!)                                  |
|            | 12 2022-08-04 07:22:10.277954736   | 192.0.2.100                    | 198.51.100.100      | ICMP           | 102       | 0x9ccb (40139)  | 64 Echo (ping) requi | est 1 | d=0x0022, seq=14/3584, ttl=64 (no response found!)                                  |
|            | 13 2022-08-04 07:22:11.301931282   | 192.0.2.100                    | 198.51.100.100      | ICMP           | 112       | 0x9d84 (40324)  | 64 Echo (ping) requi | est 1 | d=0x0022, seq=15/3840, ttl=64 (no response found!)                                  |
|            | 14 2022-08-04 07:22:11.301933600   | 192.0.2.100                    | 198.51.100.100      | ICMP           | 102       | 0x9d84 (40324)  | 64 Echo (ping) requi | est 1 | d=0x0022, seq=15/3840, ttl=64 (no response found!)                                  |
|            | 15 2022-08-04 07:22:12.325936521   | 192.0.2.100                    | 198.51.100.100      | ICMP           | 112       | 0x9da2 (40354)  | 64 Echo (ping) requi | est 1 | d=0x0022, seq=16/4096, ttl=64 (no response found!)                                  |
|            | 16 2022-08-04 07:22:12.325937895   | 192.0.2.100                    | 198.51.100.100      | ICMP           | 102       | 0x9da2 (40354)  | 64 Echo (ping) requi | est 1 | d=0x0022, seq=16/4096, ttl=64 (no response found!)                                  |
|            | 17 2022-08-04 07:22:13.326988040   | 192.0.2.100                    | 198.51.100.100      | ICMP           | 112       | 0x9e07 (40455)  | 64 Echo (ping) requi | est 1 | d=0x0022, seq=17/4352, ttl=64 (no response found!)                                  |
|            | 18 2022-08-04 07:22:13.326990258   | 192.0.2.100                    | 198.51.100.100      | ICMP           | 102       | 0x9e07 (40455)  | 64 Echo (ping) requi | est 1 | d=0x0022, seq=17/4352, ttl=64 (no response found!)                                  |
|            | 19 2022-08-04 07:22:14.341944773   | 192.0.2.100                    | 198.51.100.100      | ICMP           | 112       | 0x9e6a (40554)  | 64 Echo (ping) requi | est 1 | d=0x0022, seq=18/4608, ttl=64 (no response foundi)                                  |
|            | 20 2022-08-04 07:22:14.341946249   | 192.0.2.100                    | 198.51.100.100      | TCMP           | 102       | 0x906a (40554)  | 64 Echo (ping) requi | est i | d=0x0022, seq=10/4004, ttl=64 (no response found!)                                  |
|            | 21 2022-08-04 07:22:15.365941588   | 192.0.2.100                    | 198.51.100.100      | ICMP           | 112       | 0x9etb (40699)  | 64 Echo (ping) requi | est 1 | d=0x0022, seq=19/4864, ttl=64 (no response found))                                  |
|            | 22 2022-08-04 07:22:15.305942500   | 192.0.2.100                    | 198.51.100.100      | TCMP           | 102       | 0x90fc0 (40099) | 64 Echo (ping) requi | est i | d=0x0022, seq=19/4804, tt1=04 (no response found:)                                  |
|            | 23 2022-00-04 07:22:10.309973043   | 192.0.2.100                    | 198.51.100.100      | TCMP           | 102       | 0X9108 (40956)  | 64 Echo (ping) requi | est i | d=0x0022, seq=20/5120, ((1=64 (no response found))                                  |
|            | 24 2022-08-04 07:22:10.389975129   | 192.0.2.100                    | 198.51.100.100      | TCMP           | 102       | 0x9108 (40936)  | 64 Echo (ping) requi | est i | d=0x0022, seq=20/5120, tt1=64 (no response found))                                  |
|            | 25 2022-00-04 07:22:17.413930452   | 192.0.2.100                    | 190.51.100.100      | TCMD           | 102       | 0x3079 (41081)  | 64 Echo (ping) requi | est i | d=0x0022, seq=21/53/6, ((1=04 (no response found))                                  |
|            | 20 2022-08-04 07:22:17.413938090   | 192.0.2.100                    | 198.51.100.100      | TCMP           | 102       | 0x30/9 (41081)  | 64 Echo (ping) requi | est i | d=0x0022, seq=21/53/6, (t1=64 (no response found))                                  |
|            | 2/ 2022-08-04 0/:22:18.43/954335   | 192.0.2.100                    | 190.31.100.100      | ICPP           | 112       | 6X8116 (41240)  | ou ecno (prng) redu  | est 1 | u=oxoozz, seq=zz/sosz, cc1=64 (no response round)                                   |
| <          |                                    |                                |                     |                |           |                 |                      |       |                                                                                     |
| > F        | rame 1: 112 bytes on wire (896 bi  | ts), 112 bytes ca              | ptured (896 bits) o | n interface ca | pture_u0_ | 1, id 0         |                      | 0000  | a2 76 f2 00 00 1b 00 50 56 9d e8 be 89 26 80 54 ··································· |
| > E        | thernet II, Src: VMware 9d:e8:be   | (00:50:56:9d:e8:b              | e), Dst: a2:76:f2:0 | 0:00:1b (a2:76 | :f2:00:00 | :1b)            |                      | 0010  | 00 00 81 00 00 66 81 00 00 cd 08 00 45 00 00 54fE.T                                 |
| <b>۲</b> ۱ | /N-Tag                             |                                |                     |                |           |                 |                      | 0020  | 95 74 40 00 40 01 08 38 C0 00 02 64 C6 33 64 64                                     |
|            | 1                                  | = Directi                      | on: From Bridge     |                |           |                 |                      | 0030  | 49 94 88 89 89 88 88 89 89 88 18 11 12 13 14 15 16 17                               |
|            | .0                                 | = Pointer                      | : vif_id            |                |           |                 |                      | 0050  | 18 19 1a 1b 1c 1d 1e 1f 20 21 22 23 24 25 26 27 !"#\$%&"                            |
|            |                                    | = Destina                      | tion: 84            |                |           |                 |                      | 0060  | 28 29 2a 2b 2c 2d 2e 2f 30 31 32 33 34 35 36 37 ()*+,/ 01234567                     |
|            | 0                                  | = Looped:                      | No 🖌                | ¥              |           |                 |                      |       |                                                                                     |
|            |                                    | = Reserve                      | d: 0                |                |           |                 |                      |       |                                                                                     |
|            |                                    | = Version                      | : 0                 |                |           |                 |                      |       |                                                                                     |
|            | 0000 00                            | 00 0000 = Source:              | 0                   |                |           |                 |                      |       |                                                                                     |
|            | Type: 802.10 Virtual LAN (0X8100   | ?)<br>TO: 100                  |                     | _              |           |                 |                      |       |                                                                                     |
| <b>M</b> 5 | 302.10 Virtual LAN, PRI: 0, DEI: 0 | , ID: 102                      |                     |                |           |                 |                      |       |                                                                                     |
|            | 000 = Priority:                    | Best Effort (defa              | uit) (0)            |                |           |                 |                      |       |                                                                                     |
|            |                                    | gible                          |                     |                |           |                 |                      |       |                                                                                     |
|            | 0000 0110 0110 = 1D: 102           |                                |                     |                |           |                 |                      |       |                                                                                     |
|            | Type: 802.10 Virtual LAN (0X8100   | 7)<br>70- 205                  |                     | _              |           |                 |                      |       |                                                                                     |
| × 8        | 000 PRI: 0, DEI: 0                 | , 10; 205<br>Bact Effort (def- | w1+1 (a)            |                |           |                 |                      |       |                                                                                     |
|            | 000 = Priority:                    | aible                          | urc) (0)            |                |           |                 |                      |       |                                                                                     |
|            |                                    | giore                          |                     |                |           |                 |                      |       |                                                                                     |
|            | 0000 1100 1101 = 10: 205           |                                |                     | 2              |           |                 |                      |       |                                                                                     |
|            | Type: 1994 (0x0800)                | 102 0 2 100 Det.               | 100 51 100 100      | -              |           |                 |                      |       |                                                                                     |
| 1          | Internet Control Message Protocol  | 192.0.2.100, DSt:              | 190.31.100.100      |                |           |                 |                      |       |                                                                                     |
| 1          | internet control nessage Protocol  |                                |                     |                |           |                 |                      |       |                                                                                     |
|            |                                    |                                |                     |                |           |                 |                      |       |                                                                                     |

두 번째 패킷을 선택하고 핵심 사항을 확인합니다.

- 1. ICMP 에코 요청 패킷만 캡처됩니다. 각 패킷은 캡처되어 2번 표시됩니다.
- 2. 원래 패킷 헤더에는 VLAN 태그 205가 있습니다.

| N | . Time                             | Source            | Destination           | Protocol     | Length   | 1P 1D          | JP TTL Info       |        |                                                                             |
|---|------------------------------------|-------------------|-----------------------|--------------|----------|----------------|-------------------|--------|-----------------------------------------------------------------------------|
| r | 1 2022-08-04 07:21:56.993302102    | 192.0.2.100       | 198.51.100.100        | CMP          | 112      | 0x9574 (38260) | 64 Echo (ping) re | equest | id=0x0022, seq=1/256, ttl=64 (no response found!)                           |
|   | 2 2022-08-04 07:21:56.993303597    | 192.0.2.100       | 198.51.100.100        | CMP          | 102      | 0x9574 (38260) | 64 Echo (ping) re | equest | id=0x0022, seq=1/256, ttl=64 (no response found!)                           |
|   | 3 2022-08-04 07:22:06.214264777    | 192.0.2.100       | 198.51.100.100        | CMP          | 112      | 0x9a81 (39553) | 64 Echo (ping) re | equest | id=0x0022, seq=10/2560, ttl=64 (no response found!)                         |
|   | 4 2022-08-04 07:22:06.214267373    | 192.0.2.100       | 198.51.100.100        | CMP          | 102      | 0x9a81 (39553) | 64 Echo (ping) re | equest | id=0x0022, seq=10/2560, ttl=64 (no response found!)                         |
|   | 5 2022-08-04 07:22:07.215113393    | 192.0.2.100       | 198.51.100.100        | CMP          | 112      | 0x9ac3 (39619) | 64 Echo (ping) re | equest | id=0x0022, seq=11/2816, ttl=64 (no response found!)                         |
|   | 6 2022-08-04 07:22:07.215115445    | 192.0.2.100       | 198.51.100.100        | CMP          | 102      | 0x9ac3 (39619) | 64 Echo (ping) re | equest | id=0x0022, seq=11/2816, ttl=64 (no response found!)                         |
|   | 7 2022-08-04 07:22:08.229938577    | 192.0.2.100       | 198.51.100.100        | CMP          | 112      | 0x9b33 (39731) | 64 Echo (ping) re | equest | id=0x0022, seq=12/3072, ttl=64 (no response found!)                         |
|   | 8 2022-08-04 07:22:08.229940829    | 192.0.2.100       | 198.51.100.100        | CMP          | 102      | 0x9b33 (39731) | 64 Echo (ping) re | equest | id=0x0022, seq=12/3072, ttl=64 (no response found!)                         |
|   | 9 2022-08-04 07:22:09.253944601    | 192.0.2.100       | 198.51.100.100        | CMP          | 112      | 0x9c0e (39950) | 64 Echo (ping) re | equest | id=0x0022, seq=13/3328, ttl=64 (no response found!)                         |
|   | 10 2022-08-04 07:22:09.253946899   | 192.0.2.100       | 198.51.100.100        | CMP          | 102      | 0x9c0e (39950) | 64 Echo (ping) re | equest | id=0x0022, seq=13/3328, ttl=64 (no response found!)                         |
|   | 11 2022-08-04 07:22:10.277953070   | 192.0.2.100       | 198.51.100.100        | CMP          | 112      | 0x9ccb (40139) | 64 Echo (ping) re | equest | id=0x0022, seq=14/3584, ttl=64 (no response found!)                         |
|   | 12 2022-08-04 07:22:10.277954736   | 192.0.2.100       | 198.51.100.100        | CMP          | 102      | 0x9ccb (40139) | 64 Echo (ping) re | equest | id=0x0022, seq=14/3584, ttl=64 (no response found!)                         |
|   | 13 2022-08-04 07:22:11.301931282   | 192.0.2.100       | 198.51.100.100        | CMP          | 112      | 0x9d84 (40324) | 64 Echo (ping) re | equest | id=0x0022, seq=15/3840, ttl=64 (no response found!)                         |
|   | 14 2022-08-04 07:22:11.301933600   | 192.0.2.100       | 198.51.100.100        | CMP          | 102      | 0x9d84 (40324) | 64 Echo (ping) re | equest | id=0x0022, seq=15/3840, ttl=64 (no response found!)                         |
|   | 15 2022-08-04 07:22:12.325936521   | 192.0.2.100       | 198.51.100.100        | CMP          | 112      | 0x9da2 (40354) | 64 Echo (ping) re | equest | id=0x0022, seq=16/4096, ttl=64 (no response found!)                         |
|   | 16 2022-08-04 07:22:12.325937895   | 192.0.2.100       | 198.51.100.100        | CMP          | 102      | 0x9da2 (40354) | 64 Echo (ping) re | equest | id=0x0022, seq=16/4096, ttl=64 (no response found!)                         |
|   | 17 2022-08-04 07:22:13.326988040   | 192.0.2.100       | 198.51.100.100        | CMP          | 112      | 0x9e07 (40455) | 64 Echo (ping) re | equest | id=0x0022, seq=17/4352, ttl=64 (no response found!)                         |
|   | 18 2022-08-04 07:22:13.326990258   | 192.0.2.100       | 198.51.100.100        | CMP          | 102      | 0x9e07 (40455) | 64 Echo (ping) re | equest | id=0x0022, seq=17/4352, ttl=64 (no response found!)                         |
|   | 19 2022-08-04 07:22:14.341944773   | 192.0.2.100       | 198.51.100.100        | CMP          | 112      | 0x9e6a (40554) | 64 Echo (ping) re | equest | id=0x0022, seq=18/4608, ttl=64 (no response found!)                         |
|   | 20 2022-08-04 07:22:14.341946249   | 192.0.2.100       | 198.51.100.100        | CMP          | 102      | 0x9e6a (40554) | 64 Echo (ping) re | equest | id=0x0022, seq=18/4608, ttl=64 (no response found!)                         |
|   | 21 2022-08-04 07:22:15.365941588   | 192.0.2.100       | 198.51.100.100        | CMP          | 112      | 0x9efb (40699) | 64 Echo (ping) re | equest | id=0x0022, seq=19/4864, ttl=64 (no response found!)                         |
|   | 22 2022-08-04 07:22:15.365942566   | 192.0.2.100       | 198.51.100.100        | CMP          | 102      | 0x9efb (40699) | 64 Echo (ping) re | equest | id=0x0022, seq=19/4864, ttl=64 (no response found!)                         |
|   | 23 2022-08-04 07:22:16.389973843   | 192.0.2.100       | 198.51.100.100        | CMP          | 112      | 0x9fe8 (40936) | 64 Echo (ping) re | equest | <pre>id=0x0022, seq=20/5120, ttl=64 (no response found!)</pre>              |
|   | 24 2022-08-04 07:22:16.389975129   | 192.0.2.100       | 198.51.100.100        | CMP          | 102      | 0x9fe8 (40936) | 64 Echo (ping) re | equest | id=0x0022, seq=20/5120, ttl=64 (no response found!)                         |
|   | 25 2022-08-04 07:22:17.413936452   | 192.0.2.100       | 198.51.100.100        | CMP          | 112      | 0xa079 (41081) | 64 Echo (ping) re | equest | id=0x0022, seq=21/5376, ttl=64 (no response found!)                         |
|   | 26 2022-08-04 07:22:17.413938090   | 192.0.2.100       | 198.51.100.100        | CMP          | 102      | 0xa079 (41081) | 64 Echo (ping) re | equest | id=0x0022, seq=21/5376, ttl=64 (no response found!)                         |
|   | 27 2022-08-04 07:22:18.437954335   | 192.0.2.100       | 198.51.100.100        | CMP          | 112      | 0xa11e (41246) | 64 Echo (ping) re | equest | id=0x0022, seq=22/5632, ttl=64 (no response found!)                         |
| < |                                    |                   |                       |              |          |                |                   |        |                                                                             |
| 5 | Frame 2: 102 bytes on wire (816 bi | ts), 102 bytes ca | ptured (816 bits) on  | interface ca | oture u0 | 1. id 0        |                   | 0000   | a2 76 f2 00 00 1b 00 50 56 9d e8 be 81 00 00 cd · v · · · · P V · · · · · P |
| 5 | Ethernet II, Src: VMware 9d:e8:be  | (00:50:56:9d:e8:b | e), Dst: a2:76:f2:00: | 00:1b (a2:76 | f2:00:00 | :1b)           |                   | 0016   | 08 00 45 00 00 54 95 74 40 00 40 01 b8 38 c0 00 ··E··T·t @·@··8··           |
| ~ | 802.10 Virtual LAN, PRI: 0, DEI: 0 | ID: 205           |                       |              |          |                |                   | 0026   | 02 64 c6 33 64 64 08 00 eb 95 00 22 00 01 88 73 ·d·3dd·····"···s            |
|   | 000 = Priority:                    | Best Effort (def. | oult) (0)             |              |          |                |                   | 0036   | eb 62 00 00 00 00 d9 9d 00 00 00 00 00 00 10 11 ·b·····                     |
|   | 0 = DEI: Ineli                     | gible             |                       |              |          |                |                   | 0046   | 12 13 14 15 16 17 18 19 1a 1b 1c 1d 1e 1f 20 21 !                           |
|   | 0000 1100 1101 = ID: 205           |                   | 2                     | 1            |          |                |                   | 0056   | 22 23 24 25 26 27 28 29 2a 2b 2c 2d 2e 2f 30 31 "#\$%&'() *+,/01            |
|   | Type: IPv4 (0x0800)                |                   | 2                     | 1            |          |                |                   | 0066   | 32 33 34 35 36 37 234567                                                    |
| > | Internet Protocol Version 4, Src:  | 192.0.2.100, Dst: | 198.51.100.100        |              |          |                |                   |        |                                                                             |
| þ | Internet Control Message Protocol  |                   |                       |              |          |                |                   |        |                                                                             |
|   |                                    |                   |                       |              |          |                |                   |        |                                                                             |

이제 Portchannel1.207에 대한 캡처 파일을 엽니다. 첫 번째 패킷을 선택하고 핵심 사항을 확인합니 다

- 1. ICMP 에코 요청 패킷만 캡처됩니다. 각 패킷은 캡처되어 2번 표시됩니다.
- 2. 원래 패킷 헤더에는 VLAN 태그 207이 있습니다.
- 3. 내부 스위치는 인그레스 인터페이스 Portchannel1을 식별하는 추가 포트 VLAN 태그 1001을 삽입합니다.
- 4. 내부 스위치는 추가 VN 태그를 삽입합니다.

| No.  | Time                                 | Source             | Destination          | Protocol       | Length    | IP ID          | IP TTL Info       |         |                                                             |
|------|--------------------------------------|--------------------|----------------------|----------------|-----------|----------------|-------------------|---------|-------------------------------------------------------------|
|      | 1 2022-08-04 08:18:24.572548869      | 192.168.247.100    | 192.168.247.102      | ICMP           | 128       | 0x609e (24734) | 255 Echo (ping) r | request | id=0x007b, seq=0/0, ttl=255 (no response found!)            |
|      | 2 2022-08-04 08:18:24.572550073      | 192.168.247.100    | 192.168.247.102      | ICMP           | 118       | 0x609e (24734) | 255 Echo (ping) r | request | id=0x007b, seq=0/0, ttl=255 (no response found!)            |
|      | 3 2022-08-04 08:18:24.573286630      | 192.168.247.100    | 192.168.247.102      | ICMP           | 128       | 0x609f (24735) | 255 Echo (ping) r | request | id=0x007b, seq=1/256, ttl=255 (no response found!)          |
|      | 4 2022-08-04 08:18:24.573287640      | 192.168.247.100    | 192.168.247.102      | ICMP           | 118       | 0x609f (24735) | 255 Echo (ping) r | request | id=0x007b, seq=1/256, ttl=255 (no response found!)          |
|      | 5 2022-08-04 08:18:24.573794751      | 192.168.247.100    | 192.168.247.102      | ICMP           | 128       | 0x60a0 (24736) | 255 Echo (ping) r | request | id=0x007b, seq=2/512, ttl=255 (no response found!)          |
|      | 6 2022-08-04 08:18:24.573795748      | 192.168.247.100    | 192.168.247.102      | ICMP           | 118       | 0x60a0 (24736) | 255 Echo (ping) r | request | id=0x007b, seq=2/512, ttl=255 (no response found!)          |
|      | 7 2022-08-04 08:18:24.574368638      | 192.168.247.100    | 192.168.247.102      | ICMP           | 128       | 0x60a1 (24737) | 255 Echo (ping) r | request | id=0x007b, seq=3/768, ttl=255 (no response found!)          |
|      | 8 2022-08-04 08:18:24.574369574      | 192.168.247.100    | 192.168.247.102      | ICMP           | 118       | 0x60a1 (24737) | 255 Echo (ping) r | request | id=0x007b, seq=3/768, ttl=255 (no response found!)          |
|      | 9 2022-08-04 08:18:24.574914512      | 192.168.247.100    | 192.168.247.102      | ICMP           | 128       | 0x60a2 (24738) | 255 Echo (ping) r | request | id=0x007b, seq=4/1024, ttl=255 (no response found!)         |
|      | 10 2022-08-04 08:18:24.574915415     | 192.168.247.100    | 192.168.247.102      | ICMP           | 118       | 0x60a2 (24738) | 255 Echo (ping) r | request | id=0x007b, seq=4/1024, ttl=255 (no response found!)         |
|      | 11 2022-08-04 08:18:24.575442569     | 192.168.247.100    | 192.168.247.102      | ICMP           | 128       | 0x60a3 (24739) | 255 Echo (ping) r | request | id=0x007b, seq=5/1280, ttl=255 (no response found!)         |
|      | 12 2022-08-04 08:18:24.575443601     | 192.168.247.100    | 192.168.247.102      | ICMP           | 118       | 0x60a3 (24739) | 255 Echo (ping) r | request | id=0x007b, seq=5/1280, ttl=255 (no response found!)         |
|      | 13 2022-08-04 08:18:24.575918119     | 192.168.247.100    | 192.168.247.102      | ICMP           | 128       | 0x60a4 (24740) | 255 Echo (ping) r | request | id=0x007b, seq=6/1536, ttl=255 (no response found!)         |
|      | 14 2022-08-04 08:18:24.575919057     | 192.168.247.100    | 192.168.247.102      | ICMP           | 118       | 0x60a4 (24740) | 255 Echo (ping) r | request | id=0x007b, seq=6/1536, ttl=255 (no response found!)         |
|      | 15 2022-08-04 08:18:24.576407671     | 192.168.247.100    | 192.168.247.102      | ICMP           | 128       | 0x60a5 (24741) | 255 Echo (ping) r | request | id=0x007b, seq=7/1792, ttl=255 (no response found!)         |
|      | 16 2022-08-04 08:18:24.576408585     | 192.168.247.100    | 192.168.247.102      | ICMP           | 118       | 0x60a5 (24741) | 255 Echo (ping) r | request | 1d=0x007b, seq=7/1792, ttl=255 (no response found!)         |
|      | 17 2022-08-04 08:18:24.576885643     | 192.168.247.100    | 192.168.247.102      | ICMP           | 128       | 0x60a6 (24742) | 255 Echo (ping) r | request | id=0x007b, seq=8/2048, ttl=255 (no response found!)         |
|      | 18 2022-08-04 08:18:24.576886561     | 192.168.247.100    | 192.168.247.102      | ICMP           | 118       | 0x60a6 (24742) | 255 Echo (ping) r | request | 1d=0x007b, seq=8/2048, ttl=255 (no response found!)         |
|      | 19 2022-08-04 08:18:24.577394328     | 192.168.247.100    | 192.168.247.102      | ICMP           | 128       | 0x60a7 (24743) | 255 Echo (ping) r | request | id=0x007b, seq=9/2304, ttl=255 (no response found!)         |
|      | 20 2022-08-04 08:18:24.577395234     | 192.168.247.100    | 192.168.247.102      | ICMP           | 118       | 0x60a7 (24743) | 255 Echo (ping) r | request | 1d=0x007b, seq=9/2304, ttl=255 (no response found!)         |
|      | 21 2022-08-04 08:18:24.577987632     | 192.168.247.100    | 192.168.247.102      | ICMP           | 128       | 0x60a8 (24744) | 255 Echo (ping) r | request | 1d=0x007b, seq=10/2560, ttl=255 (no response found!)        |
|      | 22 2022-08-04 08:18:24.577989290     | 192.168.247.100    | 192.168.247.102      | ICMP           | 118       | 0x60a8 (24744) | 255 Echo (ping) r | request | 1d=0x0070, seq=10/2560, tt1=255 (no response round!)        |
|      | 23 2022-08-04 08:18:24.578448781     | 192.168.247.100    | 192.168.247.102      | ICMP           | 128       | 0x60a9 (24745) | 255 Echo (ping) r | request | 1d=0x007b, seq=11/2816, ttl=255 (no response found!)        |
|      | 24 2022-08-04 08:18:24.578449909     | 192.168.247.100    | 192.168.247.102      | ICMP           | 118       | 0x60a9 (24745) | 255 Echo (ping) r | request | 1d=0x007b, seq=11/281b, tt1=255 (no response found!)        |
|      | 25 2022-08-04 08:18:24.578900043     | 192.168.247.100    | 192.168.247.102      | ICMP           | 128       | 0x60aa (24746) | 255 Echo (ping) r | request | 1d=0x007b, seq=12/3072, ttl=255 (no response found!)        |
|      | 26 2022-08-04 08:18:24.578900897     | 192.168.247.100    | 192.168.247.102      | ICMP           | 118       | 0x60aa (24746) | 255 Echo (ping) r | request | 1d=0x007b, seq=12/3072, ttl=255 (no response found!)        |
|      | 2/ 2022-08-04 08:18:24.5/9420902     | 192.168.247.100    | 192.108.247.102      | ICHP           | 128       | 0x00a0 (24747) | 255 Ecno (ping) i | equest  | id=bxbb/b, sed=13/3328, ttl=255 (no response round)         |
| <    |                                      |                    |                      |                |           |                |                   |         |                                                             |
| > Fr | ame 1: 128 bytes on wire (1024 bits  | ), 128 bytes capt  | tured (1024 bits) or | n interface ca | pture_u0  | 3, id 0        |                   | 0000    | a2 76 f2 00 00 1c 00 17 df d6 ec 00 89 26 80 3d ·v·····&·=  |
| > Et | hernet II, Src: Cisco d6:ec:00 (00:  | 17:df:d6:ec:00),   | Dst: a2:76:f2:00:0   | 0:1c (a2:76:f2 | :00:00:10 | :)             |                   | 0010    | 00 00 81 00 03 e9 81 00 00 cf 08 00 45 00 00 64E.d          |
| ~ V1 | I-Tag                                |                    |                      |                |           |                |                   | 0020    | 00 90 00 00 TT 01 00 00 00 00 00 00 00 00 00 00 00 TT 00 00 |
|      | 1                                    | = Direction        | : From Bridge        |                |           |                |                   | 0030    | ah cd ah cd ah cd ah cd ah cd ah cd ah cd ah cd             |
|      | .0                                   | = Pointer:         | vif_id               |                |           |                |                   | 0050    | ab cd ab cd ab cd ab cd ab cd ab cd ab cd ab cd             |
|      |                                      | = Destinati        | on: 61               | 1              |           |                |                   | 0060    | ab cd ab cd ab cd ab cd ab cd ab cd ab cd ab cd             |
|      | 0                                    | = Looped: N        | 0                    | 4              |           |                |                   | 0070    | ab cd ab cd ab cd ab cd ab cd ab cd ab cd ab cd             |
|      |                                      | = Keserved:        | 0                    |                |           |                |                   |         |                                                             |
|      |                                      | = version:         | 0                    |                |           |                |                   |         |                                                             |
|      |                                      | 0000 = Source: 0   |                      |                |           |                |                   |         |                                                             |
|      | Type: 802.10 Virtual LAN (0x8100)    | D: 1001            |                      |                |           |                |                   |         |                                                             |
| 1 64 | ARA PRICESSION PRI: 0, DEI: 0, I     | t Effort (defaul   | t) (0)               | -              |           |                |                   |         |                                                             |
|      | a pet: Inoligii                      | st errort (deraut  | () (0)               | 2              |           |                |                   |         |                                                             |
|      | 0011 1110 1001 - ID: 1001            | ALC: NO.           |                      | <b>-</b>       |           |                |                   |         |                                                             |
|      | Type: 802.10 Virtual LAN (0v8100)    |                    |                      |                |           |                |                   |         |                                                             |
| 1 86 | 12.10 Virtual LAN, PRI: 0, DEI: 0, I | D: 207             |                      |                |           |                |                   |         |                                                             |
|      | 000                                  | st Effort (defaul) | t) (0)               |                |           |                |                   |         |                                                             |
|      |                                      | ble                | -/ \-/               |                |           |                |                   |         |                                                             |
|      | 0000 1100 1111 = ID: 207             |                    |                      | 2              |           |                |                   |         |                                                             |
|      | Type: IPv4 (0x0800)                  |                    |                      | 2              |           |                |                   |         |                                                             |
| > Ir | ternet Protocol Version 4, Src; 192  | .168.247.100, Dst  | : 192.168.247.102    |                |           |                |                   |         |                                                             |
|      | ternet Control Message Protocol      | ,                  |                      |                |           |                |                   |         |                                                             |
|      |                                      |                    |                      |                |           |                |                   |         |                                                             |
|      |                                      |                    |                      |                |           |                |                   |         |                                                             |
|      |                                      |                    |                      |                |           |                |                   |         |                                                             |

두 번째 패킷을 선택하고 핵심 사항을 확인합니다.

#### 1. ICMP 에코 요청 패킷만 캡처됩니다. 각 패킷은 캡처되어 2번 표시됩니다.

2. 원래 패킷 헤더에는 VLAN 태그 207이 있습니다.

| No. | Time                                  | Source            | Destination         | Protocol       | Length    | P D            | 3P TTL Info          |                                                                      |
|-----|---------------------------------------|-------------------|---------------------|----------------|-----------|----------------|----------------------|----------------------------------------------------------------------|
| Γ.  | 1 2022-08-04 08:18:24.572548869       | 192.168.247.100   | 192.168.247.102     | ICMP           | 128       | 0x609e (24734) | 255 Echo (ping) requ | est id=0x007b, seq=0/0, ttl=255 (no response found!)                 |
|     | 2 2022-08-04 08:18:24.572550073       | 192.168.247.100   | 192.168.247.102     | ICMP           | 118       | 0x609e (24734) | 255 Echo (ping) requ | est id=0x007b, seq=0/0, ttl=255 (no response found!)                 |
|     | 3 2022-08-04 08:18:24.573286630       | 192.168.247.100   | 192.168.247.102     | ICMP           | 128       | 0x609f (24735) | 255 Echo (ping) requ | est id=0x007b, seq=1/256, ttl=255 (no response found!)               |
|     | 4 2022-08-04 08:18:24.573287640       | 192.168.247.100   | 192.168.247.102     | ICMP           | 118       | 0x609f (24735) | 255 Echo (ping) requ | est id=0x007b, seq=1/256, ttl=255 (no response found!)               |
|     | 5 2022-08-04 08:18:24.573794751       | 192.168.247.100   | 192.168.247.102     | ICMP           | 128       | 0x60a0 (24736) | 255 Echo (ping) requ | est id=0x007b, seq=2/512, ttl=255 (no response found!)               |
|     | 6 2022-08-04 08:18:24.573795748       | 192.168.247.100   | 192.168.247.102     | ICMP           | 118       | 0x60a0 (24736) | 255 Echo (ping) requ | est id=0x007b, seq=2/512, ttl=255 (no response found!)               |
|     | 7 2022-08-04 08:18:24.574368638       | 192.168.247.100   | 192.168.247.102     | ICMP           | 128       | 0x60a1 (24737) | 255 Echo (ping) requ | est id=0x007b, seq=3/768, ttl=255 (no response found!)               |
|     | 8 2022-08-04 08:18:24.574369574       | 192.168.247.100   | 192.168.247.102     | ICMP           | 118       | 0x60a1 (24737) | 255 Echo (ping) requ | est id=0x007b, seq=3/768, ttl=255 (no response found!)               |
|     | 9 2022-08-04 08:18:24.574914512       | 192.168.247.100   | 192.168.247.102     | ICMP           | 128       | 0x60a2 (24738) | 255 Echo (ping) requ | est id=0x007b, seq=4/1024, ttl=255 (no response found!)              |
|     | 10 2022-08-04 08:18:24.574915415      | 192.168.247.100   | 192.168.247.102     | ICMP           | 118       | 0x60a2 (24738) | 255 Echo (ping) requ | est id=0x007b, seq=4/1024, ttl=255 (no response found!)              |
|     | 11 2022-08-04 08:18:24.575442569      | 192.168.247.100   | 192.168.247.102     | ICMP           | 128       | 0x60a3 (24739) | 255 Echo (ping) requ | est id=0x007b, seq=5/1280, ttl=255 (no response found!)              |
|     | 12 2022-08-04 08:18:24.575443601      | 192.168.247.100   | 192.168.247.102     | ICMP           | 118       | 0x60a3 (24739) | 255 Echo (ping) requ | est id=0x007b, seq=5/1280, ttl=255 (no response found!)              |
|     | 13 2022-08-04 08:18:24.575918119      | 192.168.247.100   | 192.168.247.102     | ICMP           | 128       | 0x60a4 (24740) | 255 Echo (ping) requ | est id=0x007b, seq=6/1536, ttl=255 (no response found!)              |
|     | 14 2022-08-04 08:18:24.575919057      | 192.168.247.100   | 192.168.247.102     | ICMP           | 118       | 0x60a4 (24740) | 255 Echo (ping) requ | est id=0x007b, seq=6/1536, ttl=255 (no response found!)              |
|     | 15 2022-08-04 08:18:24.576407671      | 192.168.247.100   | 192.168.247.102     | ICMP           | 128       | 0x60a5 (24741) | 255 Echo (ping) requ | est id=0x007b, seq=7/1792, ttl=255 (no response found!)              |
|     | 16 2022-08-04 08:18:24.576408585      | 192.168.247.100   | 192.168.247.102     | ICMP           | 118       | 0x60a5 (24741) | 255 Echo (ping) requ | est id=0x007b, seq=7/1792, ttl=255 (no response found!)              |
|     | 17 2022-08-04 08:18:24.576885643      | 192.168.247.100   | 192.168.247.102     | ICMP           | 128       | 0x60a6 (24742) | 255 Echo (ping) requ | est id=0x007b, seq=8/2048, ttl=255 (no response found!)              |
|     | 18 2022-08-04 08:18:24.576886561      | 192.168.247.100   | 192.168.247.102     | ICMP           | 118       | 0x60a6 (24742) | 255 Echo (ping) requ | est id=0x007b, seq=8/2048, ttl=255 (no response found!)              |
|     | 19 2022-08-04 08:18:24.577394328      | 192.168.247.100   | 192.168.247.102     | ICMP           | 128       | 0x60a7 (24743) | 255 Echo (ping) requ | est id=0x007b, seq=9/2304, ttl=255 (no response found!)              |
|     | 20 2022-08-04 08:18:24.577395234      | 192.168.247.100   | 192.168.247.102     | ICMP           | 118       | 0x60a7 (24743) | 255 Echo (ping) requ | est id=0x007b, seq=9/2304, ttl=255 (no response found!)              |
|     | 21 2022-08-04 08:18:24.577987632      | 192.168.247.100   | 192.168.247.102     | ICMP           | 128       | 0x60a8 (24744) | 255 Echo (ping) requ | est id=0x007b, seq=10/2560, ttl=255 (no response found!)             |
|     | 22 2022-08-04 08:18:24.577989290      | 192.168.247.100   | 192.168.247.102     | ICMP           | 118       | 0x60a8 (24744) | 255 Echo (ping) requ | est id=0x007b, seq=10/2560, ttl=255 (no response found!)             |
|     | 23 2022-08-04 08:18:24.578448781      | 192.168.247.100   | 192.168.247.102     | ICMP           | 128       | 0x60a9 (24745) | 255 Echo (ping) requ | est id=0x007b, seq=11/2816, ttl=255 (no response found!)             |
|     | 24 2022-08-04 08:18:24.578449909      | 192.168.247.100   | 192.168.247.102     | ICMP           | 118       | 0x60a9 (24745) | 255 Echo (ping) requ | est id=0x007b, seq=11/2816, ttl=255 (no response found!)             |
|     | 25 2022-08-04 08:18:24.578900043      | 192.168.247.100   | 192.168.247.102     | ICMP           | 128       | 0x60aa (24746) | 255 Echo (ping) requ | est id=0x007b, seq=12/3072, ttl=255 (no response found!)             |
|     | 26 2022-08-04 08:18:24.578900897      | 192.168.247.100   | 192.168.247.102     | ICMP           | 118       | 0x60aa (24746) | 255 Echo (ping) requ | est id=0x007b, seq=12/3072, ttl=255 (no response found!)             |
|     | 27 2022-08-04 08:18:24.579426962      | 192.168.247.100   | 192.168.247.102     | ICMP           | 128       | 0x60ab (24747) | 255 Echo (ping) requ | est id=0x007b, seq=13/3328, ttl=255 (no response found!)             |
| <   |                                       |                   |                     |                |           |                |                      |                                                                      |
| 21  | Frame 2: 118 bytes on wire (944 bits) | . 118 bytes captu | red (944 bits) on : | interface capt | ure u0 3. | . id 0         |                      | a2 76 f2 00 00 1c 00 17 df d6 ec 00 81 00 00 cf .v                   |
| > 1 | Ethernet II, Src: Cisco d6:ec:00 (00: | 17:df:d6:ec:00),  | Dst: a2:76:f2:00:00 | :1c (a2:76:f2  | :00:00:10 | c)             | 6                    | 0010 08 00 45 00 00 64 60 9e 00 00 ff 01 ea dd c0 a8 ··E··d`· ·····  |
| 1   | 802.10 Virtual LAN, PRI: 0, DEI: 0, I | D: 207            |                     |                |           |                | 6                    | 020 f7 64 c0 a8 f7 66 08 00 e5 c8 00 7b 00 00 00 00 ·d···f·· ···{··· |
| 11  | 000 = Priority: Bes                   | t Effort (defaul  | t) (0)              |                |           |                | 6                    | 0030 00 02 4d 8c 4a 78 ab cd ab cd ab cd ab cd ab cdM-Jx             |
|     | 0 = DEI: Ineligit                     | ole               |                     |                |           |                | 0                    | ab cd ab cd ab cd ab cd ab cd ab cd ab cd ab cd ab cd ab cd          |
|     | 0000 1100 1111 = ID: 207              |                   |                     | 2              |           |                | 6                    | ab cd ab cd ab cd ab cd ab cd ab cd ab cd ab cd ab cd ab cd          |
|     | Type: IPv4 (0x0800)                   |                   |                     | <b>5</b>       |           |                |                      | ab cd ab cd ab cd ab cd ab cd ab cd ab cd ab cd ab cd ab cd          |
| > 1 | Internet Protocol Version 4, Src: 192 | .168.247.100, Dst | : 192.168.247.102   |                |           |                |                      | ab cu ab cu ab cu                                                    |
| > 1 | Internet Control Message Protocol     |                   |                     |                |           |                |                      |                                                                      |
|     |                                       |                   |                     |                |           |                |                      |                                                                      |
|     |                                       |                   |                     |                |           |                |                      |                                                                      |

#### 설명

전면 인터페이스에서 패킷 캡처가 구성된 경우, 스위치는 각 패킷을 동시에 두 번 캡처합니다.

- 포트 VLAN 태그를 삽입한 후
- VN 태그를 삽입한 후

연산 순서에 따라 VN 태그는 포트 VLAN 태그 삽입보다 후반에 삽입됩니다. 그러나 캡처 파일에서 VN 태그가 있는 패킷은 포트 VLAN 태그가 있는 패킷보다 먼저 표시됩니다. 또한 하위 인터페이스 의 경우 캡처 파일에서 모든 초 패킷은 포트 VLAN 태그를 포함하지 않습니다.

이 표에서는 작업을 요약합니다.

| 작업                                                                                 | 캡처 지점            | 캡처된 패킷의 내부 포<br>트 VLAN | 방향          | 캡처된 트래픽                                                 |
|------------------------------------------------------------------------------------|------------------|------------------------|-------------|---------------------------------------------------------|
| 하위 인터페이스<br>Ethernet1/2.205에서 패킷<br>캡처 구성 및 확인<br>멤버 인터페이스                         | 이더넷<br>1/2.205   | 102                    | 인그레<br>스 전용 | 호스트 192.0.2.100에서 호스트<br>198.51.100.100으로의 ICMP 에크<br>청 |
| Ethernet1/3 및<br>Ethernet1/4를 사용하여<br>Portchannel1 하위 인터페<br>이스에서 패킷 캡처 구성<br>및 확인 | 이더넷1/3<br>이더넷1/4 | 1001                   | 인그레<br>스 전용 | 192.168.207.100에서 호스트<br>192.168.207.102로의 ICMP 에코      |

#### 패킷 캡처 필터

FCM 및 CLI를 사용하여 Ethernet1/2 인터페이스에서 필터를 사용하여 패킷 캡처를 구성하고 확인 합니다.

#### 토폴로지, 패킷 흐름 및 캡처 포인트

|                   |                                                                | Cha       | ssis            |  |
|-------------------|----------------------------------------------------------------|-----------|-----------------|--|
|                   | Internal Switch                                                |           | Security Module |  |
| 192.0.2.100       | th1/                                                           |           | FTD/ASA         |  |
| 192.0.2.101       |                                                                |           |                 |  |
| ICMP echo-request | CC src:192.0.2.100,<br>dst:198.51.100.100,<br>proto: ICMP_IPv4 | Backplane |                 |  |
| ICMP echo-reply   |                                                                |           |                 |  |
| 198.51.100.100    |                                                                |           |                 |  |

## 설정

#### FCM

FCM에서 다음 단계를 수행하여 호스트 192.0.2.100에서 호스트 198.51.100.100으로의 ICMP 에코 요청 패킷에 대한 캡처 필터를 구성하고 이를 인터페이스 Ethernet1/2의 패킷 캡처에 적용합니다.

- 1. Tools > Packet Capture > Filter List > Add Filter를 사용하여 캡처 필터를 생성합니다.
- 2. Filter Name(필터 이름), Protocol(프로토콜), Source IPv4(소스 IPv4), Destination IPv4(대상 IPv4)를 지정하고 Save(저장)를 클릭합니다.

| Overview Inter  | faces Logical Devices S | ecurity Engine Plat | tform Settings |              |                   |             |                   |        |          |            |            | System Tools | Help admin |
|-----------------|-------------------------|---------------------|----------------|--------------|-------------------|-------------|-------------------|--------|----------|------------|------------|--------------|------------|
| Capture Session | Filter List             |                     |                |              |                   |             |                   |        |          |            |            |              |            |
| Filter List     |                         |                     |                |              |                   |             |                   |        |          |            |            | A            | ld Filter  |
| Filter Name     |                         | From                |                |              |                   | То          |                   |        | Protocol | Inner vlan | Outer vlan | EtherType    |            |
| filter_icmp     | 00:00:00:00:00:00       | 192.0.2.100         | IPv6<br>11     | 0 Port       | 00:00:00:00:00    | 192.0.2.100 | IPv6              | 0      | 1        | 0          | 0          | 0            | /8         |
|                 |                         |                     |                |              |                   |             |                   |        |          |            |            |              |            |
|                 |                         |                     |                |              |                   |             |                   |        |          |            |            |              |            |
|                 |                         |                     |                | Edit Packet  | Filter            |             |                   | ? ×    |          |            |            |              |            |
|                 |                         |                     |                | Filter Name* | filter_icmp       |             |                   |        |          |            |            |              |            |
|                 |                         |                     |                | Protocol     | ICMP_IPv4 ¥       |             |                   |        |          |            |            |              |            |
|                 |                         |                     |                | EtherType    | Any 👻             |             |                   |        |          |            |            |              |            |
|                 |                         |                     |                | Inner vian   | 0                 | Outer vian  | 0                 |        |          |            |            |              |            |
|                 |                         |                     |                | IPv4         | 192.0.2.100       | IPv4        | 198.51.100.100    |        |          |            |            |              |            |
|                 |                         |                     |                | 1Pv6         | =                 | IPv6        | :                 |        |          |            |            |              |            |
|                 |                         |                     |                | Port         | 0                 | Port        | 0                 |        |          |            |            |              |            |
|                 |                         |                     |                | MAC          | 00:00:00:00:00:00 | MAC         | 00:00:00:00:00:00 | 0      |          |            |            |              |            |
|                 |                         |                     |                |              |                   |             | Save              | Cancel |          |            |            |              |            |
|                 |                         |                     |                |              |                   |             |                   |        |          |            |            |              |            |
|                 |                         |                     |                |              |                   |             |                   |        |          |            |            |              |            |
|                 |                         |                     |                |              |                   |             |                   |        |          |            |            |              |            |
|                 |                         |                     |                |              |                   |             |                   |        |          |            |            |              |            |
|                 |                         |                     |                |              |                   |             |                   |        |          |            |            |              |            |
|                 |                         |                     |                |              |                   |             |                   |        |          |            |            |              |            |
|                 |                         |                     |                |              |                   |             |                   |        |          |            |            |              |            |

3. Tools(**툴) > Packet Capture(패킷 캡처) > Capture Session(캡처 세션)**을 사용하여 새 캡처 세 션을 생성합니다.

| Overview       | Interfaces     | Logical Devices | Security Engine | Platform Settings |           | System                | Tools        | Help    | admin   |
|----------------|----------------|-----------------|-----------------|-------------------|-----------|-----------------------|--------------|---------|---------|
|                |                |                 |                 |                   |           | Packet Capture        | Trouble      | shootii | ng Logs |
| Capture Sess   | ion Filter Lis | t               |                 |                   |           |                       |              |         |         |
| No Socion ava  | ilabla         |                 |                 |                   | C Refresh | Capture Session Delet | e All Sessio | ns      |         |
| NO Session ava | nadie          |                 |                 |                   |           |                       |              |         |         |

4. Ethernet1/2를 선택하고 Session Name(세션 이름)을 입력한 다음 캡처 필터를 적용하고 Save and Run(저장 및 실행)을 클릭하여 캡처를 활성화합니다.

| Overview Interfaces Logical Devices Security Engine Platform Settings |                                                               | System Tools Help admin |
|-----------------------------------------------------------------------|---------------------------------------------------------------|-------------------------|
| Select an instance: ftd1 v                                            | Save and Run Save                                             | Cancel                  |
| ftd1                                                                  | Session Name" cap1                                            |                         |
|                                                                       | Selected Interfaces Ethernet1/2                               |                         |
| themati/2                                                             | Buffer Size 256 MB 💙                                          |                         |
|                                                                       | Snap length: 1518 Bytes                                       |                         |
|                                                                       | Store Packets Overwrite Append                                |                         |
|                                                                       |                                                               |                         |
| EthernetI/3                                                           | Capture Filter Capture All Apply Another Filter Create Filter |                         |
| Ethernet1/9, Ethernet1/10                                             | Apply filter imp                                              |                         |
|                                                                       |                                                               |                         |
|                                                                       |                                                               |                         |
| Ethernet1/1                                                           |                                                               |                         |
|                                                                       |                                                               |                         |
|                                                                       |                                                               |                         |
|                                                                       |                                                               |                         |

#### **FXOS CLI**

백플레인 인터페이스에서 패킷 캡처를 구성하려면 FXOS CLI에서 다음 단계를 수행합니다.

1. 애플리케이션 유형 및 식별자를 식별합니다.

| firepower             | *# scope ss<br>/ssa# sl  | sa<br>now app-insta         | nce                        |                                 |                           |                   |    |
|-----------------------|--------------------------|-----------------------------|----------------------------|---------------------------------|---------------------------|-------------------|----|
| App Name<br>Deploy Ty | Identif:<br>pe Turbo N   | ier Slot ID<br>Mode Profile | Admin Stat<br>Name Cluster | e Oper State<br>State Clust     | Running Versi<br>cer Role | on Startup Versio | on |
| <br>ftd               | ftd1                     | 1                           | Enabled                    | Online                          | 7.2.0.82                  | 7.2.0.82          |    |
| Native 2. https://    | <sup>№</sup><br>www.iana | .org/assignn                | Not App<br>nents/protoc    | olicable None<br>ol-numbers/pro | otocol-numbers.xh         | tml에서 IP 프로토      | 콜  |

- 번호를 확인합니다. 이 경우 ICMP 프로토콜 번호는 1입니다.
- 3. 캡처 세션을 생성합니다.

```
2.
  firepower# scope packet-capture
  firepower /packet-capture # create filter filter_icmp
  firepower /packet-capture/filter* # set destip 198.51.100.100
  firepower /packet-capture/filter* # set protocol 1
  firepower /packet-capture/filter* # set srcip 192.0.2.100
  firepower /packet-capture/filter* # exit
  firepower /packet-capture* # create session cap1
  firepower /packet-capture/session* # create phy-port Ethernet1/2
  firepower /packet-capture/session/phy-port* # set app ftd
  firepower /packet-capture/session/phy-port* # set app-identifier ftd1
  firepower /packet-capture/session/phy-port* # set filter filter_icmp
  firepower /packet-capture/session/phy-port* # exit
  firepower /packet-capture/session* # enable
  firepower /packet-capture/session* # commit
  firepower /packet-capture/session #
```

확인

인터페이스 **이름**을 확인하고 작동 **상태**가 작동 중인지, **파일 크기(바이트)가** 증가하는지 확인합니 다.

| Overview Inter    | faces Logical Devices Si | ecurity Engine Plat | form Settings |      |                   |                |      |      |          |            |            | System Tools | Help admin |
|-------------------|--------------------------|---------------------|---------------|------|-------------------|----------------|------|------|----------|------------|------------|--------------|------------|
|                   |                          |                     |               |      |                   |                |      |      |          |            |            |              |            |
| Capture Session F | filter List              |                     |               |      |                   |                |      |      |          |            |            |              |            |
| Filter List       |                          |                     |               |      |                   |                |      |      |          |            |            | A            | dd Filter  |
|                   |                          | From                |               |      |                   | То             |      |      |          |            |            |              |            |
| Filter Name       | мас                      | IPv4                | IPv6          | Port | мас               | IPv4           | IPv6 | Port | Protocol | Inner vlan | Outer vlan | EtherType    |            |
| filter_icmp       | 00:00:00:00:00:00        | 192.0.2.100         |               | 0    | 00:00:00:00:00:00 | 198.51.100.100 |      | 0    | 1        | 0          | 0          | 0            | /8         |

인터페이스 이름, **필터**, **작동 상태**를 확인하고 **파일 크기(바이트)가 증가하는지 확인합니다.** Tools(툴) > Packet Capture(패킷 캡처) > Capture Session(캡처 세션)에서 확인할 수 있습니다^.

| Overview Interfaces Le          | gical Devices Security Engin     | e Platform Settings           |                                                                |             |                     |                           | System Tools Help admin |
|---------------------------------|----------------------------------|-------------------------------|----------------------------------------------------------------|-------------|---------------------|---------------------------|-------------------------|
|                                 |                                  |                               |                                                                |             |                     |                           |                         |
| Capture Session Filter List     |                                  |                               |                                                                |             |                     |                           |                         |
|                                 |                                  |                               |                                                                |             |                     | C Refresh Capture Session | Delete All Sessions     |
| 0.00                            |                                  |                               |                                                                |             | - //                |                           |                         |
| Cap1                            | Drop Count: 0                    |                               | Operational State: up                                          |             | Butter Size: 256 MB | Snap Length: 1518 Bytes   | A 8 E                   |
| Interface Name                  | Filter                           | File Size (in bytes)          | File Name                                                      | Device Name |                     |                           |                         |
| Ethernet1/2                     | filter_icmp                      | 84340                         | cap1-ethernet-1-2-0.pcap                                       | ftd1        | *                   |                           |                         |
| cap1 Interface Name Ethernet1/2 | Drop Count: 0 Filter filter_icmp | File Size (in bytes)<br>84340 | Operational State: up<br>File Name<br>cap1-ethernet-1-2-0.pcap | Device Name | Buffer Size: 256 MB | Snap Length: 1518 Bytes   |                         |

**FXOS CLI** 

scope packet-capture에서 캡처 세부 정보를 확인합니다.

```
firepower# scope packet-capture
firepower /packet-capture # show filter detail
Configure a filter for packet capture:
  Name: filter icmp
   Protocol: 1
  Ivlan: 0
   Ovlan: 0
   Src Ip: 192.0.2.100
   Dest Ip: 198.51.100.100
   Src MAC: 00:00:00:00:00:00
  Dest MAC: 00:00:00:00:00:00
  Src Port: 0
  Dest Port: 0
  Ethertype: 0
  Src Ipv6: ::
  Dest Ipv6: ::
firepower /packet-capture # show session cap1
Traffic Monitoring Session:
   Packet Capture Session Name: cap1
   Session: 1
   Admin State: Enabled
   Oper State: Up
   Oper State Reason: Active
   Config Success: Yes
   Config Fail Reason:
   Append Flag: Overwrite
   Session Mem Usage: 256 MB
   Session Pcap Snap Len: 1518 Bytes
  Error Code: 0
  Drop Count: 0
Physical ports involved in Packet Capture:
  Slot Id: 1
   Port Id: 2
    Pcapfile: /workspace/packet-capture/session-1/cap1-ethernet-1-2-0.pcap
```

```
Pcapsize: 213784 bytes
Filter: filter_icmp
Sub Interface: 0
Application Instance Identifier: ftd1
Application Name: ftd
캡처 파일 수집
```

Firepower 4100/9300 내부 스위치 캡처 파일 수집 섹션의 단계를 수행합니다.

#### 캡처 파일 분석

패킷 캡처 파일 리더 애플리케이션을 사용하여 캡처 파일을 엽니다. 첫 번째 패킷을 선택하고 핵심 사항을 확인합니다.

- 1. ICMP 에코 요청 패킷만 캡처됩니다. 각 패킷은 캡처되어 2번 표시됩니다.
- 2. 원래 패킷 헤더에 VLAN 태그가 없습니다.
- 내부 스위치는 인그레스 인터페이스 Ethernet1/2를 식별하는 추가 포트 VLAN 태그(102)를 삽 입합니다.
- 4. 내부 스위치는 추가 VN 태그를 삽입합니다.

| No. Time                           | Source             | Destination         | Protocol      | Length      | IP ID      | IP TTL Info                       |                  |                       |                    |
|------------------------------------|--------------------|---------------------|---------------|-------------|------------|-----------------------------------|------------------|-----------------------|--------------------|
| 1 2022-08-02 15:46:55.60327776     | 0 192.0.2.100      | 198.51.100.100      | ICMP          | 108 1       | 0x0012 (18 | 3) 64 Echo (pin                   | g) request id=0x | 0018, seq=349/23809,  | , ttl=64 (no r     |
| 2 2022-08-02 15:46:55.60327968     | 8 192.0.2.100      | 198.51.100.100      | ICMP          | 102         | 0x0012 (18 | <ol> <li>64 Echo (pin)</li> </ol> | g) request id=0x | 0018, seq=349/23809,  | , ttl=64 (no r     |
| 3 2022-08-02 15:46:56.6271392      | 2 192.0.2.100      | 198.51.100.100      | ICMP          | 108         | 0x00db (21 | 19) 64 Echo (pin                  | g) request id=0x | 0018, seq=350/24065,  | , ttl=64 (no r     |
| 4 2022-08-02 15:46:56.62714093     | 9 192.0.2.100      | 198.51.100.100      | ICMP          | 102         | 0x00db (21 | 19) 64 Echo (pin                  | g) request id=0x | 0018, seq=350/24065,  | , ttl=64 (no r     |
| 5 2022-08-02 15:46:57.65118519     | 3 192.0.2.100      | 198.51.100.100      | ICMP          | 108         | 0x01cb (45 | 59) 64 Echo (pin                  | g) request id=0x | 0018, seq=351/24321,  | , ttl=64 (no r     |
| 6 2022-08-02 15:46:57.65118678     | 7 192.0.2.100      | 198.51.100.100      | ICMP          | 102         | 0x01cb (45 | 59) 64 Echo (pin                  | g) request id=0x | 0018, seq=351/24321,  | , ttl=64 (no r     |
| 7 2022-08-02 15:46:58.6751533      | 7 192.0.2.100      | 198.51.100.100      | ICMP          | 108         | 0x01d6 (47 | 70) 64 Echo (pin                  | g) request id=0x | 0018, seq=352/24577,  | , ttl=64 (no r     |
| 8 2022-08-02 15:46:58.67515456     | 3 192.0.2.100      | 198.51.100.100      | ICMP          | 102         | 0x01d6 (47 | 70) 64 Echo (pin                  | g) request id=0x | 0018, seq=352/24577,  | , ttl=64 (no r     |
| 9 2022-08-02 15:46:59.6991526      | 9 192.0.2.100      | 198.51.100.100      | ICMP          | 108         | 0x01f4 (50 | 00) 64 Echo (pin                  | g) request id=0x | 0018, seq=353/24833,  | , ttl=64 (no r     |
| 10 2022-08-02 15:46:59.6991538     | 5 192.0.2.100      | 198.51.100.100      | ICMP          | 102         | 0x01f4 (50 | 00) 64 Echo (pin                  | g) request id=0x | 0018, seq=353/24833,  | , ttl=64 (no r     |
| 11 2022-08-02 15:47:00.72314264    | 1 192.0.2.100      | 198.51.100.100      | ICMP          | 108         | 0x01f9 (50 | 35) 64 Echo (pin)                 | g) request id=0x | 0018, seq=354/25089,  | , ttl=64 (no r     |
| 12 2022-08-02 15:47:00.72314464    | 3 192.0.2.100      | 198.51.100.100      | ICMP          | 102         | 0x01f9 (50 | 35) 64 Echo (pin)                 | g) request id=0x | 0018, seq=354/25089,  | , ttl=64 (no r     |
| 13 2022-08-02 15:47:01.74716220    | 4 192.0.2.100      | 198.51.100.100      | ICMP          | 108         | 0x026e (62 | 22) 64 Echo (pin                  | g) request id=0x | 0018, seq=355/25345,  | , ttl=64 (no r     |
| 14 2022-08-02 15:47:01.74716378    | 3 192.0.2.100      | 198.51.100.100      | ICMP          | 102         | 0x026e (62 | 22) 64 Echo (pin                  | g) request id=0x | 0018, seq=355/25345,  | , ttl=64 (no r     |
| 15 2022-08-02 15:47:02.7712099     | 2 192.0.2.100      | 198.51.100.100      | ICMP          | 108         | 0x02bc (70 | 00) 64 Echo (pin                  | g) request id=0x | 0018, seq=356/25601,  | , ttl=64 (no r     |
| 16 2022-08-02 15:47:02.77121100    | 2 192.0.2.100      | 198.51.100.100      | ICMP          | 102         | 0x02bc (70 | 90) 64 Echo (pin                  | g) request id=0x | (0018, seq=356/25601, | ttl=64 (no r       |
| 17 2022-08-02 15:47:03.7722585     | 0 192.0.2.100      | 198.51.100.100      | ICMP          | 108         | 0x032f (81 | 15) 64 Echo (pin                  | g) request id=0x | (0018, seq=357/25857, | ttl=64 (no r       |
| 18 2022-08-02 15:47:03.77225972    | 4 192.0.2.100      | 198.51.100.100      | ICMP          | 102         | 0x032f (81 | 15) 64 Echo (pin                  | g) request id=0x | 0018, seq=357/25857,  | ttl=64 (no r       |
| 19 2022-08-02 15:47:04.7911185     | 9 192.0.2.100      | 198.51.100.100      | ICMP          | 108         | 0x040f (10 | 339) 64 Echo (pin                 | g) request id=0x | 0018, seq=358/26113,  | ttl=64 (no r       |
| 20 2022-08-02 15:47:04.79111972    | 1 192.0.2.100      | 198.51.100.100      | ICMP          | 102         | 0x040f (10 | 339) 64 Echo (pin                 | g) request id=0x | 0018, seq=358/26113,  | ttl=64 (no r       |
| <                                  |                    |                     |               |             |            | ,,                                |                  |                       | ,                  |
| Ename 1: 108 bytes on wire (864    | its) 100 hytes c   | antured (864 hits)  | n interface ( | anture u0   | 1. 1. 0000 | 58 97 bd b9 77 0e 00              | 50 56 9d e8 he 8 | 89 26 80 0a Xw.       | ·P V····&··        |
| > Ethernet II. Src: VMware 9d:e8:h | (00:50:56:9d:e8:   | he). Dst: Cisco h9: | 7:0e (58:97:1 | nd:h9:77:0e | 0010       | 00 00 81 00 00 66 08              | 00 45 00 00 54 0 | 30 12 40 00 ·····f    | ·· E··T··@·        |
| VN-Tag                             | (001501501501501   | Jeff baci craco bar | 1.00 (50.57.0 |             | 0020       | 40 01 4d 9b c0 00 02              | 64 c6 33 64 64 0 | 08 00 9e 67 @·M····   | ·d ·3dd···g        |
| 1                                  | = Direct           | ion: From Bridge    | _             |             | 0030       | 00 18 01 5d e2 46 e9              | 62 00 00 00 00 0 | c1 a6 0c 00 ····]·F   | ·b · · · · · · · · |
| .0                                 | = Pointe           | r: vif id           |               |             | 0040       | 00 00 00 00 10 11 12              | 13 14 15 16 17 1 | 18 19 1a 1b ·····     |                    |
|                                    | = Destin           | ation: 10           |               |             | 0050       | 1c 1d 1e 1f 20 21 22              | 23 24 25 26 27 2 | 28 29 2a 2b ···· !    | "# \$%&'()"+       |
|                                    | - Looped           | No.                 |               |             | 0060       | 2c 2d 2e 2f 30 31 32              | 33 34 35 36 37   | ,/01                  | 23 4567            |
|                                    | - Record           | adı A               |               |             |            |                                   |                  |                       |                    |
|                                    | - Vensio           | eu. 0               |               |             |            |                                   |                  |                       |                    |
|                                    | 0000 0000 - Source |                     |               |             |            |                                   |                  |                       |                    |
| Type: 902 10 Vintual LAN (079      | 0000 0000 = 3001Ce | . 0                 |               |             |            |                                   |                  |                       |                    |
| 1902 10 Virtual LAN DRT: A DET:    | A ID: 102          |                     | _             |             |            |                                   |                  |                       |                    |
| and - Priority                     | · Rost Effort (dof | ault) (0)           | _             |             |            |                                   |                  |                       |                    |
| 0 - DEL: Inc                       | ligible            | aurc) (0)           |               |             |            |                                   |                  |                       |                    |
| 0000 0110 0110 - TD: 100           | 1161016            | -                   |               |             |            |                                   |                  |                       |                    |
| Tupo: Tout (0x0000)                |                    |                     |               |             |            |                                   |                  |                       |                    |
| Internet Protocol Version 4 Sec    | 102 0 2 100 Dct    | 109 51 100 100      | _             |             |            |                                   |                  |                       |                    |
| Internet Control Massage Protoco   | 192.0.2.100, DSt   | 198.51.100.100      |               |             |            |                                   |                  |                       |                    |
| Three net control nessage protoco  |                    |                     |               |             |            |                                   |                  |                       |                    |
|                                    |                    |                     |               |             |            |                                   |                  |                       |                    |
|                                    |                    |                     |               |             |            |                                   |                  |                       |                    |
|                                    |                    |                     |               | _           | >          |                                   |                  |                       |                    |
| <                                  |                    |                     |               |             |            |                                   |                  |                       |                    |

두 번째 패킷을 선택하고 핵심 사항을 확인합니다.

- 1. ICMP 에코 요청 패킷만 캡처됩니다. 각 패킷은 캡처되어 2번 표시됩니다.
- 2. 원래 패킷 헤더에 VLAN 태그가 없습니다.
- 내부 스위치는 인그레스 인터페이스 Ethernet1/2를 식별하는 추가 포트 VLAN 태그(102)를 삽 입합니다.

| No. Time         |                        | Source            | Destination         | Protocol       | Length     | IP ID    |         | IP TTL Info   |         |         |            |            |                 |       | ^ |
|------------------|------------------------|-------------------|---------------------|----------------|------------|----------|---------|---------------|---------|---------|------------|------------|-----------------|-------|---|
| 1 2022-08-0      | 2 15:46:55.603277760   | 192.0.2.100       | 198.51.100.100      | ICMP           | 108 -      | 0x0012   | (18)    | 64 Echo       | (ping)  | request | id=0x0018, | seq=349/23 | 809, ttl=64     | (no r |   |
| 2 2022-08-0      | 2 15:46:55.603279688   | 192.0.2.100       | 198.51.100.100      | ICMP           | 102        | 0x0012   | (18)    | 64 Echo       | (ping)  | request | id=0x0018, | seq=349/23 | 809, ttl=64     | (no r |   |
| 3 2022-08-0      | 2 15:46:56.627139252   | 192.0.2.100       | 198.51.100.100      | ICMP           | 108        | 0x00db   | (219)   | 64 Echo       | (ping)  | request | id=0x0018, | seq=350/24 | 065, ttl=64     | (no r |   |
| 4 2022-08-0      | 2 15:46:56.627140919   | 192.0.2.100       | 198.51.100.100      | ICMP           | 102        | 0x00db   | (219)   | 64 Echo       | (ping)  | request | id=0x0018, | seq=350/24 | 065, ttl=64     | (no r |   |
| 5 2022-08-0      | 2 15:46:57.651185193   | 192.0.2.100       | 198.51.100.100      | ICMP           | 108        | 0x01cb   | (459)   | 64 Echo       | (ping)  | request | id=0x0018, | seq=351/24 | 321, ttl=64     | (no r |   |
| 6 2022-08-0      | 2 15:46:57.651186787   | 192.0.2.100       | 198.51.100.100      | ICMP           | 102        | 0x01cb   | (459)   | 64 Echo       | (ping)  | request | id=0x0018, | seq=351/24 | 321, ttl=64     | (no r |   |
| 7 2022-08-0      | 2 15:46:58.675153317   | 192.0.2.100       | 198.51.100.100      | ICMP           | 108        | 0x01d6   | (470)   | 64 Echo       | (ping)  | request | id=0x0018, | seq=352/24 | 577, ttl=64     | (no r |   |
| 8 2022-08-0      | 2 15:46:58.675154503   | 192.0.2.100       | 198.51.100.100      | ICMP           | 102        | 0x01d6   | (470)   | 64 Echo       | (ping)  | request | id=0x0018, | seq=352/24 | 577, ttl=64     | (no r |   |
| 9 2022-08-0      | 2 15:46:59.699152639   | 192.0.2.100       | 198.51.100.100      | ICMP           | 108        | 0x01f4   | (500)   | 64 Echo       | (ping)  | request | id=0x0018, | seq=353/24 | 833, ttl=64     | (no r |   |
| 10 2022-08-0     | 2 15:46:59.699153835   | 192.0.2.100       | 198.51.100.100      | ICMP           | 102        | 0x01f4   | (500)   | 64 Echo       | (ping)  | request | id=0x0018, | seq=353/24 | 833, ttl=64     | (no r |   |
| 11 2022-08-0     | 2 15:47:00.723142641   | 192.0.2.100       | 198.51.100.100      | ICMP           | 108        | 0x01f9   | (505)   | 64 Echo       | (ping)  | request | id=0x0018, | seq=354/25 | 389, ttl=64     | (no r |   |
| 12 2022-08-0     | 2 15:47:00.723144643   | 192.0.2.100       | 198.51.100.100      | ICMP           | 102        | 0x01f9   | (505)   | 64 Echo       | (ping)  | request | id=0x0018, | seq=354/25 | 389, ttl=64     | (no r |   |
| 13 2022-08-0     | 2 15:47:01.747162204   | 192.0.2.100       | 198.51.100.100      | ICMP           | 108        | 0x026e   | (622)   | 64 Echo       | (ping)  | request | id=0x0018, | seq=355/25 | 345, ttl=64     | (no r |   |
| 14 2022-08-0     | 2 15:47:01.747163783   | 192.0.2.100       | 198.51.100.100      | ICMP           | 102        | 0x026e   | (622)   | 64 Echo       | (ping)  | request | id=0x0018, | seq=355/25 | 345, ttl=64     | (no r |   |
| 15 2022-08-0     | 2 15:47:02.771209952   | 192.0.2.100       | 198.51.100.100      | ICMP           | 108        | 0x02bc   | (700)   | 64 Echo       | (ping)  | request | id=0x0018, | seq=356/25 | 501, ttl=64     | (no r |   |
| 16 2022-08-0     | 2 15:47:02.771211062   | 192.0.2.100       | 198.51.100.100      | ICMP           | 102        | 0x02bc   | (700)   | 64 Echo       | (ping)  | request | id=0x0018, | seq=356/25 | 501, ttl=64     | (no r |   |
| 17 2022-08-0     | 2 15:47:03.772258550   | 192.0.2.100       | 198.51.100.100      | ICMP           | 108        | 0x032f   | (815)   | 64 Echo       | (ping)  | request | id=0x0018, | seq=357/25 | 857, ttl=64     | (no r |   |
| 18 2022-08-0     | 2 15:47:03.772259724   | 192.0.2.100       | 198.51.100.100      | ICMP           | 102        | 0x032f   | (815)   | 64 Echo       | (ping)  | request | id=0x0018, | seq=357/25 | 857, ttl=64     | (no r |   |
| 19 2022-08-0     | 2 15:47:04.791118519   | 192.0.2.100       | 198.51.100.100      | ICMP           | 108        | 0x040f   | (1039)  | 64 Echo       | (ping)  | request | id=0x0018, | seq=358/26 | 113, ttl=64     | (no r |   |
| 20 2022-08-0     | 2 15:47:04.791119721   | 192.0.2.100       | 198.51.100.100      | ICMP           | 102        | 0x040f   | (1039)  | 64 Echo       | (ping)  | request | id=0x0018, | seq=358/26 | 113, ttl=64     | (no r | ~ |
| <                |                        |                   |                     |                |            |          |         |               |         |         |            |            |                 | >     |   |
| > Frame 2: 102   | ovtes on wire (816 bit | ts), 102 bytes ca | ptured (816 bits) o | n interface ca | pture u0 : | 1. id 00 | 00 58   | 97 bd b9 77 Ø | e 00 50 | 56 9d e | 8 be 81 00 | 00 66 X··  | -wP V           | ···f  |   |
| > Ethernet II.   | Src: VMware 9d:e8:be ( | (00:50:56:9d:e8:b | e), Dst: Cisco b9:7 | 7:0e (58:97:bd | :b9:77:0e  | 00       | 10 08   | 00 45 00 00 5 | 4 00 12 | 40 00 4 | 0 01 4d 9b | c0 00 ···E | ····· @·@·/     | 4     |   |
| ~ 802.10 Virtua  | LAN, PRI: 0, DEI: 0    | ID: 102           |                     |                |            | 00       | 20 02   | 64 c6 33 64 6 | 4 08 00 | 9e 67 6 | 0 18 01 5d | e2 46 ·d·  | 3dd · · · g · · | -]-F  |   |
| 000              | = Priority:            | Best Effort (defa | ault) (0)           |                |            | 00       | 30 e9 i | 62 00 00 00 0 | 0 c1 a6 | 0c 00 0 | 0 00 00 00 | 10 11 ·b·  |                 |       |   |
|                  | = DEI: Ineli           | gible             | 3                   |                |            | 00       | 40 12 : | 13 14 15 16 1 | 7 18 19 | 1a 1b 1 | c 1d 1e 1f | 20 21      |                 | - I.  |   |
| 0000 0           | 110 0110 = ID: 102     | 0                 |                     |                |            | 00       | 50 22   | 23 24 25 26 2 | 7 28 29 | 2a 2b 2 | c 2d 2e 2f | 30 31 "#\$ | %&'() *+,-      | /01   |   |
| Type: IPv4       | (0x0800)               |                   |                     |                |            | 00       | 60 32   | 33 34 35 36 3 | 7       |         |            | 234        | 567             |       |   |
| > Internet Prote | col Version 4, Src: 1  | 192.0.2.100, Dst: | 198.51.100.100      |                |            |          |         |               |         |         |            |            |                 |       |   |
| > Internet Contr | ol Message Protocol    | ,                 | 2                   |                |            |          |         |               |         |         |            |            |                 |       |   |
|                  | 0                      |                   | -                   |                |            |          |         |               |         |         |            |            |                 |       |   |
|                  |                        |                   |                     |                |            |          |         |               |         |         |            |            |                 |       |   |

#### 설명

전면 인터페이스에서 패킷 캡처가 구성된 경우, 스위치는 각 패킷을 동시에 두 번 캡처합니다.

- 포트 VLAN 태그를 삽입한 후
- VN 태그를 삽입한 후

연산 순서에 따라 VN 태그는 포트 VLAN 태그 삽입보다 후반에 삽입됩니다. 그러나 캡처 파일에서 VN 태그가 있는 패킷은 포트 VLAN 태그가 있는 패킷보다 먼저 표시됩니다.

캡처 필터를 적용하면 인그레스 방향의 필터와 일치하는 패킷만 캡처됩니다.

이 표에서는 작업을 요약합니다.

| 작업                                                      | 캡처 지<br>점  | 캡처된 패킷의 내부<br>포트 VLAN | 방향          | 사용자 필터                                                       | 캡처된 트래픽                                                |
|---------------------------------------------------------|------------|-----------------------|-------------|--------------------------------------------------------------|--------------------------------------------------------|
| 전면 인터페이스<br>Ethernet1/2에서 필<br>터를 사용하여 패킷<br>캡처 구성 및 확인 | 이더넷<br>1/2 | 102                   | 인그레<br>스 전용 | 프로토콜:<br>ICMP<br>출처<br>:192.0.2.100<br>대상:<br>198.51.100.100 | 호스트 192.0.2.100에서 호스<br>198.51.100.100으로의 ICMI<br>코 요청 |

## Firepower 4100/9300 내부 스위치 캡처 파일 수집

FCM

FCM에서 다음 단계를 수행하여 내부 스위치 캡처 파일을 수집합니다.

#### 1. 활성 캡처를 **중지하려면 Disable Session** 버튼을 클릭합니다.

| Overview Interfaces Logical | Devices Security Engine Pl | latform Settings      |                         |                | System Tools                    | Help admin |
|-----------------------------|----------------------------|-----------------------|-------------------------|----------------|---------------------------------|------------|
|                             |                            |                       |                         |                |                                 |            |
| Capture Session Filter List |                            |                       |                         |                |                                 |            |
|                             |                            |                       |                         | C Refresh Ca   | pture Session Delete Al Session | s          |
| Cap1                        | Drop Count: 0              | Operational State: up | Buffer Size: 256 MB     | Snap Length: 1 | 518 Bytes                       |            |
| Interface Name              | Filter                     | File Size (in bytes)  | File Name               | Device Name    |                                 |            |
| Ethernet1/2                 | None                       | 34700                 | cap1-ethemet-1-2-0.pcap | ftd1           | ⊻                               |            |

#### 2. 작동 상태가 DOWN - Session\_Admin\_Shut:

| Overview     | Interfaces      | Logical Devices | Security Engine | Platform Settings                            |                         |             |                         | System 1    | ools He | lp admin |
|--------------|-----------------|-----------------|-----------------|----------------------------------------------|-------------------------|-------------|-------------------------|-------------|---------|----------|
|              |                 |                 |                 |                                              |                         |             |                         |             |         |          |
| Capture Ses  | sion Filter Lis | t               |                 |                                              |                         |             |                         |             |         |          |
|              |                 |                 |                 |                                              |                         |             | Capture Session         | Delete Al S | ssions  |          |
|              | cap1            | Drop Count      | : 0             | Operational State: DOWN - Session_Admin_Shut | Buffer Size: 256 MB     |             | Snap Length: 1518 Bytes |             | 6       | ?[8]⊠]   |
| Interface Na | ame             | Filter          |                 | File Size (in bytes)                         | File Name               | Device Name |                         |             |         |          |
| Ethernet1/2  |                 | None            |                 | 218828                                       | cap1-ethemet-1-2-0.pcap | ftd1        | 玉                       |             |         |          |

#### 3. Download(**다운로드**)를 클릭하여 캡처 파일을 다운로드합니다.

| Overview Interfaces Log    | gical Devices Security Engine | Platform Settings                            |                          |             | System Too                            | ls Help admin |
|----------------------------|-------------------------------|----------------------------------------------|--------------------------|-------------|---------------------------------------|---------------|
|                            |                               |                                              |                          |             |                                       |               |
| Capture Session Fiter List |                               |                                              |                          |             |                                       |               |
|                            |                               |                                              |                          | C Re        | fresh Capture Session Delete Al Sessi | 205           |
|                            |                               |                                              |                          |             |                                       |               |
| a D cap1                   | Drop Count: 0                 | Operational State: DOWN - Session_Admin_Shut | t Buffer Size: 256 MB    | Sn          | ap Length: 1518 Bytes                 | /88           |
| Interface Name             | Filter                        | File Size (in bytes)                         | File Name                | Device Name |                                       |               |
| Ethernet1/2                | None                          | 218828                                       | cap1-ethernet-1-2-0.pcap | ftd1        | ⊻                                     |               |
|                            |                               |                                              |                          |             |                                       |               |

포트 채널 인터페이스의 경우 각 멤버 인터페이스에 대해 이 단계를 반복합니다.

#### **FXOS CLI**

캡처 파일을 수집하려면 FXOS CLI에서 다음 단계를 수행합니다.

#### 1. 활성 캡처를 중지합니다.

```
firepower# scope packet-capture
firepower /packet-capture # scope session cap1
firepower /packet-capture/session # disable
firepower /packet-capture/session* # commit
firepower /packet-capture/session # up
firepower /packet-capture # show session cap1 detail
Traffic Monitoring Session:
   Packet Capture Session Name: cap1
  Session: 1
   Admin State: Disabled
   Oper State: Down
   Oper State Reason: Admin Disable
   Config Success: Yes
   Config Fail Reason:
  Append Flag: Overwrite
  Session Mem Usage: 256 MB
   Session Pcap Snap Len: 1518 Bytes
   Error Code: 0
   Drop Count: 0
Physical ports involved in Packet Capture:
  Slot Id: 1
   Port Id: 2
   Pcapfile: /workspace/packet-capture/session-1/cap1-ethernet-1-2-0.pcap
   Pcapsize: 115744 bytes
   Filter:
   Sub Interface: 0
   Application Instance Identifier: ftd1
   Application Name: ftd
  2. local-mgmt 명령 범위에서 캡처 파일을 업로드합니다.
```

| firepower# | connect | local-mgmt |  |
|------------|---------|------------|--|
|------------|---------|------------|--|

| firepower(lo | cal-mgmt)# | сору | <pre>/packet-capture/session-1/cap1-ethernet-1-2-0.pcap</pre> | ? |
|--------------|------------|------|---------------------------------------------------------------|---|
| ftp:         | Dest File  | URI  |                                                               |   |
| http:        | Dest File  | URI  |                                                               |   |
| https:       | Dest File  | URI  |                                                               |   |
| scp:         | Dest File  | URI  |                                                               |   |
| sftp:        | Dest File  | URI  |                                                               |   |
| tftp:        | Dest File  | URI  |                                                               |   |
| usbdrive:    | Dest File  | URI  |                                                               |   |
| volatile:    | Dest File  | URI  |                                                               |   |
| workspace:   | Dest File  | URI  |                                                               |   |
|              |            |      |                                                               |   |

firepower(local-mgmt)# copy /packet-capture/session-1/cap1-ethernet-1-2-0.pcap
ftp://ftpuser@10.10.10.1/cap1-ethernet-1-2-0.pcap
Password:

포트 채널 인터페이스의 경우 각 멤버 인터페이스의 캡처 파일을 복사합니다.

# 지침, 제한 및 모범 사례 내부 스위치 패킷 캡처

Firepower 4100/9300 내부 스위치 캡처와 관련된 지침 및 제한 사항에 대해서는 *Cisco Firepower* 4100/9300 FXOS Chassis Manager 컨피그레이션 가이드 또는 Cisco Firepower 4100/9300 FXOS CLI 컨피그레이션 가이드, 문제 해결 장, 패킷 캡처 섹션을 참조하십시오.

다음은 TAC 사례에서 패킷 캡처 사용을 기반으로 한 모범 사례 목록입니다.

- 지침 및 제한 사항에 유의하십시오.
- 모든 포트 채널 멤버 인터페이스에서 패킷을 캡처하고 모든 캡처 파일을 분석합니다.
- 캡처 필터를 사용합니다.
- 캡처 필터가 구성된 경우 NAT가 패킷 IP 주소에 미치는 영향을 고려하십시오.
- 기본값인 1518**바이트**와 다를 경우 프레임 크기를 지정하는 스냅 길이를 늘리거나 줄입니다. 크 기가 작으면 캡처된 패킷의 수가 증가하고, 그 반대의 경우도 마찬가지입니다.
- 필요에 따라 버퍼 크기를 조정합니다.
- FCM 또는 FXOS CLI의 삭제 수를 확인합니다. 버퍼 크기 제한에 도달하면 드롭 카운트 카운터 가 증가합니다.
- Wireshark의 !vntag 필터를 사용하여 VN-tag 없이 패킷만 표시합니다. 이는 전면 인터페이스 패 킷 캡처 파일에서 VN 태그가 지정된 패킷을 숨기는 데 유용합니다.
- Wireshark에서 frame.number&1 필터를 사용하여 홀수 프레임만 표시합니다. 이는 백플레인 인터페이스 패킷 캡처 파일에서 중복 패킷을 숨기는 데 유용합니다.
- TCP와 같은 프로토콜의 경우 Wireshark는 기본적으로 특정 조건의 패킷을 다른 색으로 표시하는 색상화 규칙을 적용합니다. 캡처 파일의 중복 패킷으로 인해 내부 스위치 캡처가 발생하는 경우 패킷이 오탐으로 채색되고 표시될 수 있습니다. 패킷 캡처 파일을 분석하고 필터를 적용하는 경우 표시된 패킷을 새 파일로 내보내고 대신 새 파일을 엽니다.

# 구성 및 확인 보안 방화벽 3100

Firepower 4100/9300과 달리 Secure Firewall 3100의 내부 스위치는 capture **<name> switch 명령** 을 통해 애플리케이션 명령줄 인터페이스에 구성되며, 여기서 **switch 옵션**은 캡처가 내부 스위치에 구성되도록 지정합니다.

다음은 switch 옵션을 사용하는 capture 명령입니다.

#### > capture cap\_sw switch ?

| buffer        | Configure size of capture buffer, default is 256MB            |
|---------------|---------------------------------------------------------------|
| ethernet-type | Capture Ethernet packets of a particular type, default is IP  |
| interface     | Capture packets on a specific interface                       |
| ivlan         | Inner Vlan                                                    |
| match         | Capture packets based on match criteria                       |
| ovlan         | Outer Vlan                                                    |
| packet-length | Configure maximum length to save from each packet, default is |
|               | 64 bytes                                                      |
| real-time     | Display captured packets in real-time. Warning: using this    |
|               | option with a slow console connection may result in an        |
|               | excessive amount of non-displayed packets due to performance  |
|               | limitations.                                                  |
| stop          | Stop packet capture                                           |
| trace         | Trace the captured packets                                    |
| type          | Capture packets based on a particular type                    |
| <cr></cr>     |                                                               |

패킷 캡처 컨피그레이션의 일반적인 단계는 다음과 같습니다.

1. 인그레스 인터페이스를 지정합니다.

스위치 캡처 컨피그레이션은 인그레스 인터페이스 nameif를 **수락합니다**. 사용자는 데이터 인터페 이스 이름, 내부 업링크 또는 관리 인터페이스를 지정할 수 있습니다.

#### > capture capsw switch interface ?

Available interfaces to listen: in\_data\_uplink1 Capture packets on internal data uplink1 interface in\_mgmt\_uplink1 Capture packets on internal mgmt uplink1 interface inside Name of interface Ethernet1/1.205

management Name of interface Management1/1

2. 이더넷 프레임 EtherType을 지정합니다. 기본 이더 유형은 IP입니다. ethernet**-type** 옵션 값은 EtherType을 지정합니다.

```
> capture capsw switch interface inside ethernet-type ?
802.1Q
<0-65535> Ethernet type
arp
ip
ip6
pppoed
pppoes
rarp
sgt
vlan
3. 일치 조건을 지정합니다. capture match 옵션은 일치 기준을 지정합니다.
```

```
> capture capsw switch interface inside match ?
    <0-255> Enter protocol number (0 - 255)
    ah
    eigrp
    esp
    gre
    icmp
    icmp6
    igmp
    igrp
    ip
```

ipinip ipsec mac Mac-address filter nos ldsof рср pim opto sctp snp SPI value spi tcp udp <cr> 4. 버퍼 크기, 패킷 길이 등과 같은 기타 선택적 매개변수를 지정합니다.

5. 캡처를 활성화합니다. no capture **<name> switch stop 명령은** 캡처를 활성화합니다.

> capture capsw switch interface inside match ip >no capture capsw switch stop

6. 캡처 세부사항을 확인합니다.

- 관리 상태가 활성화되었고, 작동 상태는 작동 및 활성입니다.
- 패킷 캡처 파일 크기 Pcapsize가 증가합니다.
- show capture <cap\_name> 출력의 캡처된 패킷 수는 0이 아닙니다.
- 캡처 경로 Pcapfile. 캡처된 패킷은 자동으로 /mnt/disk0/packet-capture/ 폴더에 저장됩니다.
- 조건을 캡처합니다. 소프트웨어는 캡처 조건에 따라 캡처 필터를 자동으로 생성합니다.

> show capture capsw
27 packet captured on disk using switch capture
Reading of capture file from disk is not supported

#### >show capture capsw detail

| Packet Capture info  |                         |
|----------------------|-------------------------|
| Name:                | capsw                   |
| Session:             | 1                       |
| Admin State:         | enabled                 |
| Oper State:          | up                      |
| Oper State Reason:   | Active                  |
| Config Success:      | yes                     |
| Config Fail Reason:  |                         |
| Append Flag:         | overwrite               |
| Session Mem Usage:   | 256                     |
| Session Pcap Snap I  | len: 1518               |
| Error Code:          | 0                       |
| Drop Count:          | 0                       |
|                      |                         |
| Total Physical ports | s involved in Packet Ca |

Total Physical ports involved in Packet Capture: 1
Physical port:
Slot Id: 1
Port Id: 1
Pcapfile: /mnt/disk0/packet-capture/sess-1-capsw-ethernet-1-1-0.pcap
Pcapsize: 18838
Filter: capsw-1-1

# Packet Capture Filter InfoName:capsw-1-1Protocol:0Ivlan:0

| Ovlan:     | 205               |
|------------|-------------------|
| Src Ip:    | 0.0.0.0           |
| Dest Ip:   | 0.0.0.0           |
| Src Ipv6:  | ::                |
| Dest Ipv6: | ::                |
| Src MAC:   | 00:00:00:00:00:00 |
| Dest MAC:  | 00:00:00:00:00:00 |
| Src Port:  | 0                 |
| Dest Port: | 0                 |
| Ethertype: | 0                 |

Total Physical breakout ports involved in Packet Capture: 0 0 packet captured on disk using switch capture Reading of capture file from disk is not supported

7. 필요한 경우 캡처를 중지합니다.

| <pre>&gt;show capture capsw detail Packet Capture info Name: capsw Session: 1 Admin State: disabled Oper State: down Oper State: down Oper State: capsw-Int Append Plag: overwrite Session Mem Usage: 256 Session Mem Usage: 256 Session</pre> | > capture capsw swit | tch stop                                                   |
|----------------------------------------------------------------------------------------------------|----------------------|------------------------------------------------------------|
| Packet Capture info<br><b>Name:</b> capsw<br>Session: i<br>Admin State: disabled<br>Oper State Reason: Session_Admin_Shut<br>Config Success: yes<br>Config Fail Reason:<br>Append Flag: overwrite<br>Session Mem Usage: 256<br>Session Mem Usage: 256<br>Session Pcap Snap Len: 1518<br>Error Code: 0<br>Drop Count: 0<br>Total Physical ports: involved in Packet Capture: 1<br>Physical port:<br>Slot Id: 1<br>Port Id: 1<br>Port Id: 1<br>Port Id: 2<br>Filter: capsw-1-1<br>Packet Capture Filter Info<br>Name: capsw-1-1<br>Protccol: 0<br>Ivlan: 0<br>Ovlan: 205<br>Src Ip: 0.0.0.0<br>Dest Ipv6: ::<br>Dest Ipv6: ::<br>Src MAC: 00:00:00:00:00:00                                                                                                    | >show capture capsw  | detail                                                     |
| Name:         capsw           Session:         1           Admin Stat:         disabled           Oper State:         down           Oper State:         Session_Admin_Shut           Config Success:         ys           Config Fail Reaso::         Voerwrite           Session Mem Usage:         25           Session Mem Usage:         0           Drop Count:         0           Drop Count:         0           Drop Count:         0           Prop Count:         0           Prop Count:         0           Drop Count:         0           Prot I d:         1           Poapfile:         /mnt/disk0/packet-capture/sess-1-capsw-ethernet-1-1-0.pcap           Pcapsize:         24           Filter:         capsw-1-1           Protocol:         0           Name:         capsw-1-1           Protocol:         0           Vulan:         0           Vulan:         0           Vulan:         0           Vulan:         0           Str Ipv6:         :           Dest Ipv5:         :           Dest Ipv5:         :                                                                                                    | Packet Capture info  |                                                            |
| Session:         1           Admin State:         disabled           Oper State:         down           Oper State Reason:         Session_Admin_Shut           Config Success:         yes           Config Fail Reason:         append Flag:         overwrite           Session Mem Usage:         256           Session Mem Usage:         256           Session Pcap Snap Len:         1518           Error Code:         0           Drop Count:         0           Total Physical port:         Slot Id:           Slot Id:         1           Proxpile:         /mnt/disk0/packet-capture/sess-1-capsw-ethernet-1-1-0.pcap           Peapsize:         24           Filter:         capsw-1-1           Packet Capture Filt         Info           Protocol:         0           Ivlan:         0           Ovlan:         205           Src Ip:         0.0.0.0           Src Ipv6:         ::           Dest Ipv5:         ::           Dest Ipv5:         ::           Src MAC:         00:00:00:00:00:00                                                                                                    | Name:                | capsw                                                      |
| Admin State:         disabled           Oper State:         down           Oper State:         down           Oper State:         session_Admin_Shut           Config Success:         yes           Config Fail Reason:         yes           Append Flag:         overwrite           Session Mem Usage:         256           Session Pcap Snap Len:         1518           Error Code:         0           Drop Count:         0           Ortal Physical port:         involved in Packet Capture:           Slot Id:         1           Port Id:         1           Port Id:         1           Prospial:         Zapsw-1-1           Packet Capture Filt=r         Info           Name:         capsw-1-1           Protocol:         0           Ortal:         205           Stro Ip:         0.0.0.0           Dest Ip:         0.0.0.0           Src Ipv6:         ::           Dest Ipv6:         ::           Dest Ipv6:         ::           Dest MAC:         00:00:00:00:00:00                                                                                                    | Session:             | 1                                                          |
| Oper State:         down           Oper State Reason:         Session_Admin_Shut           Config Succes:         yes           Config Fail Reason:         Append Flag:         overwrite           Session Mem Usage:         256           Session Pcap Snap Len:         1518           Error Code:         0           Drop Count:         0           Total Physical port:         involved in Packet Capture:           Slot Id:         1           Port Id:         1           Port Id:         1           Port Id:         24           Filter:         capsw-1-1           Packet Capture Filter         Info           Name:         capsw-1-1           Protocol:         0           Ivlan:         0           Ovlan:         205           Src Ip:         0.0.0.0           Src Ipv6:         ::           Dest Ipv6:         ::           Dest Ipv6:         ::           Dest Ipv6:         ::           Src MAC:         0:00:00:00:00:00:00                                                                                                    | Admin State:         | disabled                                                   |
| Oper State Reason: Session_Admin_ShutConfig Success:yesConfig Fail Reason:Append Flag:overwriteSession Mem Usage:256Session Pcap Snap Len:1518Error Code:0Drop Count:0Total Physical portsinvolved in Packet Capture:Slot Id:1Port Id:1Port Id:1Prapfile:/mnt/disk0/packet-capture/sess-1-capsw-ethernet-1-1-0.pcapPcapsize:24Filter:capsw-1-1Packet Capture Filt=rInfoName:capsw-1-1Protocol:0Ovlan:205Src Ip:0.0.0.0Dest Ip:0.0.0.0Src Ipv6:::Dest Ipv6:::Src MAC:00:00:00:00:00:00Dest MAC:00:00:00:00:00                                                                                                    | Oper State:          | down                                                       |
| Config Success:yesConfig Fail Reason:Append Flag:overwriteSession Mem Usage:256Session Pcap Snap Len:1518Error Code:0Drop Count:0Total Physical portsin Packet Capture:Physical port:1Port Id:1Pcapsize:24Filter:capsw-1-1Packet Capture Filter InfoName:capsw-1-1Protocol:0O'lan:205Src Ip:0.0.0.0Dest Ip:0.0.0.0Src Ipv6::Dest Ipv6::Src MAC:00:00:00:00:00:00Dest MAC:00:00:00:00:00                                                                                                    | Oper State Reason    | : Session_Admin_Shut                                       |
| Config Fail Reason:Append Flag:overwriteSession Mem Usage: 256Session Pcap Snap Len: 1518Error Code:0Drop Count:0Total Physical ports involved in Packet Capture: 1Physical port:Slot Id:1Pcapfile:/mt/disk0/packet-capture/sess-1-capsw-ethernet-1-1-0.pcapPcapsize:24Filter:capsw-1-1Packet Capture Filter InfoName:capsw-1-1Protocol:0Ovlan:205Src Ip:0.0.0.0Dest Ip:0.0.0.0Src Ipv6:::Src MAC:00:00:00:00:00Dest MAC:00:00:00:00:00                                                                                                    | Config Success:      | yes                                                        |
| Append Flag:overwriteSession Mem Usage:256Session Pcap Snap Len:1518Error Code:0Drop Count:0Total Physical ports involved in Packet Capture:1Physical port:Slot Id:Slot Id:1Port Id:1Pcapfile:/mt/disk0/packet-capture/sess-1-capsw-ethernet-1-1-0.pcapPcapsize:24Filter:capsw-1-1Packet Capture Filter InfoName:capsw-1-1Protocol:0Ivlan:0Ovlan:205Src Ip:0.0.0.0Dest Ip:0.0.0.0Src Ipv6:::Dest Ipv6:::Src MAC:00:00:00:00:00Dest MAC:00:00:00:00:00                                                                                                    | Config Fail Reason   | :                                                          |
| Session Mem Usage: 256<br>Session Pcap Snap Len: 1518<br>Error Code: 0<br>Drop Count: 0<br>Total Physical ports involved in Packet Capture: 1<br>Physical port:<br>Slot Id: 1<br>Port Id: 1<br>Pcapfile: /mnt/disk0/packet-capture/sess-1-capsw-ethernet-1-1-0.pcap<br>Pcapsize: 24<br>Filter: capsw-1-1<br>Packet Capture Filter Info<br>Name: capsw-1-1<br>Protocol: 0<br>Ivlan: 0<br>Ovlan: 205<br>Src Ip: 0.0.0.0<br>Dest Ip: 0.0.0.0<br>Src Ipv6: ::<br>Dest Ipv6: ::<br>Src MAC: 00:00:00:00:00                                                                                                    | Append Flag:         | overwrite                                                  |
| Session Pcap Snap Len: 1518<br>Error Code: 0<br>Drop Count: 0<br>Total Physical ports involved in Packet Capture: 1<br>Physical port:<br>Slot Id: 1<br>Port Id: 1<br>Pcapfile: /mnt/disk0/packet-capture/sess-1-capsw-ethernet-1-1-0.pcap<br>Pcapsize: 24<br>Filter: capsw-1-1<br>Packet Capture Filter Info<br>Name: capsw-1-1<br>Packet Capture Filter Info<br>Name: capsw-1-1<br>Protocol: 0<br>Ivlan: 0<br>Ovlan: 205<br>Src Ip: 0.0.0.0<br>Dest Ip: 0.0.0.0<br>Src Ipv6: ::<br>Dest Ipv6: ::<br>Src MAC: 00:00:00:00:00                                                                                                    | Session Mem Usage:   | 256                                                        |
| Error Code: 0<br>Drop Count: 0<br>Total Physical ports involved in Packet Capture: 1<br>Physical port:<br>Slot Id: 1<br>Port Id: 1<br>Pcapfile: /mnt/disk0/packet-capture/sess-1-capsw-ethernet-1-1-0.pcap<br>Pcapsize: 24<br>Filter: capsw-1-1<br>Packet Capture Filter Info<br>Name: capsw-1-1<br>Protocol: 0<br>Ivlan: 0<br>Ovlan: 205<br>Src Ip: 0.0.0.0<br>Dest Ip: 0.0.0.0<br>Src Ipv6: ::<br>Dest Ipv6: ::<br>Src MAC: 00:00:00:00:00                                                                                                    | Session Pcap Snap I  | Len: 1518                                                  |
| Drop Count: 0<br>Total Physical ports involved in Packet Capture: 1<br>Physical port:<br>Slot Id: 1<br>Port Id: 1<br>Pcapfile: /mnt/disk0/packet-capture/sess-1-capsw-ethernet-1-1-0.pcap<br>Pcapsize: 24<br>Filter: capsw-1-1<br>Packet Capture Filter Info<br>Name: capsw-1-1<br>Protocol: 0<br>Ivlan: 0<br>Ovlan: 205<br>Src Ip: 0.0.0.0<br>Dest Ip: 0.0.0.0<br>Src Ipv6: ::<br>Dest Ipv6: ::<br>Src MAC: 00:00:00:00:00<br>Dest MAC: 00:00:00:00                                                                                                    | Error Code:          | 0                                                          |
| Total Physical ports involved in Packet Capture: 1 Physical port: Slot Id: 1 Port Id: 1 Pcapfile: /mnt/disk0/packet-capture/sess-1-capsw-ethernet-1-1-0.pcap Pcapsize: 24 Filter: capsw-1-1 Packet Capture Filter Info Name: capsw-1-1 Protocol: 0 Ivlan: 0 Ovlan: 205 Src Ip: 0.0.0.0 Dest Ip: 0.0.0.0 Dest Ip: 0.0.0.0 Src Ipv6: :: Dest Ipv6: :: Src MAC: 00:00:00:00:00 Dest MAC: 00:00:00:00                                                                                                    | Drop Count:          | 0                                                          |
| Physical port:<br>Slot Id: 1<br>Port Id: 1<br>Pcapfile: /mnt/disk0/packet-capture/sess-1-capsw-ethernet-1-1-0.pcap<br>Pcapsize: 24<br>Filter: capsw-1-1<br>Packet Capture Filter Info<br>Name: capsw-1-1<br>Protocol: 0<br>Ivlan: 0<br>Ovlan: 205<br>Src Ip: 0.0.0.0<br>Dest Ip: 0.0.0.0<br>Src Ipv6: ::<br>Dest Ipv6: ::<br>Src MAC: 00:00:00:00:00                                                                                                    | Total Physical ports | s involved in Packet Capture: 1                            |
| Physical port:         Slot Id:       1         Port Id:       1         Pcapfile:       /mnt/disk0/packet-capture/sess-1-capsw-ethernet-1-1-0.pcap         Pcapsize:       24         Filter:       capsw-1-1         Packet Capture Filter Info         Name:       capsw-1-1         Protocol:       0         Ivlan:       0         Ovlan:       205         Src Ip:       0.0.0.0         Dest Ip:       0.0.0.0         Src Ipv6:       ::         Dest Ipv6:       ::         Src MAC:       00:00:00:00:00         Dest MAC:       00:00:00:00:00                                                                                                    |                      |                                                            |
| <pre>Slot Id: 1 Port Id: 1 Port Id: 1 Pcapfile: /mnt/disk0/packet-capture/sess-1-capsw-ethernet-1-1-0.pcap Pcapsize: 24 Filter: capsw-1-1 Packet Capture Filter Info Name: capsw-1-1 Protocol: 0 Ivlan: 0 Ovlan: 205 Src Ip: 0.0.0.0 Dest Ip: 0.0.0.0 Src Ipv6: :: Dest Ipv6: :: Src MAC: 00:00:00:00:00 Dest MAC: 00:00:00:00</pre>                                                                                                    | Physical port:       |                                                            |
| Port Id:       1         Pcapfile:       /mnt/disk0/packet-capture/sess-1-capsw-ethernet-1-1-0.pcap         Pcapsize:       24         Filter:       capsw-1-1         Packet Capture Filter Info                                                                                                    | Slot Id:             | 1                                                          |
| Pcapfile:       /mnt/disk0/packet-capture/sess-1-capsw-ethernet-1-1-0.pcap         Pcapsize:       24         Filter:       capsw-1-1         Packet Capture Filter Info         Name:       capsw-1-1         Protocol:       0         Ivlan:       0         Ovlan:       205         Src Ip:       0.0.0.0         Dest Ip:       0.0.0.0         Src Ipv6:       ::         Dest Ipv6:       ::         Src MAC:       00:00:00:00:00:00         Dest MAC:       00:00:00:00:00                                                                                                    | Port Id:             | 1                                                          |
| Pcapsize:24Filter:capsw-1-1Packet Capture Filter InfoName:capsw-1-1Protocol:0Ivlan:0Ovlan:205Src Ip:0.0.0.0Dest Ip:0.0.0.0Src Ipv6:::Dest Ipv6:::Src MAC:00:00:00:00:00:00Dest MAC:00:00:00:00:00:00                                                                                                    | Pcapfile:            | /mnt/disk0/packet-capture/sess-1-capsw-ethernet-1-1-0.pcap |
| Filter:       capsw-1-1         Packet Capture Filter Info       0         Name:       capsw-1-1         Protocol:       0         Ivlan:       0         Ovlan:       205         Src Ip:       0.0.0.0         Dest Ip:       0.0.0.0         Src Ipv6:       ::         Src MAC:       00:00:00:00:00:00         Dest MAC:       00:00:00:00:00:00                                                                                                    | Pcapsize:            | 24                                                         |
| Packet Capture Filter InfoName:capsw-1-1Protocol:0Ivlan:0Ovlan:205Src Ip:0.0.0.0Dest Ip:0.0.0.0Src Ipv6:::Dest Ipv6:::Src MAC:00:00:00:00:00:00Dest MAC:00:00:00:00:00:00                                                                                                    | Filter:              | capsw-1-1                                                  |
| Name:         capsw-1-1           Protocol:         0           Ivlan:         0           Ovlan:         205           Src Ip:         0.0.0.0           Dest Ip:         0.0.0.0           Src Ipv6:         ::           Dest Ipv6:         ::           Src MAC:         00:00:00:00:00:00                                                                                                    | Packet Capture Filte | er Info                                                    |
| Protocol:       0         Ivlan:       0         Ovlan:       205         Src Ip:       0.0.0.0         Dest Ip:       0.0.0.0         Src Ipv6:       ::         Dest Ipv6:       ::         Src MAC:       00:00:00:00:00:00         Dest MAC:       00:00:00:00:00                                                                                                    | Name:                | capsw-1-1                                                  |
| Ivlan:       0         Ovlan:       205         Src Ip:       0.0.0.0         Dest Ip:       0.0.0.0         Src Ipv6:       ::         Dest Ipv6:       ::         Src MAC:       00:00:00:00:00:00         Dest MAC:       00:00:00:00:00                                                                                                    | Protocol:            | 0                                                          |
| Ovlan:       205         Src Ip:       0.0.0.0         Dest Ip:       0.0.0.0         Src Ipv6:       ::         Dest Ipv6:       ::         Src MAC:       00:00:00:00:00:00         Dest MAC:       00:00:00:00:00                                                                                                    | Ivlan:               | 0                                                          |
| Src Ip:       0.0.0.0         Dest Ip:       0.0.0.0         Src Ipv6:       ::         Dest Ipv6:       ::         Src MAC:       00:00:00:00:00:00         Dest MAC:       00:00:00:00:00:00                                                                                                    | Ovlan:               | 205                                                        |
| Dest Ip:       0.0.0.0         Src Ipv6:       ::         Dest Ipv6:       ::         Src MAC:       00:00:00:00:00         Dest MAC:       00:00:00:00:00                                                                                                    | Src Ip:              | 0.0.0.0                                                    |
| Src Ipv6:       ::         Dest Ipv6:       ::         Src MAC:       00:00:00:00:00         Dest MAC:       00:00:00:00:00                                                                                                    | Dest Ip:             | 0.0.0.0                                                    |
| Dest Ipv6:       ::         Src MAC:       00:00:00:00:00         Dest MAC:       00:00:00:00:00                                                                                                    | Src Ipv6:            | ::                                                         |
| Src MAC:         00:00:00:00:00           Dest MAC:         00:00:00:00:00:00                                                                                                    | Dest Ipv6:           | ::                                                         |
| Dest MAC: 00:00:00:00:00:00                                                                                                    | Src MAC:             | 00:00:00:00:00                                             |
|                                                                                                    | Dest MAC:            | 00:00:00:00:00                                             |
| Src Port: 0                                                                                                    | Src Port:            | 0                                                          |
| Dest Port: 0                                                                                                    | Dest Port:           | 0                                                          |
| Ethertype: 0                                                                                                    | Ethertype:           | 0                                                          |
|                                                                                                    |                      |                                                            |

Total Physical breakout ports involved in Packet Capture: 0 0 packet captured on disk using switch capture Reading of capture file from disk is not supported

8. 캡처 파일을 수집합니다. Collect Secure Firewall 3100 Internal Switch Capture Files 섹션의 단계 를 수행합니다.

버전 7.2에서는 내부 스위치 캡처 컨피그레이션이 FMC 또는 FDM에서 지원되지 않습니다. ASA 소 프트웨어 버전 9.18(1) 이상의 경우 ASDM 버전 7.18.1.x 이상에서 내부 스위치 캡처를 구성할 수 있 습니다.

이러한 시나리오에서는 Secure Firewall 3100 내부 스위치 캡처의 일반적인 활용 사례를 다룹니다.

# 물리적 또는 포트 채널 인터페이스의 패킷 캡처

FTD 또는 ASA CLI를 사용하여 인터페이스 Ethernet1/1 또는 Portchannel1 인터페이스에서 패킷 캡처를 구성하고 확인합니다. 두 인터페이스 모두 nameif 내부**에** 있습니다.

# 토폴로지, 패킷 흐름 및 캡처 포인트

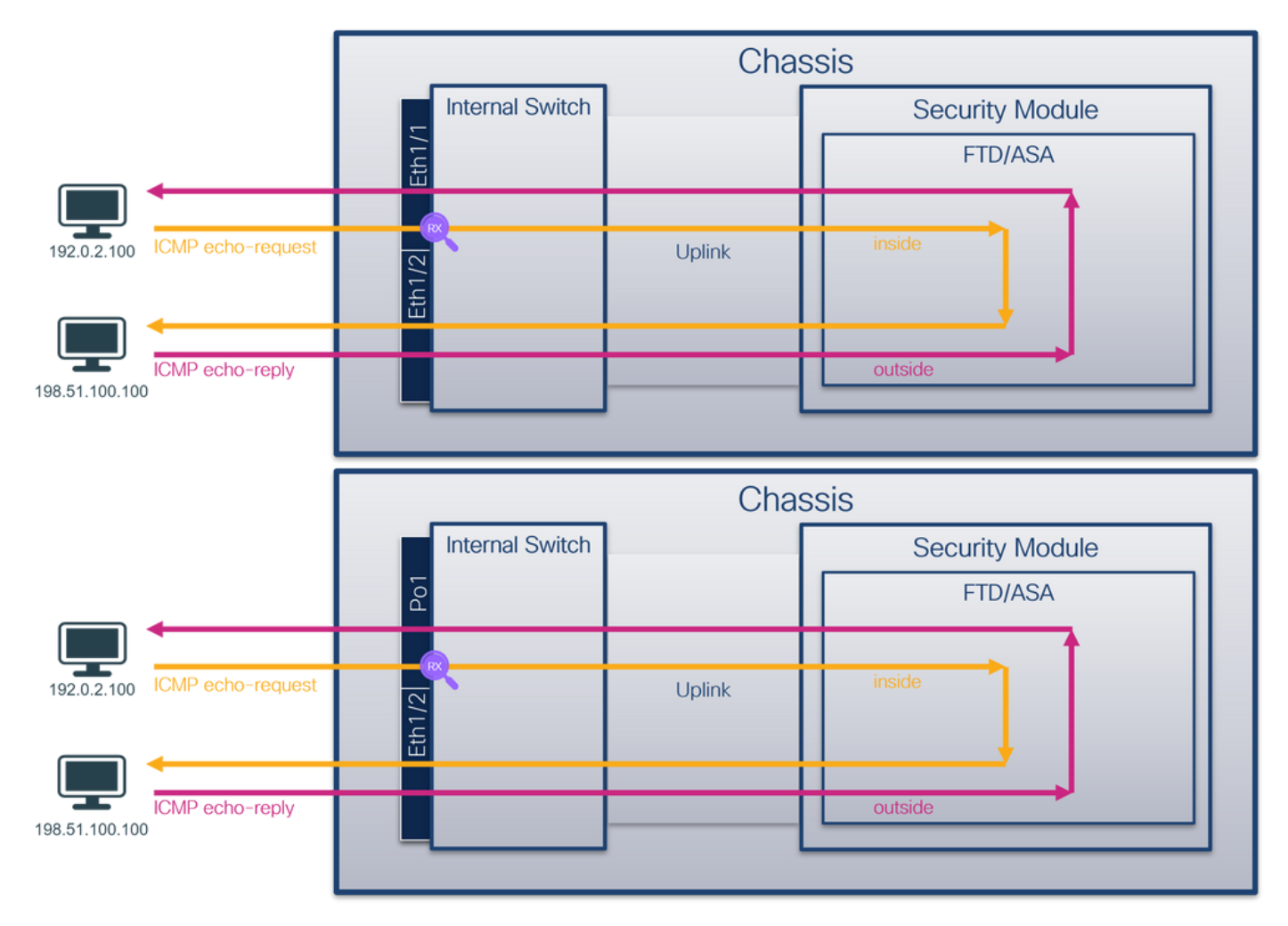

#### 설정

ASA 또는 FTD CLI에서 다음 단계를 수행하여 인터페이스 Ethernet1/1 또는 Port-channel1에서 패 킷 캡처를 구성합니다.

#### 1. nameif 확인:

| Name       | Security                                       |
|------------|------------------------------------------------|
| inside     | 0                                              |
| outside    | 0                                              |
| diagnostic | 0                                              |
|            | Name<br><b>inside</b><br>outside<br>diagnostic |

| <pre>&gt; show nameif</pre> |            |  |  |
|-----------------------------|------------|--|--|
| Interface                   | Name       |  |  |
| Port-channel1               | inside     |  |  |
| Ethernet1/2                 | outside    |  |  |
| Management1/1               | diagnostic |  |  |
|                             |            |  |  |

2. 캡처 세션을 생성합니다.

> capture capsw switch interface inside
 3. 캡처 세션을 활성화합니다.

> no capture capsw switch stop 확인

캡처 세션 이름, 관리 및 운영 상태, 인터페이스 슬롯 및 식별자를 확인합니다. Pcapsize **값**(바이트)이 증가하고 캡처된 패킷 수가 0이 아닌지 확인합니다.

Security 0 0

| > show capture                   | capsw detail                                               |
|----------------------------------|------------------------------------------------------------|
| Packet Capture                   | info                                                       |
| Name:                            | capsw                                                      |
| Session:                         | 1                                                          |
| Admin State:                     | enabled                                                    |
| Oper State:                      | up                                                         |
| Oper State Re                    | eason: Active                                              |
| Config Success                   | s: yes                                                     |
| Config Fail Re                   | eason:                                                     |
| Append Flag:                     | overwrite                                                  |
| Session Mem Us                   | sage: 256                                                  |
| Session Pcap S                   | Snap Len: 1518                                             |
| Error Code:                      | 0                                                          |
| Drop Count:                      | 0                                                          |
| Total Physical<br>Physical port: | ports involved in Packet Capture: 1                        |
| Slot Id:                         | 1                                                          |
| Port Id:                         | 1                                                          |
| Pcapfile:                        | /mnt/disk0/packet-capture/sess-1-capsw-ethernet-1-1-0.pcap |
| Pcapsize:                        | 12653                                                      |
| Filter:                          | capsw-1-1                                                  |
| Packet Capture                   | Filter Info                                                |
| Name:                            | capsw-1-1                                                  |
| Protocol:                        | 0                                                          |
| Ivlan:                           | 0                                                          |
| Ovlan:                           | 0                                                          |
| Src Ip:                          | 0.0.0                                                      |
| Dest Ip:                         | 0.0.0                                                      |
| Src Ipv6:                        | ::                                                         |
| Dest Ipv6:                       | ::                                                         |
| Src MAC:                         | 00:00:00:00:00                                             |
| Dest MAC:                        | 00:00:00:00:00                                             |
| Src Port:                        | 0                                                          |
| Dest Port:                       | 0                                                          |
| Ethertype:                       | 0                                                          |

Total Physical breakout ports involved in Packet Capture: 0

Reading of capture file from disk is not supported Port-channel1의 경우 모든 멤버 인터페이스에 캡처가 구성됩니다.

> show capture capsw detail Packet Capture info Name: capsw Session: 1 Admin State: enabled Oper State: up Oper State Reason: Active Config Success: yes Config Fail Reason: Append Flag: overwrite Session Mem Usage: 256 Session Pcap Snap Len: 1518 Error Code: 0 Drop Count: 0 Total Physical ports involved in Packet Capture: 2 Physical port: Slot Id: 1 Port Id: 4 /mnt/disk0/packet-capture/sess-1-capsw-ethernet-1-4-0.pcap Pcapfile: 28824 Pcapsize: Filter: capsw-1-4 Packet Capture Filter Info Name: capsw-1-4 Protocol: 0 Ivlan: 0 0 Ovlan: 0.0.0.0 Src Ip: Dest Ip: 0.0.0.0 Src Ipv6: :: Dest Ipv6: :: 00:00:00:00:00:00 Src MAC: 00:00:00:00:00:00 Dest MAC: Src Port: 0 0 Dest Port: Ethertype: 0 Physical port: Slot Id: 1 Port Id: 3 /mnt/disk0/packet-capture/sess-1-capsw-ethernet-1-3-0.pcap Pcapfile: Pcapsize: 18399 Filter: capsw-1-3 Packet Capture Filter Info capsw-1-3 Name: Protocol: 0 0 Ivlan: 0 Ovlan: 0.0.0.0 Src Ip: Dest Ip: 0.0.0.0 Src Ipv6: :: Dest Ipv6: :: 00:00:00:00:00:00 Src MAC: Dest MAC: 00:00:00:00:00:00 Src Port: 0

| Dest  | Port: | 0 |
|-------|-------|---|
| Ether | type: | 0 |

Total Physical breakout ports involved in Packet Capture: 0

56 packet captured on disk using switch capture

Reading of capture file from disk is not supported 포트 채널 멤버 인터페이스는 FXOS local-mgmt 명령 셸에서 show portchannel summary 명령을 통해 확인할 수 있습니다.

| > CO<br><br>KSEC<br>Flag<br>I -<br>S -<br>S -<br>U -<br>M - | -FPR3100-<br>-FPR3100-<br>s: D - D<br>Individua<br>Suspended<br>Switched<br>Up (port-<br>Not in us | 1 connect loc<br>1(local-mgmt)<br>Down P<br>Il H - Hot-st<br>I r - Module<br>R - Routed<br>cchannel)<br>se. Min-links | al-mgmt<br>show port<br>- Up in po<br>andby (LAC<br>-removed | c <b>hannel</b><br>ort-chann<br>CP only) | <b>summary</b><br>el (men | hbers)       |                            |       |     |
|-------------------------------------------------------------|----------------------------------------------------------------------------------------------------|----------------------------------------------------------------------------------------------------|--------------------------------------------------------------|------------------------------------------|---------------------------|--------------|----------------------------|-------|-----|
| Grou                                                        | p Port-<br>Channel                                                                                 | Туре                                                                                                    | Protocol                                                     | Member                                   | Ports                     |              |                            |       |     |
| 1                                                           | Po1(U)                                                                                             | Eth                                                                                                    | LACP                                                         | Eth1/3(                                  | <br>P) E                  | th1/4(P)     |                            |       |     |
| LACP                                                        | KeepAliv                                                                                           | ve Timer:                                                                                                    |                                                              |                                          |                           |              |                            |       |     |
|                                                             | Channel                                                                                            | PeerKeepAliv                                                                                                    | eTimerFast                                                   |                                          |                           |              |                            |       |     |
| 1                                                           | Po1(U)                                                                                             | False                                                                                                    |                                                              |                                          |                           |              |                            |       |     |
| Clus                                                        | ter LACP                                                                                           | Status:                                                                                                    |                                                              |                                          |                           |              |                            |       |     |
|                                                             | Channel                                                                                            | ClusterSpann                                                                                                    | ed Cluste                                                    | erDetach                                 | Cluste                    | erUnitID     | ClusterSysII               | )     |     |
| 1<br>ASA<br>리 킨                                             | <sup>₽₀1(Ⴎ)</sup><br>\에서 FX(<br>선텍스트0                                                              | <sub>False</sub><br>OS에 액세스쳐<br>네서 명령을 실                                                                              | <sub>Fal</sub><br>하려면 <b>con</b><br>!행합니다.                   | inect fxo                                | o<br>s admiı              | n <b>명령을</b> | <sub>clust</sub><br>실행합니다. | 다중 컨텍 | 스트의 |

#### 캡처 파일 수집

Collect Secure Firewall 3100 Internal Switch Capture Files 섹션의 단계를 수행합니다.

#### 캡처 파일 분석

패킷 캡처 파일 판독기 응용 프로그램을 사용하여 Ethernet1/1에 대한 캡처 파일을 엽니다. 첫 번째 패킷을 선택하고 핵심 사항을 확인합니다.

경우 관

- 1. ICMP 에코 요청 패킷만 캡처됩니다.
- 2. 원래 패킷 헤더에 VLAN 태그가 없습니다.

| No. | Time                                 | Source           | Destination          | Protocol    | Length        | PD             | IP TTL Info               | ^                                      |
|-----|--------------------------------------|------------------|----------------------|-------------|---------------|----------------|---------------------------|----------------------------------------|
| E   | 1 2022-08-07 19:50:06.925768         | 192.0.2.100      | 198.51.100.100       | ICMP        | 102           | 0x9a10 (39440) | 64 Echo (ping) request    | id=0x0034, seq=1/256, ttl=64 (no res   |
|     | 2 2022-08-07 19:50:07.921684         | 192.0.2.100      | 198.51.100.100       | ICMP        | 102           | 0x9a3a (39482) | 64 Echo (ping) request    | id=0x0034, seq=2/512, ttl=64 (no res   |
|     | 3 2022-08-07 19:50:08.924468         | 192.0.2.100      | 198.51.100.100       | ICMP        | 102           | 0x9aa6 (39590) | 64 Echo (ping) request    | id=0x0034, seq=3/768, ttl=64 (no res   |
|     | 4 2022-08-07 19:50:09.928484         | 192.0.2.100      | 198.51.100.100       | ICMP        | 102           | 0x9afe (39678) | 64 Echo (ping) request    | id=0x0034, seq=4/1024, ttl=64 (no re   |
|     | 5 2022-08-07 19:50:10.928245         | 192.0.2.100      | 198.51.100.100       | ICMP        | 102           | 0x9b10 (39696) | 64 Echo (ping) request    | id=0x0034, seq=5/1280, ttl=64 (no re   |
|     | 6 2022-08-07 19:50:11.929144         | 192.0.2.100      | 198.51.100.100       | ICMP        | 102           | 0x9b34 (39732) | 64 Echo (ping) request    | id=0x0034, seq=6/1536, ttl=64 (no re   |
|     | 7 2022-08-07 19:50:12.932943         | 192.0.2.100      | 198.51.100.100       | ICMP        | 102           | 0x9b83 (39811) | 64 Echo (ping) request    | id=0x0034, seq=7/1792, ttl=64 (no re   |
|     | 8 2022-08-07 19:50:13.934155         | 192.0.2.100      | 198.51.100.100       | ICMP        | 102           | 0x9b8b (39819) | 64 Echo (ping) request    | id=0x0034, seq=8/2048, ttl=64 (no re   |
|     | 9 2022-08-07 19:50:14.932004         | 192.0.2.100      | 198.51.100.100       | ICMP        | 102           | 0x9c07 (39943) | 64 Echo (ping) request    | id=0x0034, seq=9/2304, ttl=64 (no re   |
|     | 10 2022-08-07 19:50:15.937143        | 192.0.2.100      | 198.51.100.100       | ICMP        | 102           | 0x9cc6 (40134) | 64 Echo (ping) request    | id=0x0034, seq=10/2560, ttl=64 (no r   |
|     | 11 2022-08-07 19:50:16.934848        | 192.0.2.100      | 198.51.100.100       | ICMP        | 102           | 0x9d68 (40296) | 64 Echo (ping) request    | id=0x0034, seq=11/2816, ttl=64 (no r   |
|     | 12 2022-08-07 19:50:17.936908        | 192.0.2.100      | 198.51.100.100       | ICMP        | 102           | 0x9ded (40429) | 64 Echo (ping) request    | id=0x0034, seq=12/3072, ttl=64 (no r   |
|     | 13 2022-08-07 19:50:18.939584        | 192.0.2.100      | 198.51.100.100       | ICMP        | 102           | 0x9e5a (40538) | 64 Echo (ping) request    | id=0x0034, seq=13/3328, ttl=64 (no r   |
|     | 14 2022-08-07 19:50:19.941262        | 192.0.2.100      | 198.51.100.100       | ICMP        | 102           | 0x9efb (40699) | 64 Echo (ping) request    | id=0x0034, seq=14/3584, ttl=64 (no r   |
|     | 15 2022-08-07 19:50:20.940716        | 192.0.2.100      | 198.51.100.100       | ICMP        | 102           | 0x9f50 (40784) | 64 Echo (ping) request    | id=0x0034, seq=15/3840, ttl=64 (no r   |
|     | 16 2022-08-07 19:50:21.940288        | 192.0.2.100      | 198.51.100.100       | ICMP        | 102           | 0x9fe4 (40932) | 64 Echo (ping) request    | id=0x0034, seq=16/4096, ttl=64 (no r   |
|     | 17 2022-08-07 19:50:22.943302        | 192.0.2.100      | 198.51.100.100       | ICMP        | 102           | 0xa031 (41009) | 64 Echo (ping) request    | id=0x0034, seq=17/4352, ttl=64 (no r   |
|     | 18 2022-08-07 19:50:23.944679        | 192.0.2.100      | 198.51.100.100       | ICMP        | 102           | 0xa067 (41063) | 64 Echo (ping) request    | id=0x0034, seq=18/4608, ttl=64 (no r 🗸 |
| <   |                                      |                  |                      |             |               |                |                           | >                                      |
| 5   | Frame 1: 102 bytes on wire (816 bits | s), 102 bytes ca | ptured (816 bits)    |             |               | 0000 bc e7 1   | 2 34 9a 14 00 50 56 9d e8 | be 08 00 45 00 ···4···P V····E·        |
| 5   | Ethernet II, Src: VMware 9d:e8:be (  | 0:50:56:9d:e8:b  | e), Dst: Cisco 34:9a | 1:14 (bc:e7 | :12:34:9a:14) | 0010 00 54 9   | a 10 40 00 40 01 b3 9c c0 | 00 02 64 c6 33 ·T··@·@· ·····d·3       |
| >   | Internet Protocol Version 4, Src: 19 | 2.0.2.100. Dst:  | 198,51,100,100       |             | 2             | 0020 64 64 0   | 8 00 c6 91 00 34 00 01 61 | 17 f0 62 00 00 dd ····· 4 ··a··b··     |
| 5   | Internet Control Message Protocol    | ,,               |                      |             | 2             | 0030 00 00 1   | 8 ec 08 00 00 00 00 00 10 | 11 12 13 14 15                         |
| 1   | 0-                                   |                  |                      |             |               | 0040 16 17 1   | 8 19 1a 1b 1c 1d 1e 1f 20 | 21 22 23 24 25 !"#\$%                  |
|     |                                      |                  |                      |             |               | 0050 26 27 2   | 8 29 2a 2b 2c 2d 2e 2f 30 | 31 32 33 34 35 &'()*+,/012345          |
|     |                                      |                  |                      |             |               | 0060 36 37 5   | 5 55 55 55                | 670000                                 |
|     |                                      |                  |                      |             |               |                |                           |                                        |

Portchannel1 멤버 인터페이스에 대한 캡처 파일을 엽니다. 첫 번째 패킷을 선택하고 핵심 사항을 확인합니다.

- 1. ICMP 에코 요청 패킷만 캡처됩니다.
- 2. 원래 패킷 헤더에 VLAN 태그가 없습니다.

| No.      | Time                              | Source             | Destination         | Protocol    | Length       | PD             | IP TTL Info                |                                          | ^   |
|----------|-----------------------------------|--------------------|---------------------|-------------|--------------|----------------|----------------------------|------------------------------------------|-----|
| <b>_</b> | 1 2022-08-07 20:40:58.657533      | 192.0.2.100        | 198.51.100.100      | ICMP        | 102          | 0x9296 (37526) | 64 Echo (ping) request     | id=0x0035, seq=1/256, ttl=64 (no re      | s   |
|          | 2 2022-08-07 20:40:59.658611      | 192.0.2.100        | 198.51.100.100      | ICMP        | 102          | 0x9370 (37744) | 64 Echo (ping) request     | id=0x0035, seq=2/512, ttl=64 (no re      | s   |
|          | 3 2022-08-07 20:41:00.655662      | 192.0.2.100        | 198.51.100.100      | ICMP        | 102          | 0x93f0 (37872) | 64 Echo (ping) request     | id=0x0035, seq=3/768, ttl=64 (no re      | s   |
|          | 4 2022-08-07 20:41:01.659749      | 192.0.2.100        | 198.51.100.100      | ICMP        | 102          | 0x946f (37999) | 64 Echo (ping) request     | id=0x0035, seq=4/1024, ttl=64 (no r      | e i |
|          | 5 2022-08-07 20:41:02.660624      | 192.0.2.100        | 198.51.100.100      | ICMP        | 102          | 0x94a4 (38052) | 64 Echo (ping) request     | id=0x0035, seq=5/1280, ttl=64 (no r      | e i |
|          | 6 2022-08-07 20:41:03.663226      | 192.0.2.100        | 198.51.100.100      | ICMP        | 102          | 0x952d (38189) | 64 Echo (ping) request     | id=0x0035, seq=6/1536, ttl=64 (no r      | •   |
|          | 7 2022-08-07 20:41:04.661262      | 192.0.2.100        | 198.51.100.100      | ICMP        | 102          | 0x958d (38285) | 64 Echo (ping) request     | id=0x0035, seq=7/1792, ttl=64 (no r      | •   |
|          | 8 2022-08-07 20:41:05.665955      | 192.0.2.100        | 198.51.100.100      | ICMP        | 102          | 0x95d8 (38360) | 64 Echo (ping) request     | id=0x0035, seq=8/2048, ttl=64 (no r      | e   |
|          | 9 2022-08-07 20:41:06.666538      | 192.0.2.100        | 198.51.100.100      | ICMP        | 102          | 0x964b (38475) | 64 Echo (ping) request     | id=0x0035, seq=9/2304, ttl=64 (no r      | e   |
|          | 10 2022-08-07 20:41:07.667298     | 192.0.2.100        | 198.51.100.100      | ICMP        | 102          | 0x972b (38699) | 64 Echo (ping) request     | id=0x0035, seq=10/2560, ttl=64 (no       | r   |
|          | 11 2022-08-07 20:41:08.670540     | 192.0.2.100        | 198.51.100.100      | ICMP        | 102          | 0x980a (38922) | 64 Echo (ping) request     | id=0x0035, seq=11/2816, ttl=64 (no       | r   |
|          | 12 2022-08-07 20:41:09.668278     | 192.0.2.100        | 198.51.100.100      | ICMP        | 102          | 0x9831 (38961) | 64 Echo (ping) request     | id=0x0035, seq=12/3072, ttl=64 (no       | r   |
|          | 13 2022-08-07 20:41:10.672417     | 192.0.2.100        | 198.51.100.100      | ICMP        | 102          | 0x98a2 (39074) | 64 Echo (ping) request     | id=0x0035, seq=13/3328, ttl=64 (no       | r   |
|          | 14 2022-08-07 20:41:11.671369     | 192.0.2.100        | 198.51.100.100      | ICMP        | 102          | 0x98f7 (39159) | 64 Echo (ping) request     | id=0x0035, seq=14/3584, ttl=64 (no       | r   |
|          | 15 2022-08-07 20:41:12.675462     | 192.0.2.100        | 198.51.100.100      | ICMP        | 102          | 0x99e4 (39396) | 64 Echo (ping) request     | id=0x0035, seq=15/3840, ttl=64 (no       | r   |
|          | 16 2022-08-07 20:41:13.674903     | 192.0.2.100        | 198.51.100.100      | ICMP        | 102          | 0x9a84 (39556) | 64 Echo (ping) request     | id=0x0035, seq=16/4096, ttl=64 (no       | r   |
|          | 17 2022-08-07 20:41:14.674093     | 192.0.2.100        | 198.51.100.100      | ICMP        | 102          | 0x9af3 (39667) | 64 Echo (ping) request     | id=0x0035, seq=17/4352, ttl=64 (no       | r   |
|          | 18 2022-08-07 20:41:15.676904     | 192.0.2.100        | 198.51.100.100      | ICMP        | 102          | 0x9b8e (39822) | 64 Echo (ping) request     | id=0x0035, seq=18/4608, ttl=64 (no       | r ~ |
| <        |                                   |                    |                     |             |              |                |                            | >                                        |     |
| > F      | rame 1: 102 bytes on wire (816 bi | ts), 102 bytes cap | tured (816 bits)    |             |              | 0000 bc e7 1   | 2 34 9a 2c 00 50 56 9d e8  | be 08 00 45 00 ···4·, P V····E·          |     |
| > E      | thernet II, Src: VMware 9d:e8:be  | (00:50:56:9d:e8:be | ), Dst: Cisco 34:9a | a:2c (bc:e7 | 12:34:9a:2c) | 0010 00 54 9   | 2 96 40 00 40 01 bb 16 c0  | 00 02 64 c6 33 ·T··@·@· ·····d·3         |     |
| > 1      | nternet Protocol Version 4, Src:  | 192.0.2.100, Dst:  | 198.51.100.100      |             | -            | 0020 64 64 6   | 8 00 58 a8 00 35 00 01 4d  | 23 f0 62 00 00 dd ·· X ·· 5 ·· M# · b ·· |     |
| > 1      | nternet Control Message Protocol  |                    |                     |             | 2            | 0030 00 00 9   | e c8 04 00 00 00 00 00 10  | 11 12 13 14 15                           |     |
|          |                                   |                    |                     |             |              | 0040 16 17 1   | 8 19 1a 1b 1c 1d 1e 1f 20  | 21 22 23 24 25!"#\$%                     |     |
|          |                                   |                    |                     |             |              | 0050 26 27 2   | 28 29 2a 2b 2c 2d 2e 2f 30 | 31 32 33 34 35 & ()*+,/012345            |     |
|          |                                   |                    |                     |             |              | 0000 36 37 5   | CC CC CC CC CC             | 670000                                   |     |

# 설명

스위치 캡처는 Ethernet1/1 또는 Portchannel1 인터페이스에 구성됩니다.

이 표에서는 작업을 요약합니다.

| 작업                                                                                    | 캡처 지점            | 내부 필<br>터 | 방향          | 캡처된 트래픽                                              |
|---------------------------------------------------------------------------------------|------------------|-----------|-------------|------------------------------------------------------|
| 인터페이스 Ethernet1/1에서 패킷 캡처<br>구성 및 확인                                                  | 이더넷1/1           | 없음        | 인그레<br>스 전용 | 호스트 192.0.2.100에서 호스트<br>198.51.100.100으로의 ICMP 에코 9 |
| 멤버 인터페이스 Ethernet1/3 및<br>Ethernet1/4를 사용하여 인터페이스<br>Portchannel1에서 패킷 캡처 구성 및 확<br>인 | 이더넷1/3<br>이더넷1/4 | 없음        | 인그레<br>스 전용 | 호스트 192.0.2.100에서 호스트<br>198.51.100.100으로의 ICMP 에코 1 |

# 물리적 또는 포트 채널 인터페이스의 하위 인터페이스에서 패킷 캡처

FTD 또는 ASA CLI를 사용하여 하위 인터페이스 Ethernet1/1.205 또는 Portchannel1.205에서 패킷 캡처를 구성하고 확인합니다. 두 하위 인터페이스 모두 nameif **내부**를 **갖습니다**.

## 토폴로지, 패킷 흐름 및 캡처 포인트

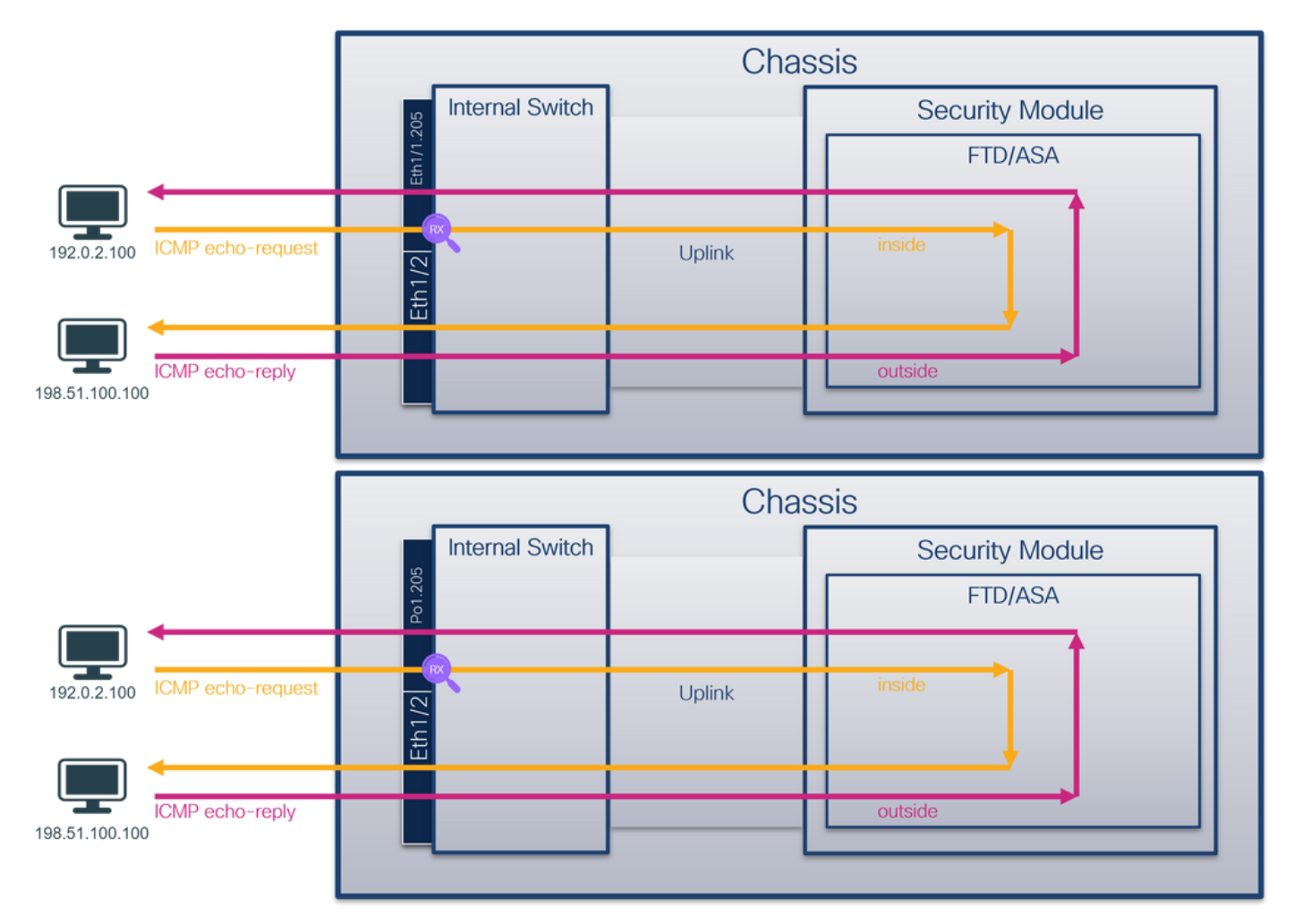

# 설정

ASA 또는 FTD CLI에서 다음 단계를 수행하여 인터페이스 Ethernet1/1 또는 Port-channel1에서 패 킷 캡처를 구성합니다.

1. nameif 확인:

| <pre>&gt; show nameif</pre> |            |          |
|-----------------------------|------------|----------|
| Interface                   | Name       | Security |
| Ethernet1/1.205             | inside     | 0        |
| Ethernet1/2                 | outside    | 0        |
| Management1/1               | diagnostic | 0        |
|                             |            |          |
| <pre>&gt; show nameif</pre> |            |          |
| Interface                   | Name       | Security |
| Port-channel1.205           | inside     | 0        |
| Ethernet1/2                 | outside    | 0        |
| Management1/1               | diagnostic | 0        |
| 2. 캡처 세션을 생성합               | 니다.        |          |

> capture capsw switch interface inside
 3. 캡처 세션을 활성화합니다.

#### 확인

# 캡처 세션 이름, 관리 및 운영 상태, 인터페이스 슬롯 및 식별자를 확인합니다. Pcapsize **값**(바이트)이 증가하고 캡처된 패킷 수가 0이 아닌지 확인합니다.

| > show capture caps | sw detail                                                  |
|---------------------|------------------------------------------------------------|
| Packet Capture info | )                                                          |
| Name:               | capsw                                                      |
| Session:            | 1                                                          |
| Admin State:        | enabled                                                    |
| Oper State:         | up                                                         |
| Oper State Reason   | n: Active                                                  |
| Config Success:     | yes                                                        |
| Config Fail Reason  | 1:                                                         |
| Append Flag:        | overwrite                                                  |
| Session Mem Usage   | : 256                                                      |
| Session Pcap Snap   | Len: 1518                                                  |
| Error Code:         | 0                                                          |
| Drop Count:         | 0                                                          |
| Total Physical port | ts involved in Packet Capture: 1                           |
| Physical port:      |                                                            |
| Slot Id:            | 1                                                          |
| Port Id:            | 1                                                          |
| Pcapfile:           | /mnt/disk0/packet-capture/sess-1-capsw-ethernet-1-1-0.pcap |
| Pcapsize:           | 6360                                                       |
| Filter:             | capsw-1-1                                                  |
| Packet Capture Filt | ter Info                                                   |
| Name:               | capsw-1-1                                                  |
| Protocol:           | 0                                                          |
| Ivlan:              | 0                                                          |
| Ovlan:              | 205                                                        |
| Src Ip:             | 0.0.0.0                                                    |
| Dest Ip:            | 0.0.0.0                                                    |
| Src Ipv6:           | ::                                                         |
| Dest Ipv6:          | ::                                                         |
| Src MAC:            | 00:00:00:00:00                                             |
| Dest MAC:           | 00:00:00:00:00                                             |
| Src Port:           | 0                                                          |
| Dest Port:          | 0                                                          |
| Ethertype:          | 0                                                          |
| Total Physical brea | akout ports involved in Packet Capture: 0                  |

# 46 packets captured on disk using switch capture

Reading of capture file from disk is not supported 이 경우 외부 VLAN Ovlan=205의 필터가 생성되어 인터페이스에 적용됩니다.

#### Port-channel1의 경우 Ovlan=205 필터를 사용하는 캡처가 모든 멤버 인터페이스에 구성됩니다.

> show capture capsw detail
Packet Capture info
Name: capsw
Session: 1
Admin State: enabled
Oper State: up

Oper State Reason: Active Config Success: yes Config Fail Reason: Append Flag: overwrite Session Mem Usage: 256 Session Pcap Snap Len: 1518 Error Code: 0 Drop Count: 0 Total Physical ports involved in Packet Capture: 2 Physical port: Slot Id: 1 Port Id: 4 /mnt/disk0/packet-capture/sess-1-capsw-ethernet-1-4-0.pcap Pcapfile: Pcapsize: 23442 Filter: capsw-1-4 Packet Capture Filter Info capsw-1-4 Name: 0 Protocol: Ivlan: 0 Ovlan: 205 0.0.0.0 Src Ip: Dest Ip: 0.0.0.0 Src Ipv6: :: Dest Ipv6: :: 00:00:00:00:00:00 Src MAC: 00:00:00:00:00:00 Dest MAC: Src Port: 0 0 Dest Port: 0 Ethertype: Physical port: 1 Slot Id: Port Id: 3 /mnt/disk0/packet-capture/sess-1-capsw-ethernet-1-3-0.pcap Pcapfile: Pcapsize: 5600 Filter: capsw-1-3 Packet Capture Filter Info Name: capsw-1-3 0 Protocol: 0 Ivlan: Ovlan: 205 0.0.0.0 Src Ip: 0.0.0.0 Dest Ip: Src Ipv6: :: :: Dest Ipv6: 00:00:00:00:00:00 Src MAC: Dest MAC: 00:00:00:00:00:00 0 Src Port: 0 Dest Port: Ethertype: 0

Total Physical breakout ports involved in Packet Capture: 0

#### 49 packet captured on disk using switch capture

Reading of capture file from disk is not supported 포트 채널 멤버 인터페이스는 FXOS local-mgmt 명령 셸에서 show portchannel summary 명령을 통해 확인할 수 있습니다.

| <br>KSEC<br>KSEC<br>Flag<br>I -<br>s - | -FPR3100-<br>-FPR3100-<br>s: D - D<br>Individua<br>Suspended | 1 <b>connect loc</b><br>1(local-mgmt)<br>Nown P<br>1 H - Hot-st<br>r - Module | <b>al-mgmt</b><br>show port<br>- Up in po<br>andby (LAC<br>-removed | c <b>hannel s</b><br>prt-channe<br>CP only) | <b>ummary</b><br>l (members) |                            |       |          |
|----------------------------------------|--------------------------------------------------------------|-------------------------------------------------------------------------------|---------------------------------------------------------------------|---------------------------------------------|------------------------------|----------------------------|-------|----------|
| S –<br>U –                             | Switched<br>Up (port-                                        | R - Routed<br>channel)                                                        |                                                                     |                                             |                              |                            |       |          |
| M -                                    | Not in us                                                    | e. Min-links                                                                  | not met                                                             |                                             |                              |                            |       |          |
| <br>Grou                               | p Port-<br>Channel                                           | Туре                                                                          | Protocol                                                            | Member Po                                   | orts                         |                            |       |          |
| 1                                      | Po1(U)                                                       | Eth                                                                           | LACP                                                                | Eth1/3(P                                    | ) Eth1/4(P)                  |                            |       |          |
| LACP                                   | KeepAliv                                                     | e Timer:                                                                      |                                                                     |                                             |                              |                            |       |          |
|                                        | Channel                                                      | PeerKeepAliv                                                                  | eTimerFast                                                          |                                             |                              |                            |       |          |
| 1                                      | Po1(U)                                                       | False                                                                         |                                                                     |                                             |                              |                            |       |          |
| Clus                                   | ter LACP                                                     | Status:                                                                       |                                                                     |                                             |                              |                            |       |          |
|                                        | Channel                                                      | ClusterSpann                                                                  | ed Cluste                                                           | erDetach (                                  | ClusterUnitID                | ClusterSysID               |       |          |
| 1<br>ASA<br>리 킨                        | ₽о1(U)<br>\에서 FX(<br>건텍스트0                                   | <sub>False</sub><br>OS에 액세스히<br>에서 이 명령을                                      | <sup>Fa]</sup><br>하려면 <b>cor</b><br>실행합니                            | se<br>I <b>nect</b> fxos<br>다.              | <sup>0</sup><br>admin 명령을    | <sub>clust</sub><br>실행합니다. | 다중 컨텍 | 스트의 경우 관 |

#### 캡처 파일 수집

> connect fxos

Collect Secure Firewall 3100 Internal Switch Capture Files 섹션의 단계를 수행합니다.

#### 캡처 파일 분석

패킷 캡처 파일 판독기 응용 프로그램을 사용하여 Ethernet1/1.205에 대한 캡처 파일을 엽니다. 첫 번째 패킷을 선택하고 핵심 사항을 확인합니다.

- 1. ICMP 에코 요청 패킷만 캡처됩니다.
- 2. 원래 패킷 헤더에 VLAN 태그 205가 있습니다.

| No. | Time                                | Source             | Destination          | Protocol       | Length   | IP ID |       |        | P     | TTL Info | )      |      |          |          |     |           |            |             |       | ^ |
|-----|-------------------------------------|--------------------|----------------------|----------------|----------|-------|-------|--------|-------|----------|--------|------|----------|----------|-----|-----------|------------|-------------|-------|---|
|     | 1 2022-08-07 21:21:01.607187        | 192.0.2.100        | 198.51.100.100       | ICMP           | 106      | 0x4   | 11f ( | 16671) |       | 64 Ec    | ho (pi | ing) | request  | id=0x00  | 37, | seq=1/256 | , ttl=     | 64 (n       | o res |   |
|     | 2 2022-08-07 21:21:02.609418        | 192.0.2.100        | 198.51.100.100       | ICMP           | 106      | 0x4   | 13a ( | 16698) |       | 64 Ec    | ho (pi | ing) | request  | id=0x00  | 37, | seq=2/512 | 2, ttl=    | 64 (no      | o res |   |
|     | 3 2022-08-07 21:21:03.610671        | 192.0.2.100        | 198.51.100.100       | ICMP           | 106      | 0x4   | 21a ( | 16922) |       | 64 Ec    | ho (pi | ing) | request  | id=0x00  | 37, | seq=3/768 | 3, ttl=    | -64 (no     | o res |   |
|     | 4 2022-08-07 21:21:04.609160        | 192.0.2.100        | 198.51.100.100       | ICMP           | 106      | 0x4   | 26c ( | 17004) |       | 64 Ec    | ho (pi | ing) | request  | id=0x00  | 37, | seq=4/102 | 24, tt]    | =64 (r      | no re |   |
|     | 5 2022-08-07 21:21:05.609409        | 192.0.2.100        | 198.51.100.100       | ICMP           | 106      | 0x4   | 310 ( | 17168) |       | 64 Ec    | ho (pi | ing) | request  | id=0x00  | 37, | seq=5/128 | 30, tt]    | =64 (r      | no re |   |
|     | 6 2022-08-07 21:21:06.611847        | 192.0.2.100        | 198.51.100.100       | ICMP           | 106      | 0x4   | 3df ( | 17375) |       | 64 Ec    | ho (pi | ing) | request  | id=0x00  | 37, | seq=6/15  | 86, tt]    | =64 (r      | no re |   |
|     | 7 2022-08-07 21:21:07.616688        | 192.0.2.100        | 198.51.100.100       | ICMP           | 106      | 0x4   | 4d3 ( | 17619) |       | 64 Ec    | ho (pi | ing) | request  | id=0x00  | 37, | seq=7/179 | 2, tt]     | =64 (r      | no re |   |
|     | 8 2022-08-07 21:21:08.618023        | 192.0.2.100        | 198.51.100.100       | ICMP           | 106      | 0x4   | 518 ( | 17688) |       | 64 Ec    | ho (pi | ing) | request  | id=0x00  | 37, | seq=8/204 | 18, ttl    | =64 (r      | no re |   |
|     | 9 2022-08-07 21:21:09.619326        | 192.0.2.100        | 198.51.100.100       | ICMP           | 106      | 0x4   | 53d ( | 17725) |       | 64 Ec    | ho (pi | ing) | request  | id=0x00  | 37, | seq=9/230 | 94, tt]    | =64 (r      | no re |   |
|     | 10 2022-08-07 21:21:10.616696       | 192.0.2.100        | 198.51.100.100       | ICMP           | 106      | 0x4   | 62b ( | 17963) |       | 64 Ec    | ho (pi | ing) | request  | id=0x00  | 37, | seq=10/25 | 60, tt     | (1=64 )     | (no r |   |
|     | 11 2022-08-07 21:21:11.621629       | 192.0.2.100        | 198.51.100.100       | ICMP           | 106      | 0x4   | 707 ( | 18183) |       | 64 Ec    | ho (pi | ing) | request  | id=0x00  | 37, | seq=11/28 | 816, tt    | (1=64 )     | (no r |   |
|     | 12 2022-08-07 21:21:12.619309       | 192.0.2.100        | 198.51.100.100       | ICMP           | 106      | 0x4   | 74b ( | 18251) |       | 64 Ec    | ho (pi | ing) | request  | id=0x00  | 37, | seq=12/30 | 972, tt    | 1=64        | (no r |   |
|     | 13 2022-08-07 21:21:13.620168       | 192.0.2.100        | 198.51.100.100       | ICMP           | 106      | 0x4   | 781 ( | 18305) |       | 64 Ec    | ho (pi | ing) | request  | id=0x00  | 37, | seq=13/33 | 828, tt    | 1=64        | (no r |   |
|     | 14 2022-08-07 21:21:14.623169       | 192.0.2.100        | 198.51.100.100       | ICMP           | 106      | 0x4   | 858 ( | 18520) |       | 64 Ec    | ho (pi | ing) | request  | id=0x00  | 37, | seq=14/3  | 584, tt    | 1=64 (      | (no r |   |
|     | 15 2022-08-07 21:21:15.622497       | 192.0.2.100        | 198.51.100.100       | ICMP           | 106      | 0x4   | 909 ( | 18697) |       | 64 Ec    | ho (pi | ing) | request  | id=0x00  | 37, | seq=15/38 | 340, tt    | 1=64 (      | (no r |   |
|     | 16 2022-08-07 21:21:16.626226       | 192.0.2.100        | 198.51.100.100       | ICMP           | 106      | 0x4   | 90b ( | 18699) |       | 64 Ec    | ho (pi | ing) | request  | id=0x00  | 37, | seq=16/40 | 996, tt    | (1=64 )     | (no r |   |
|     | 17 2022-08-07 21:21:17.629363       | 192.0.2.100        | 198.51.100.100       | ICMP           | 106      | 0x4   | 932 ( | 18738) |       | 64 Ec    | ho (pi | ing) | request  | id=0x00  | 37, | seq=17/43 | 352, tt    | 1=64        | (no r |   |
|     | 18 2022-08-07 21:21:18.626651       | 192.0.2.100        | 198.51.100.100       | ICMP           | 106      | 0x4   | a05 ( | 18949) |       | 64 Ec    | ho (pi | ing) | request  | id=0x00  | 37, | seq=18/46 | 508, tt    | 1=64        | (no r | ~ |
| <   |                                     |                    |                      |                |          |       |       |        |       |          |        |      |          |          |     |           |            |             | >     |   |
| > F | rame 1: 106 bytes on wire (848 bits | ), 106 bytes captu | ured (848 bits)      |                |          |       | 0000  | bc e7  | 12 34 | 9a 1     | 4 00 1 | 50 5 | 56 9d e8 | be 81 00 | 00  | cd        | 4+++P 1    | v           |       |   |
| > E | thernet II, Src: VMware 9d:e8:be (0 | 0:50:56:9d:e8:be)  | , Dst: Cisco 34:9a:1 | 14 (bc:e7:12:3 | 4:9a:14) |       | 0010  | 08 00  | 45 00 | 00 5     | 4 41 : | 1f / | 10 00 40 | 01 0c 8e | cØ  | 00 · · E  | · · TA · ( | ð. <b>6</b> |       |   |
| ~ 8 | 02.1Q Virtual LAN, PRI: 0, DEI: 0,  | ID: 205            | -                    |                |          |       | 0020  | 02 64  | C6 33 | 64 6     | 4 08 0 | 90 0 | 96 67 00 | 37 00 01 | bØ  | 2c · d ·  | 3dd · ·    | ·g · 7 · ·  | ٠,    |   |
|     | 000 Be                              | st Effort (defaul  | t) (0)               |                |          |       | 0030  | fØ 62  | 00 00 | 00 6     | 0 8e 1 | fe ( | 93 00 00 | 00 00 00 | 10  | 11 ·b·    |            |             |       |   |
|     | 0 = DEI: Ineligi                    | ble                |                      |                |          | 9     | 0040  | 12 13  | 14 15 | 16 1     | 7 18 : | 19 1 | la 1b 1c | 1d 1e 1f | 20  | 21        |            |             |       |   |
|     | 0000 1100 1101 = ID: 205            |                    |                      |                |          |       | 0050  | 22 23  | 24 25 | 26 2     | 7 28   | 29   | 2a 2b 2c | 2d 2e 21 | 30  | 31 "#\$   | eg.()      | *+,/        | 01    |   |
|     | Type: IPv4 (0x0800)                 |                    |                      |                | 2        |       | 0000  | 32 33  | 34 35 | 36 3     | / 55 : | 55 : | >> >>    |          |     | 234       | 56700 1    | JU          |       |   |
|     | Trailer: 55555555                   |                    |                      |                |          |       |       |        |       |          |        |      |          |          |     |           |            |             |       |   |
| > 1 | nternet Protocol Version 4, Src: 19 | 2.0.2.100, Dst: 19 | 98.51.100.100        |                |          |       |       |        |       |          |        |      |          |          |     |           |            |             |       |   |
| > 1 | nternet Control Message Protocol    |                    |                      |                |          |       |       |        |       |          |        |      |          |          |     |           |            |             |       |   |
|     |                                     |                    |                      |                |          | -     |       |        |       |          |        |      |          |          |     |           |            |             |       |   |
|     |                                     |                    |                      |                |          |       |       |        |       |          |        |      |          |          |     |           |            |             |       |   |

Portchannel1 멤버 인터페이스에 대한 캡처 파일을 엽니다. 첫 번째 패킷을 선택하고 핵심 사항을 확인합니다.

- 1. ICMP 에코 요청 패킷만 캡처됩니다.
- 2. 원래 패킷 헤더에 VLAN 태그 205가 있습니다.

| No.      | Time                                 | Source            | Destination         | Protocol       | Length   | IP ID | )      |         | IP T  | TL Info |        |                    |             |             |                 |        | ^ |
|----------|--------------------------------------|-------------------|---------------------|----------------|----------|-------|--------|---------|-------|---------|--------|--------------------|-------------|-------------|-----------------|--------|---|
| <b>_</b> | 1 2022-08-07 21:21:01.607187         | 192.0.2.100       | 198.51.100.100      | ICMP           | 106      | 0x4   | 111f ( | 16671)  |       | 64 Echo | (ping) | request            | id=0x0037,  | seq=1/256,  | ttl=64 (        | no res |   |
|          | 2 2022-08-07 21:21:02.609418         | 192.0.2.100       | 198.51.100.100      | ICMP           | 106      | 0x4   | 13a (  | (16698) |       | 64 Echo | (ping) | ) request          | id=0x0037,  | seq=2/512,  | ttl=64 (        | no res |   |
|          | 3 2022-08-07 21:21:03.610671         | 192.0.2.100       | 198.51.100.100      | ICMP           | 106      | 0x4   | 121a ( | 16922)  |       | 64 Echo | (ping) | request            | id=0x0037,  | seq=3/768,  | ttl=64 (        | no res |   |
|          | 4 2022-08-07 21:21:04.609160         | 192.0.2.100       | 198.51.100.100      | ICMP           | 106      | 0x4   | 126c ( | (17004) | 1     | 64 Echo | (ping) | request            | id=0x0037,  | seq=4/1024, | ttl=64          | (no re |   |
|          | 5 2022-08-07 21:21:05.609409         | 192.0.2.100       | 198.51.100.100      | ICMP           | 106      | 0x4   | 310 (  | 17168)  |       | 64 Echo | (ping) | request            | id=0x0037,  | seq=5/1280, | ttl=64          | (no re |   |
|          | 6 2022-08-07 21:21:06.611847         | 192.0.2.100       | 198.51.100.100      | ICMP           | 106      | 0x4   | 13df ( | 17375)  |       | 64 Echo | (ping) | request            | id=0x0037,  | seq=6/1536, | ttl=64          | (no re |   |
|          | 7 2022-08-07 21:21:07.616688         | 192.0.2.100       | 198.51.100.100      | ICMP           | 106      | 0x4   | 14d3 ( | 17619)  |       | 64 Echo | (ping) | <pre>request</pre> | id=0x0037,  | seq=7/1792, | ttl=64          | (no re |   |
|          | 8 2022-08-07 21:21:08.618023         | 192.0.2.100       | 198.51.100.100      | ICMP           | 106      | 0x4   | 1518 ( | 17688)  |       | 64 Echo | (ping) | request            | id=0x0037,  | seq=8/2048, | ttl=64          | (no re |   |
|          | 9 2022-08-07 21:21:09.619326         | 192.0.2.100       | 198.51.100.100      | ICMP           | 106      | 0x4   | 153d ( | 17725)  |       | 64 Echo | (ping) | request            | id=0x0037,  | seq=9/2304, | ttl=64          | (no r∈ |   |
|          | 10 2022-08-07 21:21:10.616696        | 192.0.2.100       | 198.51.100.100      | ICMP           | 106      | 0x4   | 162b ( | 17963)  |       | 64 Echo | (ping) | request            | id=0x0037,  | seq=10/2566 | ), ttl=64       | (no r  |   |
|          | 11 2022-08-07 21:21:11.621629        | 192.0.2.100       | 198.51.100.100      | ICMP           | 106      | 0x4   | 1707 ( | (18183) |       | 64 Echo | (ping) | request            | id=0x0037,  | seq=11/2816 | , ttl=64        | (no r  |   |
|          | 12 2022-08-07 21:21:12.619309        | 192.0.2.100       | 198.51.100.100      | ICMP           | 106      | 0x4   | 174b ( | 18251)  |       | 64 Echo | (ping) | request            | id=0x0037,  | seq=12/3072 | , ttl=64        | (no r  |   |
|          | 13 2022-08-07 21:21:13.620168        | 192.0.2.100       | 198.51.100.100      | ICMP           | 106      | 0x4   | 1781 ( | 18305)  | 1     | 64 Echo | (ping) | <pre>request</pre> | id=0x0037,  | seq=13/3328 | , ttl=64        | (no r  |   |
|          | 14 2022-08-07 21:21:14.623169        | 192.0.2.100       | 198.51.100.100      | ICMP           | 106      | 0x4   | 1858 ( | 18520)  | 1     | 64 Echo | (ping) | request            | id=0x0037,  | seq=14/3584 | , ttl=64        | (no r  |   |
|          | 15 2022-08-07 21:21:15.622497        | 192.0.2.100       | 198.51.100.100      | ICMP           | 106      | 0x4   | 1909 ( | 18697)  | 1     | 64 Echo | (ping) | request            | id=0x0037,  | seq=15/3846 | ), ttl=64       | (no r  |   |
|          | 16 2022-08-07 21:21:16.626226        | 192.0.2.100       | 198.51.100.100      | ICMP           | 106      | 0x4   | 190b ( | 18699)  |       | 64 Echo | (ping) | ) request          | id=0x0037,  | seq=16/4096 | , ttl=64        | (no r  |   |
|          | 17 2022-08-07 21:21:17.629363        | 192.0.2.100       | 198.51.100.100      | ICMP           | 106      | 0x4   | 1932 ( | 18738)  |       | 64 Echo | (ping) | ) request          | id=0x0037,  | seq=17/4352 | , ttl=64        | (no r  |   |
|          | 18 2022-08-07 21:21:18.626651        | 192.0.2.100       | 198.51.100.100      | ICMP           | 106      | 0x4   | la05 ( | 18949)  |       | 64 Echo | (ping) | ) request          | id=0x0037,  | seq=18/4608 | , ttl=64        | (no r  | ~ |
| <        |                                      |                   |                     |                |          |       |        |         |       |         |        |                    |             |             |                 | >      |   |
| > Fr     | ame 1: 106 bytes on wire (848 bits)  | , 106 bytes capt  | ured (848 bits)     |                |          |       | 0000   | bc e7   | 12 34 | 9a 14   | 00 50  | 56 9d e8           | be 81 00 00 | cd4.        | · · P V· · · ·  |        |   |
| > Et     | thernet II, Src: VMware_9d:e8:be (00 | :50:56:9d:e8:be)  | , Dst: Cisco_34:9a: | 14 (bc:e7:12:3 | 4:9a:14) |       | 0010   | 08 00   | 45 00 | 00 54   | 41 1f  | 40 00 40           | 01 0c 8e c0 | 00 ··E··    | ra- @-@-        |        |   |
| ~ 80     | 02.1Q Virtual LAN, PRI: 0, DEI: 0, I | D: 205            |                     |                |          |       | 0020   | 02 64   | c6 33 | 64 64   | 08 00  | 06 67 00           | 37 00 01 b0 | 2c · d · 3d | d • • • g • 7 • | ···,   |   |
|          | 000 Be:                              | st Effort (defaul | t) (0)              |                |          |       | 0030   | f0 62   | 00 00 | 69 69   | 8e fe  | 03 00 00           | 00 00 00 10 | 11 ·b···    |                 |        |   |
|          | 0 = DEI: Ineligit                    | ble               |                     |                |          |       | 0040   | 12 13   | 14 15 | 16 17   | 18 19  | 1a 1b 1c           | 1d 1e 1f 20 | 21          |                 | 100    |   |
|          | 0000 1100 1101 = ID: 205             |                   |                     |                | 2        |       | 0050   | 22 23   | 24 25 | 26 27   | 28 29  | 2a 20 2C           | 2d 2e 2t 30 | 31 #\$%&    | () *+,          | ./01   |   |
|          | Type: IPv4 (0x0800)                  |                   |                     |                | 2        |       | 0000   | 32 33   | 34 30 | 30 37   | >> >>  | >> >>              |             | 23450       | /00 00          |        |   |
|          | Trailer: 5555555                     |                   |                     |                |          |       |        |         |       |         |        |                    |             |             |                 |        |   |
| > Ir     | ternet Protocol Version 4, Src: 192  | 2.0.2.100, Dst: 1 | 98.51.100.100       |                |          |       |        |         |       |         |        |                    |             |             |                 |        |   |
| > 1      | nternet Control Message Protocol     |                   |                     |                |          |       |        |         |       |         |        |                    |             |             |                 |        |   |
| -        |                                      |                   |                     |                |          |       |        |         |       |         |        |                    |             |             |                 |        |   |

#### 설명

스위치 캡처는 하위 인터페이스 Ethernet1/1.205 또는 Portchannel1.205에서 구성되며 외부 VLAN 205와 일치하는 필터가 있습니다.

이 표에서는 작업을 요약합니다.

캡처 지점 내부 필터 방향 전처된 트래픽 작업 인그레 호스트 192.0.2.100에서 호스트 하위 인터페이스 Ethernet1/1.205에서 패 이더넷 외부 킷 캡처 구성 및 확인 VLAN 205 스 전용 198.51.100.100으로의 ICMP 에코 1/1 멤버 인터페이스 Ethernet1/3 및 이더넷 Ethernet1/4를 사용하여 하위 인터페이스 1/3 외부 인그레 호스트 192.0.2.100에서 호스트 Portchannel1.205에서 패킷 캡처를 구성 이더넷 VLAN 205 스 전용 198.51.100.100으로의 ICMP 에코 하고 확인합니다. 1/4

# 내부 인터페이스의 패킷 캡처

보안 방화벽에는 2개의 내부 인터페이스가 있습니다.

- in\_data\_uplink1 애플리케이션을 내부 스위치에 연결합니다.
- in\_mgmt\_uplink1 관리 인터페이스에 대한 SSH 또는 sftunnel이라고도 하는 FMC와 FTD 간의 관리 연결과 같은 관리 연결을 위한 전용 패킷 경로를 제공합니다.

작업 1

FTD 또는 ASA CLI를 사용하여 업링크 인터페이스 in\_data\_uplink1에서 패킷 캡처를 구성하고 확인 합니다.

#### 토폴로지, 패킷 흐름 및 캡처 포인트

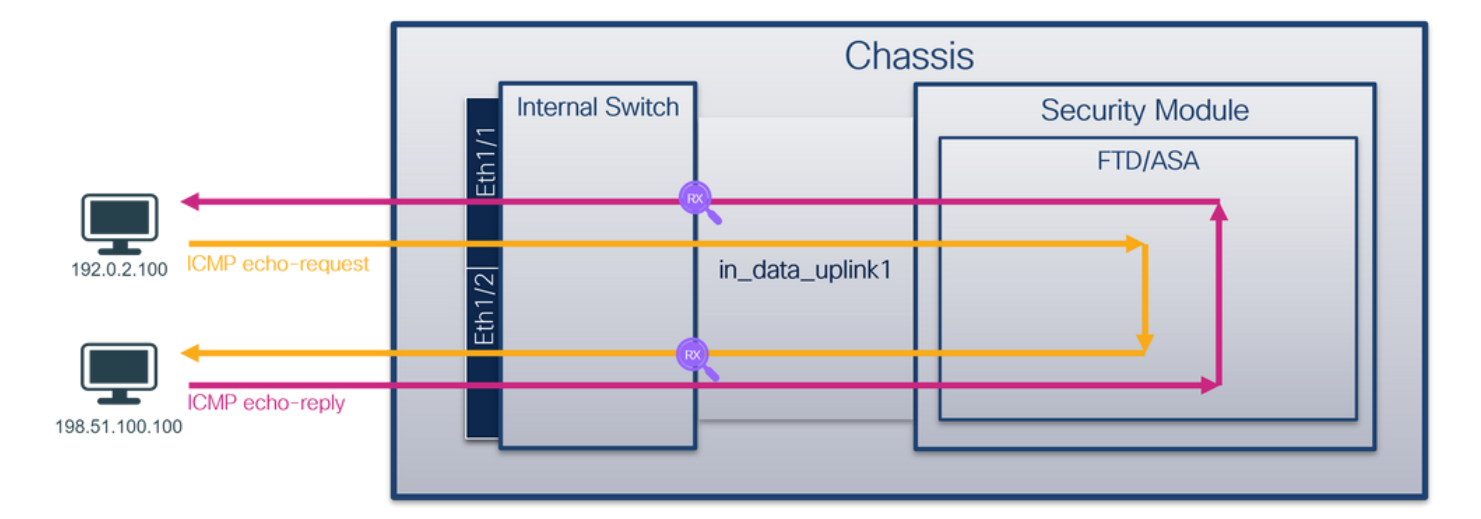

#### 설정

ASA 또는 FTD CLI에서 다음 단계를 수행하여 인터페이스 in\_data\_uplink1의 패킷 캡처를 구성합니 다.

1. 캡처 세션을 생성합니다.

```
    > capture capsw switch interface in_data_uplink1
    2. 캡처 세션을 활성화합니다.
```

> no capture capsw switch stop 확인

캡처 세션 이름, 관리 및 운영 상태, 인터페이스 슬롯 및 식별자를 확인합니다. Pcapsize **값**(바이트)이 증가하고 캡처된 패킷 수가 0이 아닌지 확인합니다.

```
> show capture capsw detail
Packet Capture info
 Name:
                    capsw
Session:
                  1
 Admin State:
                    enabled
 Oper State:
                    up
 Oper State Reason: Active
Config Success:
                  yes
Config Fail Reason:
Append Flag:
                overwrite
Session Mem Usage: 256
Session Pcap Snap Len: 1518
Error Code:
                   0
Drop Count:
                   0
Total Physical ports involved in Packet Capture: 1
Physical port:
 Slot Id:
                    1
 Port Id:
                    18
Pcapfile:
                   /mnt/disk0/packet-capture/sess-1-capsw-data-uplink1.pcap
 Pcapsize:
                    7704
Filter:
                   capsw-1-18
```

Packet Capture Filter Info

| capsw-1-18        |
|-------------------|
| 0                 |
| 0                 |
| 0                 |
| 0.0.0.0           |
| 0.0.0             |
| ::                |
| ::                |
| 00:00:00:00:00:00 |
| 00:00:00:00:00:00 |
| 0                 |
| 0                 |
| 0                 |
|                   |

Total Physical breakout ports involved in Packet Capture: 0

#### 66 packets captured on disk using switch capture

Reading of capture file from disk is not supported 이 경우, 보안 방화벽(3130)의 in\_data\_uplink1 인터페이스인 내부 ID **18**로 인터페이스에 캡처가 생 성됩니다. FXOS **local-mgmt** 명령 셸의 show portmanager switch **status** 명령은 인터페이스 ID를 표시합니다.

#### > connect fxos

...

#### KSEC-FPR3100-1 connect local-mgmt

KSEC-FPR3100-1(local-mgmt) show portmanager switch status

| Dev/Port | Mode       | Link | Speed | Duplex | Loopback Mode | Port Manager  |
|----------|------------|------|-------|--------|---------------|---------------|
| 0/1      | SGMII      | Up   | 1G    | Full   | None          | Link-Up       |
| 0/2      | SGMII      | Up   | 1G    | Full   | None          | Link-Up       |
| 0/3      | SGMII      | Up   | 1G    | Full   | None          | Link-Up       |
| 0/4      | SGMII      | Up   | 1G    | Full   | None          | Link-Up       |
| 0/5      | SGMII      | Down | 1G    | Half   | None          | Mac-Link-Down |
| 0/6      | SGMII      | Down | 1G    | Half   | None          | Mac-Link-Down |
| 0/7      | SGMII      | Down | 1G    | Half   | None          | Mac-Link-Down |
| 0/8      | SGMII      | Down | 1G    | Half   | None          | Mac-Link-Down |
| 0/9      | 1000_BaseX | Down | 1G    | Full   | None          | Link-Down     |
| 0/10     | 1000_BaseX | Down | 1G    | Full   | None          | Link-Down     |
| 0/11     | 1000_BaseX | Down | 1G    | Full   | None          | Link-Down     |
| 0/12     | 1000_BaseX | Down | 1G    | Full   | None          | Link-Down     |
| 0/13     | 1000_BaseX | Down | 1G    | Full   | None          | Link-Down     |
| 0/14     | 1000_BaseX | Down | 1G    | Full   | None          | Link-Down     |
| 0/15     | 1000_BaseX | Down | 1G    | Full   | None          | Link-Down     |
| 0/16     | 1000_BaseX | Down | 1G    | Full   | None          | Link-Down     |
| 0/17     | 1000_BaseX | Up   | 1G    | Full   | None          | Link-Up       |
| 0/18     | KR2        | Up   | 50G   | Full   | None          | Link-Up       |
| 0/19     | KR         | Up   | 25G   | Full   | None          | Link-Up       |
| 0/20     | KR         | Up   | 25G   | Full   | None          | Link-Up       |
| 0/21     | KR4        | Down | 40G   | Full   | None          | Link-Down     |
| 0/22     | n/a        | Down | n/a   | Full   | N/A           | Reset         |
| 0/23     | n/a        | Down | n/a   | Full   | N/A           | Reset         |
| 0/24     | n/a        | Down | n/a   | Full   | N/A           | Reset         |
| 0/25     | 1000_BaseX | Down | 1G    | Full   | None          | Link-Down     |
| 0/26     | n/a        | Down | n/a   | Full   | N/A           | Reset         |
| 0/27     | n/a        | Down | n/a   | Full   | N/A           | Reset         |
| 0/28     | n/a        | Down | n/a   | Full   | N/A           | Reset         |
| 0/29     | 1000_BaseX | Down | 1G    | Full   | None          | Link-Down     |
| 0/30     | n/a        | Down | n/a   | Full   | N/A           | Reset         |
| 0/31     | n/a        | Down | n/a   | Full   | N/A           | Reset         |
| 0/32     | n/a        | Down | n/a   | Full   | N/A           | Reset         |
| 0/33     | 1000_BaseX | Down | 1G    | Full   | None          | Link-Down     |

| 0/34 | n/a | Down | n/a | Full | N/A | Reset |
|------|-----|------|-----|------|-----|-------|
| 0/35 | n/a | Down | n/a | Full | N/A | Reset |
| 0/36 | n/a | Down | n/a | Full | N/A | Reset |

ASA에서 FXOS에 액세스하려면 **connect** fxos admin **명령을** 실행합니다. 다중 컨텍스트의 경우 관 리 컨텍스트에서 이 명령을 실행합니다.

#### 캡처 파일 수집

Collect Secure Firewall 3100 Internal Switch Capture Files 섹션의 단계를 수행합니다.

#### 캡처 파일 분석

패킷 캡처 파일 판독기 응용 프로그램을 사용하여 인터페이스 in\_data\_uplink1의 캡처 파일을 엽니 다. 키 포인트를 확인합니다. 이 경우 ICMP 에코 요청 및 에코 응답 패킷이 캡처됩니다. 애플리케이 션에서 내부 스위치로 전송된 패킷입니다.

| No. | Time             |                     | 4   | Source            | Destination        | Protocol       | Length   | IP ID  |          | IP T | TL Info |        |          |             |                 |                                       |       | ^ |
|-----|------------------|---------------------|-----|-------------------|--------------------|----------------|----------|--------|----------|------|---------|--------|----------|-------------|-----------------|---------------------------------------|-------|---|
|     | 1 2022-08-07     | 22:40:06.685606     |     | 192.0.2.100       | 198.51.100.100     | ICMP           | 102      | 0x4d93 | (19859)  |      | 64 Echo | (ping) | request  | id=0x003a,  | seq=33/8448,    | ttl=64                                | (repl |   |
| 4-  | 2 2022-08-07     | 22:40:06.685615     |     | 198.51.100.100    | 192.0.2.100        | ICMP           | 102      | 0x6cdc | (27868)  |      | 64 Echo | (ping) | reply    | id=0x003a,  | seq=33/8448,    | ttl=64                                | (requ |   |
|     | 3 2022-08-07     | 22:40:07.684219     |     | 192.0.2.100       | 198.51.100.100     | TCMP           | 102      | 0x4de8 | (19944)  |      | 64 Echo | (ping) | request  | id=0x003a,  | seq=34/8704,    | ttl=64                                | (repl |   |
|     | 4 2022-08-07     | 22:40:07.689300     |     | 198.51.100.100    | 192.0.2.100        | ICMP           | 102      | 0x6db2 | (28082)  |      | 64 Echo | (ping) | reply    | id=0x003a,  | seq=34/8704,    | ttl=64                                | (requ |   |
|     | 5 2022-08-07     | 22:40:08.685736     |     | 192.0.2.100       | 198.51.100.100     | ICMP           | 102      | 0x4edc | (20188)  |      | 64 Echo | (ping) | request  | id=0x003a,  | seq=35/8960,    | ttl=64                                | (repl |   |
|     | 6 2022-08-07     | 22:40:08.690806     |     | 198.51.100.100    | 192.0.2.100        | ICMP           | 102      | 0x6dbf | (28095)  |      | 64 Echo | (ping) | reply    | id=0x003a,  | seq=35/8960,    | ttl=64                                | (requ |   |
|     | 7 2022-08-07     | 22:40:09.690737     |     | 192.0.2.100       | 198.51.100.100     | ICMP           | 102      | 0x4f2d | (20269)  |      | 64 Echo | (ping) | request  | id=0x003a,  | seq=36/9216,    | ttl=64                                | (repl |   |
|     | 8 2022-08-07     | 22:40:09.690744     |     | 198.51.100.100    | 192.0.2.100        | ICMP           | 102      | 0x6e80 | (28288)  | 1    | 64 Echo | (ping) | reply    | id=0x003a,  | seq=36/9216,    | ttl=64                                | (requ |   |
|     | 9 2022-08-07     | 22:40:10.692266     |     | 192.0.2.100       | 198.51.100.100     | ICMP           | 102      | 0x4fb1 | (20401)  |      | 64 Echo | (ping) | request  | id=0x003a,  | seq=37/9472,    | ttl=64                                | (repl |   |
|     | 10 2022-08-07    | 22:40:10.692272     |     | 198.51.100.100    | 192.0.2.100        | ICMP           | 102      | 0x6ed5 | (28373)  |      | 64 Echo | (ping) | reply    | id=0x003a,  | seq=37/9472,    | ttl=64                                | (requ |   |
|     | 11 2022-08-07    | 22:40:11.691159     |     | 192.0.2.100       | 198.51.100.100     | ICMP           | 102      | 0x5008 | (20488)  |      | 64 Echo | (ping) | request  | id=0x003a,  | seq=38/9728,    | ttl=64                                | (repl |   |
|     | 12 2022-08-07    | 22:40:11.691166     |     | 198.51.100.100    | 192.0.2.100        | ICMP           | 102      | 0x6f3b | (28475)  |      | 64 Echo | (ping) | reply    | id=0x003a,  | seq=38/9728,    | ttl=64                                | (requ |   |
|     | 13 2022-08-07    | 22:40:12.692135     |     | 192.0.2.100       | 198.51.100.100     | ICMP           | 102      | 0x50b8 | (20664)  |      | 64 Echo | (ping) | request  | id=0x003a,  | seq=39/9984,    | ttl=64                                | (repl |   |
|     | 14 2022-08-07    | 22:40:12.697209     |     | 198.51.100.100    | 192.0.2.100        | ICMP           | 102      | 0x6fd7 | (28631)  | 0    | 64 Echo | (ping) | reply    | id=0x003a,  | seq=39/9984,    | ttl=64                                | (requ |   |
|     | 15 2022-08-07    | 22:40:13.697320     |     | 192.0.2.100       | 198.51.100.100     | ICMP           | 102      | 0x5184 | (20868)  |      | 64 Echo | (ping) | request  | id=0x003a,  | seq=40/10240    | , ttl=64                              | (rep  |   |
|     | 16 2022-08-07    | 22:40:13.697327     |     | 198.51.100.100    | 192.0.2.100        | ICMP           | 102      | 0x703e | (28734)  |      | 64 Echo | (ping) | reply    | id=0x003a,  | seq=40/10240    | , ttl=64                              | (rec  |   |
|     | 17 2022-08-07    | 22:40:14.698512     |     | 192.0.2.100       | 198.51.100.100     | ICMP           | 102      | 0x51d8 | (20952)  | - 0  | 64 Echo | (ping) | request  | id=0x003a,  | seq=41/10496    | , ttl=64                              | (rep  |   |
|     | 18 2022-08-07    | 22:40:14.698518     |     | 198.51.100.100    | 192.0.2.100        | ICMP           | 102      | 0x70dd | (28893)  |      | 64 Echo | (ping) | reply    | id=0x003a,  | seq=41/10496    | , ttl=64                              | (rec  | ~ |
| <   |                  |                     |     |                   |                    |                |          |        |          |      |         |        |          |             |                 |                                       | >     |   |
| > E | rame 1: 102 byte | es on wire (816 bit | ts) | , 102 bytes captu | ured (816 bits)    |                |          | 000    | 00 50 56 | 5 9d | e7 50 b | oc e7  | 12 34 9a | 15 08 00 45 | 00 · PV · · P · | · ·4····                              | E·    |   |
| > E | thernet II, Src: | Cisco 34:9a:15 (    | bc: | e7:12:34:9a:15),  | Dst: VMware_9d:e7: | 50 (00:50:56:9 | d:e7:50) | 001    | 00 54 40 | 93   | 40 00 4 | 0 01   | 00 1a c0 | 00 02 64 c6 | 33 ·TM-@-@      | · · · · · · · · · · · · · · · · · · · | - 3   |   |
| > 1 | nternet Protocol | Version 4, Src: 1   | 192 | .0.2.100, Dst: 19 | 98.51.100.100      |                |          | 002    | 64 64 08 | 8 00 | 7f 15   | 90 3a  | 00 21 39 | 3f f0 62 00 | 00 dd           | : · [9] · t                           |       |   |
| > 1 | nternet Control  | Message Protocol    |     |                   |                    |                |          | 003    | 00 00 st | ) 1a | 05 00 0 | 00 00  | 00 00 10 | 11 12 13 14 | 15              |                                       | • •   |   |
|     |                  |                     |     |                   |                    |                |          | 0040   | 16 17 18 | 3 19 | 1a 1b 1 | lc 1d  | 1e 1f 20 | 21 22 23 24 | 25              | I**                                   | \$%   |   |
|     |                  |                     |     |                   |                    |                |          | 0050   | 26 27 28 | 3 29 | 2a 2b 2 | 2c 2d  | 2e 2f 30 | 31 32 33 34 | 35 & ()*+,      | /0123                                 | 45    |   |
|     |                  |                     |     |                   |                    |                |          | 0060   | 36 37 5  | 55   | 55 55   |        |          |             | 670000          |                                       |       |   |
|     |                  |                     |     |                   |                    |                |          |        |          |      |         |        |          |             |                 |                                       |       |   |

#### 설명

업링크 인터페이스에서 스위치 캡처가 구성된 경우 애플리케이션에서 내부 스위치로 전송된 패킷 만 캡처됩니다. 애플리케이션으로 전송된 패킷은 캡처되지 않습니다.

이 표에서는 작업을 요약합니다.

| 작업                                                 | 캡처 지점 <mark>내부 필</mark><br>터      | 방향         | 캡처된 트래픽                                                                                                   |
|----------------------------------------------------|-----------------------------------|------------|----------------------------------------------------------------------------------------------------|
| 업링크 인터페이스에서 패킷 캡처를 구<br>성하고 확인합니다. in_data_uplink1 | in_data_u <sub>없음</sub><br>plink1 | 인그레스<br>전용 | 호스트 192.0.2.100에서 호스트<br>198.51.100.100으로의 ICMP 에크<br>호스트 198.51.100.100에서 호스<br>192.0.2.100으로 ICMP 에코 응답 |

#### 작업 2

FTD 또는 ASA CLI를 사용하여 업링크 인터페이스 in\_mgmt\_uplink1에서 패킷 캡처를 구성하고 확 인합니다. 관리 플레인 연결의 패킷만 캡처됩니다.

#### 토폴로지, 패킷 흐름 및 캡처 포인트

|     |                                     |                 | Chas            | ssis                                  |
|-----|-------------------------------------|-----------------|-----------------|---------------------------------------|
|     |                                     | Internal Switch |                 | Security Module                       |
|     |                                     |                 |                 | FTD/ASA                               |
|     | ICMP echo-request,<br>SSH, Sftunnel | TUBW            | in_mgmt_uplink1 | Management<br>IP address: 192.0.2.200 |
| FMC | ICMP echo-reply,<br>SSH, Sftunnel   |                 |                 |                                       |

#### 설정

ASA 또는 FTD CLI에서 다음 단계를 수행하여 인터페이스 in\_mgmt\_uplink1에 패킷 캡처를 구성합 니다.

1. 캡처 세션을 생성합니다.

> no capture capsw switch stop 확인

캡처 세션 이름, 관리 및 운영 상태, 인터페이스 슬롯 및 식별자를 확인합니다. Pcapsize **값**(바이트)이 증가하고 캡처된 패킷 수가 0이 아닌지 확인합니다.

```
> show capture capsw detail
Packet Capture info
Name:
                   capsw
Session:
                   1
Admin State:
                   enabled
 Oper State:
                    up
 Oper State Reason: Active
Config Success: yes
Config Fail Reason:
Append Flag:
                  overwrite
Session Mem Usage: 256
Session Pcap Snap Len: 1518
Error Code:
                   0
Drop Count:
                   0
Total Physical ports involved in Packet Capture: 1
```

Physical port: Slot Id: 1 Port Id: 19 Pcapfile: /mnt/disk0/packet-capture/sess-1-capsw-mgmt-uplink1.pcap Pcapsize: 137248 Filter: capsw-1-19

Packet Capture Filter Info

 <sup>&</sup>gt; capture capsw switch interface in\_mgmt\_uplink1
 2. 캡처 세션을 활성화합니다.

| capsw-1-19        |
|-------------------|
| 0                 |
| 0                 |
| 0                 |
| 0.0.0.0           |
| 0.0.0.0           |
| ::                |
| ::                |
| 00:00:00:00:00:00 |
| 00:00:00:00:00:00 |
| 0                 |
| 0                 |
| 0                 |
|                   |

Total Physical breakout ports involved in Packet Capture: 0

#### 281 packets captured on disk using switch capture

Reading of capture file from disk is not supported

이 경우 Secure Firewall 3130의 in\_mgmt\_uplink1 인터페이스인 내부 ID 19로 인터페이스에 캡처가 생성됩니다. FXOS local-mgmt 명령 셸의 show portmanager switch status 명령은 인터페이스 ID를 표시합니다.

#### > connect fxos

...

#### KSEC-FPR3100-1 connect local-mgmt

KSEC-FPR3100-1(local-mgmt) show portmanager switch status

| Dev/Port | Mode       | Link   | Speed  | Duplex | Loopback Mode | Port Manager  |
|----------|------------|--------|--------|--------|---------------|---------------|
| 0/1      | SGMII      | <br>Up | <br>1G | Full   | None          | Link-Up       |
| 0/2      | SGMII      | Up     | 1G     | Full   | None          | Link-Up       |
| 0/3      | SGMII      | Up     | 1G     | Full   | None          | Link-Up       |
| 0/4      | SGMII      | Up     | 1G     | Full   | None          | Link-Up       |
| 0/5      | SGMII      | Down   | 1G     | Half   | None          | Mac-Link-Down |
| 0/6      | SGMII      | Down   | 1G     | Half   | None          | Mac-Link-Down |
| 0/7      | SGMII      | Down   | 1G     | Half   | None          | Mac-Link-Down |
| 0/8      | SGMII      | Down   | 1G     | Half   | None          | Mac-Link-Down |
| 0/9      | 1000_BaseX | Down   | 1G     | Full   | None          | Link-Down     |
| 0/10     | 1000_BaseX | Down   | 1G     | Full   | None          | Link-Down     |
| 0/11     | 1000_BaseX | Down   | 1G     | Full   | None          | Link-Down     |
| 0/12     | 1000_BaseX | Down   | 1G     | Full   | None          | Link-Down     |
| 0/13     | 1000_BaseX | Down   | 1G     | Full   | None          | Link-Down     |
| 0/14     | 1000_BaseX | Down   | 1G     | Full   | None          | Link-Down     |
| 0/15     | 1000_BaseX | Down   | 1G     | Full   | None          | Link-Down     |
| 0/16     | 1000_BaseX | Down   | 1G     | Full   | None          | Link-Down     |
| 0/17     | 1000_BaseX | Up     | 1G     | Full   | None          | Link-Up       |
| 0/18     | KR2        | Up     | 50G    | Full   | None          | Link-Up       |
| 0/19     | KR         | Up     | 25G    | Full   | None          | Link-Up       |
| 0/20     | KR         | Up     | 25G    | Full   | None          | Link-Up       |
| 0/21     | KR4        | Down   | 40G    | Full   | None          | Link-Down     |
| 0/22     | n/a        | Down   | n/a    | Full   | N/A           | Reset         |
| 0/23     | n/a        | Down   | n/a    | Full   | N/A           | Reset         |
| 0/24     | n/a        | Down   | n/a    | Full   | N/A           | Reset         |
| 0/25     | 1000_BaseX | Down   | 1G     | Full   | None          | Link-Down     |
| 0/26     | n/a        | Down   | n/a    | Full   | N/A           | Reset         |
| 0/27     | n/a        | Down   | n/a    | Full   | N/A           | Reset         |
| 0/28     | n/a        | Down   | n/a    | Full   | N/A           | Reset         |
| 0/29     | 1000_BaseX | Down   | 1G     | Full   | None          | Link-Down     |
| 0/30     | n/a        | Down   | n/a    | Full   | N/A           | Reset         |
| 0/31     | n/a        | Down   | n/a    | Full   | N/A           | Reset         |
| 0/32     | n/a        | Down   | n/a    | Full   | N/A           | Reset         |
| 0/33     | 1000_BaseX | Down   | 1G     | Full   | None          | Link-Down     |

| 0/34 | n/a | Down | n/a | Full | N/A | Reset |
|------|-----|------|-----|------|-----|-------|
| 0/35 | n/a | Down | n/a | Full | N/A | Reset |
| 0/36 | n/a | Down | n/a | Full | N/A | Reset |

ASA에서 FXOS에 액세스하려면 **connect** fxos admin **명령을** 실행합니다. 다중 컨텍스트의 경우 관 리 컨텍스트에서 이 명령을 실행합니다.

#### 캡처 파일 수집

Collect Secure Firewall 3100 Internal Switch Capture Files 섹션의 단계를 수행합니다.

#### 캡처 파일 분석

패킷 캡처 파일 판독기 응용 프로그램을 사용하여 인터페이스 in\_mgmt\_uplink1에 대한 캡처 파일을 엽니다. 핵심 사항을 확인합니다. 이 경우 관리 IP 주소 192.0.2.200의 패킷만 표시됩니다. 예를 들 어 SSH, Sftunnel 또는 ICMP 에코 응답 패킷이 있습니다. 내부 스위치를 통해 애플리케이션 관리 인터페이스에서 네트워크로 전송된 패킷입니다.

| No. Time                                | Source           | Destination     | Protocol             | Length | IP ID  |          | IP TTL Info                                                                                                    |
|-----------------------------------------|------------------|-----------------|----------------------|--------|--------|----------|----------------------------------------------------------------------------------------------------|
| 196 2022-08-07 23:21:45.133362          | 192.0.2.200      | 192.0.2.101     | TCP 1                | 1518   | 0xb7d0 | (47056)  | 64 39181 → 8305 [ACK] Seq=61372 Ack=875 Win=1384 Len=1448 TS                                                                          |
| 197 2022-08-07 23:21:45.133385          | 192.0.2.200      | 192.0.2.101     | TCP 1                | 1518   | Øxb7d1 | (47057)  | 64 39181 → 8305 [ACK] Seq=62820 Ack=875 Win=1384 Len=1448 TS                                                                          |
| 198 2022-08-07 23:21:45.133388          | 192.0.2.200      | 192.0.2.101     | TLSv1.2              | 990    | Øxb7d2 | (47058)  | 64 Application Data                                                                                                    |
| 199 2022-08-07 23:21:45.928772          | 192.0.2.200      | 192.0.2.100     | ICMP 7               | 78     | Øxbd48 | (48456)  | 64 Echo (ping) reply id=0x0001, seq=4539/47889, ttl=64                                                                                |
| 200 2022-08-07 23:21:45.949024          | 192.0.2.200      | 192.0.2.101     | TLSv1.2 1            | 128    | 0x4a97 | (19095)  | 64 Application Data                                                                                                    |
| 201 2022-08-07 23:21:45.949027          | 192.0.2.200      | 192.0.2.101     | TCP 7                | 70     | 0x4a98 | (19096)  | 64 8305 → 58885 [ACK] Seq=21997 Ack=26244 Win=4116 Len=0 TSv                                                                          |
| 202 2022-08-07 23:21:46.019895          | 192.0.2.200      | 192.0.2.101     | TLSv1.2 1            | 100    | 0x4a99 | (19097)  | 64 Application Data                                                                                                    |
| 203 2022-08-07 23:21:46.019899          | 192.0.2.200      | 192.0.2.101     | TLSv1.2              | 96     | 0x4a9a | (19098)  | 64 Application Data                                                                                                    |
| 204 2022-08-07 23:21:46.019903          | 192.0.2.200      | 192.0.2.101     | TCP 5                | 70     | 0x4a9b | (19099)  | 64 8305 → 58885 [ACK] Seq=22053 Ack=26274 Win=4116 Len=0 TSv                                                                          |
| 205 2022-08-07 23:21:46.019906          | 192.0.2.200      | 192.0.2.101     | TCP 5                | 70     | 0x4a9c | (19100)  | 64 8305 → 58885 [ACK] Seq=22053 Ack=26300 Win=4116 Len=0 TSv                                                                          |
| 206 2022-08-07 23:21:46.136415          | 192.0.2.200      | 192.0.2.101     | TCP                  | 70     | Øxb7d3 | (47059)  | 64 39181 → 8305 [ACK] Seq=65188 Ack=921 Win=1384 Len=0 TSval                                                                          |
| 207 2022-08-07 23:21:46.958148          | 192.0.2.200      | 192.0.2.100     | ICMP 7               | 78     | Øxbd9e | (48542)  | 64 Echo (ping) reply id=0x0001, seq=4540/48145, ttl=64                                                                                |
| 208 2022-08-07 23:21:47.980409          | 192.0.2.200      | 192.0.2.100     | ICMP 7               | 78     | Øxbdf2 | (48626)  | 64 Echo (ping) reply id=0x0001, seq=4541/48401, ttl=64                                                                                |
| 209 2022-08-07 23:21:48.406312          | 192.0.2.200      | 192.0.2.101     | TCP 7                | 70     | 0x4a9d | (19101)  | 64 8305 → 58885 [ACK] Seq=22053 Ack=26366 Win=4116 Len=0 TSv                                                                          |
| 210 2022-08-07 23:21:48.903236          | 192.0.2.200      | 192.0.2.101     | TLSv1.2              | 747    | 0x4a9e | (19102)  | 64 Application Data                                                                                                    |
| 211 2022-08-07 23:21:48.994386          | 192.0.2.200      | 192.0.2.100     | ICMP 7               | 78     | Øxbe48 | (48712)  | 64 Echo (ping) reply id=0x0001, seq=4542/48657, ttl=64                                                                                |
| 212 2022-08-07 23:21:50.008576          | 192.0.2.200      | 192.0.2.100     | ICMP 7               | 78     | Øxbea6 | (48806)  | 64 Echo (ping) reply id=0x0001, seq=4543/48913, ttl=64                                                                                |
| 213 2022-08-07 23:21:50.140167          | 192.0.2.200      | 192.0.2.101     | TCP 1                | 1518   | Øxb7d4 | (47060)  | 64 39181 → 8305 [ACK] Seq=65188 Ack=921 Win=1384 Len=1448 TS                                                                          |
| 214 2022-08-07 23:21:50.140171          | 192.0.2.200      | 192.0.2.101     | TCP 1                | 1518   | 0xb7d5 | (47061)  | 64 39181 → 8305 [ACK] Seq=66636 Ack=921 Win=1384 Len=1448 TS                                                                          |
| 215 2022-08-07 23:21:50.140175          | 192.0.2.200      | 192.0.2.101     | TLSv1.2              | 990    | 0xb7d6 | (47062)  | 64 Application Data                                                                                                    |
| 216 2022-08-07 23:21:51.015884          | 192.0.2.200      | 192.0.2.100     | ICMP 7               | 78     | Øxbec1 | (48833)  | 64 Echo (ping) reply id=0x0001, seq=4544/49169, ttl=64                                                                                |
| 217 2022-08-07 23:21:51.142842          | 192.0.2.200      | 192.0.2.101     | TCP 7                | 70     | 0xb7d7 | (47063)  | 64 39181 → 8305 [ACK] Seq=69004 Ack=967 Win=1384 Len=0 TSval                                                                          |
| 218 2022-08-07 23:21:52.030118          | 192.0.2.200      | 192.0.2.100     | ICMP 7               | 78     | 0xbf02 | (48898)  | 64 Echo (ping) reply id=0x0001, seq=4545/49425, ttl=64                                                                                |
| 219 2022-08-07 23:21:53.042744          | 192.0.2.200      | 192.0.2.100     | ICMP 7               | 78     | 0xbf59 | (48985)  | 64 Echo (ping) reply id=0x0001, seq=4546/49681, ttl=64                                                                                |
| 220 2022-08-07 23:21:53.073144          | 192.0.2.200      | 192.0.2.100     | SSH 1                | 170    | Øxad34 | (44340)  | 64 Server: Encrypted packet (len=112)                                                                                                 |
| 221 2022-08-07 23:21:53.194906          | 192.0.2.200      | 192.0.2.100     | TCP (                | 64     | Øxad35 | (44341)  | 64 22 → 53249 [ACK] Seq=1025 Ack=881 Win=946 Len=0                                                                                    |
| 222 2022-08-07 23:21:53.905480          | 192.0.2.200      | 192.0.2.101     | TLSv1.2              | 747    | 0x4a9f | (19103)  | 64 Application Data                                                                                                    |
| 223 2022-08-07 23:21:54.102899          | 192.0.2.200      | 192.0.2.100     | ICMP 7               | 78     | Øxbf63 | (48995)  | 64 Echo (ping) reply id=0x0001, seq=4547/49937, ttl=64                                                                                |
| 224 2022-08-07 23:21:54.903675          | 192.0.2.200      | 192.0.2.101     | TCP 7                | 70     | 0x4aa0 | (19104)  | 64 8305 → 58885 [ACK] Seq=23407 Ack=26424 Win=4116 Len=0 TSv                                                                          |
| 225 2022 00 07 22:21:55 126700          | 103 0 3 300      | 103 0 3 100     | TCMD                 | 70     | avhfe1 | (10000)  | 64 Echo (ning) nonly id-avagas con-4540/50102 ++1-64                                                                                  |
| S                                       |                  |                 |                      |        |        |          | ,                                                                                                    |
| > Frame 1: 747 bytes on wire (5976 bits | s), 747 bytes ca | ptured (5976 bi | ts)                  |        | 0000   | a4 53 0e | 2 11 38 2a bc e7 12 34 9a 00 08 00 45 00 ·S··8*···4····E·                                                                             |
| > Ethernet II, Src: Cisco_34:9a:00 (bc: | :e7:12:34:9a:00) | , Dst: Cisco_11 | :38:2a (a4:53:0e:11: | 38:2a) | 0010   | 02 09 48 | a 30 40 00 40 06 68 04 c0 00 02 c8 c0 00 ···J=@·@· h·····                                                                             |
| > Internet Protocol Version 4, Src: 192 | 2.0.2.200, Dst:  | 192.0.2.101     |                      |        | 0020   | 10 14 27 | 7 cc 00 00 01 01 02 02 02 75 05 75 01 02                                                                                              |
| > Transmission Control Protocol, Src Po | ort: 8305, Dst P | ort: 58885, Seq | : 1, Ack: 1, Len: 67 | 7      | 0030   | 3d 41 17 | 7 03 03 02 a0 22 6a 01 e0 ff cc 08 f0 af i" i                                                                                         |
| > Transport Layer Security              |                  |                 |                      |        | 0050   | 07 40 75 | 5 19 a4 d5 df 64 d8 fe 66 8e 9h cc 8d 2f $\theta = \theta + \theta + \theta + \theta + \theta + \theta + \theta + \theta + \theta + $ |
|                                         |                  |                 |                      |        | 0060   | 92 b2 1a | a 64 e7 20 36 03 8e 48 02 5a 7c 85 30 d4 ····d· 6· ·H·ZI·0·                                                                           |
|                                         |                  |                 |                      |        | 0070   | fa c0 a8 | 8 56 b8 ad a7 7e 19 3a c1 9c 4b 57 0e e0 ····V···~ ·:··KW··                                                                           |
|                                         |                  |                 |                      |        | 0080   | be ef 95 | 5 22 84 c1 c1 9d 9f 24 78 b4 15 1c 44 0e ···"···· ·\$x···D·                                                                           |
|                                         |                  |                 |                      |        | 0090   | ea cb 43 | 3 9e 1f fd a7 70 75 e5 6b a4 f8 2b ee 47 ···C····p u·k··+·G                                                                           |
|                                         |                  |                 |                      |        | 00a0   | 2f 86 73 | 3 8f b1 e1 b5 c6 57 e3 a8 46 0e cb 26 b7 ∕·s···· ₩··F··&·                                                                             |
|                                         |                  |                 |                      |        | 00b0   | 5b c7 e3 | 3 09 54 f3 c1 ff 26 d9 87 ea 51 3d 20 08 [···T·· &···Q= ·                                                                             |
|                                         |                  |                 |                      |        | 0000   | 16 fd cb | b +5 4+ 91 98 5e 86 15 17 55 68 6f 5d 04 ····0··^ ···Uho]·                                                                            |
|                                         |                  |                 |                      |        |        |          |                                                                                                    |

#### 설명

관리 업링크 인터페이스에서 스위치 캡처가 구성된 경우 애플리케이션 관리 인터페이스에서 전송 된 인그레스 패킷만 캡처됩니다. 애플리케이션 관리 인터페이스로 향하는 패킷은 캡처되지 않습니 다.

이 표에서는 작업을 요약합니다.

| 작업                                  | 캡처 지점               | 내부 필<br>터 | 방향                                               | 캡처된 트래픽                                                                                                    |
|-------------------------------------|---------------------|-----------|--------------------------------------------------|----------------------------------------------------------------------------------------------------|
| 관리 업링크 인터<br>페이스에서 패킷<br>캡처 구성 및 확인 | in_mgmt_<br>uplink1 | 없음        | 인그레스 전용<br>(내부 스위치를 통해 관<br>리 인터페이스에서 네<br>트워크로) | FTD 관리 IP 주소 192.0.2.200에서 호스트<br>192.0.2.100으로 ICMP 에코 응답<br>FTD 관리 IP 주소 192.0.2.200에서 FMC I<br>소 192.0.2.101로 Sftunnel<br>FTD 관리 IP 주소 192.0.2.200에서 호스트 |

#### 패킷 캡처 필터

내부 스위치 패킷 캡처 필터는 데이터 플레인 캡처와 동일한 방식으로 구성됩니다. 필터를 구성하 려면 ethernet-type 및 match 옵션을 사용합니다.

#### 설정

ASA 또는 FTD CLI에서 다음 단계를 수행하여 Ethernet1/1 인터페이스에서 호스트 198.51.100.100의 ARP 프레임 또는 ICMP 패킷과 일치하는 필터를 사용하여 패킷 캡처를 구성합니 다.

1. nameif 확인:

| <pre>&gt; show nameif</pre>      |            |          |  |  |  |  |  |
|----------------------------------|------------|----------|--|--|--|--|--|
| Interface                        | Name       | Security |  |  |  |  |  |
| Ethernet1/1                      | inside     | 0        |  |  |  |  |  |
| Ethernet1/2                      | outside    | 0        |  |  |  |  |  |
| Management1/1                    | diagnostic | 0        |  |  |  |  |  |
| 2. ARP 또는 ICMP에 대한 캡처 세션을 생성합니다. |            |          |  |  |  |  |  |

> capture capsw switch interface inside ethernet-type arp

> capture capsw switch interface inside match icmp 198.51.100.100 확인

캡처 세션 이름 및 필터를 확인합니다. Ethertype 값은 10진수로 2054, 16진수로 0x0806입니다.

| > show capture caps | w detail                                                   |
|---------------------|------------------------------------------------------------|
| Packet Capture info |                                                            |
| Name:               | capsw                                                      |
| Session:            | 1                                                          |
| Admin State:        | disabled                                                   |
| Oper State:         | down                                                       |
| Oper State Reason:  | Session_Admin_Shut                                         |
| Config Success:     | yes                                                        |
| Config Fail Reason  | :                                                          |
| Append Flag:        | overwrite                                                  |
| Session Mem Usage:  | 256                                                        |
| Session Pcap Snap   | Len: 1518                                                  |
| Error Code:         | 0                                                          |
| Drop Count:         | 0                                                          |
| Total Physical port | s involved in Packet Capture: 1                            |
| Physical port:      |                                                            |
| Slot Id:            | 1                                                          |
| Port Id:            | 1                                                          |
| Pcapfile:           | /mnt/disk0/packet-capture/sess-1-capsw-ethernet-1-1-0.pcap |
| Pcapsize:           | 0                                                          |
| Filter:             | capsw-1-1                                                  |

Packet Capture Filter Info Name: capsw-1-1

| Protocol:  | 0                 |
|------------|-------------------|
| Ivlan:     | 0                 |
| Ovlan:     | 0                 |
| Src Ip:    | 0.0.0.0           |
| Dest Ip:   | 0.0.0.0           |
| Src Ipv6:  | ::                |
| Dest Ipv6: | ::                |
| Src MAC:   | 00:00:00:00:00:00 |
| Dest MAC:  | 00:00:00:00:00:00 |
| Src Port:  | 0                 |
| Dest Port: | 0                 |
| Ethertype: | 2054              |
|            |                   |

Total Physical breakout ports involved in Packet Capture: 0

0 packet captured on disk using switch capture

Reading of capture file from disk is not supported ICMP에 대한 필터 확인입니다. IP 프로토콜 1은 ICMP입니다.

#### > show capture capsw detail

| ^ | 011011 | oupcure   | Capb.  |      | Juli            |
|---|--------|-----------|--------|------|-----------------|
| F | Packet | Capture   | info   |      |                 |
|   | Name:  |           |        | cap  | SW              |
|   | Sessio | on:       |        | 1    |                 |
|   | Admin  | State:    |        | disa | abled           |
|   | Oper S | State:    |        | dow  | n               |
|   | Oper S | State Rea | ason:  | Ses  | sion_Admin_Shut |
|   | Config | g Success | 5:     | yes  |                 |
|   | Config | g Fail Re | eason  | :    |                 |
|   | Append | d Flag:   |        | ove  | rwrite          |
|   | Sessio | on Mem Us | sage:  | 256  |                 |
|   | Sessio | on Pcap S | Snap I | Len: | 1518            |
|   | Error  | Code:     |        | 0    |                 |
|   | Drop ( | Count:    |        | 0    |                 |
|   |        |           |        |      |                 |

Total Physical ports involved in Packet Capture: 1

| Filter:        | capsw-1-1                                                  |
|----------------|------------------------------------------------------------|
| Pcapsize:      | 0                                                          |
| Pcapfile:      | /mnt/disk0/packet-capture/sess-1-capsw-ethernet-1-1-0.pcap |
| Port Id:       | 1                                                          |
| Slot Id:       | 1                                                          |
| Physical port: |                                                            |

#### Packet Capture Filter Info

| Name:      | capsw-1-1         |
|------------|-------------------|
| Protocol:  | 1                 |
| Ivlan:     | 0                 |
| Ovlan:     | 0                 |
| Src Ip:    | 198.51.100.100    |
| Dest Ip:   | 0.0.0.0           |
| Src Ipv6:  | ::                |
| Dest Ipv6: | ::                |
| Src MAC:   | 00:00:00:00:00:00 |
| Dest MAC:  | 00:00:00:00:00:00 |
| Src Port:  | 0                 |
| Dest Port: | 0                 |
| Ethertype: | 0                 |

Total Physical breakout ports involved in Packet Capture: 0

Reading of capture file from disk is not supported

## Secure Firewall 3100 내부 스위치 캡처 파일 수집

ASA 또는 FTD CLI를 사용하여 내부 스위치 캡처 파일을 수집합니다. FTD에서 캡처 파일은 CLI copy 명령을 통해 데이터 **또**는 진단 인터페이스를 통해 연결 가능한 대상으로 내보낼 수도 있습니 다.

또는 파일을 전문가 모드에서 /ngfw/var/common에 복사하고 File Download 옵션을 통해 FMC에서 **다운로드할** 수 있습니다.

포트 채널 인터페이스의 경우 모든 멤버 인터페이스에서 패킷 캡처 파일을 수집해야 합니다.

#### ASA

ASA CLI에서 내부 스위치 캡처 파일을 수집하려면 의 다음 단계를 수행합니다.

1. 캡처를 중지합니다.

asa# capture capsw switch stop 2. 캡처 세션이 중지되었는지 확인하고 캡처 파일 이름을 확인합니다.

| asa# show capture c                   | apsw detail                                                        |
|---------------------------------------|--------------------------------------------------------------------|
| Packet Capture info                   |                                                                    |
| Name:                                 | capsw                                                              |
| Session:                              | 1                                                                  |
| Admin State:                          | disabled                                                           |
| Oper State:                           | down                                                               |
| Oper State Reason                     | : Session_Admin_Shut                                               |
| Config Success:                       | yes                                                                |
| Config Fail Reason                    | :                                                                  |
| Append Flag:                          | overwrite                                                          |
| Session Mem Usage:                    | 256                                                                |
| Session Pcap Snap                     | Len: 1518                                                          |
| Error Code:                           | 0                                                                  |
| Drop Count:                           | 0                                                                  |
| Total Physical port<br>Physical port: | s involved in Packet Capture: 1                                    |
| Slot Id:                              | 1                                                                  |
| Port Id:                              | 1                                                                  |
| Pcapfile:                             | /mnt/disk0/packet-capture/ <b>sess-1-capsw-ethernet-1-1-0.pcap</b> |
| Pcapsize:                             | 139826                                                             |
| Filter:                               | capsw-1-1                                                          |
| Packet Capture Filt                   | er Info                                                            |
| Name:                                 | capsw-1-1                                                          |
| Protocol:                             | 0                                                                  |
| Ivlan:                                | 0                                                                  |
| Ovlan:                                | 0                                                                  |
| Src Ip:                               | 0.0.0                                                              |
| Dest Ip:                              | 0.0.0                                                              |
| Src Ipv6:                             | ::                                                                 |
| Dest Ipv6:                            | ::                                                                 |
| Src MAC:                              | 00:00:00:00:00                                                     |
| Dest MAC:                             | 00:00:00:00:00                                                     |
|                                       |                                                                    |

Src Port:0Dest Port:0Ethertype:0

Total Physical breakout ports involved in Packet Capture: 0

886 packets captured on disk using switch capture

Reading of capture file from disk is not supported

3. 원격 대상으로 파일을 내보내려면 CLI copy 명령을 사용합니다.

asa# copy flash:/packet-capture/sess-1-capsw-ethernet-1-1-0.pcap ? Copy to cluster: file system cluster: disk0: Copy to disk0: file system disk1: Copy to disk1: file system flash: Copy to flash: file system Copy to ftp: file system ftp: running-config Update (merge with) current system configuration scp: Copy to scp: file system Copy to smb: file system smb: startup-config Copy to startup configuration Copy to system: file system system: tftp: Copy to tftp: file system asa# copy flash:/packet-capture/sess-1-capsw-ethernet-1-1-0.pcap tftp://198.51.100.10/

Source filename [/packet-capture/sess-1-capsw-ethernet-1-1-0.pcap]? Destination filename [sess-1-capsw-ethernet-1-1-0.pcap]? Copy in progress...C 139826 bytes copied in 0.532 secs

#### FTD

FTD CLI에서 내부 스위치 캡처 파일을 수집하고 데이터 또는 진단 인터페이스를 통해 연결 가능한 서버에 복사하려면 다음 단계를 수행합니다.

1. 진단 CLI로 이동합니다.

> system support diagnostic-cli Attaching to Diagnostic CLI ... Click 'Ctrl+a then d' to detach. Type help or '?' for a list of available commands.

firepower> enable Password: <-- Enter firepower# 2. 캡처를 중지합니다.

firepower# capture capi switch stop 3. 캡처 세션이 중지되었는지 확인하고 캡처 파일 이름을 확인합니다.

firepower# show capture capsw detail
Packet Capture info
Name: capsw
Session: 1
Admin State: disabled
Oper State: down
Oper State Reason: Session\_Admin\_Shut
Config Success: yes

Config Fail Reason: Append Flag: overwrite Session Mem Usage: 256 Session Pcap Snap Len: 1518 Error Code: 0 Drop Count: 0 Total Physical ports involved in Packet Capture: 1 Physical port: Slot Id: 1 Port Id: 1 Pcapfile: /mnt/disk0/packet-capture/sess-1-capsw-ethernet-1-1-0.pcap Pcapsize: 139826 Filter: capsw-1-1 Packet Capture Filter Info capsw-1-1 Name: Protocol: 0 Tvlan: 0 Ovlan: 0 0.0.0.0 Src Ip: 0.0.0.0 Dest Ip: Src Ipv6: :: Dest Ipv6: :: Src MAC: 00:00:00:00:00:00 Dest MAC: 00:00:00:00:00:00 0 Src Port: 0 Dest Port: Ethertype: 0 Total Physical breakout ports involved in Packet Capture: 0 886 packets captured on disk using switch capture Reading of capture file from disk is not supported 4. 파일을 원격 대상으로 내보내려면 CLI copy 명령을 사용합니다. firepower# copy flash:/packet-capture/sess-1-capsw-ethernet-1-1-0.pcap ? cluster: Copy to cluster: file system disk0: Copy to disk0: file system disk1: Copy to disk1: file system flash: Copy to flash: file system ftp: Copy to ftp: file system running-config Update (merge with) current system configuration scp: Copy to scp: file system Copy to smb: file system smb: startup-config Copy to startup configuration system: Copy to system: file system tftp: Copy to tftp: file system firepower# copy flash:/packet-capture/sess-1-capsw-ethernet-1-1-0.pcap tftp://198.51.100.10/ Source filename [/packet-capture/sess-1-capsw-ethernet-1-1-0.pcap]? Destination filename [sess-1-capsw-ethernet-1-1-0.pcap]? Copy in progress...C 139826 bytes copied in 0.532 secs 파일 다운로드 옵션을 통해 FMC에서 캡처 파일을 수집하려면 다음 단계를 수행합니다.

1. 캡처를 중지합니다.

2. 캡처 세션이 중지되었는지 확인하고 파일 이름과 전체 캡처 파일 경로를 확인합니다.

> show capture capsw detail Packet Capture info Name: capsw Session: 1 Admin State: disabled Oper State: down Oper State Reason: Session\_Admin\_Shut Config Success: yes Config Fail Reason: Append Flag: overwrite Session Mem Usage: 256 Session Pcap Snap Len: 1518 Error Code: 0 Drop Count: 0 Total Physical ports involved in Packet Capture: 1 Physical port: Slot Id: 1 Port Id: 1 Pcapfile: /mnt/disk0/packet-capture/sess-1-capsw-ethernet-1-1-0.pcap Pcapsize: 139826 Filter: capsw-1-1 Packet Capture Filter Info Name: capsw-1-1 0 Protocol: 0 Tvlan: Ovlan: 0 Src Ip: 0.0.0.0 0.0.0.0 Dest Ip: Src Ipv6: :: Dest Ipv6: :: Src MAC: 00:00:00:00:00:00 00:00:00:00:00:00 Dest MAC: Src Port: 0 Dest Port: 0 0 Ethertype: Total Physical breakout ports involved in Packet Capture: 0 886 packets captured on disk using switch capture

Reading of capture file from disk is not supported

#### 3. 전문가 모드로 전환하고 루트 모드로 전환합니다.

> expert
admin@firepower:~\$ sudo su
root@firepower:/home/admin

#### 4. 캡처 파일을 /ngfw/var/common/에 복사합니다.

root@KSEC-FPR3100-1:/home/admin cp /mnt/disk0/packet-capture/sess-1-capsw-ethernet-1-1-0.pcap /ngfw/var/common/ root@KSEC-FPR3100-1:/home/admin 1s -1 /ngfw/var/common/sess\* -rwxr-xr-x 1 root admin 139826 Aug 7 20:14 /ngfw/var/common/sess-1-capsw-ethernet-1-1-0.pcap -rwxr-xr-x 1 root admin 24 Aug 6 21:58 /ngfw/var/common/sess-1-capsw-ethernet-1-3-0.pcap 5. FMC에서 Devices > File Download를 선택합니다.

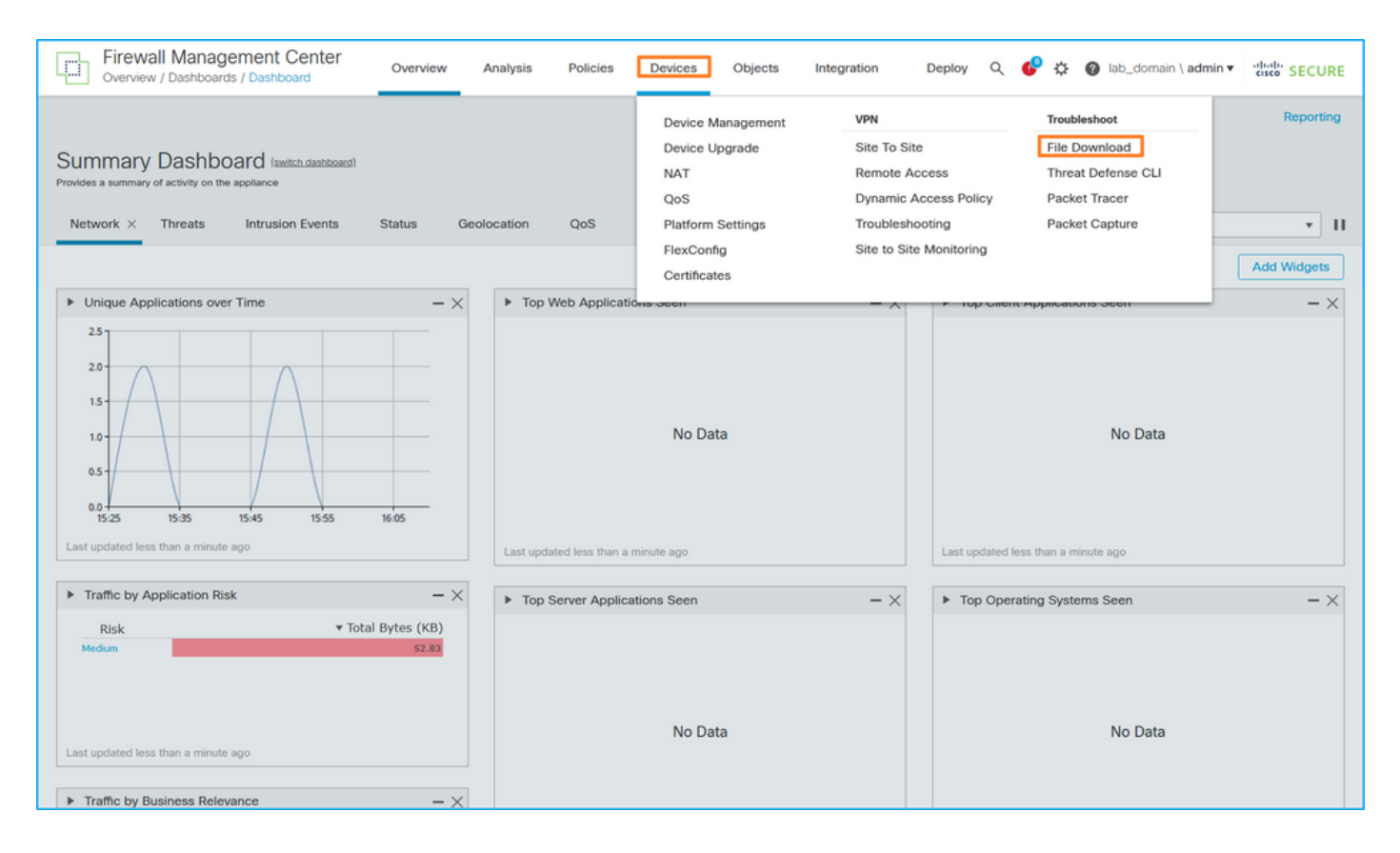

#### 6. FTD를 선택하고 캡처 파일 이름을 제공한 다음 Download(다운로드)를 클릭합니다.

| Firewall Management Center<br>Devices / Troubleshoot / File Download | Overview | Analysis            | Policies     | Devices     | Objects  | Integration | Deplo | y Q | . 🧬      | ¢ (     | lab_  | _domain  | \ admin 🔻 | cisco | SECURE   |
|----------------------------------------------------------------------|----------|---------------------|--------------|-------------|----------|-------------|-------|-----|----------|---------|-------|----------|-----------|-------|----------|
|                                                                      |          |                     |              |             |          |             |       | Th  | reat Def | ense CL | .   1 | Packet C | Capture   | Packe | t Tracer |
|                                                                      |          | Device<br>FPR3100-1 | 1            | •           |          |             |       |     |          |         |       |          |           |       |          |
|                                                                      |          | File<br>sess-1-ca   | psw-ethernet | -1-1-0.pcap |          |             |       |     |          |         |       |          |           |       |          |
|                                                                      |          |                     |              | Back        | Download |             |       |     |          |         |       |          |           |       |          |
|                                                                      |          |                     |              |             |          |             |       |     |          |         |       |          |           |       |          |

# 내부 스위치 패킷 캡처에 대한 지침, 제한 및 모범 사례

지침 및 제한 사항:

- 여러 개의 스위치 캡처 컨피그레이션 세션이 지원되지만 한 번에 하나의 스위치 캡처 세션만 활 성화할 수 있습니다. 2개 이상의 캡처 세션을 활성화하면 "ERROR: 최대 1개의 활성 패킷 캡처 세션 제한에 도달했으므로 세션을 활성화하지 못했습니다."
- 활성 스위치 캡처를 삭제할 수 없습니다.
- 애플리케이션에서 스위치 캡처를 읽을 수 없습니다. 사용자는 파일을 내보내야 합니다.
- 덤프, 디코드, 패킷 번호, 추적 등의 특정 데이터 플레인 캡처 옵션은 스위치 캡처에 대해 지원 되지 않습니다.
- 다중 컨텍스트 ASA의 경우 데이터 인터페이스의 스위치 캡처가 사용자 컨텍스트에서 구성됩니다. 이 스위치는 인터페이스 in\_data\_uplink1 및 in\_mgmt\_uplink1에서 캡처하며 관리 컨텍스 트에서만 지원됩니다.

다음은 TAC 사례에서 패킷 캡처 사용을 기반으로 한 모범 사례 목록입니다.

- 지침 및 제한 사항에 유의하십시오.
- 캡처 필터를 사용합니다.

- 캡처 필터가 구성된 경우 NAT가 패킷 IP 주소에 미치는 영향을 고려하십시오.
- 프레임 크기를 지정하는 패킷 길이를 늘리거나 줄입니다(기본값 1518바이트와 다를 경우). 크 기가 작으면 캡처된 패킷의 수가 증가하고, 그 반대의 경우도 마찬가지입니다.
- 필요에 따라 버퍼 크기를 조정합니다.
- show cap <cap\_name> detail 명령 출력의 Drop Count에 주의하십시오. 버퍼 크기 제한에 도달 하면 드롭 카운트 카운터가 증가합니다.

# 관련 정보

- Firepower 4100/9300 Chassis Manager 및 FXOS CLI 컨피그레이션 가이드
- <u>Cisco Secure Firewall 3100 시작 가이드</u>
- <u>Cisco Firepower 4100/9300 FXOS 명령 참조</u>

이 번역에 관하여

Cisco는 전 세계 사용자에게 다양한 언어로 지원 콘텐츠를 제공하기 위해 기계 번역 기술과 수작업 번역을 병행하여 이 문서를 번역했습니다. 아무리 품질이 높은 기계 번역이라도 전문 번역가의 번 역 결과물만큼 정확하지는 않습니다. Cisco Systems, Inc.는 이 같은 번역에 대해 어떠한 책임도 지지 않으며 항상 원본 영문 문서(링크 제공됨)를 참조할 것을 권장합니다.